# GEWAN 7.4

# Benutzerhandbuch für Gemeinden und Wirtschaftskammern

Erstellt von Franz Freko (bis Version 4.5.14)

Aktualisiert von Erwin Dworzak (ab Version 4.5.15)

© 2025 Landesamt für Digitalisierung, Breitband und Vermessung IT-Dienstleistungszentrum des Freistaats Bayern

# Inhaltsverzeichnis:

| 1 |             | EINFÜHRUNG GEWAN - GEWERBEANZEIGEN IM NETZ                                                                          | 7          |
|---|-------------|----------------------------------------------------------------------------------------------------|------------|
|   | 1.1         | GEWAN-Service, GEWAN-Webseite, BayernPortal                                                                         | 7          |
|   | 1.2         | Systemvoraussetzungen, Installation und Administration                                                              | 8          |
|   | 1.3         | Begriffe und häufig vorkommende Eingabefeldarten                                                                    |            |
|   |             | 1.3.1 Button / Schaltfläche                                                                                         |            |
|   |             | 1.3.2 Auswahlboxen                                                                                                  |            |
|   |             | 1.3.3 Datumsfelder                                                                                                  | 9          |
|   |             | 1.3.4 Adressdaten                                                                                                   | 9          |
|   |             | 1.3.5 Telefonnummer (nach DIN 5008)                                                                                 | 10         |
|   | 1.4         | Bedienungshinweise                                                                                                  | 11         |
|   | 1.5         | Die Neuerungen von GEWAN                                                                                            | 12         |
|   | 1.6         | Kurzbeschreibung GEWAN und GEWAN   Komponenten                                                                      | 12         |
|   | 1.7         | Anmerkung zu Wirtschaftskammern                                                                                     | 14         |
|   | 1.8         | In diesem Handbuch verwendete Abkürzungen                                                                           | 15         |
|   |             |                                                                                                    |            |
| 2 |             | ERSTMALIGE ANMELDUNG AN GEWAN                                                                                       | 15         |
|   | 2.1         | Kennwort ändern                                                                                                    | 17         |
|   | 2.2         | Das Startmenü von GEWAN - Aufbau und Funktionen                                                                     | 19         |
|   | 2.3         | Das Gewerbemeldungsmenü                                                                                             | 22         |
|   |             | 2.3.1 Bei Wirtschaftskammern                                                                                        |            |
|   |             | 2.3.2 Bei Gemeinden oder Verwaltungsgemeinschaften                                                                  |            |
|   | 2.4         | Das Menü Sonstiges (Gewerbeauskunftsmenü)                                                                           | 24         |
|   | 2.5         | Das Verwaltungsmenü                                                                                                 | 25         |
|   |             | 2.5.1 Bei Wirtschaftskammern                                                                                        |            |
|   |             | 2.5.2 Bei Gemeinden oder Verwaltungsgemeinschaften                                                                  |            |
|   | 2.6         | Benutzereinstellungen                                                                                               | 28         |
|   |             |                                                                                                    |            |
| 3 |             | NEUANMELDUNG EINES BETRIEBES                                                                                        | 29         |
|   |             | 3.1.1 Prüfung der Zuständigkeit                                                                                     |            |
|   |             | 3.1.2 Bei Wirtschaftskammern                                                                                        |            |
|   |             | 3.1.3 Bei Gemeinden und Verwaltungsgemeinschaften                                                                   |            |
|   | 27          | Fingshe der Cmunddaten                                                                                              | 25         |
|   | <b>3.</b> 2 | 2.2.1 Eingabe der Grunddaten hei einem Einzelunterrehmen                                                            | 35         |
|   |             | 3.2.1 Eingabe der Grunddaten bei einer Dersonangesellschaft (7 P. ChD)                                              |            |
|   |             | 3.2.2 Eingabe der Grunddaten bei einer Kapitalgesellschaft                                                          | 45<br>/15  |
|   |             | 3.2.4 Eingabe der Grunddaten bei einer zusammengesetzten Personengesellschaft (ohne eigene<br>Rechtspersönlichkeit) | +J<br>۲۸   |
|   | 2.2         |                                                                                                    |            |
|   | 3.5         | Eingabe der Tätigkeit ohne Schlüggelauche                                                                           | <b>48</b>  |
|   |             | 3.3.1 Emgeben der Laugken ome Schlüsselsuche                                                                        | 4848<br>۸۷ |
|   |             | J.J.1.1 1 augrenen mit emem vonaungen Schlussel (961-Schlussel 99999)                                               | 40         |

|     | DBV<br>-DLZ             | <b>GEWAN – Benutzerhandbuch</b>                                        | Version: 7.4.3<br>Stand 16.01.2025 |
|-----|-------------------------|------------------------------------------------------------------------|------------------------------------|
|     |                         |                                                                        |                                    |
|     | 3.3.                    | 1.2 Unsignierte Tätigkeiten (8er Schlüssel)                            |                                    |
|     | 3.3.2                   | Suchen und Eingeben der WZ-Schlüssel zu Tätigkeiten                    |                                    |
|     | 3.3.3                   | Tätigkeiten mit einem gültigen (bekannten) Schlüssel                   |                                    |
|     | 3.3.4                   | Tätigkeiten mit Schlüsseln nach § 34 GewO                              |                                    |
|     | 3.3.5                   | Tätigkeiten aus der WZ-Struktur                                        |                                    |
|     | 3.3.6                   | Korrektur des Tätigkeitstextes                                         |                                    |
|     | 3.3.7                   | Löschen einer Tätigkeit                                                |                                    |
| 3.4 | Eingal                  | be der Personendaten                                                   | 63                                 |
|     | 3.4.1                   | Eingabe der Personendaten bei einem Einzelunternehmen                  | 64                                 |
|     | 3.4.2                   | Eingabe der Personendaten bei einer Personengesellschaft               |                                    |
|     | 3.4.3                   | Eingabe der Personendaten bei einer Kapitalgesellschaft                | 67                                 |
|     | 3.4.4                   | Eingabe der Personendaten bei einer & Co. KG / & Co. OHG               |                                    |
|     | 3.4.5                   | Hinzufügen einer natürlichen Person                                    |                                    |
|     | 3.4.                    | 5.1 Eingabe einer Aufenthaltserlaubnis                                 | 73                                 |
|     | 3.4.                    | 5.2 Eingabe eines Vermerks                                             | 74                                 |
|     | 3.4.                    | 5.3 Eingabe einer Erlaubnis                                            | 75                                 |
|     | 3.4.                    | 5.4 Eingabe einer personenbezogenen Handwerkskarte (weggefallen)       | 76                                 |
|     | 3.4.                    | 5.5 Eingabe einer personenbezogenen Bemerkung                          | 76                                 |
|     | 3.4.6                   | Übernahme einer vorhandenen natürlichen Person                         | 77                                 |
|     | 3.4.7                   | Hinzufügen einer jur. Person                                           |                                    |
|     | 3.4.'                   | 7.1 Hinzufügen von nat. Personen zur jur. Person                       |                                    |
|     | 3.4.'                   | 7.2 Hinzufügen von jur. Personen zur jur. Person                       |                                    |
|     | 3.4.'                   | 7.3 Eingabe eines Vermerks                                             |                                    |
|     | 3.4.'                   | 7.4 Eingabe einer Erlaubnis                                            |                                    |
|     | 3.4.                    | 7.5 Eingabe einer personenbezogenen Handwerkskarte (weggefallen)       |                                    |
|     | 3.4.                    | 7.6 Eingabe einer personenbezogenen Bemerkung                          |                                    |
|     | 3.4.8                   | Ubernahme einer vorhandenen jur. Person                                |                                    |
|     | 3.4.9                   | Ubernahme der Adressdaten der Person                                   | 88                                 |
| 3.5 | Eingal                  | be der Betriebsadresse                                                 |                                    |
| 36  | Fingal                  | ne sonstige Daten und Sneicherung der Meldung                          | 91                                 |
| 5.0 | Lingu                   | se sonstige Duten und operener ung der vieldung                        |                                    |
| 3.7 | Ausdr                   | uck der Gewerbemeldung                                                 |                                    |
|     | 3.7.1                   | Druckmaske – Auswahl der Formulare                                     |                                    |
|     | 3.7.2                   | Eingabe der Rechnungsdaten                                             |                                    |
|     | 3.7.3                   | Die Druckvorschau                                                      |                                    |
|     | 3.7.4                   | Druck der Meldung mit Dialog                                           |                                    |
| 4   |                         |                                                                        | 400                                |
| 4   | NAC                     | HIRAGLICHES ANMELDEN EINER WEITEREN PERSON                             |                                    |
| 4.1 | Anpas                   | sung der Grund-, Personen- und sonstigen Daten                         | 101                                |
| 4.2 | <b>T</b> <sup>1</sup> 1 |                                                                        | 402                                |
| 4.2 | Einga                   | be einer neuen Person                                                  |                                    |
| 4.3 | Ausdr                   | uck für die neue Person                                                | 103                                |
|     |                         |                                                                        |                                    |
| 5   | WAS                     | TUN BEI FEHLERN IN DER GEWERBEMELDUNG?                                 | 104                                |
| 5.1 | Korre                   | ktur von Betriebsdaten einer Anmeldung                                 |                                    |
|     | 5.1.1                   | Korrektur von Grunddaten                                               |                                    |
|     | 5.1.2                   | Korrektur von Tätigkeiten                                              |                                    |
|     | 5.1.2                   | 2.1 Korrektur der Tätigkeiten einer Anmeldung                          |                                    |
|     | 5.1.2                   | 2.2 Korrektur der Tätigkeit(en) nach einer bereits erfolgten Ummeldung |                                    |
|     | 5.1.3                   | Korrektur von Personendaten                                            |                                    |
|     | 5.1.3                   | 3.1 Korrektur natürliche Personendaten                                 |                                    |
|     | 5.1.3                   | 3.2 Korrektur juristische Personendaten                                |                                    |
|     | 5.1.4                   | Korrektur der Adresse einer Anmeldung                                  |                                    |
|     | 5.1.5                   | Korrektur Sonstiges einer Anmeldung                                    |                                    |

| ſ | LI<br>IT- | DBV<br>DLZ     | GEWAN – Benutzerhandbuch                                  | Version: 7.4.3<br>Stand 16.01.2025 |
|---|-----------|----------------|-----------------------------------------------------------|------------------------------------|
| - | 5.2       | Direkt         | e Korrektur von Personendaten                             | 113                                |
|   |           | 5.2.1          | Direkte Korrektur einer natürlichen Person                |                                    |
|   |           | 5.2.2          | Direkte Korrektur einer juristischen Person               |                                    |
|   | 5.3       | Korre          | ktur abgemeldeter Betrieb                                 | 116                                |
|   | 5.4       | Korre          | ktur einer abgemeldeten Person und deren Meldung          | 117                                |
|   | 5.5       | Datena         | aktualisierung einer Gewerbeanzeige                       | 118                                |
|   | 5.6       | Storni         | erung einer Gewerbeanzeige                                | 121                                |
| 6 |           | UMN            | IELDUNG EINES BETRIEBES                                   | 122                                |
|   | 6.1       | Verleg         | gung (eines Einzelunternehmens)                           | 123                                |
|   | 6.2       | Änder          | ung der Tätigkeit (bei einer Personengesellschaft)        | 126                                |
|   | 6.3       | Erweit         | terung der Tätigkeit (bei einer Kapitalgesellschaft)      | 128                                |
|   | 6.4       | Namer          | nsänderung                                                |                                    |
|   |           | 6.4.1          | Namensänderung (bei einer natürlichen Person)             |                                    |
|   |           | 6.4.2          | Namensänderung (bei einer juristischen Person)            |                                    |
|   | 6.5       | Die fre        | eiwillige Ummeldung                                       | 136                                |
|   |           | 6.5.1<br>6.5.2 | Die freiwillige Ummeldung Betrieb                         |                                    |
|   | 6.6       | Änder          | rn der Rechtsform                                         |                                    |
| 7 |           | ABM            | ELDUNG EINES BETRIEBES                                    | 145                                |
|   | 7.1       | Abmel          | dung Einzelunternehmen                                    |                                    |
|   | 7.2       | Abme           | dung Personengesellschaft                                 | 149                                |
|   |           | 7.2.1          | Abmeldung einer einzelnen Person (Gesellschafteraustritt) |                                    |
|   |           | 7.2.2          | Abmeldung der vorletzten Person mit Rechtsformänderung    |                                    |
| 8 |           | DAS            | POSTFACH                                                  | 152                                |
|   | 8.1       | Postfa         | ch Rückläufer                                             | 153                                |
|   |           | 8.1.1          | Bei Wirtschaftskammern                                    |                                    |
|   |           | 8.1.2          | Bei Gemeinden und Verwaltungsgemeinschaften               |                                    |
|   | 8.2       | Postfa         | ch Wirtschaftskammern                                     | 156                                |
|   | 8.3       | Postfa         | ch Bürger-Online                                          | 158                                |
|   | 8.4       | Postfa         | ch Vorläufige (zwischengespeicherte Betriebe)             | 163                                |
|   | 8.5       | Postfa         | ch Auskunft-Online                                        | 164                                |
|   | 8.6       | Postfa         | ch Unterrichtung (Verlegung in/aus Ihren Meldebezirk)     | 167                                |
|   | 8.7       | Postfa         | ch Freitextnachricht (Nachricht an andere Gemeinde)       | 175                                |
|   | 8.8       | Meldu          | ngen von Gründeragenturen (Papierform)                    | 176                                |

| 9       DER DRUCK SONSTIGER FORMULARE       177         9.1       Die Druckvorschau       177         9.2       Der Versanddruck (Wegfall seit 01.01.2017)       178         9.3       Der Janskumfisdruck       178         9.3       Der Janskumfisdruck       179         9.3.2       Eingabe der Empfängerdaten       180         9.3.3       Eingabe der Ausfunfisgerdaten       181         9.3.4       Vorschau und Druck der Auskunfi       182         9.4       Druck von Leerformularen       183         9.5       Druck der Aufforderung zur Anzeigepflicht       188         9.6       Druck der Erlaubnis einer öffentlichen Vergnügung       190         9.8       Druck der Erlaubnis einer öffentlichen Vergnügung       193         9.9       Premdpersone       193         9.9.1       Nattliche Frendperson       194         9.9.2       Juristische Frendperson       196         9.9.3       Sonstige Frendperson       196         9.9.3       Sonstige Frendperson       196         9.9.1       AUSKUNFT       200         11.1 Die Betriebsauskunft       200         11.2 Die Personenauskunft       201         12.1 Die Suuchriskammern       216                                                                                                    | ]<br>I | LDBV<br>T-DLZ           | <b>GEWAN – Benutzerhandbuch</b>                                       | Version: 7.4.3<br>Stand 16.01.2025 |
|----------------------------------------------------------------------------------------------------|--------|-------------------------|-----------------------------------------------------------------------|------------------------------------|
| 9.1 Die Druckvorschau       177         9.2 Der Versanddruck (Wegfall seit 01.01.2017)       178         9.3 Der Auskunftsdruck       178         9.3.1 Eingabe der Bröfingerdaten       179         9.3.2 Eingabe der Auskunftsart.       181         9.3.3 Eingabe der Auskunftsart.       181         9.4 Druck von Leerformularen       183         9.5 Druck einer vorübergehenden Gaststättenerlaubnis       184         9.6 Druck einer Aufforderung zur Anzeigepflicht.       188         9.7 Druck der Erlaubnis einer öffentlichen Vergnügung       190         9.8 Druck eines GZR- bzw. BZR-Formulars.       193         9.9 Fremdpersonen       193         9.9.1.1 Neue Frendperson       194         9.9.1.2 Vorhandene Fremdperson       196         9.9.2 Juristische Fremdperson       196         9.9.3 Sonstige Fremdperson       196         9.9.3 Sonstige Fremdperson       197         10 DER ELEKTRONISCHE VERSTÄNDIGUNGSDIENST (EVD)       198         11 AUSKUNFT       200         11.1Die Betriebsauskunft       207         11.2Die Personenauskunft       216         12.1 Die SUCHFUNKTIONEN IN GEWAN       216         12.1.2 Bie Geneinden und Versaltungsgeneinschaften       216         12.1.4 Die Betriebsauche über                                                                                                    | 9      | DER                     | DRUCK SONSTIGER FORMULARE                                             | 177                                |
| 9.2 Der Versanddruck (Wegfall seit 01.01.2017)       178         9.3 Der Auskunftsdruck       178         9.3.1 Eingabe der Betriebidaten       179         9.3.2 Eingabe der Bergingerdaten       180         9.3.3 Eingabe der Auskunftsart.       180         9.3.4 Vorschau und Druck der Auskunft       182         9.4 Druck von Leerformularen       183         9.5 Druck einer vorübergehenden Gaststättenerlaubnis       184         9.6 Druck einer Aufforderung zur Anzeigepflicht       188         9.7 Druck der Erlaubnis einer öffentlichen Vergnügung       190         9.8 Druck eines GZR- bzw. BZR-Formulars       193         9.9 Fremdpersonen       193         9.9.1 Nattiriche Fremdperson       194         9.9.1.2 Vorhandene Fremdperson       195         9.9.2 Juristische Fremdperson       196         9.9.3 Sonstige Fremdperson       197         10 DER ELEKTRONISCHE VERSTÄNDIGUNGSDIENST (EVD)       198         11 AUSKUNFT       200         11.1Die Betriebsauskunft       215         12 DIE SUCHFUNKTIONEN IN GEWAN       216         12.1Die Betriebsauke üher Personendaten       216         12.1 Die Betriebsauke üher Personendaten       226         12.1 Die Betriebsauke üher Personendaten       226                                                                                                    | 9.     | 1 Die Di                | uckvorschau                                                           | 177                                |
| 9.3 Der Auskunftsdruck       178         9.3.1 Füngabe der Enrichsdaten       179         9.3.2 Füngabe der Auskunftsatt       181         9.3.3 Füngabe der Auskunftsatt       181         9.3.4 Vorschau und Druck der Auskunft       182         9.4 Druck von Leerformularen       183         9.5 Druck einer vorübergehenden Gaststättenerlaubnis       184         9.6 Druck einer Aufforderung zur Anzeigepflicht       188         9.7 Druck der Erlaubnis einer öffentlichen Vergnügung       190         9.8 Druck eines GZR- bzw. BZR-Formulars       193         9.9 Fremdpersone       193         9.9.1 Natürliche Fremdperson speichern       194         9.9.1.2 Vorhaudene Fremdperson speichern       194         9.9.1 Natürliche Fremdperson speichern       194         9.9.1 Vautische Fremdperson speichern       194         9.9.1 Vautische Fremdperson speichern       194         9.9.1 Vautische Fremdperson speichern       194         9.9.1 Vautische Fremdperson speichern       195         9.9.2 Jurisische Fremdperson speichern       196         9.9.3 Sonstige Fremdperson speichern       196         9.9.3 Sonstige Fremdperson       197         10 DER ELEKTRONISCHE VERSTÄNDIGUNGSDIENST (EVD)       198         11 AUSKUNFT       200 </th <th>9.</th> <th>2 Der V</th> <th>ersanddruck (Wegfall seit 01.01.2017)</th> <th></th> | 9.     | 2 Der V                 | ersanddruck (Wegfall seit 01.01.2017)                                 |                                    |
| 9.3       Der Auskunstruck       179         9.3.1       Eingabe der Enripflagerdaten       180         9.3.2       Eingabe der Auskunftsatt       181         9.3.3       Eingabe der Auskunftsatt       181         9.3.4       Vorschau und Druck der Auskunft       182         9.4       Druck von Leerformularen       183         9.5       Druck einer vorübergehenden Gaststättenerlaubnis       184         9.6       Druck einer Aufforderung zur Anzeigepflicht       188         9.6       Druck der Erlaubnis einer öffentlichen Vergnügung       190         9.8       Druck eines GZR- bzw. BZR-Formulars       193         9.9.1       Natörliche Fremdperson       194         9.9.1.1       Nue Fremdperson suchen       194         9.9.1.2       Vortadiene Fremdperson       196         9.9.2       Juristische Fremdperson       196         9.9.3       Sonstige Fremdperson       196         9.9.3       Sonstige Fremdperson       197         10       DER ELEKTRONISCHE VERSTÄNDIGUNGSDIENST (EVD)       198         11       AUSKUNFT       200         11.1Die Betriebsauskunft       200         11.1Die Betriebsauskunft       215         12       DI                                                                                                    |        |                         |                                                                       | 470                                |
| 9.3.2       Eingabe der Empfängerdaten       180         9.3.3       Eingabe der Auskumfisatt.       181         9.4.3       Vorschau und Druck der Auskunft       182         9.4.4       Druck von Leerformularen       183         9.5.5       Druck einer vorübergehenden Gaststättenerlaubnis       184         9.6       Druck einer Aufforderung zur Anzeigepflicht.       188         9.7       Druck der Erlaubnis einer öffentlichen Vergnügung       190         9.8       Druck der Erlaubnis einer öffentlichen Vergnügung       193         9.9.1       Nutätliche Fremdperson       194         9.9.1.1       Neue Fremdperson speichern       194         9.9.1.2       Jurätische Fremdperson speichern       195         9.9.2       Jurätische Fremdperson       195         9.9.2       Jurätische Fremdperson       196         9.9.3       Sonstige Prendperson       197         10       DER ELEKTRONISCHE VERSTÄNDIGUNGSDIENST (EVD)       198         11       AUSKUNFT       200         11.1 Die Betriebsauskunft       200         11.2 Die Presonenauskunft       207         11.3 Die Auskunftsübersicht       215         12       DIE SUCHFUNKTIONEN IN GEWAN       216                                                                                                    | 9.     | <b>3 Der A</b><br>9.3.1 | uskunftsdruck<br>Eingabe der Betriebsdaten                            | <b>1/8</b>                         |
| 9.3.3       Eingabe der Auskunftart.       181         9.3.4       Vorschau und Druck der Auskunft       182         9.4       Druck von Leerformularen       183         9.5       Druck einer vorübergehenden Gaststättenerlaubnis       184         9.6       Druck einer Aufforderung zur Anzeigepflicht       188         9.7       Druck der Erlaubnis einer öffentlichen Vergnügung       190         9.8       Druck eines GZR- bzw. BZR-Formulars       193         9.9       Fremdpersonen       194         9.9.1       Natüfliche Fremdperson       194         9.9.1.1       Nutüfliche Fremdperson suchen       194         9.9.1.2       Vorhandene Fremdperson suchen       195         9.9.2       Juristuche Fremdperson       196         9.9.3       Sonstige Fremdperson       197         10       DER ELEKTRONISCHE VERSTÄNDIGUNGSDIENST (EVD)       198         11       AUSKUNFT       200         11.1Die Betriebsauskunft       200         11.2Die Personenauskunft       213         11.4Die Freitextnachricht       215         12       DIE SUCHFUNKTIONEN IN GEWAN       216         12.1.1 Bei Wirtschaftskammern       216         12.1.2 Die Betriebssuche über Personendaten <th></th> <th>9.3.2</th> <th>Eingabe der Empfängerdaten</th> <th></th>                                                                                       |        | 9.3.2                   | Eingabe der Empfängerdaten                                            |                                    |
| 9.3.4       Vorsenau und Drück der Auskuntt       182         9.4       Drück von Leerformularen       183         9.5       Drück einer vorübergehenden Gaststättenerlaubnis       184         9.6       Drück einer Aufforderung zur Anzeigepflicht       188         9.7       Drück der Erlaubnis einer öffentlichen Vergnügung       190         9.8       Drück der Erlaubnis einer öffentlichen Vergnügung       193         9.9       Fremdpersonen       193         9.9.1       Natürliche Fremdperson speichern       194         9.9.1.2       Voränstehe Fremdperson       195         9.9.2       Juristische Fremdperson       196         9.9.3       Sonstige Fremdperson       196         9.9.3       Sonstige Fremdperson       197         10       DER ELEKTRONISCHE VERSTÄNDIGUNGSDIENST (EVD)       198         11       AUSKUNFT       200         11.1Die Betriebsauskunft       200       200         11.2Die Personenauskunft       215         12       DIE SUCHFUNKTIONEN IN GEWAN       216         12.1.1 Bei Wirtschaftskammern       216         12.1.2 bei Gemeinden und Verwaltungsgemeinschaften       216         12.1.2 bei Gemeinden und Verwaltungsgemeinschaften       216                                                                                                    |        | 9.3.3                   | Eingabe der Auskunftsart                                              |                                    |
| 9.4 Druck von Leerformularen       183         9.5 Druck einer vorübergehenden Gaststättenerlaubnis       184         9.6 Druck einer Aufforderung zur Anzeigepflicht       188         9.7 Druck der Erlaubnis einer öffentlichen Vergnügung       190         9.8 Druck eines GZR- bzw. BZR-Formulars       193         9.9 Fremdpersonen       193         9.9.1 Neute Fremdperson speichern       194         9.9.1.2 Vorhanden Fremdperson speichern       194         9.9.2 Juristische Fremdperson       196         9.9.3 Sonstige Fremdperson       196         9.9.3 Sonstige Fremdperson       197         10 DER ELEKTRONISCHE VERSTÄNDIGUNGSDIENST (EVD)       198         11 AUSKUNFT       200         11.1 Die Betriebsauskunft       200         11.2 Die Personenauskunft       207         11.3 Die Auskunftsübersicht       213         11.4 Die Freitextnachricht       215         12       DIE SUCHFUNKTIONEN IN GEWAN       216         12.1 Die Betriebsauche über Personendaten       216         12.1.2 Die Heriebsauche über Personendaten       216         12.1.2 Die Betriebsauche über Personendaten       216         12.1 Die Bitriebsauche über Personendaten       216         12.1 Die Betriebsauche über Personendaten       226                                                                                                    |        | 9.3.4                   | Vorschau und Druck der Auskunft                                       |                                    |
| 9.5 Druck einer vorübergehenden Gaststättenerlaubnis       184         9.6 Druck einer Aufforderung zur Anzeigepflicht       188         9.7 Druck der Erlaubnis einer öffentlichen Vergnügung       190         9.8 Druck eines GZR- bzw. BZR-Formulars       193         9.9 Fremdpersonen       193         9.9.1.1 Neue Fremdperson speichern       194         9.9.1.2 Vorhandene Fremdperson suchen       195         9.9.2 Ursitsiche Fremdperson       195         9.9.3 Sonstige Fremdperson       197         10 DER ELEKTRONISCHE VERSTÄNDIGUNGSDIENST (EVD)       198         11 AUSKUNFT       200         11.1 Die Betriebsauskunft       200         11.2 Die Personenauskunft       207         11.3 Die Auskunftsübersicht       215         12 DIE SUCHFUNKTIONEN IN GEWAN       216         12.1 Die Betriebsauche       216         12.1 Die Betriebsauche über Personendaten       216         12.1 Die Betriebsauche über Versonendaten       222         12.2 Die Personensuche über Personendaten       216         12.1 Die Betriebsauche       216         12.1 Die Betriebsauche       216         12.1 Die Betriebsauche über Personendaten       222         12.2 Die Betriebsauche über Personendaten       226         12.1                                                                                                    | 9.     | 4 Druck                 | von Leerformularen                                                    | 183                                |
| 9.6 Druck einer Aufforderung zur Anzeigepflicht                                                                                                    | 9.     | 5 Druck                 | einer vorübergehenden Gaststättenerlaubnis                            | 184                                |
| 9.7 Druck der Erlaubnis einer öffentlichen Vergnügung       190         9.8 Druck eines GZR- bzw. BZR-Formulars       193         9.9 Fremdpersonen       193         9.9 Fremdpersonen       194         9.9.1.1 Neue Fremdperson speichern       194         9.9.1.2 Vorhandene Fremdperson suchen       195         9.9.2 Juristische Fremdperson       196         9.9.3 Sonstige Fremdperson       197         10 DER ELEKTRONISCHE VERSTÄNDIGUNGSDIENST (EVD)       198         11 AUSKUNFT       200         11.1Die Betriebsauskunft       200         11.2Die Personenauskunft       201         11.3Die Auskunftsübersicht       213         11.4Die Freitextnachricht       215         12 DIE SUCHFUNKTIONEN IN GEWAN       216         12.1Die Betriebssuche       216         12.1.1 Bei Wirtschaftskammern       216         12.1.1 Bei Wirtschaftskammern       216         12.1.1 Bei Betriebssuche       216         12.1.1 Bei Betriebssuche       216         12.1.1 Bei Wirtschaftskammern       226         12.1.1 Bei Wirtschaftskammern       226         12.1.1 Bei Wirtschaftskammern       226         12.1.1 Bei Wirtschaftskammern       226         12.2.2 Bei Gemeinden und Verwaltungsg                                                                                                    | 9.     | 6 Druck                 | einer Aufforderung zur Anzeigepflicht                                 | 188                                |
| 9.8 Druck eines GZR- bzw. BZR-Formulars.       193         9.9 Fremdpersonen       193         9.9.1 Natürliche Fremdperson speichern       194         9.9.1.1 Neue Fremdperson speichern       194         9.9.1 Vatürliche Fremdperson suchen       194         9.9.2 Juristische Fremdperson       196         9.9.3 Sonstige Fremdperson       196         9.9.3 Sonstige Fremdperson       197         10 DER ELEKTRONISCHE VERSTÄNDIGUNGSDIENST (EVD)       198         11 AUSKUNFT       200         11.1 Die Betriebsauskunft       200         11.2 Die Personenauskunft       207         11.3 Die Auskunftsübersicht       213         11.4 Die Freitextnachricht       215         12 DIE SUCHFUNKTIONEN IN GEWAN       216         12.1.1 Bei Wirtschaftskammern       216         12.1.1 Bei Wirtschaftskammern       216         12.1.1 Bei Wirtschaftskammern       216         12.1.2 Die Betriebssuche über Betriebsdaten       218         12.1.4 Die Betriebssuche über Personendaten       225         12.2.1 Bei Wirtschaftskammern       226         12.2.2 Die Gemeinden und Verwaltungsgemeinschaften       226         12.2.1 Die Betriebssuche über Personendaten       225         12.2.1 Die Wirtschaftskammern       <                                                                                                    | 9.     | 7 Druck                 | der Erlaubnis einer öffentlichen Vergnügung                           | 190                                |
| 9.9       Fremdpersonen       193         9.9.1       Natürliche Fremdperson speichern       194         9.9.1.1       Neue Fremdperson speichern       195         9.9.2       Juristische Fremdperson       196         9.9.3       Sonstige Fremdperson       196         9.9.3       Sonstige Fremdperson       196         9.9.3       Sonstige Fremdperson       197         10       DER ELEKTRONISCHE VERSTÄNDIGUNGSDIENST (EVD)       198         11       AUSKUNFT       200         11.1 Die Betriebsauskunft       200         11.2 Die Personenauskunft       207         11.3 Die Auskunftsübersicht       213         11.4 Die Freitextnachricht       215         12       DIE SUCHFUNKTIONEN IN GEWAN       216         12.1 Die Betriebssuche       216         12.1 Die Betriebssuche       216         12.1 Die Betriebssuche über Betriebsdaten       216         12.1.1 Bei Wirtschaftskammern       216         12.1.1 Bei Wirtschaftskammern       216         12.1.2 Die Betriebssuche über Personendaten       222         12.2.1 Bei Wirtschaftskammern       226         12.2.1 Bei Wirtschaftskammern       225         12.2.1 Bei Wirtschaftskammern       2                                                                                                    | 9.     | 8 Druck                 | eines GZR- bzw. BZR-Formulars                                         | 193                                |
| 9.9.1       Natürliche Fremdperson       194         9.9.1.1       Neue Fremdperson suchen       194         9.9.1.2       Vorhandene Fremdperson suchen       196         9.9.2       Juristische Fremdperson       196         9.9.3       Sonstige Fremdperson       196         9.9.3       Sonstige Fremdperson       197         10       DER ELEKTRONISCHE VERSTÄNDIGUNGSDIENST (EVD)       198         11       AUSKUNFT       200         11.1 Die Betriebsauskunft       200         11.2 Die Personenauskunft       207         11.3 Die Auskunftsübersicht       213         11.4 Die Freitextnachricht       215         12       DIE SUCHFUNKTIONEN IN GEWAN       216         12.1 Die Betriebssuche       216         12.1.1 Bei Wirtschaftskammern       216         12.1.2 Bei Gemeinden und Verwaltungsgemeinschaften       216         12.1.3 Die Betriebssuche über Personendaten       218         12.1.4 Bei Wirtschaftskammern       226         12.2.1 Bei Wirtschaftskammern       226         12.2.1 Bei Wirtschaftskammern       226         12.2.1 Bei Wirtschaftskammern       226         12.2.1 Bei Wirtschaftskammern       226         12.2.2 Bei Gemeinden und Verwaltung                                                                                                    | 9.     | 9 Fremd                 | personen                                                              | 193                                |
| 9.9.1.1 Neue Fremdperson speichern       194         9.9.1.2 Vorhandene Fremdperson suchen       195         9.9.2 Juristische Fremdperson       196         9.9.3 Sonstige Fremdperson       197         10 DER ELEKTRONISCHE VERSTÄNDIGUNGSDIENST (EVD)       198         11 AUSKUNFT       200         11.1 Die Betriebsauskunft       200         11.2 Die Personenauskunft       200         11.3 Die Auskunftsübersicht       213         11.4 Die Freitextnachricht       215         12 DIE SUCHFUNKTIONEN IN GEWAN       216         12.1.1 Bei Wirtschaftskammern       216         12.1.2 Die Gemeinden und Verwaltungsgemeinschaften       216         12.1.3 Die Betriebssuche über Personendaten       216         12.1.4 Die Betriebssuche über Personendaten       222         12.2 Die Gemeinden und Verwaltungsgemeinschaften       216         12.1.4 Die Betriebssuche über Personendaten       225         12.2.1 Bei Wirtschaftskammern       225         12.2.2 Bei Gemeinden und Verwaltungsgemeinschaften       226         12.2.2 Bei Gemeinden und Verwaltungsgemeinschaften       226         12.2.1 Bei Wirtschaftskammern       225         12.2.2 Bei Gemeinden und Verwaltungsgemeinschaften       226         12.2.4 Die Suche nach einer nätrlichen Person<                                                                                 |        | 9.9.1                   | Natürliche Fremdperson                                                |                                    |
| 99.1.2 Vornandene Fremdperson suchen       195         9.9.2 Juristische Fremdperson       196         9.9.3 Sonstige Fremdperson       197         10 DER ELEKTRONISCHE VERSTÄNDIGUNGSDIENST (EVD)       198         11 AUSKUNFT       200         11.1 Die Betriebsauskunft       200         11.2 Die Personenauskunft       200         11.3 Die Auskunftsübersicht       213         11.4 Die Freitextnachricht       215         12 DIE SUCHFUNKTIONEN IN GEWAN       216         12.1.1 Bei Wirtschaftskammern       216         12.1.2 Bei Gemeinden und Verwaltungsgemeinschaften       216         12.1.4 Die Betriebssuche       212         12.2 Die Personenauck       222         12.2 Die Gemeinden und Verwaltungsgemeinschaften       216         12.1.3 Die Betriebssuche       216         12.1.4 Die Betriebssuche       216         12.2 Die Gemeinden und Verwaltungsgemeinschaften       216         12.1.4 Die Betriebssuche       222         12.2 Die Gemeinden und Verwaltungsgemeinschaften       226         12.2.1 Bei Wirtschaftskammern       226         12.2.2 Die Gemeinden und Verwaltungsgemeinschaften       226         12.2.1 Bei Wirtschaftskammern       225         12.2.2 Bei Gemeinden und Verwaltungsgemeins                                                                                                    |        | 9.9.1                   | 1.1 Neue Fremdperson speichern                                        |                                    |
| 9.9.3       Sonstige Fremdperson       197         10       DER ELEKTRONISCHE VERSTÄNDIGUNGSDIENST (EVD)       198         11       AUSKUNFT       200         11.1 Die Betriebsauskunft       200         11.2 Die Personenauskunft       200         11.3 Die Auskunftsübersicht       213         11.4 Die Freitextnachricht       215         12       DIE SUCHFUNKTIONEN IN GEWAN       216         12.1 Die Betriebssuche       216         12.1.1 Bei Wirtschaftskammern       216         12.1.2 Die Betriebssuche       216         12.1.3 Die Betriebssuche über Personendaten       216         12.1.4 Die Betriebssuche über Personendaten       216         12.1.2 Die Gemeinden und Verwaltungsgemeinschaften       216         12.1.3 Die Betriebssuche über Personendaten       218         12.1.4 Die Betriebssuche       216         12.2.2 Bei Gemeinden und Verwaltungsgemeinschaften       225         12.2.1 Bei Wirtschaftskammern       226         12.2.2 Die Suche nach einer natürlichen Person       226         12.2.1 Die Suche nach einer natürlichen Person       226         12.2.2 Bei Gemeinden und Verwaltungsgemeinschaften       226         12.2.2 Bei Gemeinden und Verwaltungsgemeinschaften       226         1                                                                                                    |        | 9.9.                    | 1.2 Vorhandene Fremdperson suchen                                     |                                    |
| 10       DER ELEKTRONISCHE VERSTÄNDIGUNGSDIENST (EVD)       198         11       AUSKUNFT       200         11.1 Die Betriebsauskunft       200         11.2 Die Personenauskunft       200         11.3 Die Auskunftsübersicht       213         11.4 Die Freitextnachricht       215         12       DIE SUCHFUNKTIONEN IN GEWAN       216         12.1 Die Betriebssuche       216         12.1.1 Bei Wirtschaftskammern       216         12.1.2 Bei Gemeinden und Verwaltungsgemeinschaften       216         12.1.3 Die Betriebssuche über Personendaten       216         12.1.4 Die Betriebssuche über Personendaten       216         12.1.2 Die Gemeinden und Verwaltungsgemeinschaften       216         12.1.3 Die Betriebssuche über Personendaten       218         12.1.4 Die Betriebssuche über Personendaten       222         12.2.2 Die Versonensuche       225         12.2.2 Die Gemeinden und Verwaltungsgemeinschaften       226         12.2.3 Die Suche nach einer nütrlichen Person       226         12.2.4 Die Suche nach einer juristischen Person / Personengesellschaft       228         13       STATISTIKFUNKTIONEN       230         13.1 Zabl der Betriebe und Personen       230                                                                                                    |        | 9.9.2                   | Sonstige Fremdperson                                                  |                                    |
| 11.1 Die Betriebsauskunft       200         11.2 Die Personenauskunft       207         11.3 Die Auskunftsübersicht       213         11.4 Die Freitextnachricht       215         12 DIE SUCHFUNKTIONEN IN GEWAN       216         12.1 Die Betriebssuche       216         12.1.1 Bei Wirtschaftskammern       216         12.1.2 Bei Gemeinden und Verwaltungsgemeinschaften       216         12.1.3 Die Betriebssuche über Personendaten       218         12.1.4 Die Betriebssuche über Personendaten       216         12.1.2 Die Gemeinden und Verwaltungsgemeinschaften       216         12.1.3 Die Betriebssuche über Personendaten       218         12.1.4 Die Betriebssuche über Personendaten       218         12.1.4 Die Betriebssuche über Personendaten       222         12.2.2 Bei Gemeinden und Verwaltungsgemeinschaften       225         12.2.1 Bei Wirtschaftskammern       225         12.2.2 Die Personensuche       225         12.2.1 Bei Wirtschaftskammern       226         12.2.2 Bei Gemeinden und Verwaltungsgemeinschaften       226         12.2.1 Bei Wirtschaftskammern       226         12.2.2 Bei Gemeinden und Verwaltungsgemeinschaften       226         12.2.4 Die Suche nach einer natürlichen Person       226         13.1 Zabl der Betrieb                                                                                 | 11     | AUSI                    | KUNFT                                                                 | 200                                |
| 11.2 Die Personenauskunft       207         11.3 Die Auskunftsübersicht       213         11.4 Die Freitextnachricht       215         12 DIE SUCHFUNKTIONEN IN GEWAN       216         12.1 Die Betriebssuche       216         12.1.1 Bei Wirtschaftskammern       216         12.1.2 Bei Gemeinden und Verwaltungsgemeinschaften       216         12.1.3 Die Betriebssuche       216         12.1.4 Die Betriebssuche über Betriebsdaten       216         12.1.5 Die Gemeinden und Verwaltungsgemeinschaften       216         12.1.4 Die Betriebssuche über Personendaten       218         12.1.4 Die Betriebssuche über Personendaten       222         12.2.1 Bei Wirtschaftskammern       225         12.2.2 Bei Gemeinden und Verwaltungsgemeinschaften       225         12.2.1 Bei Wirtschaftskammern       225         12.2.1 Bei Wirtschaftskammern       225         12.2.1 Bei Wirtschaftskammern       226         12.2.2 Bei Gemeinden und Verwaltungsgemeinschaften       226         12.2.3 Die Suche nach einer natürlichen Person       226         12.4 Die Suche nach einer partürlichen Person       226         13.1 Zahl der Betriebe und Personen       230         13.1 Zahl der Betriebe und Personen       230 <th>11</th> <th>1.1 Die Be</th> <th>triebsauskunft</th> <th> 200</th>                                                          | 11     | 1.1 Die Be              | triebsauskunft                                                        | 200                                |
| 11.3 Die Auskunftsübersicht       213         11.4 Die Freitextnachricht       215         12 DIE SUCHFUNKTIONEN IN GEWAN       216         12.1 Die Betriebssuche       216         12.1.1 Bei Wirtschaftskammern       216         12.1.2 Bei Gemeinden und Verwaltungsgemeinschaften       216         12.1.3 Die Betriebssuche über Betriebsdaten       216         12.1.4 Die Betriebssuche über Personendaten       222         12.2 Die Personensuche       225         12.2.1 Bei Wirtschaftskammern       225         12.2.2 Die Personensuche       225         12.2.3 Die Suche nach einer natürlichen Person       226         12.2.4 Die Suche nach einer natürlichen Person       226         13.1 Zahl der Betriebe und Personen       230                                                                                                    | 11     | 1.2 Die Pe              | rsonenauskunft                                                        | 207                                |
| 11.4 Die Freitextnachricht       215         12 DIE SUCHFUNKTIONEN IN GEWAN       216         12.1 Die Betriebssuche       216         12.1.1 Bei Wirtschaftskammern       216         12.1.2 Bei Gemeinden und Verwaltungsgemeinschaften       216         12.1.3 Die Betriebssuche über Betriebsdaten       216         12.1.4 Die Betriebssuche über Personendaten       222         12.2 Die Personensuche       225         12.2.1 Bei Wirtschaftskammern       225         12.2.1 Bei Wirtschaftskammern       225         12.2.1 Bei Wirtschaftskammern       225         12.2.1 Bei Wirtschaftskammern       225         12.2.1 Bei Wirtschaftskammern       225         12.2.1 Bei Wirtschaftskammern       225         12.2.1 Bei Wirtschaftskammern       226         12.2.2 Bei Gemeinden und Verwaltungsgemeinschaften       226         12.2.4 Die Suche nach einer natürlichen Person       226         13 STATISTIKFUNKTIONEN       230         13.1 Zahl der Betriebe und Personen       230                                                                                                    | 11     | 1.3Die Au               | ıskunftsübersicht                                                     | 213                                |
| 12 DIE SUCHFUNKTIONEN IN GEWAN                                                                                                    | 11     | 1.4Die Fi               | eitextnachricht                                                       | 215                                |
| 12.1 Die Betriebssuche21612.1.1 Bei Wirtschaftskammern21612.1.2 Bei Gemeinden und Verwaltungsgemeinschaften21612.1.3 Die Betriebssuche über Betriebsdaten21812.1.4 Die Betriebssuche über Personendaten22212.2 Die Personensuche22512.2.1 Bei Wirtschaftskammern22512.2.2 Bei Gemeinden und Verwaltungsgemeinschaften22612.2.3 Die Suche nach einer natürlichen Person22612.2.4 Die Suche nach einer natürlichen Person / Personengesellschaft22813 STATISTIKFUNKTIONEN23013.1 Zahl der Betriebe und Personen230                                                                                                    | 12     | DIE                     | SUCHFUNKTIONEN IN GEWAN                                               | 216                                |
| 12.1.1 Bei Wirtschaftskammern       216         12.1.2 Bei Gemeinden und Verwaltungsgemeinschaften       216         12.1.3 Die Betriebssuche über Betriebsdaten       218         12.1.4 Die Betriebssuche über Personendaten       222         12.2Die Personensuche       225         12.2.1 Bei Wirtschaftskammern       225         12.2.2 Bei Gemeinden und Verwaltungsgemeinschaften       226         12.2.3 Die Suche nach einer natürlichen Person       226         12.2.4 Die Suche nach einer juristischen Person / Personengesellschaft       228         13 STATISTIKFUNKTIONEN       230                                                                                                    | 12     | 2.1 Die Be              | triebssuche                                                           | 216                                |
| 12.1.2 Bei Gemeinden und Verwaltungsgemeinschaften       216         12.1.3 Die Betriebssuche über Betriebsdaten       218         12.1.4 Die Betriebssuche über Personendaten       222         12.2Die Personensuche       225         12.2.1 Bei Wirtschaftskammern       225         12.2.2 Bei Gemeinden und Verwaltungsgemeinschaften       226         12.2.3 Die Suche nach einer natürlichen Person       226         12.2.4 Die Suche nach einer juristischen Person / Personengesellschaft       228         13 STATISTIKFUNKTIONEN       230                                                                                                    |        | 12.1.1                  | Bei Wirtschaftskammern                                                |                                    |
| 12.1.3 Die Betriebssuche über Betriebsdaten       218         12.1.4 Die Betriebssuche über Personendaten       222         12.2Die Personensuche       225         12.2.1 Bei Wirtschaftskammern       225         12.2.2 Bei Gemeinden und Verwaltungsgemeinschaften       226         12.2.3 Die Suche nach einer natürlichen Person       226         12.2.4 Die Suche nach einer juristischen Person / Personengesellschaft       228         13 STATISTIKFUNKTIONEN       230         13.1Zahl der Betriebe und Personen       230                                                                                                    |        | 12.1.2                  | Bei Gemeinden und Verwaltungsgemeinschaften                           |                                    |
| 12.1.4 Die Betriebe und Personen.       225         12.2.1 Bei Wirtschaftskammern       225         12.2.2 Bei Gemeinden und Verwaltungsgemeinschaften       226         12.2.3 Die Suche nach einer natürlichen Person       226         12.2.4 Die Suche nach einer juristischen Person / Personengesellschaft       228         13 STATISTIKFUNKTIONEN       230                                                                                                    |        | 12.1.3                  | Die Betriebssuche über Betriebsdaten                                  |                                    |
| 12.2 Die Personensuche       225         12.2.1 Bei Wirtschaftskammern       225         12.2.2 Bei Gemeinden und Verwaltungsgemeinschaften       226         12.2.3 Die Suche nach einer natürlichen Person       226         12.2.4 Die Suche nach einer juristischen Person / Personengesellschaft       228         13 STATISTIKFUNKTIONEN       230         13.1 Zahl der Betriebe und Personen       230                                                                                                    |        | 12.1.7                  |                                                                       |                                    |
| 12.2.1 Bei Wirtschaftskammern       225         12.2.2 Bei Gemeinden und Verwaltungsgemeinschaften       226         12.2.3 Die Suche nach einer natürlichen Person       226         12.2.4 Die Suche nach einer juristischen Person / Personengesellschaft       228         13 STATISTIKFUNKTIONEN       230         13.1Zahl der Betriebe und Personen       230                                                                                                    | 12     | 2.2 Die Pe              | rsonensuche                                                           |                                    |
| 12.2.2 Bei Gemeinden und Verwaltungsgemeinschaften       226         12.2.3 Die Suche nach einer natürlichen Person       226         12.2.4 Die Suche nach einer juristischen Person / Personengesellschaft       228         13 STATISTIKFUNKTIONEN       230         13.1Zahl der Betriebe und Personen       230                                                                                                    |        | 12.2.1                  | Bei Wirtschaftskammern<br>Rei Gemeinden und Verweltungsgemeinschaften |                                    |
| 12.2.9       Die Suche nach einer juristischen Person / Personengesellschaft       228         13       STATISTIKFUNKTIONEN       230         13.1Zahl der Betriebe und Personen       230                                                                                                    |        | 12.2.2                  | Die Suche nach einer natürlichen Person                               |                                    |
| 13   STATISTIKFUNKTIONEN   230     13.1 Zabl der Betriebe und Personen   230                                                                                                    |        | 12.2.3                  | Die Suche nach einer juristischen Person / Personengesellschaft       |                                    |
| 13.1 Zahl der Betriebe und Personen                                                                                                    | 13     | STAT                    | TISTIKFUNKTIONEN                                                      | 230                                |
|                                                                                                    | 13     | 3.1Zahl d               | er Betriebe und Personen                                              | 230                                |

| LDBV<br>IT-DLZ       GEWAN - Benutzerhandbuch       Version: 7.4.3<br>Stand 16.01.202         13.2 Zahl der Meldungen       230         13.3 Die Betriebsstatistik       231         13.3 Die Betriebsstatistik       233         13.3 Jauswahl der Betriebe nach Rechtsform       233         13.3 Auswahl der Betriebe nach Art des Betriebes       234         13.3.3 Auswahl der Betriebe nach Art des Betriebes       234         13.3.4 Auswahl der Betriebe nach der Zahl der Beschäftigten       237         13.3 Auswahl der Betriebe nach dem Ortsteil       233         13.3.5 Auswahl der Betriebe nach dem Ortsteil       238         13.3.6 Auswahl der Betriebe nach dem Ortsteil       238         13.3.6 Auswahl der Betriebe nach dem Selbständigkeitsgrad       235         14 DER EXPORT VON GEWERBEDATEN       240         15 DER THESAURUS       245         15.1 Die Suchstrategie       244         15.1.3 Die Mustersuche       244         15.2 Allgemeine Hinweise       244         15.2 Die gewichter Suche       244         16.3 Die Rechtsform GbR / OHG       248         16.4 Die Rechtsform Mitel / Ltd.       249         16.5 Die Rechtsform Limited / Ltd.       249         16.6 Die Rechtsform Aktiengesellschaft / AG       249         16.7 Die                                                                                   |   |             |                                                      |                  |
|----------------------------------------------------------------------------------------------------|---|-------------|------------------------------------------------------|------------------|
| 13.2 Zahl der Meldungen       230         13.3 Die Betriebstatistik       231         13.3 Die Betriebstatistik       233         13.3 Jauswahl der Betriebe nach Rechtsform.       233         13.3.1 Auswahl der Betriebe nach Art des Betriebes.       234         13.3.1 Auswahl der Betriebe nach Art des Betriebes.       234         13.3.4 Auswahl der Betriebe nach Art des Betriebes.       234         13.3.4 Auswahl der Betriebe nach der der Zahl der Beschäftigten.       235         13.3.5 Auswahl der Betriebe nach dem Ortsteil       237         13.3.5 Auswahl der Betriebe nach dem Ortsteil       238         13.3.6 Auswahl der Betriebe nach dem Ortsteil       238         13.3.6 Auswahl der Betriebe nach dem Ortsteil       238         13.3.6 Auswahl der Betriebe nach dem Ortsteil       238         13.3.6 DER THESAURUS       240         15 DER THESAURUS       245         15.1.1 Die Standardsuche       244         15.2.2 Die gewichtele Suche       244         15.1.3 Die Mustersuche       244         15.2 Allgemeine Hinweise       247         16 ANTWORTEN AUF HÄUFIG GESTELLTE FRAGEN (FAQ)       248         16.3 Die Rechtsform GbR / OHG       248         16.4 Die Rechtsform GbR / OHG       248         16.4 Die Rechtsform Limited / Lt                                                                               |   | LDBV        | <b>GEWAN – Benutzerhandbuch</b>                      | Version: 7.4.3   |
| 13.2Zahl der Meldungen       230         13.3Die Betriebsstatistik       231         13.3 Luswahl der Betriebe nach Rechtsform       233         13.3.1 Auswahl der Betriebe nach Art des Betriebes       234         13.3.3 Auswahl der Betriebe nach Art des Betriebes       233         13.3.3 Auswahl der Betriebe nach der Zahl der Beschäftigten       235         13.3.4 Auswahl der Betriebe nach dem Ortsteil       238         13.3.5 Auswahl der Betriebe nach dem Selbständigkeitsgrad       236         14 DER EXPORT VON GEWERBEDATEN       240         15 DER THESAURUS       245         15.1 Die Suchstrategie       245         15.1.1 Die Standardsuche       244         15.1.2 Die gewichtete Suche       246         15.1.3 Die Mustersuche       246         15.1.3 Die Mustersuche       246         15.2 Allgemeine Hinweise       247         16 ANTWORTEN AUF HÄUFIG GESTELLTE FRAGEN (FAQ)       248         16.4 Die Rechtsform GbR / OHG       248         16.3 Die Rechtsform GbR / OHG       249         16.4 Die Rechtsform Limited / Ltd.       249         16.5 Die Rechtsform Limited / Ltd.       249         16.5 Die Rechtsform Aktiengesellschaft / AG.       249         16.7 Die Betriebestätte liegt in einem anderen Meldebezirk       2                                                                                        | L | II-DLZ      |                                                      | Stand 10.01.2025 |
| 13.3 Die Betriebsstatistik       234         13.3.1 Auswahl der Betriebe nach Rechtsform       233         13.3.2 Auswahl der Betriebe nach Art des Betriebes       234         13.3.3 Auswahl der Betriebe nach Art des Betriebes       235         13.3.4 Auswahl der Betriebe nach der Zahl der Beschäftigten       237         13.3.4 Auswahl der Betriebe nach der Ortsteil       238         13.3.4 Auswahl der Betriebe nach dem Ortsteil       238         13.3.6 Auswahl der Betriebe nach dem Selbständigkeitsgrad       239         14 DER EXPORT VON GEWERBEDATEN       240         15 DER THESAURUS       245         15.1 Die Suchstrategie       245         15.1.1 Die Standardsuche       244         15.1.2 Die gewichtete Suche       244         15.1.3 Die Mustersuche       244         15.2 Allgemeine Hinweise       247         16 ANTWORTEN AUF HÄUFIG GESTELLTE FRAGEN (FAQ)       248         16.3 Die Rechtsform GbR / OHG       248         16.4 Die Rechtsform GbR / OHG       249         16.5 Die Rechtsform Limited / Ltd.       249         16.6 Die Rechtsform Limited / Ltd.       249         16.6 Die Rechtsform Aktiengesellschaft / AG.       249         16.7 Die Betriebestätte liegt in einem anderen Meldebezirk       249         16.8 Eine Mel                                                                               |   | 13.2Zahl d  | er Meldungen                                         |                  |
| 13.3.1       Auswahl der Betriebe nach Rechtsform.       233         13.3.2       Auswahl der Betriebe nach Art des Betriebes.       234         13.3.3       Auswahl der Betriebe nach Art des Betriebes.       235         13.3.4       Auswahl der Betriebe nach der Zahl der Beschäftigten       235         13.3.4       Auswahl der Betriebe nach dem Chalt der Beschäftigten       235         13.3.5       Auswahl der Betriebe nach dem Orsteil       238         13.3.6       Auswahl der Betriebe nach dem Selbständigkeitsgrad       239         14       DER EXPORT VON GEWERBEDATEN.       240         15       DER THESAURUS       245         15.1.1 Die Suchstrategie       245         15.1.2 Die gewichtete Suche       246         15.1.2 Die gewichtete Suche       246         15.1.3 Die Mustersuche       246         15.2 Allgemeine Hinweise       247         16       ANTWORTEN AUF HÄUFIG GESTELLTE FRAGEN (FAQ)       248         16.1 GEWAN startet nicht       248         16.3 Die Rechtsform Mart incht       248         16.4 Dir Rechtsform Mart (ME) / DHG       249         16.5 Die Rechtsform Mart (ME) / DHG       249         16.5 Die Rechtsform Limited / Ltd.       249         16.6 Die Rechtsform Aktiengesellschaft / AG.                                                                                                   |   | 13.3Die Be  | triebsstatistik                                      | 231              |
| 13.3.2 Auswahl der Betriebe nach Art des Betriebes.       234         13.3.3 Auswahl der Betriebe nach Tätigkeit.       235         13.3.4 Auswahl der Betriebe nach der Zahl der Beschäftigten       237         13.3.5 Auswahl der Betriebe nach dem Ortsteil       238         13.3.6 Auswahl der Betriebe nach dem Ortsteil       238         13.3.6 Auswahl der Betriebe nach dem Ortsteil       238         13.3.6 Auswahl der Betriebe nach dem Ortsteil       238         14 DER EXPORT VON GEWERBEDATEN.       240         15 DER THESAURUS       245         15.1.1 Die Standardsuche       245         15.1.2 Die gewichtere Suche       246         15.1.3 Die Mustersuche       246         15.1.4 Die Standardsuche       246         15.1.5.1 Die Standardsuche       246         15.1.2 Die gewichtere Suche       246         15.2 Allgemeine Hinweise       247         16 ANTWORTEN AUF HÄUFIG GESTELLTE FRAGEN (FAQ)       248         16.1 GEWAN startet nicht       248         16.2 Der Druck geht nicht mehr       248         16.3 Die Rechtsform Limited / Ltd.       249         16.5 Die Rechtsform Limited / Ltd.       249         16.6 Die Rechtsform Aktiengesellschaft / AG       249         16.7 Die Betriebestätte liegt in einem anderen Meldebezirk <th></th> <th>13.3.1</th> <th>Auswahl der Betriebe nach Rechtsform</th> <th></th> |   | 13.3.1      | Auswahl der Betriebe nach Rechtsform                 |                  |
| 13.3.4 Auswahl der Betriebe nach der Zahl der Beschäftigten       23.         13.3.5 Auswahl der Betriebe nach der All der Beschäftigten       23.         13.3.5 Auswahl der Betriebe nach der Merkel der Ortsteil       23.         13.3.6 Auswahl der Betriebe nach der Zahl der Beschäftigten       23.         13.3.6 Auswahl der Betriebe nach der Merkel der Selbständigkeitsgrad       23.         14 DER EXPORT VON GEWERBEDATEN       240         15 DER THESAURUS       245         15.1 Die Suchstrategie       245         15.1.1 Die Standardsuche       245         15.1.2 Die gewichtete Suche       246         15.2.3 Die Mustersuche       246         15.2.4 Rigemeine Hinweise       247         16 ANTWORTEN AUF HÄUFIG GESTELLTE FRAGEN (FAQ)       248         16.1 GEWAN startet nicht       248         16.3 Die Rechtsform GbR / OHG       248         16.4 Die Rechtsform GbR / OHG       249         16.5 Die Rechtsform Limited / Ltd.       249         16.6 Die Rechtsform Aktiengesellschaft / AG       249         16.7 Die Betriebsstätte liegt in einem anderen Meldebezirk       249         16.8 Eine Meldung ist mit falschem Anzeigedatum gespeichert       250                                                                                                    |   | 13.3.2      | Auswahl der Betriebe nach Art des Betriebes          |                  |
| 13.3.5 Auswahl der Betriebe nach dem Ortsteil       238         13.3.6 Auswahl der Betriebe nach dem Selbständigkeitsgrad       239         14 DER EXPORT VON GEWERBEDATEN       240         15 DER THESAURUS       245         15.1 Die Suchstrategie       245         15.1.1 Die Standardsuche       245         15.1.2 Die gewichtete Suche       246         15.1.3 Die Mustersuche       246         15.1.3 Die Mustersuche       246         15.2 Allgemeine Hinweise       247         16 ANTWORTEN AUF HÄUFIG GESTELLTE FRAGEN (FAQ)       248         16.1 GEWAN startet nicht       248         16.2 Der Druck geht nicht mehr       248         16.3 Die Rechtsform GbR / OHG       248         16.4 Die Rechtsform Limited / Ltd.       249         16.5 Die Rechtsform Aktiengesellschaft / AG       249         16.7 Die Betriebsstätte liegt in einem anderen Meldebezirk       249         16.8 Eine Meldung ist mit falschem Anzeigedatum gespeichert       250         17 INDEX       251                                                                                                    |   | 13.3.4      | Auswahl der Betriebe nach der Zahl der Beschäftigten |                  |
| 13.3.6 Auswahl der Betriebe nach dem Selbständigkeitsgrad       235         14 DER EXPORT VON GEWERBEDATEN       240         15 DER THESAURUS       245         15.1 Die Suchstrategie       245         15.1.1 Die Standardsuche       245         15.1.2 Die gewichtete Suche       246         15.1.3 Die Mustersuche       246         15.2.Allgemeine Hinweise       246         16.1 GEWAN startet nicht       248         16.2 Der Druck geht nicht mehr       248         16.3 Die Rechtsform GbR / OHG       248         16.4 Die Rechtsform & Co.KG / OHG       249         16.5 Die Rechtsform Limited / Ltd.       249         16.6 Die Rechtsform Aktiengesellschaft / AG       249         16.7 Die Betriebsstätte liegt in einem anderen Meldebezirk       249         16.8 Eine Meldung ist mit falschem Anzeigedatum gespeichert       250         17 INDEX       251                                                                                                    |   | 13.3.5      | Auswahl der Betriebe nach dem Ortsteil               |                  |
| 14       DER EXPORT VON GEWERBEDATEN.       240         15       DER THESAURUS       245         15.10       Standardsuche       245         15.1.1       Die Standardsuche       245         15.1.2       Die gewichtete Suche       245         15.1.3       Die Mustersuche       246         15.1.3       Die Mustersuche       246         15.2       ANTWORTEN AUF HÄUFIG GESTELLTE FRAGEN (FAQ)       248         16.1       ANTWORTEN AUF HÄUFIG GESTELLTE FRAGEN (FAQ)       248         16.1       GEWAN startet nicht       248         16.2       Der Druck geht nicht mehr       248         16.3       Die Rechtsform GbR / OHG       248         16.4       Die Rechtsform Limited / Ltd.       249         16.5       Die Rechtsform Aktiengesellschaft / AG       249         16.7       Die Betriebsstätte liegt in einem anderen Meldebezirk       249         16.8       Eine Meldung ist mit falschem Anzeigedatum gespeichert       250         17       INDEX       251                                                                                                    |   | 13.3.6      | Auswahl der Betriebe nach dem Selbständigkeitsgrad   |                  |
| 15       DER THESAURUS       245         15.1 Die Suchstrategie       245         15.1.1 Die Standardsuche       245         15.1.2 Die gewichtete Suche       246         15.1.3 Die Mustersuche       246         15.1.4 Die Wastersuche       246         15.1.5 Die Mustersuche       247         16       ANTWORTEN AUF HÄUFIG GESTELLTE FRAGEN (FAQ)       248         16.1 GEWAN startet nicht       248         16.2 Der Druck geht nicht mehr       248         16.3 Die Rechtsform GbR / OHG       249         16.4 Die Rechtsform & Co.KG / OHG       249         16.5 Die Rechtsform Limited / Ltd.       249         16.6 Die Rechtsform Aktiengesellschaft / AG       249         16.7 Die Betriebsstätte liegt in einem anderen Meldebezirk       249         16.8 Eine Meldung ist mit falschem Anzeigedatum gespeichert       250         17       INDEX       251                                                                                                    | 1 | 4 DER       | EXPORT VON GEWERBEDATEN                              | 240              |
| 15.1Die Suchstrategie       245         15.1.1 Die Standardsuche       246         15.1.2 Die gewichtete Suche       246         15.1.3 Die Mustersuche       246         15.2Allgemeine Hinweise       247         16 ANTWORTEN AUF HÄUFIG GESTELLTE FRAGEN (FAQ)       248         16.1 GEWAN startet nicht       248         16.2Der Druck geht nicht mehr       248         16.3Die Rechtsform GbR / OHG       248         16.4Die Rechtsform Limited / Ltd.       249         16.5Die Rechtsform Limited / Ltd.       249         16.7Die Betriebsstätte liegt in einem anderen Meldebezirk       249         16.8Eine Meldung ist mit falschem Anzeigedatum gespeichert       250         17 INDEX       251                                                                                                    | 1 | 5 DER       | THESAURUS                                            | 245              |
| 15.1.1 Die Standardsuche       245         15.1.2 Die gewichtete Suche       246         15.1.3 Die Mustersuche       246         15.2 Allgemeine Hinweise       247         16 ANTWORTEN AUF HÄUFIG GESTELLTE FRAGEN (FAQ)       248         16.1 GEWAN startet nicht       248         16.2 Der Druck geht nicht mehr       248         16.3 Die Rechtsform GbR / OHG       248         16.4 Die Rechtsform Limited / Ltd.       249         16.6 Die Rechtsform Aktiengesellschaft / AG.       249         16.7 Die Betriebsstätte liegt in einem anderen Meldebezirk       249         16.8 Eine Meldung ist mit falschem Anzeigedatum gespeichert       250         17 INDEX       251                                                                                                    |   | 15.1 Die Su | chstrategie                                          | 245              |
| 15.1.2 Die gewichtete Suche                                                                                                    |   | 15.1.1      | Die Standardsuche                                    |                  |
| 15.1.3 Die Mustersuche       240         15.2 Allgemeine Hinweise       247         16 ANTWORTEN AUF HÄUFIG GESTELLTE FRAGEN (FAQ)       248         16.1 GEWAN startet nicht       248         16.2 Der Druck geht nicht mehr       248         16.3 Die Rechtsform GbR / OHG       248         16.4 Die Rechtsform GbR / OHG       249         16.5 Die Rechtsform Limited / Ltd.       249         16.6 Die Rechtsform Aktiengesellschaft / AG       249         16.7 Die Betriebsstätte liegt in einem anderen Meldebezirk       249         16.8 Eine Meldung ist mit falschem Anzeigedatum gespeichert       250         17 INDEX       251                                                                                                    |   | 15.1.2      | Die gewichtete Suche                                 |                  |
| 15.2 Allgemeine Hinweise       247         16       ANTWORTEN AUF HÄUFIG GESTELLTE FRAGEN (FAQ)       248         16.1 GEWAN startet nicht       248         16.2 Der Druck geht nicht mehr       248         16.3 Die Rechtsform GbR / OHG       248         16.4 Die Rechtsform & Co.KG / OHG       249         16.5 Die Rechtsform Limited / Ltd.       249         16.6 Die Rechtsform Aktiengesellschaft / AG       249         16.7 Die Betriebsstätte liegt in einem anderen Meldebezirk       249         16.8 Eine Meldung ist mit falschem Anzeigedatum gespeichert       250         17       INDEX       251                                                                                                    |   | 15.1.3      | Die Müstersuche                                      |                  |
| 16       ANTWORTEN AUF HÄUFIG GESTELLTE FRAGEN (FAQ)       248         16.1 GEWAN startet nicht       248         16.2 Der Druck geht nicht mehr       248         16.3 Die Rechtsform GbR / OHG       248         16.4 Die Rechtsform & Co.KG / OHG       249         16.5 Die Rechtsform Limited / Ltd.       249         16.6 Die Rechtsform Aktiengesellschaft / AG       249         16.7 Die Betriebsstätte liegt in einem anderen Meldebezirk       249         16.8 Eine Meldung ist mit falschem Anzeigedatum gespeichert       250         17       INDEX       251                                                                                                    |   | 15.2 Allgem | neine Hinweise                                       |                  |
| 16.1 GEWAN startet nicht       248         16.2 Der Druck geht nicht mehr       248         16.3 Die Rechtsform GbR / OHG       248         16.4 Die Rechtsform GbR / OHG       249         16.5 Die Rechtsform Limited / Ltd.       249         16.6 Die Rechtsform Aktiengesellschaft / AG       249         16.7 Die Betriebsstätte liegt in einem anderen Meldebezirk       249         16.8 Eine Meldung ist mit falschem Anzeigedatum gespeichert       250         17       INDEX       251                                                                                                    | 1 | 6 ANT       | WORTEN AUF HÄUFIG GESTELLTE FRAGEN (FAQ)             | 248              |
| 16.2 Der Druck geht nicht mehr24816.3 Die Rechtsform GbR / OHG24816.4 Die Rechtsform & Co.KG / OHG24916.5 Die Rechtsform Limited / Ltd.24916.6 Die Rechtsform Aktiengesellschaft / AG24916.7 Die Betriebsstätte liegt in einem anderen Meldebezirk24916.8 Eine Meldung ist mit falschem Anzeigedatum gespeichert25017INDEX251                                                                                                    |   | 16.1 GEWA   | AN startet nicht                                     |                  |
| 16.3 Die Rechtsform GbR / OHG       248         16.4 Die Rechtsform & Co.KG / OHG       249         16.5 Die Rechtsform Limited / Ltd.       249         16.6 Die Rechtsform Aktiengesellschaft / AG.       249         16.7 Die Betriebsstätte liegt in einem anderen Meldebezirk       249         16.8 Eine Meldung ist mit falschem Anzeigedatum gespeichert       250         17       INDEX       251                                                                                                    |   | 16.2 Der Di | ruck geht nicht mehr                                 | 248              |
| 16.4 Die Rechtsform & Co.KG / OHG                                                                                                    |   | 16.3 Die Re | chtsform GbR / OHG                                   | 248              |
| 16.5 Die Rechtsform Limited / Ltd.       249         16.6 Die Rechtsform Aktiengesellschaft / AG.       249         16.7 Die Betriebsstätte liegt in einem anderen Meldebezirk       249         16.8 Eine Meldung ist mit falschem Anzeigedatum gespeichert       250         17       INDEX                                                                                                    |   | 16.4 Die Re | chtsform & Co.KG / OHG                               | 249              |
| 16.6 Die Rechtsform Aktiengesellschaft / AG                                                                                                    |   | 16.5 Die Re | chtsform Limited / Ltd                               | 249              |
| 16.7 Die Betriebsstätte liegt in einem anderen Meldebezirk                                                                                                    |   | 16.6 Die Re | chtsform Aktiengesellschaft / AG                     | 249              |
| 16.8 Eine Meldung ist mit falschem Anzeigedatum gespeichert                                                                                                    |   | 16.7 Die Be | triebsstätte liegt in einem anderen Meldebezirk      | 249              |
| 17 INDEX                                                                                                    |   | 16.8Eine N  | Ieldung ist mit falschem Anzeigedatum gespeichert    | 250              |
|                                                                                                    | 1 | 7 INDE      | X                                                    | 251              |

Sie finden diverse Schritt für Schritt Kurzanleitungen auf unserer Homepage unter <a href="https://gewan.bayern.de/service/downloads/handbuecher/index.html">https://gewan.bayern.de/service/downloads/handbuecher/index.html</a>.

Klicken Sie hierzu in GEWAN einfach auf Hilfe.

Anmerkung: Zur besseren Lesbarkeit wird im Benutzerhandbuch i.d.R. die männliche Form benutzt (z.B. der BayernPortal-Redakteur).

# 1 Einführung GEWAN - Gewerbeanzeigen im Netz

Das IT-Dienstleistungszentrum des Freistaats Bayern (kurz: IT-DLZ) stellt im Auftrag des StMWi die zentrale Infrastruktur für die eGovernment-Lösung GEWAN (**GEW**erbe**A**nzeigen im **N**etz) bereit. Eine Kurzbeschreibung können Sie derzeit nur über das Behördennetz unter <u>http://www.itdlz.bybn.de/dienstleistungen/gewan/index.html</u> beziehen.

GEWAN ermöglicht den elektronischen und medienbruchfreien Austausch von Gewerbemeldungen in Bayern. Dies wird durch die Datenübertragung auf bundeseinheitlichen Schlüsselverzeichnissen und Formaten wie z.B. der Wirtschaftsklassifikation WZ2008 oder dem XÖV-Standard (XML in der öffentlichen Verwaltung) DatML/RAW erreicht. Nutzer von GEWAN sind neben kommunalen Behörden und staatlichen Stellen weitere Institutionen (z.B. Berufsgenossenschaft).

Der elektronische Verständigungsdienst (eVD) von GEWAN kann von Gemeinden und Landratsämtern über bereitgestellte Webservices oder GEWAN-Clients genutzt werden. Wirtschaftskammern können ausschließlich den GEWAN-Client zur Erfassung von Gewerbemeldungen einsetzen.

# **1.1 GEWAN-Service, GEWAN-Webseite, BayernPortal**

Bei **Fragen zu GEWAN** können Sie sich während der Servicezeit (Montag bis Freitag 7:00 - 18:00 Uhr) an den **ServiceDesk des IT-DLZ** (Fon: **089/2119-4922**, Fax: 089/2119-14922) wenden. Der *GEWAN-Servicebetrieb* steht Ihnen von Montag bis Donnerstag 07:30 - 17:00 Uhr und Freitag 07:30 - 15:00 Uhr zur Verfügung. Sie erreichen uns per Mail unter <u>gewan@bayern.de</u>.

Umfassende Informationen zu GEWAN finden Sie in unserem Webauftritt im Internet unter <u>https://gewan.bayern.de</u> und im Behördennetz unter <u>https://gewan.bybn.de</u>.

Der Verwaltungsservice Bayern (BayernPortal) enthält weitere nützliche Informationen zum Thema "Gewerbeanzeige", die Sie unter den folgenden Linkadressen beziehen können: <u>http://www.freistaat.bayern/dokumente/leistung/5777574439</u> (für Gewerbeanmeldung) <u>http://www.freistaat.bayern/dokumente/leistung/779643359502</u> (für Gewerbeummeldung) <u>http://www.freistaat.bayern/dokumente/leistung/762865582502</u> (für Gewerbeabmeldung).

Dort können Sie jeweils eine Beschreibung, die Voraussetzungen und die erforderlichen Unterlagen zu den einzelnen Meldearten ansehen.

Anfragen zu eingetragenen Firmen können Sie über die folgende Webseite beziehen: <u>http://www.handelsregisterbekanntmachungen.de/index.php?aktion=suche</u> (Justizportal des Bundes und der Länder, Herausgeber ist das Bundesland NRW).

Neben dem zentralen Produktivbetrieb stellt das IT-DLZ auch ein Testsystem für Neukunden und neue MitarbeiterInnen bzw. zur Anbindung von Fremdverfahren bereit.

Zu den Funktionalitäten von **GEWAN** werden mehrmals jährlich vom IT-DLZ **Schulungen** angeboten. Die **Termine** finden Sie unter <u>https://gewan.bayern.de/service/schulungen/index.html</u>.

# **1.2** Systemvoraussetzungen, Installation und Administration

Wenn Sie GEWAN produktiv einsetzen wollen, müssen Sie die Anwendung zuerst administrieren. Das Vorgehen zum Einrichten und Verwalten von GEWAN ist in den beiden Handbüchern für Installation und Administration entsprechend beschrieben.

Benötigte Hardware:

- PC mit mindestens 2 GHz und 6 GB RAM (empfohlen: Dual-Core-CPU und 8 GB RAM)
- Bildschirm mit einer Auflösung von 1280 x 1024 Bildpunkten und 256 Farben oder mehr
- Schnelle DSL-Verbindung (mind. 1,5 MBit/sek.)

Unterstützte Betriebssysteme:

- Alle aktuellen Windows-Versionen

Benötigte Software:

- Java Runtime Environment (JRE) (Version 1.17 oder höher)
- OpenWebStart 1.9.1 oder höher
- Adobe Reader 2017 oder neuer.

# **1.3 Begriffe und häufig vorkommende Eingabefeldarten**

Eine Gewerbean-, -um- oder -abmeldung wird auch als Meldung, Betrieb, Gewerbeanzeige bzw. Datensatz betitelt. Unter **Altdaten** sind die Meldungen zu verstehen, die nicht elektronisch, sondern per Papier an die gesetzlich vorgeschriebenen Empfangsstellen weitergeleitet wurden. Die Personenarten *natürliche Person* bzw. *juristische Person* werden auch als *nat. Person* (**NP**) bzw. *jur. Person* (**JP**) bezeichnet.

# 1.3.1 Button / Schaltfläche

Die Begriffe **Button** und **Schaltfläche** sind identisch und werden gleichermaßen in diesem Handbuch verwendet. Durch Klick darauf wird eine Aktion ausgeführt (z.B. wird die erfasste Meldung gespeichert) oder ein neuer Bildschirm wird geöffnet.

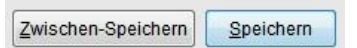

### 1.3.2 Auswahlboxen

Hinter einigen Auswahlboxen befindet sich ein Button mit der Aufschrift "…" bzw. das "Lupe-Zeichen".

| Straße    | A                                   | ▼ [ |
|-----------|-------------------------------------|-----|
| Hausnr.   | Admiral-Scheer-Str.                 | *   |
| Ortsteil  | Akazienweg<br>Albertstr             |     |
| PLZ / Ort | Albertstr.                          |     |
| Telefon   | Alfons-Auer-Str.<br>Alfons-Sigl-Str |     |
| Telefax   | Altdorferstr.                       |     |
| lomepage  | Alte Straubinger Str.               | *   |

Wenn Sie draufklicken, lösen Sie eine Suche in der Datenbank aus, bei der die Auswahlbox mit allen relevanten Werten alphabetisch aufsteigend gefüllt wird (z.B. alle mit A beginnenden Straßen Ihrer Gemeinde). Gleichzeitig wird der erste Treffer der Suchergebnisliste in die Auswahlbox eingestellt.

| LDBV   |
|--------|
| IT-DLZ |

Diese Vorgehensweise ist zu empfehlen, wenn Sie die offizielle Schreibweise für das zu erzielende Ergebnis nicht kennen. Beispiel: Sie suchen die Handwerkskammer "Würzburg", die offizielle Bezeichnung lautet jedoch "Unterfranken, Würzburg".

Um die Auswahl einzuschränken, können Sie den/die Anfangsbuchstaben des zu suchenden Wortes angeben. Schreiben Sie beispielsweise "b" in die Auswahlbox und lösen die Suche mit Klick auf den Button "…" bzw. das "Lupe-Zeichen" aus, wird die Auswahlbox ohne Berücksichtigung von Groß-/Kleinschreibung mit allen Werten, die mit "B" oder "b" beginnen, gefüllt. Eine Ausnahme ist die Straßensuche. Hier wird die Groß-/Kleinschreibung berücksichtigt (Kap.1.3.3).

# 1.3.3 Datumsfelder

Sie können sämtliche Datumsfelder auf eine der folgenden Arten füllen, wobei TT für Tag, MM für Monat und JJ bzw. JJJJ für Jahr steht. Geben Sie das **Jahr 2stellig** ein, wird bei **Zahlen ab 30** eine **19** davorgesetzt, d.h. Sie können ein Jahr zwischen 1930 und 2029 2stellig eingeben. Den 14. Januar 2002 können Sie also auf folgende Arten eintragen:

| TT.MM.JJJJ | (also 14.01.2002 oder 14.1.2002) |
|------------|----------------------------------|
| TT.MM.JJ   | (also 14.01.02 oder 14.1.02)     |
| TTMMJJJJ   | (also 14012002)                  |
| TTMMJJ     | (also 140102)                    |

Um das **aktuelle Tagesdatum** einzugeben, genügt die Eingabe eines *Leerzeichens* mit anschließendem Drücken der Tabulator-Taste. Wenn Sie nur den Tag ohne Punkt (14) oder nur den Tag und den Monat mit Punkten (14.1.) angeben, wird der aktuelle Monat und das aktuelle Jahr bzw. das aktuelle Jahr automatisch ergänzt.

Sie können auf die Eingabe des Tages bzw. des Tages und des Monats verzichten, indem Sie nur den Monat und das vierstellige Jahr oder nur das Jahr (mit einem führenden Punkt) angeben. Den Januar 2020 bzw. das Jahr 2020 können Sie somit auf folgende Arten eintragen:

| MM.JJJJ | (also 01.2020 oder 1.2020) |
|---------|----------------------------|
| .JJJJ   | (also .2020)               |
| .JJ     | (also .20)                 |

Bei **unbekanntem Datum** können Sie *"unbekannt"*, *"88888888*88" oder *"88.88.8888*" in ein Datumsfeld eingeben. Gedruckt wird in jeden Fall "unbekannt". Beim Verlassen eines Datumsfeldes mit Tabulatortaste werden entsprechende Plausibilitätsprüfungen durchgeführt. Ein Datumsfeld wird in der Form TT.MM.JJJJ dargestellt und abgespeichert.

### 1.3.4 Adressdaten

Da im GEWAN-Straßenverzeichnis die **Groß/-Kleinschreibung berücksichtigt** wird und ein Straßenname auch mit einem Kleinbuchstaben beginnen kann, wirkt sich dies bei der Suchen-Funktion aus (Kap. 12).

Straßen, die mit einem Kleinbuchstaben beginnen, werden nur gefunden, wenn die Suche mit dem entsprechenden Kleinbuchstaben ausgelöst wird. Um richtige Schreibweisen der Betriebs- und Personenadressen zu erhalten, führt GEWAN entsprechende Plausibilitätsprüfungen durch. Bei der Betriebsstätte ist das Feld *Land* vorbelegt. Die Adressdaten für die Hauptniederlassung können Sie nur eingeben, wenn als Selbständigkeitsgrad *Zweigniederlassung* oder *unselbständige Zweigstelle* ausgewählt wurde (Kap. 3.1). Ein Straßenname kann bis zu 100 Zeichen umfassen.

# **GEWAN – Benutzerhandbuch**

| and daterr rungs                                                       | eiten Persone | n Adresse | Sonstige  | s             |                                                                                                    |                                |   |  |
|------------------------------------------------------------------------|---------------|-----------|-----------|---------------|----------------------------------------------------------------------------------------------------|--------------------------------|---|--|
| Adressen                                                               |               |           |           |               |                                                                                                    |                                |   |  |
| Betriebsstätte                                                         | Hauptniede    | rlassung  | frühere E | etriebsstätte | zukünftige Betriebsstätte                                                                           |                                |   |  |
| Straße Hausnr.<br>Ortsteil PLZ / Ort<br>Telefon<br>Telefax<br>Homepage |               |           | ] [       | Suche PLZ     | Adresse der Gemeinde I <sup>rr</sup><br>Zusat<br>Lanc<br>Emai<br>Postfach-PLZ / Nr<br>Postfach-Lanc | : ]<br>z<br>J Deutschland<br>I | * |  |
|                                                                        |               |           |           |               |                                                                                                    |                                |   |  |
|                                                                        |               |           |           |               |                                                                                                    |                                |   |  |
|                                                                        |               |           |           |               |                                                                                                    |                                |   |  |
|                                                                        |               |           |           |               |                                                                                                    |                                |   |  |
|                                                                        |               |           |           |               |                                                                                                    |                                |   |  |

Wenn Sie die Felder *Straße* und *Hausnr*. gefüllt haben und anschließend auf den Button *Suche PLZ* klicken, werden von der im System hinterlegten Straßendatei die Felder *PLZ*, *Ort* und *Ortsteil* (falls vorhanden) mit den entsprechenden Inhalten gefüllt. Gleiches geschieht, wenn Sie für die *frühere Betriebsstätte* eine Adresse im Meldebezirk angeben. Hier wird noch zusätzlich das *Land* mit dem Wert "Deutschland" gefüllt (Kap. 4.2.1 im Administrationshandbuch).

<u>Hinweis</u>: Ist einer Betriebsstätte (Kap. 3.4) **keine Straße zuordenbar**, speichern Sie als neue Straße in der Straßendatei (Verwaltungsdialog / Datenverwaltung / Straßenverzeichnis) zunächst eine imaginäre Straße "Stadtgebiet" oder "Gemeindegebiet" oder "Flurnummer" <u>ohne</u> Hausnummernbereich. Als Straße wählen Sie bei der Angabe zur Betriebsstätte "Stadtgebiet" oder "Gemeindegebiet" oder "Italien Straße im Feld *Hausnr*. ist jetzt nicht unbedingt notwendig. Sie können aber z.B. eine Flurnummer dort angeben.

Liegt die **Betriebsstätte** *postalisch* **nicht im Meldebezirk** (Beispiel "Flughafen München"), können Sie durch den GEWAN-Support eine Sonderregelung einrichten lassen.

### **1.3.5** Telefonnummer (nach DIN 5008)

Bei der **Telefonnummer** müssen Sie (seit GEWAN 5.6) auch das Länderkennzeichen (z.B. +49 für Deutschland) eintragen. Die Telefonnummer muss wie folgt aussehen:

+Land Vorwahl Rufnummer-Nebenstelle +49 89 1234567890123-12345

+49 = Land (Deutschland) – gefolgt von einem Leerzeichen 89 = Vorwahl (München) – gefolgt von einem Leerzeichen 1234567890123 = Telefonnummer (max. 13 Ziffern) -12345 = Nebenstelle (max. 5 Ziffern)

Unter <u>https://www.gewan.de/service/downloads/handbuecher/index.html</u> finden Sie eine Kurzanleitung zur Eingabe der Telefonnummer.

# **1.4 Bedienungshinweise**

GEWAN arbeitet mit der **üblichen Windows-Steuerung**. Wenn Sie mit dem Mauszeiger auf einem Eingabefeld, einer Schaltfläche oder Ähnlichem verweilen, wird eine **Kurzbeschreibung** (**Tooltip**) eingeblendet. Abhängig von Ihren Windows-Einstellungen wird diese Kurzbeschreibung nach ein paar Sekunden Bewegungslosigkeit der Maus wieder ausgeblendet.

Die Cursorposition befindet sich in einem Feld an der Stelle, an die Sie geklickt haben.

Sie können die **Spaltenreihenfolge** der Trefferliste aus einer Suchanfrage **ändern**, indem Sie die Spaltenüberschrift mit gedrückter Maustaste an die gewünschte Position ziehen. Das Suchergebnis mit der Trefferanzahl steht rechts oberhalb der Überschriftenzeile. Die Liste ist standardmäßig nach dem Namen alphabetisch aufsteigend sortiert und kann **maximal 1.000 Treffer** umfassen (über die Betriebsstatistik können Sie <u>alle</u> Betriebe Ihrer Gemeinde/VG auflisten [Kap. 13.3.4]).

Sie können die **Sortierreihenfolge** der Trefferliste durch Klick auf die jeweilige Spaltenüberschrift nach diesem Kriterium ändern und mit jedem weiteren Klick darauf die Sortierrichtung (aufsteigend oder absteigend) wechseln. Sie können das Listenergebnis exportieren und mit MS Excel oder MS Access z.B. als Serienbrief weiter verarbeiten.

Mit der **Esc(ape)-Taste** können Sie nahezu alle aktiven Dialoge schließen. Alternativ können Sie offene Fenster durch Klick auf das Kreuz (rechts oben) schließen.

Nach gemachten und übernommenen Änderungen an Betriebs- und/oder Personendaten öffnet sich ein Fenster, in dem Sie die jeweilige Korrektur beschreiben können (Kap. 5).

| Beschreibung der K | orrekturmeldung Natürliche Person |  |
|--------------------|-----------------------------------|--|
| Adresse            |                                   |  |
| C Erlaubnis / H    | andwerkskarte                     |  |
|                    | anobmigung                        |  |
| O Agrentinansy     | snenningung                       |  |
| Sonstiges:         | Staatsangehörigkeit               |  |
|                    |                                   |  |
| Korrekturdatum     | 22.09.2012                        |  |

Als *Korrekturdatum* ist das aktuelle Tagesdatum voreingestellt. Um einen freien beschreibenden Text eingeben zu können, markieren Sie den Radiobutton *Sonstiges*. Nach Klick auf den Button *OK* erhalten Sie die Bestätigung, dass der Betrieb bzw. die Person korrigiert wurde. Bestätigen Sie die Sicherheitsabfrage, ob Sie speichern wollen, durch Klick auf den Button *Ja*. Danach werden Sie gefragt, ob Sie die Meldung drucken wollen. Durch Klick auf *Abbrechen* verwerfen Sie eine eben gemachte Aktion.

**Rot** markierte Felder sind **Mussfelder**. Sie können eine Gewerbemeldung nur endgültig speichern, wenn <u>alle</u> Mussfelder gefüllt sind.

Das **Zwischenspeichern** einer Gewerbe**neu**anmeldung ist bereits nach der Eingabe der Personendaten möglich.

| LDBV   |  |
|--------|--|
| IT-DLZ |  |

Sie können sowohl zum Betrieb als auch zur Person im Feld *Bemerkung* einen 250stelligen Freitext eingeben. Der entsprechende Button *Bemerkung* wird in diesem Fall **rot** hinterlegt, um zu zeigen, dass eine Bemerkung vorhanden ist. Die **Bemerkungen**, sowie zwischengespeicherte Meldungen werden **nicht an die Empfangsstellen übermittelt**. Allerdings kann das zuständige Landratsamt den Inhalt der Betriebsbemerkung und zwischengespeicherte Betriebe einsehen.

# **1.5 Die Neuerungen von GEWAN**

Eine Übersicht über die Versionshistorie seit GEWAN 4.5.0 finden Sie unter https://gewan.bayern.de/mam/handbuecher/gewan\_versionshistorie.pdf

# **1.6 Kurzbeschreibung GEWAN und GEWAN | Komponenten**

GEWAN ist eine im Rahmen von eGovernment kostenlos bereitgestellte Basiskomponente des Freistaats Bayern, die das Speichern von Gewerbedaten in einer zentralen Datenbank und das Weiterleiten daraus an unterschiedliche Stellen ermöglicht. Seit dem 01.01.2017 nutzen alle 2.056 Gemeinden und alle 71 Landratsämter in Bayern eine oder mehrere Komponenten von GEWAN.

#### • GEWAN | Assistent

Der Assistent ermöglicht eine formularservergesteuerte Erfassung der Gewerbe**an**meldungen für Bürger und Unternehmer. Die elektronische Weiterleitung der Formulardaten kann nur für die Gewerbedaten der Bürger online an die Gemeinden erfolgen, die die Komponente GEWAN | Gemeinde einsetzen <u>und</u> gleichzeitig den Link für die Einbindung des Online-Formulars (s.a. GEWAN | Bürger-Online) anbieten.

Für alle anderen Gemeinden und bei Gründeragenturen (s. hier: <u>https://www.gruenderland.bayern/</u>) erfasste Gewerbe**an**meldungen erfolgt die Weitergabe der Daten an die jeweiligen Gemeinden derzeit ausschließlich in Papierform.

#### • GEWAN | Auskunft-Online

Das Modul ermöglicht dem Bürger, online eine Auskunft anzufordern.

#### • GEWAN | Bürger-Online

Das Modul ermöglicht dem Bürger, den Beginn einer Gewerbetätigkeit über das Internet in einer Gemeinde anzuzeigen. Dabei werden die Gewerbedaten über ein Online-Formular elektronisch erfasst und an die zuständige Gemeinde weitergeleitet (Kap. 8.3). Die Online-Übermittlung der Daten berechtigt den Bürger nicht, die Gewerbetätigkeit vor der endgültigen Fertigstellung der Gewerbeanzeige (dazu gehört u.a. die Speicherung der Daten, die Übermittlung einer Kopie der Gewerbeanzeige als Empfangsbestätigung durch die Gemeinde an den Postkorb des für diese Funktion registrierten Bürgers, die Erhebung von Gebühren, etc.) auszuüben.

Um den Service in vollem Umfang nutzen zu können, kann sich der die Gewerbetätigkeit anzeigende **Bürger im BayernPortal** (<u>http://www.freistaat.bayern/</u>) **für den Bürgerservice** (<u>http://www.freistaat.bayern/suche/lebenslage/hierarchisch/buerger</u>) **registrieren**.

Mit der dort bereitgestellten BayernID (Ihr Zugang zu allen Online-Services in Bayern: Eine ID für Alles!), die für die Einrichtung eines Bürgerkontos benötigt wird, ist die Registrierung (Informationen dazu finden Sie unter <u>https://www.buergerserviceportal.de/bayern/freistaat</u>) abgeschlossen. Die Einbindung des GEWAN-Bürger-Online-Formulars erfolgt per Link über die Homepage bei der Gemeinde, die GEWAN | Gemeinde einsetzt.

Voraussetzung für die Übermittlung der Anzeigedaten an das Postfach *Bürger-Online* ist das Abonnement der Gewerbeanmeldung Online (s.a. Kap 1.6) über das Redaktionssystem des BayernPortals (<u>https://www.bayvis-redaktionssystem.bayern.de</u>) durch den BayernPortal-Redakteur Ihrer Kommune.

Fragen zur Zugangsberechtigung Ihres BayernPortal-Redakteurs zum Redaktionssystem richten Sie bitte an die Zentrale Redaktion des BayernPortals (<u>bayvis-redaktion@stmd.bayern.de</u>), siehe hierzu auch unsere Homepage <u>https://www.gewan.de/info/assistent/index.html</u>.

Zusätzlich kann der BayernPortal-Redakteur den Link auf Ihrer kommunalen Homepage einbinden, indem er die Übersichtseite <u>https://www.freistaat.bayern/dokumente/onlineservice/7333142412</u> aufruft, die eigene Kommune anklickt und die Maus auf der Schaltfläche "*Zum Online-Verfahren"* plaziert. Durch Klick auf die rechte Maustaste kann er im Kontextmenü über "*Link kopieren"*, "*Link-Adresse kopieren"* oder "*Verknüpfung kopieren"* den Link in die Zwischenablage kopieren und an die gewünschte Stelle in der Gemeinde-Homepage einfügen.

### • GEWAN | eVD

Der elektronische Verständigungsdienst (eVD) leitet von den Kreisverwaltungsbehörden freigegebene Gewerbemeldungen verschlüsselt an die Empfangsstellen (nach § 14 GewO) weiter.

#### • GEWAN | Gemeinde

Kreisangehörige Gemeinden und kreisfreie Städte können über GEWAN | Gemeinde Gewerbemeldungen erfassen und verwalten (Auskünfte erteilen, drucken und auswerten). Über die Komponenten GEWAN | Wirtschaftskammer und GEWAN | Bürger-online können ebenfalls Gewerbedaten online in GEWAN | Gemeinde zum Be- und Verarbeiten gelangen. Die Weiterleitung der Gewerbedaten an die gesetzlich vorgeschriebenen Empfangsstellen erfolgt bei kreisangehörigen Stellen unmittelbar nach dem Speichern und nach der Genehmigung durch die Aufsichtsbehörde, bei kreisfreien Städten am Tag nach dem Speichern jeweils per GEWAN | eVD.

#### • GEWAN | Landratsamt

Landratsämter können Gewerbemeldungen prüfen (beanstanden oder genehmigen) und auswerten.

```
LDBV
IT-DLZ
```

#### • GEWAN | Nachsignierung

Die Tätigkeitsschlüssel der über GEWAN | Gemeinde eingegangenen elektronischen Gewerbemeldungen werden geprüft und gegebenenfalls korrigiert, bevor sie an die gesetzlich vorgeschriebenen Empfangsstellen weitergeleitet werden.

#### • GEWAN | Serviceplattform

Das Modul stellt eine Vielzahl von Diensten als Webservices zur Verfügung, durch die die Erfassung von Gewerbemeldungen erleichtert und der Austausch von Daten ermöglicht wird.

#### • **GEWAN** | Webservice

Gemeinden und Landratsämter mit kommerziellen Gewerbeprogrammen von Drittanbietern nutzen den elektronischen Verständigungsdienst von GEWAN über den Webservice.

#### • GEWAN | Wirtschaftskammer

Das Modul ermöglicht Wirtschaftskammern (IHKs und HWKs), Gewerbemeldungen zu erfassen und elektronisch an die Gemeinden weiterzuleiten, die die Komponente GEWAN | Gemeinde einsetzen und den Wirtschaftskammern im Gemeindeprofil eine Freigabe zur Weitergabe der Daten erteilt haben.

#### • (GEWAN | Access-Schnittstelle)

Die GEWAN | Access-Schnittstelle ist ein lokales Schnittstellenprogramm, das Sie von hier <u>https://gewan.bayern.de/mam/software/gewan\_-access-schnittstelle\_version\_420.151.3.zip</u> beziehen können und über das die Gewerbedaten aus dem GEWAN-Client mittels Daten-Export in eine MS Access-Datenbank importiert werden. Dort besteht die Möglichkeit, die Daten zur weiteren Verwendung aufzubereiten (z.B. Statistiken und Serienbriefe).

Anmerkung: Die MS Access-Schnittstelle wird seit 2010 nicht mehr weiterentwickelt. Bei Problemen können wir nur sehr eingeschränkt helfen. Ein Ersatz ist angedacht.

# **1.7** Anmerkung zu Wirtschaftskammern

Dieses Handbuch ist für Wirtschaftskammern, Gemeinden und Verwaltungsgemeinschaften. Unterschiede werden ggf. in eigenen Unterkapiteln dargestellt. Soweit Funktionen nur für Gemeinden und Verwaltungsgemeinschaften zur Verfügung stehen, wird zu Beginn des Kapitels darauf hingewiesen.

# **1.8** In diesem Handbuch verwendete Abkürzungen

- $\mathbf{AH} = \mathbf{Administrationshandbuch}$
- **BH** = Benutzerhandbuch Gemeinde
- **IH** = Installationshandbuch

# 2 Erstmalige Anmeldung an GEWAN

Die Zugangsdaten für die **erstmalige** Anmeldung Ihrer Gemeinde an GEWAN erhalten Sie von Ihrem GEWAN-Kundenbetreuer bei der Systemeinführung (setzt Ihre Gemeinde bereits GEWAN ein, erfahren Sie Ihre Anmeldedaten von Ihrem örtlichen GEWAN-Administrator).

Wenn Sie den GEWAN-Client gestartet haben, öffnet sich zunächst eine leere Startmaske. Mit Klick auf den **Button** *Hilfe* (unten rechts) öffnet sich der Browser und Sie können die Kurzanleitungen und Handbücher von der GEWAN-Webseite herunterladen.

| 📕 Gewerbeanzeigen im Netz |                                                       |                       | -                   |                | × |
|---------------------------|-------------------------------------------------------|-----------------------|---------------------|----------------|---|
| GE                        | <b>A</b>                                              |                       |                     |                | C |
| Anmeldung                 | CENTAN 7 4 2 1                                        |                       |                     |                | ^ |
| Organisation              | GEWAN 7.4.5.1<br>Herzlich willkommen!                 |                       |                     |                |   |
| Benutzer                  |                                                       |                       |                     |                |   |
| Kennwort                  | Bitte verwenden Sie zum Starten von GEWAN aus G       | ründen der Datensiche | rheit möglichst imn | ner eine       |   |
| Anmelden                  | aktuelle Java-Version und eine aktuelle Version der S | oftware OpenWebStar   | t.                  |                |   |
|                           | Hier finden Sie den Link zum Download                 |                       |                     |                |   |
|                           | Weitere Informationen zu GEWAN erhalten Sie auf u     | inserem GEWAN-Gev     | verbeportal         |                | ~ |
| Startmenü                 | Benutzer                                              | Organisation          |                     |                |   |
| <u>G</u> ewerbemeldungen  |                                                       |                       |                     |                |   |
| ≦onstiges                 |                                                       |                       |                     |                |   |
| ⊻erwaltung                |                                                       |                       |                     |                |   |
| Benutzereinstellungen     |                                                       |                       |                     |                |   |
| Kennwort ändern           |                                                       |                       |                     |                |   |
| Daten-Export              | <u>B</u> enutzerprofile bearbeiten                    |                       | Qrganisationspro    | fil bearbeiter | n |
|                           | Info                                                  | Aktualisieren         | GEWAN beenden       | <u>H</u> ilfe  |   |

Geben Sie die **Kennzahl Ihrer** *Organisation* (Gemeinde, Stadt, Verwaltungsgemeinschaft, Wirtschaftskammer), **Ihren** *Benutzer* namen und **Ihr** *Kennwort* in die dafür vorgesehenen Felder des Startmenüs ein. Klicken Sie auf den Button *Anmelden*, um die Dialoge, für die Ihr Benutzer berechtigt ist, zu aktivieren. Sie können GEWAN alternativ auch mit der Return- oder Enter-Taste starten (ohne Klick auf *Anmelden*).

| LDBV<br>IT-DLZGEWAN – BenutzerhandbuchVersic<br>Stand                                                                                                    | ion: 7.4.3<br>d 16.01.2025 |
|----------------------------------------------------------------------------------------------------|----------------------------|
| Gewerbeanzeigen im Netz       -       ×         GEWAN       -       ×         Anmeldung       GEWAN 7.4.3.1       GEWAN 7.4.3.1         Herzlich willkommen!       Bitte verwenden Sie zum Starten von GEWAN aus Gründen der Datensicherheit möglichst immer eine attuelle Java-Version und eine aktuelle Version der Software OpenWebStart.       Miter Inden Sie den Link zum Download |                            |

Organisation

| Kennwort ändern |                            |               |                   |               |
|-----------------|----------------------------|---------------|-------------------|---------------|
| Daten-Export    | Benutzerprofile bearbeiten |               | Qrganisationsprof | il bearbeiten |
|                 | Info                       | Aktuajisieren | GEWAN beenden     | <u>H</u> ilfe |

Startmenü

Benutzer

Der Button Anmelden ändert sich danach umgehend in Abmelden und GEWAN gibt direkt darunter an, wie lange Ihr Kennwort noch gültig ist.

Zum *Abmelden* aus GEWAN können Sie auf den gleichnamigen Button klicken. Die Startmaske bleibt jedoch für eine erneute Anmeldung an GEWAN aktiviert.

| Sewerbe      | eanzeigen im Netz: VG Mu      | usterverwaltungsgemeins                 | chaft                    |             |                             |                                    | -            |                       | × |
|--------------|-------------------------------|-----------------------------------------|--------------------------|-------------|-----------------------------|------------------------------------|--------------|-----------------------|---|
| GE           |                               | 5                                       |                          | RAT         | THAUS                       |                                    |              |                       | l |
| Anmeldung    |                               |                                         |                          |             |                             |                                    |              |                       |   |
| Organisation | 091945101                     | GEWAN 7.4.3.1                           |                          |             |                             |                                    |              |                       | Â |
| Benutzer     | benutzer01                    | Herzlich willkomme                      | 1!                       |             |                             |                                    |              |                       |   |
| Kennwort     |                               | Bitte verwenden Sie                     | zum Starten von GEWA     | N aus Grii  | inden der Da                | tensicherheit möol                 | ichst imm    | er eine               |   |
|              |                               | aktuelle Java-Versio                    | und eine aktuelle Versio | on der Soft | ware OpenW                  | VebStart.                          |              |                       |   |
|              | Abmelden                      | Hier finden Sie den                     | Link zum Download        |             |                             |                                    |              |                       |   |
| Kennwo       | ort gültig bis: 03.08.2099    | Weitere Information                     | en zu GEWAN erhalten s   | Sie auf uns | serem GEWA                  | AN-Gewerbeporta                    | Ĺ            |                       | ~ |
| Startmenü    |                               | Benutzer                                |                          |             | Organisation -              |                                    |              |                       |   |
| G            | ewerbemeldungen               | Herr Benutzer01<br>Amselweg 3           |                          |             | Musterverwa<br>Kronacher Si | ltungsgemeinschaft<br>traße 42     |              |                       |   |
|              | <u>S</u> onstiges             | 99999 Musterort<br>Telefon: +49 89 2115 | -4922                    |             | 96257 Redw<br>Telefon: +4   | itz a.d. Rodach<br>49 9574 622410  |              |                       |   |
|              | <u>V</u> erwaltung            | Fax: +49 89 2119<br>E-Mail: gewan@baye  | -14922<br>orn.de         |             | Fax: +4<br>E-Mail: rai      | 19 9574 622444<br>thaus@redwitz.de |              |                       |   |
| Be           | enut <u>z</u> ereinstellungen |                                         | Poputzororofilo hostboit | 00          |                             | Orga                               | nicationenro | 51 hoarboito          |   |
|              | Kennwort ändern               | Postfach                                | Constant prome bedroek   |             |                             | Qiga                               | illaddonapro | n bearbeitei          |   |
| D            | aten-Export (0,0,6)           | <u>R</u> ückläufer (11)                 | Wirtschaftskammern       | Bürge       | er-Online                   | Vorläyfige (2)                     | Au           | skun <u>f</u> t-Onlin | e |
|              |                               |                                         |                          | Info        | Aktualisier                 | ren G <u>E</u> WAN be              | eenden       | <u>H</u> ilfe         | ; |

Wenn Sie die Zugangsdaten falsch eingeben, erhalten Sie die folgende Hinweismeldung:

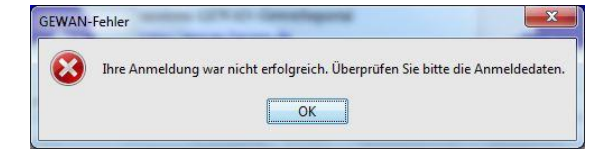

```
LDBV
IT-DLZ
```

Nach 5maliger Falscheingabe des Kennwortes wird der GEWAN-Zugang für den Benutzer gesperrt. Das Entsperren bzw. Neusetzen des Kennwortes kann nur durch einen GEWAN-Administrator erfolgen (AH Kap. 4.1.5).

# 2.1 Kennwort ändern

Bei der ersten Anmeldung am System oder wenn das Kennwort abgelaufen ist bzw. neu gesetzt wurde, erhalten Sie die folgende Hinweismeldung:

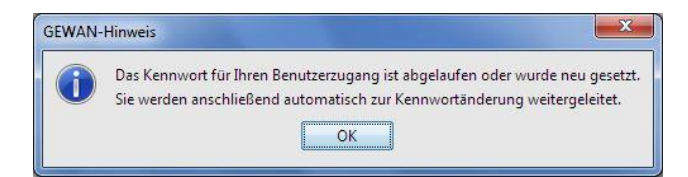

Nachdem Sie den Hinweis mit "OK" bestätigt haben, öffnet sich das Fenster, in dem Sie die Kennwortänderung durchführen können.

| Aktuelles Kennwort                                                                                                    |                                                                                                    |  |
|----------------------------------------------------------------------------------------------------|----------------------------------------------------------------------------------------------------|--|
| ARGenes Rennwort                                                                                                    |                                                                                                    |  |
| Neues Kennwort                                                                                                    |                                                                                                    |  |
| leues Kennwort bestätigen                                                                                                    |                                                                                                    |  |
| Hinweis                                                                                                    |                                                                                                    |  |
|                                                                                                    |                                                                                                    |  |
| Das neue Kennwort muss f                                                                                                    | olgende Kriterien erfüllen:                                                                                                    |  |
|                                                                                                    |                                                                                                    |  |
| * Es muss sich vom alten                                                                                                    | Kennwort unterscheiden                                                                                                    |  |
| * Es muss sich vom alten<br>* Es muss zwischen 10 ur                                                                                                    | Kennwort unterscheiden<br>Id 20 Zeichen lang sein                                                                                 |  |
| * Es muss sich vom alten<br>* Es muss zwischen 10 ur<br>* Es muss mindestens dre                                                                                                    | Kennwort unterscheiden<br>d 20 Zeichen lang sein<br>i der folgenden Zeichenklassen enthalten                                      |  |
| <ul> <li>* Es muss sich vom alten</li> <li>* Es muss zwischen 10 ur</li> <li>* Es muss mindestens dre</li> <li>- Kleinbuchstaben</li> <li>- Gro         <ul> <li>Gro             ßurbstaben</li> </ul> </li> </ul> | Kennwort unterscheiden<br>d 20 Zeichen lang sein<br>i der folgenden Zeichenklassen enthalten                                      |  |
| * Es muss sich vom alten<br>* Es muss zwischen 10 ur<br>* Es muss mindestens dre<br>- Kleinbuchstaben<br>- Großbuchstaben<br>- Ziffern                                                                             | Kennwort unterscheiden<br>d 20 Zeichen lang sein<br>i der folgenden Zeichenklassen enthalten                                      |  |
| * Es muss sich vom alten<br>* Es muss zwischen 10 ur<br>* Es muss mindestens dre<br>- Kleinbuchstaben<br>- Großbuchstaben<br>- Ziffern<br>- Sonderzeichen -> Erla                                                  | Kennwort unterscheiden<br>d 20 Zeichen lang sein<br>i der folgenden Zeichenklassen enthalten<br>ubte Zeichen: @ # \$ % ^ & + ? =  |  |
| * Es muss sich vom alten<br>* Es muss zwischen 10 ur<br>* Es muss mindestens dre<br>- Kleinbuchstaben<br>- Großbuchstaben<br>- Ziffern<br>- Sonderzeichen -> Erla                                                  | Kennwort unterscheiden<br>id 20 Zeichen lang sein<br>i der folgenden Zeichenklassen enthalten<br>ubte Zeichen: @ # \$ % ^ & + ? = |  |
| * Es muss sich vom alten<br>* Es muss mindestens dre<br>- Kleinbuchstaben<br>- Großbuchstaben<br>- Ziffern<br>- Sonderzeichen -> Erla                                                                              | Kennwort unterscheiden<br>d 20 Zeichen lang sein<br>i der folgenden Zeichenklassen enthalten<br>ubte Zeichen: @ # \$ % ^ & + ? =  |  |
| * Es muss sich vom alten<br>* Es muss zwischen 10 ur<br>* Es muss mindestens dre<br>- Kleinbuchstaben<br>- Großbuchstaben<br>- Ziffern<br>- Sonderzeichen -> Erla                                                  | Kennwort unterscheiden<br>id 20 Zeichen lang sein<br>i der folgenden Zeichenklassen enthalten<br>ubte Zeichen: @ # \$ % ^ & + ? = |  |
| * Es muss sich vom alten<br>* Es muss zwischen 10 ur<br>* Es muss mindestens dre<br>- Kleinbuchstaben<br>- Großbuchstaben<br>- Ziffern<br>- Sonderzeichen -> Erla                                                  | Kennwort unterscheiden<br>id 20 Zeichen lang sein<br>i der folgenden Zeichenklassen enthalten<br>ubte Zeichen: @ # \$ % ^ & + ? = |  |

Geben Sie hierzu in der ersten Zeile Ihr aktuelles Kennwort an. Schreiben Sie Ihr neues Kennwort in die zweite Zeile und bestätigen Sie es, indem Sie es in der dritten Zeile noch mal eintragen.

**Das neue Kennwort darf <u>nicht</u> mit Leerzeichen beginnen oder enden**. Es ist das lateinische Alphabet (Buchstaben A-Z, a-z, ÄÖÜ, äöü und ß) zu Grunde gelegt. Die notwendigen Kriterien für Ihr neues Kennwort finden Sie unter den drei Eingabefeldern (die Liste der Sonderzeichen ist absolut, d.h. nur die abgebildeten 9 Sonderzeichen sind zulässig).

Sie erhalten folgende Fehlermeldung, wenn Ihr neues Kennwort nicht den Konventionen entspricht:

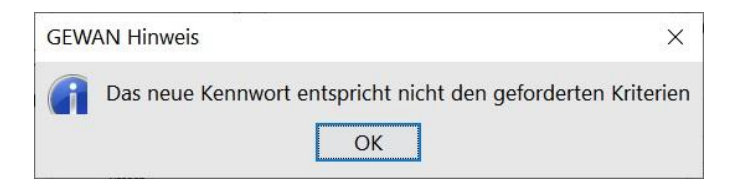

Wenn Sie sich bei der Wiederholung des neuen Kennwortes verschrieben haben, erhalten Sie beim Klick auf den Button *Speichern* folgende Fehlermeldung:

| LDBV<br>IT-DLZ | <b>GEWAN – Benutzerhandbuch</b>                              | Version: 7.4.3<br>Stand 16.01.2025 |
|----------------|--------------------------------------------------------------|------------------------------------|
|                | GEWAN Hinweis ×                                              |                                    |
|                | Die Bestätigung stimmt nicht mit dem neuen Kennwort überein. |                                    |

Durch Klick auf *OK* gelangen Sie erneut zur Kennwortänderung.

War das Speichern schließlich erfolgreich (Bestätigungsfenster wird angezeigt), ist das aktuelle Kennwort geändert. Der **Gültigkeitszeitraum beträgt drei Monate**. Das Kennwort können Sie jederzeit ändern. Abhängig von Ihrer Benutzerrolle (AH Kap. 4.1.3) sind die Dialoge im Startmenü ausführbar oder gesperrt.

ОК

# 2.2 Das Startmenü von GEWAN - Aufbau und Funktionen

Hinweis für Verwaltungsgemeinschaften: Sie melden sich als VG an, nicht als einzelne Gemeinde. Geben Sie hierzu Ihre 9stellige VG-Kennzahl als Organisations-ID an. In den einzelnen Dialogen wählen Sie die jeweilige Mitgliedsgemeinde für die weitere Bearbeitung aus (Kap. 3.1).

Hinweis: Wenn Sie drei Stunden lang den GEWAN-Client ohne Aktion offen haben, müssen Sie Ihr Kennwort erneut eingeben, sobald Sie etwas anklicken oder eingeben. Sie können GEWAN an einem Arbeitsplatz mit unterschiedlichen Benutzerkennungen mehrmals starten, um gleichzeitig eine Seite Auskunft erteilen zu können, während Sie eine Gewerbemeldung erfassen (s.a. IH Kap. 4.1 und 4.3, AH Kap. 2).

| Sewerbe      | eanzeigen im Netz: VG Mu      | sterverwaltungsgemeinschaft                       | - 🗆 X                                                 |
|--------------|-------------------------------|---------------------------------------------------|-------------------------------------------------------|
| GE           |                               | <b>ST</b>                                         |                                                       |
| Anmeldung    |                               |                                                   |                                                       |
| Organisation | 091945101                     | GEWAN 7.4.3.1                                     | ^                                                     |
| Popultion    | honutzor01                    | Herzlich willkommen!                              |                                                       |
| benutzer     | bendizeroi                    | D'U I C' CU CENIAN                                | 0 - 1 - 1 - D 1 - 1                                   |
| Kennwort     |                               | Bitte verwenden Sie zum Starten von GE WAN aus    | Grunden der Datensicherneit möglichst immer eine      |
|              | <u>A</u> bmelden              | Hier finden Sie den Link zum Doumload             | Sonware Open webstart.                                |
| Kennwo       | ort gültig bis: 03.08.2099    | Weitere Informationen zu GEWAN erhalten Sie au    | f unserem GEWAN-Gewerbeportal ~                       |
| Startmenü    |                               | Benutzer                                          | Organisation                                          |
| G            | ewerbemeldungen               | Herr Benutzer01<br>Amselweg 3                     | Musterverwaltungsgemeinschaft<br>Kronacher Straße 42  |
|              | <u>S</u> onstiges             | 99999 Musterort<br>Telefon: +49 89 2119-4922      | 96257 Redwitz a.d. Rodach<br>Telefon: +49 9574 622410 |
|              | <u>V</u> erwaltung            | Fax: +49 89 2119-14922<br>E-Mail: gewan@bayern.de | Fax: +49 9574 622444<br>E-Mal: rathaus@redwitz.de     |
| Be           | enut <u>z</u> ereinstellungen | Benutzernroßle bearbeiten                         | Organisationsprofil hearbeiten                        |
|              | Kennwort ändern               | Postfach                                          |                                                       |
| D            | aten-Export (0,0,6)           | <u>Rückläufer (11)</u> <u>W</u> irtschaftskammern | Bürger-Online Vorläyfige (2) Auskunft-Online          |
|              |                               | In                                                | fo Aktualisieren GEWAN beenden Hilfe                  |

In der weißen Textbox oben rechts sehen Sie aktuelle Informationen zu GEWAN. Das Startmenü enthält darunter Angaben zum aktuell angemeldeten *Benutzer* und zur *Organisation* und ermöglicht Ihnen, ohne Umweg über den Verwaltungsbildschirm (Kap. 2.5) den Zugriff direkt darauf, indem Sie auf den Button *Benutzerprofile bearbeiten* bzw. *Organisationsprofil bearbeiten* klicken.

Über die Buttons darunter können Sie etwaige im **Postfach** zur weiteren Bearbeitung vorliegende Meldungen direkt mit Klick auf den jeweiligen **roten** Button und ohne Umweg über das Menü *Gewerbemeldungen* aufrufen (s.a. Kap. 8ff).

Durch Klick auf den Button *Abmelden* links oben melden Sie sich aus GEWAN ab. Dabei ändert sich der Button umgehend wieder in *Anmelden*, damit sich ein (anderer) Benutzer bei Bedarf wieder in der Startmaske an GEWAN anmelden kann.

Durch Klick auf den Button *Gewerbemeldungen* gelangen Sie in das Gewerbemeldungsmenü (Kap. 2.3 und 3.).

Durch Klick auf den Button Sonstiges gelangen Sie in das Gewerbeauskunftsmenü (Kap. 2.4).

Durch Klick auf den Button Verwaltung administrieren Sie GEWAN (Kap. 2.5 und AH).

Durch Klick auf den Button *Benutzereinstellungen* können Sie Vorbelegungen für den aktuell angemeldeten Benutzer vornehmen (Kap. 2.6 und AH Kap. 3).

Ihr Kennwort können Sie jederzeit durch Klick auf den Button Kennwort ändern neu vergeben.

Durch Klick auf den Button *Daten-Export (0,0,0)* - die in Klammern gesetzten Werte geben die Anzahl der Exportaufträge getrennt nach "*Warten"*, "*In Bearbeitung"* und "*Fertig zum Download"* wieder, gelangen Sie in den Daten-Exportbildschirm. Dort können Sie die Daten, die in GEWAN für Ihre Kommune gespeichert sind, von der zentralen Datenbank exportieren und sofort oder auch erst zu einem späteren Zeitpunkt in eine MS Access-Datenbank, die Sie von der GEWAN-Webseite unter <u>https://gewan.bayern.de/service/downloads/software/index.html</u> beziehen können, importieren (s.a. Kap. 14 und Handbuch GEWAN Access-Schnittstelle).

Wenn Sie auf den Button *Hilfe* klicken, der sich in nahezu jeder Bildschirmmaske befindet, öffnet sich der Browser und Sie können die Kurzanleitungen und Handbücher von der GEWAN-Webseite herunterladen.

Durch Klick entweder auf den Button *GEWAN beenden* oder auf das rote Kreuz im Startmenü rechts oben wird das folgende Hinweisfenster geöffnet.

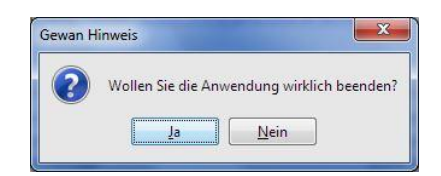

Wenn Sie die Frage "*Wollen Sie die Anwendung wirklich beenden?*" mit "*Ja*" bestätigen, wird der Benutzer aus GEWAN abgemeldet und das *GEWAN-Startmenü* geschlossen.

Durch Klick auf den Button Aktualisieren wird das GEWAN-Startmenü aktualisiert.

Weitere Informationen erhalten Sie mit Klick auf den Button *Info*. Es öffnet sich das *GEWAN-Info*fenster (alternativ können Sie auch F12 drücken). Darin finden Sie u.a. die GEWAN-Versionsnummer, die verwendete JAVA-Version und die Kontaktdaten der GEWAN-Serviceline.

| rviceline / version S                                                                                                    | ystem-Details Benuta                                                                                          | er Debug-Status                        |     |
|----------------------------------------------------------------------------------------------------|----------------------------------------------------------------------------------------------------|----------------------------------------|-----|
| erviceline                                                                                                    |                                                                                                    |                                        |     |
| GEWAN-Servicel                                                                                                    | ine                                                                                                    |                                        |     |
| Landesamt für Di<br>IT-Dienstleistung                                                                                                    | gitalisierung, Bre<br>szentrum des Fr                                                                         | eitband und Vermess<br>eistaats Bayern | ung |
| StMartin-Straße                                                                                                    | 47                                                                                                    |                                        |     |
| 81541 München                                                                                                    |                                                                                                    |                                        |     |
| Tel.: 089/2119-49                                                                                                    | 22                                                                                                    |                                        |     |
|                                                                                                    |                                                                                                    |                                        |     |
| Mail: gewan@bay                                                                                                    | /ern.de                                                                                                    |                                        |     |
| Mail: gewan@bay<br>ewan- & Java-Version<br>GEWAN Version<br>Java Version                                                                            | rern.de<br>n: 7.4.3.1<br>n: 17.0.11                                                                           | 7                                      |     |
| Mail: gewan@bay<br>ewan- & Java-Version<br>GEWAN Version<br>Java Version<br>Java VM Version                                                         | rern.de<br>1: 7.4.3.1<br>1: 17.0.11<br>1: 17.0.11+7-LTS-:                                                     | 207                                    |     |
| Mail: gewan@bay<br>ewan- & Java-Version<br>GEWAN Version<br>Java Version<br>Java VM Version<br>Betriebssystem                                       | rern.de<br>n: 7.4.3.1<br>n: 17.0.11<br>n: 17.0.11+7-LTS-<br>n: Windows 10 10.0                                | 207<br>0 amd64                         |     |
| Mail: gewan@bay<br>ewan- & Java-Version<br>GEWAN Version<br>Java Version<br>Java VM Version<br>Betriebssystem<br>Freier Speiche                     | r. 7.4.3.1<br>n: 17.0.11<br>n: 17.0.11+7-LTS-:<br>n: Windows 10 10.0<br>r: 103424704 (103                     | 207<br>0 amd64<br>9424704)             |     |
| Mail: gewan@bay<br>ewan- & Java-Version<br>GEWAN Version<br>Java Version<br>Java VM Version<br>Betriebssystem<br>Freier Speiche<br>Speicher Java VM | r: 7.4.3.1<br>h: 17.0.11<br>h: 17.0.11+7-LTS-<br>h: Windows 10 10.0<br>r: 103424704 (103<br>h: 103424704 (300 | 207<br>0 amd64<br>9424704)<br>9941312) |     |

System-Details erhalten Sie, wenn Sie auf den gleichnamigen Reiter klicken.

```
LDBV
IT-DLZ
```

Die Registerkarte Benutzer enthält die in Ihrem Benutzerprofil hinterlegten Daten Ihres Benutzers.

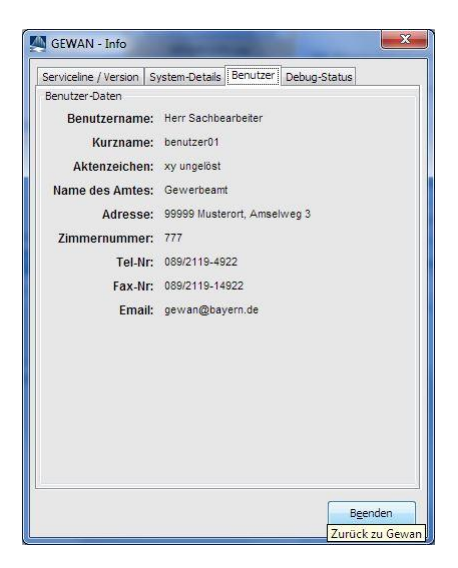

Über den Reiter *Debug-Status* können Sie einstellen, welche Fehlermeldungen aus welcher Stufe ausgegeben werden sollen. Standardmäßig ist der Schiebebalken (Debug-Level) in der Mitte (Stufe Warn) positioniert. Bitte ändern Sie diesen Regler nur nach Aufforderung durch die Serviceline.

| Serviceline / Version | System-Details    | Benutzer    | Debug-Status |
|-----------------------|-------------------|-------------|--------------|
| Debugging<br>Mele     | dungen der folger | nden Stufer | anzeigen:    |
|                       | AL                | L           |              |
|                       | DE                | BUG         |              |
|                       | IN                | FO          |              |
|                       | 0 W.              | ARN         |              |
|                       | ER                | ROR         |              |
|                       | FA                | TAL         |              |
|                       | OF                | Ŧ           |              |
|                       | OF                | Ŧ           |              |

Bei den folgenden **Fehlercodes** bzw. Meldungen informieren Sie bitte die GEWAN-Serviceline, da der Zugriff auf GEWAN momentan nicht erfolgen kann:

- **3009** der Fehler signalisiert ein Timeout der zentralen Datenbank. Wiederholen Sie in diesem Fall die eben gemachte Aktion (max. fünfmal), bis der Fehler nicht mehr auftritt
- **3113** der Fehlertext "**Fehler! Textmarke nicht definiert.**" Tritt beim Speichern auf. Die Speicherung kann für diesen Datensatz nicht erfolgen
- **3098** der Fehler tritt beim Speichern auf und lässt <u>keine weitere</u> Speicherung mehr zu
- 3145 oder 3148 der Fehler signalisiert eine fehlende Verbindung zur zentralen Datenbank
- "string index out of range 15" tritt diese Meldung beim Anmelden an GEWAN auf, kann von diesem PC aus momentan nicht auf die zentrale Datenbank zugegriffen werden. Möglicherweise besteht ein Zugriffsproblem in Zusammenhang mit den Einstellungen an der Firewall. Zur Lösung wenden Sie sich bitte an Ihren Systemadministrator
- **3061** der Fehler lässt keine weitere Verarbeitung zu.

| LDBV   |
|--------|
| IT-DLZ |

Die Fehlernummern **20270** oder **60100** sind allgemein gehaltene Meldungen. Es wird folgende Fehlermeldung eingeblendet, wenn Sie z.B. eine Person suchen. und keinen Treffer erhalten:

| 8 | Fehler bei Zugriff auf Datenbank: Keine Person mit allen Kriterien gefunden<br>GEWAN-Server-Fehler #20270                                                                                                    |
|---|----------------------------------------------------------------------------------------------------|
|   | province and the second second s |

In diesem Fall überprüfen Sie bitte die Suchkriterien, mit denen Sie die Suche gestartet haben.

# 2.3 Das Gewerbemeldungsmenü

Im Gewerbemeldungsmenü können Sie An-, Um- und Abmeldungen durchführen und Betriebs- und Personendaten bearbeiten. Sie können alle Betriebs- und Personendaten ansehen, drucken und entsprechende Formulare dazu erstellen.

**Wirtschaftskammern** haben weniger Befugnisse wie Gemeinden und Verwaltungsgemeinschaften, daher sind bei Wirtschaftskammern bestimmte Schaltflächen gesperrt.

# 2.3.1 Bei Wirtschaftskammern

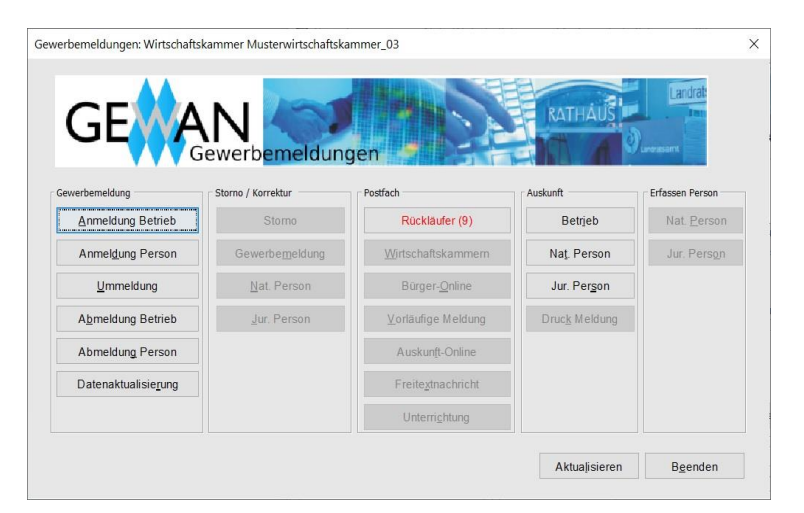

# 2.3.2 Bei Gemeinden oder Verwaltungsgemeinschaften

|                              |                         |                          | H                     | Landrat              |
|------------------------------|-------------------------|--------------------------|-----------------------|----------------------|
| <b>CF</b>                    | NI 🦾                    |                          | RATHAUS               |                      |
|                              | ewerbemeldun            | gen                      |                       |                      |
| Countramelduna               | - Charge / Korrelitur   | - Destfach               | - Audaunft            | - Efaces Decen       |
| Gewerberneidung              | Storio / Korrektur      | Fostiaci                 | Auskunit              | Endssen Ferson       |
| Anmeldung Betrieb            | Storno                  | Rückläufer (11)          | Betrieb               | Nat. Persor          |
| Anmeldung Person             | Gewerbe <u>m</u> eldung | Wirtschaftskammern       | Na <u>t</u> . Person  | Jur. Pers <u>o</u> n |
| <u>U</u> mmeldung            | Nat. Person             | Bürger- <u>O</u> nline   | Jur. Person           |                      |
| Abmeldung Betrieb            | Jur. Person             | ⊻orläufige (2)           | Druc <u>k</u> Meldung |                      |
| Abmeldung Person             |                         | Auskun <u>f</u> t-Online |                       |                      |
| Datenaktualisie <u>r</u> ung |                         | Freitextnachricht        |                       |                      |
|                              |                         | Unterrichtung            |                       |                      |
|                              |                         |                          |                       |                      |

Die Informationen in der Gruppe **Postfach** (z.B. die Zahl der Rückläufer) können Sie durch Klick auf den Button *Aktualisieren* aktualisieren. Alternativ können Sie das Gewerbemeldungsmenü über den Button *Beenden* verlassen und erneut aufrufen.

### • Gruppe An-, Um-, Abmeldung

- Anmeldung Betrieb: Hier können Sie einen neuen Gewerbebetrieb erfassen (Kap. 3)
- Anmeldung Person: Hier können Sie für eine Person eine Anmeldung sowohl zu einem bestehenden Einzelunternehmen als auch zu einer bestehenden Personengesellschaft erfassen (Kap. 4)
- *Ummeldung*: Hier können Sie anzeigepflichtige Ummeldungen (Verlegung im Meldebezirk, Erweiterung / Änderung von Tätigkeiten) und freiwillige Ummeldungen zum Betrieb und zur Person (z.B. Eintritt/Austritt von ges. Vertretern einer Kapitalgesellschaft) vornehmen (Kap. 6)
- Abmeldung Betrieb: Hier können Sie einen aktuellen Betrieb abmelden (Kap. 7)
- Abmeldung Person: Hier können Sie Personen aus einer Personengesellschaft abmelden (Kap. 7.2.1)
- *Datenaktualisierung*: Hier können Sie elektronisch an die Empfangsstellen übermittelte Gewerbemeldungen (Betriebs- und Personendaten) aktualisieren (Kap. 5.5)

#### • Gruppe Korrektur

- *Storno*: Hier können Sie max. 42 Tage alte Meldungen stornieren (Kap. 5.6)
- *Gewerbemeldung*: Hier können Sie noch nicht elektronisch an die Empfangsstellen übermittelten Meldungen (Betriebs- und Personendaten) korrigieren (Kap. 5)
- *Nat. Person*: Hier können Sie natürliche Personen korrigieren (Kap. 5.3.1 und 5.5)
- Jur. Person: Hier können Sie juristische Personen korrigieren (Kap. 5.3.2 und 5.5)
- **Gruppe** *Postfach* (rot markierte Buttons beinhalten offene Vorgänge)
  - *Rückläufer*: Kreisangehörige Kommunen erhalten bei aktivierten Startdaten (Kap. 10) durch Klick auf den Button *Rückläufer* hier die vom Landratsamt beanstandeten Gewerbemeldungen zur Korrektur zurück (Kap. 8.1)
  - *Wirtschaftskammern*: Hier können Sie die von einer Wirtschaftskammer (IHK bzw. HWK) erfasste Gewerbeanzeige (Anmeldung, Ummeldung, Abmeldung), die für Ihre Kommune rechtsverbindlich hier zwischengespeichert ist, in Ihren Datenbestand übernehmen oder eine Korrekturanfrage zu dieser Meldung an die speichernde Wirtschaftskammer richten (Kap. 8.2)
  - *Bürger-Online*: Hier können Sie die vom Bürger über das Internet erfasste Gewerbe**an**meldung, die für Ihre Kommune hier zwischengespeichert ist, weiter bearbeiten (Kap. 8.3)
  - *Vorläufige*: Hier können Sie die von Ihnen zwischengespeicherte Gewerbe**an**meldung bis zur endgültigen Speicherung weiter bearbeiten (Kap. 8.4)
  - *Auskunft-Online*: Hier können Sie vom Bürger online beantragte Gewerbeauskünfte erstellen (Kap. 8.5); diese Funktion ist derzeit im Pilotbetrieb und nur ausgewählten Gemeinden zugänglich
  - *Freitextnachricht*: Hier können Sie eine Freitextnachricht von einer anderen Gemeinde lesen und eine an eine andere Gemeinde schicken (Kap. 8.7)
  - *Unterrichtung*: Hier können Sie die Verlegungen aus einem anderen Meldebezirk in Ihren sehen, die elektronisch von der anderen Gemeinde/VG übermittelt worden ist (Kap. 8.6)

Im Menü Sonstiges finden Sie neben der Betriebs- und Personenauskunft unterschiedliche Statistiken und Formulare. Abhängig von Ihren Befugnissen können einige Buttons inaktiv sein.

#### Gruppe Auskunft

- *Betrieb*: Hier gelangen Sie in die Betriebsauskunft (Kap. 11.1)
- *Nat. Person*: Hier gelangen Sie in die Personenauskunft (Kap. 11.2)
- Jur. Person: Hier gelangen Sie in die Personenauskunft (Kap. 11.2) ٠
- *Übersicht*: Hier gelangen Sie in die Auskunftsübersicht (Kap. 11.3)
- Freitextnachricht: Hier können Sie eine Freitextnachricht erstellen (Kap. 11.4)

#### Gruppe Auskunft

- *Betrieb*: Hier gelangen Sie über die Betriebssuche in die Betriebsauskunft (Kap. 11.1)
- Nat. Person: Hier gelangen Sie über die Personensuche in die Personenauskunft für natürliche Personen (Kap. 11.2)
- Jur. Person: Hier gelangen Sie über die Personensuche in die Personenauskunft für juristische Personen (Kap. 11.2)
- Druck Meldung: Hier können Sie die über die Betriebssuche ausgewählte Gewerbemeldung als Formular drucken (Kap. 3.7)
- Gruppe Erfassen Person
  - Nat. Person: Hier können Sie natürliche Personen erfassen, ohne dass eine Beteiligung an einem Betrieb existiert. Durch Klick auf den gleichnamigen Button öffnet sich das Fenster, in dem Sie die natürliche Person erfassen können (Kap. 3.4.5)
  - Jur. Person: Hier können Sie juristische Personen erfassen, ohne dass eine Beteiligung an • einem Betrieb existiert. Durch Klick auf den gleichnamigen Button öffnet sich das Fenster, in dem Sie die juristische Person erfassen können (Kap. 3.4.7)

#### 2.4 Das Menü Sonstiges (Gewerbeauskunftsmenü)

Dieses Menü steht nur für Gemeinden und Verwaltungsgemeinschaften zur Verfügung.

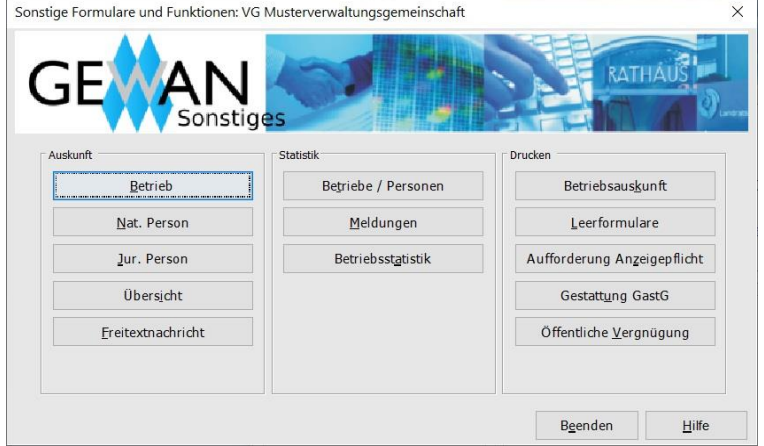

#### • Gruppe Statistik

- *Betriebe/Personen*: Sie erfahren hier in einer Übersichtstabelle die Anzahl der aktuell in GEWAN gespeicherten Betriebe und Personen (Kap. 13.1)
- Meldungen: Hier finden Sie zeitraumabhängige Gewerbemeldestatistiken (Kap. 13.2)
- *Betriebsstatistik*: Durch Klick darauf können Sie die Gewerbebetriebe nach verschiedenen Merkmalen statistisch auswerten (Kap. 13.3); nur über die Betriebsstatistik können Sie gleichzeitig mehr als 1.000 Treffer anzeigen

#### • Gruppe Drucken

- *Betriebsauskunft*: Hier können Sie eine (vergebliche) Auskunft erstellen (Kap. 9.3)
- Leerformulare: Hier können Sie Leerformulare ausdrucken (Kap. 9.4)
- *Gestattung GastG*: Hier können Sie das PDF-Formular für die Gestattung eines vorübergehenden Gaststättenbetriebes nach § 12 Abs. 1 GastG erstellen (Kap. 9.5)
- *Aufforderung Anzeigepflicht*: Hier können Sie eine Aufforderung zur Erfüllung der Anzeigepflicht erstellen (Kap. 9.6)
- *Öff. Vergnügung*: Hier können Sie die Anzeige und den Antrag nach Art. 19 LStVG (öffentliche Vergnügung) und den Antrag nach § 11 GastV (Sperrzeitverkürzung) erstellen (Kap. 9.7)

# 2.5 Das Verwaltungsmenü

<u>Achtung</u>: Bevor Sie mit GEWAN arbeiten können, müssen Sie im Verwaltungsmenü **administrative** Vorarbeiten erledigen. Eine Beschreibung finden Sie im Administrationshandbuch in Kapitel 4.

# 2.5.1 Bei Wirtschaftskammern

Wirtschaftskammern haben weniger Befugnisse wie Gemeinden und Verwaltungsgemeinschaften, daher sind bei Wirtschaftskammern bestimmte Schaltflächen gesperrt.

| Gewai                       |                         | 103                | RATHAUS               |
|-----------------------------|-------------------------|--------------------|-----------------------|
| rganisation verwalten       | Benutzer verwalten      | Druck verwalten    | Daten löschen         |
| <u>O</u> rganisationsprofil | <u>B</u> enutzerprofil  | Interner Verteiler | Ge <u>w</u> erbedaten |
| <u>G</u> emeindeprofil      | Benutzers <u>p</u> erre |                    | Doppelte Personen     |
| <u>S</u> traßenverzeichnis  | Kennwort zurücksetzen   |                    | Natürliche Personen   |
| Benutze <u>r</u> rollen     |                         |                    |                       |
|                             |                         |                    |                       |
|                             |                         |                    |                       |

# 2.5.2 Bei Gemeinden oder Verwaltungsgemeinschaften

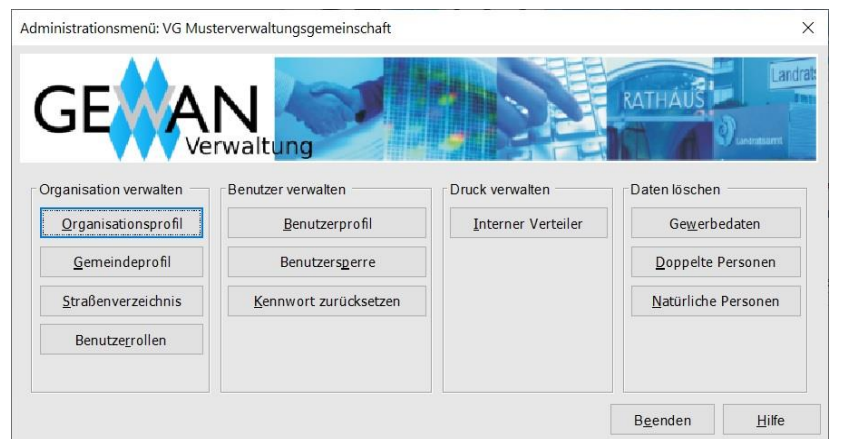

**GEWAN** Administrator

Abhängig von Ihrer Rolle können Schaltflächen gesperrt sein (siehe Bild GEWAN Sachbearbeiter)

| inistrationsment           | i: VG Musterverwaltungs | sgemeinschaft      |                   | ×       |
|----------------------------|-------------------------|--------------------|-------------------|---------|
|                            |                         | 10                 | RATHAUS           |         |
| ganisation verwalten       | Benutzer verwalten      | Druck verwalten    | Daten löschen     |         |
| Organisationsprofil        | Benutzerprofil          | Interner Verteiler | Ge <u>w</u> erbed | laten   |
| <u>G</u> emeindeprofil     | Benutzers <u>p</u> erre |                    | Doppelte Pe       | ersonen |
| <u>S</u> traßenverzeichnis | Kennwort zurücksetzen   |                    | Natürliche P      | ersonen |
| Benutzerrollen             |                         |                    |                   |         |
|                            |                         |                    |                   |         |

**GEWAN** Sachbearbeiter

#### • Gruppe Organisation verwalten

- Die Schaltfläche *Organisationsprofil* ist <u>nur bei Verwaltungsgemeinschaften</u> sichtbar. Hier hinterlegen Sie die für <u>alle</u> Mitgliedsgemeinden der Verwaltungsgemeinschaft zutreffenden Daten.
- *Gemeindeprofil*: Durch Klick darauf können Sie die gemeindespezifischen Daten (z.B. Adresse oder Bankverbindungen) hinterlegen
- *Straßenverzeichnis*: Durch Klick darauf können sie die Straßen in Ihrer Kommune bearbeiten und ggf. neue Straßen abspeichern
- *Benutzerrollen*: Durch Klick darauf können Sie die Benutzerrollen verwalten (neu anlegen, löschen, bearbeiten)
- Gruppe Benutzer verwalten
  - *Benutzerprofil*: Durch Klick darauf können Sie neue Benutzer einrichten bzw. vorhandene Benutzerdaten ändern oder als Kopie für neue Benutzer verwenden oder aktuelle Benutzer wieder löschen
  - *Benutzersperre*: Durch Klick darauf können Sie einen (gesperrten) Benutzer sperren (entsperren)
  - *Kennwort zurücksetzen*: Durch Klick darauf können Sie das Kennwort eines oder mehrerer Benutzer auf einen neuen Wert setzen

#### • Gruppe Druck verwalten

*Interne Verteiler*: Durch Klick darauf können Sie interne Druckverteiler (z.B. Kasse, Bauamt oder die "Gegenseitige Unterrichtung nach 3.6 GewAnzVwV") mit den zu druckenden Feldern für die jeweilige Anzeigeart festlegen (s.a. Kap. 4.3).

#### • Gruppe Daten löschen

- *Gewerbedaten*: Durch Klick darauf können Sie Betriebsdaten teilweise (historisch) oder ganz löschen, solange diese <u>noch nicht</u> elektronisch an die Empfangsstellen übermittelt worden sind (BH Kap. 10)
- *Doppelte Personen*: Durch Klick darauf können Sie <u>mehrfach</u> erfasste Personen löschen, deren Betriebe werden der verbliebenen Person zugeordnet.
- *Natürliche Personen*: Durch Klick darauf können Sie natürliche Personen löschen, die <u>keinem</u> Betrieb zugeordnet sind.

# 2.6 Benutzereinstellungen

Hier können Sie die Einstellungen für Ihren Benutzer Ihren individuellen Vorstellungen anpassen (s.a. AH Kap. 3).

<u>Hinweis</u>: Wir empfehlen, die beiden Einstellung Angabe der Gesellschafter bei der GbR und Format der Gesellschafterangabe bei der GbR für <u>alle</u> Benutzer Ihrer Organisation, die Daten speichern und drucken können, <u>einheitlich</u> zu gestalten. Prüfen Sie nach der <u>erstmaligen</u> Anmeldung im Startmenü Ihre Benutzereinstellungen. Dies gilt nicht nur für neu und kürzlich neu eingerichtete Benutzer, sondern einmalig für alle Benutzer einer Organisation.

**<u>Tipp</u>: Um Altdaten zu erfassen**, ändern Sie temporär die Einstellung *Vorbelegung Anzeigedatum* auf *keine*, da die elektronische Weiterleitung der Gewerbeanzeigen abhängig vom Anzeigedatum in Verbindung mit den Startdaten erfolgt (Kap. 10).

Wir empfehlen folgende Einstellungen:

| Instellungen für Benutzer<br>benutzer01        | > Musterverwaltungsge | meinschaft                |                   | >         |
|------------------------------------------------|-----------------------|---------------------------|-------------------|-----------|
| Benutzerspezifische Einstellungen<br>Druckart  | Ausdruck mit Dialog   |                           |                   |           |
| PDF Gesamtdatei                                | Löschen               |                           |                   |           |
| Vorbelegung Druck Informationsblatt DSGVO      | ● Ja                  | ◯ Nein                    |                   |           |
| Abfrage nach Übernahme der Adresse             | ) Ja                  | ONein                     |                   |           |
| Standardsuchart bei Betriebssuche              | Alle                  | Aktuelle                  | O Abgemeldete     |           |
| Sortierung Rechtsformen                        | Alphabetisch          | O Nach Gesellschaftsart   | O Nach Häufigkeit |           |
| Vorbelegung Anzeigedatum                       | ◯ Keine               | Mit Tagesdatum            |                   |           |
| Prüfung nach doppelten natürlichen Personen    | O Mit Vornamen        | Ohne Vornamen             | Mit Teilvornamen  |           |
| Prüfung nach doppelten juristischen Personen   | Mit Eintragungsnummer | Ohne Eintragungsnummer    |                   |           |
| Vorbelegung Eintrittsdatum neue Person         | O Mit Anzeigedatum    | Keine                     |                   |           |
| Angabe der Gesellschafter bei der GbR (Feld 1) | Automatisch erstellen | O Manuell erstellen       |                   |           |
| Format der Gesellschafterangabe bei der GbR    | Name GbR              | ◯ GbR Name                | O Name GdbR       | GdbR Name |
| Daten beim Formulardruck                       | O Aus der VG          | Aus der Mitgliedsgemeinde |                   |           |
| Vorbelegung Rechnungsdruck                     | ◯ Nein                | ) Ja                      |                   |           |

Die in obigem Bild orange umrandete Benutzereinstellung *Daten beim Formulardruck* ist nur bei Verwaltungsgemeinschaften vorhanden.

Die Einstellung *Barrierefreiheit* ist derzeit nur für die Komponente GEWAN | Landratsamt verfügbar und deshalb hier ausgeblendet.

Durch Klick auf den Button Speichern können Sie die gemachten Änderungen übernehmen. Diese sind sofort wirksam.

**<u>Hinweis</u>**: Wenn Sie bei den Benutzereinstellungen die Druckart "**Ausdruck mit Dialog**" wählen, wird vor dem Ausdruck der Dialog für die Druckerauswahl angeboten. Der Druck soll generell mit einer **aktuellen Adobe Reader Version** erfolgen (s.a. IH, Kap. 1.5).

# **3** Neuanmeldung eines Betriebes

Bevor Sie einen Betrieb anmelden, prüfen Sie die Zuständigkeit (Kap. 3.1.1)

# 3.1.1 Prüfung der Zuständigkeit

Für die Frage der Zuständigkeit von Gewerbemeldungen ist nur der Ort der Betriebsstätte relevant.

Daher können Sie in GEWAN <u>keine</u> Betriebsstätten bzw. Zweigniederlassungen <u>außerhalb</u> Ihrer Kommune erfassen. Verweisen Sie in diesen Fällen den Gewerbetreibenden an die zuständige Kommune.

Die folgende Grafik zeigt Ihnen übersichtlich, ob Sie die Gewerbemeldung erfassen oder ob Sie den Gewerbetreibenden zur zuständigen Kommune schicken.

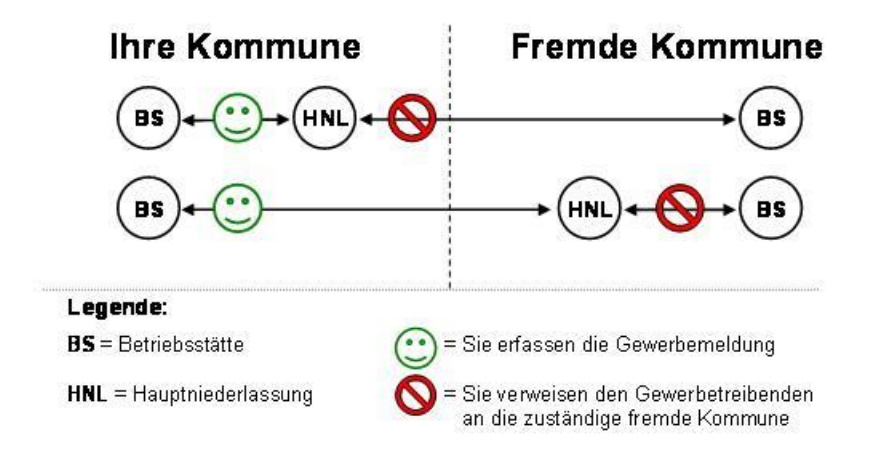

Für jede Hauptniederlassung in Ihrer Kommune müssen Sie eine Betriebsstätte mit der Adresse der Hauptniederlassung hinterlegen.

Sie müssen jede Zweigstelle / Zweigniederlassung in Ihrer Kommune als eigenen Betrieb erfassen.

```
LDBV
IT-DLZ
```

# 3.1.2 Bei Wirtschaftskammern

Sie können einen Betrieb neu anmelden, indem Sie im Gewerbemeldungsmenü in der Gruppe An-, Um-, Abmeldung auf den Button *Anmeldung Betrieb* klicken.

|                              |                     |                          | FI-                   | Lundenti             |
|------------------------------|---------------------|--------------------------|-----------------------|----------------------|
| GENA                         | N 🍋                 |                          | RATHAUS               |                      |
| ewerbemeldung                |                     | Postfach                 | Auskunft              | Erfassen Person –    |
| <u>Anmeldung</u> Betrieb     | Storno              | Rückläufer (9)           | Betr <u>i</u> eb      | Nat. <u>P</u> erson  |
| Anmeldung Person             | Gewerbemeldung      | Wirtschaftskammern       | Naţ. Person           | Jur. Pers <u>o</u> n |
| <u>U</u> mmeldung            | <u>N</u> at. Person | Bürger- <u>O</u> nline   | Jur. Per <u>s</u> on  |                      |
| Abmeldung Betrieb            | <u>J</u> ur. Person | ⊻orläufige Meldung       | Druc <u>k</u> Meldung |                      |
| Abmeldung Person             |                     | Auskun <u>f</u> t-Online |                       |                      |
| Datenaktualisie <u>r</u> ung |                     | Freitextnachricht        |                       |                      |
|                              |                     | Unterrichtung            |                       |                      |
|                              |                     |                          |                       |                      |

Ein Suchfenster geht auf, in dem Sie die Gemeinde auswählen können, für die Sie die Meldung erfassen.

| Ort                                                 |                                               |                        |            |          |         |          | Guebee |  |
|-----------------------------------------------------|-----------------------------------------------|------------------------|------------|----------|---------|----------|--------|--|
| PLZ:                                                |                                               |                        | C Echtgeme | einde    | 🗌 Test  | gemeinde | Suchen |  |
| emeind                                              | AGS                                           | PLZ (von               | Empfang    | Freigege | Testgem |          |        |  |
|                                                     |                                               |                        |            |          |         |          |        |  |
|                                                     |                                               |                        |            |          |         |          |        |  |
|                                                     |                                               |                        |            |          |         |          |        |  |
|                                                     |                                               |                        |            |          |         |          |        |  |
|                                                     |                                               |                        |            |          |         |          |        |  |
|                                                     |                                               |                        |            |          |         |          |        |  |
|                                                     |                                               |                        |            |          |         |          |        |  |
|                                                     |                                               |                        |            |          |         |          |        |  |
|                                                     |                                               |                        |            |          |         |          |        |  |
|                                                     |                                               |                        |            |          |         |          |        |  |
|                                                     |                                               |                        |            |          |         |          |        |  |
| meindenai                                           | me:                                           |                        |            |          |         |          |        |  |
| meindena<br>stleitzahlb<br>ntlicher Ge<br>ergeordne | me:<br>ereich:<br>meindeschlü<br>te Verwaltur | ssel:<br>Igsgemeinsch: | aft:       |          |         |          |        |  |

Standardmäßig suchen Sie nach Echtgemeinden. Sie können entweder auf Suchen klicken und alle 2.056 bayerischen Gemeinden anzeigen oder im Feld Ort oder PLZ den Gemeindenamen oder die PLZ als Suchkriterium eintragen. Hierbei können Sie auch mit einem Jokerzeichen (\*) arbeiten. "Mü\*" als Suchkriterium beim Ort würde sowohl München als auch Mühldorf und Münster (und 7 weitere Gemeinden) finden.

Für Gemeinden, die eine Freigabeerklärung für den Zugriff der Wirtschaftskammern abgegeben haben, ist in der Spalte *Freigegeben* ein "Ja" eingetragen.

# **GEWAN – Benutzerhandbuch**

| on mu                                                                                |                                       |                                         |                                                                         |                             |              |        |
|--------------------------------------------------------------------------------------|---------------------------------------|-----------------------------------------|-------------------------------------------------------------------------|-----------------------------|--------------|--------|
| PLZ:                                                                                 |                                       | Ect                                     | ntgemeinde                                                              | Tes                         | stgemeinde   | Suchen |
| Gemeindename                                                                         | AGS                                   | PLZ (von- bis)                          | Empfangsart                                                             | Freigegeben                 | Testgemeinde |        |
| Mühldorf a.Inn                                                                       | 09183128                              | 84453                                   | Druck                                                                   | Nein                        | Nein         | 1      |
| Mühlhausen                                                                           | 09373146                              | 92360                                   | Druck                                                                   | Nein                        | Nein         |        |
| Mühlhausen                                                                           | 09572143                              | 96172                                   | Druck                                                                   | Nein                        | Nein         |        |
| Münchbera                                                                            | 09475154                              | 95213                                   | Druck                                                                   | Nein                        | Nein         |        |
| München                                                                              | 09162000                              | 80331-85540                             | Druck                                                                   | Nein                        | Nein         |        |
| Münchsmünster                                                                        | 09186139                              | 85126                                   | GEWAN                                                                   | Ja                          | Nein         |        |
| Münchsteinach                                                                        | 09575150                              | 91481                                   | GEWAN                                                                   | Ja                          | Nein         |        |
| Münnerstadt                                                                          | 09672135                              | 97702                                   | Druck                                                                   | Nein                        | Nein         |        |
| Münsing                                                                              | 09173137                              | 82393-82541                             | Druck                                                                   | Nein                        | Nein         |        |
| Münster                                                                              | 09779187                              | 86692                                   | Druck                                                                   | Nein                        | Nein         |        |
| Münsterhausen                                                                        | 09774160                              | 86505                                   | Druck                                                                   | Nein                        | Nein         |        |
|                                                                                      |                                       |                                         |                                                                         |                             |              |        |
|                                                                                      |                                       |                                         |                                                                         |                             |              |        |
| Semeindename:<br>Postleitzahlberei<br>Amtlicher Geme<br>İbergeordnete <sup>4</sup>   | ch:<br>ndeschlüssel:<br>/erwaltungsgi | Mi<br>OC<br>05<br>emeinschaft: Mi       | tgliedsgemeinde<br>1003<br>194101<br>ustervervaltung<br>usterlandratsam | e 01<br>sgemeinschaft       |              |        |
| Semeindename:<br>Postleitzahlberei<br>Amtlicher Geme<br>Jbergeordnete M<br>andkreis: | ch:<br>ndeschlüssel<br>/erwaltungsg   | Mi<br>OC<br>OS<br>emeinschaft: Mi<br>Mi | tgliedsgemeinde<br>003<br>194101<br>usterverwaltung<br>usterlandratsam  | e 01<br>sgemeinschaft<br>it | Abbrachan    | Liife  |

Nach Auswahl der gesuchten Gemeinde durch Doppelklick oder mit Klick auf den Button *OK* erhalten Sie die Grunddatenmaske mit der getroffenen Gemeindeauswahl.

| emeindeauswahl                                        |         |      |
|-------------------------------------------------------|---------|------|
| Mitgliedsgemeinde 01(AGS:09194101 PLZ:00003)          | ✓ Suche | Info |
| Datumsangaben Betriebsbeginn Anzeigedatum .           |         |      |
| Rechtsform und Name                                   |         |      |
| Rechtsform                                            |         |      |
| Betriebsname                                          |         |      |
| Geschäftsbezeichnung                                  |         |      |
| Eintragungsdaten                                      |         |      |
| Art der Eintragung                                    |         |      |
| Eintragungsnummer                                     |         |      |
| Ort der Eintragung                                    |         |      |
| Eintragungsdatum                                      |         |      |
| Die Meldung wird erstellt für<br>Selbständigkeitsgrad |         |      |
| Hauptniederlassung                                    |         |      |
| Automatenaufstellungsgewerbe                          |         |      |
|                                                       |         |      |

Über den Button *Info* können die allgemeinen Daten und die Kontaktdaten zu der ausgewählten Gemeinde eingesehen werden.

# **GEWAN – Benutzerhandbuch**

| Informationen zur Gemeinde: Wirtschaftskammer Musterwirtschaftskammer_03                                                                                                    | 3 ×   |   |
|----------------------------------------------------------------------------------------------------|-------|---|
| Allgemein<br>Gemeindename: Mitgliedsgemeinde 01<br>Postleitzahlbereich: 00003<br>Amtlicher Gemeindeschlussel: 09194101<br>Übergeordnete Verwaltungsgemeinschaft: Musterverwaltungsgemeinschaft<br>Landkreis: Musterlandratsamt<br>Datenfreigabe Wirtschaftskammern: Ja |       |   |
| Kontaktdaten<br>Straße: Marktplatz 14<br>PLZ/Ort: 96257<br>Telefon: 09574/204<br>Telefax: 09574/650264<br>Web:<br>Email: rathaus@marktgraitz.de                                                                                                    |       |   |
| Be                                                                                                    | enden | 1 |

Der Anmeldungsbildschirm besteht aus fünf mittels Reitern verbundenen Bildschirmen:

- *Grunddaten* (Kap. 3.2)
- *Tätigkeiten* (Kap. 3.3)
- *Personen* (Kap. 3.4)
- *Adresse* (Kap. 3.5)
- Sonstiges (Kap. 3.6)

<u>Wichtiger Hinweis</u>: Eingetragene Unternehmen <u>müssen</u> für jeden anzeigepflichtigen Meldevorgang den aktuellen Handelsregisterauszug vorlegen.

**<u>Hinweis</u>**: Wir empfehlen Ihnen, nach der Eingabe der Grunddaten mit der Erfassung der Tätigkeit(en) fortzufahren (Kap. 3.3), damit Sie anschließend bei den Personendaten aufgrund der ausgeübten Tätigkeit(en) entsprechende Erlaubnisse für diese Person hinterlegen können. Die Handwerkskarten sind seit GEWAN 5.6 ausnahmslos dem Betrieb zugewiesen.

Bei den Bildschirmen für die *Grunddaten* (Kap. 3.1) und *Personen*daten (Kap. 3.4) wird auf die Besonderheiten der unterschiedlichen Rechtsformen (Einzelunternehmen, GbR, GmbH und GmbH & Co. Kommanditgesellschaft) eingegangen. Die weiteren Bildschirme sind bei allen Rechtsformen gleichermaßen zu füllen.

```
LDBV
IT-DLZ
```

## **3.1.3** Bei Gemeinden und Verwaltungsgemeinschaften

Sie können einen Gewerbebetrieb neu anmelden, indem Sie im Gewerbemeldungsmenü in der Gruppe An-, Um-, Abmeldung auf den Button Anmeldung Betrieb klicken.

| berneldungen. vo Musterv     | erwaltungsgemeinschalt      |                            |                       |                        |
|------------------------------|-----------------------------|----------------------------|-----------------------|------------------------|
|                              |                             |                            | H                     | Landrat                |
|                              | NI ASS                      |                            | RATHAUS               |                        |
| GE                           | IN N                        |                            | And a do              |                        |
| G                            | ewerb <mark>emeldung</mark> | gen                        |                       | A PRACTICAL MANAGEMENT |
| ewerbemeldung                | Storno / Korrektur          | Postfach                   | Auskunft              | Erfassen Person        |
| <u>A</u> nmeldung Betrieb    | Storno                      | Rückläufer (11)            | Betr <u>i</u> eb      | Nat. <u>P</u> erson    |
| Anmel <u>d</u> ung Person    | Gewerbe <u>m</u> eldung     | Wirtschaftskammern         | Na <u>t</u> . Person  | Jur. Pers <u>o</u> n   |
| <u>U</u> mmeldung            | <u>N</u> at. Person         | Bürger- <u>O</u> nline     | Jur. Per <u>s</u> on  |                        |
| Abmeldung Betrieb            | Jur. Person                 | Vorläufige (2)             | Druc <u>k</u> Meldung |                        |
| Abmeldung Person             |                             | Auskun <u>f</u> t-Online   |                       |                        |
| Datenaktualisie <u>r</u> ung |                             | Freite <u>x</u> tnachricht |                       |                        |
|                              |                             | Unterrichtung              |                       |                        |
|                              |                             |                            |                       | 1                      |
|                              |                             |                            |                       |                        |

Ist Ihre Organisation eine **Verwaltungsgemeinschaft**, müssen Sie zunächst die entsprechende Mitgliedsgemeinde (s.a. Kap. 2.2 und 3.1) auswählen, bevor Sie in den Erfassungsbildschirm der Gewerbeanmeldung gelangen, der aus fünf mittels Reitern verbundenen Bildschirmen besteht:

| emeindeauswahl                    |                          |           |        |
|-----------------------------------|--------------------------|-----------|--------|
|                                   | AL [2] 7 40440)          |           | ✓ Info |
| Mitgliedsmarkt 02(AGS:09194102 F  | PLZ:00003)<br>PLZ:00004) |           |        |
| Mitgliedsstadt 03(AGS:09194103 PL | Z:85551-85559)           |           |        |
| Betriebsbeginn                    |                          |           |        |
| Anzeigedatum                      |                          |           |        |
| Rechtsform und Name               |                          |           |        |
| Rechtsform                        |                          |           |        |
| Betriebsname                      |                          |           |        |
| Geschäftsbezeichnung              |                          |           |        |
|                                   |                          |           |        |
| Eintragungsdaten                  |                          |           |        |
| Art der Eintragung                |                          |           |        |
| Ort der Eintragung                |                          |           | × .    |
| Land der Eintragung               |                          |           | ~      |
| Eintragungsdatum                  | Eintragungsnummer        |           |        |
| Die Meldung wird erstellt für     |                          | Bemerkung |        |
| Selbständigkeitsgrad              |                          |           |        |
| Hauptniederlassung                |                          |           |        |
| Automatenaufstellungsge           | ewerbe                   |           |        |
| Reisegewerbe                      |                          |           |        |
|                                   |                          | 1         |        |

- *Grunddaten* (Kap. 3.2)
- *Tätigkeiten* (Kap. 3.3)
- *Personen* (Kap. 3.4)
- *Adresse* (Kap. 3.5)
- Sonstiges (Kap. 3.6)

<u>Hinweis</u>: Wir empfehlen Ihnen, nach der Eingabe der Grunddaten unbedingt mit der Erfassung der Tätigkeit(en) fortzufahren (Kap. 3.3), damit Sie anschließend bei den Personendaten aufgrund der ausgeübten Tätigkeit(en) entsprechende Erlaubnisse für diese Person hinterlegen können. **Die Handwerkskarten sind seit GEWAN 5.6 ausnahmslos dem Betrieb zugewiesen**.

<u>**Hinweis</u>**: Nicht jeder im HR eintragungspflichtige Vorgang unterliegt gleichzeitig der Anzeigepflicht in Form einer An-, Um-, oder Abmeldung. Gängige Beispiele dafür sind: Aufgabe einer von mehreren Tätigkeiten, Änderung des Registernamens, Ein- bzw. Austritt eines gesetzl. Vertreters oder Wechsel der Rechtsform bei gleichbleibendem HR-Eintrag. Es wird empfohlen, für derartige Vorgänge eine **freiwillige Ummeldung** vorzunehmen.</u>

Noch nicht eingetragene Firmen können erst <u>nach</u> Vollzug der HR-Eintragung eine Gewerbetätigkeit als eingetragene Firma aufnehmen und diese im Gewerbeamt anschließend auch entsprechend anzeigen (bei Bedarf können Sie z.B. eine GmbH in Gründung anmelden, diese müssen Sie nach dem Eintragen ins HR B mit Grund Wechsel Rechtsform abmelden und die GmbH mit demselben Grund anmelden – hierzu finden Sie eine Kurzanleitung auf unserer Homepage).

Eine Gemeinde benötigt zur Entgegennahme einer Gewerbeanzeige (An- oder Ummeldung) bei <u>Personengesellschaften ohne eigene Rechtspersönlichkeit</u> i.d.R. immer <u>beide</u> HR-Auszüge (HR A und HR B). Dazu gehören aktuell die Rechtsformen

- AG & Co.KG
- AG & Co.OHG
- Europäische Aktiengesellschaft & Co.KG (sog. "SE")
- GmbH & Co.KG
- GmbH & Co.OHG
- Private Company Limited by Shares & Co.KG
- Private Company Limited by Shares & Co.OHG (sog. "Limited")
- UG (haftungsbeschränkt) & Co.KG
- UG (haftungsbeschränkt) & Co.OHG)

Zu jeder Firma, die im HR eingetragen werden soll, erstellt das HR einen Registerdateneintrag, sobald ein Notar dies beantragt. Die Eintragung im jeweiligen HR erfolgt i.d.R. innerhalb von drei bis fünf Werktagen. Eintragungspflichtig im HR sind neben der Ersteintragung nach erfolgter Gründung auch folgende Vorgänge: Betriebssitzverlegung, Änderung/Erweiterung der Tätigkeiten, Eintritt bzw. Austritt eines persönlich haftenden Gesellschafters (phG), Namensänderung des phG, Eintritt bzw. Austritt von gesetzlichen Vertretern, sowie die formwechselnde Umwandlung (Verschmelzung / Spaltung von Firmen), Abmeldung (Ausübungsende der Tätigkeit), Umfirmierung durch Wechsel der Gesellschaftsform (Beispiel: GmbH (=Kapitalgesellschaft) wird zur GmbH & Co.KG (=Personengesellschaft)), Insolvenzverfahren, u.s.w..

Bei den Bildschirmen für die *Grunddaten* (Kap. 3.1) und *Personen*daten (Kap. 3.4) wird auf die Besonderheiten der unterschiedlichen Rechtsformen (Einzelunternehmen, GbR, GmbH und GmbH & Co. Kommanditgesellschaft) eingegangen. Die weiteren Bildschirme sind bei allen Rechtsformen gleichermaßen zu füllen.

# **3.2** Eingabe der Grunddaten

Hinweis: Alle roten Felder sind Pflichtfelder, die gefüllt sein müssen, damit Sie den Datensatz endgültig speichern können. Einige Felder (z.B. *Selbständigkeitsgrad*) sind bereits vorbelegt. Bestimmte Datumsfelder können im Menü *Benutzereinstellung* (Kap. 2.6) mit dem Tagesdatum vorbelegt werden.

<u>Achtung</u>: Bei der Erfassung eines "Altdatensatzes" geben Sie unbedingt das damalige ("alte") Anzeigedatum an, wenn die Meldung nicht an Ihr Landratsamt und die Empfangsstellen weitergeleitet werden soll (Kap. 10).

**Verwaltungsgemeinschaften** müssen die passende Mitgliedsgemeinde auswählen (**lila** umrandet). Im Feld *Gemeindeauswahl* wird hinter dem Namen der Mitgliedsgemeinde in Klammern der allgemeine Gemeindeschlüssel (AGS) und die Postleitzahl bzw. ein Postleitzahlbereich von - bis als Information bereitgestellt.

| A Gewerbeanmeldung: VG Musterverwaltungsgemeinschaft /                                                                                                    | / Alle Gemeinden                   |
|----------------------------------------------------------------------------------------------------|------------------------------------|
| Grunddaten Tätigkeiten Personen Adresse Sonstiges                                                                                                    |                                    |
| Gemeindeauswahl<br>Mitgliedsgemeinde 01(AGS:09194101 PLZ:00003)<br>Mitgliedsmarkt 02(AGS:09194102 PLZ:00004)<br>Mitgliedsstadt 03(AGS:09194103 PLZ:85551-85559) | ✓                                  |
| Betriebsbeginn                                                                                                    |                                    |
| Rechtsform und Name Rechtsform Betriebsname Geschäftsbezeichnung                                                                                                |                                    |
| Eintragungsdaten<br>Art der Eintragung<br>Ort der Eintragung<br>Land der Eintragung<br>Eintragungsdatum                                                         | →<br>→<br>→<br>→<br>→              |
| Die Meldung wird erstellt für       Selbständigkeitsgrad       Hauptniederlassung       Automatenaufstellung sgewerbe       Reisegewerbe                        | Bemerkung                          |
| Mustersuche HWK Vorschau                                                                                                    | Zwischen-Speichern Speichern Hilfe |

Zusätzlich enthält der Button *Info* weitere Merkmale zur ausgewählten Gemeinde. Dies soll den Wirtschaftskammern bei der Arbeit mit GEWAN behilflich sein (Kap. 8.2).

# **GEWAN – Benutzerhandbuch**

| nformationen zur Gemeinde: VG Musterverwaltungsgemeinschaft                                                                                                    | × |
|----------------------------------------------------------------------------------------------------|---|
| Allgemein                                                                                                    |   |
| Gemeindename: Mitgliedsstadt 03<br>Postleitzahlbereich: 85551-85559<br>Amtlicher Gemeindeschlüssel: 09194103<br>Übergeordnete Verwaltungsgemeinschaft: Musterverwaltungsgemeinschaft<br>Landkreis: Musterlandratsamt<br>Datenfreigabe Wirtschaftskammern: Ja |   |
| Kontaktdaten                                                                                                    |   |
| Straße: Admiral-Scheer-Str. 1<br>PLZ/Ort: 85551<br>Telefon: 089/2119-922<br>Telefax: 089/2119-1922<br>Web: www.mitgliedsstad.de<br>Email: gewan@bayern.de                                                                                                    |   |

Zuerst müssen Sie das Datum des *Betriebsbeginns* (Tätigkeitsbeginn) und das *Anzeigedatum* eintragen (letzteres kann abhängig von Ihren Benutzereinstellungen mit dem aktuellen Tagesdatum vorbelegt sein), erst dadurch wird die Auswahlbox *Rechtsform* aktiviert.

| Grunddeten Tatigkeiten Personen Adresse Sonstiges Gemeindeaussvahi Mitgliedsstadt 03(AGS:09194103 PLZ:85551-85559)  Datumsangaben Betriebsbeginn 04.01.2024 Rechtsform und Name Rechtsform Nicht eingetragenes Einzelunternehmen Gesellschaft mit beschränkter Haftung (auch gemeinnützige GmbH) Gesellschaft mit beschränkter Haftung & Co. Kommanditgesellschaft Gesellschaft mit beschränkter Haftung & Co. Kommanditgesellschaft Eintragung sdaten Kommanditgesellschaft auf Aktien A Go. Kommanditgesellschaft Eintragung sdaten Kommanditgesellschaft auf Aktien & Co. Kommanditgesellschaft Kommanditgesellschaft auf Aktien & Co. Kommanditgesellschaft Eintragung sdaten Kommanditgesellschaft auf Aktien & Co. Kommanditgesellschaft Land der intragung Nicht eingetragenes Einzelunternehmen Eintragungsdatum Eintragungsnummer Bererkung Bemerkung Bemer   | Gewerbeanmeldung: V         | G Musterverwaltungsgemeinschaft / I                                          | Mitgliedsstadt 03                                                         | ×     |
|----------------------------------------------------------------------------------------------------|-----------------------------|------------------------------------------------------------------------------|---------------------------------------------------------------------------|-------|
| Generindeauswahl       Mtigliedsstadt 03(AGS:09194103 PLZ:85551-85559)       Info         Datumsangaben       Betriebsbeginn       04.01.2024         Anzeigedatum       04.01.2024       Info         Rechtsform       Nicht eingetragenes Einzelunternehmen       Seellschaft mit beschränkter Haftung (auch gemeinnützige GmbH)         Gesellschaft mit beschränkter Haftung & Co. Kommanditgesellschaft       Gesellschaft mit beschränkter Haftung & Co. Kommanditgesellschaft         Gesellschaftsbezeichnung       Gesellschaft mit beschränkter Haftung & Co. Offene Handelsgesellschaft       Gesellschaft mit beschränkter Haftung & Co. Kommanditgesellschaft         Eintragungsdaten       Gesellschaft mit beschränkter Haftung & Co. Offene Handelsgesellschaft       Kommanditgesellschaft         Art der t intragung       Kommanditgesellschaft auf Aktien & Co. Offene Handelsgesellschaft       Kommanditgesellschaft         Ort der t intragung       Nicht eingetragenes Einzelunternehmen       V         Eintragungsdatum       Eintragungsnummer       V         Benerkung       Selbstandigkeitsgrad       V         Hauphinederlassung       Vicht eingetragenes Einzelunternehmen       V         Automatenaufstellungsgewerbe       Reisegewerbe       Bemerkung                                                                                                    | Grunddaten Tätigkeiten Per  | rsonen Adresse Sonstiges                                                     |                                                                           |       |
| Mitgliedsstadt 03(AGS:09194103 PLZ:85551-8555)       Image: Control of the sector of the sector of the                                           | Gemeindeauswahl             |                                                                              |                                                                           |       |
| Datumsangaben         Betriebsbeginn       04.01.2024         Anzeigedatum       04.01.2024         Rechtsform       Nicht eingetragenes Einzelunternehmen         Gesellschaft mit beschränkter Haftung (auch gemeinnützige GmbH)       Gesellschaft mit beschränkter Haftung & Co. Kommanditgesellschaft         Geschlschaftsbezeichnung       Gesellschaft mit beschränkter Haftung & Co. Kommanditgesellschaft       Gesellschaft mit beschränkter Haftung & Co. Kommanditgesellschaft         Gesellschaft mit beschränkter Haftung & Co. Kommanditgesellschaft       Gesellschaft mit beschränkter Haftung & Co. Kommanditgesellschaft         Kommanditgesellschaft auf Aktien       Kommanditgesellschaft auf Aktien & Kommanditgesellschaft       Kommanditgesellschaft auf Aktien & Kommanditgesellschaft         Ort der intragung       Kommanditgesellschaft auf Aktien & Co. Kommanditgesellschaft       Kommanditgesellschaft auf Aktien & Co. Kommanditgesellschaft         I und er intragung       Nicht eingetragenes Einzelunternehmen       Weiter eintragung       Weiter eintragung         Eintragungsdatum       Eintragungsnummer       Bemerkung       Weiterisgrad         Hauptniederlassung       Intragung wird erstellt für       Bemerkung       Intragung eintragung eintragung eintragung eintragung eintragung eintragung eintragung eintragung eintragung eintragung eintragung eintragung eintragung eintragung eintragung eintragung eintragung eintragung eintragung eintragung eintragung eintragung eintreintragung eintragung eintragung eintreintragung eintragu                                                                                                    | Mitgliedsstadt 03(AGS:09194 | 4103 PLZ:85551-85559)                                                        |                                                                           | ∨Info |
| Betriebsbeginn       04.01.2024         Anzeigedatum       04.01.2024         Rechtsform und Name       Rechtsform         Gesellschaft mit beschränkter Haftung (auch gemeinnützige GmbH)       Gesellschaft mit beschränkter Haftung & Co. Kommanditgesellschaft         Gesellschaft mit beschränkter Haftung & Co. Kommanditgesellschaft       Gesellschaft mit beschränkter Haftung & Co. Kommanditgesellschaft         Gesellschaft mit beschränkter Haftung & Co. Kommanditgesellschaft       Gesellschaft mit beschränkter Haftung & Co. Offene Handelsgesellschaft         Eintragung sdaten       Gesellschaft mit beschränkter Haftung in Gründung (auch gemeinnützige GmbH in Gründung)       Kommanditgesellschaft auf Aktien & Co. Kommanditgesellschaft         Art der sintragung       Kommanditgesellschaft auf Aktien & Co. Kommanditgesellschaft       Kommanditgesellschaft auf Aktien & Co. Kommanditgesellschaft         Ort der sintragung       Nicht eingetragenes Einzelunternehmen       Intragung Nicht eingetragenes Einzelunternehmen       Intragung Sdatum         Eintragungsdatum       Eintragungsnummer       Bemerkung       Intragung Sellschaft         Die Meldung wird erstellt für       Bemerkung       Intragung Sellschaft solution       Intragung Sellschaft         Reisegewerbe       Reisegewerbe       Reisegewerbe       Bemerkung       Intragung Sellschaft                                                                                                    | Datumsangaben               |                                                                              |                                                                           |       |
| Anzeigedatum       04.01.2024         Rechtsform       Nicht eingetragenes Einzelunternehmen         Gesellschaft mit beschränkter Haftung (auch gemeinnützige GmbH)       Gesellschaft mit beschränkter Haftung & Co. Kommanditgesellschaft         Gesellschaft mit beschränkter Haftung & Co. Kommanditgesellschaft       Gesellschaft auf Aktien         Gesellschaft mit beschränkter Haftung & Co. Kommanditgesellschaft auf Aktien       Gesellschaft mit beschränkter Haftung & Co. Kommanditgesellschaft         Eintragungsdaten       Gesellschaft mit beschränkter Haftung in Gründung (auch gemeinnützige GmbH in Gründung)       Kommanditgesellschaft         Art der Lintragung       Kommanditgesellschaft auf Aktien & Co. Kommanditgesellschaft       Kommanditgesellschaft         Ort der Lintragung       Kommanditgesellschaft auf Aktien & Co. Kommanditgesellschaft       Kommanditgesellschaft         Land der Lintragung       Nicht eingetragenes Einzelunternehmen       Vieht eingetragenes Einzelunternehmen         Eintragungsdatum       Eintragungsnummer       Bemerkung         Die Meldung wird erstellt für       Bemerkung       Bemerkung         Reisegewerbe       Reisegewerbe       Reisegewerbe       Reisegewerbe                                                                                                    | Betriebsbeginn 04.01.2      | 024                                                                          |                                                                           |       |
| Rechtsform und Name       Rechtsform       Nicht eingetragenes Einzelunternehmen       Sesellschaft mit beschränkter Haftung (auch gemeinnützige GmbH)         Gesellschaft mit beschränkter Haftung & Co. Kommanditgesellschaft       Gesellschaft mit beschränkter Haftung & Co. Kommanditgesellschaft         Geschäftsbezeichnung       Gesellschaft mit beschränkter Haftung & Co. Kommanditgesellschaft       Gesellschaft mit beschränkter Haftung & Co. Kommanditgesellschaft         Eintragungsdaten       Gesellschaft mit beschränkter Haftung in Gründung (auch gemeinnützige GmbH in Gründung)       Kommanditgesellschaft auf Aktien         Art der eintragung       Kommanditgesellschaft auf Aktien & Co. Offene Handelsgesellschaft       Kommanditgesellschaft auf Aktien & Co. Offene Handelsgesellschaft         Land der fintragung       Nicht eingetragenes Einzelunternehmen       Y         Eintragungsdatum       Eintragungsnummer       Bemerkung         Die Meldung wird erstellt für       Bemerkung       Bemerkung         Reisegewerbe       Reisegewerbe       Reisegewerbe                                                                                                    | Anzeigedatum 04.01.2        | 024                                                                          |                                                                           |       |
| Rechtsform       Nicht eingetragenes Einzelunternehmen         Gesellschaft mit beschränkter Haftung & Co. Kommanditgesellschaft         Geschäftsrezeichnung       Gesellschaft mit beschränkter Haftung & Co. Kommanditgesellschaft         Geschäftsrezeichnung       Gesellschaft mit beschränkter Haftung & Co. Kommanditgesellschaft         Eintragungsdaten       Gesellschaft mit beschränkter Haftung & Co. Kommanditgesellschaft         Art der bintragung       Kommanditgesellschaft auf Aktien         Kommanditgesellschaft auf Aktien & Co. Kommanditgesellschaft       Kommanditgesellschaft auf Aktien         Ort der bintragung       Kommanditgesellschaft auf Aktien & Co. Offene Handelsgesellschaft         Kommanditgesellschaft auf Aktien & Co. Kommanditgesellschaft       Kommanditgesellschaft         Intragung       Kommanditgesellschaft auf Aktien & Co. Kommanditgesellschaft         Kommanditgesellschaft auf Aktien & Co. Kommanditgesellschaft       Kommanditgesellschaft         Intragung       Kommanditgesellschaft auf Aktien & Co. Kommanditgesellschaft         Land der intragung       Nicht eingetragenes Einzelunternehmen         Eintragungsdatum       Eintragungsnummer         Die Meldung wird erstellt für       Bemerkung         Selbstandigkeitsgrad       Hauptniederlassung         Hauptniederlassung       Intragung volume                                                                                                    | Rechtsform und Name         |                                                                              |                                                                           |       |
| Gesellschaft mit beschränkter Haftung (auch gemeinnützige GmbH)       Gesellschaft mit beschränkter Haftung & Co. Kommanditgesellschaft         Geschaftsbezeichnung       Gesellschaft mit beschränkter Haftung & Co. Kommanditgesellschaft       Gesellschaft mit beschränkter Haftung & Co. Kommanditgesellschaft         Eintragungsdaten       Gesellschaft mit beschränkter Haftung & Co. Offene Handelsgesellschaft       Gesellschaft mit beschränkter Haftung (auch gemeinnützige GmbH in Gründung)         Art der Lintragung       Kommanditgesellschaft auf Aktien       Kommanditgesellschaft auf Aktien & Co. Kommanditgesellschaft         Ort der Bintragung       Kommanditgesellschaft auf Aktien & Co. Offene Handelsgesellschaft       Kommanditgesellschaft auf Aktien & Co. Kommanditgesellschaft         Land der Lintragung       Kommanditgesellschaft auf Aktien & Co. Offene Handelsgesellschaft       Verschaft         Die Meldung wird erstellt für       Bemerkung       Verschaft         Selbstandigkeitsgrad       Verschaft       Bemerkung         Hauptniederlassung       Verschaft       Automatenaufstellung sgewerbe         Reisegewerbe       Reisegewerbe       Eintragung slaue       Eintragung slaue                                                                                                    | Rechtsform                  | Nicht eingetragenes Einzelunternehr                                          | nen                                                                       | ~     |
| Gesellschaft mit beschränkter Haftung & Co. Kommanditgesellschaft<br>Gesellschaft mit beschränkter Haftung & Co. Kommanditgesellschaft af Aktien<br>Gesellschaft mit beschränkter Haftung & Co. Offene Handelsgesellschaft af<br>Eintragung staten<br>Art der tintragung<br>Kommanditgesellschaft auf Aktien & Co. Kommanditgesellschaft<br>Kommanditgesellschaft auf Aktien & Co. Kommanditgesellschaft<br>Kommanditgesellschaft auf Aktien & Co. Offene Handelsgesellschaft<br>Kommanditgesellschaft auf Aktien & Co. Offene Handelsgesellschaft<br>Kommanditgesellschaft auf Aktien & Co. Offene Handelsgesellschaft<br>Kommanditgesellschaft auf Aktien & Co. Offene Handelsgesellschaft<br>Kommanditgesellschaft auf Aktien & Co. Offene Handelsgesellschaft<br>Land der intragung<br>Nicht eingetragenes Einzelunternehmen<br>Eintragungsdatum<br>Eintragungsdatum<br>Automatenaufstellungsgewerbe<br>Reisegewerbe                                                                                                    | Gesellschaftername(n)       | Gesellschaft mit beschränkter Haftun                                         | g (auch gemeinnützige GmbH)                                               | ^     |
| Construction of the second second                                   | Geschäftsbezeichnung        | Gesellschaft mit beschränkter Haftun<br>Gesellschaft mit beschränkter Haftun | g & Co. Kommanditgesellschaft<br>g & Co. Kommanditgesellschaft auf Aktien |       |
| Eintragung daten Gesellschaft mit beschränkter Haftung in Gründung (auch gemeinnützige GmbH in Gründung)<br>Art der Eintragung Kommanditgesellschaft auf Aktien & Co. Kommanditgesellschaft auf Aktien & Co. Offene Handelsgesellschaft auf Aktien & Co. Offene Handelsgesellschaft & Kommanditgesellschaft auf Aktien & Co. Offene Handelsgesellschaft & Kommanditgesellschaft & Kommanditgesellschaft auf Aktien & Co. Offene Handelsgesellschaft & Kommanditgesellschaft & Kommanditgesellschaft & Komman | occontantorezonennang       | Gesellschaft mit beschränkter Haftun                                         | g & Co. Offene Handelsgesellschaft                                        | _     |
| Art der Eintragung Kommandigesellschaft auf Aktien<br>Ort der Eintragung Kommandigesellschaft auf Aktien & Co. Kommandigesellschaft auf Aktien & Co. Offene Handelsgesellschaft<br>Land der intragung Nicht eingetragenes Einzelunternehmen<br>Eintragungsdatum Eintragungsnummer<br>Die Meldung wird erstellt für<br>Selbständigkeitsgrad<br>Hauptniederlassung ~<br>Automatenaufstellungsgewerbe<br>Reisegewerbe                                                                                                    | Eintragungsdaten            | Gesellschaft mit beschränkter Haftun                                         | g in Gründung (auch gemeinnützige GmbH in Gründung)                       |       |
| Ort der sintragung       Kommandigesellschaft auf Aktien & Co. Kommanditgesellschaft         Land der lintragung       Nicht eingetragenes Einzelunternehmen         Eintragungsdatum       Eintragungsnummer         Die Meldung wird erstellt für       Bemerkung         Selbstandigkeitsgrad       Image: Selbstandigkeitsgrad         Hauptniederlassung       Image: Selbstandigkeitsgrad         Reisegewerbe       Image: Selbstandigkeitsgrad                                                                                                    | Art der Eintragung          | Kommanditgesellschaft                                                        |                                                                           |       |
| Kommanditgesellschaft auf Aktien & Co. Offene Handelsgesellschaft         Land der fintragung         Nicht eingetragenes Einzelunternehmen         Eintragungsdatum         Eintragungsdatum         Eintragungsdatum         Bemerkung         Selbstandigkeitsgrad         Hauptniederlassung         Automatenaufstellungsgewerbe         Reisegewerbe                                                                                                    | Ort der Fintragung          | Kommanditgesellschaft auf Aktien &                                           | Co. Kommanditgesellschaft                                                 |       |
| Land derigintragung     Nicht eingertagenes Einzelunternehmen       Eintragungsdatum     Eintragungsnummer         Die Meldung wird erstellt für       Selbständigkeitsgrad       Hauptniederlassung       Automatenaufstellungsgewerbe       Reisegewerbe                                                                                                    | on der einindigung          | Kommanditgesellschaft auf Aktien &                                           | Co. Offene Handelsgesellschaft                                            |       |
| Eintragungsdatum Eintragungsnummer     Die Meldung wird erstellt für     Selbstandigkeitsgrad   Hauptniederlassung     Automatenaufstellungsgewerbe     Reisegewerbe                                                                                                    | Land der Lintragung         | Nicht eingetragenes Einzelunternehn                                          | nen                                                                       |       |
| Die Meldung wird erstellt für<br>Selbständigkeitsgrad<br>Hauptniederlassung<br>Automatenaufstellungsgewerbe<br>Reisegewerbe                                                                                                    | Eintragungsdatum            | Eintragungsnummer                                                            |                                                                           |       |
| Selbständigkeitsgrad       Hauptniederlassung       Automatenaufstellungsgewerbe       Reisegewerbe                                                                                                    | Die Meldung wird erstel     | lt für                                                                       | Bemerkung                                                                 |       |
| Hauptniederlassung        Automatenaufstellungsgewerbe        Reisegewerbe                                                                                                    | Selbständigkeitsgrad        |                                                                              |                                                                           |       |
| Automatenaufstellungsgewerbe                                                                                                    | Hauptniederlassung          | ~                                                                            |                                                                           |       |
| Reisegewerbe                                                                                                    | Automatenaufstellur         | ngsgewerbe                                                                   |                                                                           |       |
|                                                                                                    | Reisegewerbe                |                                                                              |                                                                           |       |
|                                                                                                    |                             |                                                                              |                                                                           |       |
|                                                                                                    |                             |                                                                              |                                                                           |       |
| Mustersuche HWK Vorschau Zwischen-Speichern Abbrechen Hilfe                                                                                                    | Mustersuch                  | e HW <u>K</u> Vorschau                                                       | Zwischen-Speichern Speichern Abbrechen                                    | Hilfe |

Die Reihenfolge der Auflistung hängt von Ihren Benutzereinstellungen ab (Kap. 2.6). Die Auswahl der Rechtsform können Sie auch durch Eingabe des Anfangsbuchstabens treffen: Solange Sie z.B. "G" auf der Tastatur drücken, werden alle Rechtsformen, die mit dem Buchstaben "G" beginnen, nacheinander eingeblendet. Die häufigste Rechtsform (knapp 70%) ist das "nicht eingetragene Einzelunternehmen". Durch Drücken des Buchstaben "N" können Sie diese Rechtsform einfach und schnell auswählen.

Abhängig von der ausgewählten Rechtsform kann sich der Feldname Betriebsname in Gesellschaftername(n) ändern.

Unter *https://gewan.bayern.de/service/downloads/handbuecher/index.html* können Sie eine **Liste** mit Informationen zu **allen Rechtsformen** herunterladen (einfach in GEWAN auf Hilfe klicken).
# Nachfolgend finden Sie eine alphabetische Übersicht aller vom Statistischen Bundesamt vorgegebenen Rechtsformen.

• Aktiengesellschaft

LDBV

IT-DLZ

- Aktiengesellschaft & Co. Kommanditgesellschaft
- Aktiengesellschaft & Co. Kommanditgesellschaft auf Aktien
- Aktiengesellschaft & Co. Offene Handelsgesellschaft
- eingetragene Genossenschaft
- eingetragene Genossenschaft & Co. Kommanditgesellschaft
- eingetragener Verein
- eingetragenes Einzelunternehmen (e.K.)
- Europäische Aktiengesellschaft
- Europäische Aktiengesellschaft & Co. Kommanditgesellschaft
- Europäische Aktiengesellschaft & Co. Kommanditgesellschaft auf Aktien
- Europäische Genossenschaft
- Europäische Wirtschaftliche Interessenvereinigung
- Gesellschaft des bürgerlichen Rechts
- Gesellschaft mit beschränkter Haftung (auch gemeinnützig)
- Gesellschaft mit beschränkter Haftung & Co. Kommanditgesellschaft
- Gesellschaft mit beschränkter Haftung & Co. Kommanditgesellschaft auf Aktien
- Gesellschaft mit beschränkter Haftung & Co. Offene Handelsgesellschaft
- Gesellschaft mit beschränkter Haftung in Gründung (auch gemeinnützig)
- Kommanditgesellschaft
- Kommanditgesellschaft auf Aktien
- Kommanditgesellschaft auf Aktien & Co. Kommanditgesellschaft
- Kommanditgesellschaft auf Aktien & Co. Offene Handelsgesellschaft
- nicht eingetragenes Einzelunternehmen
- Nicht rechtsfähiger Verein
- Offene Handelsgesellschaft
- Rechtsfähiger Stiftung
- Sonstige nicht aufgeführte ausl. Rechtsform (EU-Recht) Einzelunternehmen
- Sonstige nicht aufgeführte ausl. Rechtsform (EU-Recht) Juristischen Person
- Sonstige nicht aufgeführte ausl. Rechtsform (EU-Recht) Personengesellschaft
- Sonstige nicht aufgeführte ausl. Rechtsform (Nicht EU-Recht) Einzelunternehmen
- Sonstige nicht aufgeführte ausl. Rechtsform (Nicht EU-Recht) Juristischen Person
- Sonstige nicht aufgeführte ausl. Rechtsform (Nicht EU-Recht) Personengesellschaft
- Sonstige nicht aufgeführte Betriebe gewerblicher Art von Körperschaften des öffentlichen Rechts
- Sonstige nicht aufgeführte deutsche Personengesellschaft
- Sonstige nicht aufgeführte deutsche Rechtsform juristische Person
- Stiftung & Co. Kommanditgesellschaft
- Unternehmergesellschaft (haftungsbeschränkt)
- Unternehmergesellschaft (haftungsbeschränkt) & Co. Kommanditgesellschaft
- Unternehmergesellschaft (haftungsbeschränkt) & Co. Kommanditgesellschaft auf Aktien
- Unternehmergesellschaft (haftungsbeschränkt) & Co. Offene Handelsgesellschaft
- Unternehmergesellschaft (haftungsbeschränkt) in Gründung
- Versicherungsverein auf Gegenseitigkeit

| LDBV   |
|--------|
| IT-DLZ |

**Ihre Gemeinde** fällt in die Kategorie *Sonstige nicht aufgeführte Betriebe gewerblicher Art von Körperschaften des öffentlichen Rechts.* Nachdem Sie die Rechtsform gewählt haben, werden die übrigen Reiter (*Tätigkeiten, Personen, Adresse, Sonstiges*) und abhängig von der Rechtsform weitere Felder (z.B. *Geschäftsbezeichnung, Selbständigkeitsgrad*, etc.) aktiviert.

| 🚆 Gewerbeanmeldung: VG Musterverwaltungsgemeinschaft / M | litgliedsstadt 03 ×                                                            |
|----------------------------------------------------------|--------------------------------------------------------------------------------|
| Grunddaten Tätigkeiten Personen Adresse Sonstiges        |                                                                                |
| Gemeindeauswahl                                          |                                                                                |
| Mitgliedsstadt 03(AGS:09194103 PLZ:85551-85559)          | √ Jnfo                                                                         |
| _ Datumsangaben                                          |                                                                                |
| Betriebsbeginn 04.01.2024                                |                                                                                |
| Anzeigedatum 04.01.2024                                  |                                                                                |
| Rechtsform und Name                                      |                                                                                |
| Rechtsform Nicht eingetragenes Einzelunternehm           | en v                                                                           |
| Gesellschaftername(n)                                    |                                                                                |
| Geschäftsbezeichnung Gasthof zur goldenen Gans           |                                                                                |
| Eintragungsdaten                                         |                                                                                |
| Art der Eintragung                                       |                                                                                |
| Ort der Eintragung                                       | ×                                                                              |
| Land der Eintragung                                      | ×                                                                              |
| Eintragungsdatum Eintragungsnummer                       |                                                                                |
| Die Meldung wird erstellt für                            | Bemerkung                                                                      |
| Selbständigkeitsgrad                                     | Hier können Sie eine betriebsbezogene Bemerkung reinschreiben, die nur Sie und |
| Hauptniederlassung                                       | Inf LKA senen konnen                                                           |
| Automatenaufstellungsgewerbe                             |                                                                                |
| Reisegewerbe                                             |                                                                                |
|                                                          |                                                                                |
|                                                          |                                                                                |
| Mustersuche HWK Vorschau                                 | Zwischen-Speichern Abbrechen Hilfe                                             |

Im Feld *Geschäftsbezeichnung* (und nur da) können Sie bei Bedarf den **Fantasienamen**, das Etablissement, die Firmenbezeichnung bzw. die Geschäftsbezeichnung (z.B. Gasthof zur Linde) eines Betriebes mit einer Länge von bis zu 250 Zeichen eingeben. Der Text der Geschäftsbezeichnung wird im Feld 3 des Gewerbeanzeigeformulars gedruckt.

In das Feld *Bemerkung* können Sie eine **betriebsbezogene Bemerkung** schreiben. Diese wird aus Datenschutzgründen nicht gedruckt und dient lediglich als interne Information, die auch das zuständige Landratsamt, nicht jedoch die gesetzlich vorgeschriebenen Empfangsstellen sehen. Beispielsweise können Sie hier vermerken, dass ein Führungszeugnis bereits angefordert wurde.

Sie können aus der gleichnamigen Auswahlbox den *Selbständigkeitsgrad* Hauptniederlassung, Zweigniederlassung oder unselbständige Zweigstelle auswählen. Zusätzlich dazu können Sie das Kästchen *Automatenaufstellungsgewerbe* markieren.

Ist *Reisegewerbe* angehakt, erhalten Sie einen Warnhinweis, dass die aktuelle Adresse der Betriebsstätte und der Hauptniederlassung gelöscht wurde. Dieser Hinweis kommt selbst dann, wenn noch keine Adressdaten über den Reiter *Adresse* dort eingegeben wurden.

| GEWAN | Warnung                                                                                                    |
|-------|----------------------------------------------------------------------------------------------------|
| ?     | Wenn die Option Reisegewerbe ausgewählt wurde, wird die aktuelle Anschrift der Betriebsstätte und der Hauptniederlassung gelöscht. |
|       | OK                                                                                                    |
|       |                                                                                                    |

| LDBV   |
|--------|
| IT-DLZ |

Die Eingabe von Adressdaten zur Betriebsstätte und Hauptniederlassung ist in diesem Fall nicht möglich. Der *Selbständigkeitsgrad* Hauptniederlassung wird nach Bestätigung der Warnmeldung mit Klick auf *OK* aus der Auswahlbox entfernt.

| emeindeauswahl                                                                                                    |                                                                                                    |
|----------------------------------------------------------------------------------------------------|----------------------------------------------------------------------------------------------------|
| Mitgliedsstadt 03(AGS:09194103 PLZ:85551-85559)                                                                                                    | ∨ Info                                                                                                    |
| Datumsangaben                                                                                                    |                                                                                                    |
| Betriebsbeginn 04.01.2024                                                                                                    |                                                                                                    |
| Anzeigedatum 04.01.2024                                                                                                    |                                                                                                    |
| Zaaktoform und Name                                                                                                    |                                                                                                    |
| Rechtsform Nicht eingetragenes Einzelur                                                                                                    | nternehmen v                                                                                                    |
| Gesellschaftemame(n)                                                                                                    |                                                                                                    |
| Geschäftsbezeichnung Gasthof zur goldenen Gans                                                                                                    |                                                                                                    |
|                                                                                                    |                                                                                                    |
| Eintragungsdaten                                                                                                    |                                                                                                    |
| Art der Eintragung                                                                                                    |                                                                                                    |
| Ort der Eintragung                                                                                                    | ~                                                                                                    |
| On der Einitägung                                                                                                    |                                                                                                    |
| and der Eintragung                                                                                                    | ~                                                                                                    |
| and der Eintragung<br>Eintragungsdatum Eintragungsnum                                                                                                    |                                                                                                    |
| Eintragungsdatum Eintragungsnum                                                                                                    | Imer                                                                                                    |
| and der Eintragung and der Eintragungsnum Eintragungsdatum Eintragungsdatum Eintragungsnum Eintragungsnum Eintr | mmer                                                                                                    |
| eintragungsdatum Eintragungsnum                                                                                                    | Bemerkung<br>Hier können Sie eine betriebsbezogene Bemerkung reinschreiben, die nur Sie und<br>Ihr LRA sehen können     |
| eintragungsdatum Eintragungsnum Eintragungsnum Selbständigkeitsgrad                                                                                                    | Bernerkung     Hier konnen Sie eine betriebsbezogene Bernerkung reinschreiben, die nur Sie und     Ihr LRA sehen konnen |
| Automatenaufstellungsgewerbe                                                                                                    | Mer  Bemerkung Her können Sie eine betriebsbezogene Bemerkung reinschreiben, die nur Sie und Ihr LRA sehen können       |
| And der Eintragung<br>Eintragungsdalum Eintragungsnum<br>Ne Meldung wird erstellt für<br>Selbstandigkeitsgrad                                                                                                    | Mererkung Her können Sie eine betriebsbezogene Bemerkung reinschreiben, die nur Sie und Ur LRA sehen können             |
| Automatenaufstellungsgewerbe  I Automatenaufstellungsgewerbe  Reisegewerbe                                                                                                    | Bemerkung Hier können Sie eine betriebsbezogene Bemerkung reinschreiben, die nur Sie und thr LRA sehen können.          |

Abhängig von der gewählten Rechtsform können Sie anschließend noch weitere Felder (z.B. Betriebsname und Registerdaten) ausfüllen.

**<u>Hinweis</u>:** Über den Button *Mustersuche* links unten können Sie einen **bereits gespeicherten Betrieb kopieren** und nach entsprechender Überarbeitung neu speichern. Als Kopie wird dabei der aktuelle Historiensatz des Musterbetriebes mit allen Daten außer dem *Anmeldegrund* (Reiter Sonstiges) und *Betriebsbeginn* und *Anzeigedatum* verwendet. Die Mustersuche empfiehlt sich, um bereits gespeicherte Betriebe ohne großen Aufwand neu (z.B. als Zweigniederlassung) zu hinterlegen.

Achtung: Wenn Sie für die Neuanmeldung eines Gewerbes die *Mustersuche* verwenden, wirken sich eventuelle Änderungen, die Sie dabei an den Personendaten durchführen, auch bei allen mit diesen Personen verknüpften Betrieben aus. Die folgende Meldung soll Sie entsprechend darauf hinweisen.

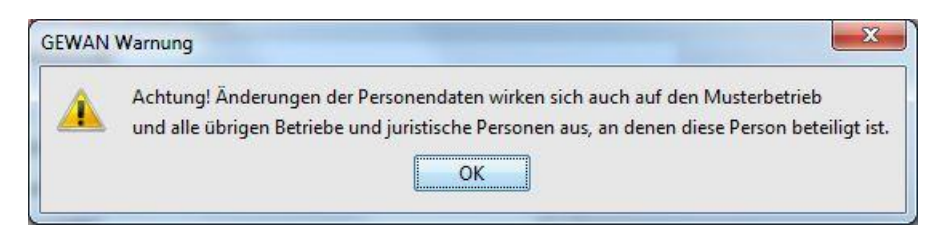

Bei Bedarf können Sie die im Bestand bereits existierende und verknüpfte Person über den Button *Austragen* entfernen (wenn z.B. bei der Neugründung eine andere nat. oder jur. Person als die der aktuellen Historie gewerbetreibend war) und neue Personendaten hinzufügen (s.a. Kap. 3.4ff). Dabei wird die Person selbst nicht gelöscht, sondern nur die Verknüpfung zum neu zu speicherndem Betrieb. Dieser erhält beim Speichern einen neue Betriebsnummer.

```
LDBV
IT-DLZ
```

## 3.2.1 Eingabe der Grunddaten bei einem Einzelunternehmen

Wählen Sie in der Auswahlbox *Rechtsform* "nicht eingetragenes Einzelunternehmen" (wie in Kap. 3.1 beschrieben) durch Drücken der Taste "N" auf der Tastatur.

| · · · · · · · · · · · · · · · · · · ·                                                                                                    |                                                                                                    |
|----------------------------------------------------------------------------------------------------|----------------------------------------------------------------------------------------------------|
| emeindeauswahl                                                                                                    |                                                                                                    |
| Mitgliedsstadt 03(AGS:09194103 PLZ:85551-85559)                                                                                                    | ∨ ]Info                                                                                                    |
| Datumsangaben                                                                                                    |                                                                                                    |
| Betriebsbeginn 04.01.2024                                                                                                    |                                                                                                    |
| Anzeigedatum 04.01.2024                                                                                                    |                                                                                                    |
| Rechtsform und Name                                                                                                    |                                                                                                    |
| Rechtsform Nicht eingetragenes Einzeluntern                                                                                                    | ehmen v                                                                                                    |
| Gesellschaftername(n)                                                                                                    |                                                                                                    |
| Geschäftsbezeichnung Gasthof zur goldenen Gans                                                                                                    |                                                                                                    |
|                                                                                                    |                                                                                                    |
| Ort der Eintragung<br>Land der Eintragung<br>Eintragungsdatum Eintragungsnummer                                                                                                    |                                                                                                    |
| Ort der Eintragung Land der Eintragung Eintragungsdatum Die Meldung wird erstellt für                                                                                                    | Semerkung                                                                                                    |
| Ort der Eintragung Land der Eintragung Eintragungsdatum Die Meldung wird erstellt für Selbständigkeitsgrad                                                                                | Bernerkung<br>Hier können Sie eine betriebsbezogene Bernerkung reinschreiben, die nur Sie und                         |
| Ort der Eintragung Land der Eintragung Eintragungsdatum Eintragungsnummer Die Meldung wird erstellt für Selbständigkeitsgrad Hauptniederlassung V                                         | Bernerkung<br>Hier können Sie eine betriebsbezogene Bernerkung reinschreiben, die nur Sie und<br>Ihr LRA sehen können |
| Ort der Eintragung Land der Eintragung Eintragungsdatum Eintragungsdatum Die Meldung wird erstellt für Selbständigkeitsgrad Hauptniederlassung Automatenaufstellungsgewerbe               | Bernerkung<br>Hier können Sie eine betriebsbezogene Bernerkung reinschreiben, die nur Sie und<br>Ihr LRA sehen können |
| Ort der Eintragung Land der Eintragung Eintragungsdatum Eintragungsnummer Die Meldung wird erstellt für Selbständigkeitsgrad Hauptniederlassung Automatenaufstellungsgewerbe Reisegewerbe | Bernerkung<br>Hier können Sie eine betriebsbezogene Bernerkung reinschreiben, die nur Sie und<br>Ihr LRA sehen können |

Bitte beachten Sie, dass die Felder der *Registerdaten* und das Feld *Betriebsname* bei der Rechtsform *nicht eingetragenes Einzelunternehmen* nicht ausfüllbar sind. Dennoch wird der Nachname und Vorname des Einzelunternehmers im Feld *Betriebsname* gespeichert, da dieser in der Betriebssuche ein Suchkriterium darstellt (Kap. 12.1).

Bei einem eingetragenen Einzelunternehmen können Sie den Betriebsnamen und die Registerdaten analog einer GmbH & Co. Kommanditgesellschaft eintragen (Kap. 3.1.4).

Durch Klick auf den Button *HWK* öffnet sich ein Dialog, in dem Sie die Handwerkskarte(n) eingeben können.

| LDBV   |
|--------|
| IT-DLZ |

## **GEWAN – Benutzerhandbuch**

| andwerkskarte                    |                | Status der Handwerkskart                                          |             |                     |                      |                      |
|----------------------------------|----------------|-------------------------------------------------------------------|-------------|---------------------|----------------------|----------------------|
| ☑ betriebsrele <u>v</u> ant      |                | 🔿 nicht nötig 🔿 beantragt 🔘 erteilt 🔿 nicht vorhanden 🔿 erloschen |             |                     |                      |                      |
| Bezeichnung                      | Meisterbrief 4 | 711/1                                                             |             |                     |                      |                      |
| ausgestellt am 31.05.2017<br>PLZ |                | von Handwerkskammer Würzburg                                      |             |                     | ◄                    |                      |
|                                  |                | Ausstellungsort                                                   |             |                     |                      |                      |
|                                  |                |                                                                   | Übernahm    | e <u>z</u> u erfas: | sten Handwerks       | karten               |
| fasste Handw                     | erkskarten     | Übernahme der oben erfasste                                       | n Handwerks | karte in die        | e Liste aller bisher | erfassten Handwerksk |
| Nr.                              | Status         | ausgestellt Handwerks                                             | Art (Bezeic | PLZ                 | Ort                  |                      |
|                                  |                |                                                                   |             |                     |                      |                      |
| Bearbeiten                       | Lösch          | en                                                                |             |                     |                      |                      |

Handwerkskarten werden seit GEWAN 5.6 immer beim Betrieb (und nicht mehr bei der Person) eingetragen. Daher ist das Kästchen *betriebsrelevant* immer markiert und gesperrt. Sie können die die Handwerkskarte ausstellende Handwerkskammer in der Auswahlbox *von Handwerkskammer* hinterlegen und mit Klick auf den Button *Übernahme zu erfassten Handwerkskarten* in die Tabelle der *erfassten Handwerkskarten* übernehmen. Wird die zuständige Handwerkskammer auf Grund falscher Angaben (z.B. Würzburg anstatt Unterfranken, Würzburg) nicht gefunden, erhalten Sie die folgende Fehlermeldung.

| GEWAN - | Keine gültigen Einträge                                                        |
|---------|--------------------------------------------------------------------------------|
| 8       | Es wurden keine gültigen Einträge für das Feld "von Handwerkskammer" gefunden! |
|         | OK                                                                             |

Wiederholen Sie in diesem Fall die Suche ohne Suchkriterium, um alle gültigen Handwerkskammern per Klick auf den 3-Punkte-Schalter zu suchen und anschließend auszuwählen.

|                                               | verkskarte |                 |                             |                    |           |                |             |              |
|-----------------------------------------------|------------|-----------------|-----------------------------|--------------------|-----------|----------------|-------------|--------------|
|                                               |            |                 | Status der Handwerkskarte   |                    |           |                |             |              |
| betriebsrelevant  Bezeichnung Meisterbrief 47 |            | e <u>v</u> ant  | ○ nicht nötig ○ beantragt   |                    |           |                |             |              |
|                                               |            | Meisterbrief 47 |                             |                    |           |                |             |              |
| usge                                          | stellt am  | 22.01.2015      | von Handwerkskammer         | Unterfranken, W    | /ürzburg  |                |             | -            |
|                                               | PLZ        | 97070           | Ausstellungsort             | t Würzburg         |           |                |             |              |
|                                               |            |                 |                             | Übernahme zu       | erfasste  | en Handwerl    | kskarten    |              |
|                                               |            | Üł              | oernahme der oben erfasster | n Handwerkskarte   | in die Li | ste aller bish | er erfasste | n Handwerksk |
| rfass                                         | te Handwer | kskarten        |                             |                    | P         | 1              |             |              |
| Nr.                                           | Status     | ausgestellt am  | Handwerkskammer A           | art (Bezeichnung)  | PLZ       | Ort            |             |              |
| 1                                             | erteilt 2  | 2.01.2015       | Unterfranken, Würzburg Me   | eisterbrief 4711/1 | 97070     | Würzburg       |             |              |
|                                               |            |                 |                             |                    |           |                |             |              |
|                                               | orboiton   | 1 Lösche        | n                           |                    |           |                |             |              |

Durch Klick auf den Button Übernahme zu erfassten Handwerkskarten werden die zur Handwerkskarte gemachten Angaben in die Tabelle der erfassten Handwerkskarten übernommen und Sie können jetzt bei Bedarf weitere Handwerkskarten erfassen.

Durch Klick auf den Button *Bearbeiten* werden die Daten der markierten Handwerkskarte in die entsprechenden Felder verschoben. Dort können sie korrigiert werden.

| LDBV   |
|--------|
| IT-DLZ |

Durch Klick auf den Button *Löschen* können Sie neu hinzugefügte Handwerkskarten aus der Tabelle löschen. Um eine bereits vorhandene Handwerkskarte zu löschen, *bearbeiten* Sie diese und wählen den Radiobutton *erloschen* aus. Nach der *Übernahme zu erfassten Handwerkskarten* erhält die Spalte *Status* den Wert "erloschen".

Durch Klick auf den Button *Übernehmen* werden die Daten der Handwerkskarte(n) übernommen und Sie kehren in den vorherigen Dialog (hier: *Grunddaten*) zurück.

**<u>Hinweis</u>**: Beim Druck der Handwerkskarte im Feld 29 wird vor die Bezeichnung der zuständigen Handwerkskammer das Kürzel "HWK" gedruckt. Eine **einzelne Handwerkskarte** wird auf der Hauptseite der Meldung gedruckt, bei **mehreren Handwerkskarten** wird auf der Hauptseite ein entsprechender Hinweis gedruckt und alle Handwerkskarten auf einem Beiblatt.

#### **3.2.2** Eingabe der Grunddaten bei einer Personengesellschaft (z.B. GbR)

Das hier am **Beispiel einer GbR** gesagte gilt analog für alle Personengesellschaften. Eine Besonderheit stellen die zusammengesetzten Personengesellschaften dar (s.a. Kap. 3 und 3.1.4), die keine eigene Rechtspersönlichkeit besitzen (zu erkennen am Kürzel "& Co.", eingetragen im Handelsregister A). Nicht dazu gehören die beiden Rechtsformen GmbH & Co.KG auf Aktien und UG (haftungsbeschränkt) & Co. KG auf Aktien. Beide sind im Handelsregister **B** eingetragen.

Wählen Sie in der Auswahlbox Rechtsform die Gesellschaft des bürgerlichen Rechts (GbR).

| memueauswam                             |                             |                                                                                |
|-----------------------------------------|-----------------------------|--------------------------------------------------------------------------------|
| Mitgliedsstadt 03(AGS:09194103 PLZ:8555 | 1-85559)                    | √Info                                                                          |
| Datumsangaben                           |                             |                                                                                |
| Betriebsbeginn 04.01.2024               |                             |                                                                                |
| Anzeigedatum 04.01.2024                 |                             |                                                                                |
|                                         |                             |                                                                                |
| Rechtsform und Name                     |                             |                                                                                |
| Rechtsform Gesellscha                   | ift des bürgerlichen Rechts | ;<br>·                                                                         |
| Gesellschaftername(n) GbR               |                             |                                                                                |
| Geschäftsbezeichnung Gasthof zur g      | oldenen Gans                |                                                                                |
| Eintragungsdaten                        |                             |                                                                                |
| Art der Eintragung                      |                             |                                                                                |
| Ort der Eintragung                      |                             | × .                                                                            |
| Land der Eintragung                     |                             | ~                                                                              |
| Eintragungsdatum                        | Eintragungsnummer           |                                                                                |
| Die Meldung wird erstellt für           |                             | r Bemerkung                                                                    |
| Selbständigkeitsgrad                    |                             | Hier können Sie eine betriebsbezogene Bemerkung reinschreiben, die nur Sie und |
| Ununtria darla course                   | ~                           | Ihr LRA sehen können                                                           |
| Haupthiedenassung                       |                             |                                                                                |
| Automatenaufstellungsgewerbe            |                             |                                                                                |
| Automatenaufstellungsgewerbe            |                             |                                                                                |

Im Gegensatz zu einem nicht eingetragenen Einzelunternehmen ist das Feld *Gesellschaftername* bei einer Personengesellschaft als Pflichtfeld aktiviert. Sie können abhängig von Ihren Benutzereinstellungen (Kap. 2.6) den *Gesellschaftername*n der GbR selbst eingeben oder von GEWAN <u>automatisch</u> erstellen lassen (entweder GbR xy oder xy GbR oder GdbR xy oder xy GdbR).

**<u>Tipp</u>**: Wir empfehlen die <u>automatische</u> Erstellung des *Gesellschafternamens*, um Tippfehler zu vermeiden und einheitliche Schreibweisen zu erhalten (siehe Benutzereinstellungen Kapitel 2.6). Selbstverständlich können Sie <u>zusätzlich</u> im Feld *Geschäftsbezeichnung* eine Firmenbezeichnung, einen Fantasienamen, das Etablissement oder die Geschäftsbezeichnung angeben (z.B. "Gasthof zur goldenen Gans").

<u>Hinweis</u>: Beachten Sie hierzu auch die **Empfehlungen des Statistischen Bundesamtes** (Meldeverfahren bei einer GbR), die Ihnen im GEWAN Gewerbeportal als Download zur Verfügung stehen (s.a. Kap. 16.3).

Da eine Gesellschaft des bürgerlichen Rechts (GbR) nicht im Handelsregister eingetragen ist, sind die Felder *Registerdaten* inaktiv.

| LDBV   |
|--------|
| IT-DLZ |

Sobald Sie bei einer GbR beim Reiter *Personen* die Gesellschafter eingetragen haben (Kapitel 3.4.2) und noch einmal durch Klick auf *Grunddaten* in die entsprechende Anmeldungsbildschirmseite zurückkehren, sehen Sie im blau umrandeten Feld Gesellschaftername(n) die Namen der Gesellschafter der GbR (wenn Sie diese in Ihren Benutzereinstellungen automatisch erstellen lassen).

| unddaten Tätigkeiten Personen Adresse Sonstiges                                                                                                |                                                                                                    |
|----------------------------------------------------------------------------------------------------|----------------------------------------------------------------------------------------------------|
| emeindeauswahl                                                                                                    |                                                                                                    |
| Mitgliedsstadt 03(AGS:09194103 PLZ:85551-85559)                                                                                                | l v Info                                                                                                    |
| Datumsangaben                                                                                                    |                                                                                                    |
| Betriebsbeginn 04.01.2024                                                                                                    |                                                                                                    |
| Anzeigedatum 04.01.2024                                                                                                    |                                                                                                    |
| Rechtsform und Name                                                                                                    |                                                                                                    |
| Rechtsform Gesellschaft des bürger                                                                                                    | lichen Rechts                                                                                                    |
| Gesellschaftername(n) Mustermann Hans, Musterfra                                                                                               | u Sieglinde GbR                                                                                                    |
| Geschäftsbezeichnung Gasthof zur goldenen Gans                                                                                                 |                                                                                                    |
| Intragungsdaten                                                                                                    |                                                                                                    |
| Eintragungsdaten Art der Eintragung Ort der Eintragung Land der Eintragung Eintragungsdatum Eintragungs                                        | snummer                                                                                                    |
| Art der Eintragung Ort der Eintragung Land der Eintragung Eintragungsdatum Eintragungsdatum Die Meldung wird erstellt für                      | snummer                                                                                                    |
| Art der Eintragung Ort der Eintragung Land der Eintragung Eintragungsdatum Eintragungsdatum Die Meldung wird erstellt für Selbständigkeitsgrad | snummer Bernerkung Hier können Sie eine betriebsbezogene Bernerkung reinschreiben, die nur Sie und Ihr LRA sehen können |

## **3.2.3** Eingabe der Grunddaten bei einer Kapitalgesellschaft

Das hier am Beispiel einer GmbH gesagte gilt analog für alle Kapitalgesellschaften.

Wählen Sie in der Auswahlbox *Rechtsform* die Gesellschaft mit beschränkter Haftung (auch gemeinnützige) aus.

**Wichtig:** Bei Kapitalgesellschaften erfassen Sie den Betriebsnamen und die Registerdaten <u>nicht</u> im Grunddaten Bildschirm, sondern im Personenbildschirm bei der jurist. Person (Kap. 3.4.3).

|                                                                                                    | Adresse Sonstiges                |                                                                                                    |
|----------------------------------------------------------------------------------------------------|----------------------------------|----------------------------------------------------------------------------------------------------|
| emeindeauswahl                                                                                                    |                                  |                                                                                                    |
| Mitgliedsstadt 03(AGS:09194103 PLZ                                                                                                    | 2:85551-85559)                   | ∨Info                                                                                                    |
| Datumsangaben                                                                                                    |                                  |                                                                                                    |
| Betriebsbeginn 04.01.2024                                                                                                    |                                  |                                                                                                    |
| Anzeigedatum 04.01.2024                                                                                                    |                                  |                                                                                                    |
|                                                                                                    |                                  |                                                                                                    |
| Rechtsform und Name                                                                                                    | llechaft mit beschränkter Haftun | a (auch gemeinnützige GmhH)                                                                                           |
| Detrick second                                                                                                    |                                  |                                                                                                    |
| Betriebsname                                                                                                    |                                  |                                                                                                    |
| Geschäftsbezeichnung                                                                                                    |                                  |                                                                                                    |
|                                                                                                    |                                  |                                                                                                    |
| Intragungsdaten                                                                                                    |                                  |                                                                                                    |
| Art der Eintragung                                                                                                    |                                  |                                                                                                    |
| Art der Eintragung                                                                                                    |                                  | ~]                                                                                                    |
| Art der Eintragung Ort der Eintragung Land der Eintragung                                                                                                    |                                  | ~  <br>~                                                                                                    |
| Art der Eintragung<br>Ort der Eintragung<br>Land der Eintragung<br>Eintragungsdatum                                                                                                    | Eintragungsnummer                | ~  <br>                                                                                                    |
| Art der Eintragung<br>Ort der Eintragung<br>Land der Eintragung<br>Eintragungsdatum                                                                                                    | Eintragungsnummer                | ~<br>~<br>~                                                                                                    |
| Art der Eintragung<br>Ort der Eintragung<br>Land der Eintragung<br>Eintragungsdatum<br>Die Meldung wird erstellt für<br>Selbständigkeitsgrad                                                                   | Eintragungsnummer                | Bemerkung                                                                                                    |
| Art der Eintragung<br>Ort der Eintragung<br>Land der Eintragung<br>Eintragungsdatum<br>Die Meldung wird erstellt für<br>Selbständigkeitsgrad<br>Hauptniederlassung                                             | Eintragungsnummer                | Bemerkung<br>Hier können Sie eine betriebsbezogene Bemerkung reinschreiben, die nur Sie und<br>Ihr LRA sehen können   |
| Art der Eintragung<br>Ort der Eintragung<br>Land der Eintragung<br>Eintragungsdatum<br>Die Meldung wird erstellt für<br>Selbständigkeitsgrad<br>Hauptniederlassung                                             | Eintragungsnummer                | Bemerkung<br>Hier können Sie eine betriebsbezogene Bemerkung reinschreiben, die nur Sie und<br>Ihr LRA sehen können   |
| Art der Eintragung<br>Ort der Eintragung<br>Land der Eintragung<br>Eintragungsdatum<br>Die Meldung wird erstellt für<br>Selbständigkeitsgrad<br>Hauptniederlassung<br>Automatenaufstellungsgew<br>Reisegewerbe | Eintragungsnummer                | Bernerkung<br>Hier können Sie eine betriebsbezogene Bernerkung reinschreiben, die nur Sie und<br>Ihr LRA sehen können |
| Art der Eintragung<br>Ort der Eintragung<br>Land der Eintragung<br>Eintragungsdatum<br>Die Meldung wird erstellt für<br>Selbständigkeitsgrad<br>Hauptniederlassung<br>Automatenaufstellungsgew                 | Eintragungsnummer                | Bernerkung<br>Hier können Sie eine betriebsbezogene Bernerkung reinschreiben, die nur Sie und<br>Ihr LRA sehen können |

Sobald Sie bei einer Kapitalgesellschaft beim Reiter *Personen* die juristische Person eingetragen haben (Kapitel 3.4.3) und noch einmal durch Klick auf *Grunddaten* in die entsprechende Anmeldungsbildschirmseite zurückkehren, sehen Sie den Betriebsnamen und die Eintragungsdaten.

| LDBV   |
|--------|
| IT-DLZ |

| amoindoauguabl                               | onstiges                                       |                                     |
|----------------------------------------------|------------------------------------------------|-------------------------------------|
| Mitgliedsstadt 03(AGS:09194103 PLZ:85551-855 | 9)                                             |                                     |
| Datumcangahan                                |                                                |                                     |
| Jatumsangaben                                |                                                |                                     |
| Betriebsbeginn 04.01.2024                    |                                                |                                     |
| Anzeigedatum 04.01.2024                      |                                                |                                     |
| Rechtsform und Name                          | •                                              |                                     |
| Rechtsform Gesellschaft m                    | beschränkter Haftung (auch gemeinnützige GmbH) | v                                   |
| Betriebsname Muster GmbH                     |                                                |                                     |
| Geschäftsbezeichnung                         |                                                |                                     |
| intragungsdaten                              |                                                |                                     |
| Art der Eintragung                           |                                                |                                     |
| Ort der Eintragung                           |                                                | ~                                   |
| and der Eintragung                           |                                                | ×.                                  |
| Eintragungsdatum Ei                          | tragungsnummer                                 |                                     |
| )ie Meldung wird erstellt für                | Bemerkung                                      |                                     |
| Selbständigkeitsgrad                         | Hier können Sie eine betriebsbezogene Bemerk   | kung reinschreiben, die nur Sie und |
| Hauptniederlassung                           | Ihr LRA sehen können                           |                                     |
| Automatenaufstellungsgewerbe                 |                                                |                                     |
| Reisegewerbe                                 |                                                |                                     |
|                                              |                                                |                                     |

Bitte beachten Sie, dass sie bei Kapitalgesellschaften den Betriebsnamen und die Eintragungsdaten nur bei der juristischen Person bearbeiten können (Kapitel 3.4.3).

### 3.2.4 Eingabe der Grunddaten bei einer zusammengesetzten Personengesellschaft (ohne eigene Rechtspersönlichkeit)

Eine Schritt für Schritt Kurzanleitung zur Anmeldung einer GmbH & Co.KG finden Sie auf unserer Homepage unter https://gewan.bayern.de/service/downloads/handbuecher/index.html.

Das hier am **Beispiel einer GmbH & Co. KG** gesagte gilt analog für die zusammengesetzten Personengesellschaften, die keine eigene Rechtspersönlichkeit besitzen (s.a. Kap. 3 und 3.1.2).

Wählen Sie als Rechtsform eine GmbH & Co. Kommanditgesellschaft.

| unddaten Tätigkeiten     | Personen Adres  | se Sonstiges             |                                                                                |
|--------------------------|-----------------|--------------------------|--------------------------------------------------------------------------------|
| emeindeauswahl           | rerbonen ridret | Se Sensages              |                                                                                |
| Mitgliedsstadt 03(AGS:09 | 194103 PLZ:8555 | 1-85559)                 | √ _Info                                                                        |
| Datumanahan              |                 |                          |                                                                                |
| Datumsangaben            |                 |                          |                                                                                |
| Betriebsbeginn 04.0      | 1.2024          |                          |                                                                                |
| Anzeigedatum 04.0        | 1.2024          |                          |                                                                                |
| Rechtsform und Name      | e               |                          |                                                                                |
| Rechtsfor                | m Gesellscha    | aft mit beschränkter Haf | tung & Co. Kommanditgesellschaft                                               |
| Betriebsnan              | ne Beispiel Gmb | H & Co.KG                |                                                                                |
| Geschäftsbezeichnur      | zum alücklich   | nen Kunden               |                                                                                |
|                          | 3               |                          |                                                                                |
| Eintragungsdaten         |                 |                          |                                                                                |
| Art der Eintragung       | Handelsregis    | ster A                   |                                                                                |
| Ort der Eintragung       | München [HR     | ,GnR,Partner,Verein]     | × .                                                                            |
| Land der Eintragung      | Deutschland     |                          | ~                                                                              |
| Eintragungsdatum         | 04.01.2024      | Eintragungsnummer        | 13579                                                                          |
| Die Meldung wird ers     | tellt für       |                          | Bemerkung                                                                      |
| Selbständigkeitsgra      | d               |                          | Hier können Sie eine betriebsbezogene Bemerkung reinschreiben, die nur Sie und |
| Hauptniederlassung       |                 | ~                        | Inr LKA senen konnen                                                           |
| Automatenaufste          | llungsgewerbe   |                          |                                                                                |
| Reisegewerbe             |                 |                          |                                                                                |
|                          |                 |                          |                                                                                |
|                          |                 |                          |                                                                                |

Bei einer eingetragenen Personengesellschaft ist im Grunddatenbildschirm als *Registerart* Handelsregister A vorbelegt. Im Gegensatz zu einer Kapitalgesellschaft (Kap. 3.1.3) geben Sie bei einer Personengesellschaft den Betriebsnamen und die Registerdaten im Grunddatenbildschirm ein.

Bitte geben Sie die *Eintragungsnummer* ohne die Registerart an. Da das *Registergericht* mit einem bundesweiten Schlüssel verbunden ist, ist es wichtig, dass Sie das Registergericht genau so schreiben, wie es im Schlüsselverzeichnis steht. Am besten geben Sie nur ein paar Anfangsbuchstaben an und klicken dann auf "…", um anschließend das gewünschte Registergericht aus der Liste auszuwählen (siehe Kapitel 1.3.1).

Geben Sie das Eintragungsdatum nach Möglichkeit im gleichnamigen Feld mit an.

# **3.3** Eingabe der Tätigkeit(en)

Eine Anleitung zur Eingabe der Tätigkeiten können Sie von der GEWAN-Webseite unter https://gewan.bayern.de/service/downloads/handbuecher/index.html herunterladen. Sie können für jede Gewerbeanzeige bis zu 20 Tätigkeiten eingeben. Für jeden Tätigkeitstext haben Sie 1.000 Zeichen Platz. Alle im Anschluss aufgezeigten Methoden der Schlüsselsuche und deren Zuweisung zu Tätigkeiten sind untereinander kombinierbar.

Hinweis: Jeder einzelnen Tätigkeit soll ein eigener Schlüssel zugeordnet werden (man spricht auch von der Tätigkeitssignierung nach der WZ 2008). Dies hat den Vorteil, dass Sie nach jeder mit einem gültigen Schlüssel versehenen Tätigkeit auswerten können. Eine Teilabmeldung von Tätigkeiten ist dadurch ebenso gewährleistet wie die Vergabe des Schwerpunktes.

Unter https://gewan.bayern.de/service/downloads/gewerbewesen/index.html können Sie die **aktuelle WZ 2008** herunterladen, die zum 1. Januar 2008 die bis dahin gültige WZ 2003 abgelöst hat (die der WZ 2003 zugeordneten Tätigkeitsschlüssel wurden automatisch an die neue WZ 2008 angepasst).

Für den Fall, dass Sie die Schlüssel zu den einzelnen Tätigkeiten selbst bestimmen und die Vorgehensweise sowie die entsprechenden Zusammenhänge detailliert dargestellt haben wollen, beachten Sie die Ausführungen zu diesem Thema in den Kapiteln 3.3.2 bis 3.3.5.

**<u>Hinweis</u>:** Wenn Sie die vereinfachte Form der Schlüsselzuordnung zu Tätigkeiten bevorzugen, können Sie den **vorläufigen Schlüssel 99999** (sprich **9er-Schlüssel**) und im Ausnahmefall als Ergänzung den **unsignierten Schlüssel 99998** (sprich **8er-Schlüssel**) verwenden. Eine detaillierte Beschreibung dieser Schlüssel finden Sie im Anschluss.

<u>Hinweis</u>: Für eine unsignierte Tätigkeit (8er-Schlüssel) können Sie keinen Schwerpunkt setzen. Eine entsprechende Fehlermeldung weist Sie darauf hin.

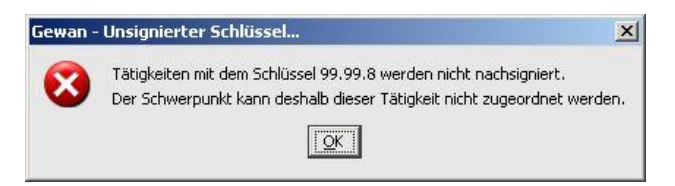

Über die Schlüsselzuordnung zu Tätigkeitstexten können Sie Auswertungen bezüglich der Wirtschaftstätigkeit der Gewerbebetriebe vornehmen. Über die Gewerbeauskunft im Menü *Sonstiges* erhalten Sie diese Informationen über die *Betriebsstatistik nach Tätigkeiten* (Kap. 13.3.3).

## 3.3.1 Eingeben der Tätigkeit ohne Schlüsselsuche

Um den Schlüssel zur Tätigkeit <u>nicht</u> selbst suchen zu müssen, haben Sie zwei Möglichkeiten:

- a) Sie können die Tätigkeit als nachzusignierend kennzeichnen (9er-Schlüssel 99999)
- b) Sie können die Tätigkeit als unsignierte Tätigkeit eingeben (8er-Schlüssel 99998)

#### 3.3.1.1 Tätigkeiten mit einem vorläufigen Schlüssel (9er-Schlüssel 99999)

Hinweis: Da die Betriebsdaten aufgrund der Tätigkeitsschlüssel ausgewertet werden können, sollten Sie pro 9er-Schlüssel jeweils nur eine Tätigkeit hinterlegen.

Zur Eingabe eines 9er-Schlüssels tragen Sie Ziffernfolge **99999** in das Feld *Originaltext* oder alternativ in das Feld *Suchtext* ein und klicken dann auf den Button *Schlüsselsuche*.

| Gewerbeanmeldung: VG Musterverwaltungsgemeinschaft / Mitgliedsgemeinde 01                              | X                                                |
|----------------------------------------------------------------------------------------------------|--------------------------------------------------|
| Grunddaten Tätigkeiten Personen Adresse Sonstiges                                                      |                                                  |
| Ermittlung des Wirtschaftszweigschlüssels                                                              |                                                  |
| Originaltext 999999<br>Tätigkeitstext                                                                  | Suchart     Standardsuche     o gewichtete Suche |
| Suchtext                                                                                               | O Mustersuche                                    |
| Tätigkeit                                                                                              |                                                  |
| Schlüssel Beginn 01.02.2016                                                                            |                                                  |
| Gruppen<br>(Bsp. § 34c)     Schlüsselsuche     Übernehmen OT     Struktur       Übernehmen ST     Info |                                                  |
| ausgeübte Tätigkeit(en)                                                                                |                                                  |
| Schwerpunkt Schlüssel Beginn Ende Beschreibung der Tätigkeit Beschreibung                              | g vorläufiger Schlüssel                          |
| E <u>r</u> läuterung Te <u>x</u> t WZ K <u>o</u> rrektur Löschen Info                                  |                                                  |
| Mustersuche HWK Vorschau Zwischen-Speichern Speichern                                                  | Abbrechen <u>H</u> ilfe                          |

Im sich öffnenden Fenster können Sie im Feld *Tätigkeitstext* den zu druckenden Text und im Feld *Zusätzliche Beschreibung* eine genaue Beschreibung der Tätigkeit eingeben. Achten Sie immer darauf, dass Sie die Art der Tätigkeit (z.B. Handel, Herstellung, Beratung etc.) und den Gegenstand der Tätigkeit (z.B. Computer, Getränke, Versicherung etc.) möglichst genau nennen.

**Hinweis:** Der 9er-Schlüssel wird automatisch und zeitnah von entsprechend geschulten Mitarbeiter(inne)n in Schweinfurt durch den gültigen WZ-Schlüssel ersetzt. Man nennt diese Methode "**Nachsignierung**". Um eine genaue Nachsignierung zu ermöglichen, ist eine detaillierte Beschreibung der Tätigkeit (soweit bekannt) notwendig.

| Tätigkeitstext              | Hier geben Sie den zu druckenden Tätigkeitstext für die Tätigkeit ein, die<br>nachsigniert werden soll.                                  | 4 III |
|-----------------------------|----------------------------------------------------------------------------------------------------|-------|
| Zusätzliche<br>Beschreibung | Um eine möglichst exakte Nachsignierung zu ermöglichen, ist eine detaillierte<br>Beschreibung der Tätigkeit (so weit bekannt) notwendig! | +     |
|                             |                                                                                                    | +     |

Als Tätigkeitstext geben Sie beispielsweise "Verkauf von Pizzen" ein, da dieser Text auf der Gewerbeanzeige gedruckt werden soll. Als zusätzliche Beschreibung geben Sie beispielsweise "selbst gebacken" ein (Verkauf von "aufgewärmten Fertigpizzen" hat einen anderen WZ-Schlüssel).

Durch Klick auf den Button *OK* übernehmen Sie die Tätigkeitsbeschreibung für den 9er-Schlüssel in die Tabelle der *ausgeübten Tätigkeit(en)*.

| LDBV   |
|--------|
| IT-DLZ |

| Gewerbeanm                   | eldung: VG                              | Musterverwalt  | ungsgemeinscl       | haft / Mitgliedsgemeinde 01.                                                                                                    |                     |                                              |
|------------------------------|-----------------------------------------|----------------|---------------------|----------------------------------------------------------------------------------------------------|---------------------|----------------------------------------------|
| Grunddaten Tä                | tigkeiten Pe                            | ersonen Adress | se Sonstiges        |                                                                                                    |                     |                                              |
| Ermittlung des               | Wirtschaftsz                            | weigschlüssels |                     |                                                                                                    |                     |                                              |
| Originaltext                 |                                         |                |                     |                                                                                                    | +                   | Suchart<br>Standardsuche<br>gewichtete Suche |
| Suchtext                     |                                         |                |                     |                                                                                                    |                     | Mustersuche                                  |
| Tätigkeit<br>Schlüssel       |                                         | Beginn         | 01.02.2016          |                                                                                                    |                     |                                              |
| Gruppen                      | Schlü                                   | sselsuche      | Übernehmen OT       | Struktur                                                                                                    |                     |                                              |
| (Bsp. § 34c)<br>ausgeübte Ta | Neu                                     | e Suche        | Übernehmen ST       | info                                                                                                    |                     |                                              |
| Schwerpunkt                  | Schlüssel                               | Beginn         | Ende                | Beschreibung der Tätigkeit                                                                                                    | Beschreib           | ung vorläufiger Schlüss                      |
|                              | 99.99.9                                 | 01.02.2016     |                     | Verkauf von Fleisch- und Wurstwaren                                                                                              | Metzgerei           | ohne Schlachtung                             |
|                              | ,,,,,,,,,,,,,,,,,,,,,,,,,,,,,,,,,,,,,,, | 0110212010     |                     | Um eine möglichst erker Valler<br>Um eine möglichst erkerte Nach<br>ist eine detallierte Beschre<br>(so weit bekannt) notwendig! | isignier<br>ibung d | rung zu ermöglich<br>ler Tätigkeit           |
| •                            |                                         |                |                     | m                                                                                                    |                     | •                                            |
|                              |                                         |                | E <u>r</u> läuterur | ng Te <u>x</u> t WZ Korrektur Löschen info                                                                                       |                     |                                              |
|                              |                                         |                | Muste               | rsuche HWK Vorschau Zwischen-Speichern Speichern                                                                                 | Abbred              | hen                                          |

Hinweis: Sie können jede einzelne Tätigkeit mit einem 9er-Schlüssel kennzeichnen. Dabei ist es unbedeutend, ob es sich um aktuelle Gewerbeanzeigen oder um Altdaten handelt.

Wenn Sie eine mit einem gültigen Schlüssel signierte Tätigkeit in der Tabelle markieren und auf den Button *Info* klicken, erhalten Sie zu dieser Tätigkeit zusätzliche Informationen zu Struktur, WZ-Erläuterung, Stichwörter, ...

#### 3.3.1.2 Unsignierte Tätigkeiten (8er Schlüssel)

Sie können Tätigkeiten, denen Sie <u>keinen</u> WZ-Schlüssel zuordnen wollen, unter dem Schlüssel "99.99.8" hinterlegen. Tragen Sie hierzu die Ziffernfolge **99998** entweder in das Feld *Originaltext* oder alternativ in das Feld *Suchtext* ein und klicken dann auf den Button *Schlüsselsuche*.

| Gewerbeanme             | eldung: VG N              | Musterverwalt                         | ungsgemeir                              | sschaft / Mitgliedsgemeinde 01                                                                     | ×                                          |
|-------------------------|---------------------------|---------------------------------------|-----------------------------------------|----------------------------------------------------------------------------------------------------|--------------------------------------------|
| Grunddaten Tät          | igkeiten Per              | rsonen Adress                         | e Sonstige                              | 8                                                                                                  |                                            |
| Ermittlung des \        | Virtschaftszw             | veigschlüssels                        |                                         |                                                                                                    |                                            |
| Originaltext 99         | 998                       |                                       |                                         |                                                                                                    | Suchart  Standardsuche  o gewichtete Suche |
| Suchtext                |                           |                                       |                                         |                                                                                                    | O Mustersuche                              |
| Tätigkeit               |                           |                                       |                                         |                                                                                                    |                                            |
| Schlüssel               |                           | Beginn                                | 01.02.2016                              |                                                                                                    |                                            |
|                         |                           |                                       |                                         |                                                                                                    |                                            |
| Gruppen<br>(Bsp. § 34c) | Schlüs<br>Verschl<br>Neue | sselsuche<br>lüsselung der<br>e Suche | Übernehmen<br>Fätigkeiten<br>Ubernehmen | 0T Struktur<br>anhand der WZ<br>ST Info                                                            |                                            |
| ausgeübte Tä            | itigkeit(en)              |                                       | - 3                                     | The second second                                                                                  |                                            |
| Schwerpunkt             | Schlussel                 | Beginn                                | Ende                                    | Beschreibung der Tatigkeit                                                                         | Beschreibung vorlaufiger Schluss           |
|                         | 99.99.9                   | 01.02.2016                            | -                                       | Hier geben Sie den zu druckenden Tätigkeitstext für die Tätigkeit ein, die nachsigniert werden sol | I. Um eine möglichst exakte Nachsig        |
| 4                       |                           |                                       | Erläute                                 | rung Tegt WZ Korrektur Löschen Info                                                                |                                            |
|                         |                           |                                       | Mu                                      | stersuche HWK Vorschau Zwischen-Speichern Speichern                                                | Abbrechen Hilfe                            |

Ein Fenster öffnet sich, in dem Sie den Text für (alle) weiteren Tätigkeiten eingeben können.

```
LDBV
IT-DLZ
```

Durch Klick auf den Button OK übernehmen Sie den Tätigkeitstext.

| Zusatzliche Geben S | e hier weitere Tätiokeiten ein                                                                                                    |                              |                 |
|---------------------|----------------------------------------------------------------------------------------------------|------------------------------|-----------------|
|                     | the state of the state of the s |                              | 11              |
| Beschreibung I      | 1990 1994 - 1997 - 1997 - 1997 - 1997 - 1997 - 1997 - 1997 - 1997 - 1997 - 1997 - 1997 - 1997 - 1997 - 1997 - 1                                                                                                    |                              |                 |
| Bedenke             | n Sie, dass Tätigkeiten mit eir                                                                                                    | em unsignierten Schlüssel    | (00008) nicht   |
| bederike            | international description                                                                                                    | anisht (ikes die Detrickente | (JJJJJJJJJJJJJJ |
| nachsign            | liert werden und deshalb auch                                                                                                    | n nicht über die Betriebssta | TUSUK           |
| ausgewe             | ertet werden können.                                                                                                    |                              |                 |

Hinweis: Eine unsignierte Tätigkeit (8er-Schlüssel) wird nicht nachsigniert und sollte daher nur in Ausnahmefällen verwendet werden (z.B. bei mehr als 20 Tätigkeiten oder bereits abgemeldeten Betrieben). Die Auswertungen aus GEWAN berücksichtigen keine unsignierten Tätigkeiten. Bedenken Sie, dass Sie zuerst eine Korrekturmeldung für den Tätigkeitstext erstellen müssen, wenn Sie für einen Betrieb eine unsignierte Tätigkeit über die Ummeldung ändern müssen.

### 3.3.2 Suchen und Eingeben der WZ-Schlüssel zu Tätigkeiten

Die Schlüsselsuche (s.a. Kap. 15.1) liefert anhand des Suchtextes, der aus nicht mehr als vier Schlagworten bestehen sollte, eine Anzahl von Treffern. Die standardmäßig vorbelegte Suchart *gewichtete Suche* ist die ideale Einstellung für den Thesaurus, wenn Sie die Schlüssel zu Tätigkeiten selbst suchen wollen.

Mit Klick auf den Button Neue Suche werden die Felder Originaltext und Suchtext geleert.

| Originaltext Handel mit Waren Suchtext Handel mit Waren | aller Art            |                            |                        | Suchart      |
|---------------------------------------------------------|----------------------|----------------------------|------------------------|--------------|
| Suchtext Handel mit Waren                               | aller Art            |                            | -                      |              |
|                                                         |                      |                            |                        | Mustersuche  |
| Tatigkeit                                               | N2 10                |                            |                        |              |
| Schlüssel                                               | Beginn 01.02.2016    |                            |                        |              |
| Gruppen                                                 | elsuche Übernehmen O | T Struktur                 |                        |              |
| (Bsp. § 34c) Neue S                                     | Suche Übernehmen ST  | T Info                     |                        |              |
| Leeren de<br>ausgeübte Tätigkeit(en)                    | r Suchfelder         |                            |                        |              |
| Schwerpunkt Schlüssel                                   | Beginn Ende          | Beschreibung der Tätigkeit | Beschreibung vorläufig | er Schlüssel |
|                                                         |                      |                            |                        |              |
|                                                         | E <u>r</u> läuterung | VZ Korrektur Lösche        | en In <u>f</u> o       |              |

Geben Sie für jede einzelne anzeigepflichtige Tätigkeit den vom Gewerbetreibenden genannten Tätigkeitstext, so wie er später gedruckt werden soll, in das Feld *Originaltext* ein. Klicken Sie anschließend auf den Button *Schlüsselsuche*. Der Text aus dem Feld *Originaltext* wird jetzt automatisch in das Feld *Suchtext* kopiert und die Suche nach gültigen Schlüsseln für diesen Tätigkeitstext ausgeführt. Die Angaben im Feld *Suchtext* entscheiden dabei über die Trefferanzahl. Im folgenden Beispiel suchen Sie einen Schlüssel für die Tätigkeit "Verkauf von Waren aller Art". Nach Eingabe des Textes im Feld *Originaltext* wird mit Klick auf den Button *Schlüsselsuche* dieser Text in das Feld *Suchtext* übernommen und ein passender Schlüssel für den Suchtext gesucht.

| mittlung des Wirtschaftsz                     | ersonen Adres<br>weigschlüssels | sse Sonstige | 15                         |                       |                  |
|-----------------------------------------------|---------------------------------|--------------|----------------------------|-----------------------|------------------|
| ginaltext Verkauf von W                       | aren aller Art                  |              |                            | •                     | Suchart          |
|                                               |                                 |              |                            | -                     | gewichtete Suche |
| Verkauf von W                                 | aren aller Art                  |              |                            |                       | Mustersuche      |
| atiokeit                                      |                                 |              |                            |                       |                  |
| Schlüssel                                     | Beginn                          | 01.02.2016   |                            |                       |                  |
|                                               |                                 |              |                            |                       |                  |
| Gruppen Schli                                 | isselsuche                      | Übernehmen   | OT Struktur                |                       |                  |
| (Bsp. § 34c) Verscr                           | nusselung der                   | Taligkeiten  |                            |                       |                  |
|                                               |                                 | opernennien  |                            |                       |                  |
| sgeübte Tätigkeit(en)                         |                                 | opernennier  |                            |                       |                  |
| sgeübte Tätigkeit(en)<br>chwerpunkt Schlüssel | Beginn                          | Ende         | Beschreibung der Tätigkeit | Beschreibung vorläufi | ger Schlüssel    |
| sgeübte Tätigkeit(en)                         | Beginn                          | Ende         | Beschreibung der Tätigkeit | Beschreibung vorlauf  | ger Schlüssel    |

Gibt es genau einen Tätigkeitsschlüssel, der die Suchkriterien erfüllt, wird das Feld Schlüssel automatisch gefüllt, während in das Feld *Suchtext* die Tätigkeitsbeschreibung nach der *WZ* eingestellt wird. In der Regel werden jedoch mehrere Schlüssel gefunden. Diese werden zusammen mit dem Originaltext aus der *WZ* in einer Trefferliste eingeblendet. Die zutreffendsten Schlüssel sind i.d.R. unter den ersten zehn Einträgen zu finden.

| Schlüssel | Bezeichnung                                                                                                    |
|-----------|----------------------------------------------------------------------------------------------------|
| 46.90.3   | Großhandel mit Fertigwaren, ohne ausgeprägten Schwerpunkt                                                                                                    |
| 47.11.2   | Sonstiger Einzelhandel mit Waren verschiedener Art, Hauptrichtung Nahrungs- und                                                                                                    |
| 47.19.1   | Einzelhandel mit Waren verschiedener Art (ohne Nahrungsmittel)                                                                                                    |
| 47.19.2   | Einzelhandel mit Waren verschiedener Art, Hauptrichtung Nicht-Nahrungsmittel                                                                                                    |
| 47.99.9   | Sonstiger Einzelhandel a. n. g. (nicht in Verkaufsräumen)                                                                                                    |
| 46.46.2   | Großhandel mit medizinischen und orthopädischen Artikeln, Dental- und Laborbedar                                                                                                    |
| 47.52.1   | Einzelhandel mit Metall- und Kunststoffwaren a. n. g.                                                                                                    |
| 46.69.3   | Großhandel mit sonstigen Ausrüstungen und Zubehör für Maschinen sowie mit tech                                                                                                    |
| 46.11.0   | Handelsvermittlung von landwirtschaftlichen Grundstoffen, lebenden Tieren, textile                                                                                                    |
| 46.48.0   | Großhandel mit Uhren und Schmuck                                                                                                    |
| 46.76.0   | Großhandel mit sonstigen Halbwaren                                                                                                    |
| 47.24.0   | Einzelhandel mit Back- und Süßwaren                                                                                                    |
| 47.77.0   | Einzelhandel mit Uhren und Schmuck                                                                                                    |
| 74.90.0   | Sonstige freiberufliche, wissenschaftliche und technische Tätigkeiten a. n. g.                                                                                                    |
| 32.12.0   | Herstellung von Schmuck, Gold- und Silberschmiedewaren (ohne Fantasieschmuck)                                                                                                    |
| 32.50.3   | Zahntechnische Laboratorien                                                                                                    |
| 46.18.4   | Handelsvermittlung von pharmazeutischen Erzeugnissen, medizinischen und orthop                                                                                                    |
| 46.19.0   | Handelsvermittlung von Waren ohne ausgeprägten Schwerpunkt                                                                                                    |
| 52.29.9   | Erbringung von Dienstleistungen für den Verkehr a. n. g.                                                                                                    |
| 82.92.0   | Abfüllen und Verpacken                                                                                                    |
| 25.73.5   | Herstellung von sonstigen Werkzeugen                                                                                                    |
| 32.13.0   | Herstellung von Fantasieschmuck                                                                                                    |
| 17 1 1 1  | <u>te de la company</u> de la de la company de la company de la comp |

Sie können sich zu jeder in der Trefferliste aufgelisteten Tätigkeit die *Stichworte* (alternative Suchbezeichnungen/Formulierungen für die Tätigkeit) anzeigen lassen.

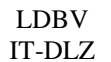

# **GEWAN – Benutzerhandbuch**

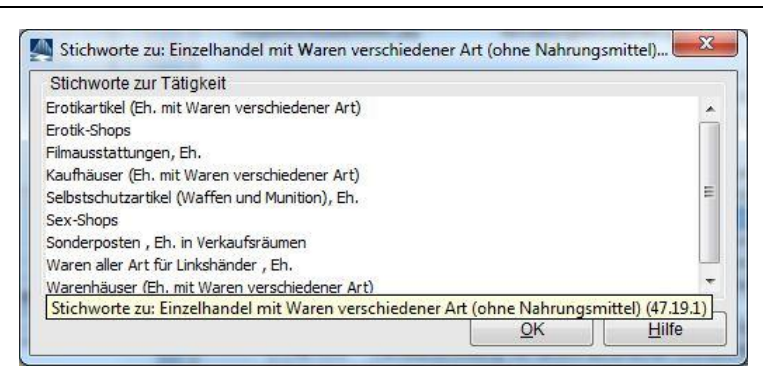

Sie können sich die *Erläuterung* (begleitender Text zu der Tätigkeit) anzeigen lassen, indem Sie die gewünschte Tätigkeit markieren und auf den gleichnamigen Button klicken.

| Zand      | ere Schlüssel    | BayLfStaD           |                   |                |            |
|-----------|------------------|---------------------|-------------------|----------------|------------|
| Erläute   | rung nach WZ     | s dem Sortiment v   | on 5 oder mehr Kl | assen der Grun | ppen       |
| 7.3 bis 4 | 7.7 (ohne Klass  | e 47,79), wobei de  | r Anteil an der W | ertschöpfung g | der einer  |
| eeignete  | en Ersatzgröße i | eweils unter 50 %   | iedoch über 5 %   | liegt. Das     |            |
| esamtso   | rtiment darf Na  | hrunasmittel. Getra | nke und Tabakwa   | aren (Gruppe 4 | 7.2) nicht |
| thaltar   |                  |                     |                   | <b>V P</b>     |            |

Um einen Schlüssel für die Tätigkeit auszuwählen, markieren Sie die entsprechende Zeile und übernehmen den Schlüssel mit Klick auf den Button *OK* oder durch Doppelklick auf die markierte Zeile. Die Felder *Suchtext* und *Schlüssel* sind jetzt mit den Originaldaten aus der *WZ* gefüllt.

| irmittlung des Wirtschaftszweigschlüssels                                                   |              |                                          |
|---------------------------------------------------------------------------------------------|--------------|------------------------------------------|
| riginaltext Verkauf von Waren aller Art                                                     | •<br>•       | Suchart Standardsuche a gewichtete Suche |
| Suchtext Einzelhandel mit Waren verschiedener Art (ohne Nahrungsmittel)                     |              | Mustersuche                              |
| Tätigkeit           Schlüssel         47. 19. 1           Beginn         01.02. 2016        |              |                                          |
| Gruppen Schlüsselsuche Übernehmen OT Struktur                                               |              |                                          |
| Ubernehmen ST Info<br>Anzeige von allen Informationen über die a<br>ausgeübte Tätigkeit(en) | usgewählte   | Tätigkeit                                |
| Schwerpunkt Schlüssel Beginn Ende Beschreibung der Tätigkeit Bes                            | chreibung vo | rläufiger S <mark>chl</mark> üssel       |
| 4 [                                                                                         |              | , ,                                      |
|                                                                                             |              | <u>ر</u>                                 |

Fragen Sie den Gewerbetreibenden, welchen der beiden Texte er gedruckt haben möchte (seinen *Originaltext* oder den *Suchtext* aus der *WZ*).

Durch Klick auf den Button *Info* erhalten Sie alle Informationen (Struktur, Stichworte und Erläuterung) zum ausgewählten Schlüssel in einer Gesamtübersicht im folgenden Fenster.

| Tätigkei<br>Zusatzbeschre | Verkauf von War           | en aller Art       |                    |                     |  |
|---------------------------|---------------------------|--------------------|--------------------|---------------------|--|
| Zusatzbeschre             | bung                      |                    |                    |                     |  |
| Zusatzbeschre             | bung                      |                    |                    |                     |  |
| LUSULDUSUNG               |                           |                    |                    |                     |  |
|                           |                           |                    |                    |                     |  |
|                           |                           |                    |                    |                     |  |
|                           | Schwerpunkt               | Neu ausgeü         | bte Tätigkeit      |                     |  |
| 77 Eddinged upp r 1       |                           |                    |                    |                     |  |
| VZ-EN                     | iuterung   wz-Stichwor    | ter verwandte :    | chiussei           |                     |  |
|                           |                           |                    |                    |                     |  |
| WZ-Schlüs                 | sel 47.19.1 S             | chlüsselverzeich   | nis WZ 2008 (Gült  | ig seit 01.01.2009) |  |
| WZ-Beschreibu             | ng Einzelhandel mit Wa    | ren verschiedene   | Art (ohne Nahrun   | gsmittel)           |  |
|                           | Dazugehörige Bes          | schreibung der 1   | ätigkeit laut Schl | üsseldatei WZ       |  |
|                           |                           |                    |                    |                     |  |
|                           |                           |                    |                    |                     |  |
| Struktur                  |                           |                    |                    |                     |  |
| Ebene 1 Har               | del; Instandhaltung und   | l Reparatur von K  | raftfahrzeugen     |                     |  |
| Ebene 2 (47) Einz         | elhandel (ohne Handel r   | mit Kraftfahrzeug  | en)                |                     |  |
| Ebene 3 (47.1) Ein:       | elhandel mit Waren vers   | schiedener Art (in | Verkaufsräumen)    |                     |  |
| Ebene 4 (47.19) Sor       | stiger Einzelhandel mit V | Varen verschiede   | ner Art            |                     |  |
|                           |                           |                    |                    |                     |  |
|                           |                           |                    |                    |                     |  |

Nach dem *Beenden* können Sie wählen, welcher Text gedruckt werden soll: Für den **Druck des Originaltextes** klicken Sie auf den Button *Übernehmen OT*, für den **Druck des Suchtextes** auf *Übernehmen ST*. Die Tabelle der *ausgeübten Tätigkeit(en)* ist anschließend entsprechend gefüllt und der Button *Info* rechts unterhalb der Tabelle aktiviert.

|                                         | Personen Adre        | sse Sonstiges   |                                                    |                 |                          |
|-----------------------------------------|----------------------|-----------------|----------------------------------------------------|-----------------|--------------------------|
| rmittlung des Wirtsch                   | aftszweigschlüssels  |                 |                                                    |                 |                          |
| riginaltext Verkauf v                   | ron Waren aller Art  |                 |                                                    | *<br>•          | Suchart<br>Standardsuche |
| Suchtext Einzelhand                     | del mit Waren versch | iedener Art (oh | ne Nahrungsmittel)                                 |                 | Mustersuche              |
| Tätigkeit                               |                      |                 |                                                    |                 |                          |
| Schlüssel 47.19.1                       | Begini               | 01.02.2016      |                                                    |                 |                          |
| Gruppen                                 | Schlüsselsuche       | Übernehmen (    | DT Struktur                                        |                 |                          |
| (Bsp. § 34c)                            | Naua Sucha           | 0.1.1. H. I.    |                                                    |                 |                          |
|                                         | incuc ouclie         | Originalized w  | ind als beschreibung der Tatigkeit überno          | mmen            |                          |
|                                         | t(op)                |                 |                                                    |                 |                          |
| usgeübte Tätigkeil                      | ((en)                |                 |                                                    |                 |                          |
| usgeübte Tätigkeil<br>Schwerpunkt Schlü | issel Beginn         | Ende            | Beschreibung der Tätigkeit                         | Beschreibung vo | rläufiger Schlüssel      |
| usgeübte Tätigkeif<br>Schwerpunkt Schlü | issel Beginn         | Ende            | Beschreibung der Tätigkeit                         | Beschreibung vo | rläufiger Schlüssel      |
| usgeübte Tätigkei<br>Schwerpunkt Schlü  | issel Beginn         | Ende            | Beschreibung der Tätigkeit                         | Beschreibung vo | vläufiger Schlüssel      |
| usgeübte Tätigkei<br>Schwerpunkt Schlü  | Egläuterung          | Ende            | Beschreibung der Tätigkeit III Z Kgrrektur Löschen | Beschreibung vo | vläufiger Schlüssel      |

Bild: Der Originaltext des Gewerbetreibenden wird übernommen

|                                           | eiten Personen Adr                               | esse Sonstiges               |                                       |                 |                                              |
|-------------------------------------------|--------------------------------------------------|------------------------------|---------------------------------------|-----------------|----------------------------------------------|
| Ermittlung des Wirf<br>Driginaltext Verka | schaftszweigschlüssels<br>uf von Waren aller Art | 1                            |                                       | *<br>*          | Suchart<br>Standardsuche<br>gewichtete Suche |
| Suchtext Einzel                           | andel mit Waren verso                            | hiedener Art (ohr            | e Nahrungsmittel)                     |                 | Mustersuche                                  |
| Tätigkeit<br>Schlüssel 47.                | 19.1 Begi                                        | nn 01.02.2016                |                                       | ]               |                                              |
| Gruppen<br>(Bsp. § 34c)                   | Schlüsselsuche<br>Neue Suche                     | Übernehmen O<br>Übernehmen S | T Struktur                            |                 |                                              |
| ausgeübte Tätig                           | keit(en)                                         | Suchtext wird a              | Is Beschreibung der Tätigkeit übernon | nmen            |                                              |
| Schwerpunkt S                             | chlüssel Beginn                                  | Ende                         | Beschreibung der Tätigkeit            | Beschreibung vo | orläufiger Schlüssel                         |
| ∢                                         |                                                  |                              | m                                     |                 | ,                                            |
| 17                                        | Erläuterung                                      | Text WZ                      | Korrektur Löschen                     | ] [ Info        | ]                                            |
|                                           |                                                  |                              |                                       |                 |                                              |

Bild: Der Suchtext aus der WZ 2008 wird übernommen

Ist nur eine Tätigkeit in der Tabelle aufgeführt, wird diese automatisch als **Schwerpunkttätigkeit** betrachtet. Lautet die Tätigkeit z.B. "Groß- und Einzelhandel mit PKW", handelt es sich hier nach Maßgabe des Statistischen Bundesamtes um zwei Tätigkeiten: 1. Großhandel und 2. Einzelhandel jeweils mit PKW. Daher müssen Sie auch zwei Schlüssel dafür suchen und hinterlegen. Den Schwerpunkt können Sie festlegen, indem Sie in der Spalte Schwerpunkt die entsprechende Zeile anklicken.

#### 3.3.3 Tätigkeiten mit einem gültigen (bekannten) Schlüssel

Ist Ihnen der Tätigkeitsschlüssel zur Tätigkeit bekannt, können Sie den fünfstelligen Schlüssel ohne Punkte direkt im Feld *Originaltext* eingeben (z.B. 56103) und anschließend auf *Schlüsselsuche* klicken.

Ist der Schlüssel ungültig, kommt eine entsprechende Fehlermeldung.

|         | Zum eingegebenen Schlüssel konnte keine Tätigkeit gefunden werden                           |
|---------|---------------------------------------------------------------------------------------------|
| $\odot$ | GEWAN-Server-Fehler #60100Zum eingegebenen Schlüssel konnte keine Tätigkeit gefunden werder |
|         | GEWAN-Server-Fehler #60100                                                                  |

Bei einem existierenden WZ-Schlüssel wird der offizielle WZ-Text mit dem Schlüssel im Feld Suchtext angezeigt (z.B. Imbiss-Stuben).

| LDBV   |
|--------|
| IT-DLZ |

| mittlung des Wi              | rtschaftszweigschli      | üssels                          |                           |   |                                         |                                |
|------------------------------|--------------------------|---------------------------------|---------------------------|---|-----------------------------------------|--------------------------------|
| Suchtext Imb                 | 03<br>issstuben u. Ä.    |                                 |                           |   | Suchart<br>Standa<br>© gewich<br>Muster | rdsuche<br>tete Suche<br>suche |
| ätigkeit<br>Schlüssel 56     | 5.10.3                   | Beginn 04.01.2024               |                           |   |                                         |                                |
| Gruppen<br>(Bsp.§34c)        | Schlüsselsu<br>Neue Such | che Übernehmen<br>De Übernehmen | OT Struktur<br>ST Info    |   |                                         |                                |
| isgeübte Täti<br>Schwerpunkt | gkeit(en)<br>Schlüssel B | eginn Ende                      | Beschreibung der Tätigkei | t | Beschreibung vorläufiger Schlüsse       | i                              |
|                              |                          |                                 |                           |   |                                         | ,                              |

Bei Bedarf können Sie im Feld Originaltext den Schlüssel durch den vom Gewerbetreibenden Wunschtext ersetzen (z.B. Betrieb eines Stehcafes). Fügen Sie den zu druckenden Tätigkeitstext über den Button *Übernehmen OT* bzw. *Übernehmen ST* der Tabelle der *ausgeübten Tätigkeit(en)* hinzu.

| runddaten                                     | Tatigkeiten Per                                                     | sonen   Adre                           | esse Sonstiges                                         |                                                    |                                    |
|-----------------------------------------------|---------------------------------------------------------------------|----------------------------------------|--------------------------------------------------------|----------------------------------------------------|------------------------------------|
| Ermittlung d<br>Originaltext                  | es Wirtschaftszw<br>Betreiben eine S                                | eigschlüssels<br>tehcafes              | 1                                                      |                                                    | Suchart<br>Standardsuche           |
| Suchtext                                      | Imbissstuben u.                                                     | Ä.                                     |                                                        |                                                    | Gewichtete Suc     Mustersuche     |
| Tätigkeit<br>Schlüss                          | el <u>56, 10, 3</u>                                                 | Begin                                  | n 01.02.2016                                           |                                                    |                                    |
|                                               | Tätigkeitssch                                                       | lüssel                                 |                                                        |                                                    |                                    |
| Gruppe<br>(Bsp. § 3                           | n<br>Hac)                                                           | selsuche<br>Suche                      | Übernehmen O <sup>-</sup><br>Übernehmen S <sup>-</sup> | T Struktur<br>T Info                               |                                    |
| Gruppe<br>(Bsp. § 3<br>ausgeübte              | Tätigkeitssch<br>n<br>(4c) Schlüs<br>Neue<br>Tätigkeit(en)          | Ilüssel<br>selsuche<br>Suche           | Übernehmen O<br>Übernehmen S                           | T Struktur<br>T Info                               |                                    |
| Gruppe<br>(Bsp. § 3<br>ausgeübte<br>Schwerpur | Tätigkeitssch<br>n<br>(4c) Schlüs<br>Tätigkeit(en)<br>nkt Schlüssel | lüssel<br>selsuche<br>Suche<br>Beginn  | Übernehmen O<br>Übernehmen S<br>Ende                   | T Struktur<br>T Info<br>Beschreibung der Tätigkeit | Beschreibung vorläufiger Schlüssel |
| Gruppe<br>(Bsp. § 3<br>ausgeübte<br>Schwerpur | Tätigkeitssch<br>n<br>(4c) Schlüs<br>Tätigkeit(en)<br>nkt Schlüssel | Ilüssel<br>selsuche<br>Suche<br>Beginn | Übernehmen O'<br>Übernehmen S'<br>Ende                 | T Struktur<br>T Info<br>Beschreibung der Tätigkeit | Beschreibung vorläufiger Schlüssel |

## 3.3.4 Tätigkeiten mit Schlüsseln nach § 34 GewO

Mit Klick auf den Button *Gruppen (Bsp. §34c)* können Sie die Gruppen zu Tätigkeiten nach § 34 *GewO* auswählen und hinzufügen.

| unuuduen      | itigkeiten Pe | ersonen Adr    | esse Sonstiges |                            |               |                                              |
|---------------|---------------|----------------|----------------|----------------------------|---------------|----------------------------------------------|
| rmittlung des | Wirtschaftsz  | weigschlüssels |                |                            |               |                                              |
| riginaltext   |               |                |                |                            | *<br>         | Suchart<br>Standardsuche<br>gewichtete Suche |
| Suchtext      |               |                |                |                            |               | Mustersuche                                  |
| Tätigkeit     |               |                |                |                            | 1             |                                              |
| Schlüssel     |               | Begi           | in 17.01.2015  |                            |               |                                              |
| Gruppen       | Schlü         | sselsuche      | Übernehmen O   | T                          |               |                                              |
| (Bsp. § 34c   | ) Neu         | e Suche        | Übernehmen S   | T Info                     |               |                                              |
| Auswahl vor   | Tätigkeitsg   | ruppen, z.B.   | § 34c GewO     |                            |               |                                              |
| Cabucanuald   | Ceblüssel     | Pasies         | Ende           | Pearbreihung des Tätigkeit | Paashraihung  | uarläuffaar Seblüssel                        |
| Scriwerpunkt  | Juliussei     | Degirin        | LHUE           | beschreibung der Taugkeit  | Descritebolig | vonaunger Schlusser                          |
|               |               |                |                |                            |               |                                              |
| •             |               |                |                |                            |               | •                                            |
|               |               |                | Taxt M/Z       | Korroktur   Lösch          | en Info       |                                              |

Es öffnet sich das Fenster mit der Tätigkeitsgruppe nach § 34 GewO mit den Tätigkeitsgruppen für Tätigkeiten nach § 34 c, d, e, f, h und i.

| extbausteine Gruppe Struktur Nicht gefunden                                |                      |   |
|----------------------------------------------------------------------------|----------------------|---|
| Tätigkeitsgruppe                                                           |                      |   |
| mmobilienmakler, Darlehensvermittler, Bauträger, Baubetreuer, Wohnimmobili | ienverwalter (§ 34c) | 1 |
| ersicherungsvermittler (§ 34d GewO)                                        |                      |   |
| ersicherungsberäter (§ 34e GewO)                                           |                      |   |
|                                                                            |                      |   |
| augkenen                                                                   |                      |   |
| augkeiten                                                                  |                      |   |
| ebrfache Auswahl und Abwahl einzelner Tätigkeiten mit der 'Strg'-Taste     |                      |   |

Wenn Sie oben die gewünschte Tätigkeitsgruppe anklicken, sehen Sie im Fensterbereich *Tätigkeiten* eine Auflistung aller Tätigkeiten zu der oben markierten Tätigkeitsgruppe mit bereits vorgefertigten Tätigkeitstexten.

|                                                                                                    | rte Tätigkeitssuche: VG Musterverwaltungsgemeinschaft                                                                                                    | × |
|----------------------------------------------------------------------------------------------------|----------------------------------------------------------------------------------------------------|---|
| extbausteine                                                                                           | Gruppe Struktur Nicht gefunden                                                                                                    |   |
| Tätigkeitsgr                                                                                           | ippe                                                                                                    |   |
| Immobilienn                                                                                            | akler, Darlehensvermittler, Bauträger, Baubetreuer, Wohnimmobilienverwalter (§ 34c)                                                                                                    | ~ |
| /ersicherung                                                                                           | psvermittler (§ 34d GewO)                                                                                                    |   |
| Versicherung                                                                                           | jsberater (§ 34e GewO)                                                                                                    |   |
| inanzanlag                                                                                             | envermittler (§ 34f GewO)                                                                                                    | ~ |
| /ermittlung<br>/ermittlung<br>/ermittlung                                                              | des Abschlusses und Nachweis der Gelegenheit zum Abschluss von Verträgen über Grundstücke (nicht gewerblich)<br>des Abschlusses und Nachweis der Gelegenheit zum Abschluss von Verträgen über Grundstücke (gewerblich)<br>des Abschlusses und Nachweis der Gelegenheit zum Abschluss von Verträgen über grundstücke (gewerblich)                                                                                                    | ^ |
| Vermittlung<br>Vermittlung<br>Vermittlung<br>Vorbereitung<br>Wirtschaftlic<br>Verwaltung               | des Abschlusses und Nachweis der Gelegenheit zum Abschluss von Verträgen über grundstücksgleiche Rechte (nicht ge<br>des Abschlusses und Nachweis der Gelegenheit zum Abschluss von Verträgen über Wohnräume<br>des Abschlusses und Nachweis der Gelegenheit zum Abschluss von Verträgen über grundstücksgleiche Rechte (gewerb<br>des Abschlusses und Nachweis der Gelegenheit zum Abschluss von Verträgen über gewerbliche Räume<br>des Abschlusses und Nachweis der Gelegenheit zum Abschluss von Verträgen über Darlehen<br>oder Durchführung von Bauvorhaben als Bauherr im eigenen Namen für eigene oder fremde Rechnung unter Verwend<br>he Vorbereitung oder Durchführung von Bauvorhaben als Baubetreuer im fremden Namen für fremde Rechnung<br>von gemeinschaftlichem Wohnungeigentum im Sinne des § 1 Absatz 2. 3. 5. 6 WoEigG                                                                                                    | ~ |
| Vermittlung<br>Vermittlung<br>Vermittlung<br>Vorbereitung<br>Wirtschaftlic<br>Verwaltung<br>Kerwaltung | Jes Abschlusses und Nachweis der Gelegenheit zum Abschluss von Verträgen über grundstücksgleiche Rechte (nicht ge<br>des Abschlusses und Nachweis der Gelegenheit zum Abschluss von Verträgen über Wohnräume<br>des Abschlusses und Nachweis der Gelegenheit zum Abschluss von Verträgen über gewerbliche Räume<br>des Abschlusses und Nachweis der Gelegenheit zum Abschluss von Verträgen über gewerbliche Räume<br>des Abschlusses und Nachweis der Gelegenheit zum Abschluss von Verträgen über gewerbliche Räume<br>des Abschlusses und Nachweis der Gelegenheit zum Abschluss von Verträgen über gewerbliche Räume<br>des Abschlusses und Nachweis der Gelegenheit zum Abschluss von Verträgen über gewerbliche Räume<br>des Abschlusses und Nachweis der Gelegenheit zum Abschluss von Verträgen über gewerbliche Räume<br>des Abschlusses und Nachweis der Gelegenheit zum Abschluss von Verträgen über gewerbliche Räume<br>des Abschlusses und Nachweis der Gelegenheit zum Abschluss von Verträgen über gewerbliche Räume<br>des Abschlusses und Nachweis der Gelegenheit zum Abschluss von Verträgen über Gene<br>des Abschlusses und Nachweis der Gelegenheit zum Abschluss von Verträgen über Gene<br>des Abschlusses und Nachweis der Gelegenheit zum Abschluss von Verträgen über Gene<br>des Abschlusses und Nachweis der Gelegenheit zum Abschluss von Verträgen über Gene<br>des Abschlusses und Nachweis der Gelegenheit zum Abschluss von Verträgen über Gene<br>des Abschlusses und Nachweis der Gelegenheit zum Abschluss von Verträgen über Gene<br>von gemeinschaftlicher Wohnungen als Bauherr im eigene Gene<br>suswahl und Abwahl einzelner Tätigkeiten mit der 'Strg'-Taste | ~ |

Sobald Sie mind. eine Tätigkeit markiert haben, wird der Button *Übernehmen* aktiviert. Bei Bedarf können Sie **weitere Tätigkeiten** mit gedrückter Strg-Taste hinzufügen oder wieder abwählen.

Hinweis: Bei § 34c sind die oberen 4 Tätigkeiten jeweils paarweise miteinander verbunden (wählen Sie eine davon, müssen Sie entweder beide oder keine Tätigkeit wählen).

Durch Klick auf Übernehmen wird/werden die markierte(n) Tätigkeit(en) in die Tabelle der ausgeübten Tätigkeit(en) übernommen.

| and detern                     | itigkeiten Pe                 | rsonen Adress                                                                                                    | e Sonstiges  |                                                                                                    |                                            |                                                           |
|--------------------------------|-------------------------------|----------------------------------------------------------------------------------------------------|--------------|----------------------------------------------------------------------------------------------------|--------------------------------------------|-----------------------------------------------------------|
| Ermittlung des<br>Driginaltext | Wirtschaftszv                 | reigschlüssels                                                                                                    |              |                                                                                                    |                                            | Suchart                                                   |
| Suchtext                       |                               |                                                                                                    |              |                                                                                                    |                                            | <ul> <li>gewichtete Suche</li> <li>Mustersuche</li> </ul> |
| Tätigkeit                      |                               |                                                                                                    |              |                                                                                                    | ]                                          |                                                           |
| Schlüssel                      |                               | Beginn                                                                                                    | 26.06.2017   |                                                                                                    |                                            |                                                           |
|                                |                               |                                                                                                    | )            |                                                                                                    |                                            |                                                           |
| Gruppen<br>(Bsp. § 34c         | ) Neu                         | e Suche                                                                                                    | Ibernehmen C | ST Info                                                                                                 |                                            |                                                           |
| ausgeübte T                    | atigkeit(en)                  |                                                                                                    |              |                                                                                                    |                                            |                                                           |
|                                | Schlüssel                     | Beginn                                                                                                    | Ende         | Beschreibung der Tätigkeit                                                                              | Beschreibung v                             | orläufiger Schlüssel                                      |
| Schwerpunkt                    |                               | 26.06.2017                                                                                                    |              | Beratung im Bereich Immobiliar-Verbraucher                                                              |                                            |                                                           |
| Schwerpunkt                    | 66.19.0                       | second state and state and sta | 1            | present it set it is it is                                                                              |                                            | de plaken arrent pieren                                   |
| Schwerpunkt                    | 66.19.0<br>68.31.1            | 26.06.2017                                                                                                    | -            | <ul> <li>Beratung im Bereich Immobiliar</li> </ul>                                                      | -Verbraucher                               | uarrenensver tragen                                       |
| Schwerpunkt                    | 66.19.0<br>68.31.1<br>68.31.2 | 26.06.2017<br>26.06.2017                                                                                                    |              | <ul> <li>Beratung im Bereich Immobiliar-<br/>im Sinne des § 491 Absatz 3 des<br/>Gesetzbuchs</li> </ul> | -Verbraucher<br>s <mark>B</mark> ürgerlich | en<br>en                                                  |
| Schwerpunkt                    | 66.19.0<br>68.31.1<br>68.31.2 | 26.06.2017<br>26.06.2017                                                                                                    |              | Beratung im Bereich Immobiliar-<br>im Sinne des § 491 Absatz 3 de:<br>Gesetzbuchs                       | -Verbraucher<br>s <mark>B</mark> ürgerlich | en                                                        |

Analog dazu können Sie weitere Tätigkeiten hinzufügen.

Bei den oberen vier Tätigkeiten nach § 34c weist Sie GEWAN darauf hin, dass immer zwei dieser Tätigkeiten zusammengehören. Sie können entweder beide Tätigkeiten oder keine Tätigkeit übernehmen.

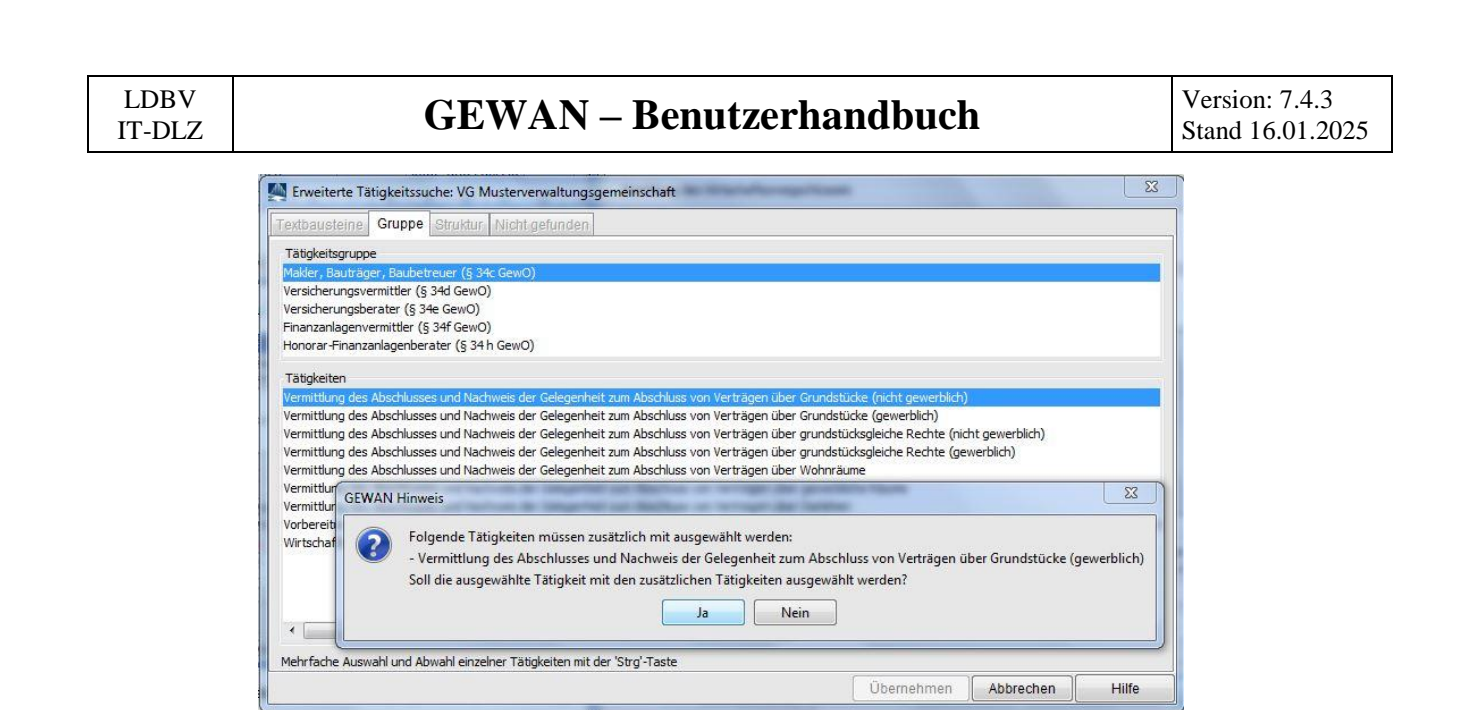

### 3.3.5 Tätigkeiten aus der WZ-Struktur

In GEWAN ist die *WZ* (sprich: Wirtschaftszweigklassifikation im Thesaurus integriert. Sie stellt eine Einteilung der Wirtschaftszweige durch 5stellige Schlüssel dar, mit deren Hilfe alle Tätigkeiten verschlüsselt werden können.

Die Struktur der WZ erhalten Sie durch Klick auf den gleichnamigen Button.

| Grunddaten Tatigkeiten                                                    | Personen   Adres         | sse Sonstiges                          |                                                   |                                                                                                    |
|---------------------------------------------------------------------------|--------------------------|----------------------------------------|---------------------------------------------------|----------------------------------------------------------------------------------------------------|
| Ermittlung des Wirtschaft<br>Originaltext                                 | zweigschlüssels          |                                        |                                                   | Suchart                                                                                                    |
| Suchtext                                                                  |                          |                                        |                                                   | O Mustersuche                                                                                                    |
| Tätigkeit                                                                 |                          |                                        |                                                   |                                                                                                    |
| Schlüssel                                                                 | Beginn                   | 01.02.2016                             |                                                   |                                                                                                    |
|                                                                           |                          |                                        |                                                   |                                                                                                    |
|                                                                           |                          |                                        |                                                   |                                                                                                    |
| Gruppen                                                                   | lüsselsuche              | Übernehmen OT                          | Struktur                                          | a balance block and the state of the state of the state o |
| Gruppen Sct<br>(Bsp. § 34c) N                                             | lüsselsuche              | Übernehmen OT<br>Übernehmen ST         | Struktur<br>Suche der Tätigkeiten/Tät             | igkeitsschlüssel über die Struktur der                                                                                                    |
| Gruppen<br>(Bsp. § 34c)<br>ausgeübte Tätigkeit(er                         | lüsselsuche eue Suche    | Übernehmen OT<br>Übernehmen ST         | Struktur<br>Suche der Tätigkeiten/Tät             | igkeitsschlüssel über die Struktur der                                                                                                    |
| Gruppen<br>(Bsp. § 34c)<br>ausgeübte Tätigkeit(er<br>Schwerpunkt Schlüsse | lüsselsuche              | Übernehmen OT<br>Übernehmen ST<br>Ende | Struktur<br>Info<br>Chreibung der Tätigkeit Besi  | igkeitsschlüssel über die Struktur der<br>dreibung vorläufiger Schlüssel                                                                                                    |
| Gruppen<br>(Bsp. § 34c)<br>ausgeübte Tätigkeit(er<br>Schwerpunkt Schlüsse | lüsselsuche<br>eue Suche | Übernehmen OT<br>Übernehmen ST<br>Ende | Struktur<br>Info<br>Chreibung der Tätigkeit Besi  | igkeitsschlüssel über die Struktur der<br>hreibung vorläufiger Schlüssel                                                                                                    |
| Gruppen<br>(Bsp. § 34c)<br>ausgeübte Tätigkeit(er<br>Schwerpunkt Schlüsse | lüsselsuche              | Übernehmen OT<br>Übernehmen ST<br>Ende | Struktur<br>Info<br>Chreibung der Tätigkeiten/Tät | igkeitsschlüssel über die Struktur der<br>dreibung vorläufiger Schlüssel                                                                                                    |
| Gruppen<br>(Bsp. § 34c)<br>ausgeübte Tätigkeit(er<br>Schwerpunkt Schlüsse | lüsselsuche              | Übernehmen OT<br>Übernehmen ST<br>Ende | Struktur<br>Info<br>Chreibung der Tätigkeit Best  | igkeitsschlüssel über die Struktur der<br>hreibung vorläufiger Schlüssel                                                                                                    |

Sie sehen zunächst die oberste Ebene der WZ-Schlüssel (die Buchstaben A bis U).

# **GEWAN – Benutzerhandbuch**

🜉 Liste der gefundenen Tätigkeiten/Tätigkeitsschlüssel: VG Musterverwaltungs... Schlüssel Bezeichnung LAND-UND FORSTWIRTSCHAFT, FISCHEREI BERGBAU UND GEWINNUNG VON STEINEN UND ERDEN ENERGIEVERSORGUNG WASSERVERSORGUNG; ABWASSER- UND ABFALLENTSORGUNG UND BESEITIGUNG VO Baugewerbe HANDEL; INSTANDHALTUNG UND REPARATUR VON KRAFTFAHRZEUGEN VERKEHR UND LAGEREI Gastgewerbe INFORMATION UND KOMMUNIKATION ERBRINGUNG VON EINANZ- UND VERSICHERUNGSDIENSTI EISTUNGEN GRUNDSTÜCKS- UND WOHNUNGSWESEN ERBRINGUNG VON FREIBERUFLICHEN, WISSENSCHAFTLICHEN UND TECHNISCHEN DI ERBRINGUNG VON SONSTIGEN WIRTSCHAFTLICHEN DIENSTLEISTUNGEN ÖFFENTLICHE VERWALTUNG, VERTEIDIGUNG, SOZIALVERSICHERUNG ERZIEHUNG UND UNTERRICHT GESUNDHEITS- UND SOZIALWESEN KUNST, UNTERHALTUNG UND ERHOLUNG ERBRINGUNG VON SONSTIGEN DIENSTLEISTUNGEN PRIVATE HAUSHALTE MIT HAUSPERSONAL; HERSTELLUNG VON WAREN UND ERBRING EXTERRITORIALE ORGANISATIONEN UND KÖRPERSCHAFTEN III • Abbrechen >> <u>O</u>K Hilfe Anzeige der Unterabschnitte

Markieren Sie durch einmaliges Anklicken die gewünschte Tätigkeitsgruppe und klicken Sie auf den Button ">>". Sie erhalten alle Tätigkeiten der ausgewählten Tätigkeitsgruppe in Listenform mit den jeweiligen Bezeichnungen aufsteigend nach Schlüsselnummern sortiert.

Hinweis: Ein Doppelklick auf eine Zeile ersetzt den Klick auf den Button ">>".

| Schlüssel | Bezeichnun                                                                                      | ng |  |  |  |  |  |  |
|-----------|-------------------------------------------------------------------------------------------------|----|--|--|--|--|--|--|
| 10        | Herstellung von Nahrungs- und Futtermitteln                                                     |    |  |  |  |  |  |  |
| 11        | Getränkeherstellung                                                                             |    |  |  |  |  |  |  |
| 12        | Tabakverarbeitung                                                                               | 5  |  |  |  |  |  |  |
| 13        | Herstellung von Textilien                                                                       |    |  |  |  |  |  |  |
| 14        | Herstellung von Bekleidung                                                                      |    |  |  |  |  |  |  |
| 15        | Herstellung von Leder, Lederwaren und Schuhen                                                   |    |  |  |  |  |  |  |
| 16        | Herstellung von Holz-, Flecht-, Korb- und Korkwaren (ohne Möbel)                                |    |  |  |  |  |  |  |
| 17        | Herstellung von Papier, Pappe und Waren daraus                                                  |    |  |  |  |  |  |  |
| 18        | Herstellung von Druckerzeugnissen; Vervielfältigung von bespielten Ton-, Bild- und Datenträgern |    |  |  |  |  |  |  |
| 19        | Kokerei und Mineralölverarbeitung                                                               |    |  |  |  |  |  |  |
| 20        | Herstellung von chemischen Erzeugnissen                                                         |    |  |  |  |  |  |  |
| 21        | Herstellung von pharmazeutischen Erzeugnissen                                                   |    |  |  |  |  |  |  |
| 22        | Herstellung von Gummi- und Kunststoffwaren                                                      |    |  |  |  |  |  |  |
| 23        | Herstellung von Glas und Glaswaren, Keramik, Verarbeitung von Steinen und Erden                 | 1  |  |  |  |  |  |  |
| 24        | Metallerzeugung und -bearbeitung                                                                | -  |  |  |  |  |  |  |
| 25        | Herstellung von Metallerzeugnissen                                                              |    |  |  |  |  |  |  |
| 26        | Herstellung von Datenverarbeitungsgeräten, elektronischen und optischen Erzeugnissen            |    |  |  |  |  |  |  |
| 27        | Herstellung von elektrischen Ausrüstungen                                                       |    |  |  |  |  |  |  |
| 28        | Maschinenbau                                                                                    |    |  |  |  |  |  |  |
| 29        | Herstellung von Kraftwagen und Kraftwagenteilen                                                 |    |  |  |  |  |  |  |
| 30        | Sonstiger Fahrzeugbau                                                                           |    |  |  |  |  |  |  |
| 31        | Herstellung von Möbeln                                                                          |    |  |  |  |  |  |  |
| 32        | Herstellung von sonstigen Waren                                                                 |    |  |  |  |  |  |  |
| 33        | Reparatur und Installation von Maschinen und Ausrüstungen                                       |    |  |  |  |  |  |  |
| 4         |                                                                                                 | •  |  |  |  |  |  |  |
|           |                                                                                                 |    |  |  |  |  |  |  |

Wählen Sie aus der gewünschten Tätigkeitsgruppe alle Untergruppen dieser Tätigkeitsgruppe.

| 15.1         Herstellung von Leder und Lederwaren (ohne Herstellung von Lederbekleidung)           15.2         Herstellung von Schuhen         vom Thesaurus gefundene Tätigkeiten nach der WZ |  |
|----------------------------------------------------------------------------------------------------|--|
| 15.2 Herstellung von Schuhen vom Thesaurus gefundene Tätigkeiten nach der WZ                                                                                                    |  |
| Terri mesdaras gerandono radgiotermati der me                                                                                                    |  |
|                                                                                                    |  |

Sie sehen jetzt die Tätigkeitsschlüssel in der Form *nn.n.* Durch Markieren der gewünschten Tätigkeitsgruppe und Klick auf den Button ">>" erhalten Sie die vierte Stelle (*nn.nn*).

| LDBV   |
|--------|
| IT-DLZ |

| Schlüssel |                                                           | Bezeichnung       |  |  |  |  |
|-----------|-----------------------------------------------------------|-------------------|--|--|--|--|
| 15.11     | Herstellung von Leder und Lederfaserstoff; Zurichtung und | Färben von Fellen |  |  |  |  |
| 15.12     | Lederverarbeitung (ohne Herstellung von Lederbekleidung)  |                   |  |  |  |  |
| 4         |                                                           |                   |  |  |  |  |

Die fünfte und letzte Schlüsselebene öffnen Sie durch Markieren und Klick auf den Button ">>".

| Schlüssel |                                     |                         |                  | Bez | eichnung |
|-----------|-------------------------------------|-------------------------|------------------|-----|----------|
| 5.11.0    | Herstellung von Leder und Lederfase | erstoff; Zurichtung und | Färben von Felle | n   |          |
|           |                                     |                         |                  | 80. |          |
| ango.     |                                     |                         |                  |     |          |
| 4         |                                     |                         |                  |     |          |

Mit Klick auf den Button "<<" gelangen Sie wieder jeweils eine Ebene zurück (höher). Wenn Sie auf der fünften (tiefsten) Ebene angelangt sind, wird der Button *OK* freigegeben und der Text mit Klick darauf oder mit Doppelklick auf die markierte Zeile in den Tätigkeitsbildschirm gleichzeitig als Such- und Originaltext übernommen.

| Frmittlung d                                                         | lee Wirtschafterw                                                        | ainechlüssels                         | e   Sonstiges                                         |                                                                       |                      |           |                                |                                             |
|----------------------------------------------------------------------|--------------------------------------------------------------------------|---------------------------------------|-------------------------------------------------------|-----------------------------------------------------------------------|----------------------|-----------|--------------------------------|---------------------------------------------|
| Driginaltext                                                         | Herstellung von                                                          | Leder und Lede                        | rfaserstoff; Z                                        | Zurichtung und Färben von                                             | =ellen               |           |                                | Suchart<br>Standardsuche<br>ewichtete Suche |
| Suchtext                                                             | Herstellung von I                                                        | eder und Lede.                        | rfaserstoff; Zu                                       | lurichtung und Färben von I                                           | ellen                |           |                                | O Mustersuche                               |
| Tätigkeit<br>Schlüss                                                 | el 15.11.0                                                               | Beginn                                | 13.10.2016                                            |                                                                       |                      |           |                                |                                             |
| Tatigkeit<br>Schlüss<br>Gruppe<br>(Bsp. § 3<br>ausgeübte             | el 15.11.0<br>en Schlüs<br>34c) Neue<br>e Tätigkeit(en)                  | Beginn<br>selsuche                    | 13. 10. 20 16<br>Übernehmen C<br>Übernehmen S         | 0T<br>Struktur<br>ST<br>Stuche der Tätigkei<br>into                   | ten/Tätigkeit        | sschlüss  | el über die St                 | truktur der WZ                              |
| Tatigkeit<br>Schlüss<br>Gruppe<br>(Bsp. § 3<br>ausgeübte<br>Schwerpu | en Schlüs<br>34C) Neue<br>> Tätigkeit(en)<br>nkt Schlüssel               | Beginn<br>selsuche<br>Suche<br>Beginn | 13. 10. 20 16<br>Übernehmen O<br>Übernehmen S<br>Ende | 07 Struktur<br>Suche der Tätigkei<br>mto<br>Beschreibung der Tätig    | ten/Tätigkeit<br>eit | sschlüsse | el über die St<br>Beschreibung | truktur der WZ                              |
| Tätigkeit<br>Schlüss<br>Gruppe<br>(Bsp. § 3<br>ausgeübte<br>Schwerpu | el 15.11.0<br>en Schlüs<br>34c) Neue<br>e Tätigkeit(en)<br>nkt Schlüssel | Beginn<br>selsuche<br>Suche<br>Beginn | 13. 10. 20 16<br>Übernehmen 0<br>Übernehmen 5<br>Ende | OT Struktur<br>ST Suche der Tätigkei<br>mto<br>Beschreibung der Tätig | ten/Tätigkeit<br>eit | sschlüss  | el über die St<br>Beschreibung | truktur der WZ]<br>vorlaufiger Schlüssel    |

Anschließend können Sie den zu druckenden Tätigkeitstext anpassen bzw. umformulieren und mit Klick entweder auf *Übernehmen ST* oder *Übernehmen OT* in die Tabelle der *ausgeübten Tätigkeit(en)* eintragen.

| Gewerbea                         | anmeldung: VG Musterverwaltungsgemeinschaft / Mitgliedsgemeinde 01                                  | X                   |
|----------------------------------|----------------------------------------------------------------------------------------------------|---------------------|
| Grunddaten                       | Tätigkeiten Personen Adresse Sonstiges                                                              |                     |
| Ermittlung d                     | des Wirtschaftszweigschlüssels                                                                      |                     |
| Originaltext                     | t Herstellung von Leder und von Felen                                                               | dsuche<br>ete Suche |
| Suchtext                         | t Herstellung von Leder und Lederfaserstoff; Zurichtung und Färben von Felen 🔘 Musters              | uche                |
| Tätigkeit                        |                                                                                                    |                     |
| Gruppe<br>(Bsp. § 3<br>ausgeübte | Schlüsselsuche     Übernehmen OT     Struktur       (34c)     Neue Suche     Ubernehmen ST     Into |                     |
| Schwerpu                         | unkt Schlüssel Beginn Ende Beschreibung der Tätigkeit Beschreibung vorläufiger Schli                | issel               |
|                                  | III<br>Egiäuterung Tegt WZ Kgrreidur Löschen info                                                   | •                   |
|                                  | Mustersuche HWK Vorschau Zwischen-Speichern Abbrechen                                               | Hilfe               |

| LDBV   |
|--------|
| IT-DLZ |

## 3.3.6 Korrektur des Tätigkeitstextes

Markieren Sie die entsprechende Textzeile in der Tabelle und klicken Sie auf den Button *Korrektur* (s.a. Kap. 5.1.2). Sie können den zu druckenden Text anpassen bzw. umformulieren und mit Klick auf den Button *Übernehmen OT* wieder in die Tabelle der *ausgeübten Tätigkeit(en)* übertragen.

|                 | tigkeiten Per      | sonen Adress             | se Sonstiges    |                                                                                          |                 |                                             |
|-----------------|--------------------|--------------------------|-----------------|------------------------------------------------------------------------------------------|-----------------|---------------------------------------------|
| rmittlung des \ | Nirtschaftszw      | eigschlüssels            |                 |                                                                                          |                 |                                             |
| riginaltext He  | rstellung von      | Fellen                   |                 |                                                                                          | *               | Suchart<br>Standardsuche<br>ewichtete Suche |
| Suchtext Her    | stellung von I     | Leder und Lede           | rfaserstoff; Zu | ichtung und Färben von Fellen                                                            |                 | O Mustersuche                               |
| Tätiokeit       |                    |                          |                 |                                                                                          |                 |                                             |
| Schlüssel       | 15.11.0            | Beginn                   | 01.02.2016      |                                                                                          |                 |                                             |
| Gruppen         | Schlüs             | selsuche                 | Übernehmen O    | Struktur<br>Originaltext wird als Beschreibung der Tä                                    | tiakeit ühernom | imen                                        |
| (Bsp. § 34c)    | Neue               | Suche                    | Übernehmen S    | Into                                                                                     | ugkeit übernom  | interry                                     |
| usgeübte Tä     | itigkeit(en)       |                          |                 |                                                                                          |                 |                                             |
| 1.1221 1.125    | Schlüssel          | Beginn                   | Ende            | Beschreibung der Tätigkeit                                                               | Beschreibung vo | orläufiger Schlüssel                        |
| Schwerpunkt     | Schlusser          |                          |                 |                                                                                          |                 | -                                           |
| Schwerpunkt     | 47.19.1            | 01.02.2016               |                 | Einzelhandel mit Waren verschiedener Art (                                               |                 |                                             |
| Schwerpunkt     | 47.19.1<br>15.11.0 | 01.02.2016               |                 | Einzelhandel mit Waren verschiedener Art (<br>Herstellung von Leder und Lederfaserstoff; |                 |                                             |
| Schwerpunkt     | 47.19.1<br>15.11.0 | 01.02.2016<br>01.02.2016 |                 | Einzelhandel mit Waren verschiedener Art (<br>Herstellung von Leder und Lederfaserstoff; |                 | ,                                           |

Bei zu korrigierenden Tätigkeiten mit einem vorläufigen Schlüssel (99.99.9) ändern sich die beiden Feldnamen *Originaltext* und *Suchtext* automatisch in *Tätigkeit* und *Beschreibung*. Ändern Sie die Texte entsprechend ab und übernehmen Sie diese durch Klick auf den Button Übernehmen OT. Der Button Übernehmen ST ist in diesem Fall deaktiviert.

| mittlung doc  |               | 1.1.1.1.1.1.1.1.1.1.1.1.1.1.1.1.1.1.1.1. |               |                                             |                 |                                    |
|---------------|---------------|------------------------------------------|---------------|---------------------------------------------|-----------------|------------------------------------|
| micuung des 1 | Wirtschaftszw | eigschlussels                            |               |                                             |                 | Suchast                            |
| Tätigkeit     | Herstellen vo | n Süssßigkeiten                          |               |                                             | •               | Standardsuche     gewichtete Suche |
| schreibung    | Vonfiserie    |                                          |               |                                             |                 | O Mustersuche                      |
| Tickeit       |               |                                          |               |                                             |                 |                                    |
| augkeit       |               |                                          |               |                                             |                 |                                    |
| Schlüssel     | 99.99.9       | Beginn                                   | 01.02.2016    |                                             |                 |                                    |
|               |               |                                          |               |                                             |                 |                                    |
| Gruppen       | Schlüs        | selsuche                                 | Übernehmen (  | OT Struktur                                 |                 |                                    |
| (8sp. § 34c)  | Neu           | e Suche                                  | riginaltext w | ird als Beschreibung der Tätigkeit übernomn | nen             |                                    |
|               |               |                                          |               |                                             |                 |                                    |
| isgeübte Tä   | itigkeit(en)  |                                          |               |                                             |                 |                                    |
| Schwerpunkt   | Schlüssel     | Beginn                                   | Ende          | Beschreibung der Tätigkeit                  | Beschreibung vo | orläufiger Schlüssel               |
|               | 47.19.1       | 01.02.2016                               |               | Einzelhandel mit Waren verschiedener Art (  |                 |                                    |
|               | 15.11.0       | 01.02.2016                               |               | Herstellung von Fellen                      |                 |                                    |
|               | 99.99.9       | 01.02.2016                               |               | Herstellen von Süssßigkeiten                | Vonfiserie      |                                    |
|               |               |                                          |               |                                             |                 |                                    |
| (             |               |                                          |               | m                                           |                 |                                    |

```
LDBV
IT-DLZ
```

## 3.3.7 Löschen einer Tätigkeit

Sie können eine in der Tabelle bereits hinterlegte Tätigkeit löschen, indem Sie die entsprechende Textzeile markieren und auf den Button *Löschen* klicken. **Dabei wird die markierte Zeile aus der Tabelle der** *ausgeübten Tätigkeit(en)* <u>ohne weitere</u> Vorwarnung entfernt.

| rdsuche<br>litete Suche<br>suche |
|----------------------------------|
| rdsuche<br>itete Suche<br>suche  |
| suche                            |
|                                  |
|                                  |
|                                  |
|                                  |
|                                  |
|                                  |
| lüssel                           |
|                                  |
|                                  |
|                                  |
| •                                |
|                                  |
|                                  |

# **3.4** Eingabe der Personendaten

Durch Klick auf den Reiter *Personen* wechseln Sie in die Personenübersicht der Anmeldung. Abhängig von der gewählten Rechtsform können Sie nur eine natürliche (bei Einzelunternehmen), nur eine juristische (bei Kapitalgesellschaften) oder beliebig viele natürliche und juristische Personen (bei Personengesellschaften) hinzufügen. Beachten Sie, dass der juristischen Person eine oder mehrere natürliche Personen (gesetzliche Vertreter) zugeordnet sein können (Kap. 3.4.7.1). In sehr seltenen Fällen kann auch eine juristische Person der gesetzliche Vertreter einer juristischen Person sein. Auf dieser Ebene ist die Angabe der Geschäftsführer (gesetzliche Vertreter) nicht möglich, da derzeit keine tiefere Verschachtelung der Personenebene vorgesehen ist (Kap. 3.4.7.2).

<u>Achtung</u>: In seltenen Fällen ist bei einer **GmbH & Co. Kommanditgesellschaft** neben der juristischen Person (GmbH) auch noch eine weitere Person zur Geschäftsführung befugt. Dies ist aus dem Auszug aus dem Handelsregister **A** und dem Gesellschaftervertrag ersichtlich.

In der Regel benötigen Sie bei einer "…& Co. KG" für die im Handelsregister B eingetragene Kapitalgesellschaft (Komplementär der KG) keine eigene Gewerbemeldung, so lange diese nur als Verwalter (Komplementär) der "…& Co. KG" auftritt.

```
LDBV
IT-DLZ
```

#### **3.4.1** Eingabe der Personendaten bei einem Einzelunternehmen

Das hier gesagte gilt analog für eingetragene und nicht eingetragene **Einzelunternehmen**. Bei einem Einzelunternehmen können und müssen Sie <u>genau eine natürliche Person</u> durch Klick auf den Button *Hinzufügen (NP)* eingeben (Kap. 3.4.5). Der Button *Hinzufügen (JP)* ist deshalb inaktiv.

| unduiter rungkeiter                                                                                | Adresse Sonstiges            |                |             |                  |                            |
|----------------------------------------------------------------------------------------------------|------------------------------|----------------|-------------|------------------|----------------------------|
| natürliche / juristische Person(                                                                   | (en)                         |                |             |                  |                            |
| Art Name                                                                                           | Eintrittsdatum               | Austrittsdatum | Nebenerw.   | Straße           | Hinzufügen (NP)            |
|                                                                                                    |                              |                | Neue oder b | ereits vorhanden | e natürliche Person hinzuf |
|                                                                                                    |                              |                |             |                  | Hinzufügen (JP)            |
|                                                                                                    |                              |                |             |                  | Bearbeiten                 |
|                                                                                                    |                              |                |             |                  |                            |
|                                                                                                    |                              |                |             |                  | Austragen                  |
| knzahl: 0                                                                                          |                              |                |             |                  |                            |
| Anzahl: 0<br>Vertretungsberechtigte Person<br>Name                                                 | / Betriebsleiter             | Vorname        |             |                  |                            |
| Anzahl: 0<br>Vertretungsberechtigte Person<br>Name                                                 | / Betriebsleiter             | Vorname        |             |                  |                            |
| Anzahl: 0<br>Vertretungsberechtigte Person<br>Name                                                 | / Betriebsleiter<br>ame      | Vorname        |             |                  |                            |
| Anzahl: 0<br>Vertretungsberechtigte Person<br>Name<br>Früherer Inhaber oder Firmenn<br>Bezeichnung | "<br>/ Betriebsleiter<br>ame | Vorname        |             |                  |                            |
| Anzahl: 0<br>Vertretungsberechtigte Person<br>Name<br>Früherer Inhaber oder Firmenn<br>Bezeichnung | "'' / Betriebsleiter<br>ame  | Vorname        |             |                  |                            |

Sie können den Namen des früheren Inhabers im Feld *Früherer Inhaber oder Firmenname* eingeben, falls dieser bekannt ist. Sie können diesen auch suchen, wenn Sie auf den Button "…" klicken. Geben Sie die gewünschten Suchkriterien in dem sich öffnenden Personensuchfenster ein. Name und Vorname (bzw. der Registername) der gefundenen Person werden anschließend als *Bezeichnung* übernommen (s.a. Kap. 3.4.6).

**<u>Hinweis</u>:** Bei **inländischen Aktiengesellschaften** (Rechtsform Aktiengesellschaft) oder dem Selbständigkeitsgrad "*Zweigniederlassung*" bzw. "*unselbständige Zweigstelle*" sind die Felder *Name* und *Vorname* für die *Vertretungsberechtigte Person / Betriebsleiter* (**Feld 11 im Formular**) auszufüllen. In allen anderen Fällen ist die Angabe der *Vertretungsberechtigten Person* nicht möglich.

**<u>Tipp</u>:** Ist die **Person nicht bekannt**, können Sie <u>im Ausnahmefall</u> in den Feldern *Name* und *Vorname* entweder *"unbekannt"* oder einfach nur einen Punkt (".") eingeben.

Das hier gesagte gilt analog für eingetragene und nicht eingetragene Einzelunternehmen. Bei einem Einzelunternehmen können Sie nur eine nat. Person durch Klick auf den Button *Hinzufügen (NP)* eingeben (Kap. 3.4.5). Der Button *Hinzufügen (JP)* ist deshalb inaktiv.

Nachdem Sie die Daten für die nat. Person eingegeben haben, kehren Sie in den Personenübersichtsbildschirm zurück. Dabei werden Sie in Abhängigkeit der Personenadresse (im Meldebezirk wohnhaft oder nicht) und der Art des Selbständigkeitsgrades (Hauptniederlassung oder keine) gefragt, ob die Übernahme der Adressdaten der Person für die Adresse der Betriebsstätte bzw. für die Adresse der Hauptniederlassung relevant ist (s.a. Kap. 3.4.9). Unabhängig von dieser Abfrage ist im Gegensatz zu vorher die Personentabelle jetzt mit der gerade eingegebenen natürlichen Person gefüllt und der Button *Hinzufügen (NP)* gesperrt. Übt die Person die Tätigkeit(en) nur im Nebenerwerb aus, können Sie dies durch Setzen des Hakens im gleichnamigen Feld kennzeichnen.

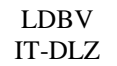

| undudien Taugkeite                                                           | Auresse                                                | Sonsages       |           |          |       |                      |              |             |                   |
|------------------------------------------------------------------------------|--------------------------------------------------------|----------------|-----------|----------|-------|----------------------|--------------|-------------|-------------------|
| natürliche / juristis                                                        | che Person(en)                                         |                |           |          |       |                      |              |             |                   |
| Art Name                                                                     | Eintrittsdatum                                         | Austrittsdatum | Nebenerw. | Straße   | PLZ   | Ort                  | Geburtsdatum | PersNr.     | Hinzufügen (NP)   |
| NP Mustermann, Ma                                                            | anfred 01.02.2016                                      | 1              |           | Am Hölzl | 85551 | Mitgliedsgemeinde 01 | 12.12.1963   | M1100000039 | Llippufiloon (ID) |
|                                                                              |                                                        |                |           |          |       |                      |              |             | Hinzulugen (gP)   |
|                                                                              |                                                        |                |           |          |       |                      |              |             | Bearbeiten        |
|                                                                              |                                                        |                |           |          |       |                      |              |             | C                 |
|                                                                              |                                                        |                |           |          |       |                      |              |             | Austragon         |
|                                                                              |                                                        |                |           |          |       |                      |              |             | Austragen         |
| Anzahl: 1                                                                    |                                                        |                |           |          |       |                      |              |             | Austragen         |
| Anzahl: 1                                                                    |                                                        |                |           |          |       |                      |              |             | Austragen         |
| Anzahl: 1<br>Vertretungsberech                                               | tigte Person / Betrieb                                 | sleiter        |           |          |       |                      |              |             | Austragen         |
| Anzahl: 1<br><mark>Vertretungsberech</mark><br>Name                          | itigte Person / Betrieb                                | Isleiter       |           |          | Vorna | ame                  |              |             | Austragen         |
| Anzahl: 1<br>Vertretungsberech<br>Name                                       | itigte Person / Betrieb                                | sleiter        |           |          | Vorna | ame                  |              |             | Austragen         |
| Anzahl: 1<br>Vertretungsberech<br>Name                                       | t <mark>igte Person / Betrieb</mark><br>der Firmenname | isleiter       |           |          | Vorna | ame                  |              |             |                   |
| Anzahl: 1<br>Vertretungsberech<br>Name<br>Früherer Inhaber of<br>Bezeichnung | itigte Person / Betrieb<br>der Firmenname              | isleiter       |           |          | Vorna | ame                  |              |             | Austragen         |

Sie können die Daten der gerade eingegebenen Person korrigieren, indem Sie auf den Button *Bearbeiten* klicken (s.a. Kap. 5.1.3). Sie können die Person aus dieser Bildschirmansicht auch wieder entfernen (gespeicherte Personendaten werden dadurch nicht gelöscht), indem Sie auf den Button *Austragen* klicken. Beim Einzelunternehmen wird umgehend danach der Button *Hinzufügen (NP)* wieder aktiviert.

#### 3.4.2 Eingabe der Personendaten bei einer Personengesellschaft

Das hier am Beispiel einer **GbR** gesagte gilt analog für alle Personengesellschaften mit Ausnahme von GmbH & Co. KG, GmbH & Co. OHG, AG & Co. KG und AG & Co. OHG. Bei Personengesellschaften können Sie sowohl nat. als auch jur. Personen hinzufügen. Klicken Sie hierzu entweder auf den Button *Hinzufügen (NP)* (Kap. 3.4.5) oder *Hinzufügen (JP)* (Kap. 3.4.7).

| Art Name       |                 |             | Eintrittsdatum | Austrittsdatum | Nebenerw. | Straße |         | Hinzufügen (NP) |
|----------------|-----------------|-------------|----------------|----------------|-----------|--------|---------|-----------------|
|                |                 |             |                |                |           |        |         | Hinzufügen (JP) |
|                |                 |             |                |                |           |        |         | Bearbeiten      |
|                |                 |             |                |                |           |        |         | Austragen       |
|                |                 |             |                |                |           |        |         | 1105103011      |
|                |                 |             |                |                |           |        |         |                 |
|                |                 |             |                |                |           |        |         |                 |
|                |                 |             |                |                |           |        |         |                 |
| <              |                 |             |                |                |           |        | >       |                 |
| nzahl: 0       |                 |             |                |                |           |        |         |                 |
|                | 16 ( D          |             |                |                |           |        |         |                 |
| ertretungsber  | echtigte Persor | 1/Betriebsi | eiter          | Vomame         |           |        |         |                 |
|                |                 |             |                | vonianie       | L         |        |         |                 |
| rüherer Inhabe | r oder Firmenn  | ame         |                |                |           |        |         |                 |
| ezeichnung     |                 |             |                |                |           |        |         |                 |
|                |                 |             |                |                |           | Su     | chen NP | Suchen JP       |
|                |                 |             |                |                |           |        |         | Odononon        |

| LDBV   |
|--------|
| IT-DLZ |

Sobald Sie die notwendigen Personendaten der ersten Person eingegeben haben, kehren Sie zum Personenübersichtsbildschirm zurück. Klicken Sie ein zweites Mal auf den Button *Hinzufügen (NP)* bzw. *Hinzufügen (JP)*, um eine weitere Person einzugeben. Sie sehen anschließend die entsprechenden Personen in der Personentabelle.

| Eintrittsdatum Austrittsdatum Nebenerw. Straße Higzufügen (NP)<br>de 04.01.2024 Admiral-Scheer-Str. Hinzufügen (UP)<br>Bearbeiten<br>Austragen<br>te Person / Betriebsleiter<br>Firmenname<br>Suchen NP | Art     Name     Eintrittsdatum     Austrittsdatum     Nebenerw.     Straße       IP     Mustermann, Hans     04.01.2024     Admiral-Scheer-Str.     Hinzu       IP     Musterfrau, Sieglinde     04.01.2024     Admiral-Scheer-Str.     Hinzu       IV     Musterfrau, Sieglinde     04.01.2024     Admiral-Scheer-Str.     Hinzu       IV     Musterfrau, Sieglinde     04.01.2024     Admiral-Scheer-Str.     Hinzu       IV     Remove the straße     Admiral-Scheer-Str.     Hinzu                                                                                                    | Str.<br>-Str.<br>Hinzufügen (JP)<br>Eearbeiten<br>Austragen  |
|----------------------------------------------------------------------------------------------------|----------------------------------------------------------------------------------------------------|--------------------------------------------------------------|
| 04.01.2024     Admiral-Scheer-Str.       de     04.01.2024       Admiral-Scheer-Str.     Hinzufügen (UP)       Bearbeiten       Austragen                                                               | IP     Mustermann, Hans     04.01.2024     Admiral-Scheer-Str.       IP     Musterfrau, Sieglinde     04.01.2024     Admiral-Scheer-Str.         Im     Admiral-Scheer-Str.         Im     Admiral-Scheer-Str.         Im     Admiral-Scheer-Str.         Im     Admiral-Scheer-Str.         Im     Im         Im     Admiral-Scheer-Str.         Im     Im         Im     Im         Im                                                                                                    | -Str.<br>-Str.<br>Hinzufügen (JP)<br>Bearbeiten<br>Austragen |
| de 04.01.2024 Admiral-Scheer-Str. Hinzufugen (JP) Bearbeiten Austragen  te Person / Betriebsleiter Firmenname Suchen NP Suchen NP Suchen NP Suchen NP                                                   | IP     Musterfrau, Sieglinde     04.01.2024     Admiral-Scheer-Str.     Hinzu       Image: Admiral-Scheer-Str.     Image: Admiral-Scheer-Str.     Image: Admiral-Scheer-Str.     Image: Admiral-Scheer-Str.       Image: Admiral-Scheer-Str.     Image: Admiral-Scheer-Str.     Image: Admiral-Scheer-Str.     Image: Admiral-Scheer-Str.       Image: Admiral-Scheer-Str.     Image: Admiral-Scheer-Str.     Image: Admiral-Scheer-Str.     Image: Admiral-Scheer-Str.       Image: Admiral-Scheer-Str.     Image: Admiral-Scheer-Str.     Image: Admiral-Scheer-Str.     Image: Admiral-Scheer-Str.       Image: Admiral-Scheer-Str.     Image: Admiral-Scheer-Str.     Image: Admiral-Scheer-Str.     Image: Admiral-Scheer-Str.       Image: Admiral-Scheer-Str.     Image: Admiral-Scheer-Str.     Image: Admiral-Scheer-Str.     Image: Admiral-Scheer-Str.       Image: Admiral-Scheer-Str.     Image: Admiral-Scheer-Str.     Image: Admiral-Scheer-Str.     Image: Admiral-Scheer-Str.       Image: Admiral-Scheer-Str.     Image: Admiral-Scheer-Str.     Image: Admiral-Scheer-Str.     Image: Admiral-Scheer-Str.       Image: Admiral-Scheer-Str.     Image: Admiral-Scheer-Str.     Image: Admiral-Scheer-Str.     Image: Admiral-Scheer-Str.       Image: Admiral-Scheer-Str.     Image: Admiral-Scheer-Str.     Image: Admiral-Scheer-Str.     Image: Admiral-Scheer-Str.       Image: Admiral-Scheer-Str.     Image: Admiral-Scheer-Str.     Image: Admiral-Scheer-Str.     Image: Admiral-Sc                                                                                                    | -str. Hinzurugen (JP')<br>Bearbeiten<br>Austragen            |
| Eearbeiten Austragen  te Person / Betriebsleiter  Firmenname  Suchen NP Suchen NP Suchen IP                                                                                                    | < Au<br>Au<br>nzahl: 2                                                                                                    | <u>B</u> earbeiten<br>Ausţragen                              |
| Austragen Austragen  Vorname  Firmenname  Suchan NR Suchan NR Suchan IR                                                                                                    | < Au<br>nzahl: 2                                                                                                    | Austragen                                                    |
| Austragen  Austragen                                                                                                    | <                                                                                                    | Austragen                                                    |
| te Person / Betriebsleiter<br>Vorname<br>Firmenname                                                                                                    | zahl: 2                                                                                                    | >                                                            |
| te Person / Betriebsleiter<br>Vorname<br>Firmenname                                                                                                    | : ><br>Izahl: 2                                                                                                    | >                                                            |
| te Person / Betriebsleiter                                                                                                    | : ><br>Izahl: 2                                                                                                    | >                                                            |
| te Person / Betriebsleiter<br>Vorname<br>Firmenname                                                                                                    | :><br>Izahl: 2                                                                                                    | >                                                            |
| te Person / Betriebsleiter                                                                                                    | : ><br>Izahl: 2                                                                                                    | >                                                            |
| te Person / Betriebsleiter<br>Vorname<br>Firmenname                                                                                                    | : ><br>ızahl: 2                                                                                                    | >                                                            |
| te Person / Betriebsleiter<br>Vorname<br>Firmenname                                                                                                    | x >                                                                                                    | >                                                            |
| te Person / Betriebsleiter<br>Vorname<br>Firmenname                                                                                                    | rzahl: <sup>2</sup>                                                                                                    | >                                                            |
| te Person / Betriebsleiter<br>Vorname<br>Firmenname                                                                                                    | sing state state s | >                                                            |
| te Person / Betriebsleiter                                                                                                    | izahl: 2                                                                                                    |                                                              |
| te Person / Betriebsleiter                                                                                                    | izahl: 2                                                                                                    |                                                              |
| te Person / Betriebsleiter                                                                                                    |                                                                                                    |                                                              |
| te Person / Betriebsleiter<br>Vorname<br>Firmenname                                                                                                    |                                                                                                    |                                                              |
| Vorname     Suchan NP     Suchan NP     Suchan NP                                                                                                    |                                                                                                    |                                                              |
| Vorname<br>Firmenname                                                                                                    | ertretungsberechtigte Person / Betriebsleiter                                                                                                    |                                                              |
| Firmenname                                                                                                    |                                                                                                    |                                                              |
| Firmenname Suchan NP Suchan IP                                                                                                    | ame Vorname                                                                                                    |                                                              |
| Firmenname                                                                                                    |                                                                                                    |                                                              |
| Suchan NP Suchan IP                                                                                                    |                                                                                                    |                                                              |
| Suchan NP Suchan IP                                                                                                    | üherer Inhaber oder Firmenname                                                                                                    |                                                              |
| Suchan NP Suchan IP                                                                                                    | a zajabnung                                                                                                    |                                                              |
| Suchan NP Suchan IP                                                                                                    | ezerchnung                                                                                                    |                                                              |
| Suchen NP Suchen IP                                                                                                    |                                                                                                    |                                                              |
|                                                                                                    |                                                                                                    |                                                              |
|                                                                                                    | Suppor ND Su                                                                                                    | ND Support                                                   |
|                                                                                                    | Suchen NP Su                                                                                                    | en NP Su <u>c</u> hen JP                                     |
|                                                                                                    |                                                                                                    |                                                              |
|                                                                                                    | Suchen NP Su                                                                                                    | en NP Suchen JP                                              |
|                                                                                                    | Suchen NP Su                                                                                                    | en NP Suchen JP                                              |
|                                                                                                    | Suchen NP Su                                                                                                    | en NP Suchen JP                                              |
|                                                                                                    | Suchen NP Su                                                                                                    | en NP Suchen JP                                              |
|                                                                                                    | Suchen NP Su                                                                                                    | en NP Suchen JP                                              |
|                                                                                                    | Suchen NP Su                                                                                                    | en NP Suchen JP                                              |
|                                                                                                    | Suchen NP Su                                                                                                    | en NP Suchen JP                                              |
|                                                                                                    | Suchen NP Su                                                                                                    | en NP Suchen JP                                              |
|                                                                                                    | Suchen NP Su                                                                                                    | en NP Suchen JP                                              |
|                                                                                                    | Suchen NP Su                                                                                                    | en NP Suchen JP                                              |
|                                                                                                    | Suchen NP Su                                                                                                    | en NP Suchen JP                                              |

Sind alle weiteren Personen der Personengesellschaft eingegeben, wird die *Anzahl* der Gesellschafter automatisch aktualisiert. Beim Druck wird für jede Person die entsprechende Gewerbeanzeige erstellt und gedruckt (Kap. 3.7). Sie können die Daten der Person bearbeiten, indem Sie die Person markieren und auf den Button *Bearbeiten* klicken.

Sie können eine (noch nicht mit diesem Betrieb gespeicherte) **Person** aus dieser Bildschirmansicht **wieder entfernen**, indem Sie die Person markieren und auf den Button *Austragen* klicken. <u>Bereits</u> gespeicherte und mit anderen Betriebsdaten verknüpfte Personen können Sie nicht mehr *Austragen*.

Wenn Sie auf den Butten *Speichern* klicken, hinterlegt GEWAN einen Betriebsdatensatz und entsprechend viele Personen und verknüpft die Betriebsdaten mit jeder Person. Dadurch werden so viele Gewerbeanmeldungen gedruckt, wie Personen bei diesem Vorgang angemeldet worden sind. Tritt nach der Speicherung eine weitere Person in diese GbR ein, müssen Sie für diese Person eine Gewerbeanmeldung über den Button *Anmeldung Person* durchführen (Kap. 4).

Bei GbRs wird der Gesellschaftername (Feld 1 im Druckformular) abhängig von Ihren Benutzereinstellungen (Kap. 2.6) automatisch entsprechend angepasst (siehe Kapitel 3.2.2).

```
LDBV
IT-DLZ
```

#### 3.4.3 Eingabe der Personendaten bei einer Kapitalgesellschaft

Das hier am Beispiel einer **GmbH** gesagte gilt analog für alle Kapitalgesellschaften. Sie können bei einer GmbH nur eine jur. Person mit Klick auf den Button *Hinzufügen (JP)* angeben (Kap. 3.4.7).

| natürliche / juristische F            | erson(en)          |                |           |        |               |                |                                   |                         |
|---------------------------------------|--------------------|----------------|-----------|--------|---------------|----------------|-----------------------------------|-------------------------|
| Art Name                              | Eintrittsdatum     | Austrittsdatum | Nebenerw. | Straße | P             | LZ Ort         | Geburtsdatum PersNr.              | Hi <u>n</u> zufügen (NP |
|                                       |                    |                |           |        |               |                |                                   | Hinzufügen (JP          |
|                                       |                    |                |           |        | Neue oder b   | ereits vorhand | ene juristische Person oder Perso | onengesellschaft hinzu  |
|                                       |                    |                |           |        |               |                |                                   | Bearbeiten              |
|                                       |                    |                |           |        |               |                |                                   | Austragen               |
| ertretungsberechtigte l               | Person / Betriebsl | eiter          |           |        | Vorname       |                |                                   |                         |
| idinio                                |                    |                |           |        | · · · · · · · |                |                                   |                         |
|                                       | rmenname           |                |           |        |               |                |                                   |                         |
| rüherer Inhaber oder F                |                    |                |           |        |               |                |                                   |                         |
| rüherer Inhaber oder F<br>Bezeichnung |                    |                |           |        |               |                |                                   |                         |

Nach Eingabe der Daten für die jur. Person, kehren Sie in den Personenübersichtsbildschirm zurück. Sie können die Daten der jur. Person mit Klick auf den gleichnamigen Button bearbeiten oder die jur. Person mit Klick auf den Button *Austragen* aus dem Betrieb entfernen (jedoch nicht löschen). Im Falle einer Kapitalgesellschaft wird dadurch der Button *Hinzufügen (JP)* wieder aktiviert.

| natürliche / juristisch                                             | e Person(en)        |                |           |              |       |                      |              |             |                       |
|---------------------------------------------------------------------|---------------------|----------------|-----------|--------------|-------|----------------------|--------------|-------------|-----------------------|
| Art Name                                                            | Eintrittsdatum      | Austrittsdatum | Nebenerw. | Straße       | PLZ   | Ort                  | Geburtsdatum | PersNr.     | Hinzufügen (NP)       |
| JP Muster GmbH                                                      | 01.02.2016          |                |           | Musterstraße | 85551 | Mitgliedsgemeinde 01 |              | M1100000011 | Hinzufügen ( IP)      |
|                                                                     |                     |                |           |              |       |                      |              |             | Hinzuldgen (gr)       |
|                                                                     |                     |                |           |              |       |                      |              |             | Bearbeiten            |
|                                                                     |                     |                |           |              |       |                      |              | Bearbeite   | en der ausgewählten F |
|                                                                     |                     |                |           |              |       |                      |              |             | Masjiagen             |
| Anzahl: 1                                                           |                     |                |           |              |       |                      |              |             |                       |
|                                                                     |                     |                |           |              |       |                      |              |             |                       |
|                                                                     | ite Person / Betrie | bsleiter       |           |              |       |                      |              |             |                       |
| Vertretungsberechtig                                                |                     |                |           |              | Vorna | ne                   |              |             |                       |
| Vertretungsberechtig<br>Name                                        |                     |                |           |              |       |                      |              |             |                       |
| Vertretungsberechtig<br>Name<br>Früherer Inhaber ode                | r Firmenname        |                |           |              |       |                      |              |             |                       |
| Vertretungsberechtig<br>Name<br>Früherer Inhaber ode<br>Bezeichnung | r Firmenname        |                |           |              |       |                      |              |             |                       |

Bei inländischen Aktiengesellschaften und Zweigstellen / Zweigniederlassungen geben Sie den Namen der vertretungsberechtigten Person (örtlicher Betriebsleiter) an.

Wenn Sie auf den Reiter *Grunddaten* klicken, sehen Sie, dass der Registername der gerade eingegebenen jur. Person GmbH im Feld *Betriebsname* steht und die vorhandenen Registerdaten der jur. Person hier jetzt auch angezeigt werden.

LDBV

IT-DLZ

| runddaten Tätigki                 | eiten Personen Adresse Sonstiges      |                           |        |
|-----------------------------------|---------------------------------------|---------------------------|--------|
| emeindeauswahl                    |                                       |                           | 10     |
| Mitgliedsgemeinde                 | 01(AGS:09194101 PL2:00003)            |                           | ✓ Info |
| Datumsangaber                     | 1                                     |                           |        |
| Betriebsbeginn                    | 01.02.2016                            |                           |        |
| Anzeigedatum                      | 02.02.2016                            |                           |        |
| Rechtsform und                    | Name                                  |                           |        |
| Rechtsform                        | Gesellschaft mit beschränkter Haftung |                           |        |
| Betriebsname                      | Muster GmbH                           |                           |        |
| Gewer <mark>be</mark> zusatz      | Im Register eingetragener Name od     | er sonstiger Betriebsname |        |
| Registerdaten                     |                                       |                           |        |
| Regist                            | erart Handelsregister B               | · · ·                     |        |
| Eintragungsnun                    | 1mer 54321                            |                           |        |
| Registerge                        | richt München                         | ▼                         |        |
| Eintragungsda                     | atum 01.05.2007                       |                           |        |
| Die Meldung wir                   | d erstellt für                        | Bemerkung                 |        |
| Selbständigkeit<br>Hauptniederlas | sgrad<br>sung –                       |                           |        |
| Automatena                        | ufstellungsgewerbe                    |                           |        |
|                                   |                                       | 5                         |        |

Um den **Betriebsnamen der GmbH zu ändern**, müssen Sie die GmbH in ihrer Eigenschaft als jur. Person bearbeiten, indem Sie zuerst auf den Reiter *Personen* und danach auf den Button *Bearbeiten* klicken. Sie können den Registernamen bei bereits abgespeicherten Betrieben und jur. Personen über die Korrekturmeldung (Kap. 5), besser jedoch über die (freiwillige) Ummeldung /Änderung des Firmennamens anpassen (Kap. 6).

| LDBV   |
|--------|
| IT-DLZ |

#### 3.4.4 Eingabe der Personendaten bei einer ... & Co. KG / ... & Co. OHG

Eine GmbH & Co. Kommanditgesellschaft / offene Handelsgesellschaft benötigt in jedem Fall eine GmbH, eine AG & Co. Kommanditgesellschaft / offene Handelsgesellschaft eine AG als jur. Person. Klicken Sie auf den Button *Hinzufügen (JP)*, um eine jur. Person hinzuzufügen. Sie sehen anschließend die hinzugefügte jur. Person in der Personentabelle. Der entsprechende Dialog ist in Kapitel 3.4.7 beschrieben.

| unddaten Tätigke<br>natürliche / jurist | iten Personen A<br>ische Person(en) | dresse Sonstiges | 5         |              |       |                      |              |             |                |
|-----------------------------------------|-------------------------------------|------------------|-----------|--------------|-------|----------------------|--------------|-------------|----------------|
| Art Name                                | Eintrittsdatum                      | Austrittsdatum   | Nebenerw. | Straße       | PLZ   | Ort                  | Geburtsdatum | PersNr.     | Hinzufügen (NP |
| JP Muster GmbH                          | 01.02.2016                          |                  |           | Musterstrape | 85551 | Mitgliedsgemeinde U1 |              | M1100000011 | Hinzufügen (JP |
|                                         |                                     |                  |           |              |       |                      |              |             | Bearbeiten     |
|                                         |                                     |                  |           |              |       |                      |              |             |                |
|                                         |                                     |                  |           |              |       |                      |              |             | Austragen      |
| nzahl: 1<br>(ertretungsbered<br>lame    | chtigte Person / B                  | etriebsleiter    |           |              | Vo    | rname                |              |             | Austragen      |

Achtung: In sehr seltenen Fällen sind nat. Personen ebenfalls geschäftsführende Gesellschafter in der GmbH & Co. Kommanditgesellschaft. Für diesen Ausnahmefall, den Sie nur anhand des HRA-Auszugs erkennen können, ist jetzt der Button *Hinzufügen (NP)* zwar aktiviert, eine Warnung weist Sie trotzdem auf die besondere Konstellation hin.

| Warnung |                                                                                                    |
|---------|----------------------------------------------------------------------------------------------------|
| 4       | Achtung! Bitte erfassen Sie hier nur eine Person, wenn diese auch geschäftsführender Gesellschafter der GmbH & Co.KG ist! |
|         |                                                                                                    |

Fügen Sie die natürliche(n) Personen(en), wie in Kapitel 3.4.5 beschrieben, hinzu. Die *Anzahl* der Gesellschafter wird automatisch angepasst. Jede unter dem Reiter *Person* gelistete Person gilt als geschäftsführend. Demzufolge wird auch **für jede Person eine eigene Gewerbeanzeige erstellt und gedruckt** (Kap. 3.7) und für die elektronische Weiterleitung (s.a. Kap. 10) an die ges. vorgeschriebenen Empfangsstellen bereitgestellt.

Sie können die Person(en) bearbeiten, indem Sie diese markieren und anschließend auf den Button *Bearbeiten* klicken bzw. aus dem Betrieb entfernen (jedoch nicht löschen), indem Sie auf den Button *Austragen* klicken. Letzteres bewirkt im Fall der GmbH & Co. Kommanditgesellschaft, dass der Button *Hinzufügen (JP)* jetzt wieder aktiviert ist.

```
LDBV
IT-DLZ
```

## 3.4.5 Hinzufügen einer natürlichen Person

Nach dem Klick auf den Button *Hinzufügen (NP)*, um eine neue natürliche Person zum Betrieb bzw. zu einer jur. Person (s.a. Kap. 3.4.7.1) hinzuzufügen, ist das Feld *Staatsangehörigkeit* mit dem Wert *deutsch* vorbelegt. Abhängig vom Geschlecht *männlich*, *weiblich* oder *divers* wird das Feld *Anrede* gefüllt.

| Igemeine D                                                                           | aten der P                   | erson              |              |          |                                                                                            |                                                                      |                                                                          |                                                                                                    |                    |
|--------------------------------------------------------------------------------------|------------------------------|--------------------|--------------|----------|--------------------------------------------------------------------------------------------|----------------------------------------------------------------------|--------------------------------------------------------------------------|----------------------------------------------------------------------------------------------------|--------------------|
| G                                                                                    | eschlecht                    | o <u>m</u> ännlich | O weiblich   | O divers | ) oh <u>n</u> e Angabe                                                                     |                                                                      | Doktorgrad                                                               |                                                                                                    |                    |
| Fami                                                                                 | ilienname                    |                    |              |          | Nicht Vorhanden                                                                            | Ν                                                                    | lamenszusatz                                                             |                                                                                                    |                    |
|                                                                                      | Vorname                      |                    |              |          | Nicht Vorhanden                                                                            |                                                                      | Nachtitel                                                                |                                                                                                    | ,                  |
| Geb                                                                                  | ourtsname                    |                    |              |          | Nicht Vorhanden                                                                            | 1                                                                    | Künstlername                                                             |                                                                                                    |                    |
| Geb                                                                                  | urtsdatum                    |                    |              |          |                                                                                            |                                                                      | Anrede                                                                   |                                                                                                    |                    |
| G                                                                                    | Geburtsort                   |                    |              |          |                                                                                            |                                                                      | Untersagung                                                              |                                                                                                    |                    |
| Ge                                                                                   | eburtsland                   |                    |              |          | Deutschland                                                                                | für folge                                                            | ende Tätigkeit                                                           |                                                                                                    |                    |
| Staatsange                                                                           | ehörigkeit                   | deutsch            |              |          | Ă <u>n</u> dem                                                                             |                                                                      |                                                                          |                                                                                                    |                    |
|                                                                                      |                              |                    |              |          |                                                                                            |                                                                      |                                                                          |                                                                                                    |                    |
| Iresse                                                                               |                              |                    |              |          |                                                                                            |                                                                      |                                                                          |                                                                                                    |                    |
| Iresse<br>Straße<br>Hausnr.                                                          |                              | ] - [              |              | Suche Pl | ∼ Q<br>LZ                                                                                  | Telefon                                                              | +[Landeskennza<br>Beispiel: +49 85                                       | ahl] [Vorwahl] [Rufnr.]-[Durcl<br>) 12345678-49                                                    | hwahl]             |
| Straße                                                                               |                              |                    |              | Suche Pl | ∼ Q<br>LZ                                                                                  | Telefon<br>Telefax                                                   | +[Landeskennza<br>Beispiel: +49 89                                       | ahi] [Vorwahi] [Rufnr.]-[Durci<br>) 12345678-49<br>ahi] D.(aauahi] [Dufne.] [Durci                 | hwahl]             |
| Straße<br>lausnr<br>Zusatz<br>Ortsteil                                               |                              | ] - [              |              | Suche Pl | ~ Q<br>.z<br>~                                                                             | Telefon                                                              | +[Landeskennz;<br>Beispiel: +49 85<br>+[Landeskennz;<br>Beispiel: +49 85 | ahi] [Vorwahi] [Rufnr.]-[Durci<br>) 12345678-49<br>ahi] [Vorwahi] [Rufnr.]-[Durci<br>) 12345678-49 | hwahl]<br>hwahl]   |
| resse                                                                                |                              | ] · [              |              | Suche Pl | <ul> <li>✓ Q</li> <li>IZ</li> <li>✓</li> <li>✓</li> <li>✓</li> <li>✓</li> </ul>            | Telefon<br>Telefax<br>Email                                          | +[Landeskennz:<br>Beispiel: +49 85<br>+[Landeskennz:<br>Beispiel: +49 85 | ahi] [Vorwahi] [Rufnr.]-[Durci<br>9 12345678-49<br>ahi] [Vorwahi] [Rufnr.]-[Durci<br>9 12345678-49 | hwahi]<br>hwahi]   |
| Iresse<br>Straße<br>Hausnr.<br>Zusatz<br>Ortsteil<br>LZ / Ort<br>Land                |                              | ) · [              |              | Suche Pl | <ul> <li>✓ Q</li> <li>IZ</li> <li>✓</li> <li>✓</li> <li>✓</li> <li>✓</li> <li>✓</li> </ul> | Telefon<br>Telefax<br>Email<br>Homepage                              | +[Landeskennz:<br>Beispiel: +49 85<br>+[Landeskennz:<br>Beispiel: +49 85 | ahi] [Vorwahi] [Rufnr.]-[Durci<br>9 12345678-49<br>ahi] [Vorwahi] [Rufnr.]-[Durci<br>12345678-49   | hwahl]<br>hwahl]   |
| Iresse<br>Straße<br>lausnr.<br>Zusatz<br>Ortsteil<br>.Z / Ort<br>Land<br>unbekannt v | verzogen                     | ) · []             |              | Suche Pl | VQ<br>IZ<br>V<br>V<br>V<br>Postac                                                          | Telefon<br>Telefax<br>Email<br>Iomepage<br>h-PLZ / Nr.               | +[Landeskennz;<br>Beispiel: +49 85<br>+[Landeskennz;<br>Beispiel: +49 85 | ahi] [Vorwahi] [Rufn: -J:[Durcl<br>12345678-49<br>ahi] [Vorwahi] [Rufn: -J:[Durcl<br>12345678-49   | :hwahl]<br>:hwahl] |
| Straße                                                                               | rerzogen                     | ) · [              |              | Suche Pl | V Q<br>IZ<br>V<br>V<br>Postfac<br>Pos                                                      | Telefon<br>Telefax<br>Email<br>Homepage<br>h-PLZ / Nr.<br>tfach-Land | +[Landeskennz:<br>Beispiel: +49 85<br>+[Landeskennz:<br>Beispiel: +49 85 | ahij [Vorwahij [Rufm:]-[Durcl<br>12345678-49<br>ahi] [Vorwahi] [Rufm:]-[Durcl<br>12345678-49       | hwahl]             |
| Straße                                                                               | verzogen<br>Suche <u>P</u> e | rson               | Aufenthalist | Suche PI | V Q<br>IZ<br>V<br>V<br>Postfac<br>Pos                                                      | Telefon<br>Telefax<br>Email<br>Homepage<br>h-PLZ / Nr.<br>tfach-Land | +(Landeskennz:<br>Beispiel: +49 85<br>+(Landeskennz:<br>Beispiel: +49 85 | ahij [Vorwahij [Rufnr-]-[Durcl<br>12345678-49<br>ahij [Vorwahi] [Rufnr-]-[Durcl<br>9 12345678-49   | hwahi]<br>hwahi]   |

# Hinweis: Nach Eingabe des Geburtsdatums erhalten Sie bei Personen unter 18 Jahren folgenden Warnhinweis:

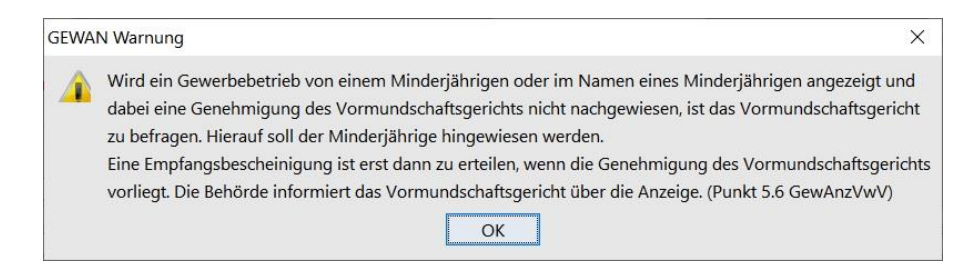

Sie können eine neue Person eingeben, oder die Daten einer bereits im Datenbestand vorhandenen Person über den Button *Suche Person* links unten übernehmen (Kap. 3.4.6).

Bei der Eingabe einer neuen natürlichen Person sind alle **roten** Felder Pflichtfelder. Bei der Adressangabe sind dies: *Straße*, *PLZ*, *Ort* und *Land*.

Das Feld Geburtsland können Sie mit Klick auf den Button D mit dem Wert "Deutschland" füllen.

<u>Hinweis</u>: Sobald Sie die Felder *Familienname*, *Vorname* und *Geburtsdatum* eingegeben haben, erfolgt eine Prüfung, ob es diese Person im Datenbestand bereits gibt (Dublettenprüfung). Trifft dies zu, werden Sie gefragt, ob es sich um diese Person handelt.

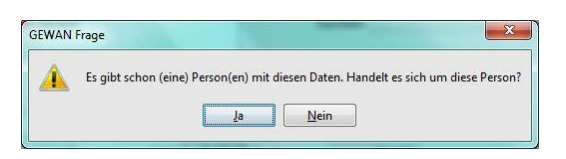

<u>Achtung</u>: Wenn Sie die Frage verneinen, speichert GEWAN diese Person ein weiteres Mal. Die Betriebe mehrfach gespeicherter (doppelter) Personen können Sie im Verwaltungsmenü / Datenverwaltung / Doppelte Personen der Person zuordnen, die nach dem Löschen der doppelten Person noch übrig ist. Die Bereinigung der doppelten Personen ist im Administrationshandbuch ausführlich erläutert (Kap. 4.4.2).

Klicken Sie auf den Button *Ja*, wenn Sie eine Mehrfachspeicherung **vorab** vermeiden wollen, da dies bei identischen Personendaten nicht notwendig ist, wenn es sich um ein und dieselbe Person handelt – selbst bei einer im weiteren Verlauf der Meldung notwendigen Adressenänderung.

Der nachfolgende Dialog öffnet sich und Sie sehen im Beispiel, dass die Person bereits dreimal gespeichert worden ist. Es liegt in Ihrem Ermessen, eine Bereinigung, wie im Administrationshandbuch (AH Kap. 4.4.2) ausführlich erläutert, durchzuführen.

| Suchliste: VG Mu | isterverwaltung | sgemeinsc | haft         | Party and a lot of     |                            | X                          |
|------------------|-----------------|-----------|--------------|------------------------|----------------------------|----------------------------|
|                  |                 |           |              |                        |                            | Suchergebnis: 3 Person(en) |
| Personen-Nr.     | Familienname    | Vorname   | Geb.datum    | Straße                 | Ort                        |                            |
| M1100000039      | Mustermann      | Manfred   | 12, 12, 1963 | Am Hölzl 3             | 85551 Mitgliedsgemeinde 01 |                            |
| M11000000219     | Mustermann      | Manfred   | 12.12.1963   | Admiral-Scheer-Str. 1  | 85551 Mitgliedsgemeinde 01 |                            |
| M1100000220      | Mustermann      | Manfred   | 12.12.1963   | Admiral-Scheer-Str. 1  | 85551 Mitgliedsgemeinde 01 |                            |
|                  |                 |           |              |                        |                            |                            |
|                  |                 |           |              |                        |                            |                            |
|                  |                 |           |              |                        |                            |                            |
|                  |                 |           |              |                        |                            |                            |
|                  |                 |           |              |                        |                            |                            |
|                  |                 |           |              |                        |                            |                            |
|                  |                 |           |              |                        |                            |                            |
|                  |                 |           |              |                        |                            |                            |
|                  |                 |           |              |                        |                            |                            |
|                  |                 |           |              |                        |                            |                            |
|                  |                 |           |              |                        |                            |                            |
|                  |                 |           |              |                        |                            |                            |
|                  |                 |           |              |                        |                            |                            |
|                  |                 |           |              |                        |                            |                            |
|                  |                 |           |              |                        |                            |                            |
|                  |                 |           |              |                        |                            |                            |
|                  |                 |           |              |                        |                            |                            |
|                  |                 |           |              |                        |                            |                            |
|                  |                 |           |              |                        |                            |                            |
|                  |                 |           |              |                        |                            |                            |
|                  |                 |           |              |                        |                            |                            |
|                  |                 |           |              |                        |                            |                            |
|                  |                 |           |              |                        | 502 S                      | L                          |
|                  |                 |           | ок           | Exportieren Neu        | e Suche                    | Abbrechen Hilfe            |
|                  |                 | Ausge     | wählter Satz | aus der Suchergebnisli | ste wird weiterverarbeitet |                            |

Die markierte Person übernehmen Sie entweder mit Doppelklick oder mit Klick auf den Button *OK*, um eine Mehrfachspeicherung zu unterbinden. Über den Button *Exportieren* können Sie die Daten aus der Suchergebnisliste als Textdatei *export.txt* speichern (Kap. 12) und die Liste mit Klick auf den gleichnamigen Button drucken.

Sie sehen zu der(n) bereits vorhandenen Person(en) die wichtigsten Daten. Wenn Sie auf den Button *Abbrechen* klicken, kehren Sie in den Personenerfassungsdialog zurück, den Sie jetzt weiter bearbeiten und dort die neue Person (bei Bedarf auch ein weiteres Mal) speichern können, da es sich vielleicht doch nicht um die gleiche Person handelt.

| LDBV<br>IT-DLZ |                          | GEWAN                                   | – Benutze                              | rhandbu                          | ch                                                   | Version: 7.4.3<br>Stand 16.01.20 |
|----------------|--------------------------|-----------------------------------------|----------------------------------------|----------------------------------|------------------------------------------------------|----------------------------------|
|                | Natürliche Person: VG Mu | usterverwaltungsgemeinschaft            | / Mitgliedsgemeinde 01 / P             | ersonennr. M11000002             | 22                                                   | ×                                |
|                | Allgemeine Daten der P   | Person                                  |                                        |                                  |                                                      |                                  |
|                | Geschlecht               | ● <u>m</u> ännlich ○ <u>w</u> eiblich ○ | d <u>i</u> vers 🔘 oh <u>n</u> e Angabe | Doktorgrad                       |                                                      |                                  |
|                | Familienname             | Mustermann                              | Nicht Vorhanden                        | Namenszusatz                     |                                                      |                                  |
|                | Vorname                  | Karl-Heinz                              | Nicht Vorhanden                        | Nachtitel                        |                                                      | ~                                |
|                | Geburtsname              |                                         | Nicht Vorhanden                        | Künstlername                     | Karl derGroße                                        |                                  |
|                | Geburtsdatum             | 12.12.1963                              |                                        | Anrede                           | Herrn                                                | ~                                |
|                | Geburtsort               | Breslau                                 |                                        | Untersagung                      |                                                      |                                  |
|                | Geburtsland              | Deutschland                             | Deutschland                            | für folgende Tätigkeit           | Betrieb einer Gaststätte                             |                                  |
|                | Staatsangehörigkeit      | deutsch                                 | Ä <u>n</u> dern                        |                                  |                                                      |                                  |
|                | Adresse                  |                                         |                                        |                                  |                                                      |                                  |
|                | Straße Admiral-Sch       | eer-Str.                                | ~ Q                                    | Telefon +49 89 123456            | -7890                                                |                                  |
|                | Hausnr. 1                | - S                                     | uche PLZ                               | +[Landeskennz<br>Beispiel: +49 8 | ahl] [Vorwahl] [Rufnr.]-[Durchwahl]<br>9 12345678-49 |                                  |
|                | Zusatz                   |                                         |                                        | Telefax                          |                                                      |                                  |
|                | Ortsteil                 |                                         | ~                                      | +[Landeskennz<br>Beispiel: +49 8 | ahl] [Vorwahl] [Rufnr.]-[Durchwahl]<br>9 12345678-49 |                                  |
|                | PLZ / Ort 85551          | Mitgliedsgemeinde 0                     | 1 ~                                    | Email                            |                                                      |                                  |
|                | Land Deutschland         |                                         | ~ H                                    | lomepage                         |                                                      |                                  |
|                | unbekannt verzogen       |                                         | Postfac                                | n-PLZ / Nr.                      |                                                      |                                  |
|                |                          |                                         | Pos                                    | lfach-Land                       |                                                      | ····                             |
|                | Suche Pe                 | erson A <u>u</u> fenthaltstitel         | Vermerk                                | <u>E</u> rlaubnis                | Han <u>d</u> werkskarte                              |                                  |
|                | Korrek                   | tur <u>B</u> emerkung                   | <u></u> K                              | Abbrechen                        | Hilfe                                                |                                  |

Wenn Sie die Daten einer bereits vorhandenen Person übernehmen, ist der Button *Korrektur* erst nach dem Bestätigen möglicher Warnmeldungen aktiviert und Sie können mit Klick darauf Anpassungen (z.B. der Adresse) vornehmen.

Ist die **Gewerbeausübung** für diese Person **untersagt**, erhalten Sie einen Warnhinweis. Sie können dennoch eine Gewerbeanzeige erstellen, obwohl das Feld *Untersagung* angehakt ist, nachdem Sie die Warnung mit Klick auf den Button *OK* bestätigt haben.

| GEWA     | AN Warnung                                                                                                    | ×                          |
|----------|----------------------------------------------------------------------------------------------------|----------------------------|
| <u>^</u> | Achtung! Bei einer Person des ausgewählten Betriebs ist d<br>untersagt für folgende Tätigkeit:<br>Betrieb einer Gaststätte<br>OK | ie Ausübung eines Gewerbes |

Zusätzlich dazu können Sie im Feld *für folgende Tätigkeit* den maximal 200stelligen Text anpassen, für die die Gewerbeuntersagung ausgesprochen wurde.

Ist das Kästchens *unbekannt verzogen* markiert, sind die Felder *Straße*, *PLZ*, *Ort* und *Land* mit entsprechendem Text gespeichert und werden in den Formularen auch so gedruckt. Wenn Sie das Kästchen entmarkieren, können Sie die Adressdaten eingeben (vgl. Kap. 1.3.1 und 1.3.3).

Das Feld *Staatsangehörigkeit*, das mit dem Wert "*deutsch*" vorbelegt ist, können Sie durch Klick auf den Button *Ändern* bearbeiten und bis zu drei neue Staatsangehörigkeiten aus der Tabelle der verfügbaren Staatsangehörigkeiten hinzufügen bzw. zugeordnete Staatsangehörigkeiten entfernen.

Positionieren Sie dazu den Mauszeiger in der linken Tabelle der *Verfügbaren Staatsangehörigkeiten* und tippen den/die Anfangsbuchstaben der jeweils gewünschten Staatsangehörigkeit ein, um diese zu markieren. Übertragen Sie nun entweder mittels Doppelklick oder Klick auf den Button ,>>' den entsprechenden Wert in die rechte Tabelle der *Zugeordneten Staatsangehörigkeit*.
# **GEWAN – Benutzerhandbuch**

|                  | deutsch                                |
|------------------|----------------------------------------|
|                  | britisch (Überseegebiete)              |
|                  |                                        |
|                  |                                        |
|                  |                                        |
|                  |                                        |
| <u>&gt;</u>      |                                        |
|                  |                                        |
|                  |                                        |
| igkeit aus der L | liste der zugeordneten Staatsangehorig |
|                  |                                        |
|                  |                                        |
|                  |                                        |
|                  |                                        |
|                  |                                        |
|                  |                                        |
|                  |                                        |
| OK               | Abbrachan                              |
|                  | ≥><br>≤<<br>igkeit aus der l           |

Zugeordnete **Staatsangehörigkeit**en können Sie aus der Tabelle der *Zugeordneten Staatsangehörigkeit* analog mit ,<<' wieder **entfernen**. Ist keine Staatsangehörigkeit zugeordnet und Sie bestätigen Ihre Auswahl mit Klick auf den Button *OK*, kehren Sie zu den allgemeinen Daten der Person zurück. Das Feld *Staatsangehörigkeit* ist nun leer. Zum Übernehmen der Personendaten benötigt GEWAN zumindest den Wert "ohne Angabe", den Sie auch explizit aus der Tabelle der *Verfügbaren Staatsangehörigkeiten* wählen können.

|                                         | e Daten der P                                                | erson         |              |                 |                   |                     |                                                             |                                                                              |                                                        |                                                                          |  |
|-----------------------------------------|--------------------------------------------------------------|---------------|--------------|-----------------|-------------------|---------------------|-------------------------------------------------------------|------------------------------------------------------------------------------|--------------------------------------------------------|--------------------------------------------------------------------------|--|
|                                         | 0                                                            | <b>A</b> - 11 | 0 11         | O II            | <u> </u>          |                     |                                                             | Delstermed                                                                   |                                                        |                                                                          |  |
|                                         | Geschlecht                                                   | manniich      | O weiblich   | O divers        | Oor               | n <u>n</u> e Angabe |                                                             | Doktorgrad                                                                   |                                                        |                                                                          |  |
| Fa                                      | amilienname                                                  | Mustermann    |              |                 | Nic Nic           | ht Vorhanden        | N                                                           | amenszusatz                                                                  |                                                        |                                                                          |  |
|                                         | Vorname                                                      | Karl-Heinz    |              |                 | Nic Nic           | ht Vorhanden        |                                                             | Nachtitel                                                                    |                                                        |                                                                          |  |
| G                                       | Beburtsname                                                  |               |              |                 | Nic               | ht Vorhanden        | I                                                           | Künstlername                                                                 | Karl derGr                                             | гове                                                                     |  |
| G                                       | eburtsdatum                                                  | 12.12.1963    |              |                 |                   |                     |                                                             | Anrede                                                                       | Herrn                                                  |                                                                          |  |
|                                         | Geburtsort                                                   | Breslau       |              |                 |                   |                     |                                                             | Untersagung                                                                  | $\checkmark$                                           |                                                                          |  |
|                                         | Geburtsland                                                  | Deutschland   |              |                 |                   | )eutschland         | für folge                                                   | nde Tätigkeit                                                                | Betrieb ei                                             | ner Gaststätte                                                           |  |
| Staatsa                                 | naehöriakeit                                                 | staatenlos    |              |                 | 1                 |                     |                                                             |                                                                              |                                                        |                                                                          |  |
|                                         |                                                              |               |              |                 |                   | Ä <u>n</u> dern     |                                                             |                                                                              |                                                        |                                                                          |  |
| dresse –                                |                                                              |               |              |                 |                   |                     |                                                             |                                                                              |                                                        |                                                                          |  |
| Straße                                  | Admiral-Sch                                                  | eer-Str       |              |                 | ~                 | Q                   | Telefon                                                     | +49 89 123456                                                                | 7890                                                   |                                                                          |  |
| Hausar                                  |                                                              | 1 1           |              |                 |                   |                     |                                                             |                                                                              |                                                        |                                                                          |  |
| 110102511                               | 1                                                            | -             |              | Suche P         | 17                |                     |                                                             | +[Landeskennza                                                               | hl] [Vorwal                                            | hl] [Rufnr.]-[Durchwahl]                                                 |  |
| 7usatz                                  | 1                                                            | _ •           |              | Suche P         | LZ                |                     | Telefay                                                     | +[Landeskennza<br>Beispiel: +49 89                                           | hl] [Vorwal<br>12345678                                | hl] [Rufnr.]-[Durchwahl]<br>-49                                          |  |
| Zusatz                                  | 1                                                            |               |              | Suche P         | LZ                |                     | Telefax                                                     | +[Landeskennza<br>Beispiel: +49 89<br>+[Landeskennza                         | hl] [Vorwal<br>12345678<br>hl] [Vorwal                 | hl] [Rufnr.]-[Durchwahl]<br>49<br>hl] [Rufnr.]-[Durchwahl]               |  |
| Zusatz<br>Ortsteil                      | 95551                                                        |               | [            | Suche P         | LZ<br>V           |                     | Telefax                                                     | +[Landeskennza<br>Beispiel: +49 89<br>+[Landeskennza<br>Beispiel: +49 89     | hl] [Vorwal<br>12345678<br>hl] [Vorwal<br>12345678     | hl] [Rufnr.]-[Durchwahl]<br>-49<br>hl] [Rufnr.]-[Durchwahl]<br>-49       |  |
| Zusatz<br>Ortsteil                      | 85551                                                        | - Mitg        | liedsgemeind | Suche P         | LZ<br>~<br>~      |                     | Telefax<br>Email                                            | +[Landeskennza<br>Beispiel: +49 89<br>+[Landeskennza<br>Beispiel: +49 89     | hl] [Vorwal<br>12345678-<br>hl] [Vorwal<br>12345678-   | hl] [Rufnr.]-[Durchwahl]<br>-49<br>hl] [Rufnr.]-[Durchwahl]<br>-49       |  |
| Zusatz<br>Ortsteil<br>PLZ / Ort<br>Land | 1<br>85551<br>Deutschland                                    | - Mitg        | liedsgemeind | Suche P<br>e 01 | LZ<br>~<br>~      |                     | Telefax<br>Email<br>Homepage                                | +[Landeskennzz<br>Beispiel: +49 89<br>+[Landeskennzz<br>Beispiel: +49 89     | hl] [Vorwal<br>12345678<br>hl] [Vorwal<br>12345678     | hl] [Rufnr.]-[Durchwahl]<br>49<br>hl] [Rufnr.]-[Durchwahl]<br>49         |  |
| Zusatz<br>Ortsteil<br>LZ / Ort<br>Land  | 1<br>85551<br>Deutschland<br>nt verzogen                     | - Mitg        | liedsgemeind | Suche P         | LZ<br>~<br>~<br>~ | <br>Postfa          | Telefax<br>Email<br>Homepage<br>ch-PLZ / Nr.                | +[Landeskennzz<br>Beispiel: +49 89<br>+[Landeskennzz<br>Beispiel: +49 89     | ihi] [Vorwal<br>12345678-<br>ihi] [Vorwal<br>12345678- | hi] [Rufin: ]-[Durchwahi]<br>-49<br>hi] [Rufin: ]-[Durchwahi]<br>-49     |  |
| Zusatz<br>Ortsteil<br>LZ / Ort<br>Land  | 1<br>85551<br>Deutschland<br>nt verzogen                     | - Mitg        | liedsgemeind | Suche P         | ×                 | <br>Postfa<br>Po    | Telefax<br>Email<br>Homepage<br>ch-PLZ / Nr.<br>stfach-Land | +[Landeskennzz<br>Beispiel: +49 89<br>+[Landeskennzz<br>Beispiel: +49 89     | hl] [Vorwal<br>12345678-<br>hl] [Vorwal<br>12345678-   | hi] [Rufin:]-[Durchwahi]<br>49<br>hi] [Rufin:]-[Durchwahi]<br>49         |  |
| Zusatz<br>Ortsteil<br>LZ / Ort<br>Land  | 1<br>85551<br>Deutschland<br>nt verzogen                     | - Mitg        | liedsgemeind | e 01            | ×                 | <br>Postfa<br>Po    | Telefax<br>Email<br>Homepage<br>ch-PLZ / Nr.<br>stfach-Land | +[Landeskennzz<br>Beispiel: +49 89<br>+[Landeskennzz<br>Beispiel: +49 89     | ihl] [Vorwal<br>12345678-<br>ihl] [Vorwal<br>12345678- | hi] [Rufin:]-[Durchwahi]<br>49<br>hi] [Rufin:]-[Durchwahi]<br>49         |  |
| Zusatz<br>Ortsteil<br>LZ / Ort<br>Land  | 1<br>85551<br>Deutschland<br>nt verzogen<br>Suche <u>P</u> e | - Mitg        | liedsgemeind | suche P<br>e 01 | LZ<br>~<br>~      | <br>Postfa<br>Po    | Telefax<br>Email<br>Homepage<br>ch-PLZ / Nr.<br>stfach-Land | +[Landeskennzz<br>Beispiel: +49 89<br>+[Landeskennzz<br>Beispiel: +49 89<br> | ihl] [Vorwal<br>12345678<br>ihl] [Vorwal<br>12345678   | hi] [Rufin: ]-[Durchwahi]<br>49<br>hi] [Rufin: ]-[Durchwahi]<br>49<br>49 |  |

Unter den Eingabefeldern befindet sich eine Reihe von Buttons, die nachfolgend beschrieben sind.

#### 3.4.5.1 Eingabe einer Aufenthaltserlaubnis

Um bei ausländischen Gewerbetreibenden die Aufenthaltserlaubnisdaten eingeben zu können, klicken Sie auf den Button *Aufenthaltserlaubnis*. Ein neuer Dialog öffnet sich.

Tragen Sie die Daten in die jeweiligen Felder ein und wählen Sie den passenden Radiobutton aus. Die roten Felder sind Pflichtfelder.

| LDBV   |
|--------|
| IT-DLZ |

| Status                   | O nicht nötig (    | liegt vor 		 liegt nicht vor<br>wurde vom Gewerbetreiben | den vorgelegt    |
|--------------------------|--------------------|----------------------------------------------------------|------------------|
| ausgestellt am           | 26.06.2017         | ausstellende Behörde                                     | Ausländerbehörde |
| PLZ                      | 99999              | Ort                                                      | Musterstadt      |
| ungen oder beschährungen | Monatlich bitte me | ldeni                                                    |                  |

Liegt eine **Aufenthaltserlaubnis** für den Gewerbetreibenden vor, werden die Felder 30 bis 31 des Formulars mit den Daten aus den Pflichtfeldern und den *Auflagen* bzw. *Beschränkungen*, die mit bis zu 300stelligem Freitext gefüllt werden können, gedruckt. Ist die Aufenthaltserlaubnis *nicht nötig*, wird im Formular in den Feldern 30 und 31 nichts gedruckt. Liegt keine Aufenthaltserlaubnis vor, wird der Text "*liegt nicht vor*" gedruckt.

Durch Klick auf den Button *Übernehmen* werden die Daten der Aufenthaltserlaubnis übernommen und Sie kehren in den vorherigen Dialog zurück.

#### 3.4.5.2 Eingabe eines Vermerks

Sie können über den Button Vermerk betriebsbezogene Vermerke zu der nat. Person eingeben.

| 🖕 Vermerk: Gemeinde Mustergemeinde4 / zu Person mit Nummer M   | 405000000001        |
|----------------------------------------------------------------|---------------------|
| Ausgewiesen durch                                              |                     |
| C Personalausweis O Reisepass O Führerschein O Volli           | macht O             |
| Gebührenhöhe                                                   |                     |
| Gebührenhöhe: 25 , 00 € Registrier-Nr.:                        | KR-Nr.:             |
| Empfangsbescheinigung                                          |                     |
| 🕫 ausgehändigt am 🖸 versendet am                               |                     |
| Führungszeugnis                                                |                     |
| € kein Rücklauf C Rücklauf ohne Vorgang vom C Rücklauf m       | nit Vorgang vom     |
| Gewerbezentralregister                                         |                     |
| 🕫 kein Rücklauf - C- Rücklauf ohne Vorgang vom - C- Rücklauf m | nit Vorgang vom     |
| Datenweitergabe                                                |                     |
| Unterrichtung der Gemeinde                                     | am                  |
| Anfrage bei Erlaubnisbehörde                                   | am                  |
| Bemerkung                                                      |                     |
| Hier können Sie eine betriebsbezogene Bemerkung zur Person h   | interlegen          |
|                                                                |                     |
| 1                                                              |                     |
| Überneh                                                        | men Abbrechen Hilfe |
|                                                                |                     |

Hier können Sie die Gebührenhöhe für die Gewerbemeldung eintragen, wenn sich diese von der im Gemeindeprofil festgelegten Höhe unterscheiden soll. Beim Druck der Rechnung wird dann der hier angegebene Betrag verwendet. Durch Klick auf den Button *Übernehmen* werden die Eintragungen übernommen und Sie kehren in den vorherigen Dialog zurück.

#### 3.4.5.3 Eingabe einer Erlaubnis

Sie können der nat. Person eigene *Erlaubnisse* zuweisen, indem Sie auf den gleichnamigen Button klicken. Setzen Sie den Radiobutton für den *Status der Erlaubnis* entsprechend, wenn bisher keine Erlaubnis erteilt wurde. Tragen Sie alle Erlaubnisse der nat. Person ein. Da eine gerade von Ihnen neu eingegebene erteilte Erlaubnis im Regelfall für den Betrieb relevant ist, ist das Kästchen *betriebsrelevant* standardmäßig markiert (ggf. entmarkieren).

|        | onis<br>☑ betriebsrele | e <u>v</u> ant | Status der Erlaubnis   | ) bea | antragt  | ● liegt vor ○ lieg   | ıt nicht v | or Oerloscher |
|--------|------------------------|----------------|------------------------|-------|----------|----------------------|------------|---------------|
| rt der | Erlaubnis              |                |                        |       |          |                      |            |               |
| ausg   | jestellt am            |                | ausstellende Beh       | örde  |          |                      |            |               |
|        | PLZ                    |                |                        | Ort   |          |                      |            |               |
|        |                        |                |                        |       | Überna   | hme zu erfassten E   | rlaubnis   | sen           |
| rfass  | te Erlaubnisse         |                |                        |       |          |                      |            |               |
| Nr.    | betriebsrelevant       | Status         | beantragt / erteilt am | von ( | Behörde) | Erlaubnisart         | PLZ        | Ort           |
|        | ~                      | liegt vor      | 17.11.2020             | LRA T | eststadt | Pizzabäckererlaubnis | 88888      | Testort       |
|        |                        | liegt vor      | 17.11.2020             | LRA T | eststadt | Gaststättenerlaubnis | 88888      | Testort       |
|        |                        | liegt vor      | 17.11.2020             | LRA T | eststadt | Gaststättenerlaubnis | 88888      | Testort       |
| Be     | arbeiten               | Lösche         | n                      |       |          |                      |            |               |

Durch Klick auf den Button Übernahme zu erfassten Erlaubnissen wird die Erlaubnis in die Tabelle der erfassten Erlaubnisse übernommen.

Durch Klick auf das zugehörige Kästchen in der Spalte *betriebsrelevant* (**grün** umrandet) können Sie eine bereits erfasste **Erlaubnis** als **betriebsrelevant** (Kästchen ist markiert) oder nicht betriebsrelevant (Kästchen ist leer) kennzeichnen.

Durch Klick auf den Button *Bearbeiten* werden die Daten der markierten Erlaubnis in die entsprechenden Felder verschoben und können dort korrigiert werden. Bei Bedarf können Sie jetzt auch den Status *betriebsrelevant* für die oben aufgeführte Erlaubnis anpassen, indem Sie das **rot** umrandete Häkchen setzen oder entfernen.

Durch Klick auf den Button *Löschen* können Sie neu hinzugefügte Erlaubnisse aus der Tabelle löschen. Um eine bereits vorhandene Erlaubnis zu löschen, *Bearbeiten* Sie diese und wählen den Radiobutton *erloschen* aus. Nach der *Übernahme zu erfassten Erlaubnissen* erhält die Spalte *Status* den Wert "erloschen".

Durch Klick auf den Button Übernehmen werden die Erlaubnisdaten zur nat. Person übernommen.

#### 3.4.5.4 Eingabe einer personenbezogenen Handwerkskarte (weggefallen)

Seit GEWAN 5.6 müssen ausnahmslos alle Handwerkskarten dem Betrieb zugewiesen werden (Kapitel 3.2.1).

Beim Versuch, durch Klick auf *Handwerkkarte* eine personenbezogene Handwerkskarte einzugeben, wird folgendes Hinweisfenster angezeigt.

| GEWAN Hinweis                                 |                                                                                                    | ×        |
|-----------------------------------------------|----------------------------------------------------------------------------------------------------|----------|
| Ab 01.05.20<br>bei beteiligt<br>Bitte erfasse | lässt das deutschlandweite Austauschformat keine Handwerk<br>Personen oder beteiligten Firmen zu.<br>Sie die Handwerkskarte direkt in der Betriebsstätte. | kskarten |
|                                               | ОК                                                                                                    |          |

#### 3.4.5.5 Eingabe einer personenbezogenen Bemerkung

Sie können durch Klick auf den Button *Bemerkung* eine **personenbezogene** *Bemerkung* zu der natürlichen Person eingeben.

| 🖕 Bemerkung             |           |                     | ×     |
|-------------------------|-----------|---------------------|-------|
| Bemerkung zu Person N   | usterman  | n Hubert            |       |
| Hier können Sie eine Be | merkung   | zur Person hinterle | egen  |
|                         |           |                     |       |
|                         |           |                     |       |
|                         |           |                     |       |
|                         | ок        | Abbrechen           | Hilfe |
| Date                    | speichern | und Dialog beenden  |       |

Durch Klick auf den Button OK übernehmen Sie die personenbezogene Bemerkung.

<u>Achtung</u>: Der Button *Bemerkung* wird **rot**, sobald Sie die Bemerkung zur Person übernommen haben. **Der Bemerkungstext wird nicht gedruckt** und dient lediglich zu Ihrer Information.

<u>Hinweis</u>: Ihr Landratsamt kann die zur Person gespeicherten Bemerkungen <u>nicht</u> einsehen (Bemerkungen zum Betrieb schon).

Sobald Sie alle Daten zu der Person eingegeben haben, klicken Sie auf den Button OK.

```
LDBV
IT-DLZ
```

## 3.4.6 Übernahme einer vorhandenen natürlichen Person

Sie können eine bereits vorhandene nat. Person durch Klick auf den Button *Suche Person* (links unten) im Datenbestand suchen und übernehmen.

| igemente Daten der                                                                                                    | Person               |             |          |                                                                                                    |                                                                          |                                                                                |                                                                                                    |                |
|----------------------------------------------------------------------------------------------------|----------------------|-------------|----------|----------------------------------------------------------------------------------------------------|--------------------------------------------------------------------------|--------------------------------------------------------------------------------|----------------------------------------------------------------------------------------------------|----------------|
| Geschlech                                                                                                    | t ◯ <u>m</u> ännlich | O weiblich  | O divers | ) ohne Angabe                                                                                      |                                                                          | Doktorgrad                                                                     |                                                                                                    |                |
| Familienname                                                                                                    |                      |             |          | Nicht Vorhanden                                                                                    | N                                                                        | lamenszusatz                                                                   |                                                                                                    |                |
| Vomame                                                                                                    |                      |             |          | Nicht Vorhanden                                                                                    |                                                                          | Nachtitel                                                                      |                                                                                                    |                |
| Geburtsname                                                                                                    | Gebuttename          |             |          | Nicht Vorhanden                                                                                    |                                                                          | Künstlemame                                                                    |                                                                                                    |                |
| Geburtsdatun                                                                                                    | n                    |             |          | _                                                                                                  |                                                                          | Anrede                                                                         |                                                                                                    |                |
| Geburtsor                                                                                                    | t                    |             |          |                                                                                                    |                                                                          | Untersagung                                                                    |                                                                                                    |                |
| Geburtsland                                                                                                    | 1                    |             |          | Deutschland                                                                                        | für folge                                                                | ende Tätigkeit                                                                 |                                                                                                    |                |
| Staatsangehörigkei                                                                                                    | t deutsch            |             |          |                                                                                                    |                                                                          |                                                                                |                                                                                                    |                |
|                                                                                                    |                      |             |          | Andem                                                                                              |                                                                          |                                                                                |                                                                                                    |                |
| Iracca                                                                                                    |                      |             |          |                                                                                                    |                                                                          |                                                                                |                                                                                                    |                |
| 10330                                                                                                    |                      |             |          |                                                                                                    |                                                                          |                                                                                |                                                                                                    |                |
| Straße                                                                                                    |                      |             |          | ~ Q                                                                                                | Telefon                                                                  |                                                                                |                                                                                                    |                |
| Straße                                                                                                    | -                    |             | Suche Pl | ~ Q<br>.Z                                                                                          | Telefon                                                                  | +[Landeskennz:<br>Beispiel: +49 85                                             | ahl] [Vorwahl] [Rufnr.]-[Durch<br>9 12345678-49                                                      | wahl]          |
| Straße<br>Hausnr<br>Zusatz                                                                                                    | -                    |             | Suche PL | ∼ Q<br>z                                                                                           | Telefon<br>Telefax                                                       | +[Landeskennz:<br>Beispiel: +49 85                                             | ahl] [Vorwahl] [Rufnr.]-[Durch<br>9 12345678-49                                                      | wahi]          |
| Straße<br>Hausnr<br>Zusatz<br>Ortsteil                                                                                                    |                      |             | Suche Pl | ~ Q<br>Z                                                                                           | Telefon<br>Telefax                                                       | +[Landeskennz;<br>Beispiel: +49 85<br>+[Landeskennz;<br>Beispiel: +49 85       | ahi] [Vorwahi] [Rufnr.]-[Durch<br>9 12345678-49<br>ahi] [Vorwahi] [Rufnr.]-[Durch<br>9 12345678-49   | wahl]<br>wahl] |
| Straße<br>Hausnr<br>Zusatz<br>Ortsteil<br>LZ / Ort                                                                                                    |                      |             | Suche PL | v Q<br>Z<br>v                                                                                      | Telefon<br>Telefax<br>Email                                              | +[Landeskennz:<br>Beispiel: +49 85<br>+[Landeskennz:<br>Beispiel: +49 85       | ahi] [Vorwahi] [Rufnr.]-[Durch<br>9 12345678-49<br>ahi] [Vorwahi] [Rufnr.]-[Durch<br>9 12345678-49   | wahl]<br>wahl] |
| Straße<br>Hausnr<br>Zusatz<br>Ortsteil<br>LZ / Ort<br>Land                                                                                                    | _ · _                |             | Suche Pl | <ul> <li>Q</li> <li>Z</li> <li>✓</li> <li>✓</li> <li>✓</li> <li>✓</li> <li>✓</li> <li>✓</li> </ul> | Telefon<br>Telefax<br>Email<br>Homepage                                  | +[Landeskennz:<br>Beispiel: +49 85<br>+[Landeskennz:<br>Beispiel: +49 85       | ahi] [Vorwahi] [Rufinr.]-[Durch<br>9 12345678-49<br>ahi] [Vorwahi] [Rufinr.]-[Durch<br>1 12345678-49 | wahl]<br>wahl] |
| Straße<br>Hausnr<br>Zusatz<br>Ortsteil<br>LZ / Ort<br>Land<br>J unbekannt verzogen                                                                                                    |                      |             | Suche PL | V Q<br>Z<br>V<br>V<br>V<br>Postfa                                                                  | Telefon<br>Telefax<br>Email<br>Homepage<br>ich-PLZ / Nr.                 | +[Landeskennz:<br>Beispiel: +49 85<br>+[Landeskennz:<br>Beispiel: +49 85       | ahi] [Vorwahi] [Rufnr ]-[Durch<br>9 12345678-49<br>ahi] [Vorwahi] [Rufnr ]-[Durch<br>1 12345678-49   | wahi]<br>wahi] |
| Ausse<br>Hausnr.<br>Zusatz<br>Ortsteil<br>LZ / Ort<br>Land<br>J unbekannt verzogen                                                                                                    | ·                    |             | Suche Pl | ✓ Q<br>Z<br>✓<br>✓<br>✓<br>✓<br>Postfa                                                             | Telefon<br>Telefax<br>Email<br>Homepage<br>Ich-PLZ / Nr.                 | +[Landeskennz:<br>Beispiel: +49 85<br>+[Landeskennz:<br>Beispiel: +49 85       | ahi] [Vorwahi] [Rufn: ]-[Durch<br>9 12345678-49<br>ahi] [Vorwahi] [Rufn: ]-[Durch<br>12345678-49     | wahl]<br>wahl] |
| Ausse Ausse Auss<br>Ausse Ausse Ausse Ausse Ausse Ausse Ausse Ausse Ausse Ausse Ausse Ausse Ausse Ausse Ausse Ausse Ausse Ausse Ausse Ausse Ausse Ausse Ausse Ausse Ausse Ausse Ausse Ausse Ausse Ausse Ausse Ausse Ausse Ausse Ausse Ausse Ausse Ausse Ausse |                      |             | Suche Pl | Z<br>Z<br>V<br>V<br>V<br>Postfa<br>Po                                                              | Telefon<br>Telefax<br>Email<br>Homepage<br>Ich-PLZ / Nr.<br>Istfach-Land | +[Landeskennz:<br>Beispiel: +49 85<br>+[Landeskennz:<br>Beispiel: +49 85       | ahi] [Vorwahi] [Rufn: ]-[Durch<br>9 12345678-49<br>ahi] [Vorwahi] [Rufn: ]-[Durch<br>9 12345678-49   | wahl]<br>wahl] |
| Straße<br>Hausnr<br>Zusatz<br>Ortstell<br>LZ / Ort<br>Land<br>gubekannt verzogen                                                                                                    | erson                | Aufenthalts | Suche Pl | ✓ Q<br>Z<br>✓ ✓<br>✓ ✓<br>✓<br>Postr<br>Po                                                         | Telefon<br>Telefax<br>Email<br>Homepage<br>ch-PLZ / Nr.<br>stfach-Land   | + [Landeskennz:<br>Beispiel: +49 85<br>+ [Landeskennz:<br>Beispiel: +49 85<br> | ahi] [Vorwahi] [Rufn: ]-[Durch<br>9 12345678-49<br>ahi] [Vorwahi] [Rufn: ]-[Durch<br>9 12345678-49   | wahl]<br>wahl] |

Der Personensuchdialog für nat. Personen wird geöffnet. Im Gegensatz zur Auskunft können Sie hier nur die aktuellen *Personen ohne Historie* suchen. Geben Sie dazu ein Suchkriterium an. Mit Klick auf den gleichnamigen Button können Sie die *Suche* starten (Kap. 12.2)

| Gemeindeauswahl         |            |            |   |             |              |
|-------------------------|------------|------------|---|-------------|--------------|
| Mitgliedsgemeinde 01(AG | S:09194101 | PLZ:00003) |   |             | <u>I</u> nfo |
| Allgemeine Daten        |            |            |   |             |              |
| Personennummer von      |            | bis        |   | ]           |              |
| Familienname            | Π          |            |   |             |              |
| Vorname                 |            |            |   |             |              |
| Künstlername            |            |            |   |             |              |
| Geburtsname             |            |            |   |             |              |
| Geburtsdatum            |            |            |   |             |              |
| Adresse                 |            |            |   |             |              |
| Straße                  |            |            | 8 | V Q Hausnr. |              |
| Postleitzahl            | Ort        |            |   |             |              |
| Suchart                 |            |            |   |             |              |
| ouchan                  |            |            |   |             |              |

Bei Verwaltungsgemeinschaften ist die Gemeindeauswahl gesperrt (die Gemeinde wurde von Ihnen bereits vorher ausgewählt). Sobald Sie die gewünschte Person gefunden haben, kehren Sie in den Dialog *Natürliche Person* zurück. Dieser ist jetzt mit den Daten der von Ihnen ausgewählten Person gefüllt. Durch diese Aktion ersparen Sie sich das nochmalige Eingeben der Pflichtfelder inklusive der Dublettenprüfung. Die Personennummer der gefundenen Person steht in der Titelleiste dieses Bildschirms.

Da Sie die Daten einer bereits vorhandenen nat. Person übernommen haben, müssen Sie, um die Daten ändern zu können, auf den Button *Korrektur* klicken.

| atürliche Person: VG M | usterverwaltung    | gsgemeinscha           | aft / Mitglied      | sgemeinde 01           |             |                                    |                                |                     |   |
|------------------------|--------------------|------------------------|---------------------|------------------------|-------------|------------------------------------|--------------------------------|---------------------|---|
| Allgemeine Daten der F | erson              |                        |                     |                        |             |                                    |                                |                     |   |
| Geschlecht             | ◯ <u>m</u> ännlich | ) <u>w</u> eiblich     | ⊖ d <u>i</u> vers ⊖ | ) oh <u>n</u> e Angabe |             | Doktorgrad                         |                                |                     |   |
| Familienname           | Musterfrau         |                        |                     | Nicht Vorhanden        | N           | amenszusatz                        |                                |                     |   |
| Vorname                | Anna               |                        |                     | Nicht Vorhanden        |             | Nachtitel                          |                                |                     |   |
| Geburtsname            |                    |                        |                     | Nicht Vorhanden        | 1           | Künstlername                       |                                |                     |   |
| Geburtsdatum           | 07.07.1977         |                        |                     |                        |             | Anrede                             | Frau                           |                     |   |
| Geburtsort             | München            |                        |                     |                        |             | Untersagung                        |                                |                     |   |
| Geburtsland            | Deutschland        |                        |                     | Deutschland            | für folge   | nde Tätigkeit                      |                                |                     |   |
| Staatsangehörigkeit    | deutsch            |                        |                     | Ändern                 |             |                                    |                                |                     |   |
| Hausnr. 1              |                    |                        | Suche PLZ           |                        | releion     | +[Landeskennza<br>Beispiel: +49 89 | hl] [Vorwahl] [<br>12345678-49 | Rufnr.]-[Durchwahl  | ] |
| Zusatz Ortsteil        |                    |                        |                     | ~                      | Telefax     | +[Landeskennza<br>Beispiel: +49 89 | hl] [Vorwahl] [<br>12345678-49 | Rufnr.]-[Durchwahl  | ] |
| PLZ / Ort 85551        | C Mitglie          | edsgemeinde            | : 01                | ×                      | Email       |                                    |                                |                     |   |
| Land Deutschland       |                    |                        |                     | <u>∼</u> ⊦             | lomepage    |                                    |                                |                     |   |
| _ unbekannt verzögen   |                    |                        |                     | Postfac                | h-PLZ / Nr. |                                    |                                |                     |   |
|                        |                    |                        |                     | Pos                    | tfach-Land  |                                    |                                |                     |   |
| Suche Pe               | erson              | A <u>u</u> fenthaltsti | tel                 | Vermerk                |             | <u>E</u> rlaubnis                  | Har                            | <u>d</u> werkskarte |   |
|                        |                    |                        |                     |                        |             |                                    |                                |                     |   |

Die Felder und Buttons sind anschließend aktiviert und Sie können die Daten bearbeiten. Um die Daten der Person zu übernehmen, klicken Sie auf den Button *OK*. Bei dieser Aktion prüft GEWAN die Richtigkeit der vorhandenen Personendaten und weist auf fehlende Pflichteinträge (z.B. *Geburtsland*) hin.

| GEWA | N Fehler                   | ×           |
|------|----------------------------|-------------|
|      | Das Geburtsland darf nicht | leer sein ! |
|      | ОК                         |             |

Wenn der Wohnort der nat. Person im Meldebezirk liegt und der Grad der Selbständigkeit *Hauptniederlassung* ist, werden Sie gefragt, ob Sie die **Adresse** (der Person) **für die Betriebsstätte übernehmen** möchten (Kap. 3.4.9).

Wenn der Wohnort der nat. Person <u>nicht</u> im Meldebezirk liegt und der Grad der Selbständigkeit <u>nicht</u> *Hauptniederlassung* ist, werden Sie gefragt, ob Sie die Adresse (der Person) für die Hauptniederlassung übernehmen wollen (Kap. 3.4.9 und 16.7).

Anschließend kehren Sie in den Personenübersichtsbildschirm zurück.

## 3.4.7 Hinzufügen einer jur. Person

Abhängig von der Rechtsform der Betriebsstätte sind die Felder *Rechtsform* und *Registerart* der jur. Person bereits vorbelegt.

<u>Hinweis</u>: Vermeiden Sie die Rechtsform mit der Bezeichnung "*in Gründung*", da erst mit dem Tag der Eintragung im HR die Aufnahme der gewerblichen Tätigkeit rechtlich zulässig ist und diese bis zur Eintragung nur als Sonstige Personenvereinigung (oder Personengesellschaft) ausgeübt werden darf. Sie müssen die GmbH i.Gr. später per Abmeldung und Anmeldung (Grund Wechsel Rechtsform) in eine GmbH ummelden. (die Aufgabenbeschreibung finden Sie im BayernPortal unter https://www.verwaltungsservice.bayern.de/dokumente/aufgabenbeschreibung/5777574439)

| Rechtsform                                                                                     | Gesellschaft m                    | nit beschränkter Ha                    | ftung (auch                    | gemeinnüt              | zige GmbH)                                |                             |               |                                                        |                    |
|------------------------------------------------------------------------------------------------|-----------------------------------|----------------------------------------|--------------------------------|------------------------|-------------------------------------------|-----------------------------|---------------|--------------------------------------------------------|--------------------|
| Eintragungsname                                                                                |                                   |                                        |                                |                        |                                           |                             |               |                                                        |                    |
| Art der Eintragung                                                                             | Handelsregiste                    | r B                                    |                                |                        |                                           |                             |               |                                                        |                    |
| Ort der Eintragung                                                                             |                                   |                                        |                                |                        |                                           |                             |               | 8                                                      |                    |
| and der Eintragung                                                                             | Deutschland                       |                                        |                                |                        |                                           |                             |               |                                                        |                    |
| Eintragungsdatum                                                                               |                                   | Eintragungsnumm                        | er                             |                        |                                           |                             |               |                                                        |                    |
| dresse der Hauptnie                                                                            | derlassung der j                  | juristischen Persor                    | ı (Gesellsch                   | naft)                  |                                           |                             |               |                                                        |                    |
| Straße                                                                                         |                                   |                                        | ~                              | ۹                      | Telefon                                   |                             | 10.04         |                                                        |                    |
| Hausnr.                                                                                        |                                   | Suc                                    | he PLZ                         |                        |                                           | +[Landeskei<br>Beispiel: +4 | 9 89 12345678 | anij (Rumr.j-(Dur<br>8-49                              | cnwar              |
| Zusatz                                                                                         |                                   |                                        |                                |                        | Telefax                                   | +[] andocko                 |               | abil (Dufor 1 (Dur                                     | chwał              |
| Ortsteil                                                                                       |                                   |                                        | ~                              |                        |                                           | Beispiel: +4                | 9 89 12345678 | 8-49<br>8-29                                           | Liiwai             |
| LZ / Ort                                                                                       | 4                                 |                                        | ~                              |                        | Email                                     |                             |               |                                                        |                    |
|                                                                                                |                                   |                                        | ~                              |                        | Homepage                                  |                             |               |                                                        |                    |
| I UNDERGINE VERZÖGEN                                                                           |                                   |                                        |                                |                        |                                           |                             |               |                                                        |                    |
| _] ginnekanint verzögen                                                                        |                                   |                                        |                                | Post                   | fach-PLZ / Nr.<br>Postfach-Land           |                             |               |                                                        |                    |
| 1 ginnerrannit verzögen                                                                        |                                   |                                        |                                | Post<br>F              | fach-PLZ / Nr.<br>Postfach-Land           |                             |               |                                                        |                    |
| setzliche Vertreter                                                                            |                                   |                                        | •                              | Post                   | fach-PLZ / Nr.<br>Postfach-Land           |                             |               |                                                        |                    |
| setzliche Vertreter                                                                            |                                   | Eintrittsdatum                         | Austr                          | Post<br>F              | fach-PLZ / Nr.<br>Postfach-Land<br>Straße |                             | PLZ           | Hi <u>n</u> zufügen                                    | (NP                |
| n ymeekanni verzogen<br>sestzliche Vertreter<br>Art Name                                       |                                   | Eintrittsdatum                         | Austr                          | Post                   | fach-PLZ / Nr.<br>Postfach-Land           |                             | PLZ           | Hi <u>n</u> zufügen<br>Hinzufügen                      | (NP)               |
| a grioekanik verzögen<br>zsetzliche Vertreter<br>Art Name                                      |                                   | Eintrittsdatum                         | Austr                          | Post                   | fach-PLZ / Nr.<br>Postfach-Land           |                             | PLZ           | Hi <u>n</u> zufügen<br>Hinzufügen<br>Bea <u>r</u> beit | (NP)<br>(JP)<br>en |
| ssetzliche Vertreter<br>Art Name                                                               |                                   | Eintrittsdatum                         | Austr                          | Post<br>F              | fach-PLZ / Nr.<br>Postfach-Land           |                             | PLZ<br>>      | Hinzufügen<br>Hinzufügen<br>Bearbeit<br>Austrage       | (NP)<br>(JP)<br>en |
| setzliche Vertreter Art Name                                                                   | z                                 | Eintrittsdatum<br>Zahl der gesetzlicht | Austr                          | Post<br>F<br>Ittsdatum | fach-PLZ / Nr.<br>Postfach-Land<br>Straße |                             | PLZ           | Hinzufügen<br>Hinzufügen<br>Bearbeit<br>Austrage       | (NP)<br>(JP)<br>en |
| setzliche Vertreter<br>Art Name                                                                | untersagt                         | Eintrittsdatum<br>Zahl der gesetzliche | Austr                          | Post<br>F<br>ittsdatum | fach-PLZ / Nr.<br>Postfach-Land           |                             | PLZ           | Hinzufügen<br>Hinzufügen<br>Beatbeit<br>Austrage       | (NP)<br>(JP)<br>en |
| setzliche Vertreter<br>Art Name                                                                | z<br>untersagt<br>Tätigkeit       | Eintrittsdatum<br>Zahl der gesetzlich  | Austr                          | Post<br>F<br>ittsdatum | fach-PLZ / Nr.<br>Postfach-Land           |                             | PLZ           | Hinzufügen<br>Hinzufügen<br>Bearbeit<br>Austrage       | (NP)<br>(JP)<br>en |
| esetzliche Vertreter<br>Art Name<br><<br>ewerbeausübung ist<br>für folgende<br>Suche <u>Pe</u> | untersagt □<br>Tätigkeit<br>erson | Eintrittsdatum<br>Zahl der gesetzliche | Austr<br>en Vertreter<br>Erlau | Post<br>F<br>ittsdatum | fach-PLZ / Nr.<br>Postfach-Land<br>Straße | skarte                      | PIZ           | Higzufügen<br>Hinzufügen<br>Bearbeit<br>Austrage       | (NP)<br>(JP)<br>en |

**Entscheidend für die weitere Vorgehensweise ist die Rechtsform des anzumeldenden Betriebes** und ob es sich dabei um eine Personengesellschaft (z.B. GmbH & Co. Kommanditgesellschaft) eingetragen im HRA oder um eine Kapitalgesellschaft (z.B. GmbH) eingetragen im HRB handelt. Davon abhängig können Sie entweder nat. und/oder jur. Personen hinzufügen (Kap. 3.4). Geben Sie im Feld *Eintragungsnr.* <u>nur</u> die *Registernummer* <u>ohne</u> die *Registerart* an (also "1234" und nicht "HRA 1234" oder "A 1234").

**Beispiel 1:** Eine Kapitalgesellschaft GmbH benötigt <u>immer</u> nur eine jur. Person (GmbH). **Beispiel 2**: Eine Personengesellschaft GmbH & Co. Kommanditgesellschaft benötigt <u>in der Regel</u> als phG (persönlich haftende Gesellschafterin) eine jur. Person (GmbH).

Um die **gesetzlichen Vertreter** innerhalb der jur. Person einzugeben, klicken Sie auf den Button *Hinzufügen (NP)* (Kap. 3.4.7.1). Bei einer inländischen **Aktiengesellschaft** tragen Sie keine gesetzlichen Vertreter ein, sondern nur den Namen der vertretungsberechtigten Person (Kap. 3.4.3).

| LDBV   |  |
|--------|--|
| IT-DLZ |  |

Für das Beispiel 2 kann sich anhand des Registerauszuges auch die Möglichkeit ergeben, dass als gesetzlicher Vertreter der persönlich haftenden Gesellschafterin ebenfalls eine jur. Person fungiert. In diesem Ausnahmefall können Sie diese jur. Person mit Klick auf den Button *Hinzufügen (JP)* eingeben (Kap. 3.4.7.2). Die Angabe der weiteren nat. Personen als gesetzliche Vertreter innerhalb dieser jur. Person ist nicht möglich, da dies das amtliche Formular (noch) nicht vorsieht.

Tragen Sie die Daten der jur. Person in die entsprechenden Felder ein. Zum Suchen einer bereits vorhandenen jur. Person können Sie auf den Button *Suche Person* links unten klicken (Kap. 3.4.8).

#### 3.4.7.1 Hinzufügen von nat. Personen zur jur. Person

Zu den Daten der GmbH in ihrer Eigenschaft als jur. Person gehören auch die ges. Vertreter (sog. Geschäftsführer, <u>nicht</u> Gesellschafter). Fügen Sie nur die Personen, die im HRB-Auszug in der Spalte 4 entsprechend hinterlegt sind, mit Klick auf den Button *Hinzufügen (NP)* hinzu.

Der Dialog *Natürliche Person* wird geöffnet. Geben Sie entweder eine neue nat. Person ein (Kap. 3.4.5) oder übernehmen Sie eine bereits im Datenbestand vorhandene nat. Person, indem Sie im Dialog *Natürliche Person* auf den Button *Suche Person* links unten klicken (Kap. 3.4.6).

| Natürliche Person:       | VG Musterverwa                         | ltungsgemeinsch      | aft / Mitgli      | iedsgemeinde 01        |              |                                    |                          |                               | × |
|--------------------------|----------------------------------------|----------------------|-------------------|------------------------|--------------|------------------------------------|--------------------------|-------------------------------|---|
| Allgemeine Dater         | der Person                             |                      |                   |                        |              |                                    |                          |                               |   |
| Gesch                    | l <mark>lecht</mark> ◯ <u>m</u> ānnlio | h 🖲 <u>w</u> eiblich | ⊖ d <u>i</u> vers | ⊖ oh <u>n</u> e Angabe |              | Doktorgrad                         |                          |                               |   |
| Familien                 | name Musterfrau                        |                      |                   | Nicht Vorhanden        | lamenszusatz |                                    |                          |                               |   |
| Vor                      | name Anna                              |                      |                   | Nicht Vorhanden        |              | Nachtitel                          |                          |                               | ~ |
| Geburts                  | name                                   |                      |                   | Nicht Vorhanden        |              | Künstlername                       |                          |                               |   |
| Geburts                  | latum 07.07.1977                       |                      |                   |                        |              | Anrede                             | Frau                     |                               |   |
| Gebu                     | rtsort München                         |                      |                   | ]                      |              | Untersagung                        |                          |                               |   |
| Gebur                    | sland Deutschland                      | (                    |                   | Deutschland            | für folge    | ende Tätigkeit                     |                          |                               |   |
| Staatsangehör            | gkeit deutsch                          |                      |                   | Ändern                 |              |                                    |                          |                               |   |
| Adresse<br>Straße Muster | straße                                 |                      | Suche Pl          | ~ Q                    | Telefon      | +49 89 123456<br>+[Landeskennz     | -7890<br>ahl] [Vorwah    | i] [Rufnr.]-[Durchwahl        | ] |
| 7usatz                   |                                        |                      | Suchern           |                        | Telefax      | Beispiel: +49 85                   | 12345678-                | 49                            |   |
| Ortsteil                 |                                        |                      |                   | ~                      | T C C L L L  | +[Landeskennz:<br>Beispiel: +49 89 | ahl] [Vorwah<br>12345678 | il] [Rufnr.]-[Durchwahl<br>49 | 1 |
| PLZ / Ort 85551          | Q M                                    | itgliedsgemeinde     | 01                | ~                      | Email        |                                    |                          |                               |   |
| Land Deuts               | hland                                  |                      |                   | ×                      | Homepage     |                                    |                          |                               |   |
| unbekannt verzog         | len                                    |                      |                   | Postfa                 | ch-PLZ / Nr. |                                    |                          |                               |   |
|                          |                                        |                      |                   | Po                     | stfach-Land  |                                    |                          |                               |   |
| Su                       | the Person                             | Aufenthaltsti        | itel              | ⊻ermerk                |              | Erlaubnis                          | н                        | lan <u>d</u> werkskarte       |   |
| Ŀ                        | Gorrektur                              | Bemerkun             | g                 | <u>о</u> к             |              | <u>A</u> bbrechen                  |                          | Hilfe                         |   |

Fügen Sie alle nat. Personen als gesetzliche Vertreter (sog. Geschäftsführer) der jur. Person GmbH hinzu. Das Eintrittsdatum, das mit dem aktuellen Tagesdatum vorbelegt sein kann (vgl. Benutzereinstellungen Kap. 2.6), können Sie in der Tabelle jederzeit korrigieren.

<u>Hinweis</u>: Wenn Sie eine Person als gesetzlichen Vertreter zu einer jur. Person, die eine inländische **Aktiengesellschaft** darstellt, hinzufügen wollen, erhalten Sie folgende Warnmeldung:

| Warnung | g territoria de la constante de la constante de la constante de la constante de la constante de la constante de                                                                                                    |
|---------|----------------------------------------------------------------------------------------------------|
|         | Es wurden gesetzliche Vertreter in der juristischen Person angegeben. Bei inländischen Aktiengesellschaften wird auf diese Angabe normalerweise verzichtet. Wollen sie die juristische Person trotzdem übernehmen? |
|         | Ja                                                                                                    |

| LDBV   |
|--------|
| IT-DLZ |

Sobald Sie alle Daten zu den ges. Vertretern eingegeben haben, klicken Sie auf den Button *OK*. Die *Zahl der gesetzlichen Vertreter* wird dabei automatisch berechnet, kann aber von Ihnen hier auch manuell angepasst werden.

|                                                       | Rechtsform                                                                | Gesells                         | schaft mit besc                    | hränkter Haftun                                | ng (auch                   | n gemeinnü       | tzige GmbH)                                                |                               |                             |                                                             |  |  |
|-------------------------------------------------------|---------------------------------------------------------------------------|---------------------------------|------------------------------------|------------------------------------------------|----------------------------|------------------|------------------------------------------------------------|-------------------------------|-----------------------------|-------------------------------------------------------------|--|--|
| Eintrag                                               | gungsname                                                                 | Muster G                        | SmbH                               |                                                |                            |                  |                                                            |                               |                             |                                                             |  |  |
| Art der í                                             | Eintragung                                                                | Handels                         | Handelsregister B ~                |                                                |                            |                  |                                                            |                               |                             |                                                             |  |  |
| Ort der í                                             | Eintragung                                                                | München [HR,GnR,Partner,Verein] |                                    |                                                |                            |                  |                                                            |                               |                             |                                                             |  |  |
| and der                                               | Eintragung                                                                | Deutsch                         | Deutschland V                      |                                                |                            |                  |                                                            |                               |                             |                                                             |  |  |
| Eintragu                                              | ungsdatum                                                                 | 04.01.202                       | 04.01.2024 Eintragungsnummer 12345 |                                                |                            |                  |                                                            |                               |                             |                                                             |  |  |
| dresse d                                              | ler Hauptnie                                                              | ederlassu                       | ıng der juristisc                  | then Person (G                                 | esellsch                   | naft)            |                                                            |                               |                             |                                                             |  |  |
| Straße                                                | Musterstra                                                                | ße                              |                                    |                                                | ~                          | Q                | Telefon                                                    | +49 89 1234                   | 56-7890                     |                                                             |  |  |
| Hausnr.                                               | 1                                                                         | - 1                             | 3a                                 | Suche F                                        | PLZ                        |                  |                                                            | +[Landeskenn<br>Beispiel: +49 | zahl] [Vorwa<br>89 12345678 | hl] [Rufnr.]-[Durchwa<br>I-49                               |  |  |
| Zusatz                                                | [                                                                         |                                 |                                    |                                                |                            |                  | Telefax                                                    |                               |                             |                                                             |  |  |
| Ortsteil                                              |                                                                           |                                 |                                    |                                                | ~                          |                  |                                                            | +[Landeskenr<br>Beispiel: +49 | zahl] [Vorwa<br>89 12345678 | hl] [Rufnr.]-[Durchwa<br>I-49                               |  |  |
| LZ / Ort                                              | 85551                                                                     | Q                               | Mitgliedsge                        | meinde 01                                      | ~                          |                  | Email                                                      |                               |                             |                                                             |  |  |
| Land                                                  | Deutschlar                                                                | nd                              |                                    |                                                | ~                          |                  | Homepage                                                   |                               |                             |                                                             |  |  |
| ynbekan                                               | nnt verzogen                                                              |                                 |                                    |                                                |                            |                  |                                                            |                               |                             |                                                             |  |  |
|                                                       |                                                                           |                                 |                                    |                                                |                            | Pos              | tfach-PLZ / Nr.                                            |                               |                             |                                                             |  |  |
|                                                       |                                                                           |                                 |                                    |                                                |                            | Pos              | tfach-PLZ / Nr.<br>Postfach-Land                           |                               |                             |                                                             |  |  |
|                                                       |                                                                           |                                 |                                    |                                                |                            | Pos              | tfach-PLZ / Nr.<br>Postfach-Land                           |                               |                             |                                                             |  |  |
| esetzliche \                                          | Vertreter                                                                 |                                 |                                    |                                                |                            | Pos              | tfach-PLZ / Nr.<br>Postfach-Land                           |                               |                             |                                                             |  |  |
| esetzliche \<br>Art Name                              | Vertreter                                                                 |                                 |                                    | intrittsdatum                                  | Austr                      | Pos              | tfach-PLZ / Nr.<br>Postfach-Land<br>Straße                 |                               | PLZ                         | Hi <u>n</u> zufügen (NF                                     |  |  |
| esetzliche N<br>Art Nam<br>IP Muste                   | Vertreter<br>e<br>erfrau, Anna                                            |                                 | -<br>-<br>                         | Eintrittsdatum<br>4.01.2024                    | Austr                      | Pos<br>I         | tfach-PLZ / Nr.<br>Postfach-Land<br>Straße<br>Musterstraße |                               | PLZ<br>8555                 | Hinzufügen (NF                                              |  |  |
| esetzliche V<br>Art Nam<br>IP Muste                   | Vertreter<br>e<br>erfrau, Anna                                            |                                 | 0                                  | Eintrittsdatum<br>4.01.2024                    | Austr                      | Pos              | tfach-PLZ / Nr.<br>Postfach-Land<br>Straße<br>Musterstraße |                               | PLZ<br>9555                 | Hiŋzufügen (NF<br>Hinzufügen (JP<br>Bearbeiten              |  |  |
| asetzliche \<br>Art Namu<br>IP Muste                  | Vertreter<br>e<br>erfrau, Anna                                            |                                 | E<br>O                             | :<br>Intrittsdatum<br>4.01.2024                | Austr                      | Pos<br>I         | tfach-PLZ / Nr.<br>Postfach-Land<br>Straße<br>Musterstraße |                               | PLZ<br>8555                 | Higzufügen (NF<br>Hinzufügen (JP<br>Bearbeiten<br>Austragen |  |  |
| esetzliche N<br>Art Nam<br>IP Muste<br>C              | Vertreter<br>e<br>erfrau, Anna                                            |                                 | Tahi de                            | intrittsdatum<br>4.01.2024                     | Austr                      | Pos<br>ittsdatum | ffach-PLZ / Nr.<br>Postfach-Land<br>Straße<br>Musterstraße |                               | PLZ<br>8555                 | Hinzufügen (NP<br>Hinzufügen (JP<br>Bearbeiten<br>Austragen |  |  |
| esetzliche V<br>Art Nam<br>IP Muste                   | Vertreter<br>e<br>erfrau, Anna<br>usübung ist                             | untersag                        | Tahi de                            | intrittsdatum<br>4.01.2024<br>r gesetzlichen W | Austr<br>/ertrete          | Pos              | ffach-PLZ / Nr.<br>Postfach-Land<br>Straße<br>Musterstraße |                               | PLZ<br>85555                | Hinzufügen (NP<br>Hinzufügen (JP<br>Bearbeiten<br>Austragen |  |  |
| esetzliche V<br>Art Namu<br>IP Muste<br><<br>ewerbeau | Vertreter<br>e<br>irfrau, Anna<br>usübung ist                             | untersag<br>2 Tätigke           | Zahi de                            | 4.01.2024<br>r gesetzlichen V                  | Austr<br>/ertrete          | Pos              | tfach-PLZ / Nr.<br>Postfach-Land<br>Straße<br>Musterstraße |                               | PLZ<br>8555                 | Hinzufügen (NF<br>Hinzufügen (JP<br>Bearbeiten<br>Austragen |  |  |
| esetzliche 1<br>Art Nami<br>IP Muste<br><<br>ewerbeau | Vertreter<br>e<br>arfrau, Anna<br>usübung ist<br>für folgende<br>Suche P. | untersag<br>> Tätigkei<br>erson | tt<br>zahi de<br>tt                | n gesetzlichen V                               | Austr<br>/ertrete<br>Erlau | Pos              | ffach-PLZ / Nr.<br>Postfach-Land<br>Straße<br>Musterstraße | skarte                        | PLZ<br>8555                 | Hinzufügen (NP<br>Hinzufügen (JP<br>Bearbeiten<br>Austragen |  |  |

| LDBV   |  |
|--------|--|
| IT-DLZ |  |

#### 3.4.7.2 Hinzufügen von jur. Personen zur jur. Person

<u>In diesem Ausnahmefall</u> (ein Beispiel dafür ist die Firma Netto Marken-Discount AG & Co. KG) können Sie einer persönlich haftenden Gesellschafterin (phG) eine jur. Person als deren gesetzliche Vertreterin hinzufügen.

| Juristische | e Person oder   | Personeng  | gesellschaft                     | VG Muster      | verwaltung   | sgemeinsch | aft / Mitglieds | gemeinde                   | D1                              |                         | ×          |  |
|-------------|-----------------|------------|----------------------------------|----------------|--------------|------------|-----------------|----------------------------|---------------------------------|-------------------------|------------|--|
| Eintragu    | ngsdaten —      |            |                                  |                |              |            |                 |                            |                                 |                         |            |  |
|             | Rechtsform      | Aktienge   | sellschaft 8                     | Co. Komm       | anditgesell  | schaft     |                 |                            |                                 |                         | ~          |  |
| Eintr       | agungsname      | Test AG &  | Co.KG                            |                |              |            |                 |                            |                                 |                         |            |  |
| Art de      | r Eintragung    | Handelsre  | egister A                        |                |              |            |                 |                            |                                 |                         | ~          |  |
| Ort de      | r Eintragung    | München    | [HR,GnR,Pa                       | artner,Vereii  | n]           |            |                 |                            |                                 |                         | ×          |  |
| Land de     | er Eintragung   | Deutschla  | eutschland                       |                |              |            |                 |                            |                                 |                         |            |  |
| Eintra      | gungsdatum      | 04.01.2024 | .01.2024 Eintragungsnummer 12345 |                |              |            |                 |                            |                                 |                         |            |  |
| Adresse     | der Hauptnie    | derlassun  | g der juristis                   | chen Perso     | n (Gesellsc  | haft)      |                 |                            |                                 |                         |            |  |
| Straß       | e Saazer Str    | r.         | -                                |                | ~            | Q          | Telefon         | +49 89 123                 | 456-7890                        |                         |            |  |
| Hausn       | r. 1            | -          |                                  | Su             | che PLZ      |            |                 | +[Landeske<br>Beispiel: +4 | nnzahl] [Vorwa<br>9 89 12345678 | ahl] [Rufnr.]-[<br>3-49 | Durchwahl] |  |
| Zusat       | z               |            |                                  |                |              |            | Telefax         |                            |                                 |                         |            |  |
| Ortste      | il              |            |                                  |                | ~            | ]          |                 | +[Landeske<br>Beispiel: +4 | nnzahl] [Vorwa<br>9 89 12345678 | ahl] [Rufnr.]-[<br>3-49 | Durchwahl] |  |
| PLZ / Or    | rt 85551        | Q (        | Mitgliedsg                       | emeinde 01     | ~            | ]          | Email           |                            |                                 |                         |            |  |
| Land        | d Deutschlar    | nd         |                                  |                | ~            | ]]         | Homepage        |                            |                                 |                         |            |  |
| unbek       | annt verzogen   |            |                                  |                |              | Post       | fach-PLZ / Nr.  |                            |                                 |                         |            |  |
|             |                 |            |                                  |                |              | F          | Postfach-Land   |                            |                                 |                         |            |  |
|             |                 |            |                                  |                |              |            |                 |                            |                                 |                         |            |  |
| persönlich  | haftende Gesell | lschafter  |                                  |                |              |            |                 |                            |                                 |                         |            |  |
| Art Na      | me              |            |                                  | Eintrittsdatum | Aust         | rittsdatum | Straße          |                            | PLZ                             | Hi <u>n</u> zufüg       | en (NP)    |  |
|             |                 |            |                                  |                |              |            |                 |                            |                                 | Hinzufüç                | en (JP)    |  |
|             |                 |            |                                  |                |              |            |                 |                            |                                 | Roart                   | niton      |  |
|             |                 |            |                                  |                |              |            |                 |                            |                                 | Dealr                   |            |  |
| <           |                 |            |                                  |                |              |            |                 |                            | >                               | Ausţr                   | agen       |  |
|             |                 |            | Zahl de                          | er gesetzlich  | nen Vertrete | er:        |                 |                            |                                 |                         |            |  |
| Gewerbe     | ausübung ist    | untersagt  |                                  |                |              |            |                 |                            |                                 |                         |            |  |
|             | für folgende    | alätigkeit |                                  |                |              |            |                 |                            |                                 |                         |            |  |
|             | Suche P         | erson      | Verr                             | nerk           | <u>E</u> rla | ubnis      | Handwerk        | skarte                     |                                 |                         |            |  |
|             | Korrek          | ctur       | <u>B</u> eme                     | rkung          | 2            | <u>o</u> ĸ | <u>A</u> bbrec  | hen                        | Hill                            | e                       |            |  |

Im Unterschied zum Hinzufügen einer jur. Person wie in Kap. 3.4.7 beschrieben, befindet sich diese hinzuzufügende jur. Person in der Hierarchie eine Ebene tiefer.

Wenn Sie auf *Hinzufügen (JP)* klicken, wird der Dialog zum Eingeben einer *juristischen Person / Personengesellschaft* als gesetzliche Vertreterin der AG & Co.KG geöffnet.

| LDBV   |
|--------|
| IT-DLZ |

| Juristische | Person oder                                        | Personen    | gesellschat  | ft: VG Musterver | waltung  | sgemeinscl | haft / Mitglieds | gemeinde 01                        |                         | ×                                 |
|-------------|----------------------------------------------------|-------------|--------------|------------------|----------|------------|------------------|------------------------------------|-------------------------|-----------------------------------|
| Eintragun   | gsdaten                                            |             |              |                  |          |            |                  |                                    |                         |                                   |
|             | Rechtsform                                         | Aktienge    | esellschaft  |                  |          |            |                  |                                    |                         |                                   |
| Eintra      | gungsname                                          | Test AG     |              |                  |          |            |                  |                                    |                         |                                   |
| Art der     | Eintragung                                         | Handelsr    | egister B    |                  |          |            |                  |                                    |                         | ~                                 |
| Ort der     | Ort der Eintragung München [HR,GnR,Partner,Verein] |             |              |                  |          |            |                  |                                    |                         |                                   |
| Land der    | Land der Eintragung Deutschland                    |             |              |                  |          |            |                  |                                    |                         | ×                                 |
| Eintrag     | ungsdatum                                          | 04.01.2024  | Eintr        | agungsnummer     | 12345    |            |                  |                                    |                         |                                   |
| Adresse     | der Hauptnie                                       | ederlassun  | g der jurist | ischen Person (  | Gesellsc | haft)      |                  |                                    |                         |                                   |
| Straße      | Fasanerie                                          | weg         |              |                  | ~        | Q          | Telefon          | +49 89 123456                      | -7890                   |                                   |
| Hausnr.     | 1                                                  | -           |              | Suche            | PLZ      |            |                  | +[Landeskennza<br>Beispiel: +49 89 | ahl] [Vorwa<br>12345678 | ahl] [Rufnr.]-[Durchwahl]<br>3-49 |
| Zusatz      |                                                    |             |              |                  |          |            | Telefax          |                                    |                         |                                   |
| Ortsteil    |                                                    |             |              |                  | ~        |            |                  | +[Landeskennza<br>Beispiel: +49 89 | ahl] [Vorwa<br>12345678 | ahl] [Rufnr.]-[Durchwahl]<br>3-49 |
| PLZ / Ort   | 85551                                              | Q           | Mitglieds    | gemeinde 01      | ~        |            | Email            |                                    |                         |                                   |
| Land        | Deutschlar                                         | nd          |              |                  | ~        |            | Homepage         |                                    |                         |                                   |
| unbeka      | nnt verzogen                                       |             |              |                  |          | Pos        | tfach-PLZ / Nr.  |                                    |                         |                                   |
|             |                                                    |             |              |                  |          |            | Postfach-Land    |                                    |                         |                                   |
|             |                                                    |             |              |                  |          |            |                  |                                    |                         |                                   |
| gesetzliche | Vertreter                                          |             |              |                  |          |            |                  |                                    |                         |                                   |
| Art Nam     | ne                                                 |             |              | Eintrittsdatum   | Aust     | rittsdatum | Straße           |                                    | PLZ                     | Hinzufügen (NP)                   |
|             |                                                    |             |              |                  |          |            |                  |                                    |                         | Hinzufügen (JP)                   |
|             |                                                    |             |              |                  |          |            |                  |                                    |                         | Bearbeiten                        |
| <           |                                                    |             |              |                  |          |            |                  |                                    | >                       | Austragen                         |
|             |                                                    |             | Zahl         | der gesetzlichen | Vertrete | r:         |                  |                                    |                         |                                   |
| Gewerbea    | iusübung ist                                       | untersagt   |              |                  |          |            |                  |                                    |                         |                                   |
|             | für folgende                                       | e Tätigkeit |              |                  |          |            |                  |                                    |                         |                                   |
|             | Suche P                                            | erson       | Ve           | rmerk            | Erla     | ubnis      | Handwerk         | skarte                             |                         |                                   |
|             | Korrel                                             | ktur        | Berr         | erkung           | C        | iκ         | Abbrec           | hen                                | Hill                    | 'e                                |

Durch Klick auf Hinzufügen (NP) können Sie einen gesetzlichen Vertreter hinzufügen.

Geben Sie nun entweder eine neue jur. Person ein oder übernehmen Sie eine bereits vorhandene jur. Person, indem Sie auf den Button *Suche Person* links unten klicken (Kap. 3.4.8). Die Angabe der gesetzlichen Vertreter zu dieser jur. Person (der Personenebene 2) sieht das offizielle Formular für diese Hierarchiestufe nicht vor und ist deshalb auch nicht möglich.

Sobald Sie alle Daten zu der jur. Person in ihrer Eigenschaft als gesetzliche Vertreterin eingegeben haben, klicken Sie auf den Button *OK*. Sie kehren wieder in den vorhergehenden Personenerfassungsdialog der persönlich haftenden Gesellschafterin zurück.

|                                                                                                    | GEW                                    | VAN - B                                               | enutzer                                                                                        | rhandbuc                                                                                                    | h                                                                                                    |                                        | Version: 7.4.3<br>Stand 16.01.202 |
|----------------------------------------------------------------------------------------------------|----------------------------------------|-------------------------------------------------------|------------------------------------------------------------------------------------------------|----------------------------------------------------------------------------------------------------|----------------------------------------------------------------------------------------------------|----------------------------------------|-----------------------------------|
| uristische Person o                                                                                      | ler Personengese                       | ellschaft: VG Musterver                               | waltungsgemeinsch                                                                              | aft / Mitgliedsgemeinde 01                                                                                                    |                                                                                                    | ×                                      |                                   |
| Eintragungsdaten                                                                                         | -                                      |                                                       |                                                                                                |                                                                                                    |                                                                                                    |                                        |                                   |
| Rechtsfo                                                                                                 | m Aktiengesell                         | schaft & Co. Komman                                   | ditgesellschaft                                                                                |                                                                                                    |                                                                                                    | ~                                      |                                   |
| Eintragungsnar                                                                                           | ne Test AG & Co.K                      | G                                                     |                                                                                                |                                                                                                    |                                                                                                    |                                        |                                   |
| Art der Eintragur                                                                                        | Handelsregis                           | ster A                                                |                                                                                                |                                                                                                    |                                                                                                    | ~                                      |                                   |
| Ort der Eintragur                                                                                        | München (HR                            |                                                       |                                                                                                |                                                                                                    |                                                                                                    | ~                                      |                                   |
| Land der Eintragur                                                                                       | g Deutschland                          | -                                                     |                                                                                                |                                                                                                    |                                                                                                    |                                        |                                   |
| Eintragungsdatu                                                                                          | m 04.01.2024                           | Eintragungsnummer                                     | 12345                                                                                          |                                                                                                    |                                                                                                    |                                        |                                   |
| Straße Saazer<br>Hausnr. 1<br>Zusatz<br>Ortsteil<br>PLZ / Ort 85551<br>Land Deutsch<br>upbekannt verzoge | Str.                                   | gliedsgemeinde 01                                     | <ul> <li>✓ Q</li> <li>PLZ</li> <li>✓</li> <li>✓</li> <li>✓</li> <li>Post</li> <li>F</li> </ul> | Telefon  +49 89 1244<br>+[Landeskenn<br>Beispiel: +49 1<br>Telefax  <br>+[Landeskenn<br>Beispiel: +49 1<br>Email  <br>Homepage  <br>fach-PLZ / Nr.  <br>Postfach-Land | i6-7890<br>zah] [Vorwah]] [Rufm: ]-f<br>99 12345678-49<br>zah1] [Vonwah1] [Rufm: ]-f<br>99 12345678-49 | Durchwahl]                             |                                   |
| persönlich haftende Ge                                                                                   |                                        |                                                       |                                                                                                |                                                                                                    |                                                                                                    |                                        |                                   |
| persönlich haftende Ge<br>Art Name                                                                       |                                        | Eintrittsdatum                                        | Austrittsdatum                                                                                 | Straße                                                                                                    | PLZ Hinzufüg                                                                                           | en (NP)                                |                                   |
| persönlich haftende Ge<br>Art Name<br>JP Test AG                                                         |                                        | Eintrittsdatum<br>04.01.2024                          | Austrittsdatum                                                                                 | Straße<br>Fasanerieweg                                                                                                    | PLZ<br>8555<br>Hinzufüg<br>Beart                                                                       | en (NP)<br>gen (JP)                    |                                   |
| persönlich haftende Ge<br>Art Name<br>JP Test AG<br>Cewerbeausübung<br>für folger                        | st untersagt 🗌<br>de Tätigkeit         | Zahl der gesetzlichen                                 | Austrittsdatum                                                                                 | Straße<br>Fasanerieweg                                                                                                    | PLZ Hipzufüg<br>8555<br>Hinzufüg<br>Beagt<br>Austr                                                     | een (NP)<br>gen (JP)<br>beiten<br>agen |                                   |
| persönlich haftende Ge<br>Art Name<br>IP Test AG<br>C<br>Gewerbeausübung<br>für folger                   | st untersagt<br>de Tätigkeit<br>Person | Eintrittsdatum<br>04.01.2024<br>Zahl der gesetzlichen | Austrittsdatum                                                                                 | Straße<br>Fasanerieweg                                                                                                    | PLZ Hipzufüg<br>8555 Hinzufüg<br>Beagt<br>Austr                                                        | gen (JP)<br>gen (JP)<br>peiten<br>agen |                                   |

Sobald Sie alle Daten zu der juristischen Person in ihrer Eigenschaft als persönlich haftende Gesellschafterin (phG) eingegeben haben, klicken Sie auf den Button *OK*.

Unter den Eingabefeldern befindet sich eine Reihe von Buttons, die nachfolgend beschrieben sind.

## 3.4.7.3 Eingabe eines Vermerks

LDBV

IT-DLZ

Sie können einen betriebsbezogenen *Vermerk* zur jur. Person anlegen, indem Sie auf den Button *Vermerk* klicken (vgl. Kap. 3.4.5.2).

## 3.4.7.4 Eingabe einer Erlaubnis

Sie können der jur. Person eigene *Erlaubnisse* zuweisen, indem Sie auf den gleichnamigen Button klicken (vgl. Kap. 3.4.5.3).

#### 3.4.7.5 Eingabe einer personenbezogenen Handwerkskarte (weggefallen)

Seit GEWAN 5.6 müssen ausnahmslos alle Handwerkskarten dem Betrieb zugewiesen werden (Kapitel 3.2.1).

Beim Versuch, durch Klick auf *Handwerkkarte* eine personenbezogene Handwerkskarte einzugeben, wird folgendes Hinweisfenster angezeigt.

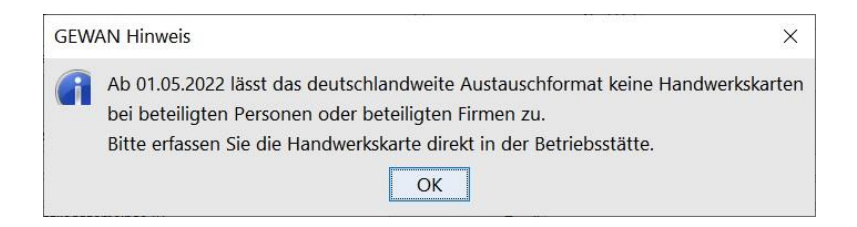

#### 3.4.7.6 Eingabe einer personenbezogenen Bemerkung

Im Dialog *Juristische Personen* können Sie durch Klick auf den Button *Bemerkung* eine personenbezogene Bemerkung zu der jur. Person eingeben (vgl. Kap. 3.4.5.5).

# 3.4.8 Übernahme einer vorhandenen jur. Person

Sie können eine bereits vorhandene jur. Person durch Klick auf den Button *Suche Person* (links unten) übernehmen und hinzufügen.

| Juristische Pers  | son oder    | Personen  | gesellschaft      | : VG <mark>Muste</mark> | rverwaltun  | gsgemeinsch  | aft / Mitglieds | gemeinde                   | 01             |                         | ×           |  |
|-------------------|-------------|-----------|-------------------|-------------------------|-------------|--------------|-----------------|----------------------------|----------------|-------------------------|-------------|--|
| Eintragungsd      | aten        |           |                   |                         |             |              |                 |                            |                |                         |             |  |
| Rec               | chtsform    | Gesellso  | haft mit bes      | schränkter H            | laftung (au | ch gemeinnü  | tzige GmbH)     |                            |                |                         |             |  |
| Eintragun         | igsname     |           |                   |                         |             |              |                 |                            |                |                         |             |  |
| Art der Ein       | tragung     | Handelsr  | egister B         |                         |             |              |                 |                            |                |                         | ~           |  |
| Ort der Eint      | tragung     |           |                   |                         |             |              |                 |                            |                |                         | ×           |  |
| Land der Ein      | Itragung    | Deutschla | ind               |                         |             |              |                 |                            |                |                         | × .         |  |
| Eintragung        | sdatum      |           | Eintragungsnummer |                         |             |              |                 |                            |                |                         |             |  |
| Adresse der I     | Hauptnie    | derlassun | g der juristis    | schen Perso             | on (Gesells | chaft)       |                 |                            |                |                         |             |  |
| Straße            |             |           |                   |                         | 2           | - Q          | Telefon         | 10 and as los              | namekil D/anu  | hil (Defer 1)           | Durahurahil |  |
| Hausnr.           |             | - [       |                   | Su                      | iche PLZ    |              |                 | +[Landeske<br>Beispiel: +4 | 19 89 12345678 | anij (Rumr.j-(L<br>3-49 | Jurchwanij  |  |
| Zusatz            |             |           |                   |                         |             |              | Telefax         | +[] and ocks               | unzahl None    | abil (Dufor 1.(         | Jurchwahll  |  |
| Ortsteil          |             |           |                   |                         |             | 4            |                 | Beispiel: +4               | 19 89 12345678 | 3-49                    | Jurchiwanij |  |
| PLZ / Ort         |             | Q         |                   |                         | ,           |              | Email           |                            |                |                         |             |  |
| Land              | /erzonen    |           |                   |                         | 2           | <u> </u>     | Homepage        |                            |                |                         |             |  |
|                   | .c.zogen    |           |                   |                         |             | Post         | ttach-PLZ / Nr. |                            |                |                         |             |  |
|                   |             |           |                   |                         |             | r            | Postrach-Land   |                            |                |                         |             |  |
|                   |             |           |                   |                         | •           |              |                 |                            |                |                         |             |  |
| gesetzliche Verti | reter       |           |                   |                         |             |              |                 |                            |                |                         |             |  |
| Art Name          |             |           |                   | Eintrittsdatur          | n Au        | strittsdatum | Straße          |                            | PLZ            | Hi <u>n</u> zufüg       | en (NP)     |  |
|                   |             |           |                   |                         |             |              |                 |                            |                | Hinzufüg                | en (JP)     |  |
|                   |             |           |                   |                         |             |              |                 |                            |                | Bearb                   | eiten       |  |
| <                 |             |           |                   |                         |             |              |                 |                            | >              | Austra                  | agen        |  |
|                   |             |           | Zahl d            | er gesetzlic            | hen Vertre  | ter:         |                 |                            |                |                         |             |  |
| Gewerbeausü       | ibung ist u | untersagt |                   |                         |             |              |                 |                            |                |                         |             |  |
| für               | folgende    | Tätigkeit |                   |                         |             |              |                 |                            |                |                         |             |  |
|                   | Suche Pe    | erson     | Ver               | merk                    | Erl         | aubnis       | Handwerk        | skarte                     |                |                         |             |  |
|                   | Korrekt     | tur       | <u>B</u> eme      | erkung                  |             | <u>о</u> к   | Abbrec          | hen                        | Hill           | e                       |             |  |

Es öffnet sich der Personensuchdialog *Juristische Person/Personengesellschaft* (vgl. Kap. 12.2). Die Gemeindeauswahl ist bei VGs gesperrt (die Gemeinde wurde bereits von Ihnen vorher ausgewählt).

| semendeadswam                                                                                                    |                |           |              |
|----------------------------------------------------------------------------------------------------|----------------|-----------|--------------|
| Mitgliedsgemeinde 01(AGS:09194                                                                                                    | 101 PLZ:00003) |           | ✓ Info       |
| Ilgemeine Daten                                                                                                    |                |           |              |
| Personennummer von                                                                                                    | bis            |           |              |
| Eingetragener Name                                                                                                    |                | 5         | Groß/Klein e |
| Rechtsform                                                                                                    |                |           | ~            |
| Art der Eintragung                                                                                                    |                |           | ~            |
| Ort der Eintragung                                                                                                    |                |           | ~ Q          |
| Eintragungsnummer                                                                                                    |                |           |              |
| dresse                                                                                                    |                |           |              |
| Straße                                                                                                    |                | V 🔍 Hausn | r.           |
| Postleitzahl                                                                                                    | Ort            |           |              |
|                                                                                                    |                |           |              |
| A DECEMBER OF A DECEMBER OF A |                |           |              |

Wenn Sie z.B. eine GmbH als jur. Person zu der GmbH & Co. Kommanditgesellschaft hinzufügen wollen, können Sie in der Auswahlbox *Rechtsform* als Kriterium die "Gesellschaft mit beschränkter Haftung (auch gemeinnützige)" wählen. Durch Klick auf den Button *Suchen* bekommen Sie eine Trefferliste aller GmbHs/gGmbHs angezeigt.

# **GEWAN – Benutzerhandbuch**

|                 |                                  |                       |                        |       | Sucher                  | gebnis: 49 Pers | on(er |
|-----------------|----------------------------------|-----------------------|------------------------|-------|-------------------------|-----------------|-------|
| Personen-Nr.    | Betriebsname                     | Registerart           | Straße                 | PLZ   | Ort                     | Rechtsform      | G     |
| 11100000003-01  | Deutsche Post Shop München       | Handelsregister B     | Escherstr. 3           | 82390 | Eberfing                | GmbH / gGmbH    | Mi .  |
| 11100000005-02  | Sortierung durch Klick auf die S | paltenüberschrift     | Gandershofen 2         | 82390 | Eberfing                | GmbH / gGmbH    | Mi    |
| 111000000011-10 | Muster GmbH                      | Handelsregister B     | Musterstraße 101       | 85551 | Mitgliedsgemeinde.      | GmbH / gGmbH    | Mi    |
| 111000000013-01 | Jeschke & Jeschke GmbH           | Handelsregister B     | Westenried 1           | 82390 | Eberfing                | GmbH / gGmbH    | Mi    |
| 111000000014-01 | Johann Listl Kies- und Baggerb   | Handelsregister B     | Weiden 3               | 82386 | Huglfing                | GmbH / gGmbH    | Mi    |
| 111000000020-01 | Mayer GmbH                       | Handelsregister B     | Admiral-Scheer-Str. 12 | 87727 | Babenhausen             | GmbH / gGmbH    | Mi    |
| 1100000027-02   | HOT Härte- u. Oberflächentec     | Handelsregister B     | Schleifweg, Am Flugh   | 87766 | Memmingerberg           | GmbH / gGmbH    | Mi    |
| 1100000030-02   | Magnet-Schultz GmbH              | Handelsregister B     |                        | 1     |                         | GmbH / gGmbH    | Mi    |
| 1100000034-01   | Heimertinger Maschinenbau Ve     | Handelsregister B     | Admiral-Scheer-Str. 10 | 85551 | Mitgliedsgemeinde.      | GmbH / gGmbH    | Mi    |
| 11000000041-01  | Hinkelstein GmbH                 | Handelsregister B     | Klosterweg 4-6         | 94259 | Perlach                 | GmbH / gGmbH    | Mi    |
| 11000000044-01  | sie & wir bauen GmbH             | Handelsregister B     | Raiffeisenstr. 32      | 97461 | Hofheim i. UFr.         | GmbH / gGmbH    | Mi    |
| 111000000047-01 | Scheuring u. Ullrich GmbH        | Handelsregister B     | Kleinfeld 2            | 85551 | Mitgliedsgemeinde.      | GmbH / gGmbH    | Mi    |
| 11100000055-01  | Oeckler Wohn- und Gewerbeb       | Handelsregister B     | Bergfeldweg 11         | 85551 | Mitgliedsgemeinde.      | GmbH / gGmbH    | Mi    |
| 111000000058-01 | Masterfoods GmbH                 | Handelsregister B     | Eschenweg 215          | 85551 | Mitgliedsgemeinde.      | GmbH / gGmbH    | Mi    |
| 11100000063-01  | Hofheimer Reisebüro GmbH         | Handelsregister B     | Grimmstr. 8            | 85551 | Mitgliedsgemeinde.      | GmbH / gGmbH    | Mi    |
| 11100000065-03  | Laubender GmbH Werkzeugma        | Handelsregister B     | Illerstr. 13           | 85551 | Mitgliedsgemeinde.      | GmbH / gGmbH    | Mi    |
| 11100000068-02  | Kirchner GmbH                    | Handelsregister B     | Domgarten 46           | 85551 | Mitgliedsgemeinde.      | GmbH / gGmbH    | Mi    |
| 111000000077-02 | Holl Druck GmbH                  | Handelsregister B     | Isarstr. 11            | 85551 | Mitgliedsgemeinde.      | GmbH / gGmbH    | Mi    |
| 111000000081-01 | Heurich & Co. GmbH Getränke      | Handelsregister B     | Akazienweg 20-26       | 85551 | Mitgliedsgemeinde.      | GmbH / gGmbH    | Mi    |
| 111000000083-01 | heliosch & brk GmbH              | Handelsregister B     | Admiral-Scheer-Str. 8  | 85551 | Mitgliedsgemeinde.      | GmbH / gGmbH    | Mi    |
| 11100000088-01  | Groha-Frisuren-GmbH              | Handelsregister B     | Andreasstr. 5          | 85551 | Mitgliedsgemeinde.      | GmbH / gGmbH    | Mi    |
| 111000000091-01 | Tecquila GmbH Tecknical Equip    | Handelsregister B     | Badstr. 18             | 85551 | Mitgliedsgemeinde.      | GmbH / gGmbH    | Mi    |
| 111000000093-01 | Cafe-Finger Konditorei u. Gast   | Handelsregister B     | Kremser Str. 9         | 85551 | Mitgliedsgemeinde.      | GmbH / gGmbH    | Mi    |
| 111000000096-01 | Fitness-Center Gymnasion GmbH    | Handelsregister B     | Janusstr. 25           | 85551 | Mitgliedsgemeinde.      | GmbH / gGmbH    | Mi    |
| 111000000103-01 | ELSO Beteiligungsverwaltungs     | Handelsregister B     | Asamstr. 11            | 85551 | Mitgliedsgemeinde.      | GmbH / gGmbH    | Mi    |
| 4 4000000445.04 | It work and the production       | I tan data a status m | ALL MURLEUM DO         | beers | Rata da a a a a a a a a | 6               | 8.41  |

Wählen Sie die markierte GmbH mit Doppelklick aus oder klicken Sie auf den Button *OK*. Die Daten der GmbH werden in den Dialog *Juristische Person* übernommen.

|                                                                                         |                                                                       |                                                     | erwaltungsgemeinsci                            | ant / wingilcus                            |                                       |                      | · · · · · · · · · · · · · · · · · · ·                         |
|-----------------------------------------------------------------------------------------|-----------------------------------------------------------------------|-----------------------------------------------------|------------------------------------------------|--------------------------------------------|---------------------------------------|----------------------|---------------------------------------------------------------|
| Eintragungsdate                                                                         | n                                                                     |                                                     |                                                |                                            |                                       |                      |                                                               |
| Rechts                                                                                  | form Gesellso                                                         | chaft mit beschränkter Ha                           | iftung <mark>(a</mark> uch gemeinnü            | tzige GmbH)                                |                                       |                      | ~                                                             |
| Eintragungsr                                                                            | Muster Gn                                                             | nbH                                                 |                                                |                                            |                                       |                      |                                                               |
| Art der Eintrag                                                                         | ung Handelsr                                                          | register B                                          |                                                |                                            |                                       |                      | ~                                                             |
| Ort der Eintrag                                                                         | ung München                                                           | [HR,GnR,Partner,Verein                              | ]                                              |                                            |                                       |                      | ~                                                             |
| Land der Eintrag                                                                        | gung Deutschla                                                        | and                                                 |                                                |                                            |                                       |                      | ×                                                             |
| Eintragungsda                                                                           | atum 04.01.2024                                                       | Eintragungsnumm                                     | er 12345                                       |                                            |                                       |                      |                                                               |
| Adresse der Hau                                                                         | uptniederlassun                                                       | ig der juristischen Persor                          | n (Gesellschaft)                               |                                            |                                       |                      |                                                               |
| Straße Muste                                                                            | erstraße                                                              |                                                     | ~ 🔍                                            | Telefon                                    | +49 89 123456-7                       | 890                  |                                                               |
| Hausnr. 1                                                                               | - [                                                                   | Suc                                                 | he PLZ                                         |                                            | +[Landeskennzah<br>Beispiel: +49 89 1 | [] [Vorwa<br>2345678 | ahl] [Rufnr.]-[Durchwahl]<br>3-49                             |
| Zusatz                                                                                  |                                                                       |                                                     |                                                | Telefax                                    |                                       |                      |                                                               |
| Ortsteil                                                                                |                                                                       |                                                     | ~                                              |                                            | +[Landeskennzah<br>Beispiel: +49 89 1 | 2345678              | ahij [Rutnr.]-[Durchwahi]<br>3-49                             |
| PLZ / Ort 85551                                                                         | Q                                                                     | Mitgliedsgemeinde 01                                | ~                                              | Email                                      |                                       |                      |                                                               |
| Land Deuts                                                                              | schland                                                               |                                                     | ~                                              | Homepage                                   |                                       |                      |                                                               |
| unbekannt verze                                                                         | ogen                                                                  |                                                     | Pos                                            | tfach-PLZ / Nr.                            |                                       |                      |                                                               |
|                                                                                         |                                                                       |                                                     |                                                |                                            |                                       |                      |                                                               |
|                                                                                         |                                                                       |                                                     | ļ                                              | Postfach-Land                              |                                       |                      |                                                               |
| accetalishe Vertrete                                                                    |                                                                       |                                                     |                                                | Postfach-Land                              |                                       |                      |                                                               |
| gesetzliche Vertrete                                                                    | r                                                                     |                                                     |                                                | Postfach-Land                              |                                       |                      | ~                                                             |
| gesetzliche Vertrete<br>Art Name<br>NP Musterfrau, A                                    | r                                                                     | Eintrittsdatum<br>04.01.2024                        | Austrittsdatum                                 | Postfach-Land<br>Straße<br>Musterstraße    |                                       | PLZ<br>8555          | Hinzufügen (NP)                                               |
| gesetzliche Vertrete<br>Art Name<br>NP Musterfrau, A                                    | r                                                                     | Eintrittsdatum<br>04.01.2024                        | Austrittsdatum                                 | Straße<br>Musterstraße                     |                                       | PLZ<br>8555          | Higzufügen (NP)                                               |
| gesetzliche Vertrete<br>Art Name<br>NP Musterfrau, A                                    | r                                                                     | Eintrittsdatum<br>04.01.2024                        | Austrittsdatum                                 | Postfach-Land<br>Straße<br>Musterstraße    |                                       | PLZ<br>8555          | Higzufügen (NP)<br>Hinzufügen (JP)<br>Bearbeiten              |
| gesetzliche Vertrete<br>Art Name<br>NP Musterfrau, A                                    | nna                                                                   | Eintrittsdatum<br>04.01.2024                        | Austrittsdatum                                 | Postfach-Land<br>Straße<br>Musterstraße    |                                       | PLZ<br>8555          | Hinzufügen (NP)<br>Hinzufügen (JP)<br>Bearbeiten<br>Austragen |
| gesetzliche Vertrete<br>Art Name<br>Musterfrau, A                                       | r                                                                     | Eintrittsdatum<br>04.01.2024<br>Zahl der gesetzlich | Austrittsdatum                                 | Straße<br>Musterstraße                     |                                       | PLZ<br>8555          | Hinzufügen (NP)<br>Hinzufügen (JP)<br>Bearbeiten<br>Austragen |
| gesetzliche Vertrete<br>Art Name<br>MP Musterffrau, A<br>C<br>Gewerbeausübur            | r                                                                     | Eintrittsdatum<br>04.01.2024<br>Zahl der gesetzlich | Austrittsdatum                                 | Postfach-Land<br>Straße<br>Musterstraße    |                                       | PLZ<br>8555          | Hinzufügen (NP)<br>Hinzufügen (JP)<br>Bearbeiten<br>Austragen |
| gesetzliche Vertrete<br>Art Name<br>MP Musterfrau, A<br>C<br>Gewerbeausübur<br>für folg | r<br>.nna<br>ng ist untersagt<br>gende Tätigkeit                      | Eintrittsdatum<br>04.01.2024<br>Zahl der gesetzlich | Austrittsdatum                                 | Postfach-Land<br>Straße<br>Musterstraße    |                                       | PLZ<br>8555          | Hinzufügen (NP)<br>Hinzufügen (JP)<br>Bearbeiten<br>Austragen |
| gesetzliche Vertrete<br>Art Name<br>NP Musterfrau, A<br>C<br>Gewerbeausübur<br>für folg | r<br>mna<br>ng ist untersagt<br>eende Tätigkeit<br>ihe <u>P</u> erson | Zahl der gesetzlich                                 | Austrittsdatum<br>en Vertreter: 1<br>Erlaubnis | Postfach-Land Straße Musterstraße Handwerk | skarte                                | PLZ<br>8555          | Hinzufügen (NP)<br>Hinzufügen (JP)<br>Bearbeiten<br>Austragen |

Die Personennummer der gefundenen und übernommenen jur. Person steht in der Titelleiste des Bildschirms. Wenn Sie die Daten einer bereits vorhandenen jur. Person übernehmen, sind alle Felder gesperrt. Um die Daten ändern zu können, klicken Sie auf den Button *Korrektur*. Die Felder und Buttons sind jetzt aktiviert. Nach der Anpassung können Sie die jur. Person mit *OK* übernehmen.

| LDBV   |
|--------|
| IT-DLZ |

Im sich öffnenden Fenster können Sie die Korrekturmeldung (z.B. *Eintritt eines ges. Vertreters*) beschreiben. Wählen Sie den passenden Grund oder *Sonstiges*, um einen beliebigen Text einzugeben.

| Korrekturmeldung                                                |                                                                      |
|-----------------------------------------------------------------|----------------------------------------------------------------------|
| Beschreibung der K                                              | orrekturmeldung Juristische Person                                   |
| Adresse                                                         | Eintritt eines gesetzlichen Vertreters                               |
| C Erl Die juristi                                               | sche Person hat einen oder mehrere zusätzliche gesetzliche Vertreter |
| <ul> <li>○ A<u>u</u>fenthaltsg</li> <li>○ Sonstiges:</li> </ul> | enehmigung                                                           |
| Korrekturdatum                                                  | 07.08.2018                                                           |
|                                                                 | QK <u>A</u> bbrechen <u>H</u> ilfe                                   |

Das *Korrekturdatum* ist standardmäßig mit dem aktuellen Datum vorbelegt. Bestätigen Sie Ihre Eingabe mit Klick auf den Button *OK*, kehren Sie nach der Frage, ob Sie die Adresse als Betriebsadresse bzw. als Adresse der Hauptniederlassung übernehmen wollen, in den Personenbildschirm der Neuanmeldung zurück.

## 3.4.9 Übernahme der Adressdaten der Person

Wenn die Person im Meldebezirk wohnt, werden Sie (abhängig von Ihren Benutzereinstellungen – Kap. 2.6) gefragt, ob Sie die Adresse (der Person) für die Betriebsstätte übernehmen wollen.

| Übernahme der Adress     | e: ¥G Musterverwaltungsgem | einschaft 🍡 🔁 |
|--------------------------|----------------------------|---------------|
| Übernahme der Adresse fü | ùr?                        |               |
| Betriebsstätte           | Hauptniederlassung         | Abbrechen     |

Klicken Sie auf den Button *Betriebsstätte*, werden die Adressdaten der Person automatisch für die Betriebsstätte übernommen.

Die Frage nach Übernahme der Personenadresse für die Hauptniederlassung wird nur gestellt, wenn die Person nicht im Meldebezirk wohnt und gleichzeitig die Art des Selbständigkeitsgrades <u>keine</u> Hauptniederlassung ist.

| Übernahme der Adre    | sse: ¥G Musterverwaltungsgemei | nschaft 🛛 🔀 |
|-----------------------|--------------------------------|-------------|
| Übernahme der Adresse | für ?                          |             |
| Betriebsstätte        | Hauptniederlassung             | Abbrechen   |

Klicken Sie auf den Button *Hauptniederlassung*, werden die Adressdaten der natürlichen Person für die Hauptniederlassung übernommen.

Wenn Sie keine Adressdaten übernehmen wollen, klicken Sie auf den Button *Abbrechen*. In diesem Fall können Sie die relevanten Adressen im Adressenbildschirm eingeben (Kap. 3.5).

<u>Hinweis</u>: Die Adressangabe zur Hauptniederlassung muss im Feld 13 des Formulars nur dann angegeben sein, falls die Betriebsstätte lediglich eine Zweigniederlassung oder unselbständige Zweigstelle ist (Kap. 16.7).

| LDBV   |
|--------|
| IT-DLZ |

Eine bereits hinterlegte Adresse der Hauptniederlassung wird entfernt, wenn Sie als Selbständigkeitsgrad *Hauptniederlassung* auswählen. Sie erhalten dazu die folgende Warnmeldung.

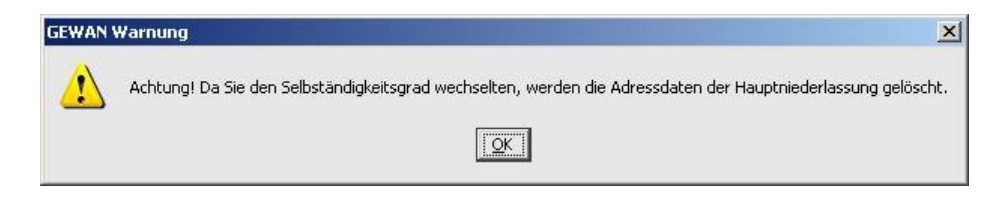

## 3.5 Eingabe der Betriebsadresse

Sobald Sie alle Personendaten eingegeben haben, wechseln Sie mit Klick auf den Reiter *Adresse* zum Adressenbildschirm der Anmeldung. Hier sehen Sie, sofern Sie bei der Übernahme der Personendaten auch die Übernahme der Adressdaten der Person für die Betriebsstätte (vgl. Kap. 3.4.9) bestätigt haben, die entsprechenden Angaben.

Sie können die einzelnen Adressen (*Betriebsstätte*, *Hauptniederlassung* und *frühere Betriebsstätte*) ändern, indem Sie auf den entsprechenden Reiter klicken.

**Hinweis:** Der Reiter *Hauptniederlassung* ist <u>nur</u> anklickbar, wenn als Selbständigkeitsgrad *Zweigniederlassung* oder *unselbständige Zweigstelle* ausgewählt worden ist. Der Reiter *frühere Betriebsstätte* ist <u>nur</u> bei bestimmten Anmeldegründen (Reiter *Sonstiges*) anklickbar.

| dressen      |            |          |             |          |               |          |                                     |                                                                                  |
|--------------|------------|----------|-------------|----------|---------------|----------|-------------------------------------|----------------------------------------------------------------------------------|
| Betriebsstät | te Hauptni | ederlas  | sung Frühe  | re Betri | iebsstätte Zu | ukünftig | e Betriebsstätte                    |                                                                                  |
| Straße       | Admiral-S  | cheer-St | tr.         |          | ~             | Q        | Telefor                             | +49 89 123456-7890                                                               |
| Hausnr.      | 1          | ] - [    |             |          | Suche PLZ     | ]        |                                     | +[Landeskennzahl] [Vorwahl] [Rufnr.]-[Durchwahl]<br>Beispiel: +49 89 12345678-49 |
| Zusatz       |            |          |             |          |               |          | Telefax                             |                                                                                  |
| Ortsteil     |            |          |             |          | ~             | · ]      |                                     | +[Landeskennzahl] [Vorwahl] [Rufnr.]-[Durchwahl]<br>Beispiel: +49 89 12345678-49 |
| PLZ / Ort    | 85551      | Q        | Mitgliedsst | adt 03   | ~             |          | Emai                                |                                                                                  |
| Gemeinde     |            |          |             |          | ~             | e        | Homepage                            |                                                                                  |
|              | 7          |          |             |          |               |          |                                     |                                                                                  |
| Land         | Deutschlar | nd       |             |          | ~             |          | Postfach-PLZ / Nr.<br>Postfach-Land | · · · · · · · · · · · · · · · · · · ·                                            |
| Land         | Deutschlar | nd       |             |          | · · ·         | ·        | Postfach-PLZ / Nr.<br>Postfach-Land | · · · · · · · · · · · · · · · · · · ·                                            |
| Land         | Deutschlar | nd       |             |          |               |          | Postfach-PLZ / Nr.<br>Postfach-Land | · · · · · · · · · · · · · · · · · · ·                                            |
| Land         | Deutschlar | nd       |             |          |               | ·        | Postfach-PLZ / Nr.<br>Postfach-Land | · · · · · · · · · · · · · · · · · · ·                                            |
| Land         | Deutschlar | nd       |             |          |               | *        | Postfach-PLZ / Nr.<br>Postfach-Land | · · · · · · · · · · · · · · · · · · ·                                            |
| Land         | Deutschla  | nd       |             |          |               | <        | Postfach-PLZ / Nr.<br>Postfach-Land | · · · · · · · · · · · · · · · · · · ·                                            |
| Land         | Deutschla  | nd       |             |          |               | *        | Postfach-PLZ / Nr.<br>Postfach-Land | · · · · · · · · · · · · · · · · · · ·                                            |
| Land         | Deutschlar | nd       |             |          |               |          | Postfach-PLZ / Nr.<br>Postfach-Land | · · · · · · · · · · · · · · · · · · ·                                            |

Bei der **Telefonnummer** müssen Sie (seit GEWAN 5.6) auch das Länderkennzeichen (z.B. +49 für Deutschland) eintragen. Die Telefonnummer und Faxnummer müssen der DIN 5008 entsprechen. Eine entsprechende **Kurzanleitung** finden Sie, wenn Sie in GEWAN auf *Hilfe* klicken.

| LDBV   |
|--------|
| IT-DLZ |

Wenn Sie unter dem Reiter *Grunddaten* (Kap. 3.1) als Selbständigkeitsgrad *Zweigniederlassung* oder *unselbständige Zweigstelle* ausgewählt haben und noch keine Adresse für die Hauptniederlassung hinterlegt ist, erhalten Sie beim Klick auf den Button *Speichern* folgende Fehlermeldung:

| GEWAN | Fehler                                                                                                  | ×                                   |
|-------|----------------------------------------------------------------------------------------------------|-------------------------------------|
| 8     | Wenn der Betrieb eine unselbständige Zweigstelle oder Zweigniederlassung ist, ist die Angabe der Hauptn | iederlassungsadresse erforderlich ! |
|       | <u>OK</u>                                                                                               |                                     |

Nach dem Klick auf den Button OK können Sie die Adresse der Hauptniederlassung eingeben.

Ist noch keine Adresse für die Betriebsstätte hinterlegt, machen Sie hier die entsprechenden Eingaben wie folgt: Wenn Sie einen Straßennamen und die Hausnummer(n) eingetragen haben und anschließend auf den Button "*Suche PLZ*" klicken, werden die Postleitzahl, der Ort und der Ortsteil (falls vorhanden) mit den entsprechenden Daten gefüllt. Das Feld *Land* ist mit dem Wert "Deutschland" vorbelegt.

Hinweis: Sie können für die Adresse der Betriebsstätte in den Feldern *PLZ* und *Ort* selbst <u>keine</u> Eingaben machen. Beachten Sie dazu die allgemein beschriebene Vorgehensweise zur Eingabe der Adresse (Kap. 1.3.3).

Im Feld Homepage können Sie für jede Adressart eine Internetadresse (URL) angeben.

```
LDBV
IT-DLZ
```

# **3.6** Eingabe sonstige Daten und Speicherung der Meldung

Bevor Sie die Neuanmeldung speichern können, müssen Sie noch auf den Reiter *Sonstiges* klicken, um die *Mussfelder* dort zu füllen.

| runddaten Tätigkeiten Personen Adresse Son       | stiges                                                                                                    |               |
|--------------------------------------------------|----------------------------------------------------------------------------------------------------|---------------|
| Anmeldegrund Neugründung                         |                                                                                                    |               |
| Angaben zur gesetzlichen Unfallversicherun       | g                                                                                                    |               |
| (Nicht auszufüllen bei Neugründungen von Hauptn  | iederlassungen, Neugründungen von Zweigniederlassungen oder unselbständige Zweigstellen, deren                                           | 1             |
| Hauptniederlassung sich im Ausland befindet sowi | e Neugründungen eines Reisegewerbes.)                                                                                                    |               |
| Bisheriger Unfallversicherungsträ                | ger Nich                                                                                                    | t bekannt     |
| Bisherige Unternehmensnummer (15-stell           | lig)                                                                                                    | it bekannt    |
| Beschäftigtenzahl (Ohne Inhaber)                 | Verdachtsmomente (Schwarzarbeit / Scheinselbständigkeit)                                                                                 |               |
| n Vollzeit 2                                     | · · · · · · · · · · · · · · · · · · ·                                                                                                    |               |
| n Teilzeit 5                                     | Anschrift ist Hoteladresse/Gemeinschaftsquartier                                                                                         | Info          |
|                                                  | Gleiche Angaben für mehrere Personen                                                                                                    | Info          |
| 3etriebsart                                      | Gewerbeausübung in den angegebenen Räumlichkeiten nicht möglich                                                                          | Info          |
|                                                  | Anmeldung durch Vermittler                                                                                                    | Info          |
| Handel Handwerk                                  | Keine postalische/telefonische Erreichbarkeit                                                                                            | Info          |
| 🔄 Industrie 🗹 Sonstiges                          | Unzureichende Kenntnisse der deutschen Sprache                                                                                           | Info          |
|                                                  | 🗹 sonstige Anhaltspunkte. Übermittlung möglich                                                                                           | Info          |
| Beteiligung der Offentlichen Hand                |                                                                                                    |               |
| ● Nein ○ Ja ○ Nicht bekannt                      | Weitere Angaben zu den Verdachtsmomenten                                                                                                 |               |
|                                                  | Die Gewerbeanmeldung wird nur an die Empfangsstelle Zoll (Finanzkontrolle Schwarzarbeit) üb                                              | ermittelt,    |
|                                                  | wenn Sie mindestens 1 Verdachtsmoment markiert haben.                                                                                    |               |
|                                                  | WICHTIG: Die Verdachtsmomente werden nicht gedruckt<br>und sind nur für Sie, Ihr Landratsamt und die Empfangsstelle Zoll (FKS) sichtbar. |               |
|                                                  |                                                                                                    |               |
|                                                  |                                                                                                    |               |
|                                                  |                                                                                                    |               |
| Mustersuche HWK                                  | Vorschau Zwischen-Speichern Abbrechen                                                                                                    | <u>H</u> ilfe |

Den Anmeldegrund wählen Sie aus der gleichnamigen Auswahlbox. Wenn Sie als Grund Wiedereröffnung nach Verlegung aus einem anderen Meldebezirk ohne vorherige Eingabe einer früheren Betriebsadresse auswählen, erhalten Sie beim Speichern folgende Fehlermeldung.

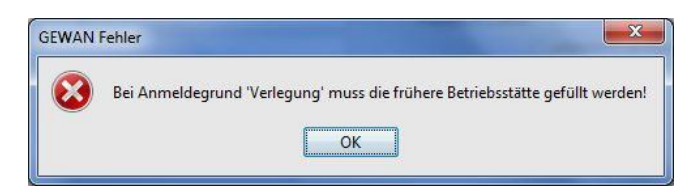

Klicken Sie auf *OK*, verzweigt GEWAN automatisch zum Reiter *Adresse*. Dort können Sie die fehlendenden Angaben zur früheren Betriebsstätte hinterlegen und anschließend mit Klick auf den Reiter *Sonstiges* mit Ihren Eingaben fortfahren.

Außer bei einer Neugründung müssen Sie die Angaben zur gesetzlichen Unfallversicherung ausfüllen.

Geben Sie die Beschäftigtenzahl getrennt nach *in Vollzeit* und *in Teilzeit* an und markieren Sie die gewünschte(n) Betriebsart(en) (*Industrie, Handwerk, Handel* und *Sonstiges*). Außerdem müssen Sie noch eine eventuelle *Beteiligung der öffentlichen Hand* angeben (**bei Einzelunternehmen und GbRs ist eine** *Beteiligung der öffentlichen Hand* <u>nicht</u> möglich).

| LDBV   |
|--------|
| IT-DLZ |

Nur wenn Sie ein oder mehrere *Verdachtsmomente* markieren, wird die Anmeldung mit den *Verdachtsmomenten* an die gesetzlich vorgeschriebene Empfangsstelle Zoll (Finanzkontrolle Schwarzarbeit) übermittelt. Informationen zum jeweiligen Verdachtsmoment erhalten Sie durch Klick auf den Button *Info*.

| Martin Information                                                 | tion zum ausgewählten Verdachtsmoment (VG Musterverwalt                                                                                          | Х    |
|--------------------------------------------------------------------|----------------------------------------------------------------------------------------------------|------|
| Verzeichnis<br>Schlüssel<br>Bezeichnung<br>Gültig ab<br>Gültig bis | urn:xoev-de:xgewerbeanzeige:codeliste:verdachtsmomente_2<br>07<br>Sonstige Anhaltspunkte. Übermittlung möglich<br>01.11.2018                     |      |
| Beschreibung<br>Es liegen weite<br>Schwarzarbeit                   | ere Erkenntnisse vor, die auf das Vorliegen von Scheinselbständigkeit beziehungs<br>hindeuten und auf Anfrage der FKS übermittelt werden können. | weis |
|                                                                    | Beenden Hilf                                                                                                    | 9    |

Wenn Sie das Kästchen Sonstige Anhaltspunkte. Übermittlung möglich markieren, können Sie im Feld Sonstige Verdachtsmomente bis zu 900 Zeichen Freitext eingeben.

Sie können die Anmeldung zwischenspeichern, indem Sie auf den Button Zwischen-Speichern klicken. Bitte beachten Sie, dass zwischengespeicherte Anmeldungen nur eingeschränkte Druckmöglichkeiten bieten und weder an das LRA zur Prüfung noch an die Empfangsstellen übermittelt werden.

| GEWAN H | linweis X                                                            |
|---------|----------------------------------------------------------------------|
| į       | Der Betrieb wurde unter der Nummer M11000000051 zwischengespeichert! |
|         |                                                                      |

Der Betrieb erhält beim (Zwischen-)Speichern eine **eindeutige 12stellige Betriebsnummer** (die ersten 3 Stellen sind eine gemeindespezifische ID). Über den Button *Vorläufiger Betrieb* (Kap. 2.3) können Sie zwischengespeicherte Betriebe suchen (Kap. 12.1) und auch weiter bearbeiten (s.a. Kap. 8.4). Sie können einen Betrieb bis zur endgültigen Speicherung mehrmals zwischenspeichern, dabei wird jeweils ein neuer Historiensatz erstellt.

Die Gewerbeanzeige können Sie vor dem endgültigen Speichern als Formular ansehen. Klicken Sie dazu auf den Button *Vorschau*. Sie erhalten einen Hinweis, wenn Ihr Benutzerprofil nicht vollständig ausgefüllt ist (Kap. 2.5).

Wenn Sie auf den Button *Ja* klicken, wird im Verwaltungsdialog Ihr Benutzerprofil geöffnet. Dort können Sie jetzt die noch fehlenden Daten ergänzen (s.a. AH Kap. 4.1.2). Anschließend kehren Sie wieder zur Gewerbemeldung zurück und können nochmals das Formular über die *Vorschau* aufrufen und am Bildschirm ansehen, jedoch nicht ausdrucken.

Wenn Sie alle Daten eingetragen haben, klicken Sie auf den Button *Speichern*, um den Betrieb final zu speichern. Dabei wird geprüft, ob alle Mussfelder ausgefüllt sind. Ist dies der Fall, werden Sie gefragt, ob Sie den Betrieb abspeichern wollen.

| LDBV<br>IT-DLZ | <b>GEWAN – Benutzerhandbuch</b> | Version: 7.4.3<br>Stand 16.01.2025 |
|----------------|---------------------------------|------------------------------------|
|                | GEWAN Frage                     |                                    |

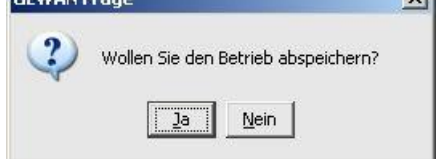

Diese Sicherheitsabfrage soll verhindern, dass Sie versehentlich auf den Button *Speichern* klicken. Bestätigen Sie mit *Ja*, wird geprüft, ob alle Mussfelder auch inhaltlich richtig gefüllt sind. Liegen inhaltlich Fehler vor, erhalten Sie entsprechende Fehlerhinweise oder Warnungen (im nachfolgenden Beispiel wurde der Straßenname falsch geschrieben).

| GEWAN 1 | Warnung 🔀                                                                                                    |
|---------|----------------------------------------------------------------------------------------------------|
| 1       | Folgende Felder in der Adresse für die Betriebsstätte wurden nicht ordnungsgemäß gefüllt:<br>Straße (wurde in der Straßendatei nicht gefunden) |
|         | Wollen Sie trotzdem speichern?                                                                                                    |

Durch Klick auf den Button *Ja* ignorieren Sie die Warnung. Sie sollten daher auf *Nein* klicken und die richtige Schreibweise des Straßennamens angeben (am besten suchen Sie Straßen in Ihrer Gemeinde mit Hilfe der Lupe) und den Speichervorgang wiederholen.

Wenn Sie vor dem Speichern vergessen, den entsprechenden Tätigkeitstext in die Tabelle der ausgeübten Tätigkeiten (mittels der Buttons *Eintragen OT* bzw. *Eintragen ST*) einzutragen, erhalten Sie ebenfalls einen Hinweis.

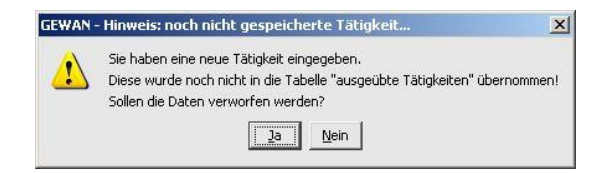

Bei fehlerfreier Speicherung erhält der Betrieb eine **neue Betriebsnummer** (bzw. eine weitere Historie, wenn Sie den Betrieb vorher zwischengespeichert haben). Analog erhält eine Person, die neu gespeichert wird, eine neue **Personennummer**. Beide Nummern sind eindeutige Suchkriterien, 12stellig und fortlaufend. Sie beginnen rechtsbündig bei 1 und enden linksbündig mit einem 3stelligen gemeindespezifischen Nummernkreis (Kap. 12).

| GEWAN I | linweis X                                                    |
|---------|--------------------------------------------------------------|
| (į)     | Der Betrieb wurde unter der Nummer M11000000037 gespeichert! |
|         | OK                                                           |

Nach dem Speichern werden Sie gefragt, ob Sie den Betrieb drucken wollen.

| GEWAN | Frage                           | x |
|-------|---------------------------------|---|
| ?     | Wollen Sie den Betrieb drucken? |   |
|       | <u>]</u> a <u>N</u> ein         |   |

Bestätigen Sie durch Klick auf den Button *Ja*, werden standardmäßig die Gewerbeanzeige 2fach (für die Kommune und den Gewerbetreibenden), die Unterrichtung nach § 17 BStatG mit den Hinweisen und abhängig von der jeweiligen Benutzereinstellung auch eine Rechnung gedruckt. Die weiteren möglichen Ausdrucke zur Gewebeanzeige können Sie je nach Anforderung individuell gestalten (Kap. 3.7).

## 3.7 Ausdruck der Gewerbemeldung

Ist bei den Benutzereinstellungen für Ihren Benutzer die Auswahl *Ausdruck mit Dialog* eingestellt, wird vor dem Ausdruck der Dialog für die Druckerauswahl angeboten. Voraussetzung hierfür ist der Adobe Reader (vgl. die Beschreibungen im IH Kap. 1.5 und AH Kap. 4.1.2).

## 3.7.1 Druckmaske – Auswahl der Formulare

Wenn Sie eine Gewerbemeldung drucken wollen, öffnet sich die Druckmaske, in der Sie die Formulare festlegen können, die gedruckt werden sollen.

| Anzeigendruck F                                                              | Rechnungsdaten                                      |                                                                       |                                                             |                 |
|------------------------------------------------------------------------------|-----------------------------------------------------|-----------------------------------------------------------------------|-------------------------------------------------------------|-----------------|
| Gewerbem<br>Betriebsname/Ge                                                  | neldungs-Nr: M1<br>sellschafter:GbR                 | 1000000051-2<br>R Musterfrau Anna, Mus                                | stermann Hans (Ge                                           | ewerbezusat     |
| Personennum                                                                  | Vorname                                             | (Betriebs-)Name                                                       | Geburtsdatum                                                | Historiennummer |
| M11000000010<br>M11000000009                                                 | Anna<br>Hans                                        | Musterfrau<br>Mustermann                                              | 12.12.1963<br>12.12.1963                                    | 2<br>5          |
| Unterschrift Sacht<br>Formular für<br>Gewerbemel<br>Gewerbetrei<br>Über Post | bearbeiter Hans<br>Idungsbehörde<br>bender<br>tkorb | Sachbearbeiter<br>Weitere Form<br>Vunterrich<br>Rechnung<br>Einverstä | nulare<br>tung nach §17 BSI<br>g 1<br>,<br>ndniserklärung 2 | atG 1           |
| Interne Verteiler                                                            | Versandempfä                                        | inger                                                                 | on nach Art. 13 D                                           | 5GV0 1          |
| Alle Selektier                                                               | en Interne V                                        | erteiler                                                              |                                                             |                 |
|                                                                              | Bauamt<br>Bürgermei                                 | ister                                                                 |                                                             |                 |
|                                                                              |                                                     |                                                                       |                                                             |                 |
|                                                                              | ) (                                                 |                                                                       |                                                             |                 |

Die Druckmaske für die GEWAN-Komponente GEWAN | Bürger-Online zur Übermittlung einer Kopie der Eingangsbestätigung durch die Gemeinde an den Postkorb des Anzeigenden, falls dieser sich für den Bürgerservice registriert hat, ist im Kapitel 8.3 genau beschrieben.

Standardmäßig sind die Ausdrucke für den *Gewerbetreibenden*, die *Unterrichtung nach §17 BstatG* und die *Gewerbemeldungsbehörde* markiert. Der Reiter *Rechnungsdaten* ist nur sichtbar, wenn das Kästchen *Rechnung* markiert ist. Dies kann über die Benutzereinstellung (Kap. 2.6) voreingestellt werden. Für den Druck der *Internen Verteiler* können Sie die Selektion vorab einstellen (AH Kap. 4.3).

Neu seit GEWAN Version 4.5.15 hinzugekommen ist die Möglichkeit, ein *Information*sblatt *nach Art. 13 DSGVO* zu drucken.

Durch Klick auf den Button *Alles Ja* werden alle zur Auswahl stehenden Drucke angehakt, durch Klick auf den Button *Alles Nein* werden alle Haken entfernt. Für *Interne Verteiler* und *Versandempfänger* (Kap. 9.2) gibt es zusätzlich jeweils einen eigenständigen Button *Alle Selektieren* / *Alle Deselektieren*.

Die Anzahl der Drucke für die *Rechnung*, die *Unterrichtung nach §17 BStatG*, die *Einverständniserklärung* (Kap. 3.5) und die *Information nach Art. 13 DSGVO* ist in Scrollboxen voreingestellt. Dadurch können Sie die zu druckende Anzahl dieser Beiblätter festlegen.

Im Feld *Unterschrift Sachbearbeiter* steht der in Ihrem Benutzerprofil (Kap. 2.5) hinterlegte Name, den Sie hier explizit auch überschreiben können. Die Vorbelegung bleibt davon unberührt.

<u>Achtung</u>: Die elektronische Weiterleitung der Meldungen an die gesetzlich vorgeschriebenen Empfangsstellen (und damit die Abschaltung des Versanddrucks) ist durch die beiden Startdaten "*Landratsamtsprüfung*" und "*Verständigungsdienst*" (hinterlegt im Gemeindeprofil) geregelt (s.a. Kap. 10). Der Papierversand endete mit Ablauf der Übergangsfrist zum 31.12.2016.

**Die Weitergabe der Meldungen erfolgt seit 01.01.2017 ausschließlich elektronisch** (siehe §3 GewAnzV).

Die gedruckten Exemplare sind nach Empfänger und Verteiler zusammengefasst. Ausgedruckt wird immer ein komplettes Gesamtdokument, das alle Seiten der einzelnen ausgewählten Empfänger und Verteiler beinhaltet.

Bei Vorliegen einer **Siegeldatei** (Bezeichnung in der Form *AGSds.png*, wobei mit AGS entweder Ihr 8stelliger allgemeiner Gemeindeschlüssel oder Ihr 9stelliger VG-Schlüssel gemeint ist) im Wappenordner des PDF-Druckverzeichnisses wird dieses Dienstsiegel – abhängig von Ihren Benutzereinstellungen (Kap. 2.6) - im Bereich des Unterschriftenfeldes auf bestimmten Formularen ausgegeben (siehe auch Installationshandbuch Kap. 1.5).

| Anzeigendruck F                                            | Rechnungsdaten                                      |                                                                      |                                       |                |
|------------------------------------------------------------|-----------------------------------------------------|----------------------------------------------------------------------|---------------------------------------|----------------|
| Gewerben<br>Betriebsname/Ge                                | neldungs-Nr: M1<br>sellschafter: Gdt<br>Info: Erf   | 1000000035-6<br>DR Meier Fritz, Polt Gerl<br>asst von Wirtschaftskar | nard, Brau Karin<br>nmer Musterwirtse | haftskammer_03 |
| Personennum                                                | Vorname                                             | (Betriebs-)Name                                                      | Geburtsdatum                          | Historiennumme |
| 411000000040                                               | Fritz                                               | Meier                                                                | 23.04.1966                            | 1              |
| 411000000043                                               | Gerhard                                             | Polt                                                                 | 06.06.1966                            | 1              |
| 111000000142                                               | Karin                                               | Brau                                                                 | 01.02.1988                            | 1              |
|                                                            |                                                     |                                                                      | ion nach Art 13 D                     |                |
| Kommune                                                    | 7                                                   |                                                                      | on nach Art. 15 D.                    | SGVU I         |
| Kommune                                                    | Versandempfa                                        | inger                                                                |                                       | SGVO 1         |
| ☐ <u>K</u> ommune<br>Interne Verteiler<br>☐ Alle Selektier | Versandempfä<br>en Interne V                        | inger<br>erteiler                                                    | on nuch Art. 15 b.                    |                |
| Kommune                                                    | Versandempfa<br>en Interne V<br>Kasse               | inger<br>erteiler                                                    |                                       |                |
| Kommune                                                    | Versandempfå<br>en Interne V<br>Kasse<br>3. Bürgerr | erteiler<br>neister                                                  |                                       | 1 <u></u>      |
| interne Verteiler<br>Alle Selektier<br>✓                   | Versandempfä<br>en Interne V<br>Kasse<br>3. Bürgerr | inger<br>erteiler<br>neister                                         |                                       |                |
| Literne Verteiler Alle Selektier ✓                         | Versandempf2<br>en Interne V<br>Kasse<br>3. Bürgerr | erteiler<br>neister                                                  |                                       |                |

Hinweis: Für Meldungen, die von einer Wirtschaftskammer entgegengenommen und erfasst wurden, kann weder eine Rechnung noch das Dienstsiegel gedruckt werden. Das Formular enthält zusätzlich einen Hinweis auf die entsprechende Wirtschaftskammer.

| LDBV   |
|--------|
| IT-DLZ |

## **GEWAN – Benutzerhandbuch**

| atei <u>B</u> e      | earbeiten <u>A</u> nzeige Fe <u>n</u> ster <u>H</u> ilfe                                                                                                    |                                                                   |
|----------------------|----------------------------------------------------------------------------------------------------|-------------------------------------------------------------------|
| 3 [                  | 1 / 4 64,3% • Ausfüllen und Unterschreiben                                                                                                    | Kommenta                                                          |
|                      | Name der entgependenmenden Gemeinde Gemeinde Mitgliedsgemeinde Ol Gemeindekenzen Berkebzütze<br>Entgegengenommen von Musterwirtschaftskammer_03 09194101                                                                                                    | GewA3                                                             |
|                      | Gewerbe-Abmeldung nach § 14 GewO oder § 55 o GewO Bitte voltständig und gut lester ausfüllen sowle die zutreffenden Kästchen ankrei                                                                                                    | M1100000035                                                       |
|                      | Angaben zum Bei Personengesetschaften z. B. (Hig) ist für jeden geschäfzlivenden Gezeilschafter ein eigener Vortruck auszufüllen. Bei juristischen Personen ist be<br>Bethriebsinhaber Verteter anzugeten ibei Infandischer AD wird auf diese Angaben versichtet, Die Angaben für weitere gesetzliche Verteter zu diesen Nammer sind got                                                                                                    | i Feld Nr. 3 bis 9 der gesetzliche<br>auf Belblätern zu ergänzen. |
|                      | Angaben zum Bei Personengesischeten (z. G. 46) ist fürjeden geschätzlivenden Gezeischete ein eigener Vortruck auszufüllen, Bei Jurischen Personen ist be<br>Betriebslinhaber Vertrier anzugeten (bei Infrindscher A0 wird auf diese Angaben verscheit, Die Angaben für weiben gezeischer Vertrier au diesen Nummern and gef<br>Im Heindebe, Gezeissenscheftb- Gezeissengeber eingebegener Name mit Rachtsitamn (z. 10 und Nr. des Registerentrages<br>Igter tel GR. Ber Ernichter, Bei Lit, Gezeissen und Berger, Kammern in Kammern, Kammern, | i Feld Nr. 3 bis 9 der gesetzliche<br>auf Belblätten zu ergänzen. |
| -                    | Angaben zum       Bei Fersonengeststofen B.E.OH01 til Bigler geschäftlereden Gewätschafte ein eigener Vorteus auszufäre. Bei untstoden Fersonen ist bei<br>Betriebssinhalter         1       Im Hendes, Genstenstellt- oder Vereinzegiste ingeberer Name mit Richtsidene Marken für weiben geschäftlich Verheim zu diesen Nummer and get         1       Im Hendes, Genstenstellt- oder Vereinzegiste ingeberer Name mit Richtsidene mit Richtsiden         2       Of und Nr. des Registererinzegiste ingebererinzegister         Gdb.R. Meei er Pritzz, Polt Gerhard, Brau Karin                                                                                                    | i Feld Nr. 3 bo 0 der gesetzliche<br>auf Beblättern zu ergänzen.  |
| <b>.</b><br>//<br>?/ | Angaben zum [ef Feromenestischen z. 2. 040] if 0 jede geschäftlichende Geseischer en eigene Votes auszulien. Be juntschen Ferome ist be<br>Bebriebsinhaber verteer angeben die Händster A0 wird auf size Angeben versichtet. Die Angeben für weitere geseziere Verteer zu dezen Nammen and get<br>[1] [m-Hendes, Genoenschaft- oder Vertienzegiere ringetegener Neme mit Rachtslown ] 2] Of und Nr. des Regbierentages<br>[ggt. bei ORF. Angebe der weiteren Geselschaften]<br>GdDR Meier Fritz, Polt Gerhard, Brau Karin<br>Angeben zur Person                                                                                                    | i Poli Nr. 3 bo 9 der gesetalistre<br>ouf Beblidtern zu ergänzen. |

## 3.7.2 Eingabe der Rechnungsdaten

Durch Klick auf den Reiter Rechnungsdaten gelangen Sie in den Rechnungsdatenbildschirm.

| Anzeigendruck                                        |                                                                                                |                  |
|------------------------------------------------------|------------------------------------------------------------------------------------------------|------------------|
| Rechnungsbetrag                                      | 15, 00 €                                                                                       | C Sammeladressat |
| Rechnungsanschrift an                                | bitte Versandart auswählen                                                                     | -                |
|                                                      | Herrn<br>Johann Mustermann 1<br>Admiral-Scheer-Str. 3<br>87748 Musterstadt                     | A<br>E           |
| - 1.0                                                | Betriebsstätte     Hauptniederlassung                                                          | Pri <u>v</u> at  |
| Geschaftszeichen                                     |                                                                                                |                  |
| Ihre Nachricht vom                                   |                                                                                                |                  |
| Ihr Aktenzeichen                                     | 1                                                                                              |                  |
| Linser Aktenzeichen                                  | xy ungelöst                                                                                    |                  |
| ▼ A <u>b</u> me<br>■ <u>R</u> eise<br>■ <u>G</u> ast | eldebescheinigung (Tarif-Nr. 5.III.5.2)<br>egewerbe (Tarif-Nr. 5.III.5.29)<br>stättenerlaubnis |                  |
| Erlau                                                | bnisse nach § 34c GewO (Tarif-Nr. 5.III.5.21)                                                  |                  |
|                                                      |                                                                                                |                  |
| Bemerkung Bitte imme                                 | r bar bezahlen!                                                                                |                  |

Wenn Sie bei den Vermerken zu der Person (Kap. 3.4.5.2) einen Betrag eingegeben haben, wird dieser im Feld *Rechnungsbetrag* eingestellt. Ansonsten ist der im Gemeindeprofil gespeicherte Betrag vorgegeben, den Sie jedoch hier auch überschreiben können.

Wenn Sie das Kästchen *Sammeladressat* markieren, wird lediglich <u>eine Rechnung</u> an den unter der Rechnungsanschrift ausgewählten Adressaten gesendet, im anderen Fall erhält <u>bei einer</u> <u>Personengesellschaft jeder Gesellschafter eine eigene Rechnung</u>. Durch Klick auf den gleichnamigen Radiobutton können Sie wählen, ob die Rechnung(en) an die *Betriebsanschrift* oder die *Privatanschrift*(en) gesendet werden soll(en).

<u>Hinweis</u>: Ist bei **natürlichen Personen** keine private **Adresse** gespeichert, wird auf die Rechnung die Betriebsadresse gedruckt. Alternativ können Sie als Rechnungsanschrift, falls vorhanden, auch die Adresse der Hauptniederlassung auswählen.

Wenn jeder Gesellschafter einer Personengesellschaft eine eigene Rechnung erhält, können Sie durch Klick auf "…" rechts neben der Rechnungsanschrift zwischen den einzelnen Gesellschaftern blättern und so für jeden eine Rechnungsanschrift (*Betriebsanschrift* bzw. *Privatanschrift*) und bei Bedarf einen anderen Rechnungsbetrag auswählen. Wenn Sie beim letzten Gesellschafter angekommen sind und erneut auf "…" klicken, gelangen Sie wieder zum ersten Gesellschafter.

Markieren Sie einen oder mehrere Kostengründe (in Abhängigkeit der Anzeigeart *ist An-, Um- oder Abmeldebescheinigung* bereits markiert).

Hinweis: Bei Abmeldungen können Sie zwischen der *zukünftigen Betriebsanschrift* (vorbelegt, falls vorhanden) und der *Privatanschrift* wählen.

| Anzeigendruck Rechnu  | ngsdaten                                                                                                    |                                                                             |
|-----------------------|----------------------------------------------------------------------------------------------------|-----------------------------------------------------------------------------|
| Rechnung              | <mark>isbetrag</mark> 20, 00_ €                                                                                                    | I Sammeladressat                                                            |
| echnungsanschrift an  | Bei aktivierter Checkbox wird d<br>zur Anschrift des Sammeladressa<br>eingetragene Rechnungsbetrag wi<br>ausgegeben.<br>zenentst.2-4<br>85551 Mitoliedsgemeinde 01 | ie aktuelle Rechnungsanschrif<br>ten und der aktuell<br>rd auf der Rechnung |
|                       | Betriebsstätte     C Haugtniederl                                                                                                    | lassung C Pri <u>v</u> at                                                   |
| Geschäftszeichen      |                                                                                                    |                                                                             |
| Ihre Nac              | hricht vom                                                                                                    |                                                                             |
| Ihr Akt               | enzeichen                                                                                                    |                                                                             |
| Unser Akt             | enzeichen xy ungelöst                                                                                                    |                                                                             |
| Grund der Kostenrechr | lung                                                                                                    |                                                                             |
|                       | Anmeldebescheinigung (Tarif-Nr. 5.III.5.2)                                                                                                    | 5                                                                           |
|                       | Reisegewerbe (Tarif-Nr. 5.III.5.29)                                                                                                    |                                                                             |
|                       | 🔲 Gaststättenerlaubnis                                                                                                    |                                                                             |
|                       | Erlaubnisse nach § 34c GewO (Tarif-Nr. 5.)                                                                                                    | III.5.21)                                                                   |
|                       |                                                                                                    |                                                                             |
|                       |                                                                                                    |                                                                             |
|                       |                                                                                                    |                                                                             |
|                       |                                                                                                    |                                                                             |
|                       |                                                                                                    |                                                                             |
| Bemerkung             | Bitte überweisen Sie die fällige Gebühr innerhalb                                                                                                    | ) von 14 Tagen auf eines unser                                              |
|                       |                                                                                                    |                                                                             |

Im Schreibraum unter dem Grund der Kostenrechnung können Sie zusätzlichen Text eingeben.

Im Feld *Bemerkung* können Sie einen Standardtext, der im Benutzerprofil für jeden Benutzer eingestellt werden kann, hinterlegen. Im Beispiel ist hier der Text "Bitte überweisen Sie die fällige Gebühr innerhalb von 14 Tagen auf eines unserer Konten" im Profil des GEWAN-Benutzers voreingestellt. Sie können diesen Satz im Feld *Bemerkung* jederzeit ändern oder löschen.

```
LDBV
IT-DLZ
```

## 3.7.3 Die Druckvorschau

Wenn Sie auf den Button *Vorschau* klicken, öffnet der Adobe Reader die Formularvorschau (hier im Beispiel die Seite 1 von 8).

| 🗾 Gew | vA1_M1 | 10000                                                                     | 00112_2_20200204023951.pdf (GESCHÜTZ                                                                                                    | ZT) - Adobe Ac                                                                                                    | robat Rea                                                                                                    | ader 2017                                                                                                    |                                                                                                    |                                                                                           | _ D X                        |
|-------|--------|---------------------------------------------------------------------------|----------------------------------------------------------------------------------------------------|----------------------------------------------------------------------------------------------------|----------------------------------------------------------------------------------------------------|----------------------------------------------------------------------------------------------------|----------------------------------------------------------------------------------------------------|-------------------------------------------------------------------------------------------|------------------------------|
| Datei | Bearb  | eiten                                                                     | Anzeige Fenster Hilfe                                                                                                    |                                                                                                    |                                                                                                    |                                                                                                    |                                                                                                    |                                                                                           |                              |
| Sta   | rt \   | Werk                                                                      | GewA1 M1100000                                                                                                    | ×                                                                                                    |                                                                                                    |                                                                                                    |                                                                                                    |                                                                                           | ?                            |
| Ju    |        |                                                                           | dewAi_wii000000.                                                                                                    |                                                                                                    |                                                                                                    |                                                                                                    |                                                                                                    |                                                                                           | 0                            |
| B     |        | $\bowtie$                                                                 | Q (1 / 8 (                                                                                                    |                                                                                                    |                                                                                                    |                                                                                                    |                                                                                                    |                                                                                           |                              |
| Δ     |        | Nam                                                                       | ne der entgegennehmenden Stelle                                                                                                    | Gemeindekenn                                                                                                    | izahl der Ge                                                                                                    | emeinde des Sitzes                                                                                                    | der Betriebsstätte                                                                                                    | GewA                                                                                      | 1                            |
|       |        |                                                                           | Gemeinde Mitgliedsgemeinde 01                                                                                                    | 0919410                                                                                                    | 1                                                                                                    |                                                                                                    |                                                                                                    | M11000000112                                                                              | _2 =                         |
| ٤     |        | Genach                                                                    | werbe-Anmeldung<br>§ 14 oder § 55c der Gewerbeordnung                                                                                                    | Bitte die nachfo<br>Kästchen ankre                                                                                                    | Bitte die nachfolgenden Felder vollständig und gut lesbar ausfüllen sowie die zutreffenden<br>Kästchen ankreuzen          |                                                                                                    |                                                                                                    |                                                                                           |                              |
| 0     |        | An                                                                        | gaben zum Betriebsinhaber                                                                                                    | Bei Personenge<br>eigener Vordrug<br>und 31 die Ang<br>diese Angaben<br>Beiblättem zu r                                                       | esellschafte<br>ck auszufül<br>jaben zum g<br>verzichtet)<br>machen.                                                      | n (z. B. OHG) ist für<br>len. Bei juristischen<br>gesetzlichen Vertrei<br>. Bei weiteren gese                                                                                                    | r jeden geschäftsfüh<br>Personen sind in de<br>ter einzutragen (bei<br>tzlichen Vertretern s                                                                                                    | renden Gesellschaft<br>en Feldern 4 bis 11,<br>inländischer AG wir<br>sind die Angaben au | ter ein<br>30<br>d auf<br>if |
|       |        | 1                                                                         | Im Handels-, Genossenschafts- oder Vereinsregist<br>Stiftungsverzeichnis eingetragener Name mit Rech<br>(bei GBR: Angabe der weiteren Gesellschafter)                                                                                                    | er, ggf. im<br>htsform                                                                                                    | 2 Ort un<br>Verein                                                                                                    | d Nummer des Eint<br>sregister, ggf. Num                                                                                                    | trages im Handels-,<br>mer im Stiftungsver                                                                                                    | Genossenschafts- o<br>zeichnis                                                            | der                          |
|       |        |                                                                           |                                                                                                    |                                                                                                    |                                                                                                    |                                                                                                    |                                                                                                    |                                                                                           |                              |
|       |        |                                                                           |                                                                                                    |                                                                                                    |                                                                                                    |                                                                                                    |                                                                                                    |                                                                                           |                              |
|       |        |                                                                           |                                                                                                    |                                                                                                    |                                                                                                    |                                                                                                    |                                                                                                    |                                                                                           |                              |
|       |        | 3                                                                         | Name des Geschäfts, wenn er vom eingetragenen                                                                                                    | Namen in Feld 1                                                                                                    | abweicht in                                                                                                    | locch iftebazalshaupau z                                                                                                    |                                                                                                    | Denies Feleries Management                                                                |                              |
|       |        |                                                                           |                                                                                                    |                                                                                                    | apricient (c                                                                                                    | seschartsbezeichnung, z.                                                                                                    | B. Gaststatte zum grünen                                                                                                    | Baum, Friseur Haargenau)                                                                  |                              |
|       |        |                                                                           |                                                                                                    |                                                                                                    | domentine (e                                                                                                    | sescharcsbezeichnung, z.                                                                                                    | B. Gaststatte zum grunen                                                                                                    | Baum, Friseur Haargenau)                                                                  |                              |
|       |        | An                                                                        | gaben zur Person                                                                                                    |                                                                                                    | domenente (e                                                                                                    | reschartsbezeichnung, z.                                                                                                    | B. Gaststatte zum grunen                                                                                                    | Baum, Friseur Haargenau)                                                                  |                              |
|       |        | Ang<br>4                                                                  | gaben zur Person                                                                                                    |                                                                                                    | 5 Vomar                                                                                                    | men                                                                                                    | B. Gaststatte zum grunen                                                                                                    | saum, Friseur Haargenau)                                                                  |                              |
|       | 4      | <b>An</b>                                                                 | gaben zur Person<br>Name<br>Dr. Mustermann                                                                                                    |                                                                                                    | 5 Vomar<br>Manf                                                                                                    | men red                                                                                                    | 6. Gaststatte zum grunen                                                                                                    | saum, Friseur Haargenau)                                                                  | _                            |
|       | •      | <b>An</b><br>4                                                            | gaben zur Person<br>Name<br>Dr. Mustermann<br>Geschlecht (Angabe ist entsprechend der Eintragung in der Ge                                                                                                    | burtsurkunde zu mache                                                                                                    | 5 Vomar<br>Man f                                                                                                    | men<br>red                                                                                                    | <ul> <li>Gaststatte zum grunen</li> </ul>                                                                                                    | oaum, riiseur Haargenau)                                                                  | _                            |
|       | •      | <b>An</b><br>4                                                            | gaben zur Person<br>Name<br>Dr. Mustermann<br>Geschlecht (Angabe ist entsprechend der Eintragung in der Ge                                                                                                    | burtsurkunde zu mache<br>männ                                                                                                    | 5 Vomar<br>Manf                                                                                                    | men<br>red<br>weiblich                                                                                                    | divers                                                                                                    | ohne Angabe                                                                               |                              |
|       | •      | <b>An</b><br>4<br>6<br>7                                                  | gaben zur Person<br>Name<br>Dr. Mustermann<br>Geschlecht (Angabe ist entsprechend der Eintragung in der Ge<br>Geburtsname (nur bei Abweichung vom Namen)                                                                                                    | burtsurkunde zu mache<br>männ<br>8 Geburtsdatu                                                                                                | 5 Vomar<br>Manf<br>en)<br>ilich X                                                                                         | men<br>red<br>weiblich                                                                                                    | divers                                                                                                    | ohne Angabe                                                                               |                              |
|       | •      | <b>An</b><br>4<br>6<br>7                                                  | gaben zur Person<br>Name<br>Dr. Mustermann<br>Geschlecht (Angabe ist entsprechend der Eintragung in der Ge<br>Geburtsname (nur bei Abweichung vom Namen)                                                                                                    | burtsurkunde zu mache<br>männ<br>8 Geburtsdatu<br>14.12.198                                                                                   | 5 Vomar<br>Man f<br>en)<br>ilich X<br>im                                                                                  | men<br>red<br>9 Geburtsort ur<br>unbekannt,                                                                                                    | divers                                                                                                    | ohne Angabe                                                                               |                              |
|       | ٩      | <b>An</b><br>4<br>6<br>7                                                  | gaben zur Person<br>Name<br>Dr. Mustermann<br>Geschlecht (Angabe ist entsprechend der Eintragung in der Ge<br>Geburtsname (nur bei Abweichung vom Namen)<br>Staatsangehörigkeit(en) deutsch X                                                                                                    | burtsurkunde zu mache<br>männ<br>8 Geburtsdatu<br>14.12.198<br>andere:                                                                        | 5 Vomar<br>Man f<br>en)<br>Ilich X<br>Im<br>30                                                                            | men<br>red<br>9 Geburtsort ur<br>unbekannt ,                                                                                                    | divers<br>divers                                                                                                    | ohne Angabe                                                                               | <                            |
|       | ۲      | Ang<br>4<br>6<br>7<br>10                                                  | gaben zur Person           Name           Dr. Mustermann           Geschlecht (Angabe ist entsprechend der Eintragung in der Ge           Geburtsname (nur bei Abweichung vom Namen)           Staatsangehörigkeit(en)         deutsch X           Anschrift der Wohnung (Straße, Hausnummer, Postieltzahl,                                                                                                    | burtsurkunde zu mache<br>männ<br>8 Geburtsdatu<br>14.12.198<br>andere:<br>Ort)                                                                | 5 Vomar<br>Man f<br>en)<br>alich X<br>m<br>30<br>(Mobil-)Te                                                               | men<br>red<br>9 Geburtsort ur<br>unbekannt ,                                                                                                    | divers divers                                                                                                    | ohne Angabe                                                                               | ▲                            |
|       | ٩      | Ang<br>4<br>6<br>7<br>10<br>11                                            | gaben zur Person           Name           Dr. Mustermann           Geschlecht (Angabe ist entsprechend der Eintragung in der Ge           Geburtsname (nur bei Abweichung vom Namen)           Staatsangehörigkeit(en)         deutsch X           Anschrift der Wohnung (Straße, Hausnummer, Postieltzahl,                                                                                                    | burtsurkunde zu mache<br>männ<br>8 Geburtsdatu<br>14 , 12 , 198<br>andere:<br>Ort)                                                            | 5 Vomar<br>Man f<br><sup>en)</sup><br>alich X<br>im<br>X0<br>(Mobil-)Te                                                   | men<br>red<br>9 Geburtsort ur<br>unbekannt ,                                                                                                    | divers divers divers divers divers divers divers divers divers divers divers divers divers divers divers divers                                                                                                    | ohne Angabe                                                                               |                              |
|       | ۲      | Ang<br>4<br>6<br>7<br>10                                                  | gaben zur Person         Name         Dr. Mustermann         Geschlecht (Angabe ist entsprechend der Eintragung in der Ge         Geburtsname (nur bei Abweichung vom Namen)         Staatsangehörigkeit(en)       deutsch X         Anschrift der Wohnung (Straße, Hausnummer, Postleitzahl,                                                                                                    | burtsurkunde zu mache<br>männ<br>8 Geburtsdatu<br>14.12.198<br>andere:<br>Ort)                                                                | 5 Vomar<br>Manf<br>en)<br>ilich X<br>im<br>80<br>(Mobil-)Te<br>E                                                          | men<br>red<br>9 Geburtsort ur<br>unbekannt ,<br>Pefonnummer<br>Hefannummer                                                                                                    | divers divers                                                                                                    | ohne Angabe                                                                               |                              |
|       | •      | Ang<br>4<br>6<br>7<br>10<br>11                                            | gaben zur Person<br>Name<br>Dr. Mustermann<br>Geschlecht (Angabe ist entsprechend der Eintragung in der Ge<br>Geburtsname (nur bei Abweichung vom Namen)<br>Staatsangehörigkeit(en) deutsch X<br>Anschrift der Wohnung (Straße, Hausnummer, Postleitzahl,                                                                                                    | burtsurkunde zu mache<br>männ<br>8 Geburtsdatu<br>14.12.198<br>andere:<br>Ort)                                                                | 5 Vomar<br>Manf<br>en)<br>ilich X<br>im<br>80<br>(Mobil-)Te<br>E<br>In                                                    | men<br>red<br>9 Geburtsort ur<br>unbekannt ,<br>defonnummer<br>defaxnummer<br>-Mail-Adresse<br>ternetadresse                                                                                                    | divers id -land                                                                                                    | ohne Angabe                                                                               |                              |
|       | 4      | Ang<br>4<br>6<br>7<br>10<br>11                                            | gaben zur Person<br>Name<br>Dr. Mustermann<br>Geschlecht (Angabe ist entsprechend der Eintragung in der Ge<br>Geburtsname (nur bei Abweichung vom Namen)<br>Staatsangehörigkeit(en) deutsch X<br>Anschrift der Wohnung (Straße, Hausnummer, Postleitzahl,<br>gaben zum Betrieb                                                                                                    | burtsurkunde zu mache<br>männ<br>8 Geburtsdatu<br>14,12.198<br>andere:<br>Ort)                                                                | 5 Vomar<br>Manf<br><sup>en)</sup><br>ilich X<br>im<br>80<br>(Mobil-)Te<br>E<br>In                                         | men<br>red<br>9 Geburtsort ur<br>unbekannt ,<br>telefonnummer<br>elefaxnummer<br>E.Mail-Adresse<br>ternetadresse                                                                                                    | divers                                                                                                    | ohne Angabe                                                                               |                              |
|       | •      | Ang<br>4<br>6<br>7<br>10<br>11<br>11                                      | gaben zur Person         Name         Dr. Mustermann         Geschlecht (Angabe ist entsprechend der Eintragung in der Ge         Geburtsname (nur bei Abweichung vom Namen)         Staatsangehörigkeit(en)       deutsch X         Anschrift der Wohnung (Straße, Hausnummer, Postleitzahl,         gaben zum Betrieb         Zahl der geschäftsführenden Gesellschafter (nur bei                                                                                                    | burtsurkunde zu mache<br>männ<br>8 Geburtsdatu<br>14.12.198<br>andere:<br>Ort)<br>Personengesellschafter                                      | 5 Vomar<br>Man f<br>en)<br>llich X<br>m<br>80<br>(Mobil-)Te<br>E<br>Int<br>n)                                             | men<br>red<br>9 Geburtsort ur<br>unbekannt,<br>elefonnummer<br>elefaxnummer<br>-Mail-Adresse<br>ternetadresse                                                                                                    | divers divers divers divers divers divers divers divers divers divers divers divers divers divers divers divers                                                                                                    | ohne Angabe                                                                               |                              |
|       | •      | Ang<br>4<br>6<br>7<br>10<br>11<br>11<br>12                                | gaben zur Person         Name         Dr. Mustermann         Geschlecht (Angabe ist entsprechend der Eintragung in der Ge         Geburtsname (nur bei Abweichung vom Namen)         Staatsangehörigkeit(en)       deutsch X         Anschrift der Wohnung (Straße, Hausnummer, Postleitzahl,         gaben zum Betrieb         Zahl der geschäftsführenden Gesellschafter (nur bei<br>zahl der gesetzlichen Vertreter (nur bei juristischen Pers                                                                                                    | burtsurkunde zu mache<br>männ<br>8 Geburtsdatu<br>14.12.198<br>andere:<br>Ort)<br>Personengesellschafter<br>onen)                             | 5 Vomar<br>Man f<br>en)<br>liich X<br>im<br>80<br>(Mobil-)Te<br>E<br>In<br>n)                                             | men<br>red<br>9 Geburtsort ur<br>unbekannt ,<br>elefonnummer<br>elefaxnummer<br>ternetadresse                                                                                                    | divers divers divers divers divers divers divers divers divers divers divers divers divers divers divers divers diversity of the diverse diverse di diverse diverse diverse di | ohne Angabe                                                                               |                              |
|       | 4      | Ang<br>4<br>6<br>7<br>10<br>11<br>11<br>11<br>12<br>13                    | gaben zur Person         Name         Dr. Mustermann         Geschlecht (Angabe ist entsprechend der Eintragung in der Ge         Geburtsname (nur bei Abweichung vom Namen)         Staatsangehörigkeit(en)       deutsch X         Anschrift der Wohnung (Straße, Hausnummer, Postleitzahl,         gaben zum Betrieb         Zahl der geschäftsführenden Gesellschafter (nur bei<br>Zahl der gesetzlichen Vertreter (nur bei Juistischen Pers<br>Liegt eine Beteiligung der öffentlichen Hand vor?                                                                                                    | burtsurkunde zu mache<br>männ<br>8 Geburtsdatu<br>14.12.198<br>andere:<br>Ort)<br>Personengesellschafter<br>nen)                              | 5 Vomar<br>Man f<br><sup>en)</sup><br>Mich X<br>m<br>80<br>(Mobil-)Te<br>E<br>In<br>n)                                    | men<br>red<br>9 Geburtsort ur<br>unbekannt ,<br>elefonnummer<br>elefaxnummer<br>iternetadresse<br>ja                                                                                                    | divers<br>d -land<br>ud -land                                                                                                    | ohne Angabe                                                                               |                              |
|       | 4      | Any<br>4<br>6<br>7<br>10<br>11<br>11<br>12<br>13<br>14                    | gaben zur Person         Name         Dr. Mustermann         Geschlecht (Angabe ist entsprechend der Eintragung in der Ge         Geburtsname (nur bei Abweichung vom Namen)         Staatsangehörigkeit(en)       deutsch X         Anschrift der Wohnung (Straße, Hausnummer, Postleitzahl,         gaben zum Betrieb         Zahl der geschäftsführenden Gesellschafter (nur bei         Zahl der gesetzlichen Vertreter (nur bei juristischen Pers         Liegt eine Beteiligung der öffentlichen Hand vor?         Vertretungsberechtigte Person/Betriebsleiter (nur bei                                                                                                    | burtsurkunde zu mache<br>männ<br>8 Geburtsdatu<br>14.12.198<br>andere:<br>Ort)<br>Personengesellschafter<br>onen)                             | 5 Vomar<br>Man f<br>en)<br>Mich X<br>im<br>80<br>(Mobil-)Te<br>E<br>In<br>n)<br>esellschaften, 2                          | men<br>red<br>9 Geburtsort ur<br>unbekannt ,<br>elefonnummer<br>elefaxnummer<br>s-Mail-Adresse<br>ternetadresse<br>ja                                                                                                    | divers     divers     divers     divers     divers                                                                                                    | ohne Angabe                                                                               |                              |
|       | •      | Any<br>4<br>6<br>7<br>10<br>11<br>11<br>12<br>13<br>14                    | gaben zur Person         Name         Dr. Mustermann         Geschlecht (Angabe ist entsprechend der Eintragung in der Ge         Geburtsname (nur bei Abweichung vom Namen)         Staatsangehörigkeit(en)       deutsch X         Anschrift der Wohnung (Straße, Hausnummer, Postleitzahl,         gaben zum Betrieb         Zahl der geschäftsführenden Gesellschafter (nur bei<br>Zahl der gesetzlichen Vertreter (nur bei juristischen Pers<br>Liegt eine Beteiligung der öffentlichen Hand vor?         Vertretungsberechtigte Person/Betriebsleiter (nur bei<br>Name, Vomamen         Vertretungsberechtigte Person/Betriebsleiter (nur bei<br>Sträße, Vomamen                                                                                                    | burtsurkunde zu mache<br>männ<br>8 Geburtsdatu<br>14.12.198<br>andere:<br>Ort)<br>Personengeselischafter<br>onen)                             | 5 Vomar<br>Man f<br>en)<br>ilich X<br>im<br>80<br>(Mobil-)Te<br>E<br>Ini<br>n)<br>esellschaften, 2                        | men<br>red<br>9 Geburtsort ur<br>unbekannt ,<br>2 defonnummer<br>elefaxnummer<br>Elefaxnummer<br>Elefaxnummer<br>ja<br>weigniederlassungen und                                                                                                    | divers     divers     divers     divers     divers     divers                                                                                                    | ohne Angabe                                                                               |                              |
|       | 4      | Ann<br>4<br>6<br>7<br>7<br>10<br>11<br>11<br>12<br>13<br>14<br>Anns<br>14 | gaben zur Person         Name         Dr. Mustermann         Geschlecht (Angabe ist entsprechend der Eintragung in der Ge         Geburtsname (nur bei Abweichung vom Namen)         Staatsangehörigkeit(en)       deutsch X         Anschrift der Wohnung (Straße, Hausnummer, Postleitzahl,         gaben zum Betrieb         Zahl der geschäftsführenden Gesellschafter (nur bei<br>Zahl der gesetzlichen Vertreter (nur bei juristischen Pers<br>Liegt eine Beteiligung der öffentlichen Hand vor?         Vertretungsberechtigte Person/Betriebsleiter (nur bei<br>Name, Vornamen         chriften (Straße, Hausnummer, Postleitzahl, eine Straße, Hausnummer, Postleitzahl, eine | burtsurkunde zu mache<br>männ<br>8 Geburtsdatu<br>14.12.198<br>andere:<br>Ort)<br>Personengesellschafter<br>onen)<br>Drt )                    | 5 Vomar<br>Manf<br>en)<br>ilich X<br>im<br>80<br>(Mobil-)Te<br>E<br>In<br>n)<br>esellschaften, 2                          | men red weiblich g Geburtsort ur unbekannt, elefonnummer elefaxnummer iefaxnummer iefaxnum | divers     divers     divers     divers                                                                                                    | ohne Angabe                                                                               |                              |
|       | 4      | Ann<br>4<br>6<br>7<br>7<br>10<br>11<br>11<br>12<br>13<br>14<br>Ann<br>15  | gaben zur Person         Name         Dr. Mustermann         Geschlecht (Angabe ist entsprechend der Eintragung in der Ge         Geburtsname (nur bei Abweichung vom Namen)         Staatsangehörigkeit(en)       deutsch X         Anschrift der Wohnung (Straße, Hausnummer, Postleitzahl,         gaben zum Betrieb         Zahl der geschäftsführenden Gesellschafter (nur bei<br>Zahl der gesetzlichen Vertreter (nur bei Juristischen Pers<br>Liegt eine Beteiligung der öffentlichen Hand vor?         Vertretungsberechtigte Person/Betriebsleiter (nur bei<br>Name, Vornamen         chriften (Straße, Hausnummer, Postleitzahl, G         Betriebsstätte                                                                                                    | burtsurkunde zu mache<br>männ<br>8 Geburtsdatu<br>14.12.198<br>andere:<br>Ort)<br>Personengesellschafter<br>onen)<br>Drt )                    | 5 Vomar<br>Man f<br>m)<br>litch X<br>im<br>80<br>(Mobil-)Te<br>E<br>In<br>n)<br>eselischaften, 2                          | men red weiblich g Geburtsort ur unbekannt, elefonnummer elefaxnummer iefaxnummer iefaxnummer iefaxnummer iefaxnummer iefaxnummer iefaxnummer                                                                                                    | divers     divers     divers     divers                                                                                                    | ohne Angabe                                                                               |                              |
|       | 4      | Ann<br>4<br>6<br>7<br>10<br>11<br>11<br>13<br>14<br>Ann<br>15             | gaben zur Person         Name         Dr. Mustermann         Geschlecht (Angabe ist entsprechend der Eintragung in der Ge         Geburtsname (nur bei Abweichung vom Namen)         Staatsangehörigkeit(en)       deutsch X         Anschrift der Wohnung (Straße, Hausnummer, Postleitzahl,         Gaben zum Betrieb         Zahl der geschäftsführenden Gesellschafter (nur bei         Zahl der geschäftsführenden Gesellschafter (nur bei         Zahl der geschäftsführenden Gesellschafter (nur bei         Zahl der geschäftsführenden Gesellschafter (nur bei         Zahl der geschäftsführenden Gesellschafter (nur bei         Zahl der geschäftsführenden Gesellschafter (nur bei         Zahl der geschäftsführenden Gesellschafter (nur bei         Zahl der geschäftsführenden Gesellschafter (nur bei         Zahl der geschäftsführenden Gesellschafter (nur bei         Zahl der geschäftsführenden Gesellschafter (nur bei         Zahl der geschäftsführenden Gesellschafter (nur bei         Zahl der geschäfter (Betriebsleiter (nur bei         Zahl der geschäfter (Betriebsleiter (nur bei         Zahl der geschäfter (Betriebsleiter (nur bei         Kerter (Betrieber Betrieber Betrieber (Betrieber Betrieber Betrieber Betrieber Betrieber Betrieber Betrieber Betrieber Betrieber Betrieber Betrieber Betrieber Betrieber Betrieber Betrieber Betrieber Betrieber Betrieber Betrieber Betrieber Betrieber Betrieber Betrieber Betrieber Betrieber Betrie                                                                                                    | burtsurkunde zu mache<br>männ<br>8 Geburtsdatu<br>14.12.198<br>andere:<br>Ort)<br>Personengesellschafter<br>onen)<br>el inländischen Aktienge | 5 Vomar<br>Man f<br>en)<br>liich X<br>im<br>80<br>(Mobil-)Te<br>E<br>In<br>n)<br>esellschaften, 2<br>(Mobil-)Te<br>Te     | men red weiblich g Geburtsort ur unbekannt, elefonnummer elefaxnummer ja cweigniederlassungen un elefonnummer elefaxnummer elefaxnummer elefaxnummer                                                                                                    | divers     divers     divers     divers                                                                                                    | ohne Angabe                                                                               |                              |
|       | 4      | Ann<br>4<br>6<br>7<br>10<br>11<br>11<br>13<br>14<br>Ann<br>15             | gaben zur Person         Name         Dr. Mustermann         Geschlecht (Angabe ist entsprechend der Eintragung in der Ge         Geburtsname (nur bei Abweichung vom Namen)         Staatsangehörigkeit(en)       deutsch X         Anschrift der Wohnung (Straße, Hausnummer, Postieitzahl,         Gaben zum Betrieb         Zahl der geschäftsführenden Gesellschafter (nur bei         Zahl der gesetzlichen Vertreter (nur bei juristischen Pers         Liegt eine Beteiligung der öffentlichen Hand vor?         Vertretungsberechtigte Person/Betriebsleiter (nur bei         Name, Vornamen         chriften (Straße, Hausnummer, Postleitzahl, G         Betriebsstätte         Unter den Eichen 8         88540 Mitgliedsgemeinde 01                                                                                                    | burtsurkunde zu mache<br>männ<br>8 Geburtsdatu<br>14.12.198<br>andere:<br>Ort)<br>Personengesellschafter<br>onen)<br>ei Inländischen Aktienge | 5 Vomar<br>Man f<br>en)<br>liich X<br>im<br>30<br>(Mobil-)Te<br>E<br>In<br>n)<br>esellschaften, 2<br>(Mobil-)Te<br>E<br>E | men<br>red<br>weiblich<br>9 Geburtsort ur<br>unbekannt,<br>elefonnummer<br>elefaxnummer<br>ja<br>weigniederlassungen und<br>elefonnummer<br>elefaxnummer<br>elefaxnummer<br>elefaxnummer<br>elefaxnummer<br>elefaxnummer<br>elefaxnummer                                                                                                    | divers     divers     divers     divers                                                                                                    | ohne Angabe                                                                               |                              |

<u>**Hinweis</u>**: Das **Dienstsiegel** wird nur gedruckt, wenn es im lokalen Wappen-Verzeichnis im .png-Format vorliegt (IH Kap. 1.5) und die Benutzereinstellung entsprechend gesetzt ist (Kap. 2.6). Es besteht aus dem 8stelligen AGS (bzw. dem 9stelligen VG-Schlüssel) und dem Kürzel "ds". Im Beispiel sieht es für die obige Mustergemeinde wie folgt aus: *09194101ds.png* (s.a. Installationshandbuch, Kap. 1.5).</u>

| LDBV   |
|--------|
| IT-DLZ |

Das Beispiel zeigt eine "Kostenentscheidung und Kostenrechnung" in der Druckvorschau.

| 見 Gew | A1_M: | 11000000112_2_20200204023951.pdf (GESCHÜTZT) - Adobe Acrob                  | oat Reader 2017            |                             | X |
|-------|-------|-----------------------------------------------------------------------------|----------------------------|-----------------------------|---|
| Datei | Beart | eiten <u>A</u> nzeige Fe <u>n</u> ster <u>H</u> ilfe                        |                            |                             |   |
| Star  | t     | Werkzeuge GewA1_M11000000 ×                                                 |                            |                             | ? |
| -     | _     |                                                                             |                            |                             |   |
| H     | •     | 🖸 Q. 🕐 🏵 7 / 8 🗩 🖉                                                          |                            |                             |   |
|       |       |                                                                             |                            |                             | * |
|       |       |                                                                             |                            | 10 Pixel                    |   |
| ٩)    |       |                                                                             |                            | Wappen Test                 |   |
| P.    |       |                                                                             |                            |                             |   |
|       |       |                                                                             |                            | 102x200 Pixel               |   |
|       |       | -                                                                           | Sachhearbeitung:           | Herr Sachbearbeiter         |   |
|       |       | uewerbeamt<br>Amselweg 3, 99999 Musterort                                   | Zimmer-Nr:                 | 777                         |   |
|       |       | Herrn                                                                       | Haltestelle:               | Hinterm Rathaus 1           |   |
|       |       | Dr. Manfred Mustermann                                                      | Telefon:                   | 089/2119-4922               |   |
|       |       | Unter den Eichen 8<br>88540 Mitaliedsgemeinde 01                            | Telefax:                   | 089/2119-14922              |   |
|       |       |                                                                             | E-Mail:<br>Offnungszeiten: | gewan@bayern.de             |   |
|       |       |                                                                             | Treten Sie ein             | es ist fast immer geöffnet! |   |
|       |       |                                                                             |                            | se set tert same get tert   |   |
|       |       |                                                                             |                            |                             |   |
|       |       | Ihr Zeichen Ihre Nachricht vom Unsere Zei                                   | chen Gemeinde Mi           | taliedsaemeinde 81          |   |
|       |       | xy ungel                                                                    | .öst 04.02.2020            |                             |   |
|       | •     | Kostenentscheidung u                                                        | nd Kostenrechnu            | na                          | • |
|       |       | Köstenen senerating u                                                       |                            |                             |   |
|       |       | über 15,                                                                    | ,00 €                      |                             |   |
|       |       |                                                                             |                            |                             |   |
|       |       | für: Musterma                                                               | ann Manfred                |                             |   |
|       |       |                                                                             |                            |                             |   |
|       |       |                                                                             |                            |                             |   |
|       |       |                                                                             |                            |                             |   |
|       |       |                                                                             |                            |                             |   |
|       |       | Gebühren gemäß Art. 1, 2, 5 und 6 des Kostengesetzes in der derzeit gültige | en Fassung i. V. m. dem    | Kostenverzeichnis           | _ |
|       |       | Anmeldebescheinigung (Tarif-Nr. 5.III.5.2)                                  |                            |                             | - |
|       |       |                                                                             |                            |                             |   |
|       |       |                                                                             |                            |                             |   |
|       |       |                                                                             |                            |                             |   |
|       |       |                                                                             |                            |                             |   |
|       |       |                                                                             |                            |                             |   |
|       |       |                                                                             |                            |                             |   |
|       |       |                                                                             |                            |                             | - |

Das Beispiel zeigt das Formular "Information nach Art. 13 DSGVO" in der Druckvorschau.

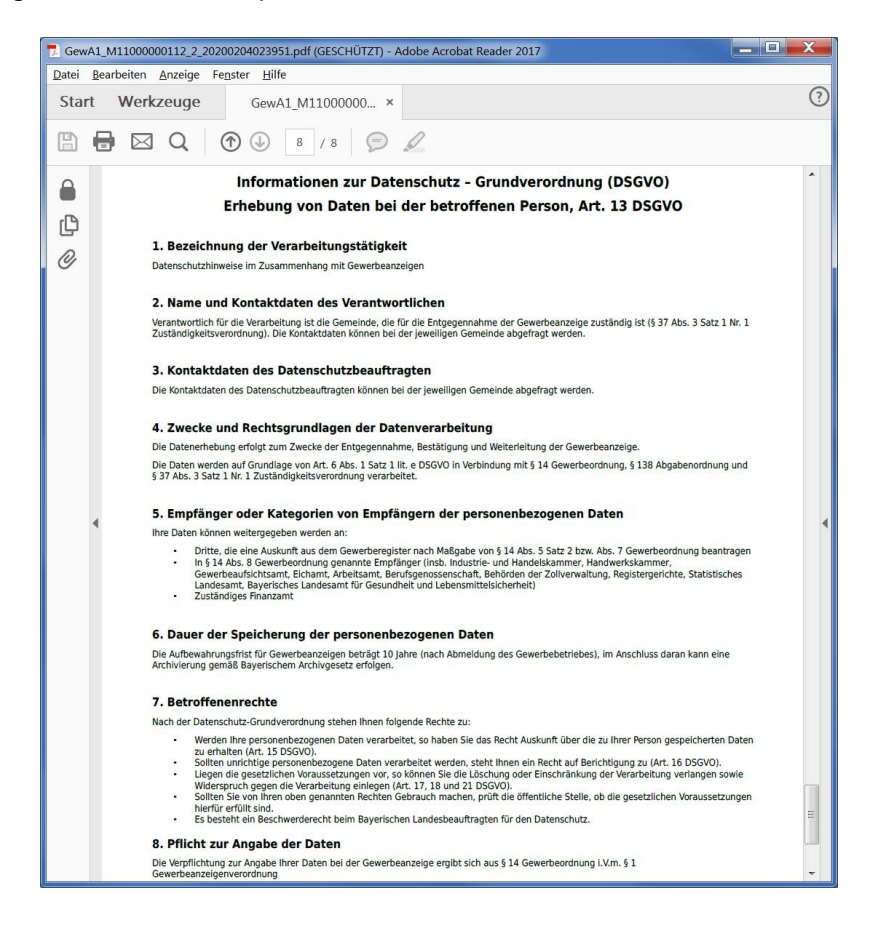

## 3.7.4 Druck der Meldung mit Dialog

Abhängig von Ihren Benutzereinstellungen (Kap. 2.6) öffnet sich durch Klick auf den Button *Drucken* ein Fenster, in dem Sie den Drucker auswählen können (beim direkten Druck wird automatisch auf dem Standarddrucker gedruckt). Nachdem Sie den gewünschten Drucker ausgewählt und auf den Button *OK* geklickt haben, wird der Druck gestartet.

Weitere den Druck betreffende Informationen können Sie den Kapiteln 9 und 10 sowie dem Installationshandbuch entnehmen.

# 4 Nachträgliches Anmelden einer weiteren Person

Sie können nur bei Einzelunternehmen und Personengesellschaften eine weitere Person als Gesellschafter anmelden. Klicken Sie hierzu im Menü Gewerbemeldungen in der Gruppe An-, Um-, Abmeldung auf den Button *Anmeldung Person*. Es wird die Betriebssuche geöffnet (Kap. 12.1).

Haben Sie eine Kapitalgesellschaft ausgewählt, erhalten Sie folgenden Hinweis.

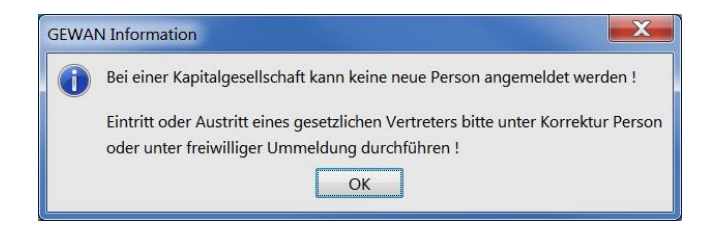

## 4.1 Anpassung der Grund-, Personen- und sonstigen Daten

Nach Auswahl des entsprechenden Betriebes öffnet sich das Fenster mit den Personendaten Sie können nur die Reiter *Grunddaten*, *Personen* und *Sonstiges* auswählen. Die beiden Reiter *Tätigkeiten* und *Adresse* sind deaktiviert. Die dort hinterlegten Daten des bereits bestehenden Betriebes werden für die neue Person hinzuverknüpft. Bei den *Grunddaten* können Sie z.B. den Fantasienamen bzw. die Firmenbezeichnung im Feld *Geschäftsbezeichnung* anpassen. Unter *Sonstiges* können Sie Verdachtsmomente angeben. Der Anmeldegrund ist mit "*Gesellschaftereintritt*" vorbelegt und kann nicht geändert werden.

| Alt Traine     Enintroduction     Additionation     Predeciever     June of periets vorhandene naturliche Periets vorhandene naturliche Periets vorhandene nater vorhandene naturliche Periets vorhandene naturliche Periets vo                                                      | riebsleiter Vorname Vorname Vorname                    | Art Name                                                    |                                                                    | Eintrittedatum                                      | Austrittedatum       | Nebenerw    | Straße              | Hinzufügen (NP)        |
|----------------------------------------------------------------------------------------------------|--------------------------------------------------------|-------------------------------------------------------------|--------------------------------------------------------------------|-----------------------------------------------------|----------------------|-------------|---------------------|------------------------|
|                                                                                                    | riebsleiter                                            | Pit Name                                                    |                                                                    | 06.05.2007                                          | Adstrustatum         | Neue oder h | ereits vorhandene r | atürliche Person hinzu |
| Vorname      Wuster Fire Unaber oder Firmenname                                                                                                    | riebsleiter                                            | IP Mustermi                                                 | rau, nans<br>Frank                                                 | 25 10 2011                                          |                      |             | Salznasse           | Hinzufügen (JP)        |
| Processed (     Processed (     Processed      | riebsleiter                                            | IP Musterfra                                                | Anna                                                               | 10.07.2012                                          |                      |             | Musterstraße        |                        |
| Austr Austr A      | riebsleiter                                            | i presocerne                                                |                                                                    | 1010712012                                          |                      |             | ( loster ou obe     | Bearbeiten             |
| Austrian average average avera | riebsleiter                                            |                                                             |                                                                    |                                                     |                      |             |                     |                        |
| zahl: 3 artretungsberechtigte Person / Betriebsleiter ame Vorname iherer Inhaber oder Firmenname                                                                                                    | riebsleiter                                            |                                                             |                                                                    |                                                     |                      |             |                     | Austragon              |
| zahl: 3  rtretungsberechtigte Person / Betriebsleiter  me Vorname iherer Inhaber oder Firmenname                                                                                                    | riebsleiter Vorname                                    |                                                             |                                                                    |                                                     |                      |             |                     | Ausuagen               |
| zahl: 3 rtretungsberechtigte Person / Betriebsleiter rme Vorname herer Inhaber oder Firmenname                                                                                                    | riebsleiter                                            |                                                             |                                                                    |                                                     |                      |             |                     |                        |
| zahi: 3 rtretungsberechtigte Person / Betriebsleiter rme Vorname therer Inhaber oder Firmenname                                                                                                    | riebsleiter                                            |                                                             |                                                                    |                                                     |                      |             |                     |                        |
| zahl: 3 antretungsberechtigte Person / Betriebsleiter ame Vorname iherer Inhaber oder Firmenname                                                                                                    | riebsleiter                                            |                                                             |                                                                    |                                                     |                      |             |                     |                        |
| zahi: 3 artretungsberechtigte Person / Betriebsleiter ame Vorname iherer Inhaber oder Firmenname                                                                                                    | riebsleiter Vorname                                    |                                                             |                                                                    |                                                     |                      |             |                     |                        |
| zah: 3 ertretungsberechtigte Person / Betriebsleiter ame Vorname iherer Inhaber oder Firmenname                                                                                                    | riebsleiter Vorname                                    |                                                             |                                                                    |                                                     |                      |             |                     |                        |
| zahl: 3 prtretungsberechtigte Person / Betriebsleiter ame Vorname Jiherer Inhaber oder Firmenname                                                                                                    | riebsleiter                                            |                                                             |                                                                    |                                                     |                      |             |                     |                        |
| zahl: 3 artretungsberechtigte Person / Betriebsleiter ame Vorname uherer Inhaber oder Firmenname                                                                                                    | riebsleiter Vorname                                    |                                                             |                                                                    |                                                     |                      |             |                     |                        |
| ime Vorname interer Inhaber oder Firmenname                                                                                                    | riebsleiter                                            | 2                                                           |                                                                    |                                                     |                      |             |                     |                        |
| zahl: 3<br>ertretungsberechtigte Person / Betriebsleiter<br>ameVorname<br>üherer Inhaber oder Firmenname                                                                                                    | riebsleiter Vorname                                    |                                                             |                                                                    | - 111                                               |                      |             |                     | P                      |
| izahi: 3<br>ertretungsberechtigte Person / Betriebsleiter<br>ameVorname<br>üherer Inhaber oder Firmenname                                                                                                    | riebsleiter Vorname                                    |                                                             |                                                                    |                                                     |                      |             |                     |                        |
| ertretungsberechtigte Person / Betriebsleiter<br>ame Vorname<br>üherer Inhaber oder Firmenname                                                                                                    | riebsleiter Vorname                                    |                                                             |                                                                    |                                                     |                      |             |                     |                        |
| ertretungsberechtigte Person / Betriebsleiter ame Uorname Üherer Inhaber oder Firmenname                                                                                                    | riebsleiter Vorname                                    | izahl: 3                                                    |                                                                    |                                                     |                      |             |                     |                        |
| ertretungsberechtigte Person / Betriebsleiter ame Uorrame Überer Inhaber oder Firmenname                                                                                                    | riebsleiter Vorname                                    | nzahl: 3                                                    |                                                                    |                                                     |                      |             |                     |                        |
| ertretungsberechtigte Person / Betriebsleiter ame Uherer Inhaber oder Firmenname                                                                                                    | Vorname                                                | nzahl: 3                                                    |                                                                    |                                                     |                      |             |                     |                        |
| ame Vorname Vorname                                                                                                    | Vorname                                                | nzahl: 3                                                    |                                                                    |                                                     |                      |             |                     |                        |
| uherer Inhaber oder Firmenname                                                                                                    | Vorname                                                | nzahl: 3<br>ertretunosb                                     | erechtigte Person / I                                              | Betriebsleiter                                      |                      |             |                     |                        |
| üherer Inhaber oder Firmenname                                                                                                    |                                                        | nzahl: 3<br>ertretungsb                                     | erechtigte Person / I                                              | Betriebsleiter                                      |                      |             |                     |                        |
| üherer Inhaber oder Firmenname                                                                                                    |                                                        | nzahl: 3<br>ertretungsb<br>ame                              | erechtigte Person / I                                              | Betriebsleiter                                      | Vorname              |             |                     |                        |
| üherer Inhaber oder Firmenname                                                                                                    | 1 mm                                                   | nzahl: 3<br>ertretungsb<br>ame                              | erechtigte Person /                                                | Betriebsleiter                                      | Vorname              |             |                     |                        |
| unerer innaper oder Firmenname                                                                                                    |                                                        | nzahl: 3<br>ertretungsb<br>ame                              | erechtigte Person / I                                              | Betriebsleiter                                      | Vorname              |             |                     |                        |
|                                                                                                    | 1.000                                                  | nzahl: 3<br>ertretungsb<br>ame                              | erechtigte Person / I                                              | Betriebsleiter                                      | Vorname              |             |                     |                        |
| azalahayung Mustarmana Hana, Schraub Erank, Mustarfray Apas ChD                                                                                                    | wh Erank Musterfrau Appa ChD                           | nzahl: 3<br>ertretungsb<br>ame<br>üherer Inha               | erechtigte Person / I<br>ber oder Firmennar                        | Betriebsleiter                                      | Vorname              |             |                     |                        |
| ezerchnung Mustermann nans, Schraub Frank, Mustermau Anna GDR                                                                                                    | dub Frank, Musternau Anna Gok                          | nzahl: 3<br>ertretungsb<br>ame<br>üherer Inha               | erechtigte Person / I<br>ber oder Firmennar                        | Betriebsleiter<br>ne                                | Vorname [            |             |                     |                        |
|                                                                                                    |                                                        | nzahl: 3<br>ertretungsb<br>ame<br>üherer Inha<br>ezeichnung | erechtigte Person / I<br>ber oder Firmennar<br>Mustermann Hans, Si | Betriebsleiter<br>ne<br>chraub Frank, Musterfrau Ar | Vorname              |             |                     |                        |
|                                                                                                    |                                                        | nzahl: 3<br>ertretungsb<br>ame<br>üherer Inha<br>ezeichnung | erechtigte Person / I<br>ber oder Firmennar<br>Mustermann Hans, Si | Betriebsleiter<br>ne<br>chraub Frank, Musterfrau Ai | Vorname (            |             |                     |                        |
|                                                                                                    |                                                        | izahl: 3<br>artretungsb<br>ame<br>üherer Inha<br>izeichnung | erechtigte Person / I<br>ber oder Firmennar<br>Mustermann Hans, Si | Betriebsleiter<br>ne<br>dhraub Frank, Musterfrau Ai | Vorname              |             |                     |                        |
|                                                                                                    |                                                        | izahl: 3<br>ertretungsb<br>ame<br>üherer Inha<br>szeichnung | erechtigte Person / I<br>ber oder Firmennar<br>Mustermann Hans, Si | Betriebsleiter<br>Ne<br>chraub Frank, Musterfrau Ar | Vorname [<br>nna GbR |             |                     |                        |
|                                                                                                    |                                                        | izahl: 3<br>ertretungsb<br>ame<br>üherer Inha<br>ezeichnung | erechtigte Person / I<br>ber oder Firmennar<br>Mustermann Hans, Si | Betriebsleiter<br>ne<br>chraub Frank, Musterfrau Ar | Vorname [<br>nna GbR |             |                     |                        |
|                                                                                                    |                                                        | zahl: 3<br>ertretungsb<br>ame<br>üherer Inha<br>ezeichnung  | erechtigte Person / I<br>ber oder Firmennar<br>Mustermann Hans, Si | Betriebsleiter<br>ne<br>chraub Frank, Musterfrau Ar | Vorname              |             |                     |                        |
|                                                                                                    |                                                        | zahl: 3<br>artretungsb<br>ame<br>iherer Inha<br>zeichnung   | erechtigte Person / I<br>ber oder Firmennar<br>Mustermann Hans, Si | Betriebsleiter<br>Ne<br>chraub Frank, Musterfrau Ar | Vorname [            |             |                     |                        |
|                                                                                                    |                                                        | zahl: 3<br>ertretungsb<br>ame<br>iherer Inha<br>szeichnung  | erechtigte Person / I<br>ber oder Firmennar<br>Mustermann Hans, Si | Betriebsleiter<br>ne<br>chraub Frank, Musterfrau Ar | Vorname [            |             |                     |                        |
|                                                                                                    |                                                        | zahl: 3<br>ertretungsb<br>ame<br>iherer Inha<br>ezeichnung  | erechtigte Person / I<br>ber oder Firmennar<br>Mustermann Hans, Si | Betriebsleiter<br>ne<br>chraub Frank, Musterfrau Ar | Vorname              |             |                     |                        |
|                                                                                                    |                                                        | zahl: 3<br>ertretungsb<br>ame<br>üherer Inha<br>szeichnung  | erechtigte Person / I<br>ber oder Firmennar<br>Mustermann Hans, Si | Betriebsleiter<br>ne<br>chraub Frank, Musterfrau Ar | Vorname [            |             |                     |                        |
|                                                                                                    |                                                        | zahl: 3<br>ertretungsb<br>ame<br>üherer Inha<br>szeichnung  | erechtigte Person / I<br>ber oder Firmennar<br>Mustermann Hans, Si | Betriebsleiter<br>ne<br>dhraub Frank, Musterfrau Ar | Vorname [            |             |                     |                        |
|                                                                                                    |                                                        | zahl: 3<br>ertretungsb<br>ame<br>üherer Inha<br>szeichnung  | erechtigte Person / I<br>ber oder Firmennar<br>Mustermann Hans, Si | Betriebsleiter<br>ne<br>chraub Frank, Musterfrau Ar | nna GbR              |             |                     |                        |
|                                                                                                    |                                                        | zahl: 3<br>ertretungsb<br>ame<br>üherer Inha<br>ezeichnung  | erechtigte Person / I<br>ber oder Firmennar<br>Mustermann Hans, Si | Betriebsleiter<br>ne<br>chraub Frank, Musterfrau Ar | Vorname              |             |                     |                        |
|                                                                                                    |                                                        | zahl: 3<br>ertretungsb<br>ame<br>üherer Inha<br>ezeichnung  | erechtigte Person / I<br>ber oder Firmennar<br>Mustermann Hans, Si | Betriebsleiter<br>ne<br>dhraub Frank, Musterfrau Ar | Vorname [            |             |                     |                        |
|                                                                                                    |                                                        | zahl: 3<br>ertretungsb<br>ame<br>üherer Inha<br>ezeichnung  | erechtigte Person / I<br>ber oder Firmennar<br>Mustermann Hans, Si | Betriebsleiter<br>ne<br>chraub Frank, Musterfrau Ar | Vorname [            |             |                     |                        |
|                                                                                                    |                                                        | zahl: 3<br>ame<br>üherer Inha<br>szeichnung                 | erechtigte Person / I<br>ber oder Firmennar<br>Mustermann Hans, Si | Betriebsleiter<br>ne<br>chraub Frank, Musterfrau Ar | Vorname D            |             |                     |                        |
|                                                                                                    |                                                        | zahl: 3<br>ertretungsb<br>ame<br>üherer Inha<br>ezeichnung  | erechtigte Person / I<br>ber oder Firmennar<br>Mustermann Hans, Si | Betriebsleiter<br>ne<br>chraub Frank, Musterfrau Ar | Vomame (             |             |                     |                        |
|                                                                                                    |                                                        | izahl: 3<br>ame<br>üherer Inha<br>ezeichnung                | erechtigte Person / I<br>ber oder Firmennar<br>Mustermann Hans, Si | Betriebsleiter<br>ne<br>chraub Frank, Musterfrau Ai | Vorname D            |             |                     |                        |
| HWK Varschau Zwischan-Snaicham Snaicham Abbrachan                                                                                                    | Vorschau Zwischen, Speichern Speichern Abbrechen Hilfe | izahl: 3<br>ame<br>üherer Inha<br>azeichnung                | erechtigte Person / I<br>ber oder Firmennar<br>Mustermann Hans, S  | Betriebsleiter<br>ne<br>chraub Frank, Musterfrau Ar | Vomame (             | charra San  | airbarn Abhr        | anhan Hiifa            |

Sie können alle aktivierten Felder bearbeiten. Das Datum des *Betriebsbeginn*s können Sie hier jedoch <u>nicht</u> ändern. Dazu müssen Sie eine Betriebskorrektur durchführen (Kap. 5.1).

Sie können gleichzeitig mit der Personenanmeldung eine **Rechtsformänderung** durchführen, wenn dies notwendig sein sollte. Sie werden darüber mit einem entsprechenden Hinweis informiert. Abhängig von der neuen Rechtsform können einige Buttons deaktiviert sein.

**<u>Hinweis</u>:** Ist in ihren **Benutzereinstellungen** (Kap. 2.6) vorbelegt, dass die **Angaben der Gesellschafter bei der GbR im Feld 1 automatisch** erfolgen soll (empfohlen), müssen Sie das Feld 1 <u>nicht</u> selbst anpassen. Beachten Sie dazu die in der Musterverwaltungsvorschrift Punkt 4.2 / Personengesellschaften beschriebenen Vorgehensweisen sowie die Empfehlungen Ihres Landratsamtes. Den Fantasienamen bzw. die Firmenbezeichnung der GbR können Sie im Feld *Geschäftsbezeichnung* eintragen.

## 4.2 Eingabe einer neuen Person

Durch Klick auf den Reiter *Personen* wechseln Sie in den Personenübersichtsbildschirm. Sie können die bereits vorhandene(n) Person(en) bearbeiten, indem Sie die entsprechende Person markieren und auf den Button *Bearbeiten* klicken. Außerdem können Sie eine neue Person hinzufügen, indem Sie auf den Button *Hinzufügen (NP)* bzw. *Hinzufügen (JP)* klicken (die entsprechenden Dialoge sind ausführlich in den Kapiteln 3.4.5 und 3.4.7 beschrieben).

Abhängig von Ihren Benutzereinstellungen (Kap. 2.6) ist das *Eintrittsdatum* für die *neue Person* mit dem *Anzeigedatum* vorbelegt. Gleichzeitig wird der *Tätigkeitsbeginn* mit dem *Eintrittsdatum* synchronisiert. Dieses *Eintrittsdatum* können Sie, nachdem Sie die neue(n) Person(en) eingegeben bzw. die vorhandene(n) übernommen haben, im Personenübersichtsbildschirm der Anmeldung auch nachträglich noch anpassen. Klicken Sie dazu in die Spalte *Eintrittsdatum*, um dieses zu ändern.

Übt die neue Person die Tätigkeit im Nebenerwerb aus, können Sie das Häkchen in der Spalte *Nebenerw.* für diese Person setzen. Das Feld *Früherer Inhaber oder Firmenname* ist mit den Personendaten des bisherigen Inhabers gefüllt.

| 06.05.2007<br>25.10.2011       | Austrittsdatum                                                                             | Nebenerw.                                                                                                | Zehentstr.                                                                                                    | (HINZUIUGEN (INP)                                                                           |
|--------------------------------|--------------------------------------------------------------------------------------------|----------------------------------------------------------------------------------------------------|----------------------------------------------------------------------------------------------------|---------------------------------------------------------------------------------------------|
| 25.10.2011                     | -                                                                                          |                                                                                                    | Zenentstr.                                                                                                    | 6                                                                                           |
| 23.10.2011                     |                                                                                            | 172                                                                                                    | Enlangero                                                                                                    | Hinzufügen (JP)                                                                             |
|                                | -                                                                                          |                                                                                                    | Musterstraße                                                                                                    |                                                                                             |
| 23.02.2017                     |                                                                                            | 7                                                                                                    | Admiral-Scheer-Str.                                                                                                    | Bearbeiten                                                                                  |
|                                |                                                                                            |                                                                                                    |                                                                                                    |                                                                                             |
|                                |                                                                                            |                                                                                                    | *                                                                                                    | ]                                                                                           |
|                                |                                                                                            |                                                                                                    |                                                                                                    |                                                                                             |
| n / Betriebsleiter             |                                                                                            |                                                                                                    |                                                                                                    |                                                                                             |
|                                | Vorname                                                                                    |                                                                                                    |                                                                                                    |                                                                                             |
|                                |                                                                                            |                                                                                                    |                                                                                                    |                                                                                             |
| lame                           |                                                                                            |                                                                                                    |                                                                                                    | 1                                                                                           |
| , Schraub Frank, Musterfrau Ar | ina GbR                                                                                    |                                                                                                    |                                                                                                    |                                                                                             |
| s früheren Inhabers            |                                                                                            |                                                                                                    |                                                                                                    |                                                                                             |
|                                |                                                                                            |                                                                                                    |                                                                                                    |                                                                                             |
|                                |                                                                                            |                                                                                                    |                                                                                                    |                                                                                             |
|                                | '''<br>n / Betriebsleiter<br>name<br>, Schraub Frank, Musterfrau Ar<br>s früheren Inhabers | 17 / Betriebsleiter Vorname Vorname vorname structure Vorname structure frau Anna GbR sfrüheren Inhabers | III / Betriebsleiter // Vorname // Vorname / | III  I / Betriebsleiter Vorname Iname Schraub Frank, Musterfrau Anna GbR Sfrüheren Inhabers |

Prüfen Sie vor dem Speichern im Grunddatenbildschirm den *Betriebsnamen* und das *Anzeigedatum*, da ein **Zwischenspeichern hier nicht möglich** ist. Über den Button *Vorschau* können Sie die Meldung(en) der hinzugefügten Person(en) in der Formularansicht betrachten (Kap. 3.5).

# 4.3 Ausdruck für die neue Person

Nach dem Hinweis, dass der Betrieb erfolgreich gespeichert wurde, werden Sie gefragt, ob Sie den Betrieb drucken wollen. Wenn Sie bestätigen, öffnet sich der Druckauswahlbildschirm (Kap. 3.7).

| Anzeigendruck:                                                    | VG Musterver                             | waltungsgemeins                   | schaft / Mitglie                                                                | dsgeme               |
|-------------------------------------------------------------------|------------------------------------------|-----------------------------------|---------------------------------------------------------------------------------|----------------------|
| Anzeigendruck                                                     | Rechnungsdaten                           |                                   |                                                                                 |                      |
| Gewerberr<br>Betriebsname/Ge                                      | ieldungs-Nr: M110<br>sellschafter: Muste | 00000009-9<br>ermann Hans, Schrau | b Frank, Musterfra                                                              | au Anna Gb           |
| Personennum<br>M11000000009                                       | Vorname<br>Hans                          | (Betriebs-)Name<br>Mustermfrau    | Geburtsdatum<br>unbekannt                                                       | Historiennummer<br>7 |
| M11000000033<br>M11000000010                                      | Frank<br>Anna                            | Schraub<br>Musterfrau             | 30.10.1977<br>12.12.1963                                                        | 2<br>3               |
| Formular für<br>Gewerbemel<br>Gewerbetrei<br>Über Post<br>Kommune | ldungsbehörde<br>bender<br>tkorb         | Weitere Form                      | nulare<br>itung nach §17 BSI<br>g 1÷<br>indniserklärung 2<br>ion nach Art, 13 D |                      |
| Interne Verteiler                                                 | Versandempfäng                           | jer toilor                        |                                                                                 |                      |
|                                                                   | Kasse                                    | tellel                            |                                                                                 |                      |
|                                                                   | 3. Bürgerme                              | ister                             |                                                                                 |                      |
|                                                                   |                                          | 1                                 |                                                                                 |                      |
| Alles <u>J</u> a                                                  | Alles <u>N</u> ein                       |                                   |                                                                                 |                      |
|                                                                   | Drucke                                   | n <u>V</u> orschau                | Abbrecher                                                                       | n <u>H</u> ilfe      |

Bei Personengesellschaften werden zwar alle Personen angezeigt, es ist (sind) jedoch nur die neu angemeldete(n) Person(en), für die die Anmeldung gedruckt werden soll, markiert. Wenn Sie versuchen, eine andere Person zu markieren, werden Sie darauf hingewiesen, dass der Druck für diese Person nur über die entsprechende Historie möglich ist.

| Hinweis | ×                                                                                                    |
|---------|----------------------------------------------------------------------------------------------------|
|         | In dieser Meldung kann nur die bereits ausgewählte Person bzw. Personen gedruckt werden.<br>Um eine andere Person bzw. Personen ausdrucken zu können, benutzen Sie bitte die Historie in der Betriebsansicht. |
|         | OK                                                                                                    |

<u>Hinweis</u>: Einen Ausdruck für <u>alle</u> Gesellschafter der Personengesellschaft können Sie derzeit nur über die erweiterte Gewerbeauskunft erstellen. Dort haben Sie zusätzlich die Möglichkeit, eine Bemerkung diesbezüglich zu hinterlegen.

# 5 Was tun bei Fehlern in der Gewerbemeldung?

Seit GEWAN 5.6 gibt es neben der *Korrektur* auch die Möglichkeit der *Datenaktualisierung* (hieß zwischen 2022 und 2024 Berichtigung).

Die *Datenaktualisierung* (Kapitel 5.5) verwenden Sie, wenn eine Gewerbemeldung bereits an die Empfangsstellen übermittelt worden ist.

Die *Korrektur* (Kapitel 5.1) verwenden Sie, wenn eine Gewerbemeldung noch nicht an die Empfangsstellen übermittelt worden ist.

Kreisangehörige Gemeinden klicken bei vom Landratsamt beanstandeten Gewerbemeldungen auf *Rückläufer* (Kapitel 8.1).

Alternativ können Sie eine Meldung auch stornieren (Kap. 5.6).

**Gemeinden und Verwaltungsgemeinschaften** haben in GEWAN die Möglichkeit, den aktuellen (letzten) Historiensatz einer Person oder einer Meldung zu aktualisieren bzw. zu korrigieren (d.h. Sie können <u>nicht</u> eine Anmeldung aktualisieren/korrigieren, wenn zu diesem Betrieb bereits eine Umoder Abmeldung gespeichert und elektronisch an die Empfangsstellen weitergeleitet wurde).

Um den **eingetragenen Namen einer Kapitalgesellschaft** (z.B. AG oder GmbH) **ändern** zu können, wählen Sie in der Datenaktualisierung der Meldung den Reiter *Berichtigung Gewerbetreibende*. Wählen Sie ggf. die passende jur. Person aus und markieren anschließend *Namensänderung*. Im aufgehenden Fenster passen Sie den Registernamen an. Bei dieser Vorgehensweise aktualisiert GEWAN automatisch das Feld *Betriebsname* (Reiter *Grunddaten*).

Um den **eingetragenen Namen einer Kapitalgesellschaft** (z.B. AG oder GmbH) **korrigieren** zu können, müssen Sie in der Korrektur der Meldung über den Reiter *Personen* die jur. Person markieren und mit Klick auf den gleichnamigen Button *bearbeiten* anschließend den Registernamen anpassen/korrigieren. Bei dieser Vorgehensweise aktualisiert GEWAN automatisch das Feld *Betriebsname* (Reiter *Grunddaten*).

# 5.1 Korrektur von Betriebsdaten einer Anmeldung

Sobald Sie die zu korrigierende Anmeldung einer Betriebsstätte über die Betriebssuche (Kap. 12.1) ausgewählt haben, gelangen Sie in den Betriebskorrekturdialog, der analog dem Neuanmeldebildschirm aus fünf mittels Reitern verbundenen Bildschirmen besteht. Durch Klick auf einen der Reiter wechseln Sie in den entsprechenden Betriebskorrekturbildschirm.

- *Grunddaten* (Kap. 5.1.1)
- *Tätigkeiten* (Kap. 5.1.2)
- *Personen*daten (Kap. 5.1.3)
- *Adresse* (Kap. 5.1.4)
- *Sonstiges* (Kap. 5.1.5)

```
LDBV
IT-DLZ
```

# 5.1.1 Korrektur von Grunddaten

Um die Grunddaten korrigieren zu können, klicken Sie auf den Reiter Grunddaten.

| Gewerbeanmeldu      | ng: VG Musterverwaltungsgemeinschaft / Mitgliedsgemeinde 01      |
|---------------------|------------------------------------------------------------------|
| Grunddaten Tätigke  | iten Personen Adresse Sonstiges                                  |
| Gemeindeauswahl     |                                                                  |
| Mitgliedsgemeinde ( | 01(AGS:09194101 PLZ:00003)                                       |
| Datumsangaben       |                                                                  |
| Betriebsbeginn      | 01.04.2018                                                       |
| Accession deturn    | bi oc poper Datum des Betriebsbeginns                            |
| Anzeigedatum        | D1.05.2018                                                       |
| Rechtsform und I    | Name                                                             |
| Rechtsform          | Eingetragenes Einzelunternehmen (e.K.)                           |
| Betriebsname        | Josef Mustermann e. Kfm                                          |
| Gewerbezusatz       |                                                                  |
|                     |                                                                  |
| Registerdaten       | 1                                                                |
| Registe             | erart Handelsregister A 🔹                                        |
| Eintragungsnum      | mer 33441                                                        |
| Registerge          | richt München                                                    |
| Eintragungsda       | tum 02.05.2011                                                   |
| Die Meldung wird    | erstellt für Bemerkung                                           |
| Selbständigkeits    | sgrad                                                            |
| Hauptniederlas      | sung 💌                                                           |
| Automatenau         | ifstellungsgewerbe                                               |
| - Paisagawart       |                                                                  |
|                     |                                                                  |
|                     |                                                                  |
| Muster              | rsuche HWK Vorschau Zwischen-Speichern Speichern Abbrechen Hilfe |
|                     |                                                                  |

**<u>Hinweis</u>:** Wenn Sie das **Datum des Betriebsbeginns einer Anmeldung ändern**, können Sie zusätzlich noch die Daten des Tätigkeitsbeginns und das Eintrittsdatum der Person automatisch von GEWAN anpassen lassen.

| JEWYAIN | nage                                                                                              |
|---------|---------------------------------------------------------------------------------------------------|
| 2       | Sie haben das Datum für den Betriebsbeginn geändert.                                              |
| 0       | Sollen Beginn- bzw. Eintrittsdatum für alle Tätigkeiten und Personen automatisch angepasst werden |
|         |                                                                                                   |

Wenn Sie versehentlich eine falsche Rechtsform angemeldet haben (und nur, wenn es noch nicht weitere Meldungen zu dem Betrieb gibt), können Sie die Rechtsform per Korrektur ändern.

Sie können keinen Wechsel zwischen Personen- und Kapitalgesellschaften über eine Rechtsformänderung durchführen, da dies gewerberechtlich eine Abmeldung (Grund: Wechsel der Rechtsform) verbunden mit einer anschließenden Neuanmeldung (Grund: Wechsel der Rechtsform) darstellt (die HR-Nummer ändert sich).

Eine **GmbH in Gründung** oder **UG (haftungsbeschränkt) in Gründung** ändern Sie per Abmeldung und Anmeldung (Grund Wechsel Rechtsform) in eine GmbH bzw. UG (haftungsbeschränkt). Hierzu finden Sie eine <u>Kurzanleitung</u> auf unserer Homepage.

Dasselbe gilt analog für die Änderung der Rechtsform eines im Handelsregister A eingetragenen Einzelunternehmens zum nicht eingetragenen Einzelunternehmen (und umgekehrt). Um Tipparbeit zu sparen, können Sie für die Anmeldung die sog. "*Mustersuche"* (Kap. 3.1) verwenden.

## 5.1.2 Korrektur von Tätigkeiten

Um Tätigkeiten korrigieren zu können, klicken Sie auf den Reiter Tätigkeiten.

**<u>Hinweis</u>**: Abhängig von der **letzten Meldeart** unterscheidet GEWAN zwischen der Korrektur der Tätigkeit einer Anmeldung und der einer Ummeldung (Kap. 5.1.2.2).

#### 5.1.2.1 Korrektur der Tätigkeiten einer Anmeldung

| Korrektur i  | Betrieb: VG Mu   | sterverwaltur                               | gsgemeinschaf | t / Mitgliedsgemeinde 01 / M1100000049 | )                |                               |
|--------------|------------------|---------------------------------------------|---------------|----------------------------------------|------------------|-------------------------------|
| Grunddaten   | Tätigkeiten Pe   | rsonen Adres                                | se Sonstiges  |                                        |                  |                               |
| Ermittlung d | es Wirtschaftszv |                                             |               |                                        |                  |                               |
| Originaltext | Handel mit Mas   | Suchart<br>Standardsuche<br>ewichtete Suche |               |                                        |                  |                               |
| Suchtext     | Großhandel mit   | Mustersuche                                 |               |                                        |                  |                               |
| Tätigkeit    |                  | 10                                          |               |                                        |                  |                               |
| Schlüss      | el 46.61.0       | Beginr                                      | 07.08.1996    | Ende                                   |                  |                               |
| Gruppe       | n Schlü          | sselsuche                                   | Übernehmen OT | Struktur                               |                  |                               |
| (Bsp. § 3    | Ac) Neu          | e Suche                                     | Übernehmen ST | n Info                                 |                  |                               |
| ausgeübte    | Tätigkeit(en)    |                                             |               |                                        |                  |                               |
| Schwerpu     | nkt Schlüssel    | Beginn                                      | Ende          | Beschreibung der Tätigkeit             | Beschreibung vo  | orläufiger Schlüssel          |
|              | 46.61.0          | 07.08.1996                                  |               | Handel mit Maschinen                   |                  |                               |
|              |                  |                                             |               | m                                      |                  | • •                           |
|              |                  | E <u>r</u> läuterung                        | Text WZ       | Korrektur Löschen                      | ln <u>f</u> o    |                               |
|              |                  |                                             |               | Anzeige von allen I                    | nformationen ü   | ber die ausgewählte Tätigkeit |
|              |                  | HWK                                         | Vorsci        | hau Zwischen-Speichern Speich          | ern <u>A</u> bbr | rechen <u>H</u> ilfe          |

Sie können sich zu jeder Tätigkeit die *Erläuterung* (begleitender Text zu der Tätigkeit) und den *Text* nach der *WZ* anzeigen lassen, indem Sie die Tätigkeit markieren und auf den entsprechenden Button klicken.

Alle Informationen zur Tätigkeit erhalten Sie mit Klick auf den Button Info (Kap. 3.3.2).

Sie können eine **Tätigkeit korrigieren**, indem Sie diese markieren und doppelklicken (oder auf den Button *Korrektur* klicken). Die Schalter *Korrektur* und *Löschen* werden hierbei deaktiviert. Die Tätigkeitsbeschreibung wird in das Feld *Originaltext* verschoben. Gleichzeitig wird der *Text* der WZ (falls ein Schlüssel aus der WZ hinterlegt ist) in das Feld *Suchtext* geschrieben. Ändern Sie einen der beiden Texte und übernehmen Sie den geänderten *Suchtext* durch Klick auf den Button Übernehmen ST bzw. den geänderten *Originaltext* durch Klick auf den Button *Übernehmen OT* (Kap. 3.3.6).

```
LDBV
IT-DLZ
```

#### 5.1.2.2 Korrektur der Tätigkeit(en) nach einer bereits erfolgten Ummeldung

Die Besonderheit bei der Korrektur z.B. der Tätigkeit(en) nach einer bereits erfolgten Ummeldung ist, dass GEWAN die Daten direkt in den Ummeldungsbildschirm einliest. Die *Ummeldegründe* (z.B. *Erweiterung der Tätigkeit*) aus der bereits vorher erfolgten Ummeldung sind angehakt.

| Datumsangaben           |                      | Informationen zur Betriebsstätte                                                      |  |
|-------------------------|----------------------|---------------------------------------------------------------------------------------|--|
| Wirksamkeitsdatum       | 09.11.2023           | Betriebs-/Gesellschaftername(n): BauHaus GmbH                                         |  |
| Anneinedatum            | 00.11.2022           | Rechtsform: Gesellschaft mit beschränkter Haftung (auch gemeinnützige GmbH)           |  |
| Anzeigedatum            | 09.11.2023           | Adresse: Marktplatz 2, 97437 Mitgliedsgemeinde 01                                     |  |
|                         |                      | Selbständigkeitsgrad: Hauptniederlassung                                              |  |
|                         |                      | Bemerkung:                                                                            |  |
| mmeldung Betrieb Ummeld | ung Person           |                                                                                       |  |
| Ummeldegründe - melde   | pflichtig            |                                                                                       |  |
| Verlegung innerhalb     | Gemeinde             |                                                                                       |  |
| 🗹 Erweiterung der Tätig | keit                 |                                                                                       |  |
| Ånderung der Tätigke    | eit (Erweiterung un  | d gleichzeitige Aufgabe von Tätigkeiten)                                              |  |
| Jmmeldegründe - freiwil | lig                  |                                                                                       |  |
| Aufgabe von Tätigkei    | ten                  |                                                                                       |  |
| Sonstige, nicht melde   | pflichtige Namens    | anderung (Name des Gewerbebetriebes bei Personengesellschaften und Einzelunternehmen) |  |
| Ånderung in der Anso    | hrift der Hauptnied  | derlassung                                                                            |  |
| Zweigstelle wird Hau    | otniederlassung      |                                                                                       |  |
| Hauptniederlassung      | wird Zweigstelle     |                                                                                       |  |
| Änderung von Persor     | nengesellschaft in I | Einzelunternehmen (Rechtsformänderung)                                                |  |
| Wechsel der Rechtsf     | orm des Gewerbel     | betriebes                                                                             |  |
| Sonstige nicht aufgef   | ührte Änderungen     | (Betriebsbezogen) Andern                                                              |  |
|                         |                      |                                                                                       |  |
|                         |                      |                                                                                       |  |
|                         |                      |                                                                                       |  |
|                         |                      |                                                                                       |  |
|                         |                      |                                                                                       |  |
|                         |                      |                                                                                       |  |

Mit Klick auf den Button *Korrektur* gelangen Sie zu den Betriebsdaten der Meldung, die Sie dort entsprechend ändern können, z.B. Beheben eines Rechtschreibfehlers (Kap. 5.1.1). Bei der Korrektur einer Ummeldung bleibt der Button *Zurücksetzen* deaktiviert.

#### 5.1.3 Korrektur von Personendaten

Um die Daten der Personen zu bearbeiten, klicken Sie auf den Reiter *Personen*. Markieren Sie die gewünschte Person und klicken auf den Button *Bearbeiten* (s.a. Kap. 3.4.1).

#### 5.1.3.1 Korrektur natürliche Personendaten

| Art Name                           |                      | Eintrittsdatum | Austrittsdatum | Nebenerw. | Straße        | Hinzufügen (NP) |
|------------------------------------|----------------------|----------------|----------------|-----------|---------------|-----------------|
| NP Müller, Heinriach               |                      | 01.02.2012     |                |           | Machthildstr. |                 |
|                                    |                      |                |                |           |               | Hinzufügen (JP) |
|                                    |                      |                |                |           |               | Bearbeiten      |
|                                    |                      |                |                |           |               | Austransp       |
|                                    |                      |                |                |           |               | Austragen       |
|                                    |                      |                |                |           |               |                 |
|                                    |                      |                |                |           |               |                 |
|                                    |                      |                |                |           |               |                 |
|                                    |                      |                |                |           |               |                 |
|                                    |                      |                | _              |           | >             |                 |
| namble 1                           |                      |                |                |           |               |                 |
| Inzanii. *                         |                      |                |                |           |               |                 |
| /ertretungsberechtig               | te Person / Betriebs | leiter         |                |           |               |                 |
| lame                               |                      |                | Vorname        |           |               |                 |
|                                    |                      |                |                |           |               |                 |
|                                    |                      |                |                |           |               |                 |
| rüherer Inhaber ode                | Firmenname           |                |                |           |               |                 |
| rüherer Inhaber ode<br>Bezeichnung | Firmenname           |                |                |           |               |                 |
| rüherer Inhaber ode<br>Bezeichnung | Firmenname           |                |                |           |               |                 |

Seite 107 von 257

Abhängig von der Personenart (natürlich oder juristisch) öffnet sich der Personenkorrekturdialog.

| llgemeine | e Daten der P | erson         |                           |                          |                      |             |                                    |                         |                                    |  |
|-----------|---------------|---------------|---------------------------|--------------------------|----------------------|-------------|------------------------------------|-------------------------|------------------------------------|--|
|           | Geschlecht    | ● <u>m</u> är | nlich () <u>w</u> eiblich | O <mark>di</mark> vers O | oh <u>n</u> e Angabe |             | Doktorgrad                         |                         |                                    |  |
| Fa        | amilienname   | Mustern       | ann                       |                          | Nicht Vorhanden      | N           | amenszusatz                        |                         |                                    |  |
|           | Vorname       | Hans          |                           |                          | Nicht Vorhanden      |             | Nachtitel                          |                         |                                    |  |
| G         | eburtsname    |               |                           |                          | Nicht Vorhanden      | ł           | Künstlername                       |                         |                                    |  |
| G         | eburtsdatum   | 08.08.19      | 988                       |                          |                      |             | Anrede                             | Herrn                   |                                    |  |
|           | Geburtsort    | Münchei       | n                         |                          |                      |             | Untersagung                        |                         |                                    |  |
|           | Geburtsland   | Deutsch       | land                      |                          | Deutschland          | für folge   | nde Tätigkeit                      |                         |                                    |  |
| Staatsa   | ngehörigkeit  | deutsch       |                           |                          | Ă <u>n</u> dem       |             |                                    |                         |                                    |  |
| dresse    |               |               |                           |                          |                      |             |                                    |                         |                                    |  |
| Straße    | Admiral-Sch   | eer-Str.      |                           | ~                        | Q                    | Telefon     | +49 89 123456                      | -7890                   |                                    |  |
| Hausnr.   | 1             | - [           |                           | Suche PLZ                |                      |             | +[Landeskenn2a<br>Beispiel: +49 89 | anij [vorw<br>3 1234567 | anij (Rumr.j-(Durchwanij<br>'8-49  |  |
| Zusatz    |               |               |                           |                          |                      | Telefax     |                                    | 10.04                   |                                    |  |
| Ortsteil  |               |               |                           | ~                        | -                    |             | +[Landeskennza<br>Beispiel: +49 89 | anij [Vorw<br>3 1234567 | ahij (Ruthr.j-[Durchwahi]<br>'8-49 |  |
| PLZ / Ort | 85551         | 9             | Mitgliedsstadt 03         | ~                        | ·                    | Email       |                                    |                         |                                    |  |
| Land      | Deutschland   |               |                           | ~                        | •                    | Homepage    |                                    |                         |                                    |  |
| unbekanı  | nt verzogen   |               |                           |                          | Postfac              | h-PLZ / Nr. |                                    |                         |                                    |  |
|           |               |               |                           |                          | Pos                  | stfach-Land |                                    |                         |                                    |  |
|           |               |               |                           |                          |                      |             |                                    |                         |                                    |  |
|           | Suche Pe      | rson          | Aufenthaltsti             | tel                      | Vermerk              |             | <u>E</u> rlaubnis                  |                         | Handwerkskarte                     |  |

Die *Aufenthaltserlaubnis*, den *Vermerk* oder die *Erlaubnis* der nat. Person können Sie bearbeiten, indem Sie auf den gleichnamigen Button klicken (Kap. 3.4.5.1ff). Nach der Änderung können Sie die Daten mit Klick auf den Button *OK* übernehmen.

**<u>Hinweis</u>:** Wenn Sie **Personenkorrekturen** machen, **die nicht elektronisch weitergeleitet werden sollen**, z.B. Änderung der Telefonnummer, können Sie diese über die Gruppe Korrektur *Nat. Person* bzw. *Jur. Person* durchführen. Die Korrektur dort (Kap. 5.2ff) ist identisch mit der hier gezeigten Vorgehensweise. Der Unterschied besteht lediglich darin, dass Sie nicht zuerst über den Betrieb die zu korrigierende Person suchen müssen und die Korrektur nicht als Korrekturmeldung elektronisch weitergeleitet wird.

#### 5.1.3.2 Korrektur juristische Personendaten

| Aire | Namo                                | Eintrittedatum | Austrittedatum | Nahanany     | Straßo | Hinz (MD)        |
|------|-------------------------------------|----------------|----------------|--------------|--------|------------------|
| Р    | Magnet-Schultz GmbH                 | 01.05.2007     | Auschesbucom   | Nebellel VI. | Strube | Hillzuidgen (NP) |
|      |                                     |                | -              |              |        | Hinzufügen (JP)  |
|      |                                     |                |                |              |        | Bearbeiten       |
|      |                                     |                |                |              |        | Austragon        |
|      |                                     |                |                |              |        |                  |
|      |                                     |                |                |              |        |                  |
|      |                                     |                |                |              |        |                  |
|      |                                     |                |                |              |        |                  |
|      |                                     |                |                |              |        |                  |
|      |                                     |                |                |              |        |                  |
| 1    |                                     |                |                |              |        | >                |
| nza  | hl: 1                               |                |                |              |        |                  |
|      |                                     |                |                |              |        |                  |
| ertr | retungsberechtigte Person / Betrieb | sleiter        |                |              |        |                  |
| am   | e Kienle                            |                | Vorname        | Gotthard     |        |                  |
| am   |                                     |                | Vontanic       |              |        |                  |
| ah.  |                                     |                |                |              |        |                  |
| une  | erer innaber oder Firmenname        |                |                |              |        |                  |
| eze  | eichnung                            |                |                |              |        |                  |
|      |                                     |                |                |              |        |                  |
|      |                                     |                |                |              | Sucha  | n ND Suchan ID   |
|      |                                     |                |                |              | Suche  | Suchenar         |

Markieren Sie die jur. Person und klicken Sie auf den Button *Bearbeiten*. Ein Fenster öffnet sich, in dem Sie die Daten der jur. Person (GmbH) sehen und bearbeiten können.
| intragun | igsdaten                        |                                     |                             |              |                  |                   |                 |         |                         |
|----------|---------------------------------|-------------------------------------|-----------------------------|--------------|------------------|-------------------|-----------------|---------|-------------------------|
| 1        | Rechtsform                      | Gesellschaft                        | mit beschränkter Haftu      | ng (au       | ich gemeinnü     | itzige GmbH       | )               |         | ~                       |
| Eintrag  | gungsname                       | Muster Gmbl                         | H                           |              |                  |                   |                 |         |                         |
| Art der  | Eintragung                      | Handelsregis                        | ster B                      |              |                  |                   |                 |         | ~                       |
| Ort der  | Eintragung                      | München (HR                         | ,GnR]                       |              |                  |                   |                 |         | ~ .                     |
| .and der | Eintragung                      | Deutschland                         |                             |              |                  |                   |                 |         | ~                       |
| Eintrag  | ungsdatum                       | 01.05.2007                          | Eintragungsnummer           | 5432         | 1                |                   |                 |         |                         |
| dresse   | der Hauptnie                    | derlassung d                        | er juristischen Person (    | Gese         | llschaft)        |                   |                 |         |                         |
| Straße   | Musterstraf                     | 3e                                  |                             | ~            | Q                | Straßennr.        |                 |         |                         |
| Hausnr.  | 101                             | -                                   | Suche P                     | LZ           |                  | Zusatz            |                 | 2       |                         |
| Ortsteil |                                 | 9040                                |                             | $\sim$       | Land Deutschland |                   |                 |         | ~ .                     |
| LZ/Ort   | 85551                           | Mitgliedsge                         | emeinde 01                  | Email        |                  |                   |                 |         |                         |
| Telefon  |                                 |                                     |                             |              |                  | Homepage          |                 |         |                         |
|          | +[Landeskenn<br>Beispiel: +49   | zahlj [Vorwahl]  <br>89 12345678-49 | Rutnummerj-[Durchwahl]      |              | Postfa           | ch-PLZ / Nr.      |                 |         |                         |
| Telefax  |                                 | 1.000 100                           |                             |              | Po               | stfach-Land       |                 |         | ×                       |
|          | +[Landeskenn<br>Beispiel: +49   | zahl] [Vorwahl] [<br>89 12345678-49 | Rufnummer]-[Durchwahl]<br>) |              |                  |                   | <u>unbekann</u> | t verzo | gen                     |
| esetzlic | he Vertreter                    |                                     |                             |              |                  |                   |                 |         |                         |
| Nar      | me                              |                                     | Eintrittsdatum              | Aus          | trittsdatum      | Straße            |                 | PLZ     | Hi <u>n</u> zufügen (NP |
| IP Mus   | stermfrau, H                    | ans                                 | 06.05.2007                  |              |                  | Zehentstr.        |                 | 855     | Hinzufügen (JP          |
| IP Beis  | piei, Hans                      |                                     | 04.08.2021                  |              |                  | Rathauspia        | 12              | 800     | Bearbeiten              |
| <b>`</b> |                                 |                                     | Zahl das sasshiishe         | - 1/         | uter D           |                   |                 |         |                         |
|          |                                 |                                     | Zani dei gesetzlichei       | n veru       | cici. 2          |                   |                 |         | Austragen               |
|          | ausubung isi                    | untersagt                           |                             |              |                  |                   |                 |         |                         |
| ewerbea  | fürfolgend                      | a Tätiakoit                         |                             |              |                  |                   |                 |         |                         |
| ewerbea  | für folgend                     | e Tätigkeit                         |                             |              |                  |                   |                 |         |                         |
| ewerbea  | für folgend<br>Suche <u>P</u> e | e Tätigkeit                         | Vermerk                     | <u>E</u> rla | ubnis            | Han <u>d</u> werk | skarte          |         |                         |

Um den **Eintritt eines gesetzlichen Vertreters in die jur. Person** zu vollziehen, klicken Sie auf den Button *Hinzufügen (NP)*. Mit Klick auf den Button *Austragen* können Sie die eben hinzugefügte Person wieder entfernen (s.a. Kap. 3.4.7.1).

Um den Austritt eines gesetzlichen Vertreters aus der jur. Person zu vollziehen, markieren Sie die Person und doppelklicken anschließend die Spalte *Austrittsdatum*, um dort das Austrittsdatum eingeben zu können. GEWAN aktualisiert unmittelbar danach die Zahl der ges. Vertreter.

Für weitere Änderungen zu einem gesetzlichen Vertreter markieren Sie diesen und klicken auf den Button *Bearbeiten*. In dem sich öffnenden Fenster können Sie nun die nat. Personendaten (z.B. Adressdaten, ...) korrigieren.

| gement                                                        | e Daten der P                                     | erson             |                       |            |                                                             |                                                             |                                                            |                                                                    |   |
|---------------------------------------------------------------|---------------------------------------------------|-------------------|-----------------------|------------|-------------------------------------------------------------|-------------------------------------------------------------|------------------------------------------------------------|--------------------------------------------------------------------|---|
|                                                               | Geschlecht                                        | ○ <u>m</u> ännlio | ch 🖲 <u>w</u> eiblich | O divers ( | ) oh <u>n</u> e Angabe                                      |                                                             | Doktorgrad                                                 |                                                                    |   |
| F                                                             | amilienname                                       | Musterfrau        |                       |            | Nicht Vorhanden Na                                          |                                                             | amenszusatz                                                |                                                                    |   |
|                                                               | Vorname                                           |                   |                       |            | Nicht Vorhanden                                             |                                                             | Nachtitel                                                  |                                                                    | ~ |
| Geburtsname<br>Geburtsdatum                                   |                                                   |                   |                       |            | Nicht Vorhanden                                             | ,                                                           | lünstlemame                                                |                                                                    |   |
|                                                               |                                                   | 07.07.1977        |                       |            |                                                             |                                                             | Anrede                                                     | Frau                                                               |   |
|                                                               | Geburtsort                                        | München           |                       |            |                                                             |                                                             | Untersagung                                                |                                                                    |   |
| Geburtsland                                                   |                                                   | Deutschland       |                       |            | Deutschland für folgende                                    |                                                             | nde Tätigkeit                                              |                                                                    |   |
|                                                               |                                                   |                   |                       |            |                                                             |                                                             | since rangeen                                              |                                                                    |   |
| Stadtsa                                                       | angenongken                                       | dedtsch           |                       | 1          | <u>Än</u> dern                                              |                                                             |                                                            |                                                                    |   |
| Adresse<br>Straße Musterstraß                                 |                                                   |                   | 1                     |            | ~ Q                                                         | Telefon                                                     | +49 89 123456<br>+[Landeskennza                            | -7890<br>ahl] [Vorwahl] [Rufnr.]-[Durchwahl]                       |   |
| nausnr.                                                       |                                                   | -                 |                       | Suche PLZ  |                                                             |                                                             | Beispiel: +49 89                                           | 12345678-49                                                        |   |
| Zusatz                                                        |                                                   |                   |                       | Suche PLZ  |                                                             | Telefax                                                     | Beispiel: +49 89                                           | 12345678-49                                                        |   |
| Zusatz<br>Ortsteil                                            |                                                   |                   |                       | Suche PLZ  |                                                             | Telefax                                                     | Beispiel: +49 89<br>+[Landeskennza<br>Beispiel: +49 89     | 12345678-49<br>hl] [Vorwahl] [Rufnr.]-[Durchwahl]<br>12345678-49   |   |
| Zusatz<br>Ortsteil                                            | 85551                                             | С. м              | itgliedsgemeind       | Suche PLZ  | ~                                                           | Telefax<br>Email                                            | Beispiel: +49 89<br>+[Landeskennza<br>Beispiel: +49 89     | 12345678-49<br>hl] [Vorwahl] [Rufnr.]-[Durchwahl]<br>12345678-49   |   |
| Zusatz<br>Ortsteil<br>PLZ / Ort<br>Land                       | 85551<br>Deutschland                              | <u></u><br>С      | itgliedsgemeind       | Suche PLZ  | ×<br>×<br>×                                                 | Telefax<br>Email<br>Homepage                                | Beispiel: +49 89<br>+[Landeskennza<br>Beispiel: +49 89     | 12345678-49<br>ahl] [Vorwahl] [Rufnr,]-[Durchwahl]<br>12345678-49  |   |
| Tausnr.<br>Zusatz<br>Ortsteil<br>PLZ / Ort<br>Land            | 85551<br>Deutschland                              | Q M               | itgliedsgemeind       | le 01      | <ul> <li>✓</li> <li>✓</li> <li>✓</li> <li>Postfa</li> </ul> | Telefax<br>Email<br>Homepage<br>ch-PLZ / Nr.                | Beispiel: +49 89<br>+[Landeskennza<br>Beispiel: +49 89     | 12345678-49<br>ht] [Vorwahl] [Rufn:]-[Durchwahl]<br>12345678-49    |   |
| Tausnr.<br>Zusatz<br>Ortsteil<br>PLZ / Ort<br>Land<br>unbekan | 85551<br>Deutschland<br>nnt verzogen              | QM                | itgliedsgemeind       | ie 01      | <ul> <li>✓</li> <li>✓</li> <li>✓</li> <li>Postfa</li> </ul> | Telefax<br>Email<br>Homepage<br>ch-PLZ / Nr.<br>stfach-Land | Beispiel: +49 89<br>+[Landeskennza<br>Beispiel: +49 89     | 12345678-49<br>http://orwahil.jtgufnr.j-[Durchwahi]<br>12345678-49 |   |
| Tausnr.<br>Zusatz<br>Ortsteil<br>PLZ / Ort<br>Land            | 85551<br>Deutschland<br>nnt verzogen<br>Suche Pee | C M               | itgliedsgemeind       | Suche PLZ  | v v v v v v v v v v v v v v v v v v v                       | Telefax<br>Email<br>Homepage<br>ch-PLZ / Nr.<br>stfach-Land | Beispiel: +49 89<br>+[Landeskennz:<br>Beispiel: +49 89<br> | 12345678-49<br>http://www.http://Durchwahij<br>12345678-49         |   |

| LDBV   |
|--------|
| IT-DLZ |

Nach Abschluss der Änderungen der Personendaten klicken Sie auf den Button *OK*. Sie kehren wieder zur jur. Person zurück. **Die Zahl der gesetzlichen Vertreter wird erst** dann **angepasst**, wenn über eine erneute Korrektur ein Wechsel der gesetzlichen Vertreter stattfindet oder ein anzeigepflichtiger Vorgang gespeichert wird.

Weicht die Zahl der gesetzlichen Vertreter vom tatsächlich errechneten Wert ab, erhalten Sie einen entsprechenden Hinweis und können die Anzahl selbst berichtigen.

| innaydn                | gsdaten                                        |                                     |                              |                            |             |                   |             |          |                       |     |
|------------------------|------------------------------------------------|-------------------------------------|------------------------------|----------------------------|-------------|-------------------|-------------|----------|-----------------------|-----|
| F                      | Rechtsform                                     | Gesellschaft                        | mit beschränkter Haftu       | ung (au                    | ch gemeinnü | itzige GmbH       | )           |          |                       | ~   |
| Eintrag                | jungsname                                      | Muster Gmbł                         | H                            |                            |             |                   |             |          |                       |     |
| Art der                | Eintragung                                     | Handelsregis                        | ster B                       |                            |             |                   |             |          |                       |     |
| Ort der                | Eintragung                                     | München (HR                         | (,GnR]                       |                            |             |                   |             |          | ~                     |     |
| _and der               | Eintragung                                     | Deutschland                         |                              |                            |             |                   |             |          | ~                     |     |
| Eintrage               | ungsdatum                                      | 01.05.2007                          | Eintragungsnummer            | 5432                       | 1           |                   |             |          |                       |     |
| drassa                 | ter Hountnie                                   | derlassung d                        | ar juristischan Parson       | (Cosoli                    | schaff)     |                   |             |          |                       |     |
| Straße                 | Musterstral                                    | Se                                  | er junatischen i erson       | (00301                     | Q           | Straßennr.        |             |          |                       |     |
| Hausnr.                | 101                                            | -                                   | Suche F                      | PLZ                        | hanna al    | Zusatz            |             | 2        |                       |     |
| Ortsteil               |                                                |                                     | 16 16                        | ~                          |             | Land              | Deutschland | i        | ~                     |     |
| PLZ / Ort              | 85551                                          | Mitgliedsge                         | emeinde 01                   |                            |             | Email             |             |          |                       |     |
| Telefon                |                                                |                                     |                              |                            |             | Homepage          |             |          |                       |     |
|                        | +[Landeskenn<br>Beispiel: +49                  | zahl] [Vorwahl] [<br>89 12345678-49 | [Rufnummer]-[Durchwahl]<br>9 |                            | Postfa      | ch-PLZ/Nr.        |             |          |                       |     |
| Telefax                |                                                |                                     |                              |                            | Po          | stfach-Land       |             |          |                       |     |
|                        | +[Landeskenn<br>Beispiel: +49                  | zahl] [Vorwahl] [<br>89 12345678-49 | [Rufnummer]-[Durchwahl]<br>9 |                            |             |                   | unbekanı    | nt verzo | gen                   |     |
| esetzlich              | ne Vertreter                                   |                                     |                              |                            |             |                   |             |          |                       |     |
| Nar                    | ne                                             |                                     | Eintrittsdatum               | Aust                       | rittsdatum  | Straße            |             | PLZ      | Hi <u>n</u> zufügen ( | NF  |
| THUR INCOME            | termfrau, H                                    | ans                                 | 06.05.2007                   |                            |             | Zehentstr.        |             | 855      | Hinzufügen (          | (IP |
| NP Mus                 | niol Hanc                                      |                                     | 04.08.2021                   | _                          | _           | Rathauspla        | tz          | 855!     | Development           | -   |
| NP Mus<br>NP Beis      | piei, naiis                                    |                                     |                              |                            |             |                   |             | >        | Bearbeiter            | n.  |
| NP Mus<br>NP Beis      | piei, naiis                                    |                                     |                              |                            |             |                   |             |          | F                     |     |
| NP Mus<br>NP Beis      | piei, nans                                     |                                     | Zahl der gesetzliche         | en Vertre                  | eter: 2     |                   |             |          | Austrager             | 1   |
| NP Mus<br>NP Beis<br>< | pret, nans                                     | untersagt [                         | Zahl der gesetzliche         | en Vertro                  | eter: 2     |                   |             |          | Aus <u>t</u> rager    | 1   |
| NP Mus<br>NP Beis<br>< | pret, Hans<br>nusübung ist<br>für folgend      | untersagt                           | Zahl der gesetzliche         | en Vertro                  | eter: 2     |                   |             |          | Aus <u>t</u> rager    | 1   |
| NP Mus<br>NP Beis      | usübung isl<br>für folgend<br>Suche <u>P</u> e | untersagt<br>e Tätigkeit<br>rson    | Zahl der gesetzliche         | en Vertro<br><u>E</u> rlau | eter: 2     | Han <u>d</u> werk | skarte      |          | Austrager             | 1   |

Sie können bei Bedarf weitere Personen aus- oder eintreten lassen und auch die Daten der jur. Person (GmbH) bearbeiten.

Wenn Sie den Registernamen (und weitere Registerdaten) der jur. Person korrigieren, wird der Betriebsname (Feld 1 im Formular) der zugehörigen Kapitalgesellschaft sofort entsprechend angepasst. Sie sehen diesen (und die weiteren ggf. korrigierten Registerdaten) danach sofort als neuen Betriebsnamen, wenn Sie auf den Reiter *Grunddaten* klicken.

Den *Vermerk*, die *Erlaubnis* oder die *Bemerkung* zur jur. Person können Sie bearbeiten, indem Sie auf den gleichnamigen Button klicken (Kap. 3.4.5.2ff).

Sobald Sie mit allen Eingaben bzw. Änderungen fertig sind, klicken Sie auf den Button OK.

Nachdem Sie Ihre Beschreibung der Korrektur durch Klick auf den Button *OK* bestätigt haben, kehren Sie in den Personendatenbildschirm der Betriebskorrektur zurück.

```
LDBV
IT-DLZ
```

#### 5.1.4 Korrektur der Adresse einer Anmeldung

Um die (falsch geschriebene) Betriebsadresse einer Anmeldung korrigieren zu können, wechseln Sie durch Klick auf den Reiter *Adresse* in den Adressenbildschirm der Betriebskorrektur.

|              | giteiteit i erbei | ien nu  | Suisuge      | 95      |                                        |          |                    |                                                                                |
|--------------|-------------------|---------|--------------|---------|----------------------------------------|----------|--------------------|--------------------------------------------------------------------------------|
| Iressen      |                   |         |              |         |                                        |          |                    |                                                                                |
| Betriebsstät | te Hauptnie       | derlass | sung Früher  | e Betri | ebsstätte Zu                           | ukünftig | e Betriebsstätte   |                                                                                |
| Straße       | Machthildstr      | 6,      |              |         | ```                                    | Q        | Telefor            | +49 89 123456-7890                                                             |
| Hausnr.      | 5                 | 1 - T   |              |         | Suche PLZ                              |          |                    | +[Landeskennzahl] [Vorwahl] [Rufnr.]-[Durchwah<br>Beispiel: +49 89 12345678-49 |
| Zusatz       |                   |         |              |         |                                        | 1        | Telefax            |                                                                                |
| Ortsteil     |                   |         |              |         | `````````````````````````````````````` | ~        |                    | +[Landeskennzahl] [Vorwahl] [Rufnr.]-[Durchwah<br>Beispiel: +49.89.12345678-49 |
| PLZ / Ort    | 85551             | Q       | Mitgliedssta | dt 03   |                                        | <        | Email              |                                                                                |
| Gemeinde     |                   |         |              |         |                                        |          | Homepage           |                                                                                |
| Land         | Deutschland       | 1       |              |         | ~                                      | -        | Postfach-PLZ / Nr. |                                                                                |
|              |                   |         |              |         |                                        |          |                    |                                                                                |
|              |                   |         |              |         |                                        |          | Postfach-Land      |                                                                                |
|              |                   |         |              |         |                                        |          | Postfach-Land      |                                                                                |
|              |                   |         |              |         |                                        |          | Postfach-Land      |                                                                                |
|              |                   |         |              |         |                                        |          | Postfach-Land      |                                                                                |
|              |                   |         |              |         |                                        |          | Postfach-Land      |                                                                                |
|              |                   |         |              |         |                                        |          | Postfach-Land      |                                                                                |
|              |                   |         |              |         |                                        |          | Postfach-Land      |                                                                                |

Sie können die einzelnen Adressen (*Betriebsstätte*, *Hauptniederlassung* und *frühere/zukünftige Betriebsstätte*) ändern, indem Sie auf den entsprechenden Reiter klicken.

**Hinweis:** Der Reiter *Hauptniederlassung* ist <u>nur</u> anklickbar, wenn als Selbständigkeitsgrad *Zweigniederlassung* oder *unselbständige Zweigstelle* ausgewählt worden ist. Der Reiter *frühere Betriebsstätte* ist <u>nur</u> bei bestimmten Anmeldegründen anklickbar, der Reiter *zukünftige Betriebsstätte* nur bei bestimmten Abmeldegründen (Reiter Sonstiges).

```
LDBV
IT-DLZ
```

#### 5.1.5 Korrektur Sonstiges einer Anmeldung

Um die sonstigen Daten einer Anmeldung (z.B. die Verdachtsmomente, die Beschäftigtenzahl oder den Anmeldegrund) korrigieren zu können, wechseln Sie durch Klick auf den gleichnamigen Reiter in den Bildschirm *Sonstiges* der Betriebskorrektur.

| runddaten Tätigkeiten Personen Adresse Sonstige:                                                             | S                                                                                                    |         |
|----------------------------------------------------------------------------------------------------|----------------------------------------------------------------------------------------------------|---------|
| Anmeldegrund Wiedereröffnung nach Verlegu<br>Angaben zur gesetzlichen Unfallversicherung                     | ng aus einem anderen Meldebezirk                                                                                               |         |
| (Nicht auszufüllen bei Neugründungen von Hauptnieder<br>Hauptniederlassung sich im Ausland befindet sowie Ne | tassungen, Neugründungen von Zweigniederlassungen oder unselbständige Zweigstellen, deren<br>ugründungen eines Reisegewerbes.) |         |
| Bisheriger Unfallversicherungsträger                                                                         | Kommunale Unfallversicherung Bayern                                                                                            | bekannt |
| Bisherige Unternehmensnummer (15-stelllig)                                                                   | 12345 Nicht                                                                                                    | bekannt |
| in Vollzeit 0<br>in Teilzeit 0                                                                               | Anschrift ist Hoteladresse/Gemeinschaftsquartier                                                                               | Info    |
|                                                                                                    | Gleiche Angaben für mehrere Personen                                                                                           | Info    |
| Betriebsart                                                                                                  | Gewerbeausübung in den angegebenen Räumlichkeiten nicht möglich                                                                | Info    |
| Handel Handwerk                                                                                              | Anmeldung durch Vermittler                                                                                                    | Info    |
|                                                                                                    | Keine postalische/telefonische Erreichbarkeit                                                                                  | Info    |
|                                                                                                    | Unzureichende Kenntnisse der deutschen Sprache                                                                                 | Info    |
| Reteiligung der Öffentlichen Hand                                                                            | sonstige Anhaltspunkte. Übermittlung möglich                                                                                   | Info    |
| ● Nein ○ Ja ○ Nicht bekannt                                                                                  | Weltere Angaben zu den Verdochtsmomenten                                                                                       |         |
| HWR                                                                                                    | Vorschau Zwischen-Speichern Speichern Abbrechen                                                                                | Hilfe   |

Solange Sie die Korrekturen noch nicht gespeichert haben, können Sie bei Bedarf nach wie vor durch Klick auf einen der Reiter *Grunddaten*, *Tätigkeiten*, *Personen*, *Adresse* oder *Sonstiges* die Daten einsehen und weitere Korrekturen durchführen.

Sobald Sie alle Daten wunschgemäß geändert haben, klicken Sie auf den Button *Speichern*. GEWAN prüft dabei, ob alle Änderungen plausibel sind und speichert als Historie eine Korrektur der aktuellen Meldung (An-, Um- oder Abmeldung). Ein Fenster öffnet sich, in dem Sie nähere Angaben zur Betriebskorrektur machen können.

| orrekturmeldung                  |                      |                                          |            |  |  |  |  |
|----------------------------------|----------------------|------------------------------------------|------------|--|--|--|--|
| Beschreibung der Korrekturmeldur | ng Betrieb           |                                          |            |  |  |  |  |
| C A <u>d</u> resse               | C Ei <u>n</u> tritt  | C Eintritt eines gesetzlichen Vertreters |            |  |  |  |  |
| C Person                         | C Austrit            | t eines gesetzlichen \                   | /ertreters |  |  |  |  |
| C Registerdaten                  | C <u>R</u> echtsform |                                          |            |  |  |  |  |
| C Nebenerwerb/Haupterwe          | rb                   |                                          |            |  |  |  |  |
|                                  | neu hinzugekor       | nmener Tätigkei korrigier                | t.         |  |  |  |  |
| Korrekturdatum 01.12.2008        |                      |                                          |            |  |  |  |  |
|                                  |                      | 1                                        |            |  |  |  |  |

Als Korrekturdatum ist (abhängig von Ihren Benutzereinstellungen) das aktuelle Tagesdatum voreingestellt (oder nicht). Sobald Sie die gewünschten Angaben eingegeben haben, klicken Sie auf den Button *OK*. Wenn Sie den Radiobutton *Sonstiges* markiert haben, müssen Sie einen Grund in das Textfeld dahinter schreiben. Nach einer Sicherheitsabfrage, ob Sie wirklich speichern wollen, kommt eine Bestätigung, dass der Betrieb erfolgreich korrigiert worden ist.

| LDBV   |  |
|--------|--|
| IT-DLZ |  |

Anschließend werden Sie gefragt, ob Sie den Betrieb drucken wollen (Kap. 3.7). Wenn Sie bestätigen, druckt GEWAN jetzt die aktuelle Historie der Meldung (An-, Um- oder Abmeldung) in dem entsprechend dafür vorgesehenen Formular GEWA1 (Anmeldung), GEWA2 (Ummeldung), GEWA3 (Abmeldung) mit den gerade eben korrigierten Daten.

Nach dem Druck kehren Sie in das Menü der Gewerbemeldungen zurück.

## 5.2 Direkte Korrektur von Personendaten

Sie haben die Möglichkeit, die Daten von nicht abgemeldeten Personen direkt zu ändern, ohne den Weg über die Betriebskorrektur zu gehen. Klicken Sie hierzu im Gewerbemeldungsmenü in der Gruppe Korrektur auf den Button *Nat. Person*.

|                              | A I Daw                      |                          |                       | Landrate             |
|------------------------------|------------------------------|--------------------------|-----------------------|----------------------|
| GEWA                         |                              |                          | RATHAUS               |                      |
| G                            | ewerb <mark>emeldun</mark> g | gen 🦉                    |                       | Lunorasamt           |
| ewerbemeldung                | Storno / Korrektur           | Postfach                 | Auskunft              | Erfassen Person      |
| Anmeldung Betrieb            | Storno                       | Rückläufer (11)          | Betrjeb               | Nat. <u>P</u> ersor  |
| Anmeldung Person             | Gewerbe <u>m</u> eldung      | Wirtschaftskammern       | Na <u>t</u> . Person  | Jur. Pers <u>o</u> r |
| <u>U</u> mmeldung            | <u>N</u> at. Person          | Bürger- <u>O</u> nline   | Jur. Per <u>s</u> on  |                      |
| Abmeldung Betrieb            | Jur. Person                  | Vorläufige (2)           | Druc <u>k</u> Meldung |                      |
| Abmeldung Person             |                              | Auskun <u>f</u> t-Online |                       |                      |
| Datenaktualisie <u>r</u> ung |                              | Freitextnachricht        |                       |                      |
|                              |                              | Unterrichtung            |                       |                      |
|                              |                              |                          |                       |                      |

Ein Suchfenster öffnet sich, in dem Sie natürliche Personen suchen können. Geben Sie anschließend das gewünschte Suchkriterium ein und klicken Sie auf den Button *Suchen*.

**<u>Hinweis</u>:** Wenn Sie **Personendaten per Korrektur Person ändern**, wird für jeden aktiven (d.h. nicht abgemeldeten) Betrieb, der mit dieser natürlichen/juristischen Person verknüpft ist, ein neuer Betriebshistoriensatz erstellt. Damit ist gewährleistet, dass zu jedem dieser Betriebe immer die aktuelle Personenhistorie zugeordnet ist. Die aufgrund der direkten Personenkorrektur angelegten Betriebshistoriensätze werden <u>nicht</u> an die Empfangsstellen übermittelt. Daher sollten Sie nur im Ausnahmefall die direkte Personenkorrektur nutzen.

#### 5.2.1 Direkte Korrektur einer natürlichen Person

Sie können alle Felder zu einer nat. Person direkt korrigieren. Der Button *Korrektur* ist hier deshalb links unten deaktiviert.

| Natürliche F | Person: VG M               | usterverwaltu      | ngsgemeinsch       | naft / Mitgl      | iedssta | adt 03 / Persor              | ennr. M13   | 000000013                          |                      |                                    | × |
|--------------|----------------------------|--------------------|--------------------|-------------------|---------|------------------------------|-------------|------------------------------------|----------------------|------------------------------------|---|
| Allgemein    | e Daten der <mark>F</mark> | erson              |                    |                   |         |                              |             |                                    |                      |                                    |   |
|              | Geschlecht                 | ) <u>m</u> ānnlich | ○ <u>w</u> eiblich | ⊖ d <u>i</u> vers | 00      | h <u>n</u> e Angabe          |             | Doktorgrad                         |                      |                                    |   |
| F            | amilienname                | Mustermann         |                    |                   | 🗌 Nie   | cht Vorhan <mark>de</mark> n | N           | amenszusatz                        |                      |                                    |   |
|              | Vorname                    | Hans               |                    |                   |         | cht Vorhanden                |             | Nachtitel                          |                      |                                    | ~ |
| C            | Geburtsname                |                    |                    |                   | Nie Nie | cht Vorhanden                | ł           | Künstlername                       |                      |                                    |   |
| G            | Beburtsdatum               | 08.08.1988         |                    |                   |         |                              |             | Anrede                             | Herrn                |                                    |   |
|              | Geburtsort                 | München            |                    |                   |         |                              |             | Untersagung                        |                      |                                    |   |
|              | Geburtsland                | Deutschland        |                    |                   | (       | Deutschland                  | für folge   | ende Tätigkeit                     |                      |                                    |   |
| Staatsa      | angehörigkeit              | deutsch            |                    |                   | ]       | Ändern                       |             |                                    |                      |                                    |   |
|              |                            |                    |                    |                   |         |                              |             |                                    |                      |                                    |   |
| Adresse      |                            |                    |                    |                   |         |                              |             |                                    |                      |                                    |   |
| Straße       | Admiral-Sch                | eer-Str.           |                    |                   | ~       | Q                            | Telefon     | +49 89 123456                      | 7890                 |                                    |   |
| Hausnr.      | 1                          |                    |                    | Suche P           | LZ      |                              |             | +[Landeskennza<br>Beispiel: +49 89 | hl] [Vorw<br>1234567 | ahl] [Rufnr.]-[Durchwahl]<br>'8-49 |   |
| Zusatz       |                            |                    |                    |                   |         |                              | Telefax     |                                    |                      |                                    |   |
| Ortsteil     |                            |                    |                    |                   | ~       |                              |             | +[Landeskennza<br>Beispiel: +49 89 | hl] [Vorw<br>1234567 | ahl] [Rufnr.]-[Durchwahl]<br>'8-49 |   |
| PLZ / Ort    | 85551                      | Q Mitg             | liedsstadt 03      |                   | ~       |                              | Email       |                                    |                      |                                    |   |
| Land         | Deutschland                |                    |                    |                   | ~       | H                            | lomepage    |                                    |                      |                                    |   |
| unbekan      | nnt verzogen               |                    |                    |                   |         | Postfac                      | h-PLZ / Nr. |                                    |                      |                                    |   |
|              |                            |                    |                    |                   |         | Pos                          | tfach-Land  |                                    |                      |                                    |   |
|              |                            |                    |                    |                   |         |                              |             |                                    |                      |                                    |   |
|              | Suche Pe                   | erson              | Aufenthalts        | titel             |         | ⊻ermerk                      |             | <u>E</u> rlaubnis                  |                      | Han <u>d</u> werkskarte            |   |
|              | Korrek                     | tur                | <u>B</u> emerku    | ng                |         | <u>S</u> peichern            |             | <u>A</u> bbrechen                  |                      | <u>H</u> ilfe                      |   |

<u>Wichtig</u>: Wenn Sie <u>gleichzeitig</u> zwei der drei Felder Familienname, Vorname und Geburtsdatum anpassen, erhalten Sie einen entsprechenden Warnhinweis, den Sie unbedingt beachten müssen, da dies Auswirkungen auf die Betriebe hat, an der diese Person beteiligt ist.

| GEWA | N Warnung X                                                                                                    |
|------|----------------------------------------------------------------------------------------------------|
|      | Achtung! Sie haben gleichzeitig mehrere wichtige Kerndaten der bestehenden Person geändert.<br>Eine neue Person müssen Sie über den Button 'Neue Person' oder 'Erfassen Person' anlegen!<br>OK |

Die *Staatsangehörigkeit* können Sie durch Klick auf den Button *Ändern* anpassen. Sie können bis zu vier Staatsangehörigkeiten für eine Person hinterlegen (Kap. 3.4.5).

Die *Aufenthaltserlaubnis*, die *Erlaubnis* sowie eine *Bemerkung* zur nat. Person können Sie bearbeiten, indem Sie auf den gleichnamigen Button klicken.

<u>Hinweis</u>: Wenn Sie **Personendaten per Korrektur Person ändern**, wird für jeden aktiven Betrieb, der mit dieser Person verknüpft ist, ein neuer Betriebshistoriensatz erstellt. Damit ist gewährleistet, dass zu jedem dieser Betriebe immer die aktuelle Personenhistorie zugeordnet ist. Die aufgrund der direkten Personenkorrektur angelegten Betriebshistoriensätze werden <u>nicht</u> an die Empfangsstellen übermittelt. Daher sollten Sie nur im Ausnahmefall die direkte Personenkorrektur nutzen.

Zum Abschließen der Änderungen der Personendaten klicken Sie auf den Button Speichern.

```
LDBV
IT-DLZ
```

#### 5.2.2 Direkte Korrektur einer juristischen Person

Sie können alle Felder zu einer jur. Person direkt korrigieren. Gehen Sie nach der im Kapitel 5.1.3.2 beschriebenen Art und Weise vor.

| Juristisc | he Person                     | : VG Musterve                           | waltungsgeme        | einschaft / Mitg  | liedsgemei                 | nde 01 / Person | ennr. M1 X      |
|-----------|-------------------------------|-----------------------------------------|---------------------|-------------------|----------------------------|-----------------|-----------------|
| Eintragun | ngsdaten                      |                                         |                     |                   |                            |                 |                 |
| 1         | Rechtsform                    | Gesellschaft mit I                      | beschränkter Haftu  | ng (auch gemeinni | itzige GmbH)               |                 | ~               |
| Eintrag   | gungsname                     | Muster GmbH                             |                     |                   |                            |                 |                 |
| Art der   | Eintragung                    | Handelsregister I                       | 3                   |                   |                            |                 | ~               |
| Ort der   | Eintragung                    | München [HR,Gn                          | ર]                  |                   |                            |                 | ~               |
| Land der  | Eintragung                    | Deutschland                             |                     |                   |                            |                 | ~               |
| Eintrag   | ungsdatum                     | 01.05.2007 Ei                           | ntragungsnummer     | 54321             |                            |                 |                 |
| Adresse   | der Hauptnie                  | derlassung der ju                       | ristischen Person ( | Gesellschaft)     |                            |                 |                 |
| Straße    | Musterstra                    | 3e                                      |                     | V Q               | Straßennr.                 |                 |                 |
| Hausnr.   | 101                           |                                         | Suche P             | LZ                | Zusatz                     |                 |                 |
| Ortsteil  |                               |                                         |                     | $\sim$            | Land [                     | Deutschland     | ×               |
| PLZ/Ort   | 85551                         | Mitgliedsgeme                           | inde 01             |                   | Email                      |                 |                 |
| Telefon   |                               |                                         |                     |                   | Homepage                   |                 |                 |
|           | +[Landeskenn<br>Beispiel: +49 | zahl] [Vorwahl] [Rufn<br>89 12345678-49 | ummer]-[Durchwahl]  | Postfa            | ch-PLZ / Nr.               |                 |                 |
| Telefax   |                               |                                         |                     | Po                | stfach-Land                |                 | ~               |
|           | +[Landeskenr<br>Beispiel: +49 | zahl] [Vorwahl] [Rufn<br>89 12345678-49 | ummer]-[Durchwahl]  |                   |                            | unbekannt verzo | gen             |
| gesetzlic | he Vertreter                  |                                         |                     |                   |                            |                 |                 |
| Nar       | me                            |                                         | Eintrittsdatum      | Austrittsdatum    | Straße                     | PLZ             | Hinzufügen (NP) |
| NP Mus    | stermfrau, H<br>spiel, Hans   | ans                                     | 06.05.2007          |                   | Zehentstr.<br>Rathausplatz | 855             | Hinzufügen (JP) |
| <         |                               |                                         |                     |                   |                            | >               | Bearbeiten      |
|           |                               | Z                                       | ahl der gesetzliche | n Vertreter: 2    |                            | ,               | Austragen       |
| Gewerbea  | ausübung is                   | t untersagt 📃                           |                     |                   |                            |                 |                 |
|           | für folgend                   | e Tätigkeit                             |                     |                   |                            |                 |                 |
|           | Suche Pe                      | rson <u>V</u> e                         | ermerk              | Erlaubnis         | Han <u>d</u> werks         | karte           |                 |
|           |                               |                                         |                     |                   |                            |                 |                 |

**<u>Hinweis</u>:** Wenn Sie **Personendaten per Korrektur Person ändern**, wird für jeden aktiven Betrieb, der mit dieser Person verknüpft ist, ein neuer Betriebshistoriensatz erstellt. Damit ist gewährleistet, dass zu jedem dieser Betriebe immer die aktuelle Personenhistorie zugeordnet ist. Die aufgrund der direkten Personenkorrektur angelegten Betriebshistoriensätze werden <u>nicht</u> an die Empfangsstellen übermittelt. Daher sollten Sie nur im Ausnahmefall die direkte Personenkorrektur nutzen.

Zum Abschließen der Änderungen der Personendaten klicken Sie auf den Button Speichern.

# 5.3 Korrektur abgemeldeter Betrieb

Zur Korrektur eines bereits abgemeldeten Betriebes klicken Sie im Gewerbemeldungsmenü in der Gruppe Korrektur auf den Button *Meldung*. Die Betriebssuche öffnet sich (Kap. 12.1). In der Suchergebnisliste erhalten Sie in der Regel alle Betriebe. Sie können jedoch alternativ die Suchart auf nur abgemeldete Betriebe setzen. Sie erhalten jetzt nur die Betriebe, die den Status AbB (Abmeldung Betrieb) bzw. KAbB (Korrektur Abmeldung Betrieb, falls dieser schon einmal korrigiert wurde) haben. Nach Auswahl des gewünschten Betriebes öffnet sich folgendes Fenster:

| formationen zum Betrieb                                    |                              |                      |            |
|------------------------------------------------------------|------------------------------|----------------------|------------|
| etriebsname: Mustermann Manfred                            | Betriebsnummer: M11000000145 | Aufgabedatum         | β1.12.2023 |
| Rechtsform: Nicht eingetragenes Einzelunternehmen          | Betriebsbeginn: 08.07.2012   | Anzeigedatum         | 05.10.2023 |
| Adresse: Admiral-Scheer-Str. 102, 85551 Mitgliedsgemeind   |                              | Vollzeitbeschäftigte | 0          |
| Betriebstyp: Hauptniederlassung                            |                              | Teilzeitbeschäftigte | 0          |
| Bemerkung:                                                 |                              |                      |            |
| ünde Ursachen Daten künftige(r) Inhaber                    |                              |                      |            |
| Vollständige Aufgabe                                       |                              |                      |            |
| Verlegung in anderen Meldebezirk                           |                              |                      |            |
| ) Übergang nach dem Umwandlungsgesetz (z.B. Verschmelzung, | Spaltung)                    |                      |            |
| ) Wechsel der Rechtsform                                   |                              |                      |            |
|                                                            |                              |                      |            |
| ) Ubergabe (Erbfolge, Kauf, Pacht)                         |                              |                      |            |
|                                                            |                              |                      |            |
|                                                            |                              |                      |            |
|                                                            |                              |                      |            |
|                                                            |                              |                      |            |
|                                                            |                              |                      |            |
|                                                            |                              |                      |            |
|                                                            |                              |                      |            |
|                                                            |                              |                      |            |
|                                                            |                              |                      |            |
|                                                            |                              |                      |            |
|                                                            |                              |                      |            |
|                                                            |                              |                      |            |
|                                                            |                              |                      |            |
|                                                            |                              |                      |            |

Hier können Sie z.B. die Zahl der *Vollzeit-* und *Teilzeitbeschäftigten* unmittelbar korrigieren. Wenn Sie das Aufgabedatum korrigieren, werden die Datumsfelder *Austrittsdatum* der Person(en) und *Endedatum* für die Tätigkeit(en) entsprechend angepasst.

Sie können die Betriebsdaten anschauen, indem Sie auf den Button Informationen klicken.

Alle anderen Betriebsdaten können Sie korrigieren, indem Sie auf den Button Korrektur klicken.

Mit Hilfe der drei Reiter Gründe, Ursachen und Daten zukünftiger Inhaber können Sie die entsprechenden Daten betrachten und ggf. korrigieren.

Durch Klick auf den Button *Speichern* wird nach einer Sicherheitsabfrage die Korrektur der Abmeldung des Betriebes gespeichert. Danach werden Sie gefragt, ob Sie den Betrieb drucken wollen. Nach dem Druck kehren Sie in das Gewerbemeldungsmenü zurück.

```
LDBV
IT-DLZ
```

# 5.4 Korrektur einer abgemeldeten Person und deren Meldung

Zur Korrektur der Abmeldung einer Person klicken Sie im Gewerbemeldungsmenü in der Gruppe Korrektur auf den Button *Meldung*. Die Betriebssuche öffnet sich (Kap. 12.1). In der Suchergebnisliste erhalten Sie alle Betriebe. Da der Betrieb trotz der abgemeldeten Person aktuell ist, können Sie hier zwar die Meldung und die Personen dazu korrigieren, das *Austrittsdatum* ist jedoch inaktiv.

| Betriebsname: Egelkraut Thom                                                                                                    | as GbR                                                                         | Betriebs                         | snummer: M110000001/7 | A        | ustrittsdatum | 10.01.2024         |
|----------------------------------------------------------------------------------------------------|--------------------------------------------------------------------------------|----------------------------------|-----------------------|----------|---------------|--------------------|
| Rechtsform: Gesellschaft des b                                                                                                    | ürgerlichen Rechts                                                             | Betriebs                         | sbeginn: 01.05.2016   | A        | nzeigedatum   | 10.01.2024         |
| Adresse: Admiral-Scheer-Str. 1                                                                                                    | , 85551 Mitgliedsgemeind                                                       | e 01                             |                       | Vollzeit | beschäftigte  | 0                  |
| Art der Niederlassung: Hauptnie                                                                                                    | ederlassung                                                                    |                                  |                       | Teilzeit | beschäftigte  | 0                  |
| semerkung:                                                                                                    |                                                                                |                                  |                       |          | ~             |                    |
| Art Name                                                                                                    | Fintrittsdatum                                                                 | Austrittsdatum                   | Straße                | PI Z     | Ort           | Abmelden           |
| NP Egelkraut, Thomas                                                                                                    | 01.05.2016                                                                     |                                  | Hofheimer Straße      | 97461    | Hofheim i.    |                    |
| NP Egelkraut, Gerta                                                                                                    | 01.05.2016                                                                     | 10.01.2024                       | Kirchplatz            | 97461    | Hofheim i.    | <u>B</u> earbeiten |
| <<br>Name des künftigen Gewerbetreibend                                                                                                    | den oder künftiger Firmenname                                                  |                                  |                       |          | >             |                    |
| Egelkraut Thomas GbR                                                                                                    |                                                                                |                                  |                       |          |               |                    |
|                                                                                                    |                                                                                |                                  |                       | Cushen   |               | Cushen ID          |
|                                                                                                    |                                                                                |                                  |                       | ouchen   |               | Jucinental         |
| Irsache                                                                                                    |                                                                                |                                  |                       |          |               |                    |
|                                                                                                    |                                                                                |                                  |                       |          |               |                    |
| Kaina Angaha                                                                                                    |                                                                                |                                  |                       |          |               |                    |
| Keine Angabe                                                                                                    |                                                                                |                                  |                       |          |               |                    |
| Keine Angabe Unzureichende Rentabilität                                                                                                    |                                                                                |                                  |                       |          |               |                    |
| ● Keine Angabe<br>◯ Unzureichende Rentabilität<br>◯ Insolvenz                                                                                                    |                                                                                |                                  |                       |          |               |                    |
| <ul> <li>Keine Angabe</li> <li>Unzureichende Rentabilität</li> <li>Insolvenz</li> <li>Persönliche / familiäre Grüne</li> </ul>                                                                                                    | le                                                                             |                                  |                       |          |               |                    |
| <ul> <li>Keine Angabe</li> <li>Unzureichende Rentabilität</li> <li>Insolvenz</li> <li>Persönliche / familiäre Gründ</li> <li>Betrieb nie ausgeübt</li> </ul>                                                                                                    | de                                                                             |                                  |                       |          |               |                    |
| <ul> <li>Keine Angabe</li> <li>Unzureichende Rentabilität</li> <li>Insolvenz</li> <li>Persönliche / familiäre Gründ</li> <li>Betrieb nie ausgeübt</li> <li>Übergabe</li> </ul>                                                                                                    | de                                                                             |                                  |                       |          |               |                    |
| Keine Angabe     Unzureichende Rentabilität     Insolvenz     Persönliche / familiäre Grün     Betrieb nie ausgeübt     Übergabe     Abmeldung zum Zweck der                                                                                                    | de<br>Pücknahme einer introdicti                                               | haw fablarhaff abo               | enebenen Anmeldung    |          |               |                    |
| Keine Angabe     Unzureichende Rentabilität     Insolvenz     Persönliche / familiäre Gründ     Betrieb nie ausgeübt     Übergabe     Abmeldung zum Zweck der I                                                                                                    | de<br>Rücknahme einer irrtümlich                                               | bzw. fehlerhaft abg              | egebenen Anmeldung    |          |               |                    |
| <ul> <li>Keine Angabe</li> <li>Unzureichende Rentabilität</li> <li>Insolvenz</li> <li>Persönliche / familiäre Gründ</li> <li>Betrieb nie ausgeübt</li> <li>Übergabe</li> <li>Abmeldung zum Zweck der I</li> <li>Sonstige Gründe</li> </ul>                                                                                                    | de<br>Rücknahme einer irrtümlich                                               | bzw. fehlerhaft abg              | egebenen Anmeldung    |          |               |                    |
| <ul> <li>Keine Angabe</li> <li>Unzureichende Rentabilität</li> <li>Insolvenz</li> <li>Persönliche / familiäre Gründ</li> <li>Betrieb nie ausgeübt</li> <li>Übergabe</li> <li>Abmeldung zum Zweck der I</li> <li>Sonstige Gründe</li> </ul>                                                                                                    | de<br>Rücknahme einer irrtümlich                                               | bzw. fehlerhaft abg              | egebenen Anmeldung    |          |               |                    |
| Keine Angabe     Unzureichende Rentabilität     Insolvenz     Persönliche / familiäre Gründ     Betrieb nie ausgeübt     Übergabe     Abmeldung zum Zweck der I     Sonstige Gründe     Von Amts wegen (Löschung                                                                                                    | de<br>Rücknahme einer irrtümlich<br>der juristischen Person im                 | bzw. fehlerhaft abg<br>Register) | egebenen Anmeldung    |          |               |                    |
| <ul> <li>Keine Angabe</li> <li>Unzureichende Rentabilität</li> <li>Insolvenz</li> <li>Persönliche / familiäre Gründ</li> <li>Betrieb nie ausgeübt</li> <li>Übergabe</li> <li>Abmeldung zum Zweck der I</li> <li>Sonstige Gründe</li> <li>Von Amts wegen (Löschung</li> <li>Von Amts wegen (Sterbefall</li> </ul>                                           | de<br>Rücknahme einer irrtümlich<br>der juristischen Person im<br>)            | bzw. fehlerhaft abg<br>Register) | egebenen Anmeldung    |          |               |                    |
| Keine Angabe     Unzureichende Rentabilität     Insolvenz     Persönliche / familiäre Gründ     Betrieb nie ausgeübt     Übergabe     Abmeldung zum Zweck der I     Sonstige Gründe     Von Amts wegen (Löschung     Von Amts wegen (Sterbefall                                                                                                    | de<br>Rücknahme einer irrtümlich<br>der juristischen Person im<br>)            | bzw. fehlerhaft abg<br>Register) | egebenen Anmeldung    |          |               |                    |
| <ul> <li>Keine Angabe</li> <li>Unzureichende Rentabilität</li> <li>Insolvenz</li> <li>Persönliche / familiäre Gründ</li> <li>Betrieb nie ausgeübt</li> <li>Übergabe</li> <li>Abmeldung zum Zweck der I</li> <li>Sonstige Gründe</li> <li>Von Amts wegen (Löschung</li> <li>Von Amts wegen (Sterbefall</li> <li>Von Amts wegen (sonstige (</li> </ul>       | de<br>Rücknahme einer irrtümlich<br>der juristischen Person im<br>)<br>Gründe) | bzw. fehlerhaft abg<br>Register) | egebenen Anmeldung    |          |               |                    |
| <ul> <li>Keine Angabe</li> <li>Unzureichende Rentabilität</li> <li>Insolvenz</li> <li>Persönliche / familiäre Gründ</li> <li>Betrieb nie ausgeübt</li> <li>Übergabe</li> <li>Abmeldung zum Zweck der I</li> <li>Sonstige Gründe</li> <li>Von Amts wegen (Löschung</li> <li>Von Amts wegen (Sterbefall</li> <li>Von Amts wegen (sonstige Gründe)</li> </ul> | de<br>Rücknahme einer irrtümlich<br>der juristischen Person im<br>)<br>Gründe) | bzw. fehlerhaft abg<br>Register) | egebenen Anmeldung    |          |               |                    |

Um Personendaten zu korrigieren, markieren Sie die gewünschte Person und klicken auf den Button *Bearbeiten*. Die Korrektur natürlicher und juristischer Personen ist in Kap. 5 ausführlich beschrieben.

Sie können die **Betriebsdaten anschauen**, indem Sie auf den Button *Informationen* klicken. Die Zahl der *Vollzeit-* und *Teilzeitbeschäftigten* können Sie unmittelbar korrigieren. Alle anderen Betriebsdaten können Sie korrigieren, indem Sie auf den Button *Korrektur* klicken.

Mit Hilfe der Reiter Ursache und Zukünftige Anschrift können Sie die entsprechenden Daten betrachten und ggf. korrigieren.

Durch Klick auf den Button *Speichern* wird nach einer Sicherheitsabfrage die Korrektur der Abmeldung der Person gespeichert. Danach werden Sie gefragt, ob Sie den Betrieb drucken wollen. Nach dem Druck (Kap. 3.7) kehren Sie in das Gewerbemeldungsmenü zurück.

### 5.5 Datenaktualisierung einer Gewerbeanzeige

Eine ausführliche Schritt für Schritt Kurzanleitung *Die Datenaktualisierung* finden Sie auf unserer Homepage unter https://gewan.bayern.de/service/downloads/handbuecher/index.html.

Statt einer *Datenaktualisierung* können Sie - bei gleichem Aufwand - auch eine Freiwillige *Ummeldung* machen, diese liefert einen schönen Ausdruck (Kap. 6.5).

Die Datenaktualisierung ist für Gewerbeanzeigen (An-, Um-, Abmeldung) gedacht, die (bereits von Ihrem Landratsamt genehmigt und) elektronisch an die gesetzlich vorgeschriebenen Empfangsstellen übermittelt worden sind.

| erbemeldungen: VG Muster     | verwaltungsgemeinschaft |                          |                      |                      |
|------------------------------|-------------------------|--------------------------|----------------------|----------------------|
| GE                           |                         | gen                      | RATHÁUS              |                      |
| Gewerbemeldung               | Storno / Korrektur      | Postfach                 | Auskunft             | Erfassen Person      |
| Anmeldung Betrieb            | Storno                  | Rückläufer (11)          | Betrjeb              | Nat. <u>P</u> erson  |
| Anmeldung Person             | Gewerbemeldung          | Wirtschaftskammern       | Naţ. Person          | Jur. Pers <u>o</u> n |
| <u>U</u> mmeldung            | Nat. Person             | Bürger- <u>O</u> nline   | Jur. Per <u>s</u> on |                      |
| Abmeldung Betrieb            | Jur. Person             | ⊻orläufige (2)           | Druck Meldung        |                      |
| Abmeldung Person             |                         | Auskun <u>f</u> t-Online |                      |                      |
| Datenaktualisie <u>r</u> ung |                         | Freitextnachricht        |                      |                      |
|                              |                         | Unterrichtung            |                      |                      |
|                              |                         |                          |                      |                      |

Klicken Sie im Menü Gewerbemeldungen auf die rot umrandete Schaltfläche Datenaktualisierung.

Suchen Sie den gewünschten Betrieb.

Liegt der Betrieb (bei kreisangehörigen Gemeinden) noch **bei Ihrem Landratsamt zur Prüfung**, wird folgendes Hinweisfenster angezeigt. In diesem Fall können Sie die Gewerbemeldung nur per Storno/Korrektur *Gewerbemeldung* bearbeiten (zweite Spalte oben – wie in Kapitel 5.1 beschrieben).

| GEW | AN Information                                                                                | $\times$ |
|-----|-----------------------------------------------------------------------------------------------|----------|
| fi  | Der Betrieb liegt beim Landratsamt zur Prüfung<br>und kann im Moment nicht bearbeitet werden. | vor      |
|     | ОК                                                                                            |          |

Hat (bei kreisangehörigen Gemeinden) Ihr **Landratsamt die Gewerbemeldung beanstandet**, wird folgendes Hinweisfenster angezeigt. In diesem Fall können Sie die Gewerbemeldung nur per Postfach *Rückläufer* bearbeiten (Kapitel 8.1).

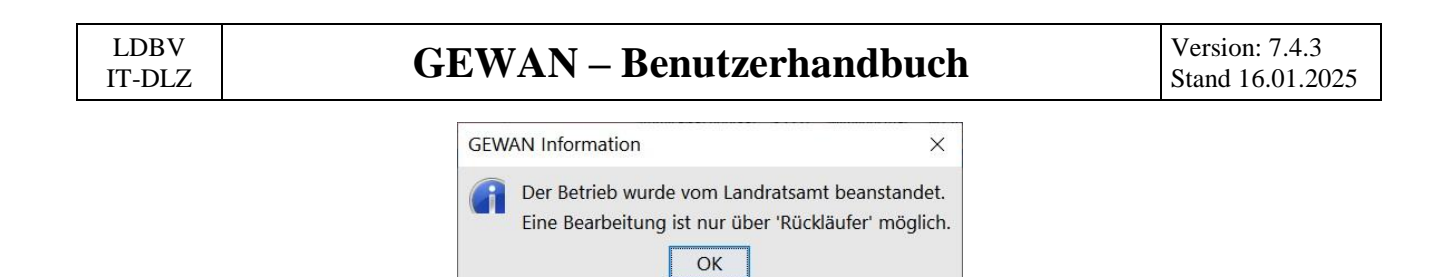

Bei kreisfreien Städten gelangen Sie in den **Datenaktualisierungsbildschirm**, soweit die Gewerbemeldung bereits nachsigniert worden ist (sonst in den Korrekturbildschirm).

Der Datenaktualisierungsbildschirm sieht auf den ersten Blick fast genau wie der Ummeldungsbildschirm aus. Es fehlen allerdings die 4 meldepflichtigen Ummeldungsgründe (Verlegung, Erweiterung, Änderung, Meldepflichtige Namensänderung – siehe auch Kap. 6).

| Berichtigung: VG Musterverwaltungsgemein:                              | schaft / Mitgliedsgemeinde 01 / Betr-Nr: M11000000126                                                                                                    | × |
|------------------------------------------------------------------------|----------------------------------------------------------------------------------------------------|---|
| Datumsangaben<br>Wirksamkeitsdatum 09.11.2023<br>Meldedatum 09.11.2023 | Informationen zur Betriebsstätte<br>Betriebs-/Gesellschaftername(n): Mustermann Georg<br>Rechtsform: Nicht eingetragenes Einzelunternehmen<br>Adresse: Erikaweg 22, 85551 Mitgliedsgemeinde 01<br>Selbständigkeitsgrad: Hauptniederlassung<br>Bemerkung: |   |
| Auslöser der Berichtigung                                              | arbetreibenden                                                                                                    |   |
| O Berichtigung wegen sonstiger Kenr                                    | trisnahme                                                                                                    |   |
| Berichtigung Betrieb Berichtigung Gewerbetreibend                      | le                                                                                                    |   |
| Gründe für Berichtigung                                                |                                                                                                    |   |
| Aufgabe von Tätigkeiten                                                |                                                                                                    |   |
| Sonstige, nicht meldepflichtige Namens                                 | anderung (Name des Gewerbebetriebes bei Personengesellschaften und Einzelunternehmen)                                                                                                    |   |
| Änderung in der Anschrift der Hauptnied                                | derlassung (incl. Telefon, Fax, E-Mail, Postfach)                                                                                                    |   |
| Zweigniederlassung oder unselbständig                                  | je Zweigstelle wird Hauptniederlassung                                                                                                    |   |
| Hauptniederlassung wird Zweigniederla                                  | ssung oder unselbständige Zweigstelle                                                                                                    |   |
|                                                                        | t in air Einzalustamahman (z.B. waaan Ausschaidan das latztan Gasalleshaffars)                                                                                                    |   |
|                                                                        | r mem Emzeluniemenmen (z.b. wegen Ausscheiden des leizien Gesellschalters)                                                                                                    |   |
| Wechsel der Rechtsform des Gewerbel                                    | betriebes                                                                                                    |   |
| Sonstige Berichtigung (Betriebsbezoge                                  | n) <u>Ä</u> ndern                                                                                                    |   |
|                                                                        |                                                                                                    |   |
|                                                                        |                                                                                                    |   |
|                                                                        |                                                                                                    |   |
|                                                                        |                                                                                                    |   |
|                                                                        |                                                                                                    |   |
|                                                                        | Zurücksetzen Korrektur Vermerk Speichern Abbrechen Hilfe                                                                                                    |   |
|                                                                        |                                                                                                    |   |

Geben Sie oben das Wirksamkeitsdatum und das Meldedatum ein (alle Mussfelder sind rot).

Wählen Sie den Auslöser der Datenaktualisierung (Berichtigung auf Wunsch des Gewerbetreibenden oder Berichtigung wegen sonstiger Kenntnisnahme).

Darunter finden Sie alle möglichen Gründe für die Berichtigung. Bitte beachten Sie, dass abhängig von der Rechtsform und den gespeicherten Daten immer einzelne Berichtigungsgründe gesperrt sind.

Bei Bedarf klicken Sie auf den Reiter Berichtigung Gewerbetreibende, um die Personendaten berichtigen zu können.

| LDBV   |  |
|--------|--|
| IT-DLZ |  |

Gibt es keinen passenden betriebsbezogenen Berichtigungsgrund, wählen Sie *Sonstige Berichtigung* (*Betriebsbezogen*). Dadurch können Sie (fast) alle Daten berichtigen (nicht aber z.B. den Betriebsbeginn).

Wenn Sie auf den Reiter Berichtigung Gewerbetreibende geklickt haben, sehen Sie folgenden Bildschirm.

| Berichtigung: VG Musterverwaltungs           | gemeinschaft / Mitgli   | edsgemeinde 01 /        | Betr-Nr: M1100     | 0000126                |    | × |
|----------------------------------------------|-------------------------|-------------------------|--------------------|------------------------|----|---|
| Datumsangaben                                | Informat                | tionen zur Betriebsstät | e                  |                        |    |   |
| Wirksamkeitsdatum 09.11.2023                 | Betriebs                | -/Gesellschaftername(   | n): Mustermann Ge  | eorg                   |    |   |
| Meldedatum 09.11.2023                        |                         | Rechtsfor               | m: Nicht eingetrag | enes Einzelunternehme  | n  |   |
|                                              |                         | Adres                   | se: Erikaweg 22, 8 | 5551 Mitgliedsgemeinde | 01 |   |
|                                              |                         | Selbständigkeitsgr      | ad: Hauptniederlas | sung                   |    |   |
|                                              |                         | ветегки                 | ng:                |                        |    |   |
| Auslöser der Berichtigung                    |                         |                         |                    |                        |    |   |
| Berichtigung auf Wunsch                      | des Gewerbetreibenden   |                         |                    |                        |    |   |
|                                              |                         |                         |                    |                        |    |   |
| <ul> <li>Berichtigung wegen sonst</li> </ul> | iger Kenntnisnahme      |                         |                    |                        |    |   |
| Berichtigung Betrieb Berichtigung Gewerb     | etreibende              |                         |                    |                        |    |   |
| Berichtigung für Georg Mustermann (G         | eb 05 12 1958)          |                         |                    |                        |    | ~ |
| Gründe für Berichtigung                      | cb. 00.12.1300j         |                         |                    |                        |    |   |
| Nebenerwerb wird zum Haupter                 | werb                    |                         |                    |                        |    |   |
| Haupterwerb wird zum Nebener                 | werb                    |                         |                    |                        |    |   |
| Änderung der Wohnanschrift (in               | cl. Telefon, Fax, E-Ma  | ail)                    |                    |                        |    |   |
| Benennung eines neuen gesetz                 | ichen Vertreters eine   | r iuristischen Perso    | n                  |                        |    |   |
| Ausscheiden eines gesetzlicher               | Vertreters einer juris  | tischen Person          |                    |                        |    |   |
|                                              | r ventreters enter juna | suschen reison          |                    |                        |    |   |
| Sonstige Berichtigung (Persone               | nbezogen) And           | ern                     |                    |                        |    |   |
|                                              |                         |                         |                    |                        |    |   |
|                                              |                         |                         |                    |                        |    |   |
|                                              |                         |                         |                    |                        |    |   |
|                                              |                         |                         |                    |                        |    |   |
|                                              |                         |                         |                    |                        |    |   |
|                                              |                         |                         |                    |                        |    |   |
|                                              |                         |                         |                    |                        |    |   |

Oben können Sie – sofern mehr als 1 Person vorhanden ist (z.B. bei einer GbR) – die passende Person auswählen.

Darunter sehen Sie alle möglichen personenbezogenen Gründe für die Berichtigung. Abhängig von den gespeicherten Personendaten (insbesondere der Art der Person - natürlich oder juristisch) sind immer einzelne Berichtigungsgründe gesperrt.

Gibt es keinen passenden personenbezogenen Berichtigungsgrund, wählen Sie *Sonstige Berichtigung* (*Personenbezogen*).

Eine ausführliche Schritt für Schritt Kurzanleitung *Die Datenaktualisierung* finden Sie auf unserer Homepage unter <u>https://gewan.bayern.de/service/downloads/handbuecher/index.html</u>.

## 5.6 Stornierung einer Gewerbeanzeige

Seit Version 7.4.3 unterstützt der GEWAN-Client die Möglichkeit, aktuelle Gewerbemeldungen bis zu 6 Wochen nach der Erfassung stornieren zu können.

In diesem Zuge ist es möglich, zusätzlich zu der Stornierung einer Gewerbemeldung eine Ersatzmeldung (des gleichen Meldetyps) zu generieren, was letztendlich einen ähnlichen Effekt wie eine Korrekturmeldung hat.

Korrekturmeldungen sind seit 2022 aufgrund der bundesweiten Vorgaben nur noch möglich, solange die betroffene Gewerbemeldung noch nicht an die Empfangsstellen übermittelt wurde.

Bitte beachten Sie, dass laut bundesweitem Expertengremium die **Stornierung von Datenaktualisierungen** (vormalig Berichtigungen) **nicht erlaubt** ist, da falsche Datenaktualisierungen über eine erneute Datenaktualisierung korrigiert werden können.

Des Weiteren können zu einer Gewerbemeldung keine Korrekturen storniert werden, sondern nur die gesamte Gewerbemeldung (inklusive aller zugehöriger Korrekturen).

Sie können auch keine Stornierung stornieren.

Eine Stornierung ist maximal 6 Wochen (42 Tage) nach der Erfassung möglich (bundesweite Vorgabe).

Alle weiteren Informationen zur Stornierung einer Gewerbemeldung finden Sie in der ausführlichem Schritt für Schritt Kurzanleitung *Die Stornomeldung*.

Diese können Sie Sie auf unserer Homepage unter <u>https://gewan.bayern.de/service/downloads/handbuecher/index.html</u> herunterladen (einfach in GEWAN auf *Hilfe* klicken).

# 6 Ummeldung eines Betriebes

Es gibt vier meldepflichtige Ummeldungsgründe:

#### Betriebsbezogen (betrifft alle Personen)

- Verlegung innerhalb des Meldebezirks (Kap. 6.1)
- Änderung der Tätigkeit (Kap. 6.2)
- Erweiterung der Tätigkeit (Kap. 6.3)

#### Personenbezogen (betrifft nur <u>eine</u> Person)

• Namensänderung (Kap. 6.4)

Alle anderen betriebs- und personenbezogenen Ummeldungsgründe sind freiwillige Ummeldungen (Kap. 6.5). Diese bietet im Gegensatz zur Datenaktualisierung (Kap. 5.5) einen schönen Ausdruck (bei gleichem Erfassungsaufwand für Sie).

Um einen Betrieb ummelden zu können, klicken Sie im Gewerbemeldungsmenü in der Gruppe An-, Um-, Abmeldung auf den Button *Ummeldung*. Geben Sie im sich öffnenden Suchfenster die gewünschten Suchkriterien ein und klicken Sie auf den Button *Suchen*. Wenn Sie den umzumeldenden Betrieb ausgewählt haben, öffnet sich der Ummeldungsdialog.

| Datumsangahen                          | Informationen zur Retriehsstätte              |                                          |       |
|----------------------------------------|-----------------------------------------------|------------------------------------------|-------|
|                                        | anonnouonen zur beurebsautte                  |                                          |       |
| Wirksamkeitsdatum                      | Betriebs-/Gesellschaftername(n): Müller Peter |                                          |       |
| Anzeigedatum                           | Rechtsform: Nicht eingetr                     | agenes Einzelunternehmen                 |       |
|                                        | Adresse: Sonnenstr. 6                         | i, 85551 Mitgliedsgemeinde 01            |       |
|                                        | Selbständigkeitsgrad: Hauptnieder             | assung                                   |       |
|                                        | Bemerkung:                                    |                                          |       |
| nmeldung Betrieb Ummeldung Person      |                                               |                                          |       |
| Jmmeldegründe - meldepflichtig         |                                               |                                          |       |
| Verlegung innerhalb Gemeinde           |                                               |                                          |       |
| Enveiterung der Tätigkeit              |                                               |                                          |       |
|                                        |                                               |                                          |       |
| Anderung der Tätigkeit (Erweiterung u  | nd gleichzeitige Aufgabe von Tätigkeiten)     |                                          |       |
| Jmmeldegründe - freiwillig             |                                               |                                          |       |
| Aufgabe von Tätigkeiten                |                                               |                                          |       |
| Sonstige, nicht meldepflichtige Name   | sänderung (Name des Gewerbebetriebes bei P    | ersonengesellschaften und Einzelunterneh | nmen) |
| Änderung in der Anschrift der Hauptni  | derlassung                                    |                                          |       |
| Zweigstelle wird Hauptniederlassung    |                                               |                                          |       |
| Hauptniederlassung wird Zweigstelle    |                                               |                                          |       |
|                                        |                                               |                                          |       |
| Anderung von Personengesellschaft in   | Einzelunternenmen (Rechtsformanderung)        |                                          |       |
| Wechsel der Rechtsform des Gewerb      | betriebes                                     |                                          |       |
| 🗌 Sonstige nicht aufgeführte Änderunge | n (Betriebsbezogen) Andern                    |                                          |       |
|                                        |                                               |                                          |       |
|                                        |                                               |                                          |       |
|                                        |                                               |                                          |       |
|                                        |                                               |                                          |       |
|                                        |                                               |                                          |       |
|                                        |                                               |                                          |       |
|                                        |                                               |                                          |       |

Sobald Sie das *Wirksamkeitsdatum* und *Anzeigedatum* der Ummeldung eingegeben haben, können Sie anzeigepflichtige und/oder freiwillige betriebs- und personenbezogene Ummeldungsgründe auswählen. Wählen Sie dazu die vorgesehenen Registerkarten *Ummeldung Betrieb* (dies ist

standardmäßig aktiviert) oder *Ummeldung Person* und die passenden *Ummeldungsgründe*. Abhängig von der Art der Ummeldung zeigt GEWAN unterschiedliche Ummeldungsdialoge an.

Nachfolgend wird das **Vorgehen bei den vier anzeigepflichtigen Ummeldungen** (Verlegung eines Einzelunternehmens, Änderung der Tätigkeiten einer GbR, Erweiterung der Tätigkeiten einer GmbH, Meldepflichtige Namensänderung) in Verbindung mit freiwilligen Ummeldungen dargestellt.

Um die **Druckvorschau einer Ummeldung** zu erhalten, klicken sie auf den Button *Korrektur*. Im sich öffnenden Korrekturbildschirm können Sie die *Vorschau* aufrufen

# 6.1 Verlegung (eines Einzelunternehmens)

Sie können einen Betrieb innerhalb der Gemeinde verlegen (**meldepflichtig**), indem Sie bei aktivem Reiter *Ummeldung Betrieb* das Kästchen vor *Verlegung innerhalb Gemeinde* markieren.

Bei der Verlegung öffnet sich ein Fenster, in dem Sie die neue Adresse der Betriebsstätte eintragen können (die bisherige Adresse wird nach dem Speichern in das Feld *frühere Betriebsstätte* verschoben).

| M Ummel       | dung-Verlegung: VG Musterverwaltungsgemeinschaft / Mitg                                                        | liedsgemeinde 01 / E | Btr-Nr: M1100000009 ×                                                            |
|---------------|----------------------------------------------------------------------------------------------------|----------------------|----------------------------------------------------------------------------------|
| Betriebsstätt | ie in the second second second second second second second second second second second second second second se |                      |                                                                                  |
| Straße        | Wilhelm-Busch-Str. ~ Q                                                                                         | Telefon              | +49 89 123456-7890                                                               |
| Hausnr.       | 1 Suche PLZ                                                                                                    |                      | +[Landeskennzahl] [Vorwahl] [Rufnr.]-[Durchwahl]<br>Beispiel: +49 89 12345678-49 |
| Zusatz        |                                                                                                    | Telefax              |                                                                                  |
| Ortsteil      |                                                                                                    |                      | +[Landeskennzahl] [Vorwahl] [Rufnr.]-[Durchwahl]<br>Beispiel: +49 89 12345678-49 |
| PLZ / Ort     | 85551 A Mitgliedsgemeinde 01                                                                                   | Email                |                                                                                  |
| Land          | Deutschland 🗸                                                                                                  | Homepage             |                                                                                  |
|               |                                                                                                    | Postfach-PLZ / Nr.   |                                                                                  |
|               |                                                                                                    | Postfach-Land        |                                                                                  |
|               |                                                                                                    |                      |                                                                                  |
|               |                                                                                                    |                      |                                                                                  |
|               |                                                                                                    | <u>O</u> I           | K <u>A</u> bbrechen <u>H</u> ilfe                                                |

Am besten geben Sie beim *Straßennamen nur die Anfangsbuchstaben an und klicken dann auf die* **rot** umrandete Lupe. Wählen Sie ggf. aus der Auswahlbox die richtige Straße aus und geben danach die *Hausnr*. an. Durch Klick auf *Suche PLZ* (**rot** umrandet) wird die *PLZ*, der *Ort*, ggf. der *Ortsteil* und das *Land* (bei der Adresse der Betriebsstätte immer Deutschland) mit den im Straßenverzeichnis gespeicherten Daten gefüllt.

Wenn Sie keine *Telefon*nummer und/oder *Email* angegeben haben, bekommen Sie beim Klick auf *OK* eine entsprechende Warnung (abhängig von der Art der fehlenden Daten ändert sich der Text).

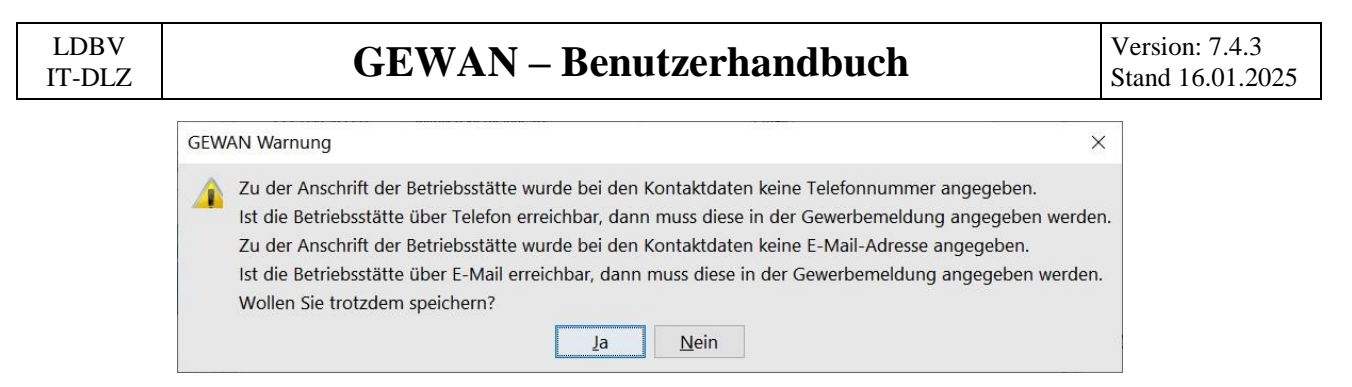

Durch Klick auf *Nein* kehren Sie in den Adressbildschirm der Betriebsstätte zurück und können die fehlenden Daten ergänzen.

Wenn Sie auf Ja klicken, kehren Sie in den Ummeldungsbildschirm zurück.

Das Kästchen vor Verlegung innerhalb Gemeinde ist markiert.

| Wirksamkeitsdatum     10.01.2024     Be       Anzeigedatum     10.01.2024       Immeldung Betrieb     Ummeldung Person       Immeldegründe - meldepflichtig       Verlegung innerhalb Gemeinde       Erweiterung der Tätigkeit       Änderung der Tätigkeit (Erweiterung und gleichze | ttriebs-/Gesellschaftername(n): Mustermann Hans, Huber Anna GbR<br>Rechtsform: Gesellschaft des bürgerlichen Rechts<br>Adresse: Wilhelm-Busch-Str. 1, 85551 Mitgliedsgemeinde 01<br>Selbständigkeitsgrad: Hauptniederlassung<br>Bemerkung: eine brave GbR |
|----------------------------------------------------------------------------------------------------|----------------------------------------------------------------------------------------------------|
| Anzeigedatum 10.01.2024                                                                                                    | Rechtsform: Gesellschaft des bürgerlichen Rechts<br>Adresse: Wilhelm-Busch-Str. 1, 85551 Mitgliedsgemeinde 01<br>Selbständigkeitsgrad: Hauptniederlassung<br>Bemerkung: eine brave GbR                                                                    |
| Imeldung Betrieb Ummeldung Person Immeldegründe - meldepflichtig I Verlegung innerhalb Gemeinde Erweiterung der Tätigkeit Änderung der Tätigkeit (Erweiterung und gleichze                                                                                                    | Adresse: Wilhelm-Busch-Str. 1, 85551 Mitgliedsgemeinde 01<br>Selbständigkeitsgrad: Hauptniederlassung<br>Bemerkung: eine brave GbR                                                                                                    |
| Imeldung Betrieb Ummeldung Person<br>Immeldegründe - meldepflichtig<br>Z Verlegung innerhalb Gemeinde<br>Erweiterung der Tätigkeit<br>Änderung der Tätigkeit (Erweiterung und gleichze                                                                                                | Selbständigkeitsgrad: Hauptniederlassung<br>Bemerkung: eine brave GbR                                                                                                    |
| meldung Betrieb Ummeldung Person<br>Immeldegründe - meldepflichtig<br>2 Verlegung innerhalb Gemeinde<br>Erweiterung der Tätigkeit<br>3 Ånderung der Tätigkeit (Erweiterung und gleichze                                                                                               | Bemerkung: eine brave GDR                                                                                                    |
| Immeldung Betrieb Ummeldung Person<br>Immeldegründe - meldepflichtig<br>2 Verlegung innerhalb Gemeinde<br>1 Erweiterung der Tätigkeit<br>2 Ånderung der Tätigkeit (Erweiterung und gleichze                                                                                           |                                                                                                    |
| Immeldegründe - meldepflichtig<br>2 Verlegung innerhalb Gemeinde<br>1 Erweiterung der Tätigkeit<br>2 Änderung der Tätigkeit (Erweiterung und gleichze                                                                                                    |                                                                                                    |
| ☑ Verlegung innerhalb Gemeinde<br>□ Erweiterung der Tätigkeit<br>□ Ånderung der Tätigkeit (Erweiterung und gleichze                                                                                                    |                                                                                                    |
| Erweiterung der Tätigkeit                                                                                                    |                                                                                                    |
| Änderung der Tätigkeit (Erweiterung und gleichze                                                                                                    |                                                                                                    |
|                                                                                                    | itige Aufgabe von Tätigkeiten)                                                                                                    |
|                                                                                                    |                                                                                                    |
| Immeldegründe - freiwillig                                                                                                    |                                                                                                    |
| Aufgabe von Tätigkeiten                                                                                                    |                                                                                                    |
| Sonstige, nicht meldepflichtige Namensänderung                                                                                                    | (Name des Gewerbebetriebes bei Personengesellschaften und Einzelunternehmen)                                                                                                    |
| Anderung in der Anschrift der Hauptniederlassung                                                                                                    | ]                                                                                                    |
| Zweigstelle wird Hauptniederlassung                                                                                                    |                                                                                                    |
| Hauptniederlassung wird Zweigstelle                                                                                                    |                                                                                                    |
| Änderung von Personengesellschaft in Einzelunter                                                                                                    | rnehmen (Rechtsformänderung)                                                                                                    |
| Wechsel der Rechtsform des Gewerbebetriebes                                                                                                    |                                                                                                    |
|                                                                                                    |                                                                                                    |
| Sonstige nicht aufgeführte Änderungen (Betriebst                                                                                                    | pezogen) Andern                                                                                                    |

Um die Verlegung (oder einen anderen Ummeldungsgrund) **zurück**zu**nehmen**, klicken Sie auf das markierte Kästchen. Sie bekommen ein Warnfenster.

| GEWAN    | Warnung X                                                                                                    | <  |
|----------|----------------------------------------------------------------------------------------------------|----|
| <u> </u> | Achtung! Mit dem Entfernen des Ummeldegrundes wird der Inhalt der betroffenen Felder auf den letzten Meldevorgang zurückgesetzt<br>Wollen Sie den Ummeldegrund trotzdem entfernen? | t. |

Wenn Sie auf *Abbrechen* klicken, kehren Sie in den Ummeldungsbildschirm zurück und das Kästchen ist weiterhin markiert.

Wenn Sie auf *OK* klicken, kehren Sie in den Ummeldungsbildschirm zurück und das Kästchen ist nicht mehr markiert.

Bei Bedarf können Sie weitere Ummeldungsgründe markieren, bevor Sie Speichern.

Sobald Sie auf den Button *Speichern* klicken, werden Sie gefragt, ob Sie wirklich speichern wollen. Wenn Sie bestätigen, erhalten Sie eine Speicherbestätigung. Danach werden Sie gefragt, ob Sie die Meldung drucken wollen. Nach dem Druck kehren Sie in das Gewerbemeldungsmenü zurück.

# 6.2 Änderung der Tätigkeit (bei einer Personengesellschaft)

Sie sehen am Beispiel einer GbR, wie Sie bei Personengesellschaften eine **meldepflichtige** Änderung der Tätigkeit durchführen können (diese betrifft alle Personen des Betriebs).

Suchen Sie im Gewerbemeldungsmenü in der Gruppe An-, Um-, Abmeldung unter *Ummeldung* den umzumeldenden Betrieb. Geben Sie zuerst die Mussfelder *Wirksamkeitsdatum* und *Anzeigedatum* ein. Wählen Sie den *meldepflichtigen Ummeldegrund Änderung der Tätigkeit* durch Anklicken des Kästchens. Danach können Sie die Änderung der Tätigkeiten durchführen.

|                                                                                          | te latigkeit(ei                               | n)                                                              |                                                   |                                                |                                                 |            |                                   |
|------------------------------------------------------------------------------------------|-----------------------------------------------|-----------------------------------------------------------------|---------------------------------------------------|------------------------------------------------|-------------------------------------------------|------------|-----------------------------------|
| Schwerpunkt                                                                              | Schlüssel                                     | Beginn                                                          | Ende                                              | Beschreibung der Tätigkeit                     |                                                 |            | Abmelden                          |
| V                                                                                        | 64.30.0                                       | 06.05.2007                                                      |                                                   | Vermittlung des Abschlusses und Nac            | hweis der Gelegenheit zum Abschluss von Verträg | en über de | n El                              |
|                                                                                          | 41.10.3                                       | 06.05.2007                                                      |                                                   | Vorbereitung oder Durchführung von             | Bauvorhaben als Bauherr im eigenen Namen Ab     | melden d   | er ausgewählten Tät               |
| •                                                                                        |                                               |                                                                 | III                                               |                                                |                                                 |            | <u>•</u>                          |
| Ermittlung des \                                                                         | Nirtschaftszw                                 | eigschlüssels                                                   |                                                   |                                                |                                                 |            |                                   |
| riginaltext                                                                              |                                               |                                                                 |                                                   |                                                |                                                 | <u>ج</u>   | Suchart                           |
|                                                                                          |                                               |                                                                 |                                                   |                                                |                                                 | +          | Standardsuche                     |
| Suchtext                                                                                 |                                               |                                                                 |                                                   |                                                |                                                 | (          | gewichtete Suche                  |
|                                                                                          |                                               |                                                                 |                                                   |                                                |                                                 | -          | Mustersuche                       |
| Tätigkeit                                                                                |                                               |                                                                 |                                                   |                                                |                                                 | 1.000      |                                   |
| Schlüssel                                                                                |                                               | Regine                                                          | 01.02.2016                                        | Fada                                           |                                                 |            |                                   |
| Schlasser                                                                                |                                               | beginn                                                          | 0110212010                                        |                                                |                                                 |            |                                   |
|                                                                                          |                                               |                                                                 |                                                   |                                                |                                                 |            |                                   |
|                                                                                          |                                               |                                                                 |                                                   |                                                |                                                 |            |                                   |
| Gruppen                                                                                  | Schlüs                                        | selsuche                                                        | Übernehmen OT                                     | Struktur                                       |                                                 |            |                                   |
| Gruppen<br>(Bsp. § 34c)                                                                  | Schlüs                                        | selsuche<br>Suche                                               | Übernehmen OT<br>Übernehmen ST                    | Struktur                                       |                                                 |            |                                   |
| Gruppen<br>(Bsp. § 34c)                                                                  | Schlüs<br>Neue                                | selsuche                                                        | Übernehmen OT<br>Übernehmen ST                    | Struktur<br>Info                               |                                                 |            |                                   |
| Gruppen<br>(Bsp. § 34c)<br>ukünftig ausgr<br>Schwerpunkt                                 | Schlüs<br>Neue<br>sübte Tätigket<br>Schlüssel | sselsuche<br>Suche<br>t(en) entsprech<br>Beginn                 | Übernehmen OT<br>Übernehmen ST<br>1end WZ<br>Ende | Struktur<br>info<br>Beschreibung der Tätigkeit | Beschreibung vorläufiger Schlüssel              |            | Erläuterung                       |
| Gruppen<br>(Bsp. § 34c)<br>wkûnftig ausge<br>Schwerpunkt                                 | Schlüs<br>Neue<br>sübte Tätigket<br>Schlüssel | sselsuche<br>Suche<br>t(en) entsprech<br>Beginn                 | Übernehmen OT<br>Übernehmen ST<br>nend WZ<br>Ende | Struktur<br>Info<br>Beschreibung der Tätigkeit | Beschreibung vorläufiger Schlüssel              |            | Erläuterung<br>Tegt WZ            |
| Gruppen<br>(Bsp. § 34c)<br>zukûnftig ausge<br>Schwerpunkt                                | Schlüs<br>Neue<br>sübte Tätigket<br>Schlüssel | sselsuche<br>Suche<br>t(en) entsprech<br>Beginn                 | Übernehmen OT<br>Übernehmen ST<br>tend WZ<br>Ende | Struktur<br>Info<br>Beschreibung der Tätigkeit | Beschreibung vorläufiger Schlüssel              |            | Erläuterung<br>Text WZ            |
| Gruppen<br>(Bsp. § 34c)<br>schwerpunkt                                                   | Schlüssel                                     | sselsuche ) (<br>• Suche ) (<br>t(en) entsprech<br>Beginn       | Übernehmen OT<br>Übernehmen ST<br>tend WZ<br>Ende | Struktur<br>Info<br>Beschreibung der Tätigkeit | Beschreibung vorläufiger Schlüssel              |            | Egläuterung<br>Tegt WZ<br>Löschen |
| Gruppen<br>(Bsp. § 34c)<br>wukünftig ausge<br>Schwerpunkt                                | Schlüs<br>Neue<br>sübte Tätigket<br>Schlüssel | sselsuche ) (<br>) Suche ) (<br>t(en) entsprech<br>Beginn       | Übernehmen OT<br>Übernehmen ST<br>tend WZ<br>Ende | Struktur<br>Info                               | Beschreibung vorläufiger Schlüssel              |            | Egläuterung<br>Tegt WZ<br>Löschen |
| Gruppen<br>(Bsp. § 34c)<br>ukünftig ausge<br>Schwerpunkt<br>triebsart<br>] Industrie [   | Schlüs<br>Neue<br>sübte Tätigkei<br>Schlüssel | sselsuche<br>e Suche<br>t(en) entsprech<br>Beginn<br>k 🔲 Handel | Übernehmen OT<br>Übernehmen ST<br>Tend WZ<br>Ende | Struktur<br>Info                               | Beschreibung vorläufiger Schlüssel              |            | Egläuterung<br>Text WZ            |
| Gruppen<br>(Bsp. § 34c)<br>:ukünftig ausge<br>Schwerpunkt<br>:triebsart<br>] Industrie [ | Schlüs<br>Neue<br>sübte Tätigket<br>Schlüssel | sselsuche<br>e Suche<br>t(en) entsprech<br>Beginn<br>k 🔲 Handel | Übernehmen OT<br>Übernehmen ST<br>Tend WZ<br>Ende | Struktur<br>info                               | Beschreibung vorläufiger Schlüssel              | Abbrach    | Egläuterung<br>Tegt WZ<br>Löschen |

Markieren Sie die **abzumeldende**(n) **Tätigkeit**(en) und klicken Sie auf den Button *Abmelden*. Für die abzumeldende Tätigkeit wird das Wirksamkeitsdatum in die Spalte *Ende* gesetzt.

Sobald Sie mind. eine Tätigkeit abgemeldet haben, wird der untere Teil des Bildschirms entsperrt und Sie können die **neue**(n) **Tätigkeit**(en) hinzufügen.

| Contraction - Contract                                                          | te l'ätigkeit(ei                                          | n)                                                                        |                                                                 |                                                                                                    |                                                                                                    |                                                            |
|---------------------------------------------------------------------------------|-----------------------------------------------------------|---------------------------------------------------------------------------|-----------------------------------------------------------------|----------------------------------------------------------------------------------------------------|----------------------------------------------------------------------------------------------------|------------------------------------------------------------|
| chwerpunkt                                                                      | Schlüssel                                                 | Beginn                                                                    | Ende                                                            | Beschreibung der Tätigkeit                                                                                                    | Beschreibung vorläufiger Schlüssel                                                                             | Abmelden                                                   |
|                                                                                 | 64.30.0                                                   | 06.05.2007                                                                |                                                                 | Vermittlung des Abschlusses und Nachweis                                                                                                    |                                                                                                    |                                                            |
|                                                                                 | 41.10.3                                                   | 06.05.2007                                                                | 01.02.2016                                                      | Vorbereitung oder Durchführung von Bauvo                                                                                                    |                                                                                                    |                                                            |
| nittlung des V                                                                  | Virtschaftszw                                             | eigschlüssels                                                             |                                                                 |                                                                                                    |                                                                                                    | Suchart                                                    |
|                                                                                 |                                                           |                                                                           |                                                                 |                                                                                                    |                                                                                                    | <ul> <li>Standardsuche</li> <li>gewichtete Such</li> </ul> |
| Juchtext                                                                        |                                                           |                                                                           |                                                                 |                                                                                                    |                                                                                                    | Mustersuche                                                |
|                                                                                 |                                                           |                                                                           |                                                                 |                                                                                                    | 2                                                                                                    | <b>T</b>                                                   |
| ätigkeit                                                                        |                                                           |                                                                           |                                                                 |                                                                                                    |                                                                                                    | <b>T</b>                                                   |
| Schlüssel Gruppen                                                               | Schlüs                                                    | Beginn                                                                    | 01.02.2016<br>Übernehmen OT                                     | Ende Struktur                                                                                                    |                                                                                                    | <b>T</b>                                                   |
| Gruppen<br>(Bsp. § 34c)                                                         | Schlüs<br>Neue                                            | Beginn<br>selsuche                                                        | 01.02.2016<br>Übernehmen OT<br>Übernehmen ST                    | Ende<br>Struktur<br>F Info                                                                                                    |                                                                                                    | *                                                          |
| ätigkeit<br>Schlüssel<br>Gruppen<br>(Bsp. § 34c)                                | Schlüs<br>Neue                                            | Beginn<br>iselsuche                                                       | 01.02.2016<br>Übernehmen OT<br>Übernehmen ST<br>Iend WZ         | Ende<br>Struktur<br>Info                                                                                                    |                                                                                                    | <u>-</u>                                                   |
| atigkeit<br>Schlüssel<br>Gruppen<br>(Bsp. § 34c)<br>künftig ausge<br>chwerpunkt | Schlüs<br>Neue<br>sübte Tätigkei<br>Schlüssel             | Beginn<br>selsuche<br>s Suche<br>t(en) entsprech<br>Beginn                | 01.02.2016<br>Übernehmen OT<br>Übernehmen ST<br>end WZ<br>Ende  | Ende<br>Struktur<br>Info<br>Beschrebung der Tätigkeit                                                                                                 |                                                                                                    | s Ejläuterung                                              |
| ätigkeit<br>Schlüssel<br>Gruppen<br>(Bsp. § 34c)<br>künflig ausge<br>chwerpunkt | Schlüs<br>Neue<br>sübte Tätigkei<br>Schlüssel<br>66. 12.0 | Beginn<br>iselsuche<br>e Suche<br>t(en) entsprech<br>Beginn<br>01.02.2016 | 01.02.2016<br>Übernehmen OT<br>Übernehmen ST<br>tend WZ<br>Ende | Ende<br>Struktur<br>Info<br>Beschreibung der Tätigkeit<br>Vermitilung des Abschlusses von Verträgen üb                                                | er den Erwerb von Vermögensanlagen im Sinj                                                                     | B Eplauterung<br>B Text WZ                                 |
| ätigkeit<br>Schlüssel<br>Gruppen<br>(Bsp. § 34c)<br>künftig ausge<br>chwerpunkt | Schlüs<br>Neue<br>sübte Tätigket<br>Schlüssel<br>66, 12.0 | Beginn<br>iselsuche<br>e Suche<br>t(en) entsprech<br>Beginn<br>01,02.2016 | 01.02.2016<br>Übernehmen OT<br>Übernehmen ST<br>Iend WZ<br>Ende | Ende<br>Struktur<br>Struktur<br>Eschreibung der Tätigkeit<br>Vermittlung des Abschlusses von Verträgen üb<br>With Vermittlung des<br>den Erwerb von V | er den Erwerb von Vermögenzanlagen im Sim<br>Abschlusses von Verträgen über<br>Termögensanlagen im Sinne des § | B Efläuterung<br>nedu:<br>Tegt WZ                          |

Sie können eine **zukünftig ausgeübte Tätigkeit entfernen**, indem Sie die Tätigkeit markieren und auf den Button *Löschen* klicken. Im Zusammenhang mit einer Tätigkeitsänderung können Sie auch die *Betriebsart* entsprechend anpassen.

Haben Sie versehentlich eine **falsche bisherige Tätigkeit abgemeldet**, müssen Sie den Änderungsbildschirm durch Klick auf *Abbrechen* verlassen und erneut aufrufen und neu eingeben.

Sobald Sie alle zukünftig ausgeübten Tätigkeiten eingetragen und alle abzumeldenden Tätigkeiten ausgetragen haben, klicken Sie auf den Button *OK*, um die Änderungen zu übernehmen und in den Ummeldungsdialog zurückzukehren.

|                        |                      | Information        | en zur Betriebsstätt | e                  |                         |                     |       |
|------------------------|----------------------|--------------------|----------------------|--------------------|-------------------------|---------------------|-------|
| Wirksamkeitsdatum      | 09.11.2023           | Betriebs-/G        | esellschaftername(   | n): Mustermfrau Ha | ans, Musterfrau Anna Gb | R                   |       |
| Anzeigedatum           | 09 11 2023           |                    | Rechtsfor            | m: Gesellschaft de | s bürgerlichen Rechts   |                     |       |
| Anzeigeuatum           | USATILEUES           |                    | Adres                | se: Musterstraße 9 | , 85551 Mitgliedsgemein | de <mark>0</mark> 1 |       |
|                        |                      |                    | Selbständigkeitsgr   | ad: Hauptniederlas | sung                    |                     |       |
|                        |                      |                    | Bemerku              | ng: eine brave GbR |                         |                     |       |
| meldung Betrieb Ummeld | ung Person           |                    |                      |                    |                         |                     |       |
| mmeldegründe - melde   | pflichtig            |                    |                      |                    |                         |                     |       |
| Verlegung innerhalb    | Bemeinde             |                    |                      |                    |                         |                     |       |
| Erweiterung der Tätig  | keit                 |                    |                      |                    |                         |                     |       |
| Änderung der Tätigke   | eit (Erweiterung und | d aleichzeitige Au | faahe von Tätia      | keiten)            |                         |                     |       |
|                        |                      | <i>.</i> ,         | 5 5                  |                    |                         |                     |       |
| mmeldegründe - freiwil | ig                   |                    |                      |                    |                         |                     |       |
| Aufgabe von Tätigkei   | ten                  |                    |                      |                    |                         |                     |       |
| Sonstige, nicht melde  | pflichtige Namens    | änderung (Name     | des Gewerbebe        | triebes bei Pers   | sonengesellschaften     | und Einzelunterne   | hmen) |
| Änderung in der Ansc   | hrift der Hauptnied  | lerlassung         |                      |                    |                         |                     |       |
| Zweigstelle wird Haup  | otniederlassung      |                    |                      |                    |                         |                     |       |
| Hauptniederlassung v   | vird Zweigstelle     |                    |                      |                    |                         |                     |       |
|                        | engesellschaft in E  | Einzelunternehme   | n (Rechtsformär      | iderung)           |                         |                     |       |
| Änderung von Person    |                      | otriobac           |                      |                    |                         |                     |       |
| Änderung von Person    | urm des Gewerbeh     | IEUIENES           |                      |                    |                         |                     |       |
| Änderung von Person    | orm des Gewerbeb     | (Datishakaraa      | X                    |                    |                         |                     |       |

Da Sie eine Änderung gemacht haben, sind die Kästchen vor *Erweiterung der Tätigkeit* und *Aufgabe von Tätigkeiten* gesperrt.

Um die Änderung (oder einen anderen Ummeldungsgrund) **zurück**zu**nehmen**, klicken Sie auf das markierte Kästchen. Sie bekommen ein Warnfenster (klicken Sie auf *Abbrechen* klicken, kehren Sie in den Ummeldungsbildschirm zurück und das Kästchen ist weiterhin markiert; klicken Sie auf *OK*, kehren Sie in den Ummeldungsbildschirm zurück und das Kästchen ist nicht mehr markiert).

Bei Bedarf können Sie weitere Ummeldungsgründe markieren, bevor Sie Speichern.

Sobald Sie auf den Button *Speichern* klicken, werden Sie gefragt, ob Sie wirklich speichern wollen. Wenn Sie bestätigen, erhalten Sie eine Speicherbestätigung. Danach werden Sie gefragt, ob Sie die Meldung drucken wollen. Nach dem Druck kehren Sie in das Gewerbemeldungsmenü zurück.

```
LDBV
IT-DLZ
```

# 6.3 Erweiterung der Tätigkeit (bei einer Kapitalgesellschaft)

Suchen Sie im Gewerbemeldungsmenü in der Gruppe An-, Um-, Abmeldung unter *Ummeldung* den umzumeldenden Betrieb. Geben Sie zuerst die Mussfelder *Wirksamkeitsdatum* und *Anzeigedatum* ein. Wählen Sie den *meldepflichtigen Ummeldegrund* durch Klick auf das Kästchen *Erweiterung der Tätigkeit*. Das folgende Fenster geht auf.

|                        | Wirtschaftszwei  | gschlussels    |               |                                                 |                             |         |                    |
|------------------------|------------------|----------------|---------------|-------------------------------------------------|-----------------------------|---------|--------------------|
| iginaltext V           | 'erkauf von Gum  | imibärchen     |               |                                                 | <b>^</b>                    | Sucha   | irt<br>andardsuche |
| Suchtext Ei            | nzelhandel mit f | Back- und Süßv | varen         |                                                 | 0                           | См      | ustersuche         |
| ätigkeit               |                  |                |               |                                                 |                             |         |                    |
| Schlüssel              | 47.24.0          | Begin          | 09.11.2023    | Ende                                            |                             |         |                    |
| Gruppen                | Schlüss          | selsuche       | Übernehmen OT | Struktur                                        |                             |         |                    |
| (Bsp. § 34c)           | Neue             | Suche          | Übernehmen ST | Info                                            |                             |         |                    |
| iakeit(en)-            |                  |                |               |                                                 |                             |         |                    |
| chwerpunkt             | Schlüssel        | Beginn         | Ende          | Beschreibung der Tätigkeit                      | Beschreibung vorläufiger Sc | hlüssel | Erläuterung        |
|                        | 68.31.2          | 01.06.2009     |               | Vermittlung des Abschlusses und Nachweis der G  |                             |         |                    |
|                        | 68.31.1          | 01.06.2009     |               | Vermittlung des Abschlusses und Nachweis der G  |                             |         | Te <u>x</u> t WZ   |
|                        | 41.10.3          | 01.06.2009     |               | Vorbereitung oder Durchführung von Bauvorhaben. |                             | 1       |                    |
| ~                      | 47.52.3          | 01.06.2009     |               | Handel mit Baustoffen                           |                             |         | <u>L</u> öschen    |
|                        |                  |                |               |                                                 |                             |         |                    |
|                        |                  |                |               |                                                 |                             | >       |                    |
|                        |                  |                |               |                                                 |                             | >       |                    |
| ebsart                 | Handwerk         | Handel         | Sonstines     |                                                 | _                           | >       |                    |
| iebsart<br>Industrie [ | Handwerk         | Handel         | Sonstiges     |                                                 |                             | >       |                    |

Sie können **bei der Erweiterung nur neue Tätigkeiten hinzufügen**. Geben Sie den vom Gewerbetreibenden gewünschten Tätigkeitstext im Feld *Originaltext* ein und klicken Sie auf Schlüsselsuche. Wählen Sie die passende Tätigkeit aus (siehe Kapitel 3.3.2).

Durch Klick auf *Übernehmen OT* wird der im *Originaltext* stehende Tätigkeitstext in die untere Tabelle verschoben (bei *Übernehmen ST* der in *Suchtext* stehende).

| ginaltext    |           |            |               |                                                   | Ŷ                            | Suchart<br>O Standardsuche                               |
|--------------|-----------|------------|---------------|---------------------------------------------------|------------------------------|----------------------------------------------------------|
| Suchtext     |           |            |               |                                                   | <b>^</b>                     | <ul> <li>gewichtete Such</li> <li>Mustersuche</li> </ul> |
| atigkeit     |           |            |               |                                                   |                              |                                                          |
| Schlüssel    |           | Beginr     | 09.11.2023    | Ende                                              |                              |                                                          |
| Gruppen      | Schlüss   | elsuche    | Übernehmen OT | Struktur                                          |                              |                                                          |
| (BSD: § 34C) | Neue      | Suche      | Übernehmen ST | Info                                              |                              |                                                          |
| igkeit(en)   |           |            | 04            |                                                   |                              |                                                          |
| hwerpunkt    | Schlüssel | Beginn     | Ende          | Beschreibung der Tätigkeit                        | Beschreibung vorläufiger Sch | E <u>r</u> läuterung                                     |
|              | 68.31.2   | 01.06.2009 |               | Vermittlung des Abschlusses und Nachweis der G.   |                              | Text 16/7                                                |
|              | 68.31.1   | 01.06.2009 |               | Vermittlung des Abschlusses und Nachweis der G.   |                              | TEXLANZ                                                  |
|              | 41.10.3   | 01.06.2009 |               | Vorbereitung oder Durchfuhrung von Bauvornaber    | n.                           | Löschen                                                  |
| ~            | 47.52.3   | 09.11.2023 |               | Handel mit Baustoffen<br>Verkauf von Gummihärchen |                              | Losenen                                                  |
|              |           |            |               |                                                   |                              | >                                                        |
|              |           |            |               |                                                   |                              |                                                          |
| ebsart       |           |            |               |                                                   |                              |                                                          |

| LDBV   |  |
|--------|--|
| IT-DLZ |  |

Alternativ können Sie auch "**99999**" in das Feld *Originaltext* schreiben und auf Schlüsselsuche klicken (Kap. 3.3.1.1). Geben Sie im aufgehenden Fenster oben den Tätigkeitstext an (und ggf. unten eine Erläuterung). 99999er Tätigkeiten werden innerhalb von ein paar Tagen nachsigniert.

Tätigkeiten nach *Gruppen (Beisp. § 34c)* werden automatisch in die Tabelle *Tätigkeit(en)* eingetragen, indem Sie auf den gleichnamigen Button klicken und dort zu den entsprechenden Untergruppen § 34c, d, e, f, h und i die Tätigkeit(en) auswählen (Kap. 3.3.4).

Gerade eingegebene und markierte Tätigkeiten können Sie durch Klick auf den gleichnamigen Button auch sofort wieder *löschen*. Durch das Markieren werden die Buttons *Erläuterung* und *Text WZ* ebenfalls aktiviert. Durch Klick darauf öffnet sich ein Fenster, in dem Sie Informationen zur markierten Tätigkeit finden. Zusammen mit der Tätigkeitserweiterung können Sie auch die *Betriebsart* (unten links) entsprechend anpassen.

Alle Information zur Tätigkeit erhalten Sie mit Klick auf den Button Info (Kap. 3.3.2).

Klicken Sie auf den Button *OK*, um die gemachten Eingaben zu übernehmen und in den Ummeldungsdialog zurückzukehren.

| Ummeldung: VG Musterver        | waltungsgemeins        | chaft / Mitglied | sgemeinde 01 /       | Betr-Nr: M1100            | 0000096                  |                      | ×      |
|--------------------------------|------------------------|------------------|----------------------|---------------------------|--------------------------|----------------------|--------|
| Datumsangaben                  |                        | Information      | nen zur Betriebsstät | te                        |                          |                      |        |
| Wirksamkeitsdatum              | 9.11.2023              | Betriebs-/       | Gesellschaftername(  | n): BauHaus GmbH          |                          |                      |        |
| Anzeigedatum                   | 09.11.2023             |                  | Rechtsfor            | rm: Gesellschaft mi       | t beschränkter Haftung ( | auch gemeinnützige ( | SmbH)  |
|                                |                        |                  | Adres                | se: Marktplatz 2, 9       | 7437 Mitgliedsgemeinde   | 01                   |        |
|                                |                        |                  | Bemerku              | ad: Hauptniederias<br>ng: | sung                     |                      |        |
| Ummeldung Betrieb Ummeldun     | g Person               |                  |                      |                           |                          |                      |        |
| Ummeldegründe - meldep         | flichtig               |                  |                      |                           |                          |                      |        |
| Verlegung innerhalb Ge         | emeinde                |                  |                      |                           |                          |                      |        |
| Erweiterung der Tätigk         | eit                    |                  |                      |                           |                          |                      |        |
| Änderung der Tätigkeit         | (Erweiterung und       | gleichzeitige A  | ufgabe von Tätig     | keiten)                   |                          |                      |        |
| - I Immeldearünde - freiwillis |                        |                  |                      |                           |                          |                      |        |
| Aufgabe von Tätigkeite         | )<br>In                |                  |                      |                           |                          |                      |        |
| Sonstige, nicht meldep         | "<br>flichtige Namensä | nderung (Name    | e des Gewerbeb       | etriebes bei Per          | sonengesellschaften      | und Einzelunterne    | ehmen) |
| Änderung in der Ansch          | rift der Hauptniede    | erlassung        |                      |                           |                          |                      |        |
| Zweigstelle wird Haupt         | niederlassung          |                  |                      |                           |                          |                      |        |
| Hauptniederlassung wi          | rd Zweigstelle         |                  |                      |                           |                          |                      |        |
| Änderung von Persone           | ngesellschaft in Ei    | nzelunternehme   | en (Rechtsformär     | nderung)                  |                          |                      |        |
| Wechsel der Rechtsfor          | m des Gewerbebe        | triebes          |                      |                           |                          |                      |        |
| Sonstige nicht aufgefüh        | nte Änderungen (F      | Retriebshezone   | n) Ändern            |                           |                          |                      |        |
|                                | ine Anderungen (E      | Jeaneb3be20ge    | 11)                  |                           |                          |                      |        |
|                                |                        |                  |                      |                           |                          |                      |        |
|                                |                        |                  |                      |                           |                          |                      |        |
|                                |                        |                  |                      |                           |                          |                      |        |
|                                |                        |                  |                      |                           |                          |                      |        |
|                                | -                      | urüskestren      | Korroltur            | Vermerk                   | Choichorn                | Abbrochon            | Llife  |
|                                | <u>Z</u>               | urücksetzen      | Korrektur            | Vermerk                   | Speichern                | Abbrechen            | Hilfe  |

Da Sie eine Erweiterung gemacht haben, sind die Kästchen vor Änderung der Tätigkeit und Aufgabe von Tätigkeiten gesperrt.

Um die Erweiterung (oder einen anderen Ummeldungsgrund) zurückzunehmen, klicken Sie auf das markierte Kästchen. Sie bekommen ein Warnfenster.

| LDBV<br>IT-DLZ | GEWAN – Benutzerhandbuch                                                                                                    | Version: 7.4.3<br>Stand 16.01.2025 |
|----------------|----------------------------------------------------------------------------------------------------|------------------------------------|
| GEWA           | N Warnung<br>Achtung! Mit dem Entfernen des Ummeldegrundes wird der Inhalt der betroffenen Felder auf den letzten Meldevorgang z<br>Wollen Sie den Ummeldegrund trotzdem entfernen?<br>OK Abbrechen | X<br>ırückgesetzt.                 |

Wenn Sie auf *Abbrechen* klicken, kehren Sie in den Ummeldungsbildschirm zurück und das Kästchen ist weiterhin markiert.

Wenn Sie auf *OK* klicken, kehren Sie in den Ummeldungsbildschirm zurück und das Kästchen ist nicht mehr markiert.

Bei Bedarf können Sie weitere Ummeldungsgründe markieren, bevor Sie Speichern.

# 6.4 Namensänderung

#### 6.4.1 Namensänderung (bei einer natürlichen Person)

Nachfolgend wird für eine GbR die **meldepflichtige Namensänderung** eines Gewerbetreibenden beschrieben.

Suchen Sie im Gewerbemeldungsmenü in der Gruppe An-, Um-, Abmeldung unter *Ummeldung* den Betrieb, in dem Sie für die Person die meldepflichtige Ummeldung durchführen wollen (s.a. Kap. 6.5.1). Klicken Sie auf den Reiter *Ummeldung Person*. **Wählen Sie zunächst die Person**, für die Sie den Haupterwerb zum Nebenerwerb anpassen möchten, aus.

| Ummeldung: VG Musterverwaltungsgemeins      | chaft / Mitgliedsgemeinde 01 / Betr-Nr: M1100000009              | ×     |
|---------------------------------------------|------------------------------------------------------------------|-------|
| Datumsangaben                               | nformationen zur Betriebsstätte                                  |       |
| Wirksamkeitsdatum 10.01.2024                | Betriebs-/Gesellschaftername(n): Mustermann Hans, Huber Anna GbR |       |
| Apzeigedatum 10.01.2024                     | Rechtsform: Gesellschaft des bürgerlichen Rechts                 |       |
| Anzeigedatum 10.01.2024                     | Adresse: Musterstraße 9, 85551 Mitgliedsgemeinde 01              |       |
|                                             | Selbständigkeitsgrad: Hauptniederlassung                         |       |
|                                             | Bemerkung: eine brave GbR                                        |       |
| Ummeldung Betrieb Ummeldung Person          |                                                                  |       |
| Ummeldung für Hans Mustermann (Geb. 07.08.1 | 968)                                                             | ~     |
| Ummeldegründe Hans Mustermann (Geb. 07.08.1 | 988)                                                             |       |
| Anna Huber (Geb. 12.12.1963)                |                                                                  |       |
| Meldepflichtige Namensänderung (Bei Ge      | werbetreibenden vom Typ natürliche oder juristische Person)      |       |
|                                             |                                                                  |       |
| Ummeldegründe - freiwillig                  |                                                                  |       |
| Nebenerwerb wird Haupterwerb                |                                                                  |       |
| Haupterwerb wird Nebenerwerb                |                                                                  |       |
| Änderung in der Wohnanschrift (incl. Telef  | ion, Fax, E-Mail)                                                |       |
| Benennung eines neuen gesetzlichen Ver      | treters (Bei juristischen Personen)                              |       |
| Ausscheiden eines gesetzichen Vertreten     | s (Bei juristischen Personen)                                    |       |
| Sonstige nicht aufgeführte Änderungen (P    | ersonenbezogen) Ändern                                           |       |
|                                             |                                                                  |       |
|                                             |                                                                  |       |
|                                             |                                                                  |       |
|                                             |                                                                  |       |
|                                             |                                                                  |       |
|                                             |                                                                  |       |
| L                                           |                                                                  |       |
| Z                                           | urücksetzen Korrektur Vermerk Speichern Abbrechen                | Hilfe |

Seite 130 von 257

| LDBV   |
|--------|
| IT-DLZ |

Klicken Sie auf das Kästchen Meldepflichtige Namensänderung (Bei Gewerbetreibenden vom Typ natürliche oder juristische Person). Ein neues Fenster geht auf, in dem Sie die Namensänderung erfassen können.

| Natürliche <mark>(</mark> | Person: VG M                | usterver      | waltungsgemeinsch         | naft / Mitgl      | iedsgemeinde 0        | / Personennr.   | M11000000                          | 09                                                     |                         | > |
|---------------------------|-----------------------------|---------------|---------------------------|-------------------|-----------------------|-----------------|------------------------------------|--------------------------------------------------------|-------------------------|---|
| Allgemein                 | e Daten der <mark>F</mark>  | erson         |                           |                   |                       |                 |                                    |                                                        |                         |   |
|                           | Geschlecht                  | ◉ <u>m</u> är | nlich () <u>w</u> eiblich | ⊖ d <u>i</u> vers | ⊖ oh <u>n</u> e Angat | e               | Doktorgrad                         |                                                        |                         |   |
| F                         | amilienname                 | Musterm       | nann                      |                   | Nicht Vorhande        | n N             | lamenszusatz                       |                                                        |                         |   |
|                           | Vorname Hans<br>Geburtsname |               |                           | Nicht Vorhande    | 'n                    | Nachtitel       |                                    |                                                        | ~                       |   |
| C                         |                             |               |                           | Nicht Vorhande    | n I                   | Künstlername    | der Eiserne                        | Hans                                                   |                         |   |
| G                         | eburtsdatum                 | 07.08.19      | 988                       |                   |                       |                 | Anrede                             | Herm                                                   |                         |   |
|                           | Geburtsort                  | keiner        |                           |                   |                       |                 | Untersagung                        |                                                        |                         |   |
|                           | Geburtsland                 | Deutsch       | land                      |                   | Deutschland           | für folge       | für folgende Tätigkeit             |                                                        |                         |   |
| Staatsa                   | ingehörigkeit               | ohne An       | gabe                      | > ^               | Ä <u>n</u> dern       |                 |                                    |                                                        |                         |   |
| Adresse                   |                             |               |                           |                   |                       |                 |                                    |                                                        |                         |   |
| Straße                    | Zehentstr.                  |               |                           |                   | ~ Q                   | Telefon         |                                    |                                                        |                         |   |
| Hausnr.                   | 1 a                         | ] - [         |                           | Suche P           | LZ                    |                 | +[Landeskennz<br>Beispiel: +49 8   | zahl] [Vorwahl] [Rufnr.]-[Durchwahl]<br>89 12345678-49 |                         |   |
| Zusatz                    | _                           |               |                           |                   |                       | Telefax         |                                    |                                                        |                         |   |
| Ortsteil                  |                             |               |                           |                   | $\sim$                |                 | +[Landeskennz:<br>Beispiel: +49 89 | ahl] [Vorwahl]<br>12345678-49                          | [Rufnr.]-[Durchwah<br>) | ŋ |
| PLZ / Ort                 | 85551                       | ٩             | Mitgliedsgemeind          | e 01              | ~                     | Email           |                                    |                                                        |                         |   |
| Land                      | Deutschland                 |               |                           |                   | ~                     | Homepage        |                                    |                                                        |                         |   |
| unbekan                   | int verzogen                |               |                           |                   | Pos                   | tfach-PLZ / Nr. |                                    |                                                        |                         |   |
|                           |                             |               |                           |                   |                       | Postfach-Land   |                                    |                                                        |                         |   |
|                           | Suche Pe                    | rson          | Aufenthalts               | titel             | <u>V</u> ermerk       |                 | <u>E</u> rlaubnis                  | На                                                     | n <u>d</u> werkskarte   |   |
|                           | Korrek                      | tur           | Bemerkur                  | ng                | <u>о</u> к            |                 | Abbrechen                          |                                                        | <u>H</u> ilfe           |   |

Geben Sie zunächst den bisherigen Familiennamen als Geburtsname an (soweit zutreffend). Dann geben Sie den künftigen Familiennamen an (**rot** umrandete Felder)

| LDBV<br>IT-DLZ | 2          |                                                                                                    |                             | GEWAN –                                       | Be             | nutzer              | han        | dbuc                               | h                                                  | Version: 7.4.3<br>Stand 16.01.202 |  |
|----------------|------------|----------------------------------------------------------------------------------------------------|-----------------------------|-----------------------------------------------|----------------|---------------------|------------|------------------------------------|----------------------------------------------------|-----------------------------------|--|
|                | Natürlicha | ativitiche Person VC Mustenzenveltungsgemeinschaft / Mitgliedsgemeinde 01 / Personener M1100000000 |                             |                                               |                |                     |            |                                    |                                                    |                                   |  |
|                |            | ne Daten der F                                                                                     | waitungsgemeinschart / Mitg | neusy                                         | emeinde 017 Pe | isonenni.           | M11000000  | 09                                 |                                                    |                                   |  |
|                | Migernen   | ie Daten der i                                                                                     | 0                           |                                               | -              |                     |            |                                    |                                                    |                                   |  |
|                |            | Geschlecht                                                                                         | • <u>m</u> är               | nnlich () <u>w</u> eiblich () d <u>i</u> vers | s 🔾 o          | h <u>n</u> e Angabe |            | Doktorgrad                         |                                                    |                                   |  |
|                | F          | amilienname                                                                                        | Eheman                      | n                                             | 🗌 Ni           | cht Vorhanden       | N          | amenszusatz                        |                                                    |                                   |  |
|                |            | Vorname                                                                                            | Hans                        |                                               | 🗌 Ni           | cht Vorhanden       |            | Nachtitel                          |                                                    | ~                                 |  |
|                |            | Geburtsname                                                                                        | Mustern                     | nann                                          | 🗌 Ni           | cht Vorhanden       | 1          | Künstlername                       | der Eiserne Hans                                   |                                   |  |
|                | (          | Geburtsdatum                                                                                       | 07.08.19                    | 988                                           |                |                     |            | Anrede                             | Herm                                               | 14 A                              |  |
|                |            | Geburtsort                                                                                         | keiner                      |                                               | 1              |                     |            | Untersagung                        |                                                    |                                   |  |
|                |            | Geburtsland                                                                                        | Deutsch                     | land                                          |                | Deutschland         | für folge  | nde Tätigkeit                      |                                                    |                                   |  |
|                | Staats     | angehörigkeit                                                                                      | ohne An                     | gabe                                          |                | Ä <u>n</u> dern     |            |                                    |                                                    |                                   |  |
|                | Adresse    |                                                                                                    |                             |                                               |                |                     |            |                                    |                                                    |                                   |  |
|                | Straße     | Zehentstr.                                                                                         |                             |                                               | ~              | Q                   | Telefon    |                                    |                                                    |                                   |  |
|                | Hausnr.    | 1 a                                                                                                | - [                         | Suche F                                       | PLZ            |                     |            | +[Landeskennza<br>Beispiel: +49 89 | ahl] [Vorwahl] [Rufnr.]-[Durchwahl]<br>12345678-49 |                                   |  |
|                | Zusatz     | :                                                                                                  |                             |                                               |                |                     | Telefax    |                                    |                                                    |                                   |  |
|                | Ortsteil   | I.                                                                                                 |                             |                                               | ~              |                     |            | +[Landeskennza<br>Beispiel: +49 89 | ahl] [Vorwahl] [Rufnr.]-[Durchwahl]<br>12345678-49 |                                   |  |
|                | PLZ / Ort  | 85551                                                                                              | Q                           | Mitgliedsgemeinde 01                          | ~              |                     | Email      |                                    |                                                    |                                   |  |
|                | Land       | Deutschland                                                                                        |                             |                                               | ~              | н                   | omepage    |                                    |                                                    |                                   |  |
|                | unbeka     | nnt verzogen                                                                                       |                             |                                               |                | Postfach            | -PLZ / Nr. |                                    |                                                    |                                   |  |
|                |            |                                                                                                    |                             |                                               |                | Postf               | ach-Land   |                                    |                                                    | V                                 |  |
|                |            | Suche Pe                                                                                           | erson                       | Aufenthaltstitel                              |                | <u>V</u> ermerk     |            | <u>E</u> rlaubnis                  | Handwerkskarte                                     |                                   |  |
|                |            | Korrek                                                                                             | tur                         | Bemerkung                                     |                | <u>о</u> к          |            | <u>A</u> bbrechen                  | Hilfe                                              |                                   |  |

Bei Bedarf können Sie auch weitere Daten anpassen. Bei Änderung der Adresse sollten Sie aber den entsprechenden freiwilligen Ummeldungsgrund wählen (Kap. 6.5.2), damit auch ein entsprechender Ummeldungsgrund mit ausgedruckt wird.

Übernehmen Sie die Änderungen durch Klick auf *OK*. Geben Sie im aufgehenden Fenster den Grund der Korrekturmeldung an. Diesen Grund sehen Sie, wenn Sie in der Betriebsauskunft auf Historie klicken (damit Sie in einem Jahr noch wissen, was Sie geändert haben, sollten Sie den passenden Grund wählen).

| Korre <mark>ktu</mark> rmeldung | I                                | $\times$ |
|---------------------------------|----------------------------------|----------|
| Beschreibung der Ko             | rrekturmeldung Natürliche Person |          |
| ◯ A <u>d</u> resse              |                                  |          |
| ○ <u>E</u> rlaubnis / H         | andwerkskarte                    |          |
| ○ A <u>u</u> fenthaltstit       | el                               |          |
| • <u>S</u> onstiges:            | Namensänderung                   |          |
| Korrekturdatum                  | 10.01.2024                       |          |
|                                 |                                  |          |
|                                 | OK Abbrechen Hilfe               |          |

Da es in der Liste keinen Korrekturgrund Namensänderung gibt, klicken Sie auf *Sonstiges* und geben *Namensänderung* (oder etwas in der Art) an.

Wenn Sie auf *OK* klicken, kehren Sie in den Ummeldungsbildschirm (Person) zurück. Das Kästchen *Meldepflichtige Namensänderung (Bei Gewerbetreibenden vom Typ natürliche oder juristische Person)* ist jetzt markiert.

| V<br>LZ | GEV                                                                                                    | VAN -                                | - Benut                                                                                                    | zerhar                                                                                                    | ndbuch                                                                    |                   | Version: 7.<br>Stand 16.0 | 4.3<br>1.2025 |
|---------|----------------------------------------------------------------------------------------------------|--------------------------------------|----------------------------------------------------------------------------------------------------|----------------------------------------------------------------------------------------------------|---------------------------------------------------------------------------|-------------------|---------------------------|---------------|
| Umi     | meldung: VG Musterverwaltungsgemeir                                                                              | nschaft / Mitglie                    | .chaft / Mitgliedsgemeinde 01 / Betr-Nr: M1100000009                                                          |                                                                                                    |                                                                           |                   |                           |               |
| Dat     | tumsangaben<br>Wirksamkeitsdatum 10.01.2024<br>Anzeigedatum 10.01.2024                                           | − Informat<br>Betriebs               | ionen zur Betriebsstätte<br>-/Gesellschaftername(n<br>Rechtsforn<br>Adress<br>Selbständigkeitsgra<br>Bemerkun | ): Mustermann Har<br>1: Gesellschaft des<br>2: Musterstraße 9,<br>d: Hauptniederlass<br>3: eine brave GbR | ns, Huber Anna GbR<br>bürgerlichen Rechts<br>85551 Mitgliedsgemein<br>ung | nde 01            |                           |               |
| Umn     | neldung Betrieb Ummeldung Person                                                                                 |                                      |                                                                                                    |                                                                                                    |                                                                           |                   |                           |               |
| Umi     | Ummeldung für Hans Mustermann (Geb. 07.08.1988)                                                                  |                                      |                                                                                                    |                                                                                                    |                                                                           |                   | ~                         |               |
|         | meldegründe - freiwillig<br>Nebenerwerb wird Haupterwerb                                                         | Geweibeiteibei                       |                                                                                                    |                                                                                                    |                                                                           |                   |                           |               |
|         | Haupterwerb wird Nebenerwerb<br>Änderung in der Wohnanschrift (incl. Tel<br>Benennung eines neuen gesetzlichen V | lefon, Fax, E-M<br>ertreters (Bei iu | <b>ail)</b><br>Iristischen Personer                                                                           | 1)                                                                                                    |                                                                           |                   |                           |               |
|         | Ausscheiden eines gesetzichen Vertrete                                                                           | ers (Bei juristis                    | chen Personen)                                                                                                | .,                                                                                                    |                                                                           |                   |                           |               |
|         | Sonstige nicht aufgeführte Änderungen                                                                            | (Personenbezo                        | gen) Ändern                                                                                                   |                                                                                                    |                                                                           |                   |                           |               |
|         |                                                                                                    |                                      |                                                                                                    |                                                                                                    |                                                                           |                   |                           |               |
|         |                                                                                                    | Zurücksetzen                         | Korrektur                                                                                                    | <u>V</u> ermerk                                                                                           | <u>S</u> peichern                                                         | <u>A</u> bbrechen | Hilfe                     |               |

Um die Namensänderung (oder einen anderen Ummeldungsgrund) zurückzunehmen, klicken Sie auf das markierte Kästchen. Sie bekommen ein Warnfenster (wenn Sie auf Abbrechen klicken, kehren Sie in den Ummeldungsbildschirm zurück und das Kästchen ist weiterhin markiert; wenn Sie auf OK klicken, kehren Sie in den Ummeldungsbildschirm zurück und das Kästchen ist nicht mehr markiert).

Bei Bedarf können Sie weitere Ummeldungsgründe markieren, bevor Sie Speichern.

#### 6.4.2 Namensänderung (bei einer juristischen Person)

Nachfolgend wird für eine GmbH die meldepflichtige Namensänderung eines Gewerbetreibenden beschrieben.

Suchen Sie im Gewerbemeldungsmenü in der Gruppe An-, Um-, Abmeldung unter Ummeldung den Betrieb, in dem Sie für die Person die meldepflichtige Ummeldung durchführen wollen (s.a. Kap. 6.5.1). Klicken Sie auf den Reiter Ummeldung Person. Wählen Sie zunächst die Person, für die Sie den Namen ändern wollen, aus.

Klicken Sie auf das Kästchen Meldepflichtige Namensänderung (Bei Gewerbetreibenden vom Typ natürliche oder juristische Person). Ein neues Fenster geht auf, in dem Sie die Namensänderung erfassen können.

| LDBV   |
|--------|
| IT-DLZ |

| Juristische                                                           | Person: VG Muster   | verwaltungsge   | emeinschaft / Mi | tgliedsg     | emeinde 01 ,    | Personennr. | M11000001                          | 76                |                          | ×         |
|-----------------------------------------------------------------------|---------------------|-----------------|------------------|--------------|-----------------|-------------|------------------------------------|-------------------|--------------------------|-----------|
| Eintragun                                                             | gsdaten             |                 |                  |              |                 |             |                                    |                   |                          |           |
|                                                                       | Rechtsform Gese     | llschaft mit be | schränkter Haftu | ing (auc     | h gemeinnütz    | ige GmbH)   |                                    |                   |                          | ~         |
| Eintra                                                                | gungsname Muste     | r GmbH          |                  |              |                 |             |                                    |                   |                          |           |
| Art der                                                               | Eintragung Hand     | elsregister B   |                  |              |                 |             |                                    |                   |                          | ~         |
| Ort der                                                               | Eintragung Müncl    | ien [HR,GnR,F   | artner,Verein]   |              |                 |             |                                    |                   |                          | ×         |
| Land der                                                              | Eintragung Deuts    | chland          |                  |              |                 |             |                                    |                   |                          | ~         |
| Eintragungsdatum 15.11.2011 Eintragungsnummer 12345                   |                     |                 |                  |              |                 |             |                                    |                   |                          |           |
| Adresse der Hauptniederlassung der juristischen Person (Gesellschaft) |                     |                 |                  |              |                 |             |                                    |                   |                          |           |
| Straße                                                                | Musterstr.          |                 |                  | ~            | Q               | Telefon     |                                    |                   |                          |           |
| Hausnr.                                                               | 1                   | 3 a             | Suche            | PLZ          |                 |             | +[Landeskennza<br>Beispiel: +49 89 | hl] [Vorw 1234567 | ahl] [Rufnr.]-[D<br>8-49 | urchwahl] |
| Zusatz                                                                |                     |                 |                  |              |                 | Telefax     |                                    |                   |                          |           |
| Ortsteil                                                              |                     |                 |                  | ~            | ]               |             | +[Landeskennza<br>Beispiel: +49 89 | hl] [Vorw 1234567 | ahl] [Rufnr.]-[D<br>8-49 | urchwahl] |
| PLZ / Ort                                                             | 12345               | K Musterhau     | isen             | ~            | ]               | Email       |                                    |                   |                          |           |
| Land Deutschland V Homepage                                           |                     |                 |                  |              |                 |             |                                    |                   |                          |           |
| unbekannt verzogen Postfach-PLZ / Nr.                                 |                     |                 |                  |              |                 |             |                                    |                   |                          |           |
| Postfach-Land                                                         |                     |                 |                  |              |                 |             |                                    |                   |                          |           |
| •                                                                     |                     |                 |                  |              |                 |             |                                    |                   |                          |           |
| - nesetzliche                                                         | Vertreter           |                 |                  |              |                 |             |                                    |                   |                          |           |
| gesetzhene                                                            | Veracter            |                 |                  | 1000000      | AND THE ADDRESS |             |                                    |                   |                          |           |
| Art Nam                                                               | e                   |                 | Eintrittsdatum   | Aust         | trittsdatum     | Straße      |                                    | PLZ               | Hinzufüge                | n (NP)    |
|                                                                       |                     |                 |                  |              |                 |             |                                    |                   | Hinzufüge                | en (JP)   |
|                                                                       |                     |                 |                  |              |                 |             |                                    |                   | Bearbe                   | eiten     |
| <                                                                     |                     |                 |                  |              |                 |             |                                    | >                 | Austra                   | gen       |
|                                                                       |                     | Zahlo           | ler gesetzlichen | Vertrete     | er: 3           |             |                                    |                   |                          |           |
| Gewerbea                                                              | usübung ist unters  | agt 🗌           |                  |              |                 |             |                                    |                   |                          |           |
|                                                                       | für folgende Tätigl | eit             |                  |              |                 |             |                                    |                   |                          |           |
|                                                                       |                     |                 |                  |              |                 |             |                                    |                   |                          |           |
|                                                                       | Suche Person        | Ver             | merk             | <u>E</u> rla | ubnis           | Handwerk    | skarte                             |                   |                          |           |
|                                                                       | Korrektur           | <u>B</u> em     | erkung           | <u>c</u>     | <u>o</u> k      | Abbrec      | hen                                | <u>H</u> il       | fe                       |           |

Geben Sie den neuen Eintragungsnamen der juristischen Person an (rot umrandet).

Bei Bedarf können Sie auch weitere Daten anpassen. Es ist aber besser, wenn Sie hierfür den passenden freiwilligen Ummeldungsgrund wählen (Kap. 6.5.2), damit auch ein entsprechender Ummeldungsgrund mit ausgedruckt wird.

Übernehmen Sie die Änderungen durch Klick auf *OK*. Geben Sie im aufgehenden Fenster den Grund der Korrekturmeldung an. Diesen Grund sehen Sie, wenn Sie in der Betriebsauskunft auf Historie klicken (damit Sie in einem Jahr noch wissen, was Sie geändert haben, sollten Sie den passenden Grund wählen).

| Beschreibung der Ko                                    | rrekturmeldung Ju | uristische Person                             |       |
|--------------------------------------------------------|-------------------|-----------------------------------------------|-------|
| ○ A <u>d</u> resse                                     |                   | ◯ Ei <u>n</u> tritt eines gesetzlichen Vertre | ters  |
| ○ <u>E</u> rlaubnis / H                                | andwerkskarte     | Austritt eines gesetzlichen Vertre            | eters |
| <b></b>                                                | al                |                                               |       |
| O Autenthaltstit                                       | ei                |                                               |       |
| <ul> <li>Autenthaltstit</li> <li>Sonstiges:</li> </ul> | Änderung Eintra   | gunsname                                      |       |

Da es in der Liste keinen Korrekturgrund Namensänderung gibt, klicken Sie auf *Sonstiges* und geben *Änderung Eintragungsname* (oder etwas in der Art) an.

Wenn Sie auf *OK* klicken, kehren Sie in den Ummeldungsbildschirm (Person) zurück. Das Kästchen *Meldepflichtige Namensänderung (Bei Gewerbetreibenden vom Typ natürliche oder juristische Person)* ist jetzt markiert.

Um die **Namensänderung** (oder einen anderen Ummeldungsgrund) **zurück**zu**nehmen**, klicken Sie auf das markierte Kästchen. Sie bekommen ein Warnfenster (wenn Sie auf *Abbrechen* klicken, kehren Sie in den Ummeldungsbildschirm zurück und das Kästchen ist weiterhin markiert; wenn Sie auf *OK* klicken, kehren Sie in den Ummeldungsbildschirm zurück und das Kästchen ist nicht mehr markiert).

Bei Bedarf können Sie weitere Ummeldungsgründe markieren, bevor Sie Speichern.

#### 6.5 Die freiwillige Ummeldung

**<u>Hinweis</u>:** Sie können (bei gleichem Melde- und Wirksamkeitsdatum) **meldepflichtige und freiwillige Ummeldegründe** (nahezu) beliebig **kombinieren**. In jedem Fall wird das Formular GEWA2 für die Ummeldung erstellt und gedruckt. **Freiwillige Ummeldungen werden** gewerberechtlich wie meldepflichtige Ummeldungen behandelt und dementsprechend auch **elektronisch weitergeleitet**.

Abhängig von der Art des Betriebs (Personen- oder Kapitalgesellschaft) sind einzelne betriebsbezogene (Kap. 6.5.1) und personenbezogene *Ummeldegründe* (Kap. 6.5.2) gesperrt.

Die freiwillige Ummeldung bietet im Gegensatz zur Datenaktualisierung (Kap. 5.5) einen schönen Ausdruck (Ihr Erfassungsaufwand ist in beiden Fällen gleich).

#### 6.5.1 Die freiwillige Ummeldung Betrieb

Suchen Sie im Gewerbemeldungsmenü in der Gruppe An-, Um-, Abmeldung unter *Ummeldung* den Betrieb, für den Sie eine freiwillige Ummeldung durchführen wollen. Sie gelangen in den Ummeldungsbildschirm.

Geben Sie das Wirksamkeitsdatum und das Anzeigedatum ein. Die Registerkarte Ummeldung Betrieb ist automatisch aktiv. In den nachfolgenden Beispielen wird als freiwillige Ummeldung Betrieb zunächst die Aufgabe von Tätigkeiten beschrieben und im weiteren Verlauf die Sonstigen Ummeldegründe (betriebsbezogen).

**<u>Hinweis</u>**: Abhängig von der Rechtsform und anderen Feldern sind **nicht alle freiwilligen Ummeldegründe verfügbar**. Beispielsweise können Sie nur *Aufgabe von Tätigkeiten* auswählen, wenn der Betrieb mindestens zwei Tätigkeiten hat.

Wurde der **Betrieb versehentlich mit einer Supertätigkeit erfasst** (z.B. Verkauf von Gummibärchen und Autos), teilen Sie am besten per Korrekturmeldung die Supertätigkeit in mehrere einzelne Tätigkeiten auf. Danach können Sie eine Ummeldung mit dem Grund *Aufgabe von Tätigkeiten* für diesen Betrieb durchführen.

| LDBV   |
|--------|
| IT-DLZ |

# **GEWAN – Benutzerhandbuch**

| Wirksamkeitsdatum       Betriebs-/Gesell         Anzeigedatum       Selb         mmeldung Betrieb       Ummeldung Person         Ummeldegründe - meldepflichtig       Selb         Verlegung innerhalb Gemeinde       Erweiterung der Tätigkeit         Anderung der Tätigkeit (Erweiterung und gleichzeitige Aufgat)         Ummeldegründe - freiwillig         Aufgabe von Tätigkeiten         Sonstige, nicht meldepflichtige Namensänderung (Name des         Anderung in der Anschrift der Hauptniederlassung | Ilschaftername(n): Muster GmbH & Co. KG<br>Rechtsform: Gesellschaft mit beschränkter Haftung & Co. Kommanditgesellschaft<br>Adresse: Musterstraße 101, 85551 Mitgliedsgemeinde 01<br>Ibständigkeitsgrad: Hauptniederlassung<br>Bemerkung: |
|----------------------------------------------------------------------------------------------------|----------------------------------------------------------------------------------------------------|
| Anzeigedatum                                                                                                    | Rechtsform: Gesellschaft et beschränkter Haftung & Co. Kommanditgesellschaft<br>Adresse: Musterstraße 101, 85551 Mitgliedsgemeinde 01<br>Ibständigkeitsgrad: Hauptniederlassung<br>Bemerkung:                                             |
| Selb Selb Ummeldung Betrieb Ummeldung Person Jmmeldegründe - meldepflichtig Verlegung innerhalb Gemeinde Erweiterung der Tätigkeit Anderung der Tätigkeit Anderung der Tätigkeit Anderung und gleichzeitige Aufgab Jmmeldegründe - freiwillig Aufgabe von Tätigkeiten Sonstige, nicht meldepflichtige Namensänderung (Name des Anderung in der Anschrift der Hauptniederlassung                                                                                                    | Adresse: Musterstraße 101, 85551 Mitgliedsgemeinde 01<br>bständigkeitsgrad: Hauptniederfassung<br>Bemerkung:<br>ibe von Tätigkeiten)                                                                                                    |
| seib mmeldung Betrieb Ummeldung Person Jmmeldegründe - meldepflichtig Verlegung innerhalb Gemeinde Erweiterung der Tätigkeit Änderung der Tätigkeit (Erweiterung und gleichzeitige Aufgat Jmmeldegründe - freiwillig Aufgabe von Tätigkeiten Sonstige, nicht meldepflichtige Namensänderung (Name des Änderung in der Anschrift der Hauptniederlassung                                                                                                    | bständigkeitsgrad: Hauptniederlassung<br>Bemerkung:<br>ube von Tätigkeiten)                                                                                                    |
| Immeldung Betrieb Ummeldung Person<br>Jmmeldegründe - meldepflichtig<br>Verlegung innerhalb Gemeinde<br>Erweiterung der Tätigkeit<br>Änderung der Tätigkeit (Erweiterung und gleichzeitige Aufgat<br>Jmmeldegründe - freiwillig<br>Aufgabe von Tatigkeiten<br>Sonstige, nicht meldepflichtige Namensänderung (Name des<br>Änderung in der Anschrift der Hauptniederlassung                                                                                                    | Bemerkung:<br>ube von Tätigkeiten)                                                                                                    |
| Immeldung Betrieb Ummeldung Person<br>Jmmeldegründe - meldepflichtig<br>Verlegung innerhalb Gemeinde<br>Erweiterung der Tätigkeit<br>Änderung der Tätigkeit (Erweiterung und gleichzeitige Aufgat<br>Jmmeldegründe - freiwillig<br>Aufgabe von Tätigkeiten<br>Sonstige, nicht meldepflichtige Namensänderung (Name des<br>Änderung in der Anschrift der Hauptniederlassung                                                                                                    | ibe von Tätigkeiten)                                                                                                    |
| Jmmeldegründe - meldepflichtig<br>Verlegung innerhalb Gemeinde<br>Erweiterung der Tätigkeit<br>Änderung der Tätigkeit (Erweiterung und gleichzeitige Aufgab<br>Jmmeldegründe - freiwillig<br>Aufgabe von Tätigkeiten<br>Sonstige, nicht meldepflichtige Namensänderung (Name des<br>Änderung in der Anschrift der Hauptniederlassung                                                                                                    | ibe von Tätigkeiten)                                                                                                    |
| Verlegung innerhalb Gemeinde Erweiterung der Tätigkeit Anderung der Tätigkeit (Erweiterung und gleichzeitige Aufgab Immeldegründe - freiwillig Aufgabe von Tätigkeiten Sonstige, nicht meldepflichtige Namensänderung (Name des Änderung in der Anschrift der Hauptniederlassung                                                                                                    | ibe von Tätigkeiten)                                                                                                    |
| Erweiterung der Tätigkeit     Anderung der Tätigkeit (Erweiterung und gleichzeitige Aufgab mmeldegründe - freiwillig     Aufgabe von Tätigkeiten     Sonstige, nicht meldepflichtige Namensänderung (Name des     Änderung in der Anschrift der Hauptniederlassung                                                                                                    | ibe von Tätigkeiten)                                                                                                    |
| Anderung der Tätigkeit (Erweiterung und gleichzeitige Aufgab<br>Jmmeldegründe - freiwillig<br>Aufgabe von Tätigkeiten<br>Sonstige, nicht meldepflichtige Namensänderung (Name des<br>Änderung in der Anschrift der Hauptniederlassung                                                                                                    | ibe von Tätigkeiten)                                                                                                    |
| Jmmeldegründe - freiwillig<br>Aufgabe von Tätigkeiten<br>Sonstige, nicht meldepflichtige Namensänderung (Name des<br>Änderung in der Anschrift der Hauptniederlassung                                                                                                    | be for rangement                                                                                                    |
| Jmmeldegründe - freiwillig<br>Aufgabe von Tätigkeiten<br>Sonstige, nicht meldepflichtige Namensänderung (Name des<br>Änderung in der Anschrift der Hauptniederlassung                                                                                                    |                                                                                                    |
| Aufgabe von Tätigkeiten<br>Sonstige, nicht meldepflichtige Namensänderung (Name des<br>Änderung in der Anschrift der Hauptniederlassung                                                                                                    |                                                                                                    |
| Sonstige, nicht meldepflichtige Namensänderung (Name des<br>Änderung in der Anschrift der Hauptniederlassung                                                                                                    |                                                                                                    |
| Änderung in der Anschrift der Hauptniederlassung                                                                                                    | s Gewerbebetriebes bei Personengesellschaften und Einzelunternehmen)                                                                                                    |
|                                                                                                    |                                                                                                    |
| Zweigstelle wird Hauptniederlassung                                                                                                    |                                                                                                    |
| Hauptniederlassung wird Zweigstelle                                                                                                    |                                                                                                    |
| Änderung von Personengesellschaft in Einzelunternehmen (Re                                                                                                    | Rechtsformänderung)                                                                                                    |
| Wechsel der Rechtsform des Gewerbebetriebes                                                                                                    |                                                                                                    |
| 🗌 Constitute sidet auforatiikate Åesternamen (Destricketserverse)                                                                                                    | Andore                                                                                                    |
|                                                                                                    |                                                                                                    |

Klicken Sie dazu auf das Kästchen Aufgabe von Tätigkeiten. Es öffnet sich folgendes Fenster:

| and the second second se | Schlüssel | Beginn     | Ende       | Beschreibung der Tätigkeit                    | Beschreibung vorläufiger Schlüssel | Abmelden                |
|----------------------------------------------------------------------------------------------------|-----------|------------|------------|-----------------------------------------------|------------------------------------|-------------------------|
|                                                                                                    | 43.13.0   | 06.05.2007 | 1          | viele Tätigkeiten                             |                                    | 1000 <b></b> 0.1000.000 |
|                                                                                                    | 99.99.8   | 06.05.2007 |            | und so weiter und so fort                     |                                    |                         |
|                                                                                                    | 70.10.9   | 06.05.2007 | 09.11.2023 | Verwaltung und Führung von Unternehmen und Be |                                    |                         |
|                                                                                                    |           |            |            |                                               |                                    |                         |
| •                                                                                                    |           |            |            |                                               | /                                  |                         |
| iohcart                                                                                                    |           |            |            |                                               |                                    |                         |

Um eine Tätigkeit abzumelden, markieren Sie die Zeile und klicken Sie anschließend auf den Button *Abmelden*. Dies bewirkt, dass in der Spalte *Ende* das Wirksamkeitsdatum eingetragen, die Zeile in der Tabelle an das Ende gesetzt und der Button *Abmelden* deaktiviert wird.

Wenn Sie eine weitere (noch nicht abgemeldete) Tätigkeit markieren, wird der Button Abmelden wieder aktiv.

| LDBV   |
|--------|
| IT-DLZ |

Wenn Sie jetzt auf *OK* klicken, erhalten Sie den Hinweis, dass der Schwerpunkt automatisch auf die (letzte) verbleibende Tätigkeit gesetzt wurde, falls die Schwerpunkttätigkeit im Schritt davor abgemeldet wurde. Bei Bedarf können Sie unten auch noch die Betriebsart anpassen, falls die übriggebliebene(n) Tätigkeit(en) dies erfordert(n).

Nachdem Sie den Hinweis mit Klick auf *OK* bestätigt haben, kehren Sie in den Ummeldungsbildschirm zurück.

|                                                                                                    |                                                                                                    | Informationen zur Betriebsstätte                                                                                                    |  |
|----------------------------------------------------------------------------------------------------|----------------------------------------------------------------------------------------------------|----------------------------------------------------------------------------------------------------|--|
| Wirksamkeitsdatum                                                                                                    | 09.11.2023                                                                                                    | Betriebs-/Gesellschaftername(n): Muster GmbH & Co. KG                                                                                                    |  |
| Anzeigedatum                                                                                                    | 09.11.2023                                                                                                    | Rechtsform: Gesellschaft mit beschränkter Haftung & Co. Kommanditgesellschaft                                                                                                   |  |
|                                                                                                    |                                                                                                    | Adresse: Musterstraße 101, 85551 Mitgliedsgemeinde 01                                                                                                    |  |
|                                                                                                    |                                                                                                    | Selbständigkeitsgrad: Hauptniederlassung                                                                                                    |  |
|                                                                                                    |                                                                                                    | beinerkung.                                                                                                    |  |
| Immeldung Betrieb Ummeld                                                                                                    | ung Person                                                                                                    |                                                                                                    |  |
| Ummeldegründe - melde                                                                                                    | epflichtig                                                                                                    |                                                                                                    |  |
| Verlegung innerhalb                                                                                                    | Gemeinde                                                                                                    |                                                                                                    |  |
| Erweiterung der Tätig                                                                                                    | jkeit                                                                                                    |                                                                                                    |  |
| Änderung der Tätigke                                                                                                    | eit (Erweiterung und                                                                                                    | d gleichzeitige Aufgabe von Tätigkeiten)                                                                                                    |  |
| I Immeldearünde freiwil                                                                                                    | lia                                                                                                    |                                                                                                    |  |
| Aufgabe von Tätigkei                                                                                                    | iten                                                                                                    |                                                                                                    |  |
|                                                                                                    | nellishtigo Nomono                                                                                                    |                                                                                                    |  |
|                                                                                                    | DINCH IN ALLERING                                                                                                    | änderung (Name des Gewerbebetriebes bei Personengesellschatten und Einzelunternehmen)                                                                                           |  |
| Änderung in der Anso                                                                                                    | chrift der Hauptnied                                                                                                    | änderung (Name des Gewerbebetriebes bei Personengesellschaften und Einzelunternehmen)<br>Ierlassung                                                                             |  |
| Änderung in der Anso     Zweigstelle wird Hau                                                                                                    | chrift der Hauptnied                                                                                                    | änderung (Name des Gewerbebetriebes bei Personengesellschalten und Einzelunternehmen)<br>Ierlassung                                                                             |  |
| Anderung in der Anso     Zweigstelle wird Haup                                                                                                    | chrift der Hauptnied<br>ptniederlassung                                                                                       | änderung (Name des Gewerbebetriebes bei Personengesellschalten und Einzelunternehmen)<br>Ierlassung                                                                             |  |
| Anderung in der Anso     Zweigstelle wird Haup     Hauptniederlassung von                                                                                                    | chrift der Hauptnied<br>ptniederlassung<br>wird Zweigstelle                                                                   | anderung (Name des Gewerbebetriebes bei Personengesellschalten und Einzelunternehmen)<br>Ierlassung                                                                             |  |
| Anderung in der Anso     Zweigstelle wird Haup     Hauptniederlassung v     Änderung von Persor                                                                                | chrift der Hauptnied<br>ptniederlassung<br>wird Zweigstelle<br>nengesellschaft in E                                           | änderung (Name des Gewerbebetriebes bei Personengesellschalten und Einzelunternehmen)<br>Ierlassung<br>Einzelunternehmen (Rechtsformänderung)                                   |  |
| Anderung in der Anso     Anderung in der Anso     Zweigstelle wird Haup     Hauptniederlassung v     Änderung von Persor     Wechsel der Rechtsfe                              | chrift der Hauptnied<br>ptniederlassung<br>wird Zweigstelle<br>hengesellschaft in E                                           | anderung (Name des Gewerbebetriebes bei Personengesellschalten und Einzelunternehmen)<br>Ierlassung<br>Einzelunternehmen (Rechtsformänderung)<br>vetriebes                      |  |
| Sonstige, nich nieke     Anderung in der Anso     Zweigstelle wird Haup     Hauptniederlassung v     Änderung von Persor     Wechsel der Rechtsfi     Sonstige nicht aufgef    | chrift der Hauptnied<br>ptniederlassung<br>wird Zweigstelle<br>hengesellschaft in E<br>orm des Gewerbeb<br>ührte Änderungen ( | anderung (Name des Gewerbebetriebes bei Personengesellschalten und Einzelunternehmen)<br>lerlassung<br>Einzelunternehmen (Rechtsformänderung)<br>vetriebes<br>(Betriebsbezogen) |  |
| Ornstige, nicht niehete     Anderung in der Anso     Zweigstelle wird Haup     Hauptniederlassung v     Änderung von Persor     Wechsel der Rechtsfi     Sonstige nicht aufgef | chrift der Hauptnied<br>ptniederlassung<br>wird Zweigstelle<br>nengesellschaft in E<br>orm des Gewerbeb<br>ührte Änderungen ( | anderung (Name des Gewerbebetriebes bei Personengesellschalten und Einzelunternehmen)<br>lerlassung<br>Einzelunternehmen (Rechtsformänderung)<br>vetriebes<br>(Betriebsbezogen) |  |
| Ornstige, nicht niehete     Anderung in der Anso     Zweigstelle wird Haug     Hauptniederlassung v     Änderung von Persor     Wechsel der Rechtsfr     Sonstige nicht aufgef | chrift der Hauptnied<br>ptniederlassung<br>wird Zweigstelle<br>nengesellschaft in E<br>orm des Gewerbeb                       | anderung (Name des Gewerbebetriebes bei Personengesellschalten und Einzelunternehmen)<br>Ierlassung<br>Einzelunternehmen (Rechtsformänderung)<br>vetriebes<br>(Betriebsbezogen) |  |
| Ornstige, nicht niehete     Anderung in der Anso     Zweigstelle wird Haug     Hauptniederlassung v     Änderung von Persor     Wechsel der Rechtsfr     Sonstige nicht aufgef | chrift der Hauptnied<br>ptniederlassung<br>wird Zweigstelle<br>nengesellschaft in E<br>orm des Gewerbeb                       | anderung (Name des Gewerbebetriebes bei Personengesellschalten und Einzelunternehmen)<br>Ierlassung<br>Einzelunternehmen (Rechtsformänderung)<br>vetriebes<br>(Betriebsbezogen) |  |
| Orisige, nich neue     Anderung in der Anse     Zweigstelle wird Hau     Hauptniederlassung v     Änderung von Persor     Wechsel der Rechtsfr     Sonstige nicht aufgef       | chrift der Hauptnied<br>ptniederlassung<br>wird Zweigstelle<br>nengesellschaft in E<br>orm des Gewerbeb                       | anderung (Name des Gewerbebetriebes bei Personengesellschalten und Einzelunternehmen)<br>lerlassung<br>Einzelunternehmen (Rechtsformänderung)<br>vetriebes<br>(Betriebsbezogen) |  |
| Orisige, nich new     Anderung in der Ansc     Zweigstelle wird Hau     Hauptniederlassung v     Änderung von Persor     Wechsel der Rechtsfr     Sonstige nicht aufgef        | chrift der Hauptnied<br>ptniederlassung<br>wird Zweigstelle<br>nengesellschaft in E<br>orm des Gewerbeb                       | anderung (Name des Gewerbebetriebes bei Personengesellschalten und Einzelunternehmen)<br>lerlassung<br>Einzelunternehmen (Rechtsformänderung)<br>betriebes<br>(Betriebsbezogen) |  |

Da Sie eine Aufgabe von Tätigkeiten gemacht haben, sind die Kästchen vor Änderung der Tätigkeit und Erweiterung der Tätigkeit gesperrt.

Um die Aufgabe von Tätigkeiten (oder einen anderen Ummeldungsgrund) zurückzunehmen, klicken Sie auf das markierte Kästchen. Sie bekommen ein Warnfenster.

| GEWAN   | N Warnung                                                                                                    | ×                 |
|---------|----------------------------------------------------------------------------------------------------|-------------------|
| <u></u> | Achtung! Mit dem Entfernen des Ummeldegrundes wird der Inhalt der betroffenen Felder auf den letzten Meldevorgan<br>Wollen Sie den Ummeldegrund trotzdem entfernen? | ng zurückgesetzt. |

Wenn Sie auf *Abbrechen* klicken, kehren Sie in den Ummeldungsbildschirm zurück und das Kästchen ist weiterhin markiert.

Wenn Sie auf *OK* klicken, kehren Sie in den Ummeldungsbildschirm zurück und das Kästchen ist nicht mehr markiert.

Bei Bedarf können Sie weitere Ummeldungsgründe markieren, bevor Sie Speichern.

| LDBV   |
|--------|
| IT-DLZ |

**<u>Tipp</u>**: Bevor Sie die Ummeldung durch Klick auf den gleichnamigen Button speichern, können Sie über den **Button Korrektur** oder (besser) das **Kästchen** *Sonstige Gründe für die Ummeldung* (*betriebsbezogen*) Änderungen und Korrekturen durchführen, die nicht durch vorgegebene meldepflichtige und/oder freiwillige Ummeldegründe abgedeckt werden (z.B. Rechtschreibfehler im Tätigkeitstext, fehlende Pflichtangaben, etc.). Ihre bisherigen Aktionen können Sie dort ebenfalls nachsehen und eine Druckvorschau erstellen. Das folgende Fenster zur Korrektur der Betriebsdaten geht auf.

| Morrektur Betrieb: VC  | 5 Musterverwa  | ltungsgemeinschaft / M     | itgliedsgemein | de 01 / M110      | 0000025             |                     | ×               |
|------------------------|----------------|----------------------------|----------------|-------------------|---------------------|---------------------|-----------------|
| Grunddaten Tätigkeiten | Personen Adres | se Sonstiges               |                |                   |                     |                     |                 |
| Datumsangaben          |                |                            |                |                   |                     |                     |                 |
| Betriebsbeginn 01.05   | 5.2007         |                            |                |                   |                     |                     |                 |
| Anzeigedatum 11.04     | .2007          |                            |                |                   |                     |                     |                 |
| Rechtsform und Name    | e              |                            |                |                   |                     |                     | ]               |
| Rechtsfor              | Gesellscha     | ift mit beschränkter Hafti | ung & Co. Kom  | manditgesells     | chaft               |                     | ~               |
| Betriebsnam            | Muster GmbH    | & Co.KG                    |                |                   |                     |                     |                 |
| Geschäftsbezeichnung   |                |                            |                |                   |                     |                     |                 |
| Eintragungsdaten —     |                |                            |                |                   |                     |                     |                 |
| Art der Eintragung     | Handelsregis   | ter A                      |                |                   |                     |                     | ~               |
| Ort der Eintragung     | München [HR    | ,GnR,Partner,Verein]       |                |                   |                     |                     | ~               |
| Land der Eintragung    | Deutschland    |                            |                |                   |                     |                     | ~               |
| Eintragungsdatum       |                | Eintragungsnummer          | 1234           |                   |                     |                     |                 |
| Die Meldung wird ers   | tellt für      |                            | Bemerku        | ng                |                     |                     |                 |
| Selbständigkeitsgra    | d              |                            | Hier könn      | en Sie eine betri | iebsbezogene Bemerl | kung reinschreiben, | die nur Sie und |
| Hauptniederlassung     |                | ~                          | Ihr LRA s      | ehen konnen       |                     |                     |                 |
| Automatenaufstel       | lungsgewerbe   |                            |                |                   |                     |                     |                 |
| Reisegewerbe           |                |                            |                |                   |                     |                     |                 |
|                        |                |                            |                |                   |                     |                     |                 |
|                        |                |                            |                |                   |                     |                     |                 |
|                        |                |                            |                |                   |                     |                     |                 |
|                        | Н              | W <u>K</u> Vorschau        | Zwischen       | -Speichern        | Speichern           | Abbrechen           | Hilfe           |
|                        | 1.1 <u>+</u>   | 1.1                        |                |                   |                     |                     |                 |

Führen Sie nun die gewünschten Änderungen durch. Mit Klick auf den Button *Vorschau* können Sie die Druckvorschau öffnen und die Änderungen prüfen. Bestätigen Sie mit Klick auf *OK*, um wieder in den Ummeldungsbildschirm zurückzukehren.

Wenn Sie auf *Korrektur* geklickt haben, können Sie nun diesen und die beiden weiteren freiwilligen Ummeldungsgründe auf Betriebsebene auswählen. Diese sind die Änderung des Firmennamens und die Änderung des Selbständigkeitsgrades in Form von Hauptniederlassung wird Zweigniederlassung oder unselbständige Zweigstelle bzw. Zweigniederlassung oder unselbständige Zweigstelle wird Hauptniederlassung.

Haben Sie Sonstige Gründe für die Ummeldung (betriebsbezogen) gewählt und die gewünschten Änderungen durchgeführt, bestätigen Sie dies mit Klick auf *OK* (s.o. Bild Korrektur Betriebsdaten), um wieder in den Ummeldungsbildschirm zurückzukehren. Dabei öffnet sich gleichzeitig ein Fenster, in dem Sie bis zu vier Zeilen im jetzt automatisch angehakten Feld Sonstige Gründe für die Ummeldung (betriebsbezogen) mit maximal 150stelligem Freitext angeben können.

| LDBV<br>IT-DLZ | <b>GEWAN – Benutzerhandbuch</b> | Version: 7.4.3<br>Stand 16.01.2025 |
|----------------|---------------------------------|------------------------------------|
|                |                                 |                                    |

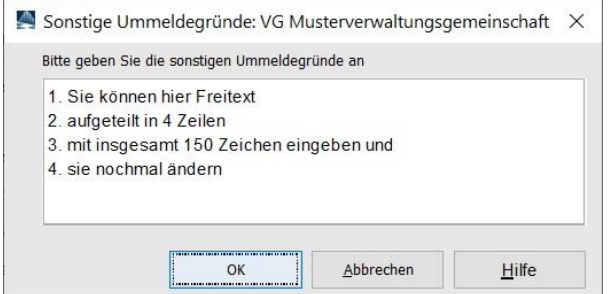

Klicken Sie auf OK, um die Sonstigen Ummeldegründe in das freie Textfeld zu übernehmen.

| Datumsangaben                                                             |                     | Informatio        | nen zur Betriebsstätte |                                       |                      |                       |        |
|---------------------------------------------------------------------------|---------------------|-------------------|------------------------|---------------------------------------|----------------------|-----------------------|--------|
| Wirksamkeitsdatum                                                         | 09.11.2023          | Betriebs-/        | Gesellschaftername(n   | ): Muster GmbH & (                    | Co. KG               |                       |        |
| Anzeigedatum                                                              | 09 11 2023          |                   | Rechtsform             | ,<br>n: Gesellschaft mit I            | eschränkter Haftung  | & Co. Kommanditgesell | schaft |
| Anzeigeuatum                                                              | 05.11.2025          |                   | Adresse                | e: Musterstraße 101                   | , 85551 Mitgliedsgem | einde 01              |        |
|                                                                           |                     |                   | Selbständigkeitsgrad   | d: Hauptniederlassu                   | ng                   |                       |        |
|                                                                           |                     |                   | Bemerkung              | 9:                                    |                      |                       |        |
| Immeldung Betrieb Ummeldu                                                 | ung Person          |                   |                        |                                       |                      |                       |        |
| Ummeldegründe - melde                                                     | pflichtig           |                   |                        |                                       |                      |                       |        |
| Verlegung innerhalb G                                                     | Gemeinde            |                   |                        |                                       |                      |                       |        |
| Erweiterung der Tätig                                                     | keit                |                   |                        |                                       |                      |                       |        |
| Änderung der Tätigke                                                      | it (Enveiterung un  | l aleichzeitiae A | ufaabe von Tätigk      | aitan)                                |                      |                       |        |
| Anderding der Taligke                                                     | it (Erwenerung und  | r glerenzenige A  | algabe von rauge       | citcity                               |                      |                       |        |
| Ummeldegründe - freiwill                                                  | lig                 |                   |                        |                                       |                      |                       |        |
| 🗹 Aufgabe von Tätigkeit                                                   | ten                 |                   |                        |                                       |                      |                       |        |
| Sonstige, nicht melde                                                     | pflichtige Namens   | änderung (Nam     | e des Gewerbebet       | riebes <mark>be</mark> i Perso        | nengesellschafter    | n und Einzelunterneh  | nmen)  |
| Ånderung in der Ansc                                                      | hrift der Hauptnied | erlassung         |                        |                                       |                      |                       |        |
| Zweigstelle wird Haup                                                     | otniederlassung     |                   |                        |                                       |                      |                       |        |
| Hauptniederlassung w                                                      | vird Zweigstelle    |                   |                        |                                       |                      |                       |        |
| Änderung von Person                                                       | engesellschaft in F | inzelunternehm    | en (Rechtsformänd      | tenina)                               |                      |                       |        |
|                                                                           | ang dan Causahah    | -4                |                        | i i i i i i i i i i i i i i i i i i i |                      |                       |        |
|                                                                           | inn des Geweiber    | emedes            |                        |                                       |                      |                       |        |
| Sonstige nicht aufgefü                                                    | ührte Änderungen    | Betriebsbezoge    | n) <u>Andern</u>       |                                       |                      |                       |        |
| 1. Sie können hier Freite                                                 | ext                 |                   |                        |                                       |                      |                       |        |
| <ol> <li>aufgeteilt in 4 Zeilen</li> <li>mit insgesamt 150 Zei</li> </ol> | ichen eingeben und  |                   |                        |                                       |                      |                       |        |
| 4. sie nochmal ändern                                                     | 5                   |                   |                        |                                       |                      |                       |        |
|                                                                           |                     |                   |                        |                                       |                      |                       |        |
|                                                                           |                     |                   |                        |                                       |                      |                       |        |
|                                                                           |                     |                   |                        |                                       |                      |                       |        |
|                                                                           |                     |                   |                        |                                       |                      |                       |        |

Um die Betriebsdaten bzw. den hinterlegten Freitext **nochmals zu ändern**, klicken Sie auf den Button *Ändern*, der sich hinter dem Feld *Sonstige Ummeldegründe (betriebsbezogen)* befindet, um wieder in den Korrekturbildschirm der Betriebsdaten zu gelangen.

Bestätigen Sie danach mit Klick auf *OK* die gewünschten Korrekturen, um wieder in den Ummeldungsbildschirm zurückzukehren. Dabei öffnet sich gleichzeitig erneut das Fenster, in dem Sie die *Sonstigen Ummeldegründe* anpassen und mit Klick auf *OK* in das Textfeld übernehmen können.

|          | Kunnen mer Fr     | reitext     |            |  |
|----------|-------------------|-------------|------------|--|
| 2. aufg  | eteilt in 4 Zeile | en          |            |  |
| 3. mit i | insgesamt 150     | Zeichen ein | igeben und |  |
| 4. sie i | nochmal änder     | 'n          |            |  |

Beim Übernehmen des Freitextes finden Plausibilitätsprüfungen bezüglich Zeilenanzahl und Textlänge statt.

Da das bundesweit vorgeschriebene Datenaustauschformat derzeit nur 1 Feld mit 150 Zeichen für die sonstigen Gründe für die Ummeldung (betriebsbezogen) und (personenbezogen) bietet, sollten Sie bei gleichzeitiger Nutzung beider Möglichkeiten daran denken, dass wir beide sonstige Ummeldungsgründe-Felder für den Verständigungsdienst zusammenwerfen müssen (bei mehr als insgesamt 150 Zeichen wird der Rest der sonstigen Gründe für die Ummeldung (personenbezogen) beim Verständigungsdienst abgeschnitten).

```
LDBV
IT-DLZ
```

#### 6.5.2 Die freiwillige Ummeldung Person

Suchen Sie im Gewerbemeldungsmenü in der Gruppe An-, Um-, Abmeldung unter *Ummeldung* den Betrieb, in dem Sie für die Person eine freiwillige Ummeldung durchführen wollen (s.a. Kap. 6.5.1). In Abhängigkeit der Rechtsform können Sie einen *freiwilligen Ummeldegrund* für die Person anhaken. Im nachfolgenden Beispiel wird in einer GbR für eine Person eine *freiwillige Ummeldung Person* mit dem Grund *Haupterwerb wird Nebenerwerb* beschrieben. **Wählen Sie zunächst die Person**, für die Sie den Haupterwerb zum Nebenerwerb anpassen möchten, aus.

| Ummeldung: VG Musterverwaltungsgemei                                                              | inschaft / Mitgliedsgemeinde 01 / Betr-Nr: M11000000009        | ×     |  |  |  |  |  |
|---------------------------------------------------------------------------------------------------|----------------------------------------------------------------|-------|--|--|--|--|--|
| Datumsangaben                                                                                     | Informationen zur Betriebsstätte                               |       |  |  |  |  |  |
| Wirksamkeitsdatum 10.01.2024                                                                      | Rebieles (Conflicte Barray (A), Mustamore Unit United Anna ChD |       |  |  |  |  |  |
|                                                                                                   | Rechtsform: Gesellschaft des bürgerlichen Rechts               |       |  |  |  |  |  |
| Anzeigedatum 10.01.2024                                                                           | Adresse: Musterstraße 9, 85551 Mitgliedsgemeinde 01            |       |  |  |  |  |  |
|                                                                                                   | Selbständigkeitsgrad: Hauptniederlassung                       |       |  |  |  |  |  |
|                                                                                                   | Bemerkung: eine brave GbR                                      |       |  |  |  |  |  |
| Ummeldung Betrieb Ummeldung Person                                                                |                                                                |       |  |  |  |  |  |
| Ummeldung für Hans Mustermann (Geb. 07.0                                                          | 8.1988)                                                        | ~     |  |  |  |  |  |
| Ummeldegründe                                                                                     | 8.1988)                                                        |       |  |  |  |  |  |
| Anna Huber (Geb. 12.12.1963                                                                       | )                                                              |       |  |  |  |  |  |
| Meldepflichtige Namensänderung (Bei Gewerbetreibenden vom Typ natürliche oder juristische Person) |                                                                |       |  |  |  |  |  |
| The state of the state                                                                            |                                                                |       |  |  |  |  |  |
| Ommeldegrunde - freiwillig                                                                        |                                                                |       |  |  |  |  |  |
| Nebenerwerb wird Haupterwerb                                                                      |                                                                |       |  |  |  |  |  |
| Haupterwerb wird Nebenerwerb                                                                      |                                                                |       |  |  |  |  |  |
| Änderung in der Wohnanschrift (incl. Te                                                           | elfon, Fax, E-Mail)                                            |       |  |  |  |  |  |
| Benennung eines neuen gesetzlichen V                                                              | /ertreters (Bei juristischen Personen)                         |       |  |  |  |  |  |
| Ausscheiden eines gesetzichen Vertre                                                              | ters (Bei juristischen Personen)                               |       |  |  |  |  |  |
|                                                                                                   |                                                                |       |  |  |  |  |  |
| Sonstige nicht aufgeführte Anderungen                                                             | (Personenbezogen) Andern                                       |       |  |  |  |  |  |
|                                                                                                   |                                                                |       |  |  |  |  |  |
|                                                                                                   |                                                                |       |  |  |  |  |  |
|                                                                                                   |                                                                |       |  |  |  |  |  |
|                                                                                                   |                                                                |       |  |  |  |  |  |
|                                                                                                   |                                                                |       |  |  |  |  |  |
|                                                                                                   |                                                                |       |  |  |  |  |  |
|                                                                                                   | Zurücksetzen Korrektur Vermerk Speichern Abbrechen             | Hilfe |  |  |  |  |  |
|                                                                                                   |                                                                |       |  |  |  |  |  |

Haken Sie mit Klick auf das gleichnamige Kästchen den Grund *Haupterwerb wird Nebenerwerb* an. Es öffnet sich das folgende Informationsfenster:

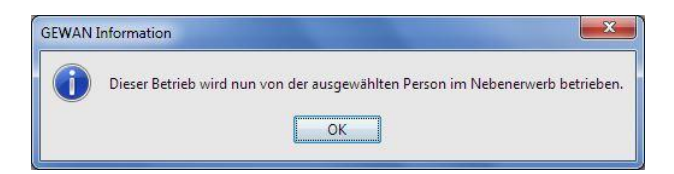

Bestätigen Sie mit Klick auf *OK*, um wieder in den Ummeldungsbildschirm zurückzukehren. Das Häkchen ist jetzt gesetzt und Sie können noch zusätzlich weitere *freiwillige Ummeldegründe* für die jeweilige(n) Person(en) (z.B. *Namensänderung*... oder *Änderung in der Wohnanschrift*) durchführen.

Nutzen Sie die freiwillige Ummeldung für den nicht anzeigepflichtigen Vorgang Benennen eines neuen/Ausscheiden eines gesetzlichen Vertreters einer juristischen Person an Stelle einer Korrekturmeldung.

Eine Schritt für Schritt Kurzanleitung zum Eintritt/Austritt eines ges. Vertreters der juristischen Person GmbH bei einer GmbH bzw. GmbH & Co.KG finden Sie auf unserer Homepage unter https://gouven.bayern.do/gouvieg/douvnloadg/bandbugeben/index.html

https://gewan.bayern.de/service/downloads/handbuecher/index.html.

Haben Sie *Sonstige Gründe für die Ummeldung (personenbezogen)* gewählt und die gewünschten Änderungen durchgeführt, bestätigen Sie dies mit Klick auf *OK* (s.o. Bild: Korrektur Personendaten), um wieder in den Ummeldungsbildschirm zurückzukehren. Dabei öffnet sich gleichzeitig ein Fenster, in dem Sie bis zu vier Zeilen im jetzt automatisch angehakten Feld *Sonstige Gründe für die Ummeldung (personenbezogen)* mit maximal 150stelligem Freitext angeben können.

| Sonstig                                                                                                    | je Ummeldeg                                                                      | jründe: VG Mu                                                        | isterverwaltung                                                                                  | gsgemeinschaf                                       | t X       |       |
|----------------------------------------------------------------------------------------------------|----------------------------------------------------------------------------------|----------------------------------------------------------------------|--------------------------------------------------------------------------------------------------|-----------------------------------------------------|-----------|-------|
| Bitte geb                                                                                                    | en Sie die sons                                                                  | tigen Ummeldegr                                                      | ünde an                                                                                          |                                                     |           |       |
| 1. Sie<br>2. aufg<br>3. mit i<br>4. sie i                                                                                                    | können hier F<br>eteilt in 4 Zei<br>nsgesamt 15<br>nochmal ände                  | Freitext<br>len<br>0 Zeichen eing<br>ern                             | geben und                                                                                        |                                                     |           |       |
|                                                                                                    |                                                                                  | ОК                                                                   | Abbrechen                                                                                        | Hilfe                                               |           |       |
| Jmmeldung: VG Musterverwaltungsgem<br>Datumsangaben<br>Wirksamkeitsdatum 10.01.2024                                                                                                    | einschaft / Mitgli<br>Informa<br>Betriebs                                        | edsgemeinde 01 /<br>tionen zur Betriebsstä<br>5-/Gesellschaftername  | / Betr-Nr: M11000<br>tte<br>e(n): Mustermann Han                                                 | 000009<br>Is, Huber Anna GbR                        |           | ×     |
| Anzeigedatum 10.01.2024                                                                                                    |                                                                                  | Rechtsfo<br>Adre<br>Selbständigkeitsg<br>Bemerki                     | orm: Gesellschaft des<br>sse: Musterstraße 9, 4<br>ırad: Hauptniederlassu<br>ung: eine brave GbR | bürgerlichen Rechts<br>85551 Mitgliedsgemeir<br>Ing | nde 01    |       |
| Ummeldung Betrieb Ummeldung Person                                                                                                    |                                                                                  |                                                                      |                                                                                                  |                                                     |           |       |
| Ummeldegründe - meldepflichtig                                                                                                    | i Gewerbetreibe                                                                  | nden vom Typ nat                                                     | ürliche oder juristis                                                                            | che Person)                                         |           |       |
| Jmmeldegründe - freiwillig<br>Nebenerwerb wird Haupterwerb<br>Anderung in der Wohnanschrift (incl. T<br>Benennung eines neuen gesetzlichen<br>Ausscheiden eines gesetzlichen Vertrn<br>Sonstige nicht aufgeführte Änderunge<br>1. Sie können hier Freitext<br>2. aufgeteilt in 4 Zeilen<br>3. mit insgesamt 150 Zeichen eingeben und<br>4. sie nochmal ändern | elefon, Fax, E-M<br>Vertreters (Bei ju<br>eters (Bei juristis<br>n (Personenbezo | ail)<br>uristischen Person<br>chen Personen)<br>ogen) <u>Ä</u> ndern | ien)                                                                                             |                                                     |           |       |
|                                                                                                    | Zurücksetzen                                                                     | Korrektur                                                            | ⊻ermerk                                                                                          | Speichern                                           | Abbrechen | Hilfe |

Die weitere Vorgehensweise ist im Kap. 6.5.1 entsprechend beschrieben.

Da das bundesweit vorgeschriebene Datenaustauschformat derzeit nur 1 Feld mit 150 Zeichen für die sonstigen Gründe für die Ummeldung (betriebsbezogen) und (personenbezogen) bietet, sollten Sie bei gleichzeitiger Nutzung beider Möglichkeiten daran denken, dass wir beide sonstige Ummeldungsgründe-Felder für den Verständigungsdienst zusammenwerfen müssen (bei mehr als insgesamt 150 Zeichen wird der Rest der sonstigen Gründe für die Ummeldung (personenbezogen) beim Verständigungsdienst abgeschnitten).

# 6.6 Ändern der Rechtsform

Sie können grundsätzlich immer die Rechtsform per Abmeldung und Anmeldung (Grund Wechsel Rechtsform) ändern.

Sie können die *Rechtsform* alternativ über die freiwillige Ummeldung [sonstiger Grund für die Ummeldung (betriebsbezogen)] ändern, <u>wenn</u> es sich um die gleiche Gesellschaftsform (also Personen- oder Kapitalgesellschaft) mit <u>gleicher Registernummer</u> handelt. Wählen Sie die gewünschte neue Rechtsform aus der gleichnamigen Auswahlbox aus. Handelt es sich um eine Kapitalgesellschaft (AG, GmbH, ...), wird die neue Rechtsform automatisch für die jur. Person angepasst.

Sie können <u>keinen</u> Wechsel zwischen Personen- und Kapitalgesellschaften über eine Rechtsformänderung durchführen, da dies gewerberechtlich eine Abmeldung (Grund: Wechsel der Rechtsform) verbunden mit einer anschließenden Neuanmeldung (Grund: Wechsel der Rechtsform) darstellt (die HR-Nummer ändert sich).

Eine **GmbH in Gründung** oder **UG (haftungsbeschränkt) in Gründung** ändern Sie per Abmeldung und Anmeldung (Grund Wechsel Rechtsform) in eine GmbH bzw. UG (haftungsbeschränkt). Hierzu finden Sie eine <u>Kurzanleitung</u> auf unserer Homepage (einfach in GEWAN auf *Hilfe* klicken).

Dasselbe gilt analog für die Änderung der Rechtsform eines im Handelsregister A eingetragenen Einzelunternehmens zum nicht eingetragenen Einzelunternehmen (und umgekehrt). Um Tipparbeit zu sparen, können Sie für die Anmeldung die sog. "*Mustersuche"* (Kap. 3.1) verwenden.

Bei eingetragenen Personengesellschaften können Sie die Registerdaten korrigieren.
# 7 Abmeldung eines Betriebes

An zwei Beispielen (Einzelunternehmen und GbR) können Sie nachvollziehen, wie ein Betrieb vollständig abgemeldet wird. Bei der Abmeldung einer GbR erfahren Sie, wie Sie einzelne Personen aus einer Personengesellschaft abmelden können.

<u>Hinweis</u>: Der Austritt eines gesetzlichen Vertreters aus einer Kapitalgesellschaft ist keine Abmeldung einer Person, sondern nur eine Korrektur der juristischen Person, die Sie im Rahmen einer *freiwilligen Ummeldung / Ummeldung Person* durchführen können (Kap. 6).

**<u>Hinweis</u>**: Bei einer Abmeldung finden unterschiedliche **Plausibilitätsprüfungen** statt. Eine davon bezieht sich auf die Pflichtfelder der Handwerkskarte. Fehlen dort Daten, erhalten Sie eine entsprechende Hinweismeldung.

Mit Klick auf den Button *Korrektur* links unten können Sie fehlende Daten der Handwerkskarte ergänzen und fehlerhafte Inhalte korrigieren (s.a. Kap. 5).

# 7.1 Abmeldung Einzelunternehmen

Klicken Sie im Gewerbemeldungsmenü in der Gruppe An-, Um-, Abmeldung auf *Abmeldung Betrieb*, um ein Einzelunternehmen abzumelden. Geben Sie die gewünschten Suchkriterien ein und klicken Sie auf *Suchen*. Sobald Sie den Betrieb gefunden haben, sehen Sie folgenden Dialog.

| nformationen zum Betrieb                              |                              |                      |            |
|-------------------------------------------------------|------------------------------|----------------------|------------|
| Betriebsname: Bangert Ingeborg                        | Betriebsnummer: M11000000012 | Aufgabedatum         | 04.01.2024 |
| Rechtsform: Nicht eingetragenes Einzelunternehmen     | Betriebsbeginn: 30.01.2006   | Anzeigedatum         | 04.01.2024 |
| Adresse: Kapellenleite 15, 82386 Huglfing             |                              | Vollzeitbeschäftigte | 1          |
| Betriebstyp: Hauptniederlassung                       |                              | Teilzeitbeschäftigte | 0          |
| Bemerkung:                                            |                              |                      |            |
| Gründe Ursachen Daten künftige(r) Inhaber             |                              |                      |            |
| ● Vollständige Aufgabe                                |                              |                      |            |
| ○ Verlegung in anderen Meldebezirk                    |                              |                      |            |
| 🔿 Übergang nach dem Umwandlungsgesetz (z.B. Verschmel | zung, Spaltung)              |                      |            |
| OWechsel der Rechtsform                               |                              |                      |            |
| Übergabe (Erbfolge Kauf Pacht)                        |                              |                      |            |
| C obergabe (Elbiolge, Haal, Facility                  |                              |                      |            |
|                                                       |                              |                      |            |
|                                                       |                              |                      |            |
|                                                       |                              |                      |            |
|                                                       |                              |                      |            |
|                                                       |                              |                      |            |
|                                                       |                              |                      |            |
|                                                       |                              |                      |            |
|                                                       |                              |                      |            |
|                                                       |                              |                      |            |
|                                                       |                              |                      |            |
|                                                       |                              |                      |            |
|                                                       |                              |                      |            |
|                                                       |                              |                      |            |
|                                                       |                              |                      |            |

Geben Sie zunächst das *Aufgabedatum* an. Das *Anzeigedatum* ist abhängig von Ihren Benutzereinstellungen (Kap. 2.6) mit dem aktuellen Tagesdatum vorbelegt oder leer (in dem Fall müssen Sie es ebenfalls eingeben).

Anschließend wählen Sie unter dem Reiter *Gründe* den Grund der Betriebsaufgabe, indem Sie auf den entsprechenden Radiobutton klicken.

Sie können die Betriebsdaten ansehen, indem Sie auf den Button Informationen klicken.

Die genaue Ursache für die Abmeldung können Sie unter dem Reiter Ursachen auswählen.

| Betriebsname: Bangert Ingeborg                                                                                                    | Betriebsnummer: M1100000012         | Aufgabedatum         | 04.01.2024 |
|----------------------------------------------------------------------------------------------------|-------------------------------------|----------------------|------------|
| Rechtsform: Nicht eingetragenes Einzelunternehmen                                                                                                    | Betriebsbeginn: 30.01.2006          | Anzeigedatum         | 04.01.2024 |
| Adresse: Kapellenleite 15, 82386 Huglfing                                                                                                    |                                     | Vollzeitbeschäftigte | þ          |
| Betriebstyp: Hauptniederlassung                                                                                                    |                                     | Teilzeitbeschäftigte | 0          |
| Bemerkung:                                                                                                    |                                     |                      |            |
| Gründe Ursachen Daten künftige(r) Inhaber                                                                                                    |                                     |                      |            |
| Keine Angabe                                                                                                    |                                     |                      |            |
| ○ Unzureichende Rentabilität                                                                                                    |                                     |                      |            |
|                                                                                                    |                                     |                      |            |
| O Persönliche / familiäre Gründe                                                                                                    |                                     |                      |            |
|                                                                                                    |                                     |                      |            |
|                                                                                                    |                                     |                      |            |
| O venegung                                                                                                    |                                     |                      |            |
| O Übergabe                                                                                                    |                                     |                      |            |
| O Abmeldung zum Zweck der Rücknahme einer irrtümlich bzw                                                                                                    | v. fehlerhaft abgegebenen Anmeldung |                      |            |
| ⊖ Sonstige Gründe                                                                                                    |                                     |                      |            |
|                                                                                                    |                                     |                      |            |
|                                                                                                    |                                     |                      |            |
| 🔾 Von Amts wegen (Löschung der juristischen Person im Reg                                                                                                    | gister)                             |                      |            |
| ○ Von Amts wegen (Löschung der juristischen Person im Reg<br>○ Von Amts wegen (Sterbefall)                                                                                                    | gister)                             |                      |            |
| <ul> <li>Von Amts wegen (Löschung der juristischen Person im Reg</li> <li>Von Amts wegen (Sterbefall)</li> <li>Von Amts wegen (Gewerbebetrieb nicht ermittelbar)</li> </ul>                                           | gister)                             |                      |            |
| ○ Von Amts wegen (Löschung der juristischen Person im Reg<br>○ Von Amts wegen (Sterbefall)<br>○ Von Amts wegen (Gewerbebetrieb nicht ermittelbar)<br>○ Von Amts wegen (sonstige Gründe)                               | gister)                             |                      |            |
| <ul> <li>Von Amts wegen (Löschung der juristischen Person im Reg</li> <li>Von Amts wegen (Sterbefall)</li> <li>Von Amts wegen (Gewerbebetrieb nicht ermittelbar)</li> <li>Von Amts wegen (sonstige Gründe)</li> </ul> | gister)                             |                      |            |
| <ul> <li>Von Amts wegen (Löschung der juristischen Person im Reg</li> <li>Von Amts wegen (Sterbefall)</li> <li>Von Amts wegen (Gewerbebetrieb nicht ermittelbar)</li> <li>Von Amts wegen (sonstige Gründe)</li> </ul> | gister)                             |                      |            |

Wenn Sie einen der beiden Radiobuttons *Sonstige Gründe* oder *Von Amts wegen (Sonstige Gründe)* markiert haben, können Sie einen beschreibenden Text eintragen. Die Zahl der *Vollzeit-* und *Teilzeitbeschäftigten* können Sie unmittelbar korrigieren.

Um eine **irrtümlich abgegebene oder fehlerhaft erfasste Anmeldung** abzumelden, wählen Sie die entsprechende Ursache aus.

Alle anderen **Betriebs- und Personendaten** können Sie während der Abmeldung mit Klick auf den Button *Korrektur* links unten **korrigieren** bzw. ergänzen (Kap. 5). Es öffnet sich folgendes Fenster:

| rektur Betrieb: VG Mus   |                                                                                                    |                                                                                                    |                                                                                                    |
|--------------------------|----------------------------------------------------------------------------------------------------|----------------------------------------------------------------------------------------------------|----------------------------------------------------------------------------------------------------|
|                          | terverwaltungsgemeinschaft /                                                                                                    | Mitgliedsgemeinde 01 / M11000000012                                                                                                    | ×                                                                                                    |
| aten Tätigkeiten Person  | en Adresse Sonstiges                                                                                                    |                                                                                                    |                                                                                                    |
| msangaben                |                                                                                                    |                                                                                                    |                                                                                                    |
| iebsbeginn 30.01.2006    |                                                                                                    |                                                                                                    |                                                                                                    |
| ntsform und Name         |                                                                                                    |                                                                                                    |                                                                                                    |
| Rechtsform N             | cht eingetragenes Einzeluntern                                                                                                    | nehmen                                                                                                    | ~                                                                                                    |
| ellschaftername(n) Ba    | ngert Ingeborg                                                                                                    |                                                                                                    |                                                                                                    |
| chäftsbezeichnung        |                                                                                                    |                                                                                                    |                                                                                                    |
| agungsdaten              |                                                                                                    |                                                                                                    |                                                                                                    |
| t der Eintragung         |                                                                                                    |                                                                                                    | ~                                                                                                    |
| t der Eintragung         |                                                                                                    |                                                                                                    | ~                                                                                                    |
| d der Eintragung         |                                                                                                    |                                                                                                    | ~                                                                                                    |
| ntragungsdatum           | Eintragungsnummer                                                                                                    | r [                                                                                                    |                                                                                                    |
| Meldung wird erstellt fü |                                                                                                    | Bemerkung                                                                                                    |                                                                                                    |
| bständigkeitsgrad        |                                                                                                    |                                                                                                    |                                                                                                    |
| uptniederlassung         | ~                                                                                                    |                                                                                                    |                                                                                                    |
| Automatenaufstellungs    | gewerbe                                                                                                    |                                                                                                    |                                                                                                    |
| Reisegewerbe             |                                                                                                    |                                                                                                    |                                                                                                    |
|                          | msangaben<br>ebsbeginn 30.01.2006<br>tsform und Name<br>Rechtsform Ni<br>ellschaftername(n) Bar<br>chäftsbezeichnung<br>agungsdaten<br>t der Eintragung<br>der Eintragung<br>der Eintragung<br>der Eintragung<br>der Eintragung<br>der Eintragung<br>utomatenaufstellung so<br>Reisegewerbe | msangaben ebsbeginn 30.01.2006 tsform und Name Rechtsform Nicht eingetragenes Einzelunterr ellschaftername(n) Bangert Ingeborg chäftsbezeichnung agungsdaten t der Eintragung der Eintragung der Eintragung t der Eintragung t der | msangaben ebsbeginn 30.01.2006 tsform und Name Rechtsform Nicht eingetragenes Einzelunternehmen ellschaftername(n) Bangert Ingeborg chäftsbezeichnung agungsdaten et der Eintragung et der Eintragung et der Eintr |

Die Druckvorschau einer Abmeldung erhalten Sie mit Klick auf den Button Vorschau und Änderungen mit Klick OK.

Wenn der **Betrieb weiterhin besteht**, können Sie unter dem Reiter *Daten zukünftige Inhaber* den *zukünftigen Betriebsinhaber* und die *künftige Adresse* angeben.

| ung Betrieb: VG N<br>in zum Betrieb<br>ame: Bangert Inge                                               | lusterverwal                                                                                                    | tungsgeme                                                                                                    | einscha                                                                                 | oft / Mite                                                                                                    | 20-01 147                                                                                                    |                                                                                                    |                                                                                                    |                                                                                                    |                                                                                                    |                                                                                         |                                                                                                    |                                                                                                    |                                                                                                    |
|----------------------------------------------------------------------------------------------------|----------------------------------------------------------------------------------------------------|----------------------------------------------------------------------------------------------------|-----------------------------------------------------------------------------------------|----------------------------------------------------------------------------------------------------|----------------------------------------------------------------------------------------------------|----------------------------------------------------------------------------------------------------|----------------------------------------------------------------------------------------------------|----------------------------------------------------------------------------------------------------|----------------------------------------------------------------------------------------------------|-----------------------------------------------------------------------------------------|----------------------------------------------------------------------------------------------------|----------------------------------------------------------------------------------------------------|----------------------------------------------------------------------------------------------------|
| en zum Betrieb<br>ame: Bangert Inge                                                                    |                                                                                                    |                                                                                                    |                                                                                         | are / wille                                                                                                    | gliedsg                                                                                                    | gemei                                                                                                    | nde 01 / M110                                                                                                    | 000000                                                                                                    | 12                                                                                                    |                                                                                         |                                                                                                    | ×                                                                                                    |                                                                                                    |
| ame: Bangert Inge                                                                                      |                                                                                                    |                                                                                                    |                                                                                         |                                                                                                    |                                                                                                    |                                                                                                    |                                                                                                    |                                                                                                    |                                                                                                    |                                                                                         |                                                                                                    |                                                                                                    |                                                                                                    |
|                                                                                                    | eborg                                                                                                    |                                                                                                    |                                                                                         |                                                                                                    | В                                                                                                    | etriet                                                                                                    | snummer: M11                                                                                                    | 000000                                                                                                    | 012 Aufga                                                                                                    | ibedatum                                                                                | 04.01.20                                                                                                    | 024                                                                                                    |                                                                                                    |
| form: Nicht einget                                                                                     | ragenes Ein:                                                                                                    | elunterneh                                                                                                    | nmen                                                                                    |                                                                                                    | 1                                                                                                    | Betrie                                                                                                    | bsbeginn: 30.0                                                                                                    | 01.2006                                                                                                    | Anzei                                                                                                    | gedatum                                                                                 | 04.01.20                                                                                                    | 024                                                                                                    |                                                                                                    |
| esse: Kapellenleit                                                                                     | e 15, 82386                                                                                                    | Huglfing                                                                                                    |                                                                                         |                                                                                                    |                                                                                                    |                                                                                                    |                                                                                                    |                                                                                                    | Vollzeitbes                                                                                                    | schäftigte                                                                              | þ                                                                                                    |                                                                                                    |                                                                                                    |
| styp: Hauptnieder                                                                                      | lassung                                                                                                    |                                                                                                    |                                                                                         |                                                                                                    |                                                                                                    |                                                                                                    |                                                                                                    |                                                                                                    | Teilzeitbes                                                                                                    | schäftigte                                                                              | 0                                                                                                    |                                                                                                    |                                                                                                    |
| (ung:                                                                                                  |                                                                                                    |                                                                                                    |                                                                                         |                                                                                                    |                                                                                                    |                                                                                                    |                                                                                                    |                                                                                                    |                                                                                                    |                                                                                         |                                                                                                    |                                                                                                    |                                                                                                    |
| sachen Daten künfti                                                                                    | ge(r) Inhaber                                                                                                    |                                                                                                    |                                                                                         |                                                                                                    |                                                                                                    |                                                                                                    |                                                                                                    |                                                                                                    |                                                                                                    |                                                                                         |                                                                                                    |                                                                                                    |                                                                                                    |
| dresse, falls Neuerric                                                                                 | htung beabsich                                                                                                    | igt ist                                                                                                    |                                                                                         |                                                                                                    |                                                                                                    |                                                                                                    |                                                                                                    |                                                                                                    |                                                                                                    |                                                                                         |                                                                                                    |                                                                                                    |                                                                                                    |
| aße                                                                                                    |                                                                                                    |                                                                                                    |                                                                                         |                                                                                                    | ~                                                                                                    | Q                                                                                                    | Te                                                                                                    | lefon                                                                                                    |                                                                                                    |                                                                                         |                                                                                                    |                                                                                                    |                                                                                                    |
| snr.                                                                                                   |                                                                                                    |                                                                                                    | 4                                                                                       | Suche P                                                                                                    | LZ                                                                                                    |                                                                                                    |                                                                                                    | +[L<br>Be                                                                                                    | andeskennzahl] [Vo<br>ispiel: +49 89 12345                                                                                                    | orwahl] [Rufi<br>678-49                                                                 | nr.]-[Durch                                                                                                   | nwahl]                                                                                                    |                                                                                                    |
| atz                                                                                                    |                                                                                                    |                                                                                                    |                                                                                         |                                                                                                    |                                                                                                    |                                                                                                    | Te                                                                                                    | lefax                                                                                                    |                                                                                                    |                                                                                         |                                                                                                    |                                                                                                    |                                                                                                    |
| teil                                                                                                   |                                                                                                    |                                                                                                    |                                                                                         |                                                                                                    | ~                                                                                                    |                                                                                                    |                                                                                                    | +[L<br>Bei                                                                                                    | andeskennzahl] [Vo<br>ispiel: +49 89 12345                                                                                                    | orwahl] [Rufi<br>678-49                                                                 | nr.]-[Durch                                                                                                   | nwahl]                                                                                                    |                                                                                                    |
| Ort                                                                                                    | Q                                                                                                    |                                                                                                    |                                                                                         |                                                                                                    | ~                                                                                                    |                                                                                                    | E                                                                                                    | mail                                                                                                    |                                                                                                    |                                                                                         |                                                                                                    |                                                                                                    |                                                                                                    |
| nde                                                                                                    |                                                                                                    |                                                                                                    |                                                                                         |                                                                                                    | ~                                                                                                    |                                                                                                    | Home                                                                                                    | bage                                                                                                    |                                                                                                    |                                                                                         |                                                                                                    |                                                                                                    |                                                                                                    |
| and                                                                                                    |                                                                                                    |                                                                                                    |                                                                                         |                                                                                                    | ~                                                                                                    |                                                                                                    | Postfach-PLZ                                                                                                    | / Nr.                                                                                                    |                                                                                                    |                                                                                         |                                                                                                    |                                                                                                    |                                                                                                    |
| kannt verzogen                                                                                         |                                                                                                    |                                                                                                    |                                                                                         |                                                                                                    |                                                                                                    |                                                                                                    | Postfach-l                                                                                                    | and                                                                                                    |                                                                                                    |                                                                                         |                                                                                                    |                                                                                                    |                                                                                                    |
|                                                                                                    |                                                                                                    |                                                                                                    |                                                                                         |                                                                                                    |                                                                                                    |                                                                                                    |                                                                                                    |                                                                                                    |                                                                                                    |                                                                                         |                                                                                                    |                                                                                                    |                                                                                                    |
| r Betriebsinhaber —                                                                                    |                                                                                                    |                                                                                                    |                                                                                         |                                                                                                    |                                                                                                    |                                                                                                    |                                                                                                    |                                                                                                    |                                                                                                    |                                                                                         |                                                                                                    |                                                                                                    |                                                                                                    |
|                                                                                                    |                                                                                                    |                                                                                                    |                                                                                         |                                                                                                    |                                                                                                    |                                                                                                    |                                                                                                    |                                                                                                    |                                                                                                    |                                                                                         |                                                                                                    |                                                                                                    |                                                                                                    |
|                                                                                                    |                                                                                                    |                                                                                                    |                                                                                         |                                                                                                    |                                                                                                    |                                                                                                    |                                                                                                    |                                                                                                    | S <u>u</u> chen NP                                                                                                    | S                                                                                       | Su <u>c</u> hen J                                                                                             | P                                                                                                    |                                                                                                    |
|                                                                                                    |                                                                                                    |                                                                                                    |                                                                                         |                                                                                                    |                                                                                                    |                                                                                                    |                                                                                                    |                                                                                                    |                                                                                                    |                                                                                         |                                                                                                    |                                                                                                    |                                                                                                    |
|                                                                                                    |                                                                                                    |                                                                                                    |                                                                                         |                                                                                                    |                                                                                                    |                                                                                                    |                                                                                                    |                                                                                                    |                                                                                                    |                                                                                         |                                                                                                    |                                                                                                    |                                                                                                    |
|                                                                                                    |                                                                                                    |                                                                                                    |                                                                                         |                                                                                                    |                                                                                                    |                                                                                                    |                                                                                                    |                                                                                                    |                                                                                                    |                                                                                         |                                                                                                    |                                                                                                    |                                                                                                    |
|                                                                                                    |                                                                                                    |                                                                                                    |                                                                                         |                                                                                                    |                                                                                                    |                                                                                                    |                                                                                                    |                                                                                                    |                                                                                                    |                                                                                         |                                                                                                    |                                                                                                    |                                                                                                    |
| b<br>F<br>Au<br>S<br>S<br>S<br>S<br>S<br>S<br>S<br>S<br>S<br>S<br>S<br>S<br>S<br>S<br>S<br>S<br>S<br>S | bstyp: Hauptnieden<br>kung:<br>rsachen Daten künfti<br>Adresse, falls Neuerric<br>aße<br>satz<br>steil<br>ort<br>and<br>ekannt verzogen<br>er Betriebsinhaber | bstyp: Hauptniederlassung<br>fkung:<br>rsachen Daten künftige(r) Inhaber<br>skdresse, falls Neuerrichtung beabsicht<br>aße<br>isnr | bstyp: Hauptniederlassung<br>'kung:<br>rsachen Daten künftige(r) Inhaber<br>aße<br>ismr | bstyp: Hauptniederlassung<br>fkung:<br>rsachen Daten künftige(r) Inhaber<br>starsee, falls Neuerrichtung beabsichtigt ist<br>aße<br>isnr | bstyp: Hauptniederlassung<br>fkung:<br>rsachen Daten künftige(r) Inhaber<br>skdresse, falls Neuerrichtung beabsichtigt ist<br>aße<br>isnr | bstyp: Hauptniederlassung<br>fkung:<br>rsachen Daten künftige(r) Inhaber<br>skdresse, falls Neuerrichtung beabsichtigt ist<br>aße | bstyp: Hauptniederlassung<br>fkung:<br>rsachen Daten künftige(r) Inhaber<br>Adresse, falls Neuerrichtung beabsichtigt ist<br>aße ~ Suche PLZ<br>satz satz | bstyp: Hauptniederlassung<br>ikung:<br>rsachen Daten künftige(r) Inhaber<br>Adresse, falls Neuerrichtung beabsichtigt ist<br>aße Te<br>ismr Suche PLZ<br>satz Te<br>steil E<br>tort E<br>inde Homeg<br>and Postfach-PLZ<br>akannt verzogen Postfach-I<br>er Betriebsinhaber | bstyp: Hauptniederlassung<br>fkung:<br>rsachen Daten künftige(r) Inhaber<br>Adresse, falls Neuerrichtung beabsichtigt ist<br>aße Telefon<br>ismr Suche PLZ HE<br>satz Telefax<br>steil Email<br>'Ort Email<br>'Ort Email<br>'Ort Postfach-PLZ / Nr<br>ekannt verzogen Postfach-Land<br>er Betriebsinhaber | bstyp: Hauptniederlassung Teilzeitbes  fkung:  rsachen Daten künftige(r) Inhaber  steri | bstyp: Hauptniederlassung Teilzeitbeschäftigte<br>fkung:<br>rsachen Daten künftige(r) Inhaber<br>alle Telefon | bstyp: Hauptniederlassung Teilzeitbeschäftigte   tkung:  rsachen Daten künftige(r) Inhaber  tdersse, falls Neuerrichtung beabsichtigt ist  aße | bstyp: Hauptniederfassung Teilzeitbeschäftigte 0<br>kung:<br>rsachen Daten künftige(r) Inhaber<br>Adresse, falls Neuerrichtung beabsichtigt ist<br>aße |

Wenn Sie auf den Button "…" hinter dem Feld des zukünftigen Betriebsinhabers (falls bekannt) klicken, öffnet sich das Personensuchfenster. Dort können Sie die in Ihrem Meldebezirk gespeicherten Personen suchen, die bereits in GEWAN erfasst sind (Kap. 12.2) oder als künftigen Betriebsinhaber den Namen der Firma oder der Person auch direkt eingeben, ohne zu suchen.

Sobald Sie alle Daten eingegeben haben, klicken Sie auf den Button Speichern.

```
LDBV
IT-DLZ
```

### 7.2 Abmeldung Personengesellschaft

Bei einer Personengesellschaft können Sie entweder eine einzelne Person oder die gesamte Personengesellschaft abmelden. Letzteres funktioniert analog der Beschreibung der Abmeldung eines Einzelunternehmens (Kap. 7.1). Bei einer GbR bzw. OHG gibt es die Besonderheit, dass Sie beim Austritt der vorletzten Person eine Rechtsformänderung durchführen können.

**<u>Hinweis</u>**: Beachten Sie die **Empfehlungen des Statistischen Bundesamtes** (Meldeverfahren einer GbR), die Ihnen im GEWAN-Gewerbeportal als Download zur Verfügung stehen (s.a. Kap. 16.3).

#### 7.2.1 Abmeldung einer einzelnen Person (Gesellschafteraustritt)

Um eine einzelne Person aus einer Personengesellschaft abmelden zu können, klicken Sie im Gewerbemeldungsmenü in der Gruppe An-, Um-, Abmeldung auf *Abmeldung Person*.

|                              |                         |                            |                       | Lundente             |
|------------------------------|-------------------------|----------------------------|-----------------------|----------------------|
|                              |                         |                            | RATHAUS               |                      |
| GL                           | ewerbemeldung           | gen                        | ANT AS                |                      |
| ewerbemeldung                | Storno / Korrektur      | Postfach                   | Auskunft              | Erfassen Person -    |
| Anmeldung Betrieb            | Storno                  | Rückläufer (11)            | Betr <u>i</u> eb      | Nat. <u>P</u> ersor  |
| Anmeldung Person             | Gewerbe <u>m</u> eldung | Wirtschaftskammern         | Na <u>t</u> . Person  | Jur. Pers <u>o</u> n |
| <u>U</u> mmeldung            | <u>N</u> at. Person     | Bürger- <u>O</u> nline     | Jur. Per <u>s</u> on  |                      |
| A <u>b</u> meldung Betrieb   | <u>J</u> ur. Person     | Vorläufige (2)             | Druc <u>k</u> Meldung |                      |
| Abmeldung Person             |                         | Auskun <u>f</u> t-Online   |                       |                      |
| Datenaktualisie <u>r</u> ung |                         | Freite <u>x</u> tnachricht |                       |                      |
|                              |                         | Unterrichtung              |                       |                      |
|                              |                         |                            |                       |                      |

Das Fenster zur Betriebssuche öffnet sich, in dem Sie jetzt nur nach aktuellen Betrieben suchen können (Kap. 12.1).

Nachdem Sie den Betrieb, bei dem die Person abgemeldet werden soll, gefunden haben, öffnet sich der Bildschirm *Abmeldung Person*.

Bei einer Abmeldung einer Person aus einer Personengesellschaft wird als Grund automatisch Gesellschafteraustritt angenommen.

### **GEWAN – Benutzerhandbuch**

| Informationen zum Betrieb<br>Betriebsname: GdbR Meier Fritz, Polt Gerhard, Brau Karin<br>Rechtsform: Gesellschaft des bürgerlichen Rechts<br>Adresse: Blumenstr. 3, 85551 Mitgliedsgemeinde 01<br>Betriebstyp: Hauptniederlassung<br>Bemerkung: |                                                                                                    | Betriebsn<br>Betriebsb                                              | ummer: M1100000035<br>eginn: 01.05.2003 | Austrittsdatum<br>Anzeigedatum<br>Vollzeitbeschäftigte<br>Teilzeitbeschäftigte | 20.05.2020<br>20.05.2020<br>2<br>1 |                   |
|----------------------------------------------------------------------------------------------------|----------------------------------------------------------------------------------------------------|---------------------------------------------------------------------|-----------------------------------------|--------------------------------------------------------------------------------|------------------------------------|-------------------|
| Gesch                                                                                                    | iäftsführender(r) Gesell                                                                                                    | lschafter                                                           |                                         |                                                                                |                                    |                   |
|                                                                                                    | Name                                                                                                    | Eintrittsdatum                                                      | Austrittsdatum                          | Straße                                                                         | PLZ Ort                            | Ab <u>m</u> elden |
|                                                                                                    | Meier, Fritz                                                                                                    | 01.05.2003                                                          |                                         | Admiral-Scheer-Str.                                                            | 85551 Mitglied                     | Poarhoiton        |
| NP I                                                                                                    | Polt, Gerhard                                                                                                    | 01.06.2003                                                          | 20.05.2020                              | Admiral-Scheer-Str.                                                            | 85551 Mitglied                     | Dearbeiten        |
| Zukü                                                                                                    | nftiger Betriebsinhaber                                                                                                    | (falls bekannt)                                                     |                                         |                                                                                |                                    | 1                 |
|                                                                                                    |                                                                                                    |                                                                     |                                         |                                                                                |                                    | 1                 |
| Jrsac                                                                                                    | he                                                                                                    |                                                                     |                                         |                                                                                |                                    | L                 |
| Jrsac<br>() K                                                                                                    | he<br>eine Angabe                                                                                                    |                                                                     |                                         |                                                                                |                                    |                   |
| Jrsac<br>Ок<br>Оu                                                                                                    | he<br>eine Angabe<br>nzureichende Rentabilit                                                                                                    | at                                                                  |                                         |                                                                                |                                    |                   |
| Jrsac<br>O K<br>O U                                                                                                    | he<br>eine Angabe<br>nzureichende Rentabilit<br>isolvenz                                                                                                    | ät                                                                  |                                         |                                                                                |                                    |                   |
|                                                                                                    | he<br>eine Angabe<br>nzureichende Rentabilit<br>isolvenz<br>ersönliche / familäre Grü                                                                                                    | ät                                                                  |                                         |                                                                                |                                    |                   |
| Jrsad<br>OK<br>OU<br>OIr<br>OP                                                                                                    | he<br>eine Angabe<br>nzureichende Rentabilit<br>isolvenz<br>ersönliche / familäre Grü<br>etrieb nie ausgeübt                                                                                                    | ät<br>ünde                                                          |                                         |                                                                                |                                    |                   |
|                                                                                                    | he<br>eine Angabe<br>nzureichende Rentabilit<br>isolvenz<br>ersönliche / familäre Grü<br>etrieb nie ausgeübt<br>bergabe                                                                                                    | ät<br>ünde                                                          |                                         |                                                                                |                                    |                   |
| Jrsac                                                                                                    | he<br>eine Angabe<br>nzureichende Rentabilit<br>isolvenz<br>ersönliche / familäre Grü<br>etrieb nie ausgeübt<br>bergabe<br>onstige Gründe                                                                                                    | ät<br>ünde                                                          |                                         |                                                                                |                                    |                   |
| Jrsac<br>K<br>U<br>Jr<br>Jr<br>P<br>B<br>U<br>S<br>Karr                                                                                                    | he<br>eine Angabe<br>inzureichende Rentabilit<br>isolvenz<br>ersönliche / familäre Grü<br>etrieb nie ausgeübt<br>bergabe<br>onstige Gründe<br>iere als Kabarettist                                                                              | ät<br>ünde                                                          |                                         |                                                                                |                                    |                   |
| Jrsac<br>K<br>U<br>Ir<br>P<br>B<br>U<br>S<br>K<br>K<br>V                                                                                                    | he<br>eine Angabe<br>nzureichende Rentabilit<br>isolvenz<br>ersönliche / familäre Grü<br>etrieb nie ausgeübt<br>bergabe<br>onstige Gründe<br>iere als Kabarettist<br>on Amts wegen (Löschu                                                      | ät<br>ünde<br>ing der juristischen Person im                        | n Register)                             |                                                                                |                                    |                   |
| Jrsac<br>K<br>U<br>U<br>U<br>U<br>U<br>U<br>U<br>U<br>U<br>U<br>U<br>U<br>U                                                                                                    | he<br>eine Angabe<br>nzureichende Rentabilit<br>isolvenz<br>ersönliche / familäre Grü<br>etrieb nie ausgeübt<br>bergabe<br>onstige Gründe<br>iere als Kabarettist<br>on Amts wegen (Löschu<br>on Amts wegen (Sterbef                            | ät<br>ünde<br>Ing der juristischen Person im                        | n Register)                             |                                                                                |                                    |                   |
| Ursac<br>K<br>U<br>U<br>U<br>U<br>U<br>U<br>U<br>U<br>U<br>U<br>U<br>U<br>U                                                                                                    | he<br>eine Angabe<br>inzureichende Rentabilit<br>isolvenz<br>ersönliche / familäre Grü<br>etrieb nie ausgeübt<br>bergabe<br>onstige Gründe<br>iere als Kabarettist<br>on Amts wegen (Löschu<br>on Amts wegen (Sterbef<br>on Amts wegen (Sonstig | ät<br>ünde<br>Ing der juristischen Person im<br>'all)<br>je Gründe) | n Register)                             |                                                                                |                                    |                   |

Geben Sie zunächst das *Anzeigedatum* und das *Austrittsdatum* rechts oben an. Um einen Gesellschafter abzumelden, markieren Sie die gewünschte Person und klicken auf den Button *Abmelden*. Dabei wird das Austrittsdatum bei dieser Person in der Tabelle in das Feld *Austrittsdatum* eingetragen.

<u>Hinweis</u>: Das gerade gesetzte Austrittsdatum können Sie aus der Tabelle bei der Person wieder entfernen, in dem Sie die entsprechende Zeile markieren und erneut auf den Button *Abmelden* klicken.

Um Personendaten zu korrigieren, markieren Sie die gewünschte Person und klicken auf den Button *Bearbeiten* rechts neben der Personentabelle. Die Korrektur von natürlichen Personen ist im Kapitel 5.3.1 beschrieben, die von juristischen Personen im Kapitel 5.3.2.

Die Zahl der Voll- und Teilzeitbeschäftigten können Sie unmittelbar (s.o. rechts im Bild) korrigieren. Alle anderen Betriebs- und Personendaten können Sie bei Bedarf während der Abmeldung mit Klick auf den Button *Korrektur* links unten korrigieren bzw. ergänzen (Kap. 5).

Durch Klick auf den Button *Informationen* können Sie alle Daten zu der eben vorgenommenen Meldung analog der Betriebs- und Personenauskunft ansehen und auch drucken (Kap. 11 ff).

Wenn der Betrieb weiterhin besteht, können Sie den *zukünftigen Betriebsinhaber* angeben bzw. suchen. Klicken Sie dazu auf den Button "…" hinter dem Namen des künftigen Betriebsinhabers. Im sich öffnenden Personensuchfenster können Sie die Personen aus Ihrem Meldebezirk suchen.

**Bei einer Personengesellschaft können Sie immer nur eine Person abmelden**. Wenn Sie die Abmeldung für eine weitere Person versuchen, ohne vorher zu speichern, erhalten Sie einen entsprechenden Hinweis. ).

Durch Klick auf die beiden Reiter *Ursache* und *zukünftige Anschrift* können Sie die entsprechenden Daten eingeben. Der Reiter *Grund* ist nur bei Betriebsabmeldung aktiviert (Kap. 7.1).

Zur Fertigstellung klicken Sie nun auf den Button *Speichern*. Nach einer Sicherheitsabfrage, ob Sie wirklich speichern wollen, bekommen Sie eine Speicherbestätigung.

| GEWA | N - Info                                                 | ×            |
|------|----------------------------------------------------------|--------------|
| a    | Vom Betrieb mit der Nummer M1100000035 wurde eine Person | ausgetragen! |

Nach der Genehmigung durch das Landratsamt (kreisfreie Städte direkt nach dem Speichern der Abmeldung Person) machen Sie entweder eine Ummeldung (Grund: GbR wird Einzelunternehmen wegen Ausscheidens des letzten Gesellschafters) oder eine Abmeldung der Personengesellschaft und Anmeldung eines Einzelunternehmens (Grund: Wechsel Rechtsform).

Beim Versuch, die **letzte Person** per *Abmeldung* (*Person*) abzumelden werden Sie darauf hingewiesen, dass Sie hierzu eine *Abmeldung* (*Betrieb*) machen müssen.

#### 7.2.2 Abmeldung der vorletzten Person mit Rechtsformänderung

Wenn Sie bei einer GbR oder OHG die **vorletzte Person abmelden** (Kap. 7.2.1), bleibt der Betrieb für eine juristische Sekunde eine Personengesellschaft mit 1 Person, bevor Sie ihn (nach Genehmigung der Abmeldung Person durch Ihr Landratsamt per Ummeldung in ein Einzelunternehmen ummelden können.

Nach der Genehmigung durch das Landratsamt (kreisfreie Städte direkt nach dem Speichern der Abmeldung Person) machen Sie entweder eine Ummeldung (Grund: GbR wird Einzelunternehmen wegen Ausscheidens des letzten Gesellschafters) oder eine Abmeldung der Personengesellschaft und Anmeldung eines Einzelunternehmens (Grund: Wechsel Rechtsform).

Zwei Schritt für Schritt Kurzanleitungen zur Abmeldung der vorletzten Person einer GbR und Umwandlung in ein Einzelunternehmen finden Sie auf unserer Homepage unter

https://gewan.bayern.de/service/downloads/handbuecher/index.html.

# 8 Das Postfach

Wenn Sie das Gewerbemeldungsmenü aufrufen oder bereits im Startmenü auf den Button *Aktualisieren* klicken, werden im *Postfach* die entsprechenden Buttons im Fall einer vorliegenden Aktualisierung **rot** und die Zahl der zu bearbeitenden Meldungen in Klammern dahinter angezeigt. Bei Bedarf können Sie im Startmenü das *Postfach* öffnen, in dem Meldungen vorliegen.

| Sewerbe      | eanzeigen im Netz: VG Mus | terverwaltungsgemeinschaft                        | - 🗆 🗙                                                 |  |  |  |  |  |  |
|--------------|---------------------------|---------------------------------------------------|-------------------------------------------------------|--|--|--|--|--|--|
| GE           |                           | 19 19 D                                           |                                                       |  |  |  |  |  |  |
| Anmeldung    |                           |                                                   |                                                       |  |  |  |  |  |  |
| Organisation | 091945101                 | GEWAN 7.4.3.1<br>Herzlich willkommen!             | ^                                                     |  |  |  |  |  |  |
| Benutzer     | benutzer01                |                                                   |                                                       |  |  |  |  |  |  |
| Kennwort     |                           | Bitte verwenden Sie zum Starten von GEWAN a       | aus Gründen der Datensicherheit möglichst immer eine  |  |  |  |  |  |  |
|              |                           | aktuelle Java-Version und eine aktuelle Version d | ler Software OpenWebStart.                            |  |  |  |  |  |  |
|              | <u>A</u> bmelden          | Hier finden Sie den Link zum Download             | fier finden Sie den Link zum Download                 |  |  |  |  |  |  |
| Kennwo       | rt gültig bis: 03.08.2099 | Weitere Informationen zu GEWAN erhalten Sie :     | auf unserem GEWAN-Gewerbenortal                       |  |  |  |  |  |  |
| Startmenü    |                           | Benutzer                                          |                                                       |  |  |  |  |  |  |
| G            | ewerbemeldungen           | Herr Benutzer01<br>Amselweg 3                     | Musterverwaltungsgemeinschaft<br>Kronacher Straße 42  |  |  |  |  |  |  |
|              | <u>S</u> onstiges         | 99999 Musterort<br>Telefon: +49 89 2119-4922      | 96257 Redwitz a.d. Rodach<br>Telefon: +49 9574 622410 |  |  |  |  |  |  |
|              | <u>V</u> erwaltung        | Fax: +49 89 2119-14922<br>E-Mail: gewan@bayern.de | Fax: +49 9574 622444<br>E-Mail: rathaus@redwitz.de    |  |  |  |  |  |  |
| Be           | nutzereinstellungen       | Benutzerprofile bearbeiten                        | Organisationsprofil bearbeiten                        |  |  |  |  |  |  |
|              | Kennwort ändern           | Postfach                                          |                                                       |  |  |  |  |  |  |
| D            | aten-Export (0,0,6)       | <u>Rückläufer (11)</u> <u>W</u> irtschaftskammern | Bürger-O <u>n</u> line Vorläufige (2) Auskunft-Online |  |  |  |  |  |  |
|              |                           |                                                   | Info Aktualisieren GEWAN beenden Hilfe                |  |  |  |  |  |  |

Alternativ können Sie auf *Gewerbemeldungen* klicken. Dort finden Sie ebenfalls die Gruppe *Postfach*. Im Postfach können Sie

- Rückläufer des Landratsamts bearbeiten (Kap. 8.1)
- Meldungen von Wirtschaftskammern prüfen und übernehmen (Kap. 8.2)
- Online abgegebene Gewerbemeldungen von Bürgern annehmen (Kap. 8.3)
- Vorläufig gespeicherte Meldungen weiter bearbeiten (Kap. 8.4)
- Online vom Bürger beantragte Auskunft erteilen (Kap. 8.5)
- Die Unterrichtung bei einer Verlegung in Ihren Meldebezirk entgegen nehmen (Kap. 8.6)

|                              | -                            |                    | -                     |                 |
|------------------------------|------------------------------|--------------------|-----------------------|-----------------|
|                              | NI MOT                       |                    | RATHAUS               | Landrag         |
| GEWA                         |                              |                    |                       |                 |
| G                            | iewerb <mark>emeld</mark> un | gen                |                       | Leversserit     |
| ewerbemeldung                | Storno / Korrektur           | Postfach           | Auskunft              | Erfassen Person |
| Anmeldung Betrieb            | Storno                       | Rückläufer (11)    | Betr <u>i</u> eb      | Nat. Person     |
| Anmeldung Person             | Gewerbemeldung               | Wirtschaftskammern | Naţ. Person           | Jur. Persor     |
| <u>U</u> mmeldung            | <u>N</u> at. Person          | Bürger-Online      | Jur. Per <u>s</u> on  |                 |
| Abmeldung Betrieb            | Jur. Person                  | ⊻orläufige (2)     | Druc <u>k</u> Meldung |                 |
| Abmeldung Person             |                              | Auskunft-Online    |                       |                 |
| Datenaktualisie <u>r</u> ung |                              | Freitextnachricht  |                       |                 |
|                              |                              | Unterrichtung      |                       |                 |
|                              |                              |                    |                       |                 |

Wirtschaftskammern können ausschließlich Rückläufer bekommen und bearbeiten (Kap. 8.1).

#### 8.1 Postfach Rückläufer

#### 8.1.1 Bei Wirtschaftskammern

Wenn eine Gemeinde GEWAN einsetzt und die Freigabeerklärung für die Wirtschaftskammern in Bayern erteilt haben (Kap. 8.2 und AH Kap. 4.1.1), kann sie die von der Wirtschaftskammer erfasste Meldung mit einer Korrekturbeschreibung (z.B. die Erlaubnis fehlt) als Rückläufer an die Wirtschaftskammer schicken.

Nach der Datenübernahme durch kreisangehörige Gemeinden prüft das Landratsamt die von der Wirtschaftskammer erfasste Meldung. Im Fall der Zurückweisung geht die Meldung als Rückläufer an die Wirtschaftskammer.

Das Rückläuferpostfach finden Sie im Startbildschirm und im Gewerbemeldungsmenü.

| Sewerbe      | eanzeigen im Netz: Wirts  | chaftskammer Musterwirtschaftska                  | mmer_03                |            |                                                  |             |                  | -         |               | × |
|--------------|---------------------------|---------------------------------------------------|------------------------|------------|--------------------------------------------------|-------------|------------------|-----------|---------------|---|
| GE           |                           | 5                                                 |                        | RAT        | HAUS                                             | Langrassamt |                  |           |               | C |
| Anmeldung    |                           | CEWAN 7421                                        |                        |            |                                                  |             |                  |           |               | ^ |
| Organisation | 09194W003                 | Herzlich willkommen!                              |                        |            |                                                  |             |                  |           |               |   |
| Benutzer     | benutzer01                |                                                   | rerzien wiikommen:     |            |                                                  |             |                  |           |               |   |
| Kennwort     |                           | Bitte verwenden Sie zum Sta                       | rten von GEWAN         | V aus Grü  | nden der Da                                      | tensicher   | heit möglich     | st imm    | er eine       |   |
|              | Ahmoldon                  | aktuelle Java-Version und ein                     | e aktuelle Version     | n der Soft | ware OpenV                                       | VebStart.   |                  |           |               |   |
|              | Zomeiden                  | Hier finden Sie den Link zum                      | Download               |            |                                                  |             |                  |           |               |   |
| Kennwo       | rt gültig bis: 05.01.2099 | Weitere Informationen zu GE                       | EWAN erhalten S        | ie auf uns | erem GEWA                                        | AN-Gewe     | rbeportal        |           |               | ~ |
| Startmenü    |                           | Benutzer                                          |                        |            | Organisation                                     |             |                  |           |               |   |
| G            | ewerbemeldungen           | Herr Josef Benutzer<br>Teststr. 1                 |                        |            | Musterwirtsc<br>Musterstr. 4                     | haftskamm   | ner_03           |           |               |   |
|              | Sonstiges                 | 88888 Testort<br>Telefon: +49 89 2119-4922        |                        |            | 88223 Musterort<br>Telefon: +49 89 12345-6       |             |                  |           |               |   |
|              | <u>V</u> erwaltung        | Fax: +49 89 2119-14922<br>E-Mail: gewan@bayern.de |                        |            | Fax: +49 89 12345-7<br>E-Mail: info@muster-wk.de |             |                  |           |               |   |
| Be           | nutzereinstellungen       | Ren                                               | utzernrofile hearbeite | 'n         |                                                  |             | Organisat        | tionsprof | il hearheite  | n |
|              | Kennwort ändern           | Postfach                                          |                        |            |                                                  |             | <u>o</u> rguniou | uonopror  | in bedroetter |   |
|              | Daten-Export              | <u>Rückläufer (9)</u>                             | chaftskammern          | Bürge      | r-O <u>n</u> line                                | Vor         | läufige          | Au        | skunft-Onlin  | e |
|              |                           |                                                   |                        | Info       | Aktualisier                                      | ren         | GEWAN beend      | len       | <u>H</u> ilfe | ; |

Sind Rückfragen bzw. Korrekturanfragen von der Wirtschaftskammer zu bearbeiten, steht im Gewerbemeldungsmenü in der Gruppe Postfach der Button *Rückläufer* in roter Schrift und in Klammern dahinter die Anzahl der Korrekturanfragen.

|                              |                     |                          |                       | 1000                 |
|------------------------------|---------------------|--------------------------|-----------------------|----------------------|
|                              |                     |                          | RATHAUS               | Landrag              |
| GEW                          |                     | non                      | DO A                  | Landraisannt         |
| ••••                         | Beweinsemeidum      | gen                      |                       |                      |
| ewerbemeldung                | Storno / Korrektur  | Postfach                 | Auskunft              | Erfassen Person      |
| Anmeldung Betrieb            | Storno              | Rückläufer (9)           | Betrieb               | Nat. <u>P</u> erson  |
| Anmeldung Person             | Gewerbemeldung      | Wirtschaftskammern       | Nat Person            | Jur. Pers <u>o</u> n |
| Ummeldung                    | <u>N</u> at. Person | Bürger- <u>O</u> nline   | Jur. Per <u>s</u> on  |                      |
| Abmeldung Betrieb            | Jur. Person         | ⊻orläufige Meldung       | Druc <u>k</u> Meldung |                      |
| Abmeldung Person             |                     | Auskun <u>f</u> t-Online |                       |                      |
| Datenaktualisie <u>r</u> ung |                     | Freitextnachricht        |                       |                      |
|                              |                     | Unterrightung            |                       |                      |
|                              |                     |                          |                       |                      |

Der Button *Rückläufer* wird nur nach einem Klick auf den Button *Aktualisieren* oder beim erneuten Öffnen des Gewerbemeldungsmenüs aktualisiert.

Das LRA hat die Möglichkeit, die Korrekturanfrage für eine Meldung, die in der Rückläuferliste zum Bearbeiten vorliegt, rückgängig zu machen. Dadurch ist die Meldung umgehend wieder zum Prüfen im Landratsamt und die Rückläuferliste wird in GEWAN für Wirtschaftskammern entsprechend aktualisiert.

Öffnen Sie die Liste der *Rückläufer* mit einem Doppelklick auf den gleichnamigen Button. Danach gilt das unter Kap. 8.1.2 gesagte analog für die Wirtschaftskammer.

#### 8.1.2 Bei Gemeinden und Verwaltungsgemeinschaften

Bei kreisangehörigen Gemeinden liegen anzeigepflichtige Gewerbemeldevorgänge und freiwillige Ummeldungen unmittelbar nach dem Speichern dem Landratsamt zur Prüfung (d.h. zum Beanstanden bzw. Genehmigen) vor. Beanstandet das LRA eine Meldung (Kap. 3ff im Benutzerhandbuch für Landratsämter), wird der Button *Rückläufer* im Gewerbemeldungsmenü rot und die Zahl der zu bearbeitenden Meldungen (in Klammern) angezeigt. Da das Landratsamt eine Beanstandung auch wieder zurücknehmen kann, kann sich die Anzahl der zu bearbeitenden Rückläufer entsprechend ändern. Die *Rückläufer*liste können Sie mit einem Doppelklick öffnen.

| Rückläufer bear | beiten: V | G Musterverwaltungsgemeinsch        | naft 🛛 🗾 🔀                                              |
|-----------------|-----------|-------------------------------------|---------------------------------------------------------|
| Wirksamkeits    | Meldeart  | Eingetragener Name / Gesellschafter | Tätigkeit(en)                                           |
| 2017-12-22      | AbB       | Test KG mit einer person            | 68.31.2 VERMITTLUNG DES ABSCHLUSSES UND NACHWEIS DER GE |
| 2018-10-01      | AbP       | Meier Teresa GbR                    | 35.11.3 PHOTOVOLTAIKANLAGE                              |
| 2015-06-01      | An(2)     | Gelder und Sorg GmbH & Co. KG       | 45.11.0 HANDEL MIT NEUEN UND GEBRAUCHTEN FAHRZEUGEN, ER |
|                 |           |                                     |                                                         |
| Verwaltung      |           |                                     |                                                         |
| Löschen         | Anfra     | getext Anzeige Betrieb Korrektur B  | etrieb Drucken Liste Beenden Hilfe                      |

Die Liste besteht von links nach rechts aus den neun Spalten Wirksamkeitsdatum (ab wann die Meldung wirksam ist), Meldeart (An- Um- oder Abmeldung), Eingetragener Name / Gesellschafter, Schwerpunkttätigkeit(en), Rechtsform und wenn Sie den unteren Schiebebalken weiter nach rechts ziehen, Gewerbemeldungs-Nr. (fortlaufende 12stellige Nummer, die Zahl nach dem Bindestrich ist die aktuelle Historiennummer), Gemeindeschlüssel, Ersteller der Anfrage und Text der Korrekturanfrage (Freitext).

| LDBV   |
|--------|
| IT-DLZ |

Wurde für Personengesellschaften pro Anzeigevorgang mehr als eine Person gemeldet, steht die Anzahl in Klammern hinter der *Meldeart*. Die Meldeart *AbB* steht für "Abmeldung Betrieb", *AbP* dagegen kennzeichnet die Abmeldung einer Person aus einer Personengesellschaft.

Sie sehen die **SCHWERPUNKTTÄTIGKEIT** zu jedem Betrieb in Großbuchstaben geschrieben. Sofern es mehr als eine Tätigkeit gibt, steht vor der Tätigkeit ein Pfeil nach unten. Durch Klick darauf können Sie alle Tätigkeiten zu diesem Betrieb stehen.

| Schlüssel | Klartext                                                                                                    |
|-----------|----------------------------------------------------------------------------------------------------|
| 68.31.1   | VERMITTLUNG DES ABSCHLUSSES UND NACHWEIS DER GELEGENHEIT ZUM ABSCHLUSS VON VERTRÄGEN ÜBER<br>GRUNDSTÜCKSGLEICHE RECHTE, WOHNRÄUME |
| 99.99.6   | Anlageberatung im Sinne der Bereichsausnahme, nach § 2 Abs. 6 Satz 1 Nr. 8 des Kreditwesengesetzes                                |

Um alle Betriebsdaten zu sehen, rufen Sie den markierten Betrieb entweder mit Doppelklick auf oder klicken Sie auf den Button *Anzeige Betrieb*. Sie gelangen in die Betriebsauskunft (Kap. 11.1).

Um den markierten Betrieb entsprechend den Vorgaben des Landratsamtes zu korrigieren, klicken Sie auf den Button *Korrektur Betrieb* (die Betriebskorrektur ist in Kapitel 5 beschrieben).

Um den Text der Korrekturanfrage sehen zu können, schieben Sie den Schiebebalken ganz nach rechts. Alternativ können Sie den gewünschten Betrieb durch Mausklick markieren und auf den Button *Anfragetext* links unten klicken. Ein Fenster öffnet sich, in dem der Text der Korrekturanfrage angezeigt wird.

| die Person ist keine Erlaubnis nach §34 c hinterlegt. | Reanstandungstext           |                    |             |
|-------------------------------------------------------|-----------------------------|--------------------|-------------|
|                                                       | ür die Person ist keine Erl | laubnis nach §34 c | hinterlegt. |
|                                                       | io i oroci i ochorio zn     |                    | ninonoga    |
|                                                       |                             |                    |             |
|                                                       |                             |                    |             |
|                                                       |                             |                    |             |

Durch Klick auf den Button OK kehren Sie in den Rückläuferdialog zurück.

Durch Klick auf den Button *Löschen* wird der markierte Gewerbevorgang (der aktuelle Historiensatz) nach einer Sicherheitsabfrage (ob Sie wirklich Löschen wollen) gelöscht.

Durch Klick auf den Button *Drucken Liste* erhalten Sie die beanstandeten Betriebe in Listenform mit den Feldern *Betriebsnummer*, *Betriebsname* und *Beanstandung*.

Durch Klick auf den Button *Beenden* verlassen Sie Liste der *Rückläufer* und kehren in das Gewerbemeldungsmenü zurück.

Hinweis: Das Landratsamt kann die Beanstandung für eine Meldung, die in der Rückläuferliste zum Bearbeiten vorliegt, zurücknehmen. Dadurch ist die Meldung umgehend wieder zum Prüfen im Landratsamt und die Rückläuferliste wird entsprechend verringert.

#### 8.2 Postfach Wirtschaftskammern

Dieses Postfach steht nur für Gemeinden und Verwaltungsgemeinschaften zur Verfügung.

Seit März 2010 können die Wirtschaftskammern in Bayern, die sich aus den Kammern der IHKs und HWKs zusammensetzen, Gewerbe**an**meldungen für alle Rechtsformen entgegennehmen. Seit Juni 2012 können die Wirtschaftskammern auch Um- und Abmeldungen für bestehende und in GEWAN gespeicherte Betriebe durchführen, vorausgesetzt, im GEWAN-Verwaltungsmenü ist im Gemeindeprofil das Häkchen im Feld *Freigabe für die Wirtschaftskammer* gesetzt (AH Kap. 4.1.1).

Ist die *Freigabe für die Wirtschaftskammer* nicht erteilt, erhalten Sie die Daten nicht über GEWAN, sondern in Papierform von der Wirtschaftskammer. Damit die Daten elektronisch an die gesetzlich vorgeschriebenen Empfangsstellen weitergeleitet werden können, müssen Sie in diesem Fall die Daten in GEWAN selbst erfassen, ohne dafür eine Gebühr vom Bürger einfordern zu können, da diese bereits von der Wirtschaftskammer einbehalten wurde.

Im Freigabefall können Sie die von der Wirtschaftskammer erfassten Daten in Ihren Bestand übernehmen und speichern.

Die von Wirtschaftskammern über GEWAN erfassten Daten sind rechtsverbindlich. Der Bürger hat bei der Wirtschaftskammer die Meldung unterschrieben und bezahlt (d.h. Sie dürfen dafür nicht noch einmal Geld kassieren).

Sie können im *Postfach* durch Klick auf den Button *Wirtschaftskammern* eine Liste der von einer *Wirtschaftskammer* erfassten Meldungen sehen.

| Gemelo                                   | lete Betriebe                                                                |                                                                                                   |                          |                         |                    |                                           |
|------------------------------------------|------------------------------------------------------------------------------|---------------------------------------------------------------------------------------------------|--------------------------|-------------------------|--------------------|-------------------------------------------|
| Art                                      | Meldebehörde                                                                 | Anz.datum                                                                                         | Betriebsnummer           | Betriebsname/Gewerbetr. | Straße             | Schwerpunkt-Tätigkeit                     |
| An                                       | Musterwirtschaftskam.                                                        | 25.03.2012                                                                                        | 228000000037-01          | A-Team_20 e.Kfm.        | Universitätsstr. 8 | Einzelhandel mit bespielte                |
| 4                                        |                                                                              |                                                                                                   |                          |                         |                    | •                                         |
| eldur                                    | 1g übernehmen M                                                              | leldung an <u>z</u> eig                                                                           | en                       |                         |                    | Ansicht aktualisiere                      |
| leldu <u>r</u><br>Jbern<br>Korr          | ng übernehmen M<br>ahme des gewählten Be<br>ekturanfrage M                   | leldung anzeig<br>etriebes in den I<br>Jel <u>d</u> ung drucke                                    | en<br>Datenbestand<br>위  |                         |                    | Ansicht aktualisierer<br>B <u>e</u> enden |
| leldu <u>r</u><br>Dbern<br>Korr<br>Meldu | ng übernehmen M<br>ahme des gewählten Be<br>ekturanfrage M<br>ing bearbeiten | leldung an <u>z</u> eig<br>etriebes in den I<br>vlel <u>d</u> ung drucke<br>Er <u>s</u> telldaten | en<br>Datenbestand<br>90 |                         |                    | Ansicht aktualisier<br>Beenden<br>Hilfe   |

Durch Klick auf den Button *Meldung anzeigen* gelangen Sie zur Ansicht der Betriebsstätte. Durch Klick auf den Button *Meldung drucken* wird das Formular direkt gedruckt.

Durch Klick auf den Button Erstelldaten sehen Sie die entsprechenden Erstelldaten zur Meldung.

Durch Klick auf den Button Ansicht aktualisieren können Sie die Liste aktuell halten.

Durch Klick auf den Button Beenden kehren Sie in das Gewerbemeldungsmenü zurück.

| LDBV<br>IT-DLZ | GEWAN – Benutzerhandbuch                                                                                   | Version: 7.4.3<br>Stand 16.01.2025 |
|----------------|----------------------------------------------------------------------------------------------------|------------------------------------|
|                | Erstelldaten Betrieb: Gemeinde Testgemeinde 🔀                                                              |                                    |
|                | Erstellt von Wingerter 09564W002 Erstellquelle GEWAN 4.4.0<br>Erstellt am 11.10.2011 Erstellt um 09:18 Uhr |                                    |
|                | Betriebsbeginn 01.10.2011 Betriebsende<br>Anzeigedatum 01.10.2011<br>Anmeldedatum 01.10.2011               |                                    |

Organisation OK Aufruf Dialog Erstelldaten Organisation

Um Informationen zur Organisation zu erhalten, klicken Sie auf Organisation.

Anmeldegrund Neugründung

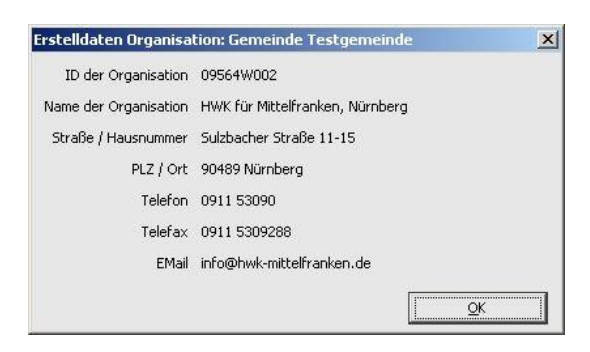

Sie sehen die Kontaktdaten der Wirtschaftskammer, die die Meldung erstellt hat.

Von Wirtschaftskammern erfasste Daten können von Ihnen weder bearbeitet noch gelöscht werden (die beiden Buttons *Meldung bearbeiten* und *Löschen* sind deshalb ausgegraut).

Um die Meldung in Ihren Datenbestand übernehmen zu können, markieren Sie die Zeile und klicken auf den Button *Meldung Übernehmen*. Sie erhalten die Bestätigung einer erfolgreichen Übernahme der Daten und die Liste der Meldungen wird aktualisiert. Gleichzeitig liegt die Meldung zur Prüfung im Landratsamt vor.

Sollten Sie Änderungswünsche bezüglich der Meldung haben, können Sie diese (analog dem Rückläufer beim Landratsamt) per Klick auf *Korrekturanfrage* an die Wirtschaftskammer übermitteln. Hierzu stehen Ihnen maximal 250 Zeichen zur Verfügung.

| 🖢 GEWAN Korre                   | kturanfrage                           |                                     | ×          |
|---------------------------------|---------------------------------------|-------------------------------------|------------|
| Müller Peter                    |                                       |                                     |            |
| Unseres Wisse<br>betrieben, MfC | ins wird im Frise<br>; aus der Testge | ursalon auch noch eir<br>meinde, ff | n Stehcafe |
|                                 | <u>0</u> K                            | Abbrechen                           | Hilfe      |
|                                 | Daten speich                          | ern und Dialog beenden              |            |

Wenn Sie auf Abbrechen klicken, können Sie die Anfrage erneut verfassen.

Nach Klick auf OK erhalten Sie eine Bestätigung Ihrer Korrekturanfrage an die Wirtschaftskammer.

| LDBV   |  |
|--------|--|
| IT-DLZ |  |

Nach diesem Hinweis wird die Liste der Meldungen automatisch aktualisiert und die von Ihnen hinterfragte Gewerbeanzeige liegt umgehend wieder zur Bearbeitung bei der Wirtschaftskammer als Rückläufer (analog einer Beanstandung durch das LRA) vor. Als *Ersteller der Anfrage* ist in der Rückläuferliste bei der Wirtschaftskammer "Gemeinde" hinterlegt.

<u>Hinweis</u>: Auch das zuständige Landratsamt kann für eine von einer Wirtschaftskammer erstellten Meldung, die nach Übernahme der Daten durch die Gemeinde zur Prüfung vorliegt, eine Korrekturanfrage an die erfassende Wirtschaftskammer stellen.

Info zu folgendem Bild: In der Spalte *Ersteller der Anfrage* ist in der Rückläuferliste bei der Wirtschaftskammer "Landratsamt" hinterlegt, falls das LRA die Meldung beanstandet hat.

| 14-08-07 | An  | Muster Martin                | Gemeinde    | 68.31.1 VERMITTLUNG DES ABSCHLUSSES UND NA |
|----------|-----|------------------------------|-------------|--------------------------------------------|
| 16-11-02 | AbB | Mustermann 1 Johann          | Gemeinde    | 43.13.0 AUFSPÜREN UND UMWANDLUNG VON SCH   |
| 17-12-15 | An  | Test Wirtschaftskammer e.K.  | Gemeinde    | 66.22.0 VERMITTLUNG VON VERSICHERUNGEN IM  |
| 17-05-29 | An  | Musterfrau Anna              | Landratsamt | 66.19.0 VERMITTLUNG DES ABSCHLUSSES VON IN |
|          |     | GEWAN                        |             | 23                                         |
|          |     | Textvermerk der Beanstandung | ):          |                                            |
|          |     | Beanstandung von Gemeinde    |             | E                                          |
|          |     |                              | ОК Ні       | ife                                        |
|          |     |                              |             |                                            |
|          |     |                              |             |                                            |
|          |     |                              |             |                                            |
|          |     |                              |             |                                            |
|          |     |                              | 1           |                                            |
|          |     | m                            |             |                                            |
|          |     |                              |             |                                            |

Bild: Rückläuferliste bei der Wirtschaftskammer

Nach erfolgter Korrektur durch die Wirtschaftskammer liegt die Meldung unmittelbar danach wieder in der Gemeinde zur Übernahme der Daten vor.

#### 8.3 Postfach Bürger-Online

Dieses Postfach steht nur für Gemeinden und Verwaltungsgemeinschaften zur Verfügung.

Seit September 2007 können Bürger ihre Gewerbeanmeldung *online* über GEWAN erstellen. Voraussetzung für die Übermittlung der Anzeigedaten an das Postfach *Bürger-Online* ist das Abonnement der Gewerbeanmeldung Online (s.a. Kap 1.6) über das Redaktionssystem des BayernPortals (<u>https://www.bayvis-redaktionssystem.bayern.de</u>). Fragen zu Ihrer Zugangsberechtigung zum Redaktionssystem richten Sie bitte an die Zentrale Redaktion des BayernPortals (<u>bayvis-redaktion@stmd.bayern.de</u>), siehe hierzu <u>https://www.gewan.de/info/assistent/index.html</u>.

Durch Klick auf den Button *Bürger-Online* erhalten Sie eine Liste der Gewerbe**an**meldungen, die vom Bürger für Ihre Kommune über ein Online-Formular elektronisch erfasst und an GEWAN weitergeleitet worden sind.

Wenn Sie eine Meldung anklicken, wird die ganze Zeile (anhängig von Ihren Windows-Einstellungen) hellblau markiert. Darunter sehen Sie die für diese Meidung relevanten Daten.

| Semel                                                                                                    | dete Betriebe                                                                                                    |                                                                                           |                         |             |                               |                                |
|----------------------------------------------------------------------------------------------------|----------------------------------------------------------------------------------------------------|-------------------------------------------------------------------------------------------|-------------------------|-------------|-------------------------------|--------------------------------|
| Art                                                                                                    | Anz.datum                                                                                                    | Betriebsnummer                                                                            | Betriebsname/Gewerbetr. | Straße      | Schwerpunkt-Tätigkeit         | Meld-ID/TAN                    |
| An                                                                                                    | 09.11.2020                                                                                                    | 162000019453-01                                                                           | Peverl Bernhard         | Teststr. 22 | Streichen diverser Tiere (ink | . 202011092150000              |
| An                                                                                                    | 10.11.2020                                                                                                    | 162000019454-01                                                                           | Peyerl Johann           | Teststr. 33 | Streicheln diverser Tiere (in | 202011102128007                |
| ٨n                                                                                                    | 10.11.2020                                                                                                    | 162000019455-01                                                                           | Peyerl Bernhard         | Teststr. 22 | Streichen diverser Tiere (ink | . 20201110213280€              |
| An                                                                                                    | 11.11.2020                                                                                                    | 162000019457-01                                                                           | Peyerl Bernhard         | Teststr. 22 | Streichen diverser Tiere (ink | . 202011112178505              |
| An                                                                                                    | 11.11.2020                                                                                                    | 162000019458-01                                                                           | Peyerl Johann           | Teststr. 33 | Streicheln diverser Tiere (in | 202011112181100                |
| ٩n                                                                                                    | 11.11.2020                                                                                                    | 162000019459-01                                                                           | Peyerl Bernhard         | Teststr. 22 | Streichen diverser Tiere (ink | . 202011116823708              |
| ٩n                                                                                                    | 11.11.2020                                                                                                    | 162000019460-01                                                                           | Peyerl Johann           | Teststr. 33 | Streicheln diverser Tiere (in | 202011116831309                |
| <                                                                                                    |                                                                                                    |                                                                                           |                         |             |                               | >                              |
| nzeig<br>Adres<br>N                                                                                           | jender<br>sse Authentis<br>Morgen Tester                                                                                      | ierung Sonstiges                                                                          |                         |             |                               |                                |
| Adres<br>Adres<br>8<br>8<br>E                                                                                 | gender<br>SSE Authentis<br>Morgen Tester<br>StMartin-Stra<br>11541 Müncher<br>Mail: IT-DLZ.                                   | ierung Sonstiges<br>Be 47<br>n<br>gewan-service@ldbv                                      | .bayern.de              |             |                               |                                |
| Adres<br>Adres<br>8<br>8<br>8<br>8                                                                            | gender<br>Authentis<br>Morgen Tester<br>StMartin-Stra<br>1541 Müncher<br>E-Mail: IT-DLZ.                                      | ierung Sonstiges<br>Be 47<br>n<br>gewan-service@ldbv<br>Meldung anzeige                   | .bayern.de              |             |                               | <u>Ansicht aktualisier</u>     |
| Adres<br>Adres<br>8<br>8<br>8<br>8<br>8<br>8<br>8<br>8<br>8<br>8<br>8<br>8<br>8<br>8<br>8<br>8<br>8<br>8<br>8 | Jender<br>Sse Authentis<br>Morgen Tester<br>StMartin-Stra<br>11541 München<br>F-Mail: IT-DLZ.<br>g übernehmen<br>ekturanfräge | ierung Sonstiges<br>ße 47<br>n<br>gewan-service@ldbv<br>Meldung anzeige<br>Meldung drucke | .bayern.de<br>en        |             |                               | Ansicht aktualisier<br>Beenden |

Durch Klick auf den Reiter Adresse sehen Sie die Kontaktdaten des Antragstellers.

| Geme                                         | dete Betriebe                                                                                                    |                                                                                                    |                                                                                 |             |                               |                               |
|----------------------------------------------|----------------------------------------------------------------------------------------------------|----------------------------------------------------------------------------------------------------|---------------------------------------------------------------------------------|-------------|-------------------------------|-------------------------------|
| Art                                          | Anz.datum                                                                                                    | Betriebsnummer                                                                                                | Betriebsname/Gewerbetr.                                                         | Straße      | Schwerpunkt-Tätigkeit         | Meld-ID/TAN                   |
| An                                           | 09.11.2020                                                                                                    | 162000019453-01                                                                                               | Peyerl Bernhard                                                                 | Teststr. 22 | Streichen diverser Tiere (ink | . 202011092150000             |
| An                                           | 10.11.2020                                                                                                    | 162000019454-01                                                                                               | Peyerl Johann                                                                   | Teststr. 33 | Streicheln diverser Tiere (in | 202011102128007               |
| An                                           | 10.11.2020                                                                                                    | 162000019455-01                                                                                               | Peyerl Bernhard                                                                 | Teststr. 22 | Streichen diverser Tiere (ink | . 20201110213280 <del>(</del> |
| ٨n                                           | 11.11.2020                                                                                                    | 162000019457-01                                                                                               | Peyerl Bernhard                                                                 | Teststr. 22 | Streichen diverser Tiere (ink | . 202011112178505             |
| ٨n                                           | 11.11.2020                                                                                                    | 162000019458-01                                                                                               | Peyerl Johann                                                                   | Teststr. 33 | Streicheln diverser Tiere (in | 202011112181100               |
| ٨n                                           | 11.11.2020                                                                                                    | 162000019459-01                                                                                               | Peyerl Bernhard                                                                 | Teststr. 22 | Streichen diverser Tiere (ink | . 202011116823708             |
| ٨n                                           | 11.11.2020                                                                                                    | 162000019460-01                                                                                               | Peyerl Johann                                                                   | Teststr. 33 | Streicheln diverser Tiere (in | 202011116831309               |
| 1                                            |                                                                                                    |                                                                                                    |                                                                                 |             |                               |                               |
| nzeiç<br>Adre                                | jender<br>sse Authentis<br>optifizierung li<br>uthentifizierung                                                                  | ierung Sonstiges<br>ant vor Ja<br>3-Level STORK-Q/                                                            | \A-Level-1                                                                      |             |                               | >                             |
| Anzeig<br>Adre<br>Auth<br>A                  | gender<br>sse Authentis<br>uthentifizierung li<br>uthentifizierung<br>der Authentifiz<br>Transaktionsn<br>Vorgangen              | ierung Sonstiges<br>ont vor Ja<br>g-Level STORK-Q/<br>zierung Benutzern<br>ummer _4368abf1                    | AA-Level-1<br>ame/Passwort<br>.e4c7d8401cf708d574961edd20<br>219110013404       | 02c50       |                               | >                             |
| Adre<br>Adre<br>Auth<br>Art                  | gender<br>sse Authentis<br>untifizierung li<br>der Authentifiz<br>Transaktionsn<br>Versansen<br>g übernehmen                     | ierung Sonstiges<br>get vor Ja<br>J-Level STORK-Q/<br>tierung Benutzern<br>ummer _4368abf1<br>Meldung anzeige | 4A-Level-1<br>ame/Passwort<br>Le4C7d8401cf708d574961edd2<br>218110012404<br>Pn  | 02c50       |                               |                               |
| Adre<br>Adre<br>Auth<br>Art<br>eldu <u>n</u> | gender<br>sse Authentis<br>uthentifizierung li<br>der Authentifiz<br>Transaktionson<br>Versenson<br>g übernehmen<br>ekturanfrage | ierung Sonstiges<br>ont vor Ja<br>g-Level STORK-Q/<br>zierung Benutzern<br>ummer _4368abf1<br>                | AA-Level-1<br>ame/Passwort<br>Le4c7d8401cf708d574961edd20<br>219110013404<br>en | 02c50       |                               | Ansicht aktualisiere Bgenden  |

Durch Klick auf den Reiter *Authentisierung* sehen Sie im **lila** umrandeten Bereich, ob und wie sich der Anzeigende beim Beantragen des Postkorbs (gemäß § 2 Abs. 2 Satz 2 Nr. 2 GewAnzV) authentisiert hat. Wir unterstützen Level 1,3 und 4.

- Benutzername und Kennwort entspricht Level 1 (Jeder kann behaupten, Herr x zu sein)
- Authega und Elster Authentisierung entspricht Level **3**
- Neuer elektronischer Personalausweis (nPA) entspricht Level 4 (Herr x ist Herr x).

| serne                                        | ldete Betriebe                                                                                |                                                                                                    |                                            |             |                               |                                           |
|----------------------------------------------|-----------------------------------------------------------------------------------------------|----------------------------------------------------------------------------------------------------|--------------------------------------------|-------------|-------------------------------|-------------------------------------------|
| Art                                          | Anz.datum                                                                                     | Betriebsnummer                                                                                                    | Betriebsname/Gewerbetr.                    | Straße      | Schwerpunkt-Tätigkeit         | Meld-ID/TAN                               |
| An                                           | 09.11.2020                                                                                    | 162000019453-01                                                                                                    | Peyerl Bernhard                            | Teststr. 22 | Streichen diverser Tiere (ink | 202011092150000                           |
| An                                           | 10.11.2020                                                                                    | 162000019454-01                                                                                                    | Peyerl Johann                              | Teststr. 33 | Streicheln diverser Tiere (in | 202011102128007                           |
| An                                           | 10.11.2020                                                                                    | 162000019455-01                                                                                                    | Peyerl Bernhard                            | Teststr. 22 | Streichen diverser Tiere (ink | 202011102132806                           |
| An                                           | 11.11.2020                                                                                    | 162000019457-01                                                                                                    | Peyerl Bernhard                            | Teststr. 22 | Streichen diverser Tiere (ink | 202011112178505                           |
| ٩n                                           | 11.11.2020                                                                                    | 162000019458-01                                                                                                    | Peyerl Johann                              | Teststr. 33 | Streicheln diverser Tiere (in | 202011112181100                           |
| An                                           | 11.11.2020                                                                                    | 162000019459-01                                                                                                    | Peyerl Bernhard                            | Teststr. 22 | Streichen diverser Tiere (ink | 202011116823708                           |
| An                                           | 11.11.2020                                                                                    | 162000019460-01                                                                                                    | Peyerl Johann                              | Teststr. 33 | Streicheln diverser Tiere (in | 202011116831309                           |
| <                                            |                                                                                               |                                                                                                    |                                            |             |                               | >                                         |
| Adre                                         | gender<br>Isse Authentis                                                                      | ierung Sonstiges<br>Geschlect                                                                                                    | ht männlich                                |             |                               |                                           |
| Anzei<br>Adre                                | gender<br>sse Authentis                                                                       | ierung Sonstiges<br>Geschlech<br>Geburtsdatur<br>Geburtso                                                                             | ht männlich<br>m 02.09.1946<br>rt          |             |                               |                                           |
| Adre<br>Adre<br>Zus                          | gender<br>Isse Authentis<br>timmung elektr                                                    | ierung Sonstiges<br>Geschlecl<br>Geburtsdatur<br>Geburtso<br>onische Verständigun                                                     | ht männlich<br>m 02.09.1946<br>rt<br>rg Ja |             |                               |                                           |
| Adre<br>Adre<br>Zus                          | gender<br>Isse Authentis<br>timmung elektr                                                    | ierung Sonstiges<br>Geschlect<br>Geburtsdatu<br>Geburtso<br>ronische Verständigun<br>Meldung anzeige                                  | ht männlich<br>m 02.09.1946<br>rt<br>ng Ja |             |                               | Ansicht aktualisieren                     |
| Adre<br>Adre<br>Zus<br>eldu <u>r</u><br>Korr | gender<br>ssse Authentis<br>timmung elektr<br>ig übernehmer<br>ekturanfrage                   | ierung Sonstiges<br>Geschlecl<br>Geburtsdatu<br>Geburtso<br>onische Verständigun<br>Meldung anzeige<br>Meldung drucker                | ht männlich<br>m 02.09.1946<br>rt<br>rg Ja |             |                               | Ansicht aktualisierer<br>B <u>e</u> enden |
| Anzei<br>Adre<br>Zus<br>eldu <u>j</u><br>Kom | gender<br>ssse Authentis<br>timmung elektr<br>1g übernehmer<br>ekturanfrage<br>ing bearbeiten | ierung Sonstiges<br>Geschled<br>Geburtsdatu<br>Geburtso<br>onische Verständigun<br>Meldung anzeige<br>Meldung drucker<br>Ergteildaten | ht männlich<br>m 02.09.1946<br>rt<br>ig Ja |             |                               | Ansicht aktualisieren<br>Beenden<br>Hilfe |

Durch Klick auf den Reiter *Sonstiges* sehen Sie im **lila** umrandeten Bereich, ob der Antragsteller einer elektronischen Zustellung der Rechnung und der Gewerbemeldung zustimmt.

Unten können Sie

- durch Klick auf den Button Meldung anzeigen zur Ansicht der Betriebsstätte gelangen
- durch Klick auf den Button Meldung drucken das Formular direkt drucken
- durch Klick auf den Button *Meldung bearbeiten* eine über Bürger-Online erhaltene Meldung prüfen (bearbeiten und endgültig speichern)
- durch Klick auf den Button *Löschen* eine über *Bürger-Online* gespeicherte Meldung aus GEWAN löschen (z.B. wenn der Gewerbetreibende die Tätigkeit nicht ausüben wird)
- durch Klick auf den Button Ansicht aktualisieren die Liste aktuell halten
- durch Klick auf den Button Beenden in das Gewerbemeldungsmenü zurückkehren
- durch Klick auf den gleichnamigen Button die Erstelldaten zur Meldung sehen.

| Betriebsname      | Peyerl Johann            |               |              |  |
|-------------------|--------------------------|---------------|--------------|--|
| Erstellt von      | FormServ 09000F000       | Erstellquelle | Bürgerdienst |  |
| Erstellt am       | 11.11.2020               | Erstellt um   | 06:03 Uhr    |  |
| Ereigniszeitpunkt | 11.11.202006:03:54.668 + | 01:00         |              |  |
| Betriebsbeginn    | 01.01.2020               | Betriebsende  |              |  |
| Anzeigedatum      | 11.11.2020               |               |              |  |
| Anmeldedatum      | 01.01.2020               |               |              |  |
| Anmeldegrund      | Neugründung              |               |              |  |

So lange Sie die über Bürger-Online eingehende Gewerbe**an**meldung nicht bearbeitet (geprüft und endgültig gespeichert) haben, können Sie die Meldung nur für sich selbst (Gewerbemeldebehörde) und für interne Verteiler drucken (die Druckmöglichkeit für den Gewerbetreibenden ist gesperrt).

### **GEWAN – Benutzerhandbuch**

| Gewerbemeldungs-Mr: 16200002767-1         Betriebsame/Gesellschafter:         Personennummer       Vorname         (Betriebs-)Name       Geburtsdat         62000017831       Thomas         Mustermann       01.01.1966         Interschrift Sachbearbeiter       Immuner         Formular für       Weitere Formulare         © Gewerbegreibender <ul> <li>Gewerbetrebender</li> <li>Gewerbetrebender</li> <li>Geburtsdatsorbeiter</li> <li>Reghnung 10</li> <li>Immung 10</li> <li>Immung 10</li> <li>Immung 10</li> <li>Immung 10</li> <li>Immung 10</li> <li>Immung 10</li> <li>Immung 10</li> <li>Immung 10</li> <li>Immung 10</li> <li>Immune Immung 10</li> <li>Immung 10</li> <li>Immune Immune Im</li></ul> | Geburtsdatum<br>01:01:1966<br>17 BStatG 1 +                                                |
|----------------------------------------------------------------------------------------------------|--------------------------------------------------------------------------------------------|
| Versonennummer     Vorname     (Betriebs-)Name     Geburtsdat       52000017831     Thomas     Mustermann     01.01.1966       Interschrift Sachbearbeiter     Image: Sacharbearbeiter     Image: Sacharbearbearbearbearbearbearbearbearbearbe                                                                                                    | Geburtsdatum           01.01.1966           117 BStatG           117 BStatG           12 - |
| 62000017831     Thomas     Mustermann     01.01.1966       Interschrift Sachbearbeiter                                                                                                    | 01.01.1966<br>117 6StatG 1 🚖                                                               |
| Interschrift Sachbearbeiter<br>Formular für<br>Gewerbegrledungsbehörde<br>Gewerbegreibender<br>Unterrichtung nach §17 85tatG                                                                                                    | 117 BStatG 1 (*)                                                                           |
| Einverständniserklärung 2 -                                                                                                    |                                                                                            |
| Alle Selektieren Interne Verteiler                                                                                                    |                                                                                            |
| Bürgermeister (Vorbelegt)                                                                                                    |                                                                                            |
| Stellvertreter (Nicht vorbelegt)                                                                                                    |                                                                                            |

Sobald Sie die Meldung bearbeitet und endgültig gespeichert haben, sieht das Druckfenster wie folgt aus:

| Anzeigendruck: Ge                                                           | emeinde Testger                                              | neinde                     | X                                     |                                        | 3               |
|-----------------------------------------------------------------------------|--------------------------------------------------------------|----------------------------|---------------------------------------|----------------------------------------|-----------------|
| Anzeigendruck                                                               |                                                              |                            |                                       |                                        |                 |
| Gewerbemeld<br>Betriebsname/Gesell                                          | ungs-Nr: 162000002<br>schafter:                              | 2767-2                     |                                       |                                        |                 |
| Personennummer                                                              | Vorname                                                      | (Betriebs-)Name            | Geburtsdatum                          |                                        | 1               |
| 162000017831                                                                | Thomas                                                       | Mustermann                 | 01.01.1966                            |                                        |                 |
|                                                                             |                                                              |                            |                                       | autschland 👻                           |                 |
| Unterschrift Sachbea<br>Formular für<br>Ø Gewerbemeldur<br>Ø Gewerbetreiben | ngsbehörde<br>der                                            | Weitere Formulare          | §17 BStatG 1                          | · · · · · · · · · · · · · · · · · · ·  |                 |
| Interne Verteiler                                                           | Gewerbemeldun<br>ersandempfänger                             | gen mit Beiblättern übe    | e <mark>r den Postkorb des B</mark> i | ürgerserviceportals an den Anzeigender | <mark>1.</mark> |
| Alle Selektieren                                                            | Interne Verteiler<br>Bürgermeister (V<br>Stellvertreter (Nic | orbelegt)<br>ht vorbelegt) |                                       |                                        |                 |
| Alles Ja                                                                    | Alles Nein<br>Drucken                                        | Vorschau Abb               | rechen Hilfe                          | Speichern Abbrechen Hilfe              |                 |

Sie können die Gewerbeanmeldung für den Gewerbetreibenden wie bisher *drucken* oder sich in der Druck*vorschau* ansehen (das Kästchen im Feld *Über Postkorb* ist nicht markiert).

Alternativ können Sie – sofern der Antragsteller zugestimmt hat (Reiter *Sonstiges*) - eine Kopie der Gewerbeanmeldung **elektronisch an den Postkorb des Anzeigenden übermitteln**. Die Kopie dient zur Bestätigung der Entgegennahme und Bearbeitung durch die zuständige Gewerbemeldebehörde. Markieren Sie das Kästchen im Feld *Über Postkorb* und klicken auf den Button *Drucken*.

### **GEWAN – Benutzerhandbuch**

| Rechargenuituck Rech                                                         | nnungsdaten                                                                                |                                     |              |
|------------------------------------------------------------------------------|--------------------------------------------------------------------------------------------|-------------------------------------|--------------|
| Gewerbemeld<br>Betriebsname/Gesell                                           | ungs-Nr: 1620000(<br>schafter:                                                             | 02767-2                             |              |
| Personennummer                                                               | Vorname                                                                                    | (Betriebs-)Name                     | Geburtsdatum |
| 62000017831                                                                  | Thomas                                                                                     | Mustermann                          | 01.01.1966   |
| Gewerbemeldur<br>Gewerbetreiben                                              | ngsbehörde<br>der<br>b                                                                     | Unterrichtung nach § Rechnung 1     | 17 BStatG 1  |
| Kommune                                                                      |                                                                                            |                                     |              |
| Kommune                                                                      | ersandempfänger                                                                            |                                     |              |
| Kommune Interne Verteiler                                                    | ersandempfänger                                                                            | r                                   |              |
| Interne Verteiler V                                                          | ersandempfänger<br>Interne Verteile<br>Bürgermeister (\<br>Stellvertreter (N               | r<br>Vorbelegt)<br>icht vorbelegt)  |              |
| Kommune Interne Verteiler Alle Selektieren                                   | ersandempfänger<br>Interne Verteile<br>Bürgermeister (*<br>Stellvertreter (N               | r<br>Vorbelegt)<br>icht vorbelegt)  |              |
| Kommune Interne Verteiler                                                    | ersandempfänger<br>Interne Verteile<br>Bürgermeister (<br>Stellvertreter (N                | r<br>vorbelegt)<br>icht vorbelegt)  |              |
| Kommune       Interne Verteiler       Alle Selektieren       Image: Alles Ja | ersandempfänger<br>Interne Verteile<br>Bürgermeister (*<br>Stellvertreter (N<br>Alles Nein | r<br>Vorbelegt)<br>Licht vorbelegt) |              |

Sobald Sie das Kästchen im Feld *Über Postkorb* markiert haben, öffnet sich das folgende <u>wichtige</u> Hinweisfenster:

| Hinwei   | s 🗾 🔀                                                                                                    |
|----------|----------------------------------------------------------------------------------------------------|
| <u>^</u> | Wird die Angabe "Über Postkorb" ausgewählt,<br>dann werden folgende Formulare (falls ausgewählt) an den Postkorb des<br>Anzeigenden im Bürgerserviceportal geschickt:<br>* Gewerbemeldung mit Beiblätter (Exemplar für Gewerbetreibenden)<br>* Unterrichtung nach §17 BStatG mit Hinweisen<br>* Rechnung (ein Exemplar pro Gewerbetreibenden) |
|          | Bevor diese Funktionalität verwendet wird, sollte sichergestellt werden, dass<br>der Anzeigende entweder die Gebühren bereits bezahlt hat oder darüber<br>informiert ist, dass diese noch zu zahlen sind.                                                                                                    |

Sie werden darauf aufmerksam gemacht, dass neben der eigentlichen Gewerbeanmeldung und eventuellen Beiblättern auch – soweit von Ihnen ausgewählt - die Rechtsbelehrung und die Rechnung an den Postkorb des Anzeigenden im Bürgerserviceportal gesendet wird. Die Rechtsverbindlichkeit dieser Gewerbeanmeldung ist in § 2 GewAnzV geregelt. Die Online-Übermittlung der Daten berechtigt den Bürger nicht, die Tätigkeit auszuüben, bevor er von der Kommune eine bestätigte Kopie der Anzeige erhalten hat.

<u>Wichtig</u>: Aus der Druckvorschau heraus wird die Anmeldung <u>nicht</u> elektronisch an den Anzeigenden übermittelt. Sie sehen beim Aufruf der Druckvorschau folgendes Infofenster:

| linweis |                                                                                                    |
|---------|----------------------------------------------------------------------------------------------------|
|         | Bitte beachten Sie, dass bei der Vorschau keine Formulare an den Postkorb des Anzeigenden verschickt werden.<br>Die Versendung an den Postkorb erfolgt nur über die Schaltfläche Drucken. |
|         | Die Formulare für den Anzeigenden werden ebenfalls in der Vorschau angezeigt.                                                                                                    |
|         | <u> </u>                                                                                                    |

**Das gilt auch, wenn Sie aus der Vorschau heraus drucken** (in diesem Fall wird das Formular für den Gewerbetreibenden gedruckt und nicht an seinen Postkorb gesendet).

### 8.4 Postfach Vorläufige (zwischengespeicherte Betriebe)

Dieses Postfach steht nur für Gemeinden und Verwaltungsgemeinschaften zur Verfügung.

Sie können eine Gewerbeanmeldung zwischenspeichern, sobald Sie zu der Meldung Grund- und Personendaten eingegeben haben. Ab diesem Zeitpunkt können Sie das Formular im PDF-Format in der Vorschau ansehen. Der **Druck aus der Vorschau heraus ist hier nicht möglich**. Dazu müssen Sie das Formular direkt aus dem Ordner zum Drucken aufrufen, in dem GEWAN das aktuelle Dokument bereits hinterlegt hat (vgl. Installationshandbuch).

Mit Klick auf den Button *Vorläufige* erhalten Sie eine Liste der Meldungen, die noch nicht endgültig, sondern zwischengespeichert wurden. Die weitere Vorgehensweise, Funktionalität und Abarbeitung erfolgt analog wie bei den Wirtschaftskammern (Kap. 8.2).

Zur weiteren Bearbeitung können Sie die entsprechende Zeile entweder doppelklicken oder mit Klick auf *Meldung bearbeiten* auswählen. Dabei werden die Daten in die fünf Reiter der Masken für die Neuanmeldung übernommen. Sie können nach Fertigstellung der Dateneingabe entweder ein weiteres Mal zwischenspeichern oder endgültig speichern.

| Gemeld         | lete Betriebe                 |                                                                 |                 |                         |                      |                        |
|----------------|-------------------------------|-----------------------------------------------------------------|-----------------|-------------------------|----------------------|------------------------|
| Art            | Meldebehörde                  | behörde Anz.datum Betriebsnummer Betriebsname/Gewerbetr. Straße |                 | Straße                  | Schwerpunkt-Tätigkei |                        |
| An             | Unbekannt                     | 31.01.2011                                                      | M11000000118-01 | Schaffer Inge           | Roseggerstr. 33      | Elektrizitätserzeugung |
| An             | Musterverwaltungs             | verwaltungsge 15.11.2011 M11000000121-01 Muster                 |                 | Muster GmbH             | Admiral-Scheer-S     |                        |
| An             | Musterverwaltungs             | rverwaltungsge 23.11.2011 M11                                   |                 | Josef Mustermann e. Kfm | Galgenbergstr. 2     | Einzelhandel mit Schuh |
| An             | Musterverwaltungs             | ge 22.06.2010                                                   | M11000000114-02 | Kameline Kamelo         | ddddd 12-12          | Haltung von Kamelen    |
| An             | Musterverwaltungs             | ge 08.07.2012                                                   | M11000000145-01 | Mustermann Manfred      |                      |                        |
| An             | Musterverwaltungs             | ge 19.09.2012                                                   | M11000000146-02 | sie & wir bauen GmbH    | Am Römling 1         |                        |
| An             | Musterverwaltungs             | ge 25.11.2013                                                   | M11000000148-01 | Test                    |                      |                        |
| •              |                               |                                                                 | ш               |                         |                      | •                      |
| leldu <u>r</u> | ng übernehmen                 | Meldung anzei                                                   | gen             |                         |                      | Ansicht aktualisiere   |
| Korr           | ekturan <u>f</u> rage         | Mel <u>d</u> ung drucken                                        |                 |                         |                      | B <u>e</u> enden       |
| Meldu          | Idung bearbeiten Erstelldaten |                                                                 |                 |                         | Hilfe                |                        |

Zum Löschen der Meldung klicken Sie auf den gleichnamigen Button.

Die zwischengespeicherte Gewerbeanmeldung können Sie mit Klick auf den gleichnamigen Button drucken. Da diese Anzeige nicht endgültig fertiggestellt ist, sind die Daten auch noch nicht plausibilisiert. Deshalb steht auf dem Ausdruck rechts unten auch der Hinweistext "VORLÄUFIGER BETRIEB".

Zwischengespeicherte (sog. vorläufige) Meldungen können Sie jederzeit löschen (AH Kap. 4.2.2).

#### 8.5 Postfach Auskunft-Online

Dieses Postfach steht nur für Gemeinden und Verwaltungsgemeinschaften zur Verfügung.

Seit GEWAN Version 4.5.15 können Bürger online eine Gewerbeauskunft beantragen.

Wenn ein Auskunft Suchender eine Anfrage an Ihre Gemeinde gesendet hat, wird im Postfach der Button "Auskunft-Online" in roter Schrift dargestellt. Durch Klick darauf sehen Sie eine Liste der Anträge in folgendem Dialog.

|                                                                                 | ewerberegister der G                                                                           | emeinde                                 |                      |              |                       |                    |                             |
|---------------------------------------------------------------------------------|------------------------------------------------------------------------------------------------|-----------------------------------------|----------------------|--------------|-----------------------|--------------------|-----------------------------|
| rgangsnummer                                                                    | Antragsteller                                                                                  | Antragsdatum                            | AGS                  |              | Gemeindename          | Letzte Aktion      |                             |
| 9103156112075.                                                                  | Alexander Günter                                                                               | 31.10.2019                              | 0919413              | 32           | Testgemeinde          | Antrag eingegangen | Betriebsstätte suchen       |
|                                                                                 |                                                                                                |                                         |                      |              |                       |                    | Vergebliche Auskunft drucke |
|                                                                                 |                                                                                                |                                         |                      |              |                       |                    | Antrag schließen            |
|                                                                                 |                                                                                                |                                         |                      |              |                       |                    |                             |
| tailinformation on                                                              | (Vorannanummer )                                                                               | 010102156112075                         | 1707)                |              |                       |                    |                             |
| Angehängte Doku                                                                 | mente                                                                                          | .019103130112073                        | +/0/)                | Antragstel   | er                    |                    |                             |
| Datei                                                                           | Größe (kB)                                                                                     |                                         |                      | Adresse      | Authentisierung So    | nstiges            |                             |
|                                                                                 |                                                                                                |                                         |                      |              |                       |                    |                             |
|                                                                                 |                                                                                                |                                         |                      |              |                       |                    |                             |
|                                                                                 |                                                                                                |                                         |                      | Alexa        | nder Günter           |                    |                             |
|                                                                                 |                                                                                                |                                         |                      | Sank<br>8145 | t-Martin-Str.47       |                    |                             |
|                                                                                 |                                                                                                |                                         |                      | E-Ma         | il: alexander.guenter | @ldbv.bayern.de    |                             |
|                                                                                 |                                                                                                |                                         | Öffnen               |              |                       |                    |                             |
|                                                                                 |                                                                                                | 1                                       | Download             |              |                       |                    |                             |
|                                                                                 |                                                                                                | torocco"                                |                      |              |                       |                    |                             |
| Begründung für Al                                                               | uskunft "rechtliches In                                                                        | iteresse                                |                      |              |                       |                    |                             |
| Begründung für Al<br>Neil Baum                                                  | uskunft "rechtliches Ir                                                                        | iteresse                                |                      |              |                       |                    |                             |
| legründung für Al<br>Veil Baum                                                  | uskunft "rechtliches I                                                                         | iteresse                                |                      |              |                       |                    |                             |
| legründung für Al                                                               | uskunft "rechtliches Ir                                                                        | ilei esse                               |                      |              |                       |                    |                             |
| legründung für Al                                                               | uskunft "rechtliches Ir                                                                        | Refesse                                 |                      |              |                       |                    |                             |
| egründung für A<br>Veil Baum<br>Suchkriterien aus                               | uskunft "rechtliches Ir<br>: dem Antrag "Auskur                                                | ft aus Gewerberegi                      | ster"                |              |                       |                    |                             |
| egründung für Ar<br>Veil Baum<br>Suchkriterien aus                              | uskunft "rechtliches Ir<br>dem Antrag "Auskur                                                  | ft aus Gewerberegi                      | ster"                |              |                       |                    |                             |
| legründung für Ar<br>Veil Baum<br>Suchkriterien aus<br>iewerbetreibende         | uskunft "rechtliches Ir<br>dem Antrag "Auskur<br>r/Betriebsname: ABC                           | ft aus Gewerberegi                      | ster"                |              |                       |                    |                             |
| legründung für Ai<br>Veil Baum<br>Suchkriterien aus<br>Sewerbetreibende         | skunft "rechtliches Ir<br>dem Antrag "Auskur<br>r/Betriebsname: ABC<br>Strasse                 | ft aus Gewerberegi<br>C Network         | ster"                |              |                       |                    | Hausnr.:                    |
| legründung für Ai<br>Veil Baum<br>Suchkriterien aus<br>iewerbetreibende         | skunft "rechtliches Ir<br>dem Antrag "Auskur<br>r/Betriebsname: AB<br>Strasse<br>Postieitzahl: | ft aus Gewerberegi<br>C Network         | ster"                |              |                       |                    | Hausnr.:                    |
| legründung für Ai<br>Veil Baum<br>Suchkriterien aus<br>ewerbetreibende<br>Fintr | i dem Antrag "Auskur<br>ir/Betriebsname: ABU<br>Strasse<br>Postieitzahl:<br>agungsnummer:      | ft aus Gewerberegi<br>C Network         | ster"                |              |                       | Fintra             | Hausnr.:                    |
| egründung für Ar<br>feil Baum<br>Suchkriterien aus<br>ewerbetreibende<br>Eintr  | i dem Antrag "Auskur<br>ir/Betriebsname: AB<br>Strasse<br>Postleitzahl:<br>agungsnummer:       | ft aus Gewerberegi<br>C Network         | ster"<br>ragungsort: |              |                       | Eintra             | Hausnr.:                    |
| egründung für Ai<br>Veil Baum<br>Suchkriterien aus<br>ewerbetreibende<br>Eintr  | i dem Antrag "Auskur<br>ir/Betriebsname: AB<br>Strasse<br>Postleitzahl:<br>agungsnummer:       | ft aus Gewerberegi<br>C Network<br>Ort: | ster"<br>ragungsort: |              |                       | Eintra             | Hausnr.:                    |

In der Tabelle ganz **oben** sehen Sie eine **Übersicht über alle Anträge auf Auskunft**, die noch nicht abgeschlossen sind, mit den wichtigsten Daten wie Name des Antragstellers und Datum des Antrags.

Darunter werden jeweils zu dem in der Tabelle markierten Antrag detaillierte weitere Informationen angezeigt. Dazu gehören Dokumente, die hochgeladen wurden, Angaben zur Adresse und Authentisierung sowie die vom Antragsteller eingegebene **Begründung**, dass ein rechtliches Interesse nach §14 Abs. 7 GewO vorliegen muss.

Ganz unten werden die vom Antragsteller angegebenen Suchkriterien angezeigt. Wenn Sie auf die Schaltfläche "*Betriebsstätte suchen"* (rechts neben der Tabelle der Anträge) klicken, werden diese in den folgenden Suchdialog für die Betriebssuche automatisch übernommen. Dabei wird der Betriebsname hinten automatisch um "\*" ergänzt, sodass auch Betriebe gefunden werden, die mit dem eingegebenen Text beginnen. Selbstverständlich können Sie die Suchkriterien im Suchdialog abändern oder ergänzen.

| Gemeindeauswahl                                                                                                    |                                                                                                    |         |
|----------------------------------------------------------------------------------------------------|----------------------------------------------------------------------------------------------------|---------|
| Gemeindeübergreifende Suche                                                                                                    | he 🗸 🗸                                                                                                    | Info    |
| Status der Landratsamtprüfung                                                                                                    |                                                                                                    |         |
| Liegt beim Landratsam                                                                                                    | mt zur Prutung vor 📋 vom Landratsamt genehmigt 📋 vom Landratsamt beans                                                             | standet |
| Allgemeine Daten                                                                                                    |                                                                                                    |         |
| Betriebsnummer von                                                                                                    | bis                                                                                                    |         |
| Anzeigedatum von                                                                                                    | bis                                                                                                    |         |
| MeldID von                                                                                                    | bis                                                                                                    |         |
| Betriebsname                                                                                                    | ☑ <u>G</u> roß/Kle                                                                                                    | in egal |
| Geschäftsbezeichnung                                                                                                    |                                                                                                    | -       |
| Rechtsform                                                                                                    |                                                                                                    | ~       |
| Art der Eintragung                                                                                                    | Ot der Eintragung                                                                                                    | . 0     |
| Finteeun een ummer                                                                                                    |                                                                                                    | ~       |
| Ennagungsnummer                                                                                                    |                                                                                                    |         |
| Adresse                                                                                                    |                                                                                                    |         |
| Straße                                                                                                    | V A Hausnr.                                                                                                    |         |
| Postleitzahl                                                                                                    | Ort                                                                                                    |         |
| Suchart                                                                                                    | Betriebsart                                                                                                    |         |
| odonan                                                                                                    | Industrie O Und-Verknüpfung                                                                                                    |         |
| O Akțuelle Betriebe                                                                                                    |                                                                                                    |         |
| <ul> <li>Akţuelle Betriebe</li> <li>Abgemeldete Betriebe</li> </ul>                                                                                                    | Handwerk  Oder-Verknüpfung                                                                                                    |         |
| ○ Akţuelle Betriebe<br>○ Abgemeldete Betriebe<br>● Alle Betriebe (ohne Histe                                                                                                | Handwerk  Qder-Verknüpfung storie) Hangel                                                                                          |         |
| <ul> <li>○ Akţuelle Betriebe</li> <li>○ Abgemeldete Betriebe</li> <li>● Alle Betriebe (ohne Histori</li> <li>○ Alle Betriebe (mit Histori)</li> </ul>                       |                                                                                                    |         |
| <ul> <li>Akţuelle Betriebe</li> <li>Abgemeldete Betriebe</li> <li>Alle Betriebe (ohne Histori</li> <li>Alle Betriebe (mit Histori</li> <li>Migrierte Betriebe</li> </ul>    | □ Handwerk <ul> <li>Qder-Verknüpfung</li> <li>storie)</li> <li>□ Handel</li> <li>arie)             <li>□ Sonstiggs</li> </li></ul> |         |
| Akţuelle Betriebe     Aţuelle Betriebe     Atgemeldete Betriebe     Alle Betriebe (ohne Histo     Alle Betriebe (mit Histori     Migrierte Betriebe     Vorläufige Betriebe | ☐ Hand <u>w</u> erk                                                                                                    |         |

Nach Klick auf "*Suchen*" wird entweder eine Liste von gefundenen Betrieben angezeigt, aus der sie den richtigen Betrieb dann auswählen können oder (bei genau einem Treffer) der gefundene Betrieb gleich direkt angezeigt. Falls kein Betrieb die Suchkriterien erfüllt, kommt eine entsprechende Fehlermeldung.

| Allgemein                 | Adresse H  | landwerkskar | ten Ummel    | dung Sonstiges |            |                    |            |                         |                    |    |
|---------------------------|------------|--------------|--------------|----------------|------------|--------------------|------------|-------------------------|--------------------|----|
|                           |            |              |              |                |            |                    | Betrieb    | sbeginn                 | 14.03.2006         |    |
|                           |            |              |              |                |            |                    | Betriebsr  | nummer                  | 162000006846-2     |    |
| Bet                       | riehsname  | A.O.S Compan | у            |                | ^          | Art der E          | intragung  | Eintrag                 | im Ausland         |    |
| Det                       | arebonume  |              |              |                | ~          | Ort der Eintragung |            | Delaware/USA            |                    |    |
| F                         | Rechtsform | Private Com  | pany Limited | by Shares      |            | Eintragung         | snummer    | 38210-                  | 20                 |    |
| Ges <mark>chäftsbe</mark> | ezeichnung |              |              |                |            | Eintragu           | ngsdatum   |                         |                    |    |
| Name                      | Eir        | ntrittsdatum | Austrittsdat | um Art         |            | Zahl der           | Personen   | 1                       |                    |    |
| A.O.S Com                 | pany 14.   | 03.2006      |              | juristische F  | Person     | Beschäftigte       | (Teilzeit) | 0 (0)                   |                    |    |
|                           |            |              |              |                |            | B                  | etriebsart | Sonstig                 | es                 |    |
|                           |            |              |              |                |            | Selbständig        | keitsgrad  | Unselbstä               | indige Zweigstelle |    |
| <                         |            |              |              |                | >          |                    |            |                         |                    |    |
| <u>P</u> erson ü          | bernehmen  | und anzeige  | n            |                |            | Vertretungsbei     | rechtigter |                         |                    |    |
|                           | Schlüssel  | Beginn       | Ende         | Beschreibung   | der Tätigl | keit               | Beschreil  | bu <mark>n</mark> g vor | läufiger Schlüssel | (  |
| Schwerp                   |            |              |              |                |            |                    |            |                         |                    | 11 |

| LDBV   |
|--------|
| IT-DLZ |

Wenn Sie In der Gewerbeauskunft die Schaltfläche "*Drucken"* betätigen, kommt statt des üblichen Auswahldialogs gleich der Dialog für den Druck der Gewerbeauskunft. Statt Drucken steht links unten *Senden*. In den folgenden Bildern sind die Kosten als noch zu zahlen dargestellt. Sie müssen bei Bedarf etwas anderes wählen.

| Gewerbeauskunft: Gemeinde Testgemeinde                                                                                 |
|----------------------------------------------------------------------------------------------------|
| Betriebsdaten Empfängerdaten Auskunftsart                                                                              |
| Versandart: Postkorb ~<br>Anrede: Sehr geehrter Herr Alexander Günter<br>Personendaten                                 |
| Suche jur. Person     Alexander Günter       Suche nat. Person     Suche nat. Person       Eremdperson     Eremdperson |
| Ihre Nachricht vom                                                                                                    |
| Ihr Aktenzeichen                                                                                                    |
| Unser Aktenzeichen xy ungelöst /<br>Bemerkung                                                                          |
| Kosten i. H. v. 15 , 00 € sind noch zu zahlen ∨                                                                        |
|                                                                                                    |

Hier können Sie wie üblich zuerst die Vorschaufunktion durchführen und den Ausdruck überprüfen oder gleich die Schaltfläche "*Senden*" drücken. "*Senden*" bedeutet, dass an das Postfach des Antragstellers eine Erweiterte Auskunft zu der vom Bürger beantragten (und von Ihnen ggf. ausgewählten) Betriebsstätte als PDF-Datei geschickt wird. Sie sehen ein Bestätigungsfenster, dass das Ergebnisdokument an den Postkorb des Antragstellers gesendet wurde.

Nach dem erfolgreichen Versenden des Dokuments werden Sie noch gefragt, ob der Antrag geschlossen werden kann. In der Regel sollten Sie das tun, um den Überblick über die noch offenen Anträge zu behalten.

Sie können alternativ auch später die Schaltfläche "*Antrag schließen*" im Dialog der Liste der Anträge verwenden. Es kommt dann eine Meldung, dass der Antrag der Gewerbeauskunft geschlossen wurde.

Ist der **angefragte Betrieb nicht in Ihrer Gemeinde**, klicken Sie auf die Schaltfläche *Vergebliche Auskunft drucken*. Auch hier geht das Fenster auf und Sie *Senden* eine vergebliche Auskunft an den Bürger.

| LDBV   |
|--------|
| IT-DLZ |

# **GEWAN – Benutzerhandbuch**

| inprovigerou           | The set of the set of the set of |
|------------------------|----------------------------------------------------------------------------------------------------|
|                        |                                                                                                    |
| usgetretene Personen d | rucken                                                                                                    |
| chrift Betriebsstätte  |                                                                                                    |
| Jouan Patrich suchen   | Gewerbetreibender / Betriebsname: ABC Network                                                                                                    |
| eden bedieb Suchen     | Straße / Hausnummer:<br>Postleitzahl / Ort:                                                                                                    |
|                        | Registerart:                                                                                                    |
|                        | Registernummer:<br>Registerort:                                                                                                    |
| ergebliche Auskunft    |                                                                                                    |
|                        |                                                                                                    |
|                        |                                                                                                    |
| Inre Nachricht vom     |                                                                                                    |
| Ihr Aktenzeichen       |                                                                                                    |
| Inser Aktenzeichen xy  | ungelöst /                                                                                                    |
| Bemerkung              |                                                                                                    |
|                        |                                                                                                    |
|                        |                                                                                                    |
|                        |                                                                                                    |
| Kosten i. H. v. 13     | , 00 € sind noch zu zahlen                                                                                                    |
| innerha                | lb von Tagen                                                                                                    |
| zahlbar                | per v                                                                                                    |

Sie erkennen beim Reiter *Betriebsdaten* oben rechts an den Strichen hinter Straße / Hausnummer, Postleitzahl / Ort, Registerart, Registernummer und Registerort, dass Sie eine vergebliche Auskunft an den Bürger senden.

# 8.6 Postfach Unterrichtung (Verlegung in/aus Ihren Meldebezirk)

Wenn eine andere Gemeinde/VG eine Verlegung in/aus Ihren Meldebezirk erfasst, wird diese (nach Genehmigung durch das LRA) elektronisch an Ihre Gemeinde übermittelt (ab 1. Mai 2024 bundesweit vorgeschrieben). Das Postfach *Unterrichtung* ist dann **rot** und zeigt in Klammern die Anzahl der gegenseitigen Unterrichtungen an.

| ewerbemeldungen: Geme      | einde Test-SoapUI-KfSt | (Allgemein)              |                       |                      |
|----------------------------|------------------------|--------------------------|-----------------------|----------------------|
| GE                         |                        | Idungen                  | катна                 |                      |
| ewerbemeldung              | Korrektur              | Postfach                 | Auskunft              | Erfassen Person      |
| <u>Anmeldung</u> Betrieb   | Meldung                | Wirtschaftskammern       | Betr <u>i</u> eb      | Nat. <u>P</u> erson  |
| Anmeldung Person           | <u>N</u> at. Person    | Bürger- <u>O</u> nline   | Nat. Person           | Ju <u>r</u> . Person |
| <u>U</u> mmeldung          | Jur. Person            | <u>V</u> orläufige       | Jur. Person           |                      |
| A <u>b</u> meldung Betrieb |                        | Auskun <u>f</u> t-Online | Druc <u>k</u> Meldung |                      |
| Abmeldung Person           |                        | Unterrichtung (1)        |                       |                      |
| Beri <u>c</u> htigung      |                        |                          |                       |                      |
|                            |                        |                          |                       |                      |

| LDBV   |
|--------|
| IT-DLZ |

Sie sehen ein oder mehrere Betriebe, die von einer anderen Gemeinde mit Grund Verlegung in/aus Ihren Meldebezirk abgemeldet worden ist.

| Verwaltung Unterrichtunge     | en: Gemeinde Test-So  | apUI-KfSt (Allgemein)                  |                |       |             | ×                                                                                                    |
|-------------------------------|-----------------------|----------------------------------------|----------------|-------|-------------|----------------------------------------------------------------------------------------------------|
| Liste Unterrichtungen wegen V | erlegung: 1 Treffer   |                                        |                |       |             |                                                                                                    |
| Unterrichtung-Nr              | Grund                 | Eingetragener Name / Gewerbetreibender | Straße         | PLZ   | Ort         | Ansicht Meldung                                                                                            |
| T2000000001-1                 | Unterrichtung über di | e Abmeldun, Test Unterrichtung e.K.    | Behördengasse1 | 80000 | Test-Soap   | <u>S</u> uche Betrieb                                                                                      |
|                               |                       |                                        |                |       |             | Aufforderung Anzeigepflicht                                                                                |
|                               |                       |                                        |                |       |             | In Bearbeitung setzen                                                                                      |
|                               |                       |                                        |                |       |             | Lös <u>c</u> hen Unterrichtung                                                                             |
| c                             |                       |                                        |                |       | Aktuajisien | Ansicht  Neue Unterrichtungen anzeigen Unterrichtungen mit Status in Bearbeitung anzeigen en Bgenden Hilfe |

Wenn Sie einen Betrieb markieren und auf *Ansicht Meldung* klicken, können Sie diesen verlegten Betrieb in der Auskunft sehen. Sie greifen nicht auf den Datenbestand der an-/abmeldenden Gemeinde zu, sondern die An-/Abmeldung ist in einem speziellen temporären Datenbestand Ihres Meldebezirks.

| 10000                                   |                                                               |                 |                                                                         |           | MeldID                              | 2005 1041 5931                                                             | 1           |                         |                     |                                                   |                                         | Betrieb                                                                        | sbeginn                                                         | 12.10.20                                     | 21                |             |
|-----------------------------------------|---------------------------------------------------------------|-----------------|-------------------------------------------------------------------------|-----------|-------------------------------------|----------------------------------------------------------------------------|-------------|-------------------------|---------------------|---------------------------------------------------|-----------------------------------------|--------------------------------------------------------------------------------|-----------------------------------------------------------------|----------------------------------------------|-------------------|-------------|
| Aba                                     |                                                               | Idate           |                                                                         | h         | RotrID                              | 2bdecc6c0b0f4                                                              | -           | anhhefea                | 10.06               | -0                                                |                                         | Anzoia                                                                         | undetum                                                         | 07.07.20                                     | 22                |             |
| Abg                                     | eme                                                           | Idete           | er Betrie                                                               | ae        | Benin                               | 200600000140                                                               | 08203.      | 30000102                | 4860                | eu                                                |                                         | Anzeig                                                                         | lengraum                                                        | 07.07.20.                                    | 23                |             |
|                                         |                                                               |                 |                                                                         |           |                                     |                                                                            |             |                         |                     |                                                   | E                                       | etriebsr                                                                       | nummer                                                          | T200000                                      | 00001-1           |             |
|                                         |                                                               | Test Un         | terrichtung e.                                                          | κ.        |                                     |                                                                            |             |                         | ^                   | Art                                               | der Eint                                | ragung                                                                         | Handel                                                          | sregister A                                  | 6                 |             |
| Findetradene                            | r Namo                                                        |                 |                                                                         |           |                                     |                                                                            |             |                         |                     | Ort                                               | dor Fint                                | ragung                                                                         | Cotthus                                                         |                                              |                   |             |
| Lingen ügene                            | a nume                                                        |                 |                                                                         |           |                                     |                                                                            |             |                         |                     | on                                                | der cin                                 | rugung                                                                         | Cottoua                                                         | •                                            |                   |             |
|                                         |                                                               |                 |                                                                         |           |                                     |                                                                            |             |                         | ~                   | Land                                              | der Eint                                | ragung                                                                         | Deutsch                                                         | hland                                        |                   |             |
| Red                                     | htsform                                                       | Eingetra        | genes Einzelur                                                          | ternehmen |                                     |                                                                            |             |                         |                     | Eintra                                            | igungsn                                 | ummer                                                                          | 12345                                                           |                                              |                   |             |
| Geschäftsbezei                          | ichnung                                                       |                 |                                                                         |           |                                     |                                                                            |             |                         |                     | Eint                                              | ragung                                  | datum                                                                          |                                                                 |                                              |                   |             |
|                                         | 1                                                             |                 | 1                                                                       | 1         |                                     |                                                                            |             |                         |                     |                                                   |                                         |                                                                                |                                                                 |                                              |                   |             |
| Name                                    | Eintritte                                                     | sdatum          | Austrittsdatu                                                           | m Art     |                                     | Nebenerw.                                                                  | 4           | Zał                     | hl der              | Persone                                           | en                                      |                                                                                |                                                                 |                                              |                   |             |
| Fester Hans                             | 12.10.2                                                       |                 | 01.07.2023                                                              | natürli   | che Person                          | Nein                                                                       | 2           |                         | äftiote             |                                                   | 4                                       | )                                                                              |                                                                 |                                              |                   |             |
|                                         |                                                               |                 |                                                                         |           |                                     |                                                                            | -           | Bescha                  | Juge                | e (Teilzei                                        | IL) 0 (0                                | )                                                                              |                                                                 |                                              |                   |             |
|                                         |                                                               |                 |                                                                         |           |                                     |                                                                            |             | Besch                   | E                   | e (Teilzei<br>Betriebsa                           | irt <sub>Har</sub>                      | )<br>dwerk,                                                                    | Sonstiae                                                        | s                                            |                   |             |
|                                         |                                                               |                 |                                                                         |           |                                     |                                                                            |             | Selbs                   | E                   | e (Teilzei<br>Ietriebsa<br>okeitsorz              | irt Han                                 | )<br>dwerk,                                                                    | Sonstige                                                        | S                                            |                   |             |
|                                         |                                                               |                 |                                                                         |           |                                     |                                                                            |             | Selbs                   | E                   | e (Teilzei<br>Betriebsa<br>gkeitsgra              | nt Han                                  | )<br>dwerk,<br>ptnieder                                                        | Sonstige<br>rlassung                                            | S                                            |                   |             |
|                                         |                                                               |                 |                                                                         |           |                                     |                                                                            |             | Selbs                   | E                   | e (Teilzei<br>Betriebsa<br>gkeitsgra              | nt Han<br>ad Hau                        | )<br>dwerk,<br>ptnieder                                                        | Sonstige<br>rlassung                                            | 'S                                           |                   |             |
| <                                       |                                                               |                 |                                                                         |           |                                     |                                                                            | >           | Selbs                   | E                   | e (Teilzei<br>Betriebsa<br>gkeitsgra              | irt Han<br>ad Hau                       | )<br>dwerk,<br>ptnieder                                                        | Sonstige<br>rlassung                                            | :5                                           |                   |             |
| <                                       | rnehmen                                                       | und anz         | eigen                                                                   |           |                                     |                                                                            | >           | Selbs                   | E<br>tändi<br>ngsbe | e (Teilzei<br>Betriebsa<br>gkeitsgra<br>erechtigt | er                                      | ,<br>dwerk,<br>ptnieder                                                        | Sonstige<br>rlassung                                            | S                                            |                   |             |
| <<br>Person über                        | rnehmen                                                       | und anz         | eigen                                                                   |           |                                     |                                                                            | >           | Selbs                   | tändi<br>ngsbe      | e (Teilzei<br>Betriebsa<br>gkeitsgra<br>erechtigt | ad Hau                                  | ,<br>dwerk,<br>ptnieder                                                        | Sonstige<br>rlassung                                            | IS                                           |                   |             |
| <<br>Person über<br>Schwerpunkt         | rnehmen<br>Schlüs                                             | und anz         | eigen                                                                   | Ende      | Bes                                 | schreibung der T                                                           | ><br>ätigke | Selbs<br>Vertretu       | E<br>tändi<br>ngsbe | e (Teilze<br>Betriebsa<br>gkeitsgra<br>erechtigt  | er Bes                                  | ,<br>dwerk,<br>ptnieder                                                        | Sonstige<br>rlassung<br>ng vorläu                               | figer Schli                                  | issel             |             |
| <<br><u>P</u> erson über<br>Schwerpunkt | rnehmen<br>Schlüs<br>43.29.1                                  | und anz         | eigen<br>Beginn<br>02.04.2022                                           | Ende      | Bes                                 | schreibung der T                                                           | ><br>ätigke | Selbs<br>Vertretu       | tändi<br>ngsbe      | e (Teilzei<br>Betriebsa<br>gkeitsgra              | er Bes                                  | ,<br>dwerk,<br>ptnieder<br>chreibur<br>cenbau                                  | Sonstige<br>rlassung<br>ng vorläu                               | rs<br>figer Schlü                            | issel             |             |
| <<br>Person über<br>Schwerpunkt         | rnehmen<br>Schlüs<br>43.29.1<br>43.33.0                       | und anz<br>isel | eigen<br>Beginn<br>02.04.2022<br>02.04.2022                             | Ende      | Bes<br>Troc<br>Verl                 | schreibung der T<br>ckenbau<br>egen von Fußbo                              | ><br>atigke | Selbs<br>Vertretu<br>it | tändi<br>ngsbe      | e (Teilze<br>Betriebsa<br>gkeitsgra<br>erechtigt  | er Bes<br>Troc                          | ,<br>otnieder<br>chreibur<br>cenbau<br>odenleg                                 | Sonstige<br>rlassung<br>ng vorläu<br>jerei (Flie                | is<br>figer Schlü                            | issel<br>ten- unc | 1 Mosaikleg |
| <<br><u>P</u> erson über<br>Schwerpunkt | rnehmen<br>Schlüs<br>43.29.1<br>43.33.0<br>81.30.1            | und anz<br>sel  | eigen<br>Beginn<br>02.04.2022<br>02.04.2022<br>02.04.2022               | Ende      | Bes<br>Troc<br>Verl<br>Gart         | schreibung der T<br>ckenbau<br>egen von Fußbor<br>senpflege                | ><br>atigke | Selbs<br>Vertretu<br>it | E                   | e (Teilze<br>Betriebsa<br>gkeitsgra<br>erechtigt  | er Bes<br>Troc<br>Gatt                  | ,<br>dwerk,<br>otnieder<br>chreibur<br>cenbau<br>odenleg<br>narbeit            | Sonstige<br>Iassung<br>Ig vorläu<br>Ierei (Flin<br>(Garten      | is<br>ifiger Schlü<br>esen-, Plat<br>pflege) | issel<br>ten- uno | 1 Mosaikleg |
| Cerson über                             | rnehmen<br>Schlüs<br>43.29.1<br>43.33.0<br>81.30.1<br>43.34.1 | und anz<br>sel  | eigen<br>Beginn<br>02.04.2022<br>02.04.2022<br>02.04.2022<br>02.04.2022 | Ende      | Bes<br>Troc<br>Verl<br>Gart<br>Male | schreibung der T<br>ckenbau<br>legen von Fußboi<br>einpflege<br>erarbeiten | ><br>ätigke | Selbs<br>Vertretu<br>it | E<br>tändi<br>ngsbe | e (Teilzei<br>Betriebsa<br>gkeitsgrz              | er Bes<br>Troc<br>Fußb<br>Garte<br>Male | ,<br>dwerk,<br>ptnieder<br>chreibur<br>cenbau<br>odenleg<br>marbeit<br>arbeite | Sonstige<br>rlassung<br>ng vorläu<br>jerei (Fli<br>(Garten<br>n | is<br>ifiger Schlü<br>esen-, Plat<br>pflege) | issel<br>ten- unc | 1 Mosaikleg |

Wenn Sie auf den Reiter *Adresse* klicken und dann auf den **rot** markierten Reiter *Zukünftige Betriebsstätte*, sehen Sie die in der Abmeldung genannte künftige Adresse in Ihrem Meldebezirk.

| Allgemein Ad   | resse Handwerkska | arten Abme  | ldung Sonstig | es                 |          |               |   |   |  |
|----------------|-------------------|-------------|---------------|--------------------|----------|---------------|---|---|--|
| Betriebsstätte | Hauptniederlassun | g Frühere B | etriebsstätte | Zukünftige Betrieł | osstätte |               |   |   |  |
| Straßo         | Pohördongages     |             |               |                    |          | Tolofo        |   |   |  |
| Hauser         | 1                 |             |               | Sucha DI 7         |          | Tolofo        | · |   |  |
| Taushi.        |                   |             |               | SUCHE FLZ          |          | - Free        | × |   |  |
| Ortotoil       | ·                 |             |               |                    |          | Homonag       |   |   |  |
| PL7 (Ort       | 80000             | Ō Toot      | Soop III KfSt | t (Allgomoin)      | Pas      | tfach PL7 / N |   |   |  |
| Gomoindo       | 00000             | - Test      | -30ap01-K131  | (Aligemenn)        | 103      | Poetfach I an | • | ~ |  |
| Gemeinde       | Deutechland       |             |               |                    |          | r osuach-Lan  |   |   |  |
| Land           | Deutschland       |             |               |                    | ×        |               |   |   |  |
| Superiori      | n torzogon        |             |               |                    |          |               |   |   |  |
|                |                   |             |               |                    |          |               |   |   |  |
|                |                   |             |               |                    |          |               |   |   |  |
|                |                   |             |               |                    |          |               |   |   |  |
|                |                   |             |               |                    |          |               |   |   |  |
|                |                   |             |               |                    |          |               |   |   |  |
|                |                   |             |               |                    |          |               |   |   |  |
|                |                   |             |               |                    |          |               |   |   |  |
|                |                   |             |               |                    |          |               |   |   |  |
|                |                   |             |               |                    |          |               |   |   |  |
|                |                   |             |               |                    |          |               |   |   |  |
|                |                   |             |               |                    |          |               |   |   |  |
|                |                   |             |               |                    |          |               |   |   |  |
|                |                   |             |               |                    |          |               |   |   |  |
|                |                   |             |               |                    |          |               |   |   |  |
|                |                   |             |               |                    |          |               |   |   |  |
|                |                   |             |               |                    |          |               |   |   |  |
|                |                   |             |               |                    |          |               |   |   |  |
|                |                   |             |               |                    |          |               |   |   |  |
|                |                   |             |               |                    |          |               |   |   |  |
|                |                   |             |               |                    |          |               |   |   |  |
|                |                   |             |               |                    |          |               |   |   |  |
|                |                   |             |               |                    |          |               |   |   |  |
|                |                   |             |               |                    |          |               |   |   |  |
|                |                   |             |               |                    |          |               |   |   |  |
|                |                   |             |               |                    |          |               |   |   |  |

Wenn Sie auf den **rot** markierten Reiter *Abmeldung* klicken, sehen Sie als Abmeldegrund *Verlegung in anderen Meldebezirk.* 

| Gewerbeauskunft - Betriebsstätte: Gemeinde Test-SoapUI-KfSt (Allgemein) | × |
|-------------------------------------------------------------------------|---|
| Allgemein Adresse Handwerkskarten Abmeldung Sonstiges                   |   |
| Grund der Abmeldung<br>Verlegung in einen anderen Meldebezirk           |   |
| Ursache der Abmeldung                                                   |   |
| Verlegung                                                               |   |
| Verlegung in einen anderen Meldebezirk                                  |   |
| Name des künftigen Gewerbetreibenden oder künftiger Firmenname          |   |
|                                                                         |   |
|                                                                         |   |

Das Ganze gilt analog für in der anderen Gemeinde angemeldete Betriebe (Grund **Verlegung aus Ihrem Meldebezirk**). In diesem Fall sollten Sie den Betrieb bei sich entsprechend abmelden oder sich diesbezüglich mit dem Gewerbetreibenden in Verbindung setzen.

| erwaltung Unterrichtu      | ngen: Gemeinde Test-SoapUI-I | KfSt (Allgemein)                       |                |       |              |                                                                                                    |
|----------------------------|------------------------------|----------------------------------------|----------------|-------|--------------|----------------------------------------------------------------------------------------------------|
| Liste Unterrichtungen wege | n Verlegung: 1 Tretter       |                                        |                |       |              |                                                                                                    |
| Unterrichtung-Nr           | Grund                        | Eingetragener Name / Gewerbetreibender | Straße         | PLZ   | Ort          | Ansicht Meldung                                                                                      |
| T20000000001-1             | Unterrichtung über die Abm   | eldun. Test Unterrichtung e.K.         | Behördengasse1 | 80000 | Test-Soap    |                                                                                                    |
|                            |                              |                                        |                |       |              | Suche Betrieb                                                                                        |
|                            |                              |                                        |                |       |              | Aufforderung Anzeigepflicht                                                                          |
|                            |                              |                                        |                |       |              | In Bearbeitung setzen                                                                                |
|                            |                              |                                        |                |       |              | Lös <u>c</u> hen Unterrichtung                                                                       |
| ٤                          |                              |                                        |                |       |              | Ansicht<br>Peue Unterrichtungen<br>anzeigen<br>Unterrichtungen mit Status<br>in Bearbeitung anzeigen |
|                            |                              |                                        |                |       | Aktualisiere | n B <u>e</u> enden <u>H</u> ilfe                                                                     |

Wenn Sie einen Betrieb markieren und auf die Schaltfläche *Suche Betrieb* klicken, geht der Betriebssuchbildschirm auf. Der in der An-/Abmeldung als früherer/künftiger Betriebsname erfasste Name steht (hinten mit \*) als Suchkriterium im Feld Betriebsname.

| Allgemeine Daten                                           |             |                      |                                 |            |     |                           |
|------------------------------------------------------------|-------------|----------------------|---------------------------------|------------|-----|---------------------------|
| Betriebsnummer von                                         |             | bis                  |                                 |            |     |                           |
| Anzeigedatum von                                           |             | bis                  |                                 |            |     |                           |
| MeldID von                                                 |             |                      | bis                             |            |     |                           |
| Betriebsname                                               | Test Unterr | ichtung e.K.*        |                                 |            |     | 🛛 <u>G</u> roß/Klein egal |
| Geschäftsbezeichnung                                       |             |                      |                                 |            |     |                           |
| Rechtsform                                                 |             |                      |                                 |            |     | v                         |
| Art der Eintragung                                         |             |                      | <ul> <li>✓ Ort der I</li> </ul> | Eintragung |     | ~ Q                       |
| Eintragungsnummer                                          |             |                      |                                 |            |     | 1                         |
| Adresse                                                    |             |                      |                                 |            |     |                           |
| Straße                                                     |             |                      |                                 |            | ~ Q | Hausnr.                   |
| Postleitzahl                                               | Ort         |                      |                                 |            |     |                           |
| Suchart                                                    |             | Betriebsart          |                                 | ī          |     |                           |
| ◯ Akṯuelle Betriebe                                        |             | Ind <u>u</u> strie   | ◯ Und-Ver <u>k</u> n            | üpfung     |     |                           |
| ⊖ A <u>b</u> gemeldete Betrieb                             | e           | Hand <u>w</u> erk    | ◉ <u>O</u> der-Verk             | nüpfung    |     |                           |
| ● Alle Betriebe (ohne H                                    | istorie)    | Han <u>d</u> el      |                                 |            |     |                           |
| ⊖ Alle Bet <u>r</u> iebe (mit His                          | torie)      | ☐ Sonstig <u>e</u> s |                                 |            |     |                           |
|                                                            |             |                      |                                 |            |     |                           |
| ◯ <u>M</u> igrierte Betriebe                               |             |                      |                                 |            |     |                           |
| ○ <u>M</u> igrierte Betriebe ○ <u>V</u> orläufige Betriebe |             |                      |                                 |            |     |                           |

Durch Klick auf *Suchen* finden Sie auf einfache Weise schnell heraus, ob es bereits einen Betrieb mit diesem Namen in Ihrem Meldebezirk gibt (d.h. ob der Gewerbetreibende seinen verlegten Betrieb bereits bei Ihnen an-/abgemeldet hat).

Wenn Sie einen Betrieb markieren und auf *Aufforderung Anzeigepflicht* klicken, geht der Bildschirm Aufforderung zur Anzeigepflicht auf.

| Aufforderu                                                           | ing zur Anzeigepflicht: Gemeinde Test-SoapUI-KfSt (Allgemein)                                        |                                            |                                                                    | >                                                           |
|----------------------------------------------------------------------|----------------------------------------------------------------------------------------------------|--------------------------------------------|--------------------------------------------------------------------|-------------------------------------------------------------|
| Personendaten<br>Suche jur.<br>Suche <u>n</u> at.<br><u>F</u> remdpe | Person       Aufnahmg eines         Person       Aufgabe eines G         rson       Betriebsgegenste | er Vorg<br>Gewerbel<br>etriebss<br>and gew | ang<br>vebetriebs<br>vetriebs<br>tätte innerhalb des M<br>vechselt | Aeldebezirks                                                |
| Betriebsauswah<br>Grad der Selbs<br>Hauptniede                       | Angaben zum Betrieb<br>iändigkeit<br>rlassung V Unbekannt Schwerpunkttätigkeit<br>Reisegewerbe       |                                            |                                                                    | ↓<br>↓ unbek.                                               |
| Aktenzeichen<br>Anrede<br>Unterschrift<br>Wirksamkeitsdati           | Sehr geehrte Damen und Herren,<br>Unterschrift<br>um unbek. Fristsetzung bis                         |                                            |                                                                    | Formular<br>ist hier erhältligh<br>ist beigefügt ohne Daten |
| Aktuelle Betrieb<br>Straße                                           | Sehördengasse                                                                                        | ~                                          | Q Telefor                                                          |                                                             |
| Hausnr. 1                                                            | - Suche PL                                                                                           | Z                                          | Telefax                                                            |                                                             |
| Zusatz                                                               |                                                                                                    |                                            | Homenage                                                           |                                                             |
| PLZ / Ort 8                                                          | 0000 Q Test-SoapUI-KfSt (Allgemein)                                                                  | ~                                          | Homepage                                                           |                                                             |
| Land [                                                               | Deutschland                                                                                          | ~                                          |                                                                    |                                                             |
|                                                                      | Drucken Vorschau Abbrechen Hilfe                                                                     |                                            |                                                                    |                                                             |

Wählen Sie oben rechts entweder Aufnahme eines Gewerbebetriebs (bei Verlegung in Ihre Gemeinde) oder Aufgabe eines Gewerbebetriebs (bei Verlegung in die andere Gemeinde).

Die in der An-/Abmeldung erfasste frühere/künftige Betriebsanschrift ist im **grün** umrandeten Bereich aktuelle Betriebsstätte vorbelegt. Dasselbe gilt für die bei der An-/Abmeldung gespeicherte Schwerpunkttätigkeit.

Sollte der Gewerbetreibende bereits als Person in Ihrer Gemeinde erfasst sein, können Sie die Daten per Klick auf *Suche nat. Person* bzw. *Suche jur. Person* finden und übernehmen (siehe Kapitel 12.2).

Wenn die Person bislang noch unbekannt ist, können Sie sie als Fremdperson erfassen (Kapitel 9.9).

Füllen Sie die restlichen Felder (insbesondere die **roten** Mussfelder *Wirksamkeitsdatum* und *Frist-setzung bis*).

| BV<br>DLZ                                                     | GE                                                     | WAN – Benu                        | ıtzerhandbu                                                                                                    | ch                                                                               | Version: 7.4.<br>Stand 16.01.2       |
|---------------------------------------------------------------|--------------------------------------------------------|-----------------------------------|----------------------------------------------------------------------------------------------------|----------------------------------------------------------------------------------|--------------------------------------|
|                                                               | a zur Anzeigenflicht: Gemeine                          | de Test-Soanl II-KfSt (Allgemein) |                                                                                                    |                                                                                  | ×                                    |
| Personendaten<br>Suche jur. Pe<br>Suche nat. Pe<br>Eremdperso | rson Ummelder Hans<br>Privatgasse 39<br>88888 Altstadt |                                   | Anzeigepflichtiger Vorr<br>Aufnahmg eines Gewerbe<br>Aufgabe eines Gewerbe<br>Verlegung der Betriebss<br>Betriebsgegenstand gew | gang<br>bebetriebs<br>.betriebs<br>stätte innerhalb des Meldebezirks<br>vechselt |                                      |
| Betriebsauswahl                                               | Angaben zum Betrieb                                    |                                   |                                                                                                    |                                                                                  |                                      |
| Hauptniederl                                                  | assung                                                 | VIDbekannt                        | Schwerpunkttätigkeit<br>Trockenbau                                                                                              |                                                                                  | 🗘 🗆 unbek.                           |
| Aktenzeichen<br>Anrede                                        | xy ungelöst<br>Sehr geehrter Herr Ummelder,            |                                   | Bemerkungen                                                                                                    | Formular<br>O ist hier ei<br>O ist beigef                                        | rhältli <u>c</u> h<br>ügt ohne Daten |
| Unterschrift                                                  | Unterschrift                                           |                                   |                                                                                                    |                                                                                  | (692                                 |
| Wirksamkeitsdatum                                             | 13.09.2023                                             | unbek.                            | Fristsetzung bis 30.09.2023                                                                                                    |                                                                                  |                                      |
| Aktuelle Betriebsst                                           | ätte                                                   |                                   | ~                                                                                                    | Q Telefon                                                                        |                                      |
| Hauspr 1                                                      |                                                        |                                   | Suche PLZ                                                                                                    | Telefax                                                                          |                                      |
| nausiii.                                                      |                                                        |                                   |                                                                                                    | Email                                                                            |                                      |
| Zusatz                                                        |                                                        |                                   |                                                                                                    |                                                                                  |                                      |
| Zusatz<br>Ortsteil                                            |                                                        |                                   | ~                                                                                                    | Homepage                                                                         |                                      |
| Zusatz<br>Ortsteil<br>PLZ / Ort 800                           | 00 Q Test-Soap                                         | UI-KfSt (Allgemein)               | ~<br>~                                                                                                    | Homepage                                                                         |                                      |
| Zusatz<br>Ortsteil<br>PLZ / Ort 800<br>Gemeinde               | 00 Q Test-Soap                                         | UI-KfSt (Allgemein)               | ×<br>×                                                                                                    | Homepage                                                                         |                                      |

Wenn Sie fertig sind, klicken sie auf Drucken, um die Aufforderung zur Anzeigepflicht zu drucken.

| Herrn<br>Hans Ummelder<br>Privatgasse 39<br>88888 Altstadt                                                                                                    |                                                                                                    |                                                                                                    | Haitest: -<br>Telefon: -<br>Telefax: -<br>E-Mail: -<br>Ôffnungszeiten:                                                                                                    |
|----------------------------------------------------------------------------------------------------|----------------------------------------------------------------------------------------------------|----------------------------------------------------------------------------------------------------|----------------------------------------------------------------------------------------------------|
|                                                                                                    |                                                                                                    |                                                                                                    |                                                                                                    |
| Ihr Zeichen                                                                                                    | Ihre Nachricht vom                                                                                                    | Unsere Zeichen                                                                                                    | Gemeinde Test-SoapUI-KfSt (Allgemein)                                                                                                    |
| Sehr geehrter Herr L                                                                                                    | na se la companya de la companya de la companya de la companya de la companya de la companya de la companya de                                                                                                    |                                                                                                    |                                                                                                    |
| Sie haben ab 13.09.2                                                                                                    | ummetder,<br>2023 an der Anschrift Bel                                                                                                    | hördengasse 1, 800                                                                                                    | 100 Test-SoapUI-KfSt (Allgemein) den                                                                                                    |
| Sie haben ab 13.09.2<br>Gewerbebetrieb mit S<br>Eine nach § 14/§ 550<br>Sie werden hiermit g                                                                                                    | ummetder,<br>2023 an der Anschrift Be<br>Schwerpunkt Trockenbau a<br>c Gew0 erforderliche Gew<br>gebeten, Ihrer Anzeigepf<br>Twen                                                                                                    | hördengasse 1, 800<br>ls selbständigen E<br>erbe-Anmeldung hab<br>licht gegenüber de                                                                                | 000 Test-SoapUI-KfSt (Allgemein) den<br>Metrieb eines stehenden Gewerbes begonnen.<br>Den Sie bisher nicht erstattet.<br>er vorbezeichneten Behörde spätestens bis                                                                                                    |
| Sie haben ab 13.09.2<br>Gewerbebetrieb mit S<br>Eine nach § 14/§ 55c<br>Sie werden hiermit g<br>30.09.2023 nachzukom<br>Ein entsprechendes F                                                                                                    | ummetder,<br>2023 an der Anschrift Bel<br>Schwerpunkt Trockenbau a<br>c GewO erforderliche Gew<br>gebeten, Ihrer Anzeigepf<br>mmen.<br>Formular ist ohne Daten                                                                                                    | hördengasse 1, 800<br>ls selbständigen E<br>erbe-Anmeldung hab<br>licht gegenüber de<br>beigefügt.                                                                  | 000 Test-SoapUI-KfSt (Allgemein) den<br>Jetrieb eines stehenden Gewerbes begonnen.<br>ven Sie bisher nicht erstattet.<br>er vorbezeichneten Behörde spätestens bis                                                                                                    |
| Sie haben ab 13.09.2<br>Gewerbebetrieb mit S<br>Eine nach § 14/§ 550<br>Sie werden hiermit g<br>30.09.2023 nachzukom<br>Ein entsprechendes F<br>Es wird darauf hinge<br>I GewO (Reisegewerbe<br>richtig, nicht volls<br>bis zu eintausend Eu                         | ummetder,<br>2023 an der Anschrift Bel<br>Schwerpunkt Trockenbau a<br>c GewO erforderliche Gew<br>gebeten, Ihrer Anzeigepf<br>mmen.<br>Formular ist ohne Daten l<br>ewiesen, dass gemäß § 14<br>e) ordnungswidrig handel<br>ständig oder nicht recht<br>uro geahndet werden.           | hördengasse 1, 800<br>ls selbständigen E<br>erbe-Anmeldung hab<br>licht gegenüber de<br>beigefügt.<br>6 Abs. 2 Ziff. 2 C<br>t, wer vorsätzlich<br>zeitig erstattet. | 000 Test-SoapUI-KfSt (Allgemein) den<br>letrieb eines stehenden Gewerbes begonnen.<br>en Sie bisher nicht erstattet.<br>er vorbezeichneten Behörde spätestens bis<br>GewO (stehendes Gewerbe) und § 145 Abs. 3 Ziff<br>n oder fahrlässig eine Anzeige nicht, nicht<br>þie Ordnungswidrigkeit kann mit einer Geldbuß  |
| Sie haben ab 13.09.2<br>Gewerbebetrieb mit S<br>Eine nach § 14/§ 550<br>Sie werden hiermit g<br>30.09.2023 nachzukom<br>Ein entsprechendes F<br>Es wird darauf hinge<br>1 Gew0 (Reisegewerbe<br>richtig, nicht volls<br>bis zu eintausend Eu<br>Mit freundlichen Grü | ummetder,<br>2023 an der Anschrift Bel<br>Schwerpunkt Trockenbau a<br>c GewO erforderliche Gew<br>gebeten, Ihrer Anzeigepf<br>mmen.<br>Formular ist ohne Daten l<br>ewiesen, dass gemäß § 14<br>e) ordnungswidrig handel;<br>e) ordnungswidrig handel;<br>uro geahndet werden.<br>üßen | hördengasse 1, 800<br>ls selbständigen E<br>erbe-Anmeldung hab<br>licht gegenüber de<br>beigefügt.<br>6 Abs. 2 Ziff. 2 C<br>t, wer vorsätzlich<br>zeitig erstattet. | 000 Test-SoapUI-KfSt (Allgemein) den<br>Metrieb eines stehenden Gewerbes begonnen.<br>een Sie bisher nicht erstattet.<br>er vorbezeichneten Behörde spätestens bis<br>GewO (stehendes Gewerbe) und § 145 Abs. 3 Ziff<br>n oder fahrlässig eine Anzeige nicht, nicht<br>þie Ordnungswidrigkeit kann mit einer Geldbuß |

Damit Sie wissen, dass Sie die gegenseitige Unterrichtung bereits bearbeiten, können Sie den Betrieb markieren und auf die Schaltfläche *In Bearbeitung setzen* klicken.

|                 | gen Verlegung: 1 Treffer |                                        |                |       |           |                                             |
|-----------------|--------------------------|----------------------------------------|----------------|-------|-----------|---------------------------------------------|
| nterrichtung-Nr | Grund                    | Eingetragener Name / Gewerbetreibender | Straße         | PLZ   | Ort       | Ansicht Meldung                             |
| 000000001-1     | Unterrichtung über die   | Abmeldun. Test Unterrichtung e.K.      | Behördengasse1 | 80000 | Test-Soap | Suche Betrieb                               |
|                 |                          |                                        |                |       |           | Aufforderung Anzeigepflich                  |
|                 |                          |                                        |                |       |           | In Bearbeitung setzen                       |
|                 |                          |                                        |                |       |           | Lös <u>c</u> hen Unterrichtung              |
|                 |                          |                                        |                |       |           | Ansicht<br>Neue Unterrichtungen<br>arzeigen |

Sie werden gefragt, ob Sie den Status der markierten Unterrichtung auf In Bearbeitung setzen wollen.

| GEWAN | l Frage        |                     |                               | ×                  |
|-------|----------------|---------------------|-------------------------------|--------------------|
| ?     | Wollen Sie der | 1 Status der markie | rten Unterrichtung auf 'In Be | arbeitung' setzen? |
|       |                | E                   | ·                             |                    |

Wenn Sie mit *Ja* bestätigen, verschwindet der markierte Betrieb aus der Liste der neuen Unterrichtungen. Um ihn wieder zu sehen, markieren Sie die **rot** umrandete Ansicht *Unterrichtungen mit Status in Bearbeitung anzeigen*.

| Unterrichtungen wege | n Verlegung: 0 Treffer |                                        |        |     |     |                                   |
|----------------------|------------------------|----------------------------------------|--------|-----|-----|-----------------------------------|
| errichtung-Nr        | Grund                  | Eingetragener Name / Gewerbetreibender | Straße | PLZ | Ort | <u>A</u> nsicht Meldung           |
|                      |                        |                                        |        |     |     | Suche Betrieb                     |
|                      |                        |                                        |        |     |     | Aufforderung Anzeigepflich        |
|                      |                        |                                        |        |     | [   | In Bearbeitung setzen             |
|                      |                        |                                        |        |     |     | Lös <u>c</u> hen Unterrichtung    |
|                      |                        |                                        |        |     |     |                                   |
|                      |                        |                                        |        |     |     |                                   |
|                      |                        |                                        |        |     |     |                                   |
|                      |                        |                                        |        |     |     |                                   |
|                      |                        |                                        |        |     |     |                                   |
|                      |                        |                                        |        |     |     | Ansicht                           |
|                      |                        |                                        |        |     |     | Neue Unterrichtungen     anzeigen |
|                      |                        |                                        |        |     |     | Unterrichtungen mit Status        |
|                      |                        |                                        |        |     |     | O in Bearbeitung anzeigen         |
|                      |                        |                                        |        |     |     |                                   |
|                      |                        |                                        |        |     |     |                                   |
|                      |                        |                                        |        |     |     |                                   |

Jetzt sehen Sie alle verlegten Betriebe, die den Status In Bearbeitung haben.

| /erwaltung Unterrichtu     | ngen: Gemeinde Test-So  | apUI-KfSt (Allgemein)                  |                |       |             |                                                                                                    |
|----------------------------|-------------------------|----------------------------------------|----------------|-------|-------------|----------------------------------------------------------------------------------------------------|
| Liste Unterrichtungen wege | en Verlegung: 1 Treffer |                                        |                |       |             |                                                                                                    |
| Unterrichtung-Nr           | Grund                   | Eingetragener Name / Gewerbetreibender | Straße         | PLZ   | Ort         | Ansicht Meldung                                                                                      |
| T2000000001-1              | Unterrichtung über di   | ie Abmeldun. Test Unterrichtung e.K.   | Behördengasse1 | 80000 | Test-Soap   | Suche Betrieb                                                                                        |
|                            |                         |                                        |                |       |             | Aufforderung Anzeigepflicht                                                                          |
|                            |                         |                                        |                |       |             | Status auf Neu setzen                                                                                |
|                            |                         |                                        |                |       |             | Löschen Unterrichtung                                                                                |
| ٤                          |                         |                                        |                |       | 3           | Ansicht<br>Neue Unterrichtungen<br>anzeigen<br>Unterrichtungen mit Statud<br>In Bearbeitung anzeigen |
|                            |                         |                                        |                |       | Aktualisier | en B <u>e</u> enden <u>H</u> ilfe                                                                    |

Um einen verlegten Betrieb wieder mit Status *Neu* zu versehen, markieren Sie ihn und klicken auf die Schaltfläche *Status auf Neu setzen*.

| GEWAN | Frage                    |                 | ×                       |
|-------|--------------------------|-----------------|-------------------------|
| ?     | Wollen Sie die markierte | Unterrichtung w | ieder auf 'Neu' setzen? |
|       | Ja                       | Nein            |                         |

Wenn Sie mit Ja bestätigen, verschwindet der markierte Betrieb aus der Liste der bearbeiteten Unterrichtungen. Um ihn wieder zu sehen, markieren Sie die Ansicht Neue Unterrichtungen anzeigen.

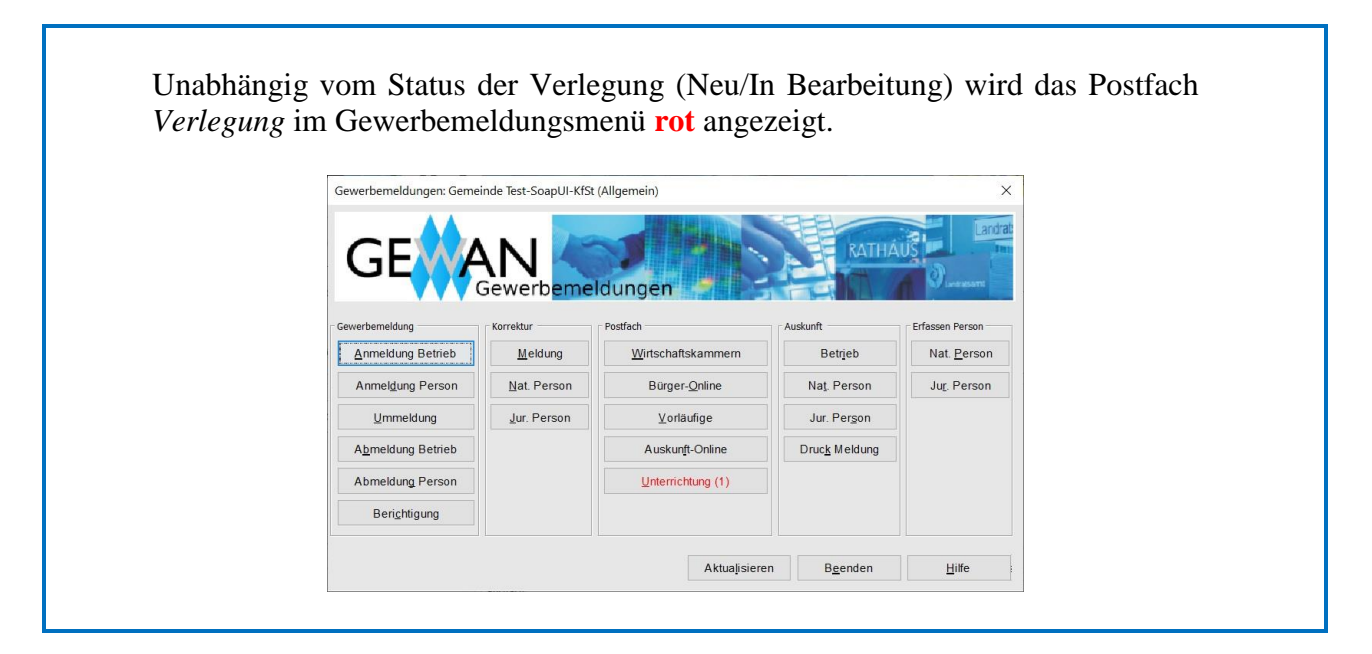

Zum Löschen einer Unterrichtung markieren Sie den Betrieb und klicken auf die Schaltfläche Löschen Unterrichtung.

|                                            | Soapoi-Kisi (Aligemein)                 |                |       |           |                                                                        |
|--------------------------------------------|-----------------------------------------|----------------|-------|-----------|------------------------------------------------------------------------|
| Unterrichtungen wegen Verlegung: 1 Treffer |                                         |                |       |           |                                                                        |
| terrichtung-Nr Grund                       | Eingetragener Name / Gewerbetreibender  | Straße         | PLZ   | Ort       | Ansicht Meldung                                                        |
| 000000001-1 Unterrichtung über             | r die Abmeldun, Test Unterrichtung e.K. | Behördengasse1 | 80000 | Test-Soap | Suche Betrieb                                                          |
|                                            |                                         |                |       |           | Aufforderung Anzeigepflicht                                            |
|                                            |                                         |                |       |           | In Bearbeitung setzen                                                  |
|                                            |                                         |                |       |           | Löschen Unterrichtung                                                  |
|                                            |                                         |                |       |           | Ansicht<br>Neue Unterrichtungen anzeigen<br>Unterrichtungen mit Status |

Sie werden gefragt, ob Sie die markierte Unterrichtung vollständig löschen wollen.

| GEWAN | Frage      |                 |                      | ×              |
|-------|------------|-----------------|----------------------|----------------|
| ?     | Wollen Sie | die markierte U | Interrichtung vollst | ändig löschen? |
|       |            |                 |                      |                |

Wenn Sie mit *Ja* bestätigen, wird die markierte Unterrichtung aus dem Datenbestand gelöscht (die im Postfach: Unterrichtung angezeigte Zahl verringert sich entsprechend).

# 8.7 Postfach Freitextnachricht (Nachricht an andere Gemeinde)

Unter <u>https://www.gewan.de/service/downloads/handbuecher/index.html</u> können Sie die entsprechende Schritt für Schritt Kurzanleitung herunterladen (einfach in GEWAN auf *Hilfe* klicken).

#### 8.8 Meldungen von Gründeragenturen (Papierform)

Seit September 2004 können Bürger in Bayern ihre Gewerbetätigkeit auch bei Gründeragenturen (zu diesem Zeitpunkt waren das die Kammern [IHKs und HWKs], Notare und Wirtschaftsförderer) anzeigen. Da die IHKs und HWKs mittlerweile als Wirtschaftskammern den GEWAN | Client nutzen und **nur noch Notare als Gründeragenturen zählen**, werden die bis 2015 elektronisch über die Komponente GEWAN | *Gründeragenturen* an GEWAN übertragenen Anmeldungen seit 2016 nur noch in Papierform von einer *Gründeragentur* über die Komponente GEWAN | Assistent (Kap. 1.6) erstellt und an eine Gemeinde übermittelt. Aus diesem Grund wird die Schaltfläche *Gründeragenturen agenturen* seit der GEWAN-Version 4.5.8 nicht mehr im Postfach angezeigt.

Eine von *Gründeragenturen* erstellte und in Papierform an die Gemeinde übermittelte Gewerbeanmeldung müssen Sie in GEWAN selbst manuell eintragen. Es empfiehlt sich, die Meldung vorläufig zu speichern, um sicherzustellen, dass der/die Anzeigende die Tätigkeit auch wirklich ausüben wird. Dazu sollte sich der/die Anzeigende die Aushändigung der endgültig gespeicherten Meldung möglichst vorher vom Gewerbeamt quittieren lassen.

# **9 Der Druck sonstiger Formulare**

<u>Hinweis 1</u>: Wenn Sie in den Benutzereinstellungen (Kap. 2.6) *Druck ohne Dialog* ausgewählt haben, wird der Ausdruck sofort gestartet, ohne dass Sie einen Drucker auswählen können.

**Hinweis 2: Die Daten**, die bei der Erstellung für Formulare (z.B. Erlaubnisse nach Art. 19 LStVG und nach § 11 GastV, etc.) benötigt werden, aber nicht in GEWAN vorhanden sind, werden <u>nicht</u> gespeichert. Daher können Sie das Dokument später nicht erneut aus GEWAN drucken, ohne die Daten erneut einzugeben. Sie können jedoch das erstellte PDF-Dokument archivieren und zum gegebenen Zeitpunkt entsprechend anpassen.

#### 9.1 Die Druckvorschau

Um die Formulare vor dem Druck am Bildschirm anzuschauen, klicken Sie im jeweiligen Bildschirm auf den Button *Vorschau* oder *Formularansicht* oder *Formulare anzeigen*. Die einzelnen Druckseiten können Sie durch Verschieben des Scrollbalkens ansehen. Alternativ können Sie durch die Seiten blättern, indem Sie auf die Pfeile oben links klicken. Nachdem Sie den gewünschten Drucker ausgewählt und auf den Button *OK* geklickt haben, wird der Druck gestartet.

| 🗾 Gew | A1_M11 | 111000000112_2_20200204023951.pdf (GESCHÜTZT) - Adobe Acrobat Reader 2017                                                                                                    |                                                      |
|-------|--------|----------------------------------------------------------------------------------------------------|------------------------------------------------------|
| Datei | Bearbe | beiten Anzeige Fenster Hilfe                                                                                                    |                                                      |
| Star  | t V    | Werkzeuge GewA1_M11000000 ×                                                                                                    | ?                                                    |
| B     |        | Q (1 / 8 )                                                                                                    |                                                      |
| 9     |        | Name der entgegennehmenden Stelle Gemeindekennzahl der Gemeinde des Sitzes der Betriebsstätte Gew                                                                                                    | /A1                                                  |
|       |        | Gemeinde Mitgliedsgemeinde 01 09194101 M10000                                                                                                    | 00112_2                                              |
| 빙     | ۲IJ    | Gewerbe-Anmeldung<br>hach § 14 oder § 55: der Gewerbeordnung Kästchen ankreuzen                                                                                                    | utreffenden                                          |
| Ø     |        | Bei Personengesellschaften (z. B. OHG) ist für jeden geschäftsführenden Gese<br>eigener Vordruck auszufüllen. Bei juristischen Personen sind in den Feldera 1 4<br>und 31 die Angaben zum gesetzlichen Vertreter einzutragen (bei inländischer<br>diese Angaben verzichtet). Bei weiteren gesetzlichen Vertretern sind die Anga<br>Beiblätter zu machen. | Ischafter ein<br>is 11, 30<br>AG wird auf<br>oen auf |
|       |        | 1         Im Handels-, Genossenschafts- oder Vereinsregister, ggf. im<br>Stiftungsverzeichnis eingetragener Name mit Rechtsform<br>(bei GBR: Angabe der weiteren Gesellschafter)         2         Ort und Nummer des Eintrages im Handels-, Genossensch<br>Vereinsregister, ggf. Nummer im Stiftungsverzeichnis                                         | afts- oder                                           |
|       |        | 3 Name des Geschäfts, wenn er vom eingetragenen Namen in Feld 1 abweicht (Geschäftsbezeichnung: z. B. Gaststätte zum grünen Baum, Friseur Hau                                                                                                    | rgenau)                                              |
|       |        | 4 Name 5 Vomamen                                                                                                    |                                                      |
|       | 4      | Dr. Mustermann Manfred                                                                                                    | •                                                    |
|       |        | 6 Geschlecht (Angabe ist entsprechend der Eintragung in der Geburtsurkunde zu machen)                                                                                                    |                                                      |
|       |        | männlich X weiblich divers ohne Ang                                                                                                    | abe                                                  |
|       |        | 7 Geburtsname (nur bei Abweichung vom Namen) 8 Geburtsdatum 9 Geburtsort und -land                                                                                                    |                                                      |
|       |        | 14.12.1980 unbekannt, unbekannt                                                                                                    |                                                      |
|       |        | 10 Staatsangehörigkeit(en) deutsch X andere:                                                                                                    |                                                      |
|       |        | 11 Anschrift der Wohnung (Straße, Hausnummer, Postleitzahl, Ort) (Mobil-)Telefonnummer                                                                                                    |                                                      |
|       |        | Telefaxnummer                                                                                                    |                                                      |
|       |        | E-Mail-Adresse                                                                                                    |                                                      |
|       |        | Internetadresse                                                                                                    |                                                      |
|       |        | Angaben zum Betrieb                                                                                                    |                                                      |
|       |        | 7ahl der geschaltsfuhrenden Geschischalten (nur bei Peisniengeseischalten)                                                                                                    |                                                      |
|       |        | 13 Liegt eine Beteiligung der öffentlichen Hand vor? is nein nicht bek                                                                                                    | annt                                                 |
|       |        | 12 Vertratungsbarschtigte Deren/Batriabslaiter (au bal isländische Aldengestischen)                                                                                                    |                                                      |
|       |        | 14 verueturigsberechtigte rei Son/ beuriebsiehter (nur dei mianoschen Aktiengeseischaften, zweigniedenassungen und unseissandigen zweigsteilen)<br>Name Vornamen                                                                                                    |                                                      |
|       |        | Anschriften (Straße, Hausnummer, Postleitzahl, Ort)                                                                                                    |                                                      |
|       |        | 15 Betriebsstätte (Mobil-)Telefonnummer                                                                                                    |                                                      |
|       |        | Telefaxnummer                                                                                                    |                                                      |
|       |        | 88540 Mitaliedsgemeinde 01 E-Mail-Adresse                                                                                                    |                                                      |
|       |        | Internetadresse                                                                                                    |                                                      |
|       |        |                                                                                                    | -                                                    |

### 9.2 Der Versanddruck (Wegfall seit 01.01.2017)

Seit dem 01.11.2016 sind <u>alle</u> 2.056 Gemeinden in Bayern an den elektronischen Verständigungsdienst (GEWAN | eVD) angeschlossen.

Die Weiterleitung der Gewerbemeldungen an die gesetzlich vorgeschriebenen Empfangsstellen (s.a. Kap. 10) erfolgt <u>ausschließlich</u> über die GEWAN | Verteilplattform (VPG).

Das Registergericht erhält nur Gewerbe<u>ab</u>meldungen eingetragener Betriebe (z.B. im HR  $\mathbf{A}$  oder  $\mathbf{B}$  eingetragene Betriebe, Kapitalgesellschaften, jur. Personen oder im VR eingetragene rechtsfähige Vereine, etc.) über den elektronischen Verständigungsdienst.

Der Versanddruck muss für nachträglich erfasste **Altdaten** nicht durchgeführt werden, da diese Meldungen bereits per Papier weitergeleitet wurden.

#### 9.3 Der Auskunftsdruck

Dieser Druck steht nur für Gemeinden und Verwaltungsgemeinschaften zur Verfügung.

Um direkt in den Auskunftsdruck zu gelangen, klicken Sie im Menü *Sonstiges* (Gewerbeauskunft) in der Gruppe *Auskunft* auf den Button *Druck Meldung*. Alternativ können Sie jedoch auch über die Betriebsauskunft (vgl. Kap. 11.1) mit Klick auf den Button *Drucken* das Druckauswahlfenster öffnen und dort mit Klick auf den Button *Gewerbeauskunft* die gewünschte Auskunft erstellen.

|                          | daten Auskunftsart                                |
|--------------------------|---------------------------------------------------|
| 📄 ausgetretenene Perso   | nen drucken                                       |
| Neuen Betrieb suchen     | Testbetrieb                                       |
|                          |                                                   |
| Vergebliche Auskunft     |                                                   |
| Betriebsname kann di     | irekt in das Betriebsdatenfeld eingegeben werden. |
| Le carte e raine Raini a |                                                   |
| Ihre Nachricht vom       | 22.11.2011                                        |
| Ihr Aktenzeichen         | xy-ungelöst                                       |
| Unser Aktenzeichen       | xy ungelöst / 123                                 |
| Bemerkung                | Bemerkung zur Auskunft wird gedruckt              |
|                          |                                                   |
|                          |                                                   |
|                          |                                                   |

Sie sehen die drei Reiter *Betriebsdaten*, *Empfängerdaten* und *Auskunftsart*. Durch Klick auf den gleichnamigen Reiter wechseln Sie zwischen den drei Bildschirmseiten, wobei der untere Teil des Bildschirms jeweils identisch ist.

| LDBV   |
|--------|
| IT-DLZ |

Im Bildschirm *Betriebsdaten* (Kap. 9.3.1) können Sie nach einem Betrieb suchen, im Bildschirm *Empfängerdaten* (Kap. 9.3.2) können Sie den Empfänger der Auskunft suchen bzw. eintragen und im Bildschirm *Auskunftsart* (Kap. 9.3.3) können Sie festlegen, ob Sie eine *einfache*, eine *erweiterte* oder eine *benutzerdefinierte Auskunft* drucken wollen. Sobald Sie auf den Button *Vergebliche Auskunft* klicken, ist der Reiter *Auskunftsart* ausgeblendet.

Wenn Sie das Kästchen *ausgetretene Person drucken* markieren, wird auf einem Beiblatt zusätzlich (sofern vorhanden) die zuletzt abgemeldete Person einer Personengesellschaft oder die aus einer juristischen Person ausgetretene Person ausgegeben. Wenn Sie für einen bereits abgemeldeten Betrieb die Auskunft erstellen wollen, ist das Häkchen automatisch gesetzt.

Im unteren Teil können Sie das Datum der Nachricht (*Ihre Nachricht vom*) und das Aktenzeichen (*Ihr Aktenzeichen*) des Auskunftssuchenden eintragen. Der linke Teil des Feldes *Unser Aktenzeichen* ist mit dem in Ihrem Benutzerprofil gespeicherten Aktenzeichen vorbelegt.

Im Feld *Bemerkung* können Sie einen zu druckenden Text eingeben. Handelt es sich um einen bereits abgemeldeten Betrieb, wird in das Bemerkungsfeld automatisch der Grund der Abmeldung in Großbuchstaben eingetragen. Bei Bedarf können Sie diese *Bemerkung* ändern.

Die *Kosten* der Auskunft sind mit den im Gemeindeprofil gespeicherten Daten vorbelegt und können von Ihnen geändert werden. Mit Hilfe der Auswahlbox rechts neben den Kosten können Sie deren Status festlegen, z.B. ob die Kosten bereits vereinnahmt wurden oder noch zu zahlen sind. In diesem Fall können Sie auch noch die Zahlungsmodalitäten *zahlbar innerhalb von … Tagen* oder *bis zum …* und die Zahlungsart *per Zahlungsart* (voreingestellt ist *Überweisung*) definieren.

#### 9.3.1 Eingabe der Betriebsdaten

Durch Klick auf den Reiter Betriebsdaten können Sie den gewünschten Betrieb suchen bzw. eine vergebliche Auskunft drucken.

| Betriebsdaten Empfängero     | daten Auskunftsart                                                                 |
|------------------------------|------------------------------------------------------------------------------------|
| ······                       |                                                                                    |
| ausgetretenene Person        | nen drucken                                                                        |
| Neuen Betrieb <u>s</u> uchen | Mustermann Hans, Schraub Frank GbR<br>Musterstraße 9<br>85551 Mitgliedsgemeinde 01 |
| Vergebliche Auskunft         | Daten des Betriebes                                                                |
| The black of the             |                                                                                    |
| Inre Nachricht vom           | 22.11.2011                                                                         |
| Ihr Aktenzeichen             | xy-ungelöst                                                                        |
| Unser Aktenzeichen           | xy ungelöst / 123                                                                  |
| Bemerkung                    |                                                                                    |
| Kosten i. H. v.              | 12 , 50 € sind noch zu zahlen →                                                    |
| oinn<br>zahlbar              | erhalb von 14 Tagen<br>per v                                                       |

| LDBV   |  |
|--------|--|
| IT-DLZ |  |

Um für einen bestehenden Betrieb eine Auskunft zu erstellen, klicken Sie auf den Button *Neuen Betrieb suchen*. Das Betriebssuchfenster öffnet sich (Kap. 12.1). Sobald Sie den Betrieb gefunden haben, stehen dessen Adressdaten in dem Kasten rechts neben dem Button *Neuen Betrieb suchen*. Wenn Sie keinen Betrieb finden, erhalten Sie eine entsprechende Hinweismeldung.

Anschließend können Sie durch Klick auf den gleichnamigen Button eine *Vergebliche Auskunft* erstellen. Geben Sie dazu den "nicht gefundenen" Betriebsnamen (mit oder ohne Adresse) ein.

#### 9.3.2 Eingabe der Empfängerdaten

Durch Klick auf den Reiter *Empfängerdaten* können Sie die Versandart wählen und den Empfänger der Auskunft wie folgt bestimmen: durch Klick auf den entsprechenden Button entweder nach einer vorhandenen juristischen (*Suche jur. Person*) oder natürlichen Person (*Suche nat. Person*) suchen oder als *Fremdperson* suchen bzw. neu eingeben (Kap. 9.9).

| nzeigendruck: Gemeind                                                                                                    | e Perlach                                                               |               |
|----------------------------------------------------------------------------------------------------|-------------------------------------------------------------------------|---------------|
| Betriebsdaten Empfängero                                                                                                    | daten   Auskunftsart                                                    |               |
| Versandart:<br>Versandarten<br>Personendat Eigenhändig<br>Suche ju Nicht nachsen<br>Einwurf-Einsch<br>Suche na Übergabe Ein<br>per Nachnahn | den<br>hreiben<br>schreiben<br>e remdetadt                              |               |
| Ihre Nachricht vom                                                                                                    | 23.07.2007                                                              | ×             |
| Ihr Aktenzeichen<br>Unser Aktenzeichen<br>Bemerkung                                                                                         | Mustermann 123-45<br>xy ungelöst / 007<br>Seit 1.7.2007 wird die Tätigk | ceit im H     |
| Kosten i. H. v.                                                                                                    | aupterwerb ausgeübt.                                                    | <u>_</u>      |
| Drucken                                                                                                    | Vorschau Abbrechen                                                      | <u>H</u> ilfe |

Mit Hilfe der gleichnamigen Auswahlbox können Sie die gewünschte *Versandart* auswählen. Die Adresse der Person kann von Ihnen editiert und überschrieben werden.
#### 9.3.3 Eingabe der Auskunftsart

Durch Klick auf den Reiter *Auskunftsart* können Sie den Umfang der Auskunft festlegen, indem Sie auf den Radiobutton *einfache* bzw. *erweiterte* bzw. *benutzerdefinierte Auskunft* klicken. Die Kosten werden dabei automatisch an die jeweilige Auskunftsart angepasst.

| Auskunftsart                                                |
|-------------------------------------------------------------|
| a hanne alle. Ante allen Annahme Generanne belennen allen i |
| a hanne alte Australien Ausele ander einen Stelle unen dies |
| r kann die Art der Auskunrt gewanit werden.                 |
| eintache Auskunft                                           |
| erweiterte Auskunft                                         |
| penutzeraerinierte Auskunft                                 |
|                                                             |
|                                                             |
| 17.2007                                                     |
| termann 123-45                                              |
| ingelöst / 007                                              |
| it 1.7.2007 wird die Tätigkeit im                           |
| pterwerb ausgeübt.                                          |
|                                                             |
|                                                             |
| , jsu < jwurden vereinnanmt                                 |
| Vorschau Abbrechen Hilfe                                    |
|                                                             |

Bei einer *einfachen Auskunft* werden der Betriebsname, die Registerdaten, Name und Vorname der/des Gesellschafter(s), die Adresse der Betriebsstätte und die Tätigkeiten gedruckt.

Bei einer *erweiterten Auskunft* werden zusätzlich die Anschrift der Wohnung, die künftige Betriebsanschrift und das Datum des Betriebsbeginns bzw. Betriebsendedatum (bei einer Abmeldung) gedruckt.

Wenn Sie die *benutzerdefinierte Auskunft* anklicken, öffnet sich ein Fenster, in dem Sie die Daten auswählen können, die <u>zusätzlich</u> zu den Daten der *erweiterten Auskunft* gedruckt werden sollen. Die Adresse der Hauptniederlassung wird auf einem Beiblatt gedruckt.

Markieren Sie die gewünschten Felder. Wenn Sie auf den Button Alles Ja bzw. Alles Nein klicken, werden alle Kästchen markiert bzw. geleert.

Bitte beachten Sie, dass **eine Auskunft über diese zusätzlichen Daten nur an Empfänger** erteilt werden darf, die ein **berechtigtes Interesse** an dem Erhalt dieser Daten geltend machen können und kein Grund zur Annahme besteht, dass das schutzwürdige Interesse des Gewerbetreibenden überwiegt (§ 14 Abs. 6 bis 10 GewO).

| LDBV<br>IT-DLZ | GEWAN – Benutzerhandbuch                                                                                                    | Version: 7.4.3<br>Stand 16.01.2025 |
|----------------|----------------------------------------------------------------------------------------------------|------------------------------------|
|                | Filter der benutzerdefinierten Auskunft: Gemeinde Testgemein $	imes$                                                                                                    |                                    |
|                | Die Auskunft soll neben den Daten der erweiterten Auskunft folgende<br>Daten enthalten:                                                                                                    |                                    |
|                | Daten des Betriebsinhabers                                                                                                    |                                    |
|                | Geburtsname Staatsangehörigkeit                                                                                                    |                                    |
|                | Geschlecht Telefon / Telefax                                                                                                    |                                    |
|                | Daten des Betriebes                                                                                                    |                                    |
|                | Zahl der gesetzlichen Vertreter     Nebenerwerb       Zahl der Vollzeitbeschäftigten     Teilzeitbeschäftigten                                                                                                    |                                    |
|                | Anschrift der Hauptniederlassung                                                                                                    |                                    |
|                | Alles Ja Alles Nein                                                                                                    |                                    |
|                | Bitte beachten Sie, dass eine Auskunft über diese zusätzlichen Daten nur<br>an Empfänger erteilt werden darf, die ein berechtigtes Interesse an dem<br>Erhalt dieser Daten geltend machen können und kein Grund zur Annahme<br>besteht, dass das schutzwürdige Interesse des Gewerbetreibenden<br>überwiegt (§14 Abs 6-10 GewO). |                                    |
|                | OK Abbrechen Hilfe                                                                                                    |                                    |

Durch Klick auf den Button OK kehren Sie in den vorherigen Bildschirm zurück.

## 9.3.4 Vorschau und Druck der Auskunft

Durch Klick auf den Button *Vorschau* gelangen Sie in die in Kapitel 3.7.3 beschriebene Druckvorschau, durch Klick auf den Button *Drucken* wird die Auskunft mit der entsprechenden Anrede anhand des Geschlechts gedruckt. Bei jur. Personen wird die neutrale Anrede "Sehr geehrte Damen und Herren" verwendet.

Wenn Sie **mehrere Auskunftsdrucke hintereinander** machen möchten, können Sie nach jedem Druck nach einem neuen Betrieb suchen (Kap. 9.3.1) und/oder einen neuen Empfänger wählen (Kap. 9.3.2). Selbstverständlich können Sie jedes Mal den Umfang der Auskunft (einfache, erweiterte oder benutzerdefinierte Auskunft) neu einstellen (Kap. 9.3.3).

## 9.4 Druck von Leerformularen

Dieser Druck steht nur für Gemeinden und Verwaltungsgemeinschaften zur Verfügung.

Leerformulare können Sie drucken, indem Sie im Menü *Sonstiges* (Gewerbeauskunft) in der Gruppe *Drucken* den Button *Leerformulare* auswählen und das (die) gewünschte(n) Formular(e) markieren.

| Ausdruck Leerformulare: V                                                                                                    | /G Musterverwaltungsgemeinschaft                                                                                                    | t / Mitgliedsgemeinde 01                                                                                                    | × |
|----------------------------------------------------------------------------------------------------|----------------------------------------------------------------------------------------------------|----------------------------------------------------------------------------------------------------|---|
| Druck eines Leerformulars für:                                                                                                    |                                                                                                    |                                                                                                    |   |
|                                                                                                    |                                                                                                    |                                                                                                    |   |
|                                                                                                    |                                                                                                    |                                                                                                    |   |
| GewA1 (Hauptform                                                                                                    | ular Gewerbeanmeldung)                                                                                                    | Beiblatt weitere Tätigkeiten - GewA1                                                                                                    |   |
| GewA2 (Hauptform                                                                                                    | ular Gewerbeummeldung)                                                                                                    | Beiblatt weitere Tätigkeiten - GewA2                                                                                                    |   |
| GewA3 (Hauptform                                                                                                    | ular Gewerbeabmeldung)                                                                                                    | Beiblatt weitere Tätigkeiten - GewA3                                                                                                    |   |
| GewA1 (Weitere ge                                                                                                    | esetzliche Vertreter - Natürliche Person)                                                                                                    | Beiblatt freiwillige Angaben - GewA2                                                                                                    |   |
| GewA2 (Weitere ge                                                                                                    | esetzliche Vertreter - Natürliche Person)                                                                                                    | Unterrichtung und Hinweise - GewA1                                                                                                    |   |
| GewA3 (Weitere ge                                                                                                    | esetzliche Vertreter - Natürliche Person)                                                                                                    | Hinweise (Ohne Unterrichtung) - GewA2                                                                                                    |   |
| GewA1 (Weitere Er                                                                                                    | laubnisse - Natürliche Person)                                                                                                    | Unterrichtung (Ohne Hinweise) - GewA3                                                                                                    |   |
| GewA2 (Weitere Er                                                                                                    | laubnisse - Natürliche Person)                                                                                                    | Beiblatt Erlaubnisse Ges. Vertr. (Nat.) - GewA1                                                                                                    |   |
| GewA1 (Weitere Er                                                                                                    | laubnisse - Juristische Person)                                                                                                    | Beiblatt Erlaubnisse Ges. Vertr. (Nat.) - GewA2                                                                                                    |   |
| GewA2 (Weitere Er                                                                                                    | laubnisse - Juristische Person)                                                                                                    | Öffentliche Vergnügung Hauptblatt                                                                                                    |   |
| GewA1 (Weitere Ha                                                                                                    | andwerkskarten)                                                                                                    | Öffentliche Vergnügung Beiblatt                                                                                                    |   |
| GewA2 (Weitere Ha                                                                                                    | andwerkskarten)                                                                                                    | Mitteilung gem. Nr. 3.6 GewAnzVwV                                                                                                    |   |
| Vorübergehende G                                                                                                    | aststättenerlaubnis                                                                                                    | Kostenrechnung                                                                                                    |   |
| Gaststättenerlaubni                                                                                                    | is Beiblatt 1                                                                                                    | Information nach Art. 13 DSGVO                                                                                                    |   |
| Gaststättenerlaubni                                                                                                    | is Beiblatt 2                                                                                                    | Jugendschutzgesetz                                                                                                    |   |
| Gaststättenerlaubni                                                                                                    | is Beiblatt Auflagen                                                                                                    |                                                                                                    |   |
|                                                                                                    |                                                                                                    |                                                                                                    |   |
|                                                                                                    |                                                                                                    |                                                                                                    |   |
|                                                                                                    | · · · · · · · · · · · · · · · · · · ·                                                                                                    | · · · · · · · · · · · · · · · · · · ·                                                                                                    |   |
|                                                                                                    | Drucken Vorschau                                                                                                    | Abbrechen <u>H</u> ilfe                                                                                                    |   |
| GewA2 (Weitere Er<br>GewA1 (Weitere Er<br>GewA2 (Weitere Er<br>GewA2 (Weitere Hi<br>GewA2 (Weitere Hi<br>GewA2 (Weitere Hi<br>Gaststättenerlaubni<br>Gaststättenerlaubni | laubnisse - Natürliche Person)<br>laubnisse - Juristische Person)<br>laubnisse - Juristische Person)<br>andwerkskarten)<br>andwerkskarten)<br>aststättenerlaubnis<br>is Beiblatt 1<br>is Beiblatt 2<br>is Beiblatt Auflagen<br><u>D</u> rucken <u>V</u> orschau | Beiblatt Erlaubnisse Ges. Vertr. (Nat.) - GewA1         Beiblatt Erlaubnisse Ges. Vertr. (Nat.) - GewA2         Öffentliche Vergnügung Hauptblatt         Öffentliche Vergnügung Beiblatt         Mitteilung gem. Nr. 3.6 GewAnzVwV         Kostenrechnung         Information nach Art. 13 DSGVO         Jugendschutzgesetz |   |

Durch Klick auf den Button *Drucken* werden die ausgewählten Leerformulare gedruckt. In einem Fenster können Sie die Zahl der zu druckenden Leerformulare angeben.

| Pitto gohon Qio c | lio Antohl dor oue | Tudruckondon Loor        | formularo oir |
|-------------------|--------------------|--------------------------|---------------|
|                   |                    | Laura on Contact in Loon |               |
|                   |                    |                          |               |
|                   |                    |                          |               |
|                   |                    |                          |               |

Durch Klick auf den Button *Vorschau* werden die ausgewählten Leerformulare zunächst in der Druckvorschau angezeigt. Auf den Leerformularen wird kein Dienstsiegel gedruckt.

## 9.5 Druck einer vorübergehenden Gaststättenerlaubnis

Dieser Druck steht nur für Gemeinden und Verwaltungsgemeinschaften zur Verfügung.

Sie können in GEWAN eine vorübergehende Gaststättenerlaubnis nach § 12 Abs. 1 GastG drucken. Klicken Sie hierzu im Menü *Sonstiges* (Gewerbeauskunft) in der Gruppe *Drucken* auf den Button *Gestattung GastG*. Der folgende Dialog öffnet sich.

| Suche nat. Person       Am Hölzl 3         Betrieb einer       Erlaubte Getränke und Speisen         Schankwirtschaft       Getränke Reisschnaps         Speisewirtschaft       Getränke Reisschnaps         Speisewirtschaft       Speisen         Gästebherbergung       (ist zu füllen bei Angabe von alkoholischen Getränken)         Anlass           Anlass           Antragsdatum       Straße                                                                                                    |             |
|----------------------------------------------------------------------------------------------------|-------------|
| Betrieb einer  Schankwirtschaft  Getränke Getränke Getränke Getränke Getränke Getränke Getränke Getränke Getränke Getränke Diese Getränke dürfen ausgeschenkt werden (st zu füllen bei Angabe von alkoholischen Getränken)  Anlass Anlass Anlass T Antragsdatum Antragsdatum Antrageteeeeeeeeeeeeeeeeeeeeeeeeeeeeeeeeee |             |
| Anlass Anwesens Antragsdatum Atresse des Anwesens                                                                                                    | I alle      |
| Aktenzeichen xy ungelöst PLZ Ort Beschreibung                                                                                                    | nmer PLZ    |
| Auflage       bearbeiten       Die Verwendung von Einweggeschirr und sonstigen Einwegmaterialien(z. B. Plastikteller •       Ge         übernehmen       lösghen       Auflage       Auflage                                                                                                    | bühren 0,00 |

Sie können die Gestattung entweder für eine natürliche oder eine juristische Person drucken. Wenn Sie die Gestattung für eine vorhandene Person drucken wollen, klicken Sie auf den Button *Suche nat. Person* bzw. *Suche jur. Person*.

Alternativ können Sie eine vorhandene *Fremdperson* suchen bzw. neu erfassen, indem Sie auf den gleichnamigen Button klicken. Eine ausführliche Beschreibung finden Sie in Kapitel 9.9.

Für die Klageeinreichung, nach Abschaffung des Widerspruchsverfahrens, wird automatisch anhand der Gemeindekennzahl das zuständige Verwaltungsgericht zugeordnet.

Nachdem Sie eine Person hinterlegt haben, kehren Sie in den Gestattungsbildschirm zurück.

| ersonendaten                                                                                   |                                                                                                    |                                                                                                    |                                                                     |                                                                    | Zeitraum (Da                                                                            | tum und Uhrzeit) |                                |               |
|------------------------------------------------------------------------------------------------|----------------------------------------------------------------------------------------------------|----------------------------------------------------------------------------------------------------|---------------------------------------------------------------------|--------------------------------------------------------------------|-----------------------------------------------------------------------------------------|------------------|--------------------------------|---------------|
| Suche jur. Person                                                                              | Manfred Mustermann                                                                                         | 1                                                                                                    |                                                                     |                                                                    | 10.06.2016                                                                              | von 22:00 bis 2  | 3:30 Uhr                       |               |
| Suche <u>n</u> at. Person                                                                      | Am Hölzl 3<br>85551 Mitaliedsaeme                                                                          | einde 01                                                                                                    |                                                                     |                                                                    |                                                                                         |                  |                                |               |
| Eremdperson                                                                                    |                                                                                                    |                                                                                                    |                                                                     |                                                                    |                                                                                         |                  |                                |               |
| etrieb einer<br>Schankwirtschaft<br>Speisewirtschaft<br>Gästebeherbergung<br>Festveranstaltung | Erlaubte Geträ<br>Getränke Rr<br>Speisen (sr                                                               | anke und Speisen<br>eisschnaps<br>t zu füllen bei Angab                                                        | e von alko                                                          | oholischen Getra                                                   | änken)                                                                                  |                  |                                | alı<br>v alı  |
|                                                                                                | 1.1734<br>                                                                                                 | Adresse des A                                                                                                  | nwesens                                                             |                                                                    |                                                                                         |                  |                                |               |
| Aniass Reisschnaps                                                                             | sfest 👻                                                                                                    | Straße                                                                                                    | Raiffeiser                                                          | nstr.                                                              |                                                                                         | 🚽 🔍 Hau          | usnummer 1                     | PLZ           |
| 06.06.2016                                                                                     |                                                                                                    | PLZ                                                                                                    | 85551                                                               | Ort Mitalieds                                                      | aemeinde 01                                                                             |                  |                                |               |
| ktenzeichen xy ungelöst                                                                        |                                                                                                    | Beschreibung                                                                                                   | Auf der V                                                           | Viese dahinter                                                     | đan se sa sa sa sa sa sa sa sa sa sa sa sa sa                                           |                  |                                |               |
| Anlagen Viele                                                                                  |                                                                                                    |                                                                                                    | rior der r                                                          |                                                                    |                                                                                         |                  |                                |               |
| 7 Auflage bearbeiter<br>übernehme<br>lösghen                                                   | n Es sind ausreichen<br>Die Verwendung vo<br>Die Verwendung vo<br>Es muß ständig min<br>Es eind ausreichen | d Kühleinrichtungen<br>on Einweggeschirr u<br>on Mehrweggeschirr<br>destens ein zugelas<br>d Kühleinrichtungen | für leichtv<br>nd sonstig<br>ist vorges<br>sener Feu<br>für leichtv | verderbliche Let<br>en Einwegmate<br>schrieben.<br>verlöscher nach | pensmittel zu betr<br>rialien(z. B. Plastil<br>DIN 14406 (z.B. F<br>pensmittel zu betre | eiben            | Kosten<br>Gebühren<br>Auslagen | 15,00<br>3,00 |

Die Daten des Antragstellers stehen links oben. Geben Sie jetzt die restlichen Daten ein. In der Auswahlbox *Anlass* können Sie einen vorgegebenen Anlass auswählen oder selbst einen eingeben.

Rechts vom Eingabefeld *Getränke* können Sie entweder das Kästchen *alle* markieren oder die entsprechenden Getränke in das Eingabefeld schreiben.

Die in Ihrem Gemeindeprofil gespeicherten Auflagen stehen in der Auswahlbox. Um neue Auflagen hinzufügen oder vorhandene bearbeiten bzw. löschen zu können, markieren Sie das Kästchen *Auflage* (s.a. Kap. 4.1.1 im Administrationshandbuch).

Eine neue Auflage fügen Sie hinzu, indem Sie den Auflagentext in das Eingabefeld unterhalb der Auflagen-Auswahlbox eintragen und auf den Button *übernehmen* klicken.

Sie können eine vorhandene Auflage *bearbeiten*, indem Sie diese in der Auswahlbox anwählen und auf den gleichnamigen Button klicken. Die Auflage wird aus der Auswahlbox in das Eingabefeld darunter kopiert. Dort können Sie die Auflage nach Ihren Wünschen abändern. Die geänderte Auflage *übernehmen* Sie durch Klick auf den gleichnamigen Button in die Auswahlbox.

Mit Klick auf den Button löschen wird eine markierte Auflage gelöscht.

Mit Klick auf den Button *Drucken* öffnet sich ein Fenster, in dem Sie die Empfänger der Gestattung auswählen können. Standardmäßig sind der Antragsteller, die Behörde (zum Akt) und der Auszug aus dem JuSchG markiert.

| LDBV<br>IT-DLZ | GEWAN – Benut                        | zerhandbuch                | Version: 7.4.3<br>Stand 16.01.202 |
|----------------|--------------------------------------|----------------------------|-----------------------------------|
|                | Auswahl der Empfänger und Beiblätter |                            |                                   |
|                | Empfänger                            | Auflagen + Gründe          |                                   |
|                | Zum Akt                              | 🔽 Auflagen + Gründe        |                                   |
|                | Antragsteller                        | 📝 Auflagen + Gründe        |                                   |
|                | Polizei                              | 📄 Auflagen + Gründe        |                                   |
|                | Finanzamt                            | 🕅 Auflagen + Gründe        |                                   |
|                | Feuerwehr                            | Auflagen + Gründe          |                                   |
|                | Landratsamt                          | Auflagen + Gründe          |                                   |
|                | Kasse                                | Auflagen + G <u>r</u> ünde |                                   |
|                | Jugendamt                            | 🔲 Auflagen + Gründe        |                                   |
|                | Amt für öffentliche Sicherheit und ( | 🔲 Auflagen + Gründe        |                                   |
|                |                                      | 🔲 Auflagen + Gründe        |                                   |
|                |                                      | 🔲 Auflagen + Gründe        |                                   |
|                |                                      | 🔄 Auflagen + Gründe        |                                   |
|                | Auszug aus dem JuSchG                | Abbrechen <u>H</u> ilfe    |                                   |

Mit Klick auf den Button *Drucken* wird die Gestattung einer vorübergehenden Gaststättenerlaubnis nach § 12 Abs. 1 GastG gedruckt. Mit Klick auf den Button *Abbrechen* kehren Sie in den vorherigen Bildschirm zurück. Von dort gelangen Sie mit Klick auf den Button *Vorschau* wieder in die Druckvorschau. Klicken Sie jetzt nochmals auf den Button *Vorschau*, wird das Formular im PDF-Format erstellt und gedruckt.

Auf dem *Beiblatt 2 von 2* mit den Gründen, Auflagen und der Rechtsbehelfsbelehrung für den Bescheid über die Gestattung eines vorübergehenden Gaststättenbetriebes (§12 GastG) sehen Sie u.a. auch die *Rechtsbehelfsbelehrung*. Unter *Kontoverbindung* werden die im Gemeinde- bzw. Organisationsprofil hinterlegten Bankverbindungen ausgegeben.

| 📆 Ge          | stattung_20        | 200212095759.pdf (GESCHÜTZT) - Adobe Acrobat Reader 2017 –                                                                                                    | × |
|---------------|--------------------|----------------------------------------------------------------------------------------------------|---|
| <u>D</u> atei | <u>B</u> earbeiten | <u>Anzeige</u> Fe <u>n</u> ster <u>H</u> ilfe                                                                                                    | 0 |
| Star          | rt Wer             | kzeuge Gestattung_2020021 ×                                                                                                    | 0 |
| ₿             |                    | Q ( ) ( ) ( ) ( ) ( )                                                                                                    |   |
|               |                    | 3. RECHTSBEHELFSBELEHRUNG (Bayern)                                                                                                    | ^ |
| C<br>Ø        |                    | Gegen diesen Bescheid kann innerhalb eines Monats nach seiner Bekanntgabe Klage erhoben werden bei dem Verwaltungsgericht<br>München, Postfach 20 05 43 in 80005 München oder Bayerstraße 30 in 80335 München<br>schriftlich, zur Niederschrift oder elektronisch in einer für den Schriftformersatz zugelassenen <sup>1</sup> Form. |   |
|               |                    | Die Einlegung eines Rechtsbehelfs per einfacher E-Mail ist nicht zugelassen und entfaltet keine rechtlichen Wirkungen!<br>N\u00e4here Informationen zur elektronischen Einlegung von Rechtsbehelfen entnehmen Sie bitte der Internetpr\u00e4senz der<br>Bayerischen Verwaltungsgerichtsbarkeit<br>(www.vgh.bayern.de).               |   |
|               |                    | 4. KONTOVERBINDUNG                                                                                                    |   |
|               |                    | Testbank, Kto-NR. 123 45 667, BLZ 700 699 00<br>Testbankl, Kto. Nr. 12345, BLZ 90765<br>Testbank2, Kto. Nr. 12345, BLZ 90765                                                                                                    |   |
|               | •                  | Testbank3<br>Kto. Nr. 12345<br>BLZ 98765                                                                                                    | 4 |
|               |                    | IRAN: 998877665544332211 und<br>BIC: 11223344556677889900                                                                                                    |   |
|               |                    |                                                                                                    |   |
|               |                    |                                                                                                    |   |
|               |                    |                                                                                                    |   |
|               |                    | Adresse der den Bescheid erlassenden Behörde                                                                                                    |   |
|               |                    | Gewerbeamt<br>Amselweg 3, 99999 Musterort                                                                                                    | ~ |

| V<br>LZ     | GEWAN – I                                                                                            | Benutzerhandbuch                                                           | Version: 7.4.3<br>Stand 16.01.2025 |
|-------------|----------------------------------------------------------------------------------------------------|----------------------------------------------------------------------------|------------------------------------|
| 🗾 Gestattun | ıq_20200212095759.pdf (GESCHÜTZT) - Adobe Acrobat Reader 20                                          | 17                                                                         | - 🗆 X                              |
| Datei Bearb | eiten Anzeige Fenster <u>H</u> ilfe                                                                  |                                                                            |                                    |
| Start 1     | Werkzeuge Gestattung_2020021 ×                                                                       |                                                                            | ?                                  |
| B 🖶         |                                                                                                    |                                                                            |                                    |
|             | Anlass (z.B. Volkstest, Sportfest, Parteiversammlung)                                                |                                                                            |                                    |
|             | Sportfest                                                                                            |                                                                            | ^                                  |
|             | Zeitraum (Datum und Uhrzeit)                                                                         |                                                                            |                                    |
| Ľ۵          | Am                                                                                                   |                                                                            |                                    |
| P.          | von                                                                                                  |                                                                            |                                    |
| 0           | bis Uhr                                                                                              |                                                                            |                                    |
|             | Sonstiges                                                                                            |                                                                            |                                    |
|             |                                                                                                    |                                                                            |                                    |
|             |                                                                                                    |                                                                            |                                    |
|             | Die Gestattung erstreckt sich auf:                                                                   |                                                                            |                                    |
|             | Strasse                                                                                              | Ort                                                                        |                                    |
|             | Albertstr 1                                                                                          | 88888 Musterstadt                                                          |                                    |
|             | Nähere Ortsbeschreibung                                                                              |                                                                            |                                    |
| 4           | Zum Ausschank zugelassene alkoholische und alkoholfreie Geträ                                        | nke                                                                        | •                                  |
|             | nur alkoholfreie Getränke und Radler                                                                 |                                                                            |                                    |
|             | Zur Abgabe zugelassene zubereiteten Speisen (ist zu füllen bei A                                     | angabe von alkoholischen Getränken)                                        |                                    |
|             | nur vegetarische Gerichte                                                                            |                                                                            |                                    |
|             | Die auf den Beiblättern enthaltenen Gründe, Auflagen und Recht                                       | sbehelfsbelehrungen sind Bestandteil dieses Bescheids.                     |                                    |
|             | Für diesen Bescheid wird eine Gebühr von EUR 12,<br>in Höhe von EUR 16,00 hat der Antragsteller zu t | 00 festgesetzt. EUR 4,00 sind an Auslagen angefallen. Diese Gesa<br>ragen. | mtkosten                           |
|             |                                                                                                    | Exemplar für Gewerbeamt                                                    |                                    |
|             |                                                                                                    |                                                                            |                                    |
|             | Mustan Cashbaarbaitan                                                                                |                                                                            | 1                                  |
|             | Haster-Sacineal herter                                                                               |                                                                            |                                    |
|             | (c) LDBV 2020                                                                                        | Seit                                                                       | te 1 von 2                         |

Nach dem Druck (im oberen Bild das Exemplar für Ihr Gewerbeamt) kehren Sie in das Menü *Sonstiges* (Gewerbeauskunft) zurück.

Abgesehen von Personendaten (diese können auch als Fremdperson gespeichert werden; vgl. Kap. 9.9) können die Daten der vorübergehenden Gaststättenerlaubnis nach § 12 Abs. 1 GastG nicht in GEWAN gespeichert werden, d.h. Sie können denselben Druck nicht später aus GEWAN erneut drucken, ohne die Daten neu zu erfassen. Um dies zu umgehen, speichern Sie das erstellte PDF-Formular, um es jederzeit erneut drucken zu können (IH Kap. 1.5).

## 9.6 Druck einer Aufforderung zur Anzeigepflicht

Dieser Druck steht nur für Gemeinden und Verwaltungsgemeinschaften zur Verfügung.

GEWAN ermöglicht Ihnen, ein Aufforderungsschreiben zur Erfüllung der Anzeigepflicht zu erstellen und zu drucken. Klicken Sie hierzu im Menü *Sonstiges* (Gewerbeauskunft) in der Gruppe *Drucken* auf den Button *Aufforderung Anzeigepflicht*. Der folgende Dialog öffnet sich.

| Auttorderung           | g zur Anzeigepflicht: VG Musterverwaltungsgemeinschaft |                       |          |                  |                        |                   |
|------------------------|--------------------------------------------------------|-----------------------|----------|------------------|------------------------|-------------------|
| Personendaten          |                                                        | Anzeigepflichtiger Vo | rgang    | -                | 1                      |                   |
| Suche jur. Per         | son                                                    | Aufnahme eines Gewe   | rbebet   | riebs            |                        |                   |
| Suche <u>n</u> at. Per | son                                                    | Aufgabe eines Gewert  | ebetrie  | ibs              | ld a baarbaha          |                   |
| <u>Fremdperso</u>      | n                                                      | verjegung der Betrieb | sstatte  | Innernaib des Me | Idebezirks             |                   |
|                        |                                                        | Namensänderung beir   | o Cowo   | rhotroihondon    |                        |                   |
|                        |                                                        |                       | il devie | roca ciberiacii  |                        |                   |
| Betriebsauswahl        | Angaben zum Betrieb                                    |                       |          |                  |                        |                   |
| Grad der Selbstän      | digkeit                                                |                       |          |                  |                        |                   |
| Hauptniederla          | ssung v Unbekannt                                      | Schwerpunkttätigkeit  |          |                  |                        | ·                 |
|                        | Reisegewerbe                                           |                       |          |                  |                        | - Unbe            |
|                        |                                                        |                       |          |                  |                        |                   |
| Altonzoichon           | 1                                                      | Bemerkungen           |          | Fo               | ormular                |                   |
| Aktenzeichen           | xy ungelost                                            |                       |          |                  | ) ist hier er          | hältli <u>c</u> h |
| Anrede                 | Sehr geehrte Damen und Herren,                         |                       |          |                  | ) ist beige <u>f</u> i | igt ohne Daten    |
| Unterschrift           | Josef Benutzer                                         |                       |          |                  |                        |                   |
| Virksamkeitsdatum      | unbek.                                                 | Fristsetzung his      |          |                  |                        |                   |
|                        |                                                        |                       |          |                  |                        |                   |
| Aktuelle Betriebsstä   | atte                                                   |                       | 1        | -                |                        |                   |
| Straße                 |                                                        | ~                     | Q        | Telefon          |                        |                   |
| Hausnr.                |                                                        | Suche PLZ             |          | Telefax          |                        |                   |
| Zusatz                 |                                                        |                       |          | Email            |                        |                   |
| Ortsteil               |                                                        | ~                     | ]        | Homepage         |                        |                   |
| PLZ / Ort              | Q                                                      | ~                     |          |                  |                        |                   |
| Gemeinde               |                                                        | ~                     | ľ        |                  |                        |                   |
| Land                   |                                                        | ~                     |          |                  |                        |                   |
|                        |                                                        | 0                     |          |                  |                        |                   |
|                        | Drucken Vorschau Abbrechen                             | <u>H</u> ilfe         |          |                  |                        |                   |

**Abgesehen von Personendaten** (diese können auch als Fremdperson gespeichert werden; vgl. Kap. 9.9) **können die Daten** der vorübergehenden Gaststättenerlaubnis nach § 12 Abs. 1 GastG **nicht in GEWAN gespeichert werden**, d.h. Sie können denselben Druck **nicht** später aus GEWAN erneut drucken, ohne die Daten neu zu erfassen. Um dies zu umgehen, speichern Sie das erstellte PDF-Formular, um es jederzeit erneut drucken zu können (IH Kap. 1.5).

Sie können nach einer bereits vorhandenen natürlichen oder juristischen Person suchen, indem Sie auf den Button *Suche nat. Person* bzw. *Suche jur. Person* klicken. Der Personensuchdialog öffnet sich und Sie können nach der natürlichen oder juristischen Person suchen, indem Sie die gewünschten Suchkriterien eingeben.

| LDBV   |  |
|--------|--|
| IT-DLZ |  |

Alternativ können Sie auch eine neue Person eingeben, indem Sie auf den Button *Fremdperson* klicken (eine Beschreibung des Dialoges finden Sie in Kapitel 9.9) oder die benötigten Daten direkt in das Feld schreiben.

**Rot** gekennzeichnete Felder sind **Mussfelder**. Fehlt eines oder mehrere, kommt ein Hinweis mit den fehlenden Mussfeldern. Vorschau und Druck sind erst möglich, wenn diese Felder gefüllt sind.

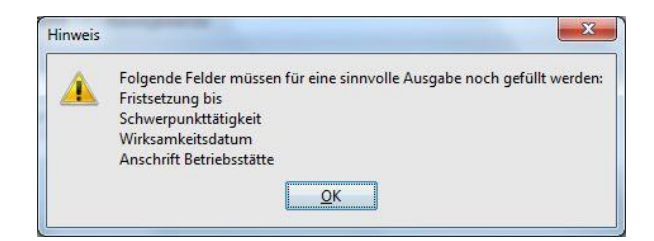

Ist der Radiobutton beim Formular auf den Wert "*ist beigefügt ohne Daten"* gesetzt, wird ein leeres Formular GEWA1/GEWA2/GEWA3 mit ausgedruckt.

Sobald Sie eine Person eingetragen bzw. übernommen haben, stehen die Adressdaten dieser Person im Aufforderungsdialog. Diese Daten können von Ihnen geändert werden.

| Aufforderur                                                                                    | ng zur Anzeigepflicht: VG Musterverwaltungsgemeinschaft                                                                                                    | ×  |
|------------------------------------------------------------------------------------------------|----------------------------------------------------------------------------------------------------|----|
| Personendaten –<br>Suche jur. P<br>Suche nat. P<br>Eremdper:<br>Betriebsauswahl                | Mustermann Alexander       Anzeigepflichtiger Vorgang         Admiral-Scheer-Str. 50       Aufnahmg eines Gewerbebetriebs         Ø5551 Mitgliedsgemeinde 01       Aufgabe eines Gewerbebetriebs         Son       Verlegung der Betriebsstätte innerhalb des Meldebezirks         Betriebsgegenstand gewechselt       Namensänderung beim Gewerbetreibenden |    |
| Suche Betrie<br>Ausgewählte Per<br>Aktenzeichen<br>Anrede<br>Unterschrift<br>Wirksamkeitsdatur | betriebs-/Gesellschaftername: Muster GmbH<br>Selbständigkeitsgrad: Hauptniederlassung<br>rson: Muster GmbH (JP) (U v<br>xy ungelöst<br>Sehr geehrter Herr Mustermann,<br>Josef Benutzer<br>m unbekannt v unbek.<br>Fristsetzung bis 30.11.2023                                                                                                    | ₽N |
| Aktuelle Betriebs                                                                              | stätte                                                                                                    |    |
| Straße A<br>Hausnr. 1<br>Zusatz                                                                | Itdorferstr. V Q Telefon - 3 Suche PLZ Telefax Email                                                                                                    |    |
| Ortsteil                                                                                       | V Homepage                                                                                                    |    |
| Gemeinde                                                                                       |                                                                                                    |    |
|                                                                                                | Drucken     Vorschau     Abbrechen     Hilfe                                                                                                    |    |

Tragen Sie die restlichen Daten ein. Die meisten Felder sind selbsterklärend.

Das Bemerkungsfeld hat eine Länge von 300 Zeichen, das auch in voller Länge ausgedruckt wird.

Wenn Sie die Eingabefelder ausgefüllt haben, können Sie das zu druckende Formular in der *Vorschau* ansehen oder durch Klick auf den gleichnamigen Button *Drucken* (Kap. 3.7).

## 9.7 Druck der Erlaubnis einer öffentlichen Vergnügung

Dieser Druck steht nur für Gemeinden und Verwaltungsgemeinschaften zur Verfügung.

Sie können in GEWAN einen Antrag auf Erlaubnis einer öffentlichen Vergnügung (nach Art. 19 LStVG) und auf Erteilung einer Sperrzeitverkürzung (nach § 8 BayGastV) drucken. Klicken Sie hierzu im Menü *Sonstiges* (Gewerbeauskunft) in der Gruppe *Drucken* auf den Button *Öff*entliche *Vergnügung*. Der folgende Dialog öffnet sich.

| Personendaten                    |                                                                   |
|----------------------------------|-------------------------------------------------------------------|
| Suche jur. Person                | Anzeige einer öffentlichen Vergnügung (Art. 19 LStVG)             |
| Suche <u>n</u> at. Person        | Antrag auf <u>E</u> rlaubnis einer öffentl. Vergn. (Art. 19 LStVG |
| <u>F</u> remdperson              | Antrag auf Erteilung einer Sperrzeitverk. (§8 BayGastV)           |
| eit und Art der Veranstaltung    |                                                                   |
|                                  | Schankraumfläche m²                                               |
|                                  | Tanzfläche m²                                                     |
|                                  | Zugel. Personenzahl                                               |
| ut der Veranstaltung             |                                                                   |
|                                  |                                                                   |
| leschreibung                     |                                                                   |
| Straße                           | V Q Hnr Suche PLZ                                                 |
| Straße PLZ Ort                   | V Q Hnr Suche PLZ                                                 |
| PLZ Ort                          | V Q Hnr Suche PLZ                                                 |
| PLZ Ort                          | V Q Hnr Suche PLZ                                                 |
| eschreibung<br>Straße<br>PLZ Ort | V Q Hnr Suche PLZ                                                 |
| eschreibung Straße PLZ Ort       | V Q Hnr Suche PLZ                                                 |
| Straße<br>PLZ Ort                | V Q Hnr Suche PLZ                                                 |

**Abgesehen von Personendaten** (diese können auch als Fremdperson gespeichert werden; vgl. Kap. 9.9) **können die Daten** der vorübergehenden Gaststättenerlaubnis nach § 12 Abs. 1 GastG **nicht in GEWAN gespeichert werden**, d.h. Sie können denselben Druck **nicht** später aus GEWAN erneut drucken, ohne die Daten neu zu erfassen. Um dies zu umgehen, speichern Sie das erstellte PDF-Formular, um es jederzeit erneut drucken zu können (IH Kap. 1.5).

Für die Klageeinreichung, nach Abschaffung des Widerspruchsverfahrens, wird automatisch anhand der Gemeindekennzahl das zuständige Verwaltungsgericht zugeordnet.

Sie können nach einer bereits vorhandenen natürlichen oder juristischen Person suchen, indem Sie auf den Button *Suche nat. Person* bzw. *Suche jur. Person* klicken. Der Personensuchdialog öffnet sich und Sie können nach der entsprechenden natürlichen oder juristischen Person suchen, indem Sie die gewünschten Suchkriterien eingeben (Kap. 12.2).

Alternativ können Sie auch eine neue Person eingeben (und speichern). Klicken Sie auf den Button *Fremdperson* (Kap. 9.9) oder geben Sie die benötigten Daten direkt in das Personendatenfeld ein.

Sobald Sie eine Person eingetragen bzw. übernommen haben, stehen die Adressdaten dieser Person im Personendatenfeld. Diese Daten können von Ihnen geändert werden.

Die meisten Felder, die Sie über den Reiter *Grunddaten* erfassen können, sind selbsterklärend. In den Feldern *Schankraumfläche*, *Tanzfläche* und *Zugelassene Personenzahl* sind nur numerische Eingaben erlaubt.

Sobald Sie alle gewünschten Felder ausgefüllt haben, klicken Sie auf den Reiter *Sonstiges*, um in den zweiten Teil des Dialoges zu kommen.

|                                                                                                    |                                                               | 1.0                                                           |          | _    |
|----------------------------------------------------------------------------------------------------|---------------------------------------------------------------|---------------------------------------------------------------|----------|------|
| art der Musikdarbietung                                                                                | Beantragte Sperrzeitve                                        | erkurzung                                                     |          |      |
| Diskothek Sonstiges                                                                                    | wie bei Zeit der Ve                                           | ranstaltung beantragt.                                        |          |      |
| Uvemusikdarbietung (Name) Blasmusik                                                                    |                                                               |                                                               |          |      |
| Entscheidung der Gemeindebehörde                                                                       |                                                               | Kosten und Gebühren                                           |          |      |
| Der Eingang der obigen Anzeige am                                                                      |                                                               | Gebührenverzeichnis-Nr.                                       |          |      |
| Die Vergnügung ist erlaubnispflichtig.                                                                 | 123 45                                                        |                                                               |          |      |
| Die Erlaubnis nach Art. 19 Abs. 3 LStVG wird hiermit jederzeit                                         | Gebühr Niederschrift                                          | 12 00                                                         | ) €      |      |
| Alles Gute für die Zukunft!!!!!                                                                        | <u> </u>                                                      | Gebühr Sperrzeit GastV                                        | 0 00     | 5 €  |
|                                                                                                    | •<br>•                                                        | Gebühr Erlaubnis LStVG                                        | 10 00    | 5 €  |
|                                                                                                    | •                                                             | Entstandene Auslagen                                          | 8 00     | ) €  |
| Auflage bearbeiten     Die Verwendung von Einweggeschirr und     Die Verwendung von Einweggeschirr und | sonstigen Einwegmaterialien(a                                 | z. B. Plastikteller, -becher, -besteck, Ge                    | tränke   |      |
| übernehmen<br>Die Verwendung von Lehweggeschirr ist                                                    | vorgeschrieben.                                               | . D. Flasukteller, "Decider, "Desteuk, Ge                     | Jankeuu  | sen  |
| jöschen Es muß ständig mindestens ein zugelassen<br>Es sind ausreichend Kühleinrichtungen für          | her Feuerlöscher nach DIN 14<br>leichtverderbliche Lebensmitt | 406 (z.B. PG 6 kg) griffbereit und sichtb<br>el zu betreiben. | ar vorha | nder |
| Hinweis auf Beiblatt hier können Sie eine Bemerkung hinterlegen, die im                                | Formular gedruckt wird                                        |                                                               |          |      |
| Unterschrift Josef Benutzer                                                                            |                                                               |                                                               |          | _    |

Die drei Kästchen in der Gruppe Art der Musikdarbietung sind optional (d.h. Sie können keines, eines oder mehrere markieren). Bei markiertem Kästchen werden die Felder dahinter aktiviert. Die Gebührenfelder erlauben nur numerische Eingaben.

Sie können bei den acht Auswahlboxen *Entscheidung der Gemeindebehörde* die vorhandenen Texte auswählen oder eigene Texte eingeben.

Eine Besonderheit ist der in der Auswahlbox als erste Auswahl stehende Text "*Der Eingang der obigen Anzeige am*". Wählen Sie diesen Text in einer der acht Auswahlboxen aus, müssen Sie das entsprechende Datum gefolgt von "*wird bestätigt.*" selbst eintragen.

Die in Ihrem Gemeindeprofil gespeicherten Auflagen stehen in der Auswahlbox. Um neue Auflagen hinzufügen oder vorhandene bearbeiten bzw. löschen zu können, markieren Sie das Kästchen *Auflage*.

Eine neue Auflage fügen Sie hinzu, indem Sie den Auflagentext in das Eingabefeld unterhalb der Auflagen-Auswahlbox eintragen und auf den Button *übernehmen* klicken.

| LDBV   |  |
|--------|--|
| IT-DLZ |  |

Sie können eine vorhandene Auflage *bearbeiten*, indem Sie diese in der Auswahlbox anwählen und auf den gleichnamigen Button klicken. Die Auflage wird aus der Auswahlbox in das Eingabefeld darunter kopiert. Dort können Sie die Auflage nach Ihren Wünschen abändern. Die geänderte Auflage *übernehmen* Sie durch Klick auf den gleichnamigen Button in die Auswahlbox.

Durch Klick auf den Button löschen wird eine markierte Auflage gelöscht.

Durch Klick auf den Button *Drucken* öffnet sich ein Fenster, in dem Sie die Empfänger der Gestattung auswählen können. Standardmäßig sind der Antragsteller, die Behörde (zum Akt) und der Auszug aus dem JuSchG markiert.

| npfänger    |                              | Auflagen + Gründe   |
|-------------|------------------------------|---------------------|
| 🗸 zum Akt   |                              | 📝 Auflagen + Gründe |
| Antragst    | eller                        | 🔽 Auflagen + Gründe |
| Polizei     |                              | Auflagen + Gründe   |
| 🔄 Finanzan  | it                           | 🔄 Auflagen + Gründe |
| Feuerwe     | hr                           | Auflagen + Gründe   |
| Landrats    | amt                          | Auflagen + Gründe   |
| Kasse       |                              | Auflagen + Gründe   |
| 🔲 Jugenda   | nt                           | Auflagen + Gründe   |
| m Amt für d | iffentliche Sicherheit und ( | 🔲 Auflagen + Gründe |
|             |                              | Auflagen + Gründe   |
|             |                              | Auflagen + Gründe   |
|             |                              | Auflagen + Gründe   |

Durch erneuten Klick auf den Button *Drucken* wird die Anzeige bzw. Erlaubnis einer öffentlichen Vergnügung und/oder die Erteilung einer Sperrzeitverkürzung für die gewählten Empfänger gedruckt.

| 🛃 Ve | rgnuegung_i | 20200212100628.pdf (GESCHÜTZT) - Adobe Acrobat Re                                  | ader 2017                              |                              |                      |                |        | - |   | × |
|------|-------------|------------------------------------------------------------------------------------|----------------------------------------|------------------------------|----------------------|----------------|--------|---|---|---|
| Sta  | rt Wer      | kzeuge Vergnuegung_20200 ×                                                         |                                        |                              |                      |                |        |   |   | ? |
| Ð    |             | ] Q (1) (1) / 5 (5) 🖉                                                              |                                        |                              |                      |                |        |   |   |   |
| 9    |             | Name und Anschrift des Antragstellers / Veranstalters                              | G                                      | emeinde                      |                      |                |        |   | 1 | ^ |
| -    |             | -                                                                                  | G                                      | emeinde Mitglie              | dsgemeinde 01        |                |        |   |   |   |
| CD   |             | Frau<br>Heike Maria Angemeer                                                       | B                                      | ehörde                       |                      |                |        |   |   |   |
| Ø    |             | Zöschlingsweilerstraße 50<br>89426 Mitgliedsgemeinde 01                            | G                                      | ewerbeamt<br>mselweg 3, 9999 | 9 Musterort          |                |        |   |   |   |
|      |             |                                                                                    | Sa                                     | chbearbeiter[in]             |                      | ž              | Zimmer |   |   |   |
|      |             |                                                                                    | н                                      | err Sachbearbei              | ter                  |                | 777    |   |   |   |
|      |             |                                                                                    | Те                                     | lefon                        |                      | Fax            |        |   |   |   |
|      |             |                                                                                    | θ                                      | 89/2119-4922                 |                      | 089/2119-14    | 1922   |   |   |   |
|      |             | Anzeige einer öffentlichen Vergnügung [Art. 19 LStV(                               | Art. 19 LStVG]                         | ag auf Erteilung ein         | er Sperrzeitverkürzt | ung [§8 BayGas | stV]   |   |   |   |
|      |             | Zeit und Art der Veranstaltung                                                     |                                        |                              |                      |                |        |   |   |   |
|      | •           | Am von bis Uhr                                                                     |                                        |                              |                      |                |        |   |   | 4 |
|      |             | Ort der Veranstaltung                                                              |                                        |                              |                      |                |        |   |   |   |
|      |             | DMartin-Luther-Str. 1<br>85551 Mitgliedsgemeinde 01<br>Hochzeit des Bürgermeisters |                                        |                              |                      |                |        |   |   |   |
|      |             | Größe der Schankraumfläche in m <sup>2</sup>                                       | Größe der Tanzfläche in m <sup>2</sup> | z                            | ugelassene Persone   | enzahl         |        |   | 1 |   |
|      |             | 50                                                                                 | 100                                    | 3                            | 30                   |                |        |   | 1 |   |
|      |             | Art der Musikdarbietung                                                            |                                        |                              |                      |                |        |   | 1 |   |
|      |             | X Diskothek Livemusikdarbietung                                                    |                                        | Sonstiges                    |                      |                |        |   |   | ~ |

Nach dem Druck kehren Sie in das Menü Sonstiges (Gewerbeauskunft) zurück.

## 9.8 Druck eines GZR- bzw. BZR-Formulars

Die Drucke der Formulare GZR1 bis GZR6 sowie BZR3 und BZR4 entfallen seit der Version GEWAN 4.6.0.

## 9.9 Fremdpersonen

Diese Funktion steht nur für Gemeinden und Verwaltungsgemeinschaften zur Verfügung.

Bei einigen Formularen (Gestattung GastG [Kapitel 9.5], Aufforderung Anzeigepflicht [Kapitel 9.6] und Öffentliche Vergnügung [Kapitel 9.7]) haben Sie die Möglichkeit, statt einer vorhandenen Person (d.h. eine Person, die an mindestens einem Betrieb in Ihrer Kommune beteiligt ist) eine so genannte Fremdperson anzugeben. Klicken Sie hierzu auf den Button mit der Aufschrift *Fremdperson*. Der folgende Dialog öffnet sich:

| Grunddaten<br>Anrede O He<br>Familienname<br>Vorname | r () <u>E</u> rau | J (       |                    |   |
|------------------------------------------------------|-------------------|-----------|--------------------|---|
| Vorname                                              |                   |           |                    |   |
| vomame                                               |                   |           | Namenszusatz       |   |
| Contraction of the second second                     |                   |           | Doktorgrad         |   |
| Ветегкилд                                            |                   |           |                    |   |
| Adresse                                              |                   |           |                    |   |
| Straße                                               |                   | ~         | Q Zusatz           |   |
| Hausnr.                                              | -                 | Suche PLZ | Land               | ~ |
| Ortsteil                                             |                   | ~         | Postfach-PLZ / Nr. |   |
| PLZ / Ort                                            |                   |           | Postfach-Land      | ~ |
|                                                      |                   |           |                    |   |

Verwaltungsgemeinschaften müssen zuerst bei Gemeindeauswahl die passende Mitgliedsgemeinde auswählen.

**<u>Hinweis</u>: Die roten Felder sind Mussfelder**. Abhängig vom ausgewählten Formular, das Sie erstellen wollen, können Sie eine *Natürliche Person* (Kap. 9.4.1), eine *Juristische Person* (Kap. 9.4.2) oder *Sonstige Personen* (*Rechtsanwälte etc.*) (Kap. 9.4.3) eingeben bzw. suchen. Abhängig von dem angeklickten Radiobutton ändert sich der untere Teil des Bildschirms.

Der Button *Löschen* ist nur aktiviert, wenn Sie eine vorhandene Fremdperson übernommen haben (Kap. 9.9.1.2). Durch Klick darauf können Sie eine **gespeicherte Fremdperson** *löschen*.

```
LDBV
IT-DLZ
```

## 9.9.1 Natürliche Fremdperson

Wenn Sie den Radiobutton Natürliche Person angeklickt haben, sehen Sie folgenden Bildschirm.

| Vatürliche Person Juristische Person Sonstige Person (Rechtsanwälte etc.) Grunddaten Anrede  Her Fremder Vorname Johnny Doktorgrad Bemerkung Trägt zwei Revolver Adresse Straße Saazer Str. Hausnr. Land Deutschland                                                               |
|----------------------------------------------------------------------------------------------------|
| Grunddaten<br>Anrede Fremder<br>Vorname Johnny<br>Bemerkung Trägt zwei Revolver<br>Adresse<br>Straße Saazer Str.<br>Hausnr. 1 - Suche PLZ<br>Land Deutschland                                                                                                    |
| Familienname       Fremder       Namenszusatz         Vorname       Johnny       Doktorgrad         Bemerkung       Trägt zwei Revolver         Adresse       Straße       Sazer Str.         Straße       Sazer Str.       Zusatz         Hausnr.       1       -       Suche PLZ |
| Vorname     Johnny     Doktorgrad       Bemerkung     Trägt zwei Revolver       Adresse       Straße     Sazer Str.     Q       Hausnr.     1     -       Suche PLZ     Land                                                                                                    |
| Bemerkung Trägt zwei Revolver Adresse Straße Saazer Str. Hausnr. 1 - Suche PLZ Land Deutschland                                                                                                    |
| Adresse Straße Saazer Str. Hausnr. 1 - Suche PLZ Land Deutschland                                                                                                    |
| Ortsteil         Postfach-PLZ / Nr.           PLZ / Ort         85551         Mitgliedsstadt 03                                                                                                    |

Sie können eine neue natürliche Fremdperson eingeben (Kap. 9.9.1.1) oder nach einer vorhandenen suchen (Kap. 9.9.1.2).

#### 9.9.1.1 Neue Fremdperson speichern

Geben Sie die Daten in die entsprechenden Felder ein. Die meisten Felder sind selbsterklärend.

Da natürliche Fremdpersonen nicht in Ihrer Kommune wohnen, müssen Sie den *Straße*nnamen und die *PLZ*, den *Ort* und den *Ortsteil* selbst eingeben, da keine Straßendatei verknüpft ist.

Hinter der Auswahlbox *Land* finden Sie einen Button mit der Aufschrift '...'. Wenn Sie daraufklicken, wird die davorstehende Auswahlbox gefüllt. Um die angebotene Auswahl einzuschränken, können Sie den Anfangsbuchstaben des gesuchten Wortes angeben.

Bei Bedarf können Sie durch Klick auf den gleichnamigen Button die Fremdperson speichern.

| LDBV   |  |
|--------|--|
| IT-DLZ |  |

#### 9.9.1.2 Vorhandene Fremdperson suchen

Um nach einer **vorhandene**n **Fremdperson** zu **suchen**, geben Sie die gewünschten Suchkriterien (**rote** und **blaue** Felder) ein und klicken Sie auf den Button *Suchen*. Sofern genau eine Fremdperson Ihre Suchkriterien erfüllt, werden deren Daten in den Bildschirm geschrieben. Andernfalls sehen Sie eine Trefferliste.

|              |              |         |              |                       |       |              | Such            | iergebnis: | 15 Personi |
|--------------|--------------|---------|--------------|-----------------------|-------|--------------|-----------------|------------|------------|
| Personen-Nr. | Familienmame | Vorname | Geburtsdatum | Straße                | PLZ   | Ort          | Behörde/Kanzlei | Gemeinde   | Gem-kz     |
| 8000000527   | Dahlie       | Helmut  | 6            | Dachauerstr. 6        | 12345 | München      |                 | Perlach    | 09194137   |
| 8000000054   | Fremder      | Jonny   | 12.12.1963   | Fremdestr. 2          | 88888 | Fremdstadt   |                 | Perlach    | 09194137   |
| 8000000055   | Fremder      | Jonny   | 1            | Amselweg 11           | 88888 | Perlach      | 1               | Perlach    | 09194137   |
| 8000000056   | Fremdperson  | Hugo    |              | Bahnhofstr. 99        | 99999 | Neuperlach   | 1               | Perlach    | 09194137   |
| 8000000057   | Fremdperson  | Hugo    |              | Bahnhofstr. 99        | 99999 | Neuperlach   | 1               | Perlach    | 09194137   |
| 8000000278   | Gitte        | Henning | 16.07.1978   | Blauedelweißstraße 11 | 86521 | München      | 1               | Perlach    | 09194137   |
| 8000000526   | Glas         | Sabine  |              | Leopoldstr. 5         | 12345 | MÜnchen      | 1               | Perlach    | 09194137   |
| 8000000291   | Gold         | Sabine  | unbekannt    | Leopoldstr. 5         | 12345 | München      | 1               | Perlach    | 09194137   |
| 8000000276   | Knoblauch    | Knobi   |              | Am Heu 3              | 99999 | Musterhausen | 1               | Perlach    | 09194137   |
| 8000000288   | Krokus       | Helmut  | unbekannt    | Albert-Schweitzer-Str | 88888 | Perlach      |                 | Perlach    | 09194137   |
| 8000000289   | Kupfer       | Sabine  | 17 - E       | Leopoldstr. 5         | 12345 | München      |                 | Perlach    | 09194137   |
| 8000000287   | Orchidee     | Helmut  | 17           | Dachauer Str. 6       | 12345 | München      | 1               | Perlach    | 09194137   |
| 8000000279   | Rhein        |         |              |                       |       |              | 1               | Perlach    | 09194137   |
| 8000000523   | Stechb       | Rudi    |              | Haupt 2               | 83301 | Traunreut    | 1               | Perlach    | 09194137   |
| 8000000286   | Tomate       |         | 1            |                       |       |              | 1               | Perlach    | 09194137   |
|              |              |         |              |                       |       |              |                 |            |            |

Um eine Fremdperson in den vorherigen Bildschirm zu übernehmen, markieren Sie diese und klicken Sie anschließend auf den Button *OK*.

Durch Klick auf Neue Suche können Sie neue Suchkriterien eingeben.

Die Übersichtsliste der gefundenen Personen können Sie als Textdatei exportieren. Klicken Sie dazu auf den Button *Exportieren*. Geben Sie den gewünschten Dateinamen und Pfad an, danach klicken Sie auf *Speichern*.

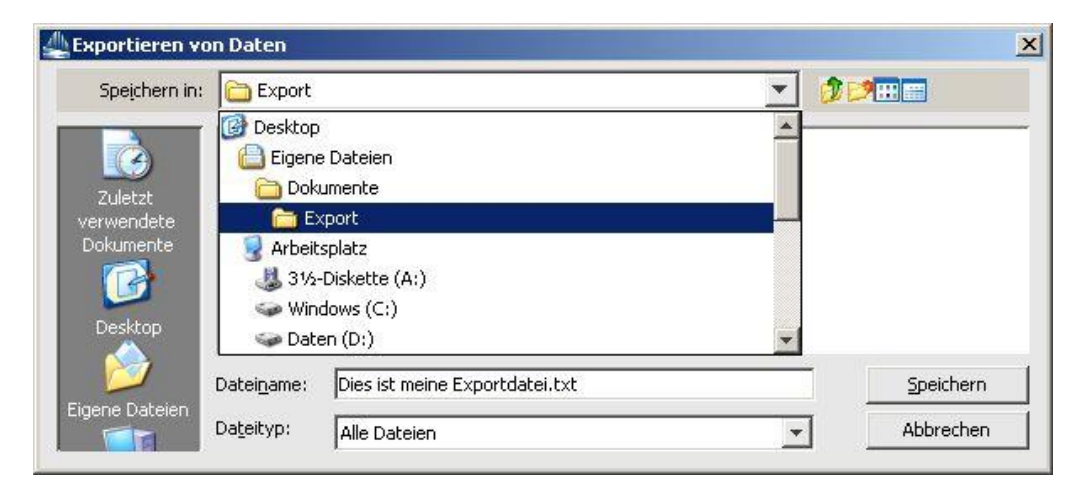

```
LDBV
IT-DLZ
```

## 9.9.2 Juristische Fremdperson

Wenn Sie den Radiobutton Juristische Person angeklickt haben, sehen Sie folgenden Bildschirm.

| Mitgliedsst                             | adt 03(A              | GS:09194103  | PLZ:8555 | 1-85559)             |                  |         |                  |          | ~                                | Info |
|-----------------------------------------|-----------------------|--------------|----------|----------------------|------------------|---------|------------------|----------|----------------------------------|------|
| latürliche                              | Person                | Juristische  | Person   | Sonstige             | Person (Rechts   | anwält  | e etc.)          |          |                                  |      |
| Eintragun                               | gsdater               | 1            |          |                      |                  |         |                  |          |                                  |      |
|                                         |                       | Rechtsform   | Sonstig  | e nicht auf <u>c</u> | eführte Betriebe | gewe    | rblicher Art vor | n Korpei | rschaften des öffentlichen Recht | s ~  |
| Eingetragener Name Gemeinde Musterstadt |                       |              |          |                      | Eint             | ragungs | sart             | ~        |                                  |      |
| Registergericht / Verzeichnis           |                       |              |          |                      |                  |         | Eintragun        | gsnumr   | mer                              |      |
|                                         | I                     | Bemerkung    |          |                      |                  |         |                  |          |                                  |      |
| Adresse                                 |                       |              |          |                      |                  |         |                  |          |                                  |      |
| Straße                                  | Carl-Ma               | aria-von-Wel | ber-Str. |                      |                  | ~ Q     | ]                | Zusatz   |                                  |      |
| Hausnr.                                 | 1                     | -            |          |                      | Suche PLZ        |         |                  | Land     | Deutschland                      | ×    |
| Ortsteil                                |                       |              |          |                      |                  | 7       | Postfach-Pl      | Z/Nr.    |                                  |      |
| PLZ / Ort                               | PLZ/Ort 88888 Testort |              |          |                      |                  |         | Postfact         | n-Land   |                                  | ~    |
| Ansprech                                | nartner               |              |          |                      |                  |         |                  |          |                                  |      |
| Grundda                                 | ten We                | eïtere Angal | pen      |                      |                  |         |                  |          |                                  |      |
| A                                       | nrede (               | ●н.,. ○      | Fr.,.    |                      |                  |         |                  |          |                                  |      |
| Familien                                | name                  | Meister      |          |                      |                  |         | Namenstitel      | Bürger   | rmeister                         |      |
| Vor                                     | name 🖡                | Hans         |          |                      |                  | N       | amenszusatz      |          |                                  | 1    |
|                                         |                       |              |          |                      |                  | -02     |                  |          |                                  |      |
|                                         |                       |              |          |                      |                  |         |                  |          |                                  |      |

Sie können nach einer bereits vorhandenen jur. Fremdperson *suchen* (Kap. 9.9.1.2) oder eine neue jur. Person erstellen.

Da jur. Fremdpersonen ihren Betriebssitz nicht in Ihrer Kommune haben (müssen), müssen Sie den *Straße*nnamen und die *PLZ*, den *Ort* und den *Ortsteil* selbst eingeben, da keine Straßendatei verknüpft ist.

Hinter den Auswahlboxen *Registergericht* und *Land* finden Sie einen Button mit der Aufschrift '...'. Wenn Sie daraufklicken, wird die davorstehende Auswahlbox gefüllt. Um die angebotene Auswahl einzuschränken, können Sie den Anfangsbuchstaben des gesuchten Wortes angeben.

Unten geben Sie die Daten des Ansprechpartners der jur. Person ein.

Bei Bedarf können Sie durch Klick auf den gleichnamigen Button die Fremdperson speichern.

## 9.9.3 Sonstige Fremdperson

Wenn Sie den Radiobutton Sonstige Personen angeklickt haben, sehen Sie folgenden Bildschirm.

| Vatürliche Person Juristische Person Sonstige Person (Rechts<br>Grunddaten | anwälte etc.)                     |
|----------------------------------------------------------------------------|-----------------------------------|
| Grunddaten                                                                 |                                   |
|                                                                            |                                   |
| Name Meier & Maier                                                         |                                   |
| Bemerkung Zwei bekannte Rechtsanwälte, die jeden Prozess                   | gewinnen                          |
|                                                                            |                                   |
| Adracca                                                                    |                                   |
| Straße Fischmarkt                                                          | V Q Zusatz                        |
| Hausnr. 1 - Suche PLZ                                                      | Land Deutschland V                |
| Ortsteil                                                                   | Postfach-PLZ / Nr.                |
| PLZ / Ort 85551 Mitgliedsstadt 03                                          | Postfach-Land V                   |
| Ansprechpartner                                                            |                                   |
| Grunddaten Weitere Angaben                                                 |                                   |
| Anrede I H., O Fr.,                                                        |                                   |
| Familienname Maier                                                         | Namenstitel Rechtsanwalt Dr. jur. |
| Vorname Sebastian                                                          | Namenszusatz                      |
|                                                                            |                                   |

Sie können nach einer bereits vorhandenen sonstigen Fremdperson *suchen* (Kap. 9.9.1.2) oder eine neue eingeben.

Da sonstige Fremdpersonen ihren Betriebssitz nicht in Ihrer Kommune haben, müssen Sie den *Straße*nnamen und die *PLZ*, den *Ort* und den *Ortsteil* selbst eingeben, da keine Straßendatei verknüpft ist.

Hinter der Auswahlbox *Land* finden Sie einen Button mit der Aufschrift '...'. Wenn Sie darauf klicken, wird die davor stehende Auswahlbox gefüllt. Um die angebotene Auswahl einzuschränken, können Sie den Anfangsbuchstaben des gesuchten Wortes angeben.

Unten geben Sie die Daten des Ansprechpartners der sonstigen Person ein.

Bei Bedarf können Sie durch Klick auf den gleichnamigen Button die Fremdperson speichern.

## **10** Der elektronische Verständigungsdienst (eVD)

GEWAN verschickt seit Februar 2005 automatisch alle (ggf. vom LRA genehmigten) Gewerbemeldungen an die gesetzlich vorgeschriebenen Empfangsstellen, soweit diese technisch in der Lage sind bzw. nicht darauf verzichtet haben.

| Empfangsstelle           | Rechtsgrundlage       | Bemerkung                              |
|--------------------------|-----------------------|----------------------------------------|
| Arbeitsschutz            | 14 Abs. 8 Nr. 3a GewO |                                        |
| Ausländerbehörden        | 14 Abs. 8 Nr. 12 GewO |                                        |
| Berufsgenossenschaft     | 14 Abs. 8 Nr. 6 GewO  |                                        |
| Bundesanstalt für Arbeit | 14 Abs. 8 Nr. 5 GewO  | Verzichtet seit 5/2009 auf Lieferungen |
| Deutsche Rentenversich.  | 14 Abs. 8 Nr. 11 GewO | Sobald für eVD bereit                  |
| Eichamt                  | 14 Abs. 8 Nr. 4 GewO  | Verzichtet seit 8/2016 auf Lieferungen |
| Finanzamt                | 138 AO                |                                        |
| HWK                      | 14 Abs. 8 Nr. 2 GewO  |                                        |
| IHK                      | 14 Abs. 8 Nr. 1 GewO  |                                        |
| Lebensmittelsicherheit   | 14 Abs. 8 Nr. 10 GewO | TIZIAN                                 |
| Registergericht          | 14 Abs. 8 Nr. 8 GewO  | Nur Abmeldungen, keine Korrekturen     |
| Statistik                | 14 Abs. 8 Nr. 9 GewO  | Keine Korrekturen                      |
| Zoll (FK Schwarzarbeit)  | 14 Abs. 8 Nr. 7 GewO  | Nur Anmeldungen mit Verdachtsmoment    |

Im Gemeindeprofil (Verwaltungsbildschirme) finden Sie ganz oben (bei VGs unter der Gemeindeauswahl) das Startdatum der Landratsamtsprüfung (nur bei kreisangehörigen Gemeinden gefüllt) und des Verständigungsdienstes (nicht änderbar).

|                           | ahl          |                                               |                                                                    |
|---------------------------|--------------|-----------------------------------------------|--------------------------------------------------------------------|
| Mitgliedsgeme             | inde 01(AGS: | 09194101 PLZ:00003)                           | ▼ Info                                                             |
| Startdatum                |              |                                               |                                                                    |
| Landratsamt               | sprüfung: O  | 1.03.2007                                     | Verständigungsdienst: 01.03.2007                                   |
| Adresse                   |              |                                               |                                                                    |
| Straße                    | Marktplatz   | -                                             | 9                                                                  |
| Hausnr.                   | 13           | Suche PLZ                                     |                                                                    |
| PLZ / Ort                 | 96257        |                                               | Email rathaus@marktoraitz.de                                       |
| Telefon                   | 09574        | / 204                                         | Postfach_PI Z / Nr                                                 |
| Telefax                   | 09574        | / 650264                                      |                                                                    |
| Homepage                  |              |                                               |                                                                    |
| Erweiterte Au<br>onstiges | Iskunft      | 12, 50 € Ummeldung 15, 00                     | €                                                                  |
| LZ-Bereich v              | on 000       | 03 bis 00003 🔽 Freigabe für Wirtschaft        | skammer                                                            |
| riff auf die Ge           | werbedaten   | der Gemeinde wird den Wirtschaftskammern ermö | glicht. Die Freigabe erfordert die Zustimmung des lokalen Datensch |
| Bankverhindu              |              | igen                                          |                                                                    |

Anzeigedatum Gewerbemeldung <u>vor</u> dem Startdatum LRA-Prüfung  $\rightarrow$  keine Prüfung durch LRA Anzeigedatum Gewerbemeldung <u>vor</u> dem Startdatum Verständigungsdienst  $\rightarrow$ keine elektronische Übermittlung an die Empfangsstellen Zwischengespeicherte Anmeldungen werden <u>nicht</u> an das LRA oder die Empfangsstellen <u>weitergeleitet</u>.

Liegt eine Meldung dem Landratsamt aufgrund eines **falschen Anzeigedatums** zur Prüfung vor (z.B. weil Sie versehentlich das aktuelle Tagesdatum als Anzeigedatum reingeschrieben haben), können Sie dies durch die Korrektur des Anzeigedatums beheben (Kap. 5 und 16.7).

**Grundvoraussetzung für die elektronische Weiterleitung** der Daten einer Meldung an die Empfangsstellen ist das Vorliegen gültiger Tätigkeitsschlüssel nach WZ 2008 (s.a. Kap. 3.3ff).

Bei kreisangehörigen Gemeinden werden Meldungen <u>am Tag nach</u> der Genehmigung durch das LRA elektronisch an die Empfangsstellen übermittelt, bei kreisfreien Städten <u>am Tag nach</u> dem Speichern.

**Sobald eine Gewerbemeldung (oder Korrekturmeldung) elektronisch weitergeleitet worden ist, kann sie <u>nicht</u> mehr gelöscht werden (auch nicht von Mitarbeitern des IT-DLZ).** 

#### **Besonderheiten:**

- a) die **Bundesanstalt für Arbeit** verzichtet seit Mai 2009 auf Datenlieferungen
- b) die **Deutsche Rentenversicherung Knappschaft Bahn-See** ist derzeit noch nicht in der Lage, Meldungen entgegenzunehmen
- c) das **Eichamt** verzichtet seit August 2016 auf Datenlieferungen
- d) die **Zollverwaltung** (Finanzkontrolle Schwarzarbeit) bekommt nur die Anmeldungen, bei denen <u>mindestens</u> ein Verdachtsmoment gefüllt ist.

<u>Merke</u>: Vom Landratsamt beanstandete Gewerbemeldungen (sog. **Rückläufer**) bzw. noch zu prüfende Gewerbemeldungen sind in der Betriebslistenübersicht **rosafarben** (dunkel bzw. hell) gekennzeichnet. Im Unterschied dazu sind **genehmigte Gewerbemeldungen**, sowie per Papier an die Empfangsstellen weitergeleitete **Altdaten**, in der Betriebslistenübersicht nicht farbig unterlegt.

## 11 Auskunft

GEWAN verfügt über ein umfangreiches Auskunftssystem. Darin können Sie sowohl über die aktuellen als auch über die historischen Betriebs- und Personendaten Auskünfte erteilen und die entsprechenden Dokumente, Formulare und Auswertungen (s.a. Kap. 13) erstellen und drucken.

## **11.1 Die Betriebsauskunft**

Um in die Betriebsauskunft zu gelangen, haben Sie zwei Möglichkeiten. Wenn Sie im Gewerbemeldungsmenü sind, klicken Sie in der Gruppe *Auskunft* auf den Button *Betrieb* oder analog dazu im Menü *Sonstiges* (Gewerbeauskunft) in der Gruppe *Auskunft* auf den Button *Betrieb*.

In beiden Fällen öffnet sich das Fenster zur Betriebssuche (Kap. 12.1). Geben Sie die gewünschten Suchkriterien ein und klicken Sie auf den Button *Suchen*. Sie können die Suche auch durch Drücken der Enter- bzw. Return-Taste auslösen. Erfüllen mehrere Betriebe Ihr Suchkriterium, erhalten Sie das Suchergebnis in Listenform. Markieren Sie den gewünschten Betrieb und doppelklicken Sie bzw. klicken Sie auf den Button *OK*. Der folgende Dialog öffnet sich.

| Gewerbeausk       | unft - B              | etrie | bsstätte: VG N                             | lusterverwaltu     | ngsgemeinschaf      | ft / Mit | gliedsstadt ( | 03                           |               |        |                 |       | × |
|-------------------|-----------------------|-------|--------------------------------------------|--------------------|---------------------|----------|---------------|------------------------------|---------------|--------|-----------------|-------|---|
| Allgemein Ad      | resse H               | landw | erkskarten Ann                             | neldung Sonstig    | es                  |          |               |                              |               |        |                 |       |   |
|                   |                       |       |                                            |                    | Ge                  | emeinde  | -Kz. 0919410  | 3                            | Betriebs      | beginn | 17.11.2020      |       |   |
|                   |                       |       |                                            |                    |                     |          |               |                              | Antoino       | datum  | 17 11 2020      |       |   |
|                   |                       |       |                                            |                    |                     |          |               |                              | Anzeige       | uatum  | 17.11.2020      |       |   |
|                   |                       |       |                                            |                    |                     |          |               |                              | Betriebsnu    | Immer  | M130000000      | 9-5   |   |
|                   |                       | Must  | ermann Hans, M                             | lusterfrau Sieglin | de GbR              |          | ^             | Art de                       | er Eintragung |        |                 |       |   |
| Cocollschaftern   | ame(n)                |       |                                            | -                  |                     |          |               | Ort de                       | er Fintragung |        |                 |       |   |
| Gesenschartern    | ame(n)                |       |                                            |                    |                     |          |               | Ore de                       | a cind agoing |        |                 |       |   |
|                   |                       |       |                                            |                    |                     |          | ~             | Land de                      | er Eintragung |        |                 |       |   |
| Rec               | htsform               | Gese  | ellschaft des bürgerlichen Rechts Eintragu |                    |                     |          |               |                              | ungsnummer    |        |                 |       |   |
| Geschäftsbeze     | ichnung               | Gast  | nof zur goldenen                           | Gans               |                     |          |               | Eintra                       | gungsdatum    |        |                 |       |   |
| [                 |                       | -     | and the second                             |                    |                     |          | -             |                              | ini<br>Dev    |        |                 |       |   |
| Name              |                       | _     | Eintrittsdatum                             | Austrittsdatum     | Art                 |          | Zdrii uer     | reisonen                     | 2             |        |                 |       |   |
| Mustermann H      | ans (An)<br>alinde (A | n)    | 17.11.2020                                 |                    | naturiiche Person   | N        | Beschäftigte  | Betriebsart Handwerk, Handel |               |        |                 |       |   |
| inducer in du bre | iginiae (i            | ,     | THILDED                                    |                    | Indument recom      |          | В             |                              |               |        |                 |       |   |
|                   |                       |       |                                            |                    |                     |          | Selbständig   | gkeitsgrad                   | Hauptniederla | ssung  |                 |       | - |
|                   |                       |       |                                            |                    |                     |          |               |                              |               |        |                 |       |   |
| <                 |                       |       | _                                          |                    |                     | ,        |               |                              |               |        |                 |       |   |
| •                 |                       |       |                                            |                    |                     | -        | Vertretungsbe | rechtigter                   |               |        |                 |       |   |
| Person uber       | rnehmen               | und a | inzeigen                                   |                    |                     |          |               |                              |               |        |                 |       |   |
| Schwerpunkt       | Schlüs                | sel   | Beginn                                     | Ende               | Beschreibung der    | Tätioke  | it            |                              | Beschreibung  | vorläu | figer Schlüssel |       |   |
|                   | 99,99,9               |       | 17.11.2020                                 |                    | Verkauf von selbste | nemach   | ten Pizzen    |                              |               |        |                 | s     |   |
|                   | 1                     |       |                                            |                    |                     |          |               |                              |               |        |                 |       |   |
|                   |                       |       |                                            |                    |                     |          |               |                              |               |        |                 |       |   |
|                   |                       |       |                                            |                    |                     |          |               |                              |               |        |                 |       |   |
|                   |                       |       |                                            |                    |                     |          |               |                              |               |        |                 |       |   |
|                   |                       |       |                                            |                    |                     |          |               |                              |               |        |                 |       |   |
|                   |                       |       |                                            |                    |                     |          |               |                              |               |        |                 |       |   |
|                   |                       |       |                                            |                    |                     |          |               |                              |               |        |                 |       |   |
|                   |                       |       |                                            |                    |                     |          |               |                              |               |        |                 |       |   |
|                   |                       |       |                                            |                    |                     |          |               |                              |               |        |                 |       |   |
|                   |                       |       |                                            |                    |                     |          |               |                              |               |        |                 |       |   |
|                   |                       |       |                                            |                    |                     |          |               |                              |               |        |                 |       |   |
|                   |                       |       |                                            |                    |                     |          |               |                              |               |        |                 |       |   |
|                   |                       | _     |                                            |                    |                     |          |               |                              |               | _      |                 |       |   |
|                   |                       |       | Ühesei-ht                                  | Fortella           | atan kar            | Historia | Detrich       |                              | Dauekon       |        | Deceder         | 1.68- |   |
|                   |                       |       | ubersicht                                  | Erstelld           |                     | nistorie | Detuep        |                              | Drucken       |        | beenden         | Hilfe |   |

Mit Hilfe der Reiter Allgemein, Adresse, Handwerkskarten, An-, Um- oder Abmeldung (ist abhängig von der Art der Meldung) und Sonstiges können Sie zwischen den einzelnen Seiten der Betriebsauskunft blättern.

Im *Allgemein* datenteil der Betriebsauskunft sehen Sie die wichtigsten Betriebsdaten. Sie finden eine Liste sämtlicher Tätigkeiten und die zu dem Betrieb zugehörige(n) Person(en).

| LDBV   |
|--------|
| IT-DLZ |

Wenn Sie auf die *Beschreibung der Tätigkeit* klicken, wird diese vollständig in einem eigenen Fenster angezeigt.

| 👰 Ausgabe Tätigkeitstext in voller Länge | × |
|------------------------------------------|---|
| Verkauf von selbstgemachten Pizzen       |   |
|                                          |   |
|                                          |   |
|                                          |   |
|                                          |   |
|                                          |   |
|                                          |   |

Wenn Sie in der Spalte *Schlüssel* auf die Schlüsselnummer klicken, wird der Originaltext aus der *WZ* (Klassifikation der Wirtschaftszweige) angezeigt. Handelt es sich dabei nicht um einen gültigen Schlüssel (z.B. 99.99.9), erhalten Sie einen entsprechenden Fehlerhinweis.

**<u>Hinweis</u>:** Tätigkeiten mit dem **vorläufigen Schlüssel 99.99.9** (**sog. 9er-Schlüssel**) werden zeitnah mit einem gültigen Schlüssel versehen. Bei **Altdaten** werden die 9er-Schlüssel (auch 99.99.6 oder 99.99.7) erst beim nächsten anzeigepflichtigen Vorgang verschlüsselt.

Beachten Sie bitte die Zahl hinter dem Bindestrich bei der *Betriebsnummer* rechts oben. Diese Zahl ist die Historiennummer. In diesem Fall sehen Sie, dass es bereits mehrere Meldungen zu diesem Betrieb gibt (historische und eine aktuelle). Da die letzte (= aktuelle) Meldung gezeigt wird, ist der Pfeil-Button ">>" rechts neben dem Button *Historie Betrieb* deaktiviert. Mit dem Pfeil-Button "<<" links neben dem Button *Historie Betrieb* blättern Sie pro Klick jeweils um einen Historiensatz zurück.

# **<u>Hinweis</u>**: Sie können zu jedem Historiensatz über den Button *Drucken* das Druckmenü aufrufen und die entsprechenden Formulare historisch korrekt drucken.

Um die **Personendaten** genauer betrachten zu können, markieren Sie die gewünschte Person und klicken Sie auf den Button *Person übernehmen und anzeigen* oder doppelklicken Sie die Person (vgl. Kap. 11.2).

| LDBV   |
|--------|
| IT-DLZ |

Um zur Adressenübersicht zu gelangen, klicken Sie auf den Reiter Adresse.

| annoin Ad    | ressel Handwor | kekarton | Anmoldun     | a Sonetiae  | <br>              | int, intigriculous | ui us        |  |  |
|--------------|----------------|----------|--------------|-------------|-------------------|--------------------|--------------|--|--|
| triebsstätte | Hauptniederlas | isung Fr | ühere Betrie | ebsstätte Z | ukünftige Betrieb | sstätte            |              |  |  |
| Straße       | Admiral-Sch    | neer-Str |              |             |                   | ~ Q                | Telefon      |  |  |
| Hausnr.      | 1              | - [      |              |             | Suche PLZ         |                    | Telefax      |  |  |
| Zusatz       |                |          |              |             |                   |                    | Email        |  |  |
| Ortsteil     |                |          |              |             |                   |                    | Homepage     |  |  |
| PLZ / Ort    | 85551          | Q        | Mitglied     | sstadt 03   |                   | Postfa             | ch-PLZ / Nr. |  |  |
| Bemeinde     |                |          |              |             |                   | Po                 | stfach-Land  |  |  |
| Land         | Deutschland    |          |              |             |                   |                    |              |  |  |
|              |                |          |              |             |                   |                    |              |  |  |
|              |                |          |              |             |                   |                    |              |  |  |
|              |                |          |              |             |                   |                    |              |  |  |
|              |                |          |              |             |                   |                    |              |  |  |
|              |                |          |              |             |                   |                    |              |  |  |
|              |                |          |              |             |                   |                    |              |  |  |

Sie sehen zur Adresse vier Reiter: die Adresse der Betriebsstätte, der Hauptniederlassung, der früheren Betriebsstätte sowie der zukünftigen Betriebsstätte.

Klicken Sie auf den Reiter *Handwerkskarten*, um alle Handwerkskarten des Betriebes mit allen relevanten Daten zu sehen (Handwerkskarten sind seit GEWAN 5.6 ausnahmslos dem Betrieb zugewiesen).

| · · · · · · · · · · · · · · · · · · ·                           | werkskarten                                 | Anmeldung            | g Sonstiges                                   |              |                |                        |                                    |                    |   |
|-----------------------------------------------------------------|---------------------------------------------|----------------------|-----------------------------------------------|--------------|----------------|------------------------|------------------------------------|--------------------|---|
| Handwerkskarten zum Be                                          | trieb                                       |                      |                                               |              |                |                        |                                    |                    |   |
| Art der Handwerkskarte                                          | erteilt am                                  | Status               | Ausstellungsbehörde                           | PLZ          | Ort            |                        |                                    |                    |   |
| Pizzabäcker                                                     | 17.11.2020                                  | liegt vor            | München und Oberbayern                        | 80333        | München        | 1                      |                                    |                    |   |
|                                                                 |                                             |                      |                                               |              |                |                        |                                    |                    |   |
|                                                                 |                                             |                      |                                               |              |                |                        |                                    |                    |   |
| Handwerkskarten der bet<br>Art der Handwerkskarte               | eiligten Persor<br>erteilt am               | nen<br>Status        | Ausstellungsbehörde                           | PLZ          | Ort            | PersNr.                | Name der Person                    | betriebsrel.       |   |
| Handwerkskarten der bet<br>Art der Handwerkskarte<br>Pizabäcker | eiligten Persor<br>erteilt am<br>17.11.2020 | status<br>liegt vor  | Ausstellungsbehörde<br>München und Oberbayern | PLZ<br>80333 | Ort<br>München | PersNr.<br>M1300000013 | Name der Person<br>Mustermann Hans | betriebsrel.<br>ja | ] |
| Handwerkskarten der bet<br>Art der Handwerkskarte<br>Fizabacker | eiligten Persor<br>erteilt am<br>17.11.2020 | status<br>Itiegt vor | Ausstellungsbehörde<br>München und Oberbeyern | PLZ<br>80333 | Ort<br>München | PersNr.<br>M1300000013 | Name der Person<br>Mustermann Hans | betriebsrel.<br>ja | ] |

Beim nächsten Reiter kann *Anmeldung*, *Ummeldung* oder *Abmeldung* stehen. Wenn Sie auf diesen Reiter klicken, sehen Sie den Grund für die jeweilige Meldung (im nachfolgenden Bild ist es *Neugründung*). Abhängig von der Meldeart sehen Sie weitere Informationen.

| iewerbeauskunft - Betriebsstätte: VG Musterverwaltungsgemeinschaft / Mitglieds                                 | stadt 03 | × |
|----------------------------------------------------------------------------------------------------|----------|---|
| Allgemein Adresse Handwerkskarten Anmeldung Sonstiges                                                          |          |   |
| Anmeldegrund                                                                                                   |          |   |
| Neugründung                                                                                                    |          |   |
| Früherer Gewerbebetrieb                                                                                        |          |   |
| Eindeutige Technische ID                                                                                       |          |   |
| Inhaber oder Firmenname                                                                                        |          |   |
| Angaben zur gesetzlichen Unfallversicherung                                                                    |          |   |
| Bisheriger Unfallversicherungsträger                                                                           |          |   |
| Bisherige Unternehmensnummer                                                                                   |          |   |
| Bisherige Mitgliedsnummer (alt)                                                                                |          |   |
| Verdachtsmomente (Schwarzarbeit / Scheinselhständinkeit)                                                       |          |   |
| Charles and the contract of the second second second second second second second second second second second s |          |   |
|                                                                                                    |          |   |
| Anschrift ist Hoteladresse/Gemeinschaftsquartier                                                               | ofut     |   |
| Gleiche Angaben für mehrere Personen                                                                           | Into     |   |
| Gewerbeausübung in den angegebenen Räumlichkeiten nicht möglich                                                | Info     |   |
| Anmeldung durch Vermittler                                                                                     | Info     |   |
| Keine postalische/telefonische Erreichbarkeit                                                                  | Info     |   |
| Unzureichende Kenntnisse der deutschen Sprache                                                                 | Info     |   |
| sonstige Anhaltspunkte. Übermittlung möglich                                                                   | Info     |   |
|                                                                                                    |          |   |
| Weitere Angaben zu den Verdachtsmomenten                                                                       |          |   |
| 2 Personen, die in einer 40 m <sup>2</sup> kleinen Wohnung wohnen und arbeiten ?!?                             |          |   |
|                                                                                                    |          |   |
|                                                                                                    |          |   |
|                                                                                                    |          |   |
|                                                                                                    |          |   |
|                                                                                                    |          |   |
|                                                                                                    |          |   |
|                                                                                                    |          |   |
|                                                                                                    |          |   |

Durch Klick auf den Reiter *Sonstiges* sehen Sie weitere betriebsbezogene Daten. Die *Bemerkung* zur Betriebsstätte bezieht sich dabei auf den Betrieb.

| Angaben zur Beteiligung der öf | entlichen   | Hand                        |        |                  |        |   |  |
|--------------------------------|-------------|-----------------------------|--------|------------------|--------|---|--|
| Beteiligung liegt vo           | r liegt nic | ht vor                      |        |                  |        |   |  |
| Bemerkungen zur Betriebsstätte | E.          |                             |        |                  |        |   |  |
|                                |             |                             |        |                  |        |   |  |
| Eindeutige technische Gewerbe  | -Ids (UUID  | )                           |        |                  |        |   |  |
| Gewerb                         | emeldung    | d14db675-c1                 | 2b-4d  | b5-b78b-42d376   | e1c46d |   |  |
| Betr                           | iebsstätte  | 9ebfa367-de                 | da-45  | o3-97c7-354d3b8  | fbbd8  |   |  |
| Status der Gewerbeanzeige      |             |                             |        |                  |        |   |  |
| Übernahme durch Gemeinde       | Satz ist    | schon <mark>durc</mark> h e | ine Ge | emeinde/VG erfas | st     |   |  |
| Prüfung durch Landratsamt      | Liegt zur   | Prüfung bein                | n Land | ratsamt vor      |        |   |  |
| Prüfung Tätigkeitsschlüssel    | Die Tätig   | keitsschlüsse               | l werc | len noch geprüft |        | ] |  |
| Weiterleitung Empfangsstellen  | Wartet a    | uf Prüfung(er               | 1)     |                  |        |   |  |
|                                |             |                             |        |                  |        |   |  |
|                                |             |                             |        |                  |        |   |  |
|                                |             |                             |        |                  |        |   |  |
|                                |             |                             |        |                  |        |   |  |
|                                |             |                             |        |                  |        |   |  |

Der Status der Gewerbeanzeige besteht aus 4 Feldern:

- a) Prüfung durch Gemeinde
  - Nur bei von Wirtschaftskammern erfassten Meldungen relevant
- b) Prüfung durch Landratsamt
  - Liegt zur Prüfung vor
  - Abgelehnt wegen ...
  - Genehmigt am ...
  - (leer bei Altdaten)
- c) Prüfung Tätigkeitsschlüssel
  - Status der Nachsignierung der Tätigkeiten durch Fachpersonal in Schweinfurt
- d) Weiterleitung Empfangsstellen

Muster GmbH

🖮 🎢 Muster GmbH (JP) (Um)

Musterfrau Anna (An) Mustermann Hans (An)

- In der Regel wird die Gewerbemeldung 1 Tag nach Genehmigung durch LRA an die Empfangsstellen übermittelt (bei kreisfreien Städten 1 Tag nach dem Speichern)

Doppelklick zum Aufklappen

Wenn Sie auf den Button *Übersicht* unten links klicken, erhalten Sie eine **Baumstruktur** der Betriebs- und Personendaten. Im sich öffnenden Fenster können Sie zwischen der Ansicht der Betriebs- und der Personendaten wechseln, indem Sie entweder auf den Betriebsnamen oder auf den Namen der gewünschten Person klicken.

🜉 Übersicht: VG Musterverwaltungsgemeinschaft / M1100000085

Hinter dem Namen steht in Klammern der aktuelle Anzeigestatus der nat. bzw. jur. Person (An=angemeldet, Um=umgemeldet, Ab=abgemeldet).

Wenn Sie auf den Button Drucken klicken, öffnet sich ein Druckauswahlfenster.

Sie können durch Klick auf den gleichnamigen Button eine *Gewerbemeldung* (Kap. 3.7) drucken oder eine *Gewerbeauskunft* (Kap. 9.3) erstellen und drucken. Der *Versanddruck* (Kap. 9.2) für die gesetzlich vorgeschriebenen Empfangsstellen gehört in Bayern seit dem 01.11.2016 der Vergangenheit an und ist daher gesperrt (s.a. Kap. 10). Der Button *Antragsdruck GZR* ist seit GEWAN 4.6.0 nicht mehr verfügbar und daher gesperrt (siehe Kapitel 9.8).

Um eine **Übersicht über die historische Entwicklung des Betriebes** sehen zu können, klicken Sie auf den Button *Historie Betrieb*, der sich in der Betriebsansicht unten mittig befindet.

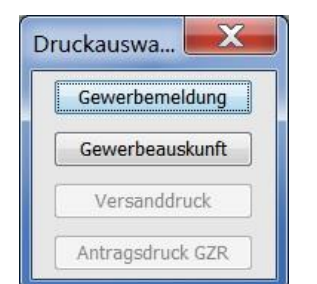

LDBV IT-DLZ

LDBV IT-DLZ

## **GEWAN – Benutzerhandbuch**

| luster   | GmbH             |            |            |                                                    |
|----------|------------------|------------|------------|----------------------------------------------------|
| .fd. Nr. | Art der Meldung  | Meldedatum | Wirksam ab | Meldegrund                                         |
| 13       | Ummeldung        | 29.06.2017 | 29.06.2017 | Freiwillige Ummeldung                              |
| 12       | Korrekturmeldung | 10.07.2012 | 14.02.2016 | Personenänderung - Korrektur Person Mustermfra     |
| 11       | Korrekturmeldung | 10.07.2012 | 28.01.2016 | Personenänderung - Korrektur Person Musterman      |
| 10       | Korrekturmeldung | 10.07.2012 | 26.09.2012 | Personenänderung - Korrektur Person Musterman      |
| 9        | Ummeldung        | 10.07.2012 | 10.07.2012 | Änderung der Tätigkeiten                           |
| 8        | Korrekturmeldung | 18.04.2008 | 10.07.2012 | Korrektur - Sonstige Daten "Betriebsart" erweitert |
| 7        | Korrekturmeldung | 18.04.2008 | 10.07.2012 | Personenänderung - Korrektur Person Muster Gmb     |
| 6        | Korrekturmeldung | 18.04.2008 | 10.07.2012 | Personenänderung - Korrektur Person Musterfrau     |
| 5        | Korrekturmeldung | 18.04.2008 | 25.10.2011 | Personenänderung - Korrektur Person Musterman      |
| 4        | Korrekturmeldung | 18.04.2008 | 25.10.2011 | Personenänderung - Korrektur Person Musterman      |
| 1        |                  |            |            | 4                                                  |

Oben finden Sie den aktuellen Betriebsnamen (bei einem nicht eingetragenen Einzelunternehmen steht der Nachname und der Vorname des Unternehmers). Darunter sehen Sie eine Tabelle mit den wichtigsten Meldedaten. Die Zahl in der Spalte "Lfd. Nr." entspricht der Historiennummer der Meldung (jeder Speichervorgang zu einem Betrieb erzeugt eine Betriebshistorie). Daneben sehen Sie die Spalten *Art der Meldung*, das *Meldedatum* (=Anzeigedatum im Feld 32 des Formulars), *Wirksam ab* und *Meldegrund*.

In der Spalte Meldegrund sehen Sie die Korrekturgründe, die Sie bei Korrekturmeldungen angegeben haben. Dadurch sehen Sie, was genau korrigiert worden ist. Bei aufgrund von Personendatenänderungen automatisch erzeugten Datenaktualisierungen bzw. Korrekturen steht dort z.B. *Personenänderung – Korrektur Person xy*.

Wenn Sie eine Zeile markieren und auf den Button *Erstelldaten* klicken, sehen Sie die wichtigsten Datenfelder zu dieser Meldung.

| Betriebsname   | Muster GmbH           |               |             |
|----------------|-----------------------|---------------|-------------|
| Erstellt von   | benutzer01 091945101  | Erstellquelle | GEWAN 4.5.9 |
| Erstellt am    | 29.06.2017            | Erstellt um   | 08:52 Uhr   |
| Betriebsbeginn | 18.04.2008            | Betriebsende  |             |
| Anzeigedatum   | 29.06.2017            |               |             |
| Ummeldedatum   | 29.06.2017            |               |             |
| Ummeldegrund   | Freiwillige Ummeldung |               |             |
|                |                       |               | <u>O</u> K  |

Durch Klick auf den Button *OK* kehren Sie in die Historienübersicht zurück. Markieren Sie die anzuzeigende Meldung aus der Historienübersicht und klicken Sie auf den Button *Übernehmen*.

#### <u>Hinweis</u>: In der sich öffnenden Ansicht sehen Sie die zu diesem Meldedatum vorhandenen Betriebsdaten und die zu diesem Historiensatz verknüpften historischen Personendaten.

| LDBV<br>IT-DLZ | <b>GEWAN – Benutzerhandbuch</b>                                                                                                    | Version: 7.4.3<br>Stand 16.01.2025 |  |  |  |  |  |  |  |  |  |
|----------------|----------------------------------------------------------------------------------------------------|------------------------------------|--|--|--|--|--|--|--|--|--|
|                | Gewerbeauskunft - Betriebsstätte: VG Musterverwaltungsgemeinschaft / Mitgliedsstadt 03 X                                                                                                    |                                    |  |  |  |  |  |  |  |  |  |
|                | Allgemein Adresse Handwerkskarten Anmeldung Sonstiges                                                                                                    |                                    |  |  |  |  |  |  |  |  |  |
|                | Gemeinde-Kz. 09194103 Betriebsbeginn 17.11.2020<br>Historischer Datensatz Anzeigedatum 17.11.2020<br>Betriebsnummer M1300000009-3                                                                                                    |                                    |  |  |  |  |  |  |  |  |  |
|                | Gesellschaftername(n) Musterfrau Sieglinde GbR Art der Eintragung Ort der Eintragung V Land der Eintragung                                                                                                    |                                    |  |  |  |  |  |  |  |  |  |
|                | Rechtsform Gesellschaft des bürgerlichen Rechts Eintragungsnummer                                                                                                    |                                    |  |  |  |  |  |  |  |  |  |
|                | Name         Eintrittsdatum         Austrittsdatum         Art         N         Zahl der Personen         2                                                                                                    |                                    |  |  |  |  |  |  |  |  |  |
|                | Mustermann Hans (An)         17.11.2020         natürliche Person         Me         Beschäftigte (Teilzeit)         0 (0)           Musterfrau Sieglinde (An)         17.11.2020         Inatürliche Person         Ne         Beschäftigte (Teilzeit)         0 (0) |                                    |  |  |  |  |  |  |  |  |  |
|                | Selbständigkeitsgrad     Hauptniederlassung     Vertretungsberechtigter                                                                                                    |                                    |  |  |  |  |  |  |  |  |  |
|                | Schwerpunkt         Schlüssel         Beginn         Ende         Beschreibung der Tätigkeit         Beschreibung vorläufiger Schlüssel                                                                                                    |                                    |  |  |  |  |  |  |  |  |  |
|                | yerkauf von selbstgemachten Pizzen                                                                                                    |                                    |  |  |  |  |  |  |  |  |  |
|                | Übersicht         Ergtelldaten         Est         Historie Betrieb         >>         Drucken         Bgenden         Hiffe                                                                                                    |                                    |  |  |  |  |  |  |  |  |  |

Sie befinden sich jetzt wieder in der Betriebsauskunft. Wenn Sie in der Historienübersicht (über den Button *Historie Betrieb*) eine andere als die oberste (aktuelle) Meldung markiert haben, steht in großen blauen Buchstaben "**Historischer Datensatz**" auf dem Bildschirm. In der Betriebshistorie können Sie auch direkt über den Button "<<" jeweils eine Historie zurück bzw. über den Button ">>" eine Historie vorwärts blättern.

Durch Klick auf Beenden verlassen Sie die Betriebsauskunft.

## **11.2 Die Personenauskunft**

Um in die Personenauskunft zu gelangen, haben Sie (neben dem in Kap. 11.1 beschriebenen Weg über die Betriebsauskunft) zwei Möglichkeiten. Sie können entweder im *Gewerbemeldungsmenü* auf den Button *Nat. Person* bzw. *Jur. Person* in der Gruppe *Auskunft* klicken, oder im Menü *Sonstiges* (Gewerbeauskunft) auf den Button *Person* in der Gruppe *Auskunft*.

In beiden Fällen öffnet sich das Personensuchfenster (Kap. 12.2). Geben Sie die gewünschten Suchkriterien ein und klicken Sie auf den Button *Suchen*. Erfüllen mehrere Personen die Suchkriterien, erhalten Sie eine Trefferliste. Markieren Sie die gewünschte Person und klicken Sie auf den Button *OK*. Der folgende Dialog öffnet sich.

|              | dresse Betriebe Erlaubnisse Aufenthaltstitel Handwerkskarter | n Bemerkungen       |            |
|--------------|--------------------------------------------------------------|---------------------|------------|
| Anrede       | Herrn                                                        | Geschlecht          | männlich   |
| Familienname | Mustermann                                                   | Namenszusatz        |            |
| Vorname      | Hans                                                         | Doktorgrad          |            |
| Künstlername |                                                              | Nachtitel           |            |
| Geburtsname  |                                                              | Geburtsdatum        | 08.08.1988 |
| Geburtsort   | München                                                      | Staatsangehörigkeit | deutsch    |
| Geburtsland  | Deutschland                                                  |                     |            |
| Nebenerwerb  | Nein                                                         |                     |            |
| Funktion     |                                                              | Eintrittsdatum      |            |
| Personen-Nr. | M1300000013-4                                                | Austrittsdatum      |            |
|              |                                                              |                     |            |
|              |                                                              |                     |            |
| rsagung Nein | Gemeindekennzahl 09194103                                    |                     |            |
| rsagung Nein | Gemeindekennzahl 09194103                                    |                     |            |
| rsagung Nein | Gemeindekennzahl 09194103                                    |                     |            |
| rsagung Nein | Gemeindekennzahl 09194103                                    |                     |            |
| rsagung Nein | Gemeindekennzahl 09194103                                    |                     |            |

Mit Hilfe der Reiter Allgemein (NP), Adresse, Betriebe, Erlaubnisse, Aufenthaltstitel (nur bei einer natürlichen Person) und Bemerkungen können Sie zwischen diesen Bildschirmen blättern.

<u>Hinweis</u>: Der Reiter Vermerk ist nur sichtbar und der Button Betriebsstätte nur aktiviert, wenn Sie von der Betriebsauskunft herkommen, oder einen Betrieb ausgewählt haben (wie beim Reiter Betriebe beschrieben).

Im Allgemein datenteil der Personenauskunft sehen Sie die aktuellen Personendaten.

Die Zahl <u>hinter</u> dem Bindestrich im Feld *Personen-Nr*. ist die aktuelle Historiennummer. Anhand dieser Zahl sehen Sie, wie oft der Datensatz dieser Person gespeichert wurde. Im obigen Beispiel sehen Sie, dass es mehrere Historien zu dieser Person gibt. Sie können somit (analog der in Kap. 11.1 beschriebenen Betriebshistorie) zwischen den historischen und aktuellen Personendaten wählen. Da es für historische Personendaten keine Blättermöglichkeit gibt, müssen Sie dazu auf den Button *Historie Person* klicken, um die gewünschte Historie auswählen zu können.

Die Felder *Funktion, Eintrittsdatum, Austrittsdatum* und *Markierter Betrieb* sind nur gefüllt, wenn Sie entweder aus der Betriebsauskunft in die Personenauskunft gewechselt sind (durch Klick auf den Button *Person übernehmen und anzeigen*) oder auf den Reiter *Betriebe* (s. nächste Seite) geklickt haben und dort einen ausgewählt haben.

| LDBV   |
|--------|
| IT-DLZ |

Wenn Sie auf den Reiter *Adresse* klicken, sehen Sie den folgenden Bildschirm, in dessen Mittelpunkt die Privatanschrift der Person steht.

| ewerbeausk                                                                                | unft - Personendaten: VG Musterverwaltung                                                                                                | gsgemeinschaft / M | 1itgliedsstadt 03 (Mu<br>Remerkungen                                                          | stermann, Hans)                                                                                                    | ×          |
|-------------------------------------------------------------------------------------------|----------------------------------------------------------------------------------------------------|--------------------|-----------------------------------------------------------------------------------------------|----------------------------------------------------------------------------------------------------|------------|
| Illgemein (NP)<br>Straße<br>Hausnr.<br>Zusatz<br>Ortsteil<br>PLZ / Ort<br>Land<br>ynbekan | Adressej Betriebe Erlaubnisse Aufenthaltstiel<br>Admiral-Scheer-Str.<br>1 - S<br>85551 Q Mitgliedsstadt 03<br>Deutschland<br>nt verzogen | Handwerkskarten    | Bemerkungen<br>Telefon<br>Telefax<br>Email<br>Homepage<br>Postfach-PLZ / Nr.<br>Postfach-Land | <br> Landeskennzahl] [Vorwahl] [Rufnr.]-<br>Beispiel: +49 89 12345678-49<br> <br> Landeskennzahl] [Vorwahl] [Rufnr.]-<br>Beispiel: +49 89 12345678-49<br> <br> | [Durchwah] |
|                                                                                           |                                                                                                    |                    |                                                                                               |                                                                                                    |            |
|                                                                                           |                                                                                                    | Übe <u>r</u> sicht | Erstelldaten                                                                                  | Historie Person Beenden                                                                                                    | Hilfe      |

Durch Klick auf den Reiter *Betriebe* gelangen Sie zu einer zweigeteilten Tabellenübersicht, bestehend aus einer Betriebsliste und einer jur. Personenliste, an denen diese natürliche Person beteiligt ist.

| Igemein (NP) Adresse Beulebe Erl        | aubnisse Aufenthaltstitel Har | ndwerkskarten Bemer    | kungen            |         |                |                |         |
|-----------------------------------------|-------------------------------|------------------------|-------------------|---------|----------------|----------------|---------|
| Betriebe, an denen die Person beteiligt | ist                           |                        |                   |         |                |                |         |
| Betriebsname                            | Name der jur. Person          | Straße                 | Ort               | Telefon | Eintrittsdatum | Austrittsdatum | Betrieb |
| 1ustermann Hans, Musterfrau Sieglinde   | e GbR                         | Admiral-Scheer-Str.    | Mitgliedsstadt 03 |         | 17.11.2020     |                |         |
| ¢                                       |                               |                        |                   |         |                | Retrieb :      | nzeigen |
| uristische Personen, an denen die Per   | son beteiligt ist             |                        |                   |         |                |                |         |
| Name der jur Straße Ort                 | Telefon Ei                    | ntrittsdatum Austritts | datum Personennr. |         |                |                |         |
|                                         |                               |                        |                   |         |                |                |         |
|                                         |                               |                        |                   |         |                |                |         |
|                                         |                               |                        |                   |         |                | JP ang         | zeigen  |

In der oberen Tabelle *Betriebe, an denen die Person beteiligt ist*, sehen Sie die wichtigsten Felder der zugehörigen Betriebe (Name, Adresse, etc.). Wenn Sie einen Betrieb markieren und auf den Button *Betrieb anzeigen* klicken, gelangen Sie in die Gewerbeauskunft der Betriebsstätte. Alternativ können Sie den markierten Betrieb doppelklicken.

In der unteren Tabelle *Juristische Personen, an denen die Person beteiligt ist* sehen Sie die wichtigsten Felder der zugehörigen juristischen Person(en) (Name, Adresse, etc.). Wenn Sie eine juristische Person markieren und auf den Button *JP anzeigen* klicken, gelangen Sie in die Personenauskunft. Alternativ können Sie die markierte juristische Person doppelklicken.

| LDBV   |
|--------|
| IT-DLZ |

Wenn Sie aus der Betriebsstätte wieder auf die Personendaten zugreifen, werden die entsprechenden betriebsrelevanten Felder *Funktion, Markierter Betrieb, Nebenerwerb, Eintritts-* und *Austrittsdatum* der Person im Allgemeindatenbildschirm gefüllt. Außerdem wird der Reiter *Vermerke* und - falls es zur Person eine Bemerkung gibt - zusätzlich auch der Reiter *Bemerkungen* sowie der Button *Betriebsstätte* (in der zweigeteilten Tabellenübersicht unten) aktiviert, wenn Sie jetzt nochmals auf den Reiter *Betriebe* klicken.

| Allopropert       | and the second second second second second second second second second second second second second second second |                             |                 |                     |            |  |
|-------------------|----------------------------------------------------------------------------------------------------|-----------------------------|-----------------|---------------------|------------|--|
|                   | Adresse Betriebe E                                                                                               | rlaubnisse Autenthaltstitel | Handwerkskarten | Bemerkungen         |            |  |
| Anred             | e Herrn                                                                                                    |                             |                 | Geschlecht          | männlich   |  |
| Familiennam       | e Mustermann                                                                                                    |                             |                 | Namenszusatz        |            |  |
| Vorname           | e Hans                                                                                                    |                             |                 | Doktorgrad          |            |  |
| Künstlernam       | e                                                                                                    |                             |                 | Nachtitel           |            |  |
| Geburtsnam        | e                                                                                                    |                             |                 | Geburtsdatum        | 08.08.1988 |  |
| Geburtsor         | t München                                                                                                    |                             |                 | Staatsangehörigkeit | deutsch    |  |
| Geburtslan        | d Deutschland                                                                                                    |                             |                 |                     |            |  |
| Nebenerwer        | b Nein                                                                                                    |                             |                 |                     |            |  |
| Funktio           | n                                                                                                    |                             |                 | Eintrittsdatum      |            |  |
| Personen-Nr       | . M1300000013-4                                                                                                  |                             |                 | Austrittsdatum      |            |  |
| Markierter Betrie | b                                                                                                    |                             |                 |                     | L]         |  |
|                   |                                                                                                    |                             |                 |                     |            |  |
|                   | <u></u>                                                                                                    |                             |                 |                     |            |  |
| Untersacium       | in a state                                                                                                    | 00104103                    |                 |                     |            |  |
| Untersagung Ne    | in Gemeindeke                                                                                                    | ennzahl 09194103            |                 |                     |            |  |
| Untersagung Ne    | in Gemeindeko                                                                                                    | ennzahl 09194103            |                 |                     |            |  |
| Untersagung Ne    | in Gemeindeka                                                                                                    | ennzahl 09194103            |                 |                     |            |  |
| Untersagung Ne    | in Gemeindeke                                                                                                    | ennzəhl 09194103            |                 |                     |            |  |
| Untersagung Ne    | in Gemeindeka                                                                                                    | annzahi 09194103            |                 |                     |            |  |

Durch Klick auf den Reiter Erlaubnisse wechseln Sie in den Erlaubnisbildschirm der Person.

| verbeauskunf    | t - Personendaten: \ | /G Musterve  | erwaltung     | sgemeinschaft / Mit | gliedsst | adt 03 (Mi | ustermann, Han  | s)      |       |
|-----------------|----------------------|--------------|---------------|---------------------|----------|------------|-----------------|---------|-------|
| gemein (NP) A   | dresse Betriebe Erla | ubnisse Aufe | enthaltstitel | Handwerkskarten Ber | nerkunge | n          |                 |         |       |
| etriebsrelevant | Erlaubnisart         | erteilt am   | Status        | Ausstellungsbehörde | PLZ      | Ort        |                 |         |       |
| ein             | Pizzabäckererlaubnis | 17.11.2020   | liegt vor     | LRA Teststadt       | 88888    | Testort    |                 |         |       |
|                 |                      |              |               |                     |          |            |                 |         |       |
|                 |                      |              |               |                     |          |            |                 |         |       |
|                 |                      |              |               |                     |          |            |                 |         |       |
|                 |                      |              |               |                     |          |            |                 |         |       |
|                 |                      |              |               |                     |          |            |                 |         |       |
|                 |                      |              |               |                     |          |            |                 |         |       |
|                 |                      |              |               |                     |          |            |                 |         |       |
|                 |                      |              |               |                     |          |            |                 |         |       |
|                 |                      |              |               |                     |          |            |                 |         |       |
|                 |                      |              |               |                     |          |            |                 |         |       |
|                 |                      |              |               |                     |          |            |                 |         |       |
|                 |                      |              |               |                     |          |            |                 |         |       |
|                 |                      |              |               |                     |          |            |                 |         |       |
|                 |                      |              |               |                     |          |            |                 |         |       |
|                 |                      |              |               |                     |          |            |                 |         |       |
|                 |                      |              |               |                     |          |            |                 |         |       |
|                 |                      |              |               |                     |          |            |                 |         |       |
|                 |                      |              |               |                     |          |            |                 |         |       |
|                 |                      |              |               |                     |          |            |                 |         |       |
|                 |                      |              |               |                     |          |            |                 |         |       |
|                 |                      |              |               |                     |          |            |                 |         |       |
|                 |                      |              |               |                     |          |            |                 |         |       |
|                 |                      |              |               |                     |          |            |                 |         | 4 H   |
|                 |                      |              |               | Übersicht           | Erstello | laten      | Historie Person | Beenden | Hilfe |

Sie sehen eine Liste aller Erlaubnisse dieser Person. In der Spalte *betriebsrelevant* sehen Sie, ob die jeweilige Erlaubnis für diesen Betrieb zutreffend ist.

Durch Klick auf den Reiter Aufenthaltstitel wechseln Sie in die Aufenthaltserlaubnisansicht.

| ewerbeduskun   | int reisonendut  | ch. vo w     | usterverwaltun    | ngsgemeinschaft       | / Mitgliedsstadt 03 | (Mustermann, Hans | 5) |  |
|----------------|------------------|--------------|-------------------|-----------------------|---------------------|-------------------|----|--|
| llgemein (NP)  | Adresse Betriebe | Erlaubniss   | e Aufenthaltstite | el Handwerkskarter    | Bemerkungen         |                   |    |  |
| O nicht nötig  | 🔿 beantragt 🦲    | liegt vor    | O liegt nicht v   | or Oerloschen         |                     |                   |    |  |
| ausgestellt am | 17.11.2020       | von          | Ausländeramt      |                       |                     |                   |    |  |
| PLZ            | 88888            | Ort          | Testort           |                       |                     |                   |    |  |
| Auflagen       | Muss einmal wöch | entlich eine | Pizza im LRA abli | iefern zur Qualitätsk | ontrolle            |                   |    |  |
|                |                  |              |                   |                       |                     |                   |    |  |
|                |                  |              |                   |                       |                     |                   |    |  |
|                |                  |              |                   |                       |                     |                   |    |  |
|                |                  |              |                   |                       |                     |                   |    |  |
|                |                  |              |                   |                       |                     |                   |    |  |
|                |                  |              |                   |                       |                     |                   |    |  |
|                |                  |              |                   |                       |                     |                   |    |  |
|                |                  |              |                   |                       |                     |                   |    |  |
|                |                  |              |                   |                       |                     |                   |    |  |
|                |                  |              |                   |                       |                     |                   |    |  |
|                |                  |              |                   |                       |                     |                   |    |  |
|                |                  |              |                   |                       |                     |                   |    |  |
|                |                  |              |                   |                       |                     |                   |    |  |
|                |                  |              |                   |                       |                     |                   |    |  |
|                |                  |              |                   |                       |                     |                   |    |  |
|                |                  |              |                   |                       |                     |                   |    |  |
|                |                  |              |                   |                       |                     |                   |    |  |
|                |                  |              |                   |                       |                     |                   |    |  |

Durch Klick auf den Button *Bemerkungen* wechseln Sie in die Bemerkungsansicht. Dort können Sie eine betriebsunabhängige **Bemerkung** zu der Person sehen (das LRA sieht personenbezogene Bemerkungen nicht).

| annoin (NR) Ládra    | cco   Botriobo   Erlau | boicce ) Aufaothalt | corlauboic Ì Handwe    | rkskarten Bemer | kunden         |                  |       |
|----------------------|------------------------|---------------------|------------------------|-----------------|----------------|------------------|-------|
| gemein (NP)   Aures  | sse   becnebe   chau   | brisse   Adrendiad  | seriadoriis [ riaridwe |                 |                |                  |       |
| merkung list ein kre | uzbraver Mann          |                     |                        |                 |                |                  |       |
|                      |                        |                     |                        |                 |                |                  |       |
| 1                    |                        |                     |                        |                 |                |                  |       |
|                      |                        |                     |                        |                 |                |                  |       |
|                      |                        |                     |                        |                 |                |                  |       |
|                      |                        |                     |                        |                 |                |                  |       |
|                      |                        |                     |                        |                 |                |                  |       |
|                      |                        |                     |                        |                 |                |                  |       |
|                      |                        |                     |                        |                 |                |                  |       |
|                      |                        |                     |                        |                 |                |                  |       |
|                      |                        |                     |                        |                 |                |                  |       |
|                      |                        |                     |                        |                 |                |                  |       |
|                      |                        |                     |                        |                 |                |                  |       |
|                      |                        |                     |                        |                 |                |                  |       |
|                      |                        |                     |                        |                 |                |                  |       |
|                      |                        |                     |                        |                 |                |                  |       |
|                      |                        |                     |                        |                 |                |                  |       |
|                      |                        |                     |                        |                 |                |                  |       |
|                      |                        |                     |                        |                 |                |                  |       |
|                      |                        |                     |                        |                 |                |                  |       |
|                      |                        |                     |                        |                 |                |                  |       |
|                      |                        |                     |                        |                 |                |                  |       |
|                      |                        |                     |                        |                 |                |                  |       |
|                      |                        |                     |                        |                 |                |                  |       |
|                      | Übereicht              | Exchalldates        | Historia Davson        | Drusken         | Betriebertätte | Audureft Reander | 1.84- |
|                      | opersicht              | Ersteildaten        | historie Person        | Drucken         | Dechebsstatte  | Auskunit beenden | Hilfe |

Durch Klick auf den Reiter *Vermerk* wechseln Sie in die Vermerkansicht, in der Sie eine vorhandene betriebsbezogene Bemerkung zur Person sehen können. Der Reiter *Vermerke* ist **nur** vorhanden, wenn Sie einen Betrieb ausgewählt haben (oder von der Betriebsansicht kommen).

| Ausgewiesen durch       Personalausweis       Reisepass       Führerschein       Vollmacht       Image: Constraint of the constraint of the constraint |   |  |
|----------------------------------------------------------------------------------------------------|---|--|
| Personalausweis                                                                                                    |   |  |
| Gebührenhöhe       .       € Registrier-Nr.:       KR-Nr.:         Empfangsbescheinigung                                                                                                    |   |  |
| Gebührenhöhe:       ,       €       Registrier-Nr.:       KR-Nr.:         Empfangsbescheinigung                                                                                                    |   |  |
| Empfangsbescheinigung  ausgehändigt am versendet am  Führungszeugnis  kein Rücklauf O Rücklauf ohne Vorgang vom Rücklauf mit Vorgang vom  Gewerbezentralregister  kein Rücklauf O Rücklauf ohne Vorgang vom Rücklauf mit Vorgang vom  Datenweitergabe  Unterrichtung der Gemeinde  a Anfrage bei Erlaubnisbehörde  Bemerkung                                                                                                    |   |  |
| ausgehändigt am versendet am      Führungszeugnis      kein Rücklauf      Rücklauf ohne Vorgang vom Rücklauf mit Vorgang vom      Gewerbezentralregister      kein Rücklauf      Rücklauf ohne Vorgang vom Rücklauf mit Vorgang vom      Datenweitergabe      Unterrichtung der Gemeinde     a Anfrage bei Erlaubnisbehörde     a Bemerkung                                                                                                    |   |  |
| Führungszeugnis          Kein Rücklauf       Rücklauf ohne Vorgang vom       Rücklauf mit Vorgang vom         Gewerbezentralregister                                                                                                    |   |  |
| kein Rücklauf      Rücklauf ohne Vorgang vom      Rücklauf mit Vorgang vom      Gewerbezentralregister      kein Rücklauf      Rücklauf ohne Vorgang vom      Rücklauf mit Vorgang vom      Datenweitergabe      Unterrichtung der Gemeinde     a Anfrage bei Erlaubnisbehörde     a      Gemerkung                                                                                                    |   |  |
| Sewerbezentralregister   kein Rücklauf ORücklauf ohne Vorgang vom ORücklauf mit Vorgang vom  terrichtung der Gemeinde  Anfrage bei Erlaubnisbehörde  semerkung                                                                                                    | m |  |
| kein Rücklauf ORücklauf ohne Vorgang vom ORücklauf mit Vorgang vom  tatenweitergabe Unterrichtung der Gemeinde Anfrage bei Erlaubnisbehörde Bemerkung                                                                                                    |   |  |
| Datenweitergabe Unterrichtung der Gemeinde Anfrage bei Erlaubnisbehörde Bemerkung                                                                                                    | m |  |
| Unterrichtung der Gemeinde a<br>Anfrage bei Erlaubnisbehörde a<br>Bemerkung                                                                                                    |   |  |
| Anfrage bei Erlaubnisbehörde                                                                                                    |   |  |
| Bemerkuna                                                                                                    |   |  |
|                                                                                                    |   |  |
|                                                                                                    | ^ |  |
|                                                                                                    | ~ |  |
|                                                                                                    |   |  |
|                                                                                                    |   |  |
|                                                                                                    |   |  |
|                                                                                                    |   |  |
|                                                                                                    |   |  |
|                                                                                                    |   |  |
|                                                                                                    |   |  |

Wenn Sie auf den Button *Übersicht* klicken, öffnet sich auf Ihrem Bildschirm links oben ein kleines Fenster, in dem Sie per Mausklick zwischen den Betriebs- und Personendaten wechseln können (Kap. 11.1).

| Muste | er GmbH              |                            |
|-------|----------------------|----------------------------|
|       | uster GmbH (JP) (Um) | Doppelklick zum Aufklappen |
| 1     | Musterfrau Anna (An) |                            |
| 1     | Mustermann Hans (An) |                            |

Wenn Sie keinen Betrieb ausgewählt, sondern nur markiert haben, steht in der Übersicht lediglich der Name der in der Personenauskunft angezeigten Person.

## **GEWAN – Benutzerhandbuch**

| gemein (NP) Adre                         | sse Betriebe              | Erlaubnisse         | Aufenthaltstitel Han   | idwerkskarten B | Bemerkungen   |              |         |                |                |          |
|------------------------------------------|---------------------------|---------------------|------------------------|-----------------|---------------|--------------|---------|----------------|----------------|----------|
| Betriebe, an denen o                     | die Person bete           | iligt ist           |                        |                 |               |              |         |                |                |          |
| Betriebsname                             |                           |                     | Name der jur. Person   | Straße          | Ort           |              | Telefon | Eintrittsdatum | Austrittsdatum | Betriebs |
| 4ustermann Hans, M                       | Austerfrau Siegl          | linde GbR           |                        | Admiral-Scheer  | -Str. Mitgl   | iedsstadt 03 |         | 17.11.2020     |                |          |
| <                                        |                           |                     |                        |                 |               |              |         |                |                | 3        |
|                                          |                           |                     |                        |                 |               |              |         |                | Betrieb a      | anzeigen |
| uristische Personen                      | n, an denen die           | Person betei        | ligt ist               |                 |               |              |         |                |                |          |
| uristische Personen<br>Name der jur Str  | n, an denen die<br>raße ( | Person betei<br>Ort | igt ist<br>Telefon Eir | ntrittsdatum Au | ustrittsdatum | Personennr.  |         |                |                |          |
| uristische Personen<br>łame der jur Sti  | n, an denen die<br>raße ( | Person betei<br>Ort | igt ist<br>Telefon Eir | ntrittsdatum Au | ustrittsdatum | Personennr.  |         |                |                |          |
| uristische Personen<br>Iame der jur Sti  | n, an denen die<br>raße ( | Person betei<br>Ort | igt ist<br>Telefon Eir | ntrittsdatum Au | ustrittsdatum | Personennr.  |         |                |                |          |
| uristische Personen<br>↓ame der jur Str  | n, an denen die<br>raße ( | Person betei<br>Ort | ligt ist Telefon Eir   | ntrittsdatum Au | ustrittsdatum | Personennr.  |         |                |                |          |
| uristische Personen<br>Name der jur Str  | n, an denen die<br>raße ( | Person betei<br>Ort | ligt ist Telefon Eir   | ntrittsdatum Au | ustrittsdatum | Personennr.  |         |                |                |          |
| uristische Personen<br>Name der jur Str  | n, an denen die<br>raße ( | Person betei<br>Ort | ligt ist Telefon Eir   | ntrittsdatum Au | ustrittsdatum | Personennr.  |         |                |                |          |
| luristische Personen<br>Name der jur St  | n, an denen die<br>raße ( | Person betei<br>Ort | igt ist<br>Telefon Eir | ntrittsdatum Au | ustrittsdatum | Personennr.  |         |                |                |          |
| uristische Personen<br>Name der jur St   | n, an denen die<br>raße ( | Person betei<br>Ort | ligt ist Eir           | ntrittsdatum Au | ıstrittsdatum | Personennr.  |         |                |                |          |
| Juristische Personen<br>Name der jur Sti | n, an denen die<br>raße ( | Person betei<br>Ort | ligt ist Eir           | ntrittsdatum Au | ustrittsdatum | Personennr.  |         |                |                |          |

Um die Personenauskunft zu verlassen, klicken Sie auf den Button Auskunft beenden. Sie kehren in den Personensuchdialog zurück (Kap. 12.2).

## **11.3** Die Auskunftsübersicht

Diese Funktion steht nur für Gemeinden und Verwaltungsgemeinschaften zur Verfügung.

Um in die Auskunftsübersicht zu gelangen, wählen Sie im Menü *Sonstiges* (s.a. Gewerbeauskunft Kap. 2.4) in der Gruppe Auskunft den Button *Übersicht*. Die Betriebssuche öffnet sich (Kap. 12.1). Geben Sie die gewünschten Suchkriterien ein und klicken Sie auf den Button *Suchen*.

Wenn mehrere Betriebe Ihre Suchkriterien erfüllen, öffnet sich ein Trefferlistenfenster, in dem alle gefundenen Betriebe aufgelistet sind.

|     |                            |                    |                     |       |               | Suchergehr      | is: 205 Bet | rie |
|-----|----------------------------|--------------------|---------------------|-------|---------------|-----------------|-------------|-----|
|     |                            |                    | (                   |       |               | Cuchergeon      | 10. 200 001 |     |
|     | Betriebsname               | Geschäftsbezeich   | Straße              | PLZ   | Ort           | Betriebs-Nr.    | Gem-Kz      |     |
| (An | Muster-Test AG Co.KG       |                    | Admiral-Scheer-St   | 85551 | Mitgliedsgem  | M11000000169-05 | 09194101    |     |
| An  | Muster-Test AG Co.KG       |                    | Admiral-Scheer-St   | 85551 | Mitgliedsgem  | M11000000168-05 | 09194101    |     |
| ١n  | Muster 22 GmbH             | Muster Erdbewegu   | Musterstraße 5      | 85551 | Mitaliedsgem  | M1100000204-01  | 09194101    | -   |
| An  | Musterfrau Anna, Musterman | .Test VG           | Bachackerweg 5      | 85551 | Mitgliedsgem  | M1100000008-08  | 09194101    |     |
| ١n  | Musterfrau Maria           |                    | Testweg 77          | 84234 | Testgemeind   | M11000000183-02 | 09194101    | -   |
| \n  | Musterfrau Sieglinde       |                    | Fasanerieweg 1      | 85551 | Mitgliedsgem  | M1100000209-01  | 09194101    |     |
| AbB | Musterfrau Sieglinde GbR   | 1.4                | Fasanerieweg 1      | 85551 | Mitgliedsgem  | M1100000208-03  | 09194101    | -   |
| ٨n  | Muster GmbH                |                    | Admiral-Scheer-St   | 85551 | Mitaliedsgem  | M11000000121-02 | 09194101    | 1   |
| An  | Muster GmbH                | Test VG            | Altdorferstr. 1-3   | 85551 | Mitaliedsaem  | M11000000011-12 | 09194101    | -   |
| Um  | Muster GmbH                | Einfach gut!       | Altdorferstr. 1-3   | 85551 | Mitaliedsgem  | M1100000085-18  | 09194101    | -   |
| An  | Muster GmbH & Co. KG       | Test VG            | Musterstraße 101    | 85551 | Mitaliedsaem  | M11000000010-11 | 09194101    | 1   |
| An  | Muster GmbH, Mustermann    |                    | Am Hölzl 3          | 85551 | Mitaliedsgem  | M11000000167-05 | 09194101    | 1   |
| ١n  | Mustermann Georg           |                    | Erikaweg 22         | 85551 | Mitaliedsaem  | M11000000126-01 | 09194101    | ſ   |
|     | Mustermann Georg           |                    | Erikaweg 22         | 85551 | Mitaliedsaem  | M11000000136-01 | 09194101    |     |
| An  | Mustermann Hans            | Test VG            | Musterstraße 3      | 85551 | Mitaliedsgem  | M1100000007-06  | 09194101    | 1   |
| An  | Mustermann Hans, Musterfra | Gasthof zur golden | Admiral-Scheer-St   | 85551 | Mitgliedsstad | M1300000009-05  | 09194103    | 1   |
| n   | Mustermann Johann          |                    | Admiral-Scheer-St   | 85551 | Mitaliedsaem  | M11000000185-02 | 09194101    | 1   |
| An  | Mustermann Karl-Heinz      | ·                  | Admiral-Scheer-St   | 85551 | Mitaliedsaem  | M1100000203-01  | 09194101    | ī   |
| An  | Mustermann Karl-Heinz      |                    | Musterstraße 9      | 85551 | Mitaliedsaem  | M11000000170-03 | 09194101    | Ĩ   |
| AbB | Mustermann Luise           | Landhotel Traube   | Akazienweg 2        | 85551 | Mitaliedsaem  | M11000000119-02 | 09194101    | 1   |
| An  | Mustermann Manfred         | 2                  | Unter den Eichen 8  | 88540 | Mitaliedsaem  | M11000000112-02 | 09194101    | -   |
| ١n  | Mustermann Manfred         |                    | Admiral-Scheer-St   | 85551 | Mitaliedsaem  | M11000000195-02 | 09194101    | 1   |
| An  | Mustermann Manfred         | 1                  | Am Hölzl 3          | 85551 | Mitaliedsaem  | M11000000194-03 | 09194101    | T   |
| An  | Mustermann Manfred         | 6                  | Admiral-Scheer-St   | 85551 | Mitaliedsaem  | M11000000145-03 | 09194101    |     |
| An  | Mustermann Max             |                    | Admiral-Scheer-St   | 85551 | Mitaliedsaem  | M1100000021-02  | 09194101    | ī   |
| An  | Muster Max                 |                    | Baumhackergasse 2   | 85551 | Mitaliedsgem  | M11000000201-01 | 09194101    | 1   |
| Ab  | Mustermfrau Hans, Musterfr | Test VG            | Musterstraße 9      | 85551 | Mitaliedsaem  | M1100000009-11  | 09194101    | 1   |
| Ab  | Müller Christine           |                    | Geiersbergweg 15    | 85551 | Mitaliedsgem  | M11000000141-03 | 09194101    | -   |
| 1.  | Möller Ceebl               | Müller CmbH        | Datar Hanlain Ctr 4 | 05551 | Mitaliadeaam  | M1100000000 01  | 00104101    | 1   |
| <   |                            |                    |                     |       |               |                 | >           |     |

Sie können **einen oder mehrere Betriebe markieren**. Um mehrere aufeinander folgende Betriebe zu markieren, klicken Sie mit der linken Maustaste auf den obersten, anschließend drücken Sie gleichzeitig die *<*Shift>-Taste, während Sie mit der linken Maustaste auf den untersten auszuwählenden Betrieb klicken.

Sie können einzelne Betriebe hinzufügen oder abwählen, indem Sie die <Strg>-Taste drücken, während Sie den Betrieb mit der linken Maus anklicken.

Mit Klick auf den Button OK übernehmen Sie die markierten Betriebe in die Auskunftsübersicht.

<u>Hinweis</u>: Die von Ihnen markierte(n) Zeile(n) ist/sind blau hinterlegt. <u>Hellrosa</u> markierte Betriebe liegen beim Landratsamt zur Prüfung vor, rot markierte sind Rückläufer (vom Landratsamt beanstandete Betriebe).

## **GEWAN – Benutzerhandbuch**

| Auskunft-übersicht         | t <mark>:</mark> Betriebsstätte / VG M | usterverwa  | ltungsgemeir       | nschaft    |                   |                        |                        | ×     |
|----------------------------|----------------------------------------|-------------|--------------------|------------|-------------------|------------------------|------------------------|-------|
| Zoom<br>- 1:1 +            |                                        |             |                    |            |                   | << Auswahl: 1.E        | intrag von 2 Einträgen | >> >  |
| Auskunft-übersicht Betr    | <u>iebsstätte (Gemeinde: Alle</u>      | e Gemeinder | <u>n)</u>          |            |                   |                        |                        |       |
| Allgemein                  |                                        |             |                    |            |                   |                        |                        |       |
| Gemeindekennzahl           | 09194101                               | l           | Betriebsname       |            | Mustermann Geor   | g                      |                        |       |
| Bearbeitungsstatus         | Aktueller Betrieb                      | l           | Betriebsnummer     |            | M11000000126      | 1011020                |                        |       |
| Meldeart                   | Anmeldung                              | 1           | Meldegrund         |            | Wiedereröffnung n | ach Verlegung aus eine | em anderen Meldebezirk |       |
| Meldedatum                 | 01.12.2011                             |             | Betriebsbeginn     |            | 01.12.2011        |                        |                        |       |
| Rechtsform                 | Nicht eingetragenes Einzelunte         | rnehmen     | Geschäftsbezeichn  | nung       |                   |                        |                        |       |
| Zahl der Personen          | 1                                      | l           | Beschäftigte [VZ/I | [Z]        | 3/3               |                        |                        |       |
| Betriebsart                | Sonstiges                              |             | Selbstständigkeit  |            | Hauptniederlassur | ıg                     |                        |       |
| Vertretungsberechtigter    |                                        |             |                    |            |                   |                        |                        |       |
| Adresse(n)                 |                                        |             |                    |            |                   |                        |                        | _     |
| Adress-Art                 | Str                                    | iße         |                    |            | Ort               |                        | Ortsteil               | _     |
| Betriebstätte              | Erikaweg 22                            |             | 85551 Mitglie      | edsgemeind | ie 01             | -                      |                        |       |
| Tätigkeiten (SP* Schwerpun | kttätigkeit)                           |             | 16                 |            |                   | 21                     |                        | _     |
| SP*                        | Schlüssel                              |             | seit               |            | bis               |                        | Klartext               |       |
| ja                         | 85.53.0                                | 01.12.20    | 011                |            |                   | Fahrsch                | ule                    |       |
| Handwerkskarte [kein Ein   | trag]                                  |             |                    |            |                   |                        |                        |       |
| Personen                   | a la aurach a l                        |             |                    |            |                   |                        |                        |       |
| Muslermann, Georg [Em      | zeigewerbej                            |             |                    |            |                   |                        |                        |       |
| Name [Status]              | Mustermann, Georg                      |             |                    |            |                   |                        |                        |       |
| Art                        | natürlich                              |             |                    |            |                   |                        |                        |       |
| Staatsangehörigkeit        | deutsch                                |             |                    |            |                   |                        |                        |       |
| Personen-Nr                | M11000000178                           |             |                    |            |                   |                        |                        |       |
|                            |                                        |             |                    |            |                   |                        |                        |       |
|                            |                                        |             |                    |            |                   | Drucken                | Abbrechen              | Hilfe |

Sie können dieses **Fenster vergrößern**, indem Sie die Maus zum rechten oder unteren Rand bewegen. Wenn sich der Mauszeiger in  $\leftarrow \rightarrow$  verändert, drücken Sie die linke Maustaste und verschieben den Rand in die gewünschte Richtung.

Das Besondere an der Auskunftsübersicht sind die Blätterbuttons "/<", "<<", ">>" und ">/" rechts oben, mit deren Hilfe Sie zwischen allen Betrieben blättern können, die in der Trefferliste vorher markiert worden sind. Mit den Buttons "<<" und ">>" blättern Sie jeweils einen Betrieb weiter, mit den Buttons "/<" und ">/" zum ersten bzw. letzten Betrieb. Zwischen den Buttons finden Sie die Angabe, der wievielte der von Ihnen insgesamt ausgewählten Betriebe angezeigt wird.

Bei Bedarf können Sie die dargestellte Schriftgröße durch Klick auf die Zoom-Buttons "+" und "-" (links oben) vergrößern bzw. verkleinern. Durch Klick auf den Button "*1:1*" wird die Schriftgröße auf die ursprüngliche Größe zurückgesetzt. Um die Betriebsdaten zu drucken, klicken Sie auf den Button *Drucken*.

## **11.4 Die** Freitextnachricht

Noch zu füllen.

## **12** Die Suchfunktionen in GEWAN

Hinweis: Beachten Sie bitte auch die Bedienungshinweise (Kap. 1.4).

## 12.1 Die Betriebssuche

## 12.1.1 Bei Wirtschaftskammern

Wirtschaftskammern müssen zunächst die Gemeinde auswählen (Kap. 3.1.1. analog).

| PI 7                                                                                       |                                    | 2010                                    |                                                                        | 50 A.                 |              | Suchen |
|--------------------------------------------------------------------------------------------|------------------------------------|-----------------------------------------|------------------------------------------------------------------------|-----------------------|--------------|--------|
|                                                                                            |                                    | 🗹 Ech                                   | tgemeinde                                                              | Tes                   | stgemeinde   |        |
| Gemeindename                                                                               | AGS                                | PLZ (von- bis)                          | Empfangsart                                                            | Freigegeben           | Testgemeinde |        |
| Mühldorf a.Inn                                                                             | 09183128                           | 84453                                   | Druck                                                                  | Nein                  | Nein         | 1      |
| Mühlhausen                                                                                 | 09373146                           | 92360                                   | Druck                                                                  | Nein                  | Nein         |        |
| Mühlhausen                                                                                 | 09572143                           | 96172                                   | Druck                                                                  | Nein                  | Nein         |        |
| Münchberg                                                                                  | 09475154                           | 95213                                   | Druck                                                                  | Nein                  | Nein         |        |
| München                                                                                    | 09162000                           | 80331-85540                             | Druck                                                                  | Nein                  | Nein         |        |
| Münchsmünster                                                                              | 09186139                           | 85126                                   | GEWAN                                                                  | Ja                    | Nein         |        |
| Münchsteinach                                                                              | 09575150                           | 91481                                   | GEWAN                                                                  | Ja                    | Nein         |        |
| Münnerstadt                                                                                | 09672135                           | 97702                                   | Druck                                                                  | Nein                  | Nein         |        |
| Münsing                                                                                    | 09173137                           | 82393-82541                             | Druck                                                                  | Nein                  | Nein         |        |
| Münster                                                                                    | 09779187                           | 86692                                   | Druck                                                                  | Nein                  | Nein         |        |
| Münsterhausen                                                                              | 09774160                           | 86505                                   | Druck                                                                  | Nein                  | Nein         |        |
|                                                                                            |                                    |                                         |                                                                        |                       |              |        |
|                                                                                            |                                    |                                         |                                                                        |                       |              |        |
| Gemeindename :<br>Postleitzahlbereicl<br>Amtlicher Gemein<br>Übergeordnete Ve<br>andkreis: | h:<br>deschlüssel:<br>erwaltungsgi | Mi<br>00<br>99<br>emeinschaft: Mi<br>Mi | tgliedsgemeinde<br>003<br>194101<br>usterverwaltung<br>usterlandratsam | e 01<br>sgemeinschaft |              |        |

Nach der Gemeindeauswahl gilt das in Kapitel 12.1.2 ff stehende analog.

## 12.1.2 Bei Gemeinden und Verwaltungsgemeinschaften

Hinweis für Verwaltungsgemeinschaften: Sie können entweder gemeindeübergreifend oder gemeindespezifisch suchen. Standardmäßig ist die gemeindeübergreifende Suche ausgewählt, bei der Sie <u>nicht</u> mit der Betriebsnummer suchen können.

Um eine gemeindespezifische Suche durchführen zu können, klicken Sie in der Auswahlbox *Gemeindeauswahl* auf die gewünschte Gemeinde.

Nur wenn Sie die Gemeinde ausgewählt haben, können Sie auch nach der **Betriebsnummer suchen**. Dabei genügt es, **die Zahl nach den Nullen** einzugeben (die drei ersten Zeichen vor den Nullen sind gemeindespezifisch und können ignoriert werden). Beispiel: Die Betriebsnummer ist A1200000456, es genügt, wenn Sie 456 eingeben.
```
LDBV
IT-DLZ
```

Über den Button Info erhalten Sie zusätzliche Informationen zur gewählten Mitgliedsgemeinde.

| amainda www.shl               |                     |                       |               |                  |               |
|-------------------------------|---------------------|-----------------------|---------------|------------------|---------------|
| Gemeindeübergreifende Suche   | 1                   |                       |               |                  | ✓ Info        |
| itatus der Landratsamtprüfung | t zur Prüfung vor [ | ] Vom Landratsan      | ntgenehmigt [ | ] Vom Landratsam | t beanstande  |
| Ilgemeine Daten               |                     |                       |               |                  |               |
| Betriebsnummer von            | bis                 |                       |               |                  |               |
| Anzeigedatum von              | bis                 |                       |               |                  |               |
| MeldID von                    |                     | bis                   |               |                  |               |
| Betriebsname                  |                     |                       |               | ⊠ <u>G</u>       | roß/Klein ega |
| Geschäftsbezeichnung          |                     |                       |               |                  |               |
| Rechtsform                    |                     |                       |               |                  | ,             |
| Art der Eintragung            |                     | v Ort der F           | intragung     |                  | JQ            |
| Fintragungsnummer             |                     | - On dor 2            |               |                  |               |
|                               |                     |                       |               |                  |               |
| Straße                        |                     |                       |               | V Q Hai          | isnr          |
| Postleitzahl                  | Ort                 |                       |               |                  |               |
|                               | on                  |                       |               |                  |               |
| Suchart                       | Betriebsart         | 0.000                 |               |                  |               |
| Akjuelle Betriebe             |                     | e Ond-ver <u>k</u> ni | iplung        |                  |               |
| Augemeidete Betriebe          |                     |                       | uplung        |                  |               |
| Alie Bellebe (onlie Histo     | And Andrew          |                       |               |                  |               |
| Alle Betriebe (mit Histori    | e) 🔄 Sonsug         | <u>s</u>              |               |                  |               |
| ) Migherte Betriebe           |                     |                       |               |                  |               |
| <u>Vonaunge Betriebe</u>      |                     |                       |               |                  |               |

Über den *Status der Landratsamtprüfung* können Sie das Kästchen *Liegt beim Landratsamt zur Prüfung vor* markieren und nach noch nicht geprüften Meldungen suchen. Ist das Kästchen *Vom Landratsamt genehmigt* markiert, suchen Sie nach bereits geprüften und genehmigten Meldungen. Ist das Kästchen *Vom Landratsamt beanstandet* markiert, suchen Sie nach geprüften und beanstandeten Meldungen (diese befinden sich auch in der Rückläuferliste, Kap. 8.1). Sie können entweder kein, ein oder mehrere Kästchen markieren.

<u>Hinweis</u>: Das Häkchen im Feld *Groß/Klein egal* ist standardmäßig gesetzt, d.h. der Betrieb wird unabhängig von der Groß-/Kleinschreibung gesucht (im anderen Fall wird der Betrieb nur bei richtiger Schreibweise gefunden).

```
LDBV
IT-DLZ
```

#### 12.1.3 Die Betriebssuche über Betriebsdaten

Bei vielen Funktionen von GEWAN (z.B. Um- und Ab-, sowie Korrekturmeldung, Anmeldung Betrieb über die *Mustersuche*, Anmeldung/Abmeldung Person, Auskunft Betrieb, Daten löschen, Druck,) gelangen Sie zunächst in die Betriebssuche. Die Suchart (im unteren Drittel links) ist funktionsabhängig angepasst.

|                                                                                                    |                       |                                                                 |                               |                                    |                  |            |              | <i>.</i>    |
|----------------------------------------------------------------------------------------------------|-----------------------|-----------------------------------------------------------------|-------------------------------|------------------------------------|------------------|------------|--------------|-------------|
| Gemeindeübergreifende Such                                                                                                    | e                     |                                                                 |                               |                                    |                  |            | ~            | Info        |
| Status der Landratsamtprüfung                                                                                                    | ı<br>It zur Pr        | üfung vor [                                                     | Vom L                         | andratsam                          | it genehmig      | t 🗌 Vom La | ndratsamt be | eanstandet  |
| Allgemeine Daten                                                                                                    |                       |                                                                 |                               |                                    |                  |            |              |             |
| Betriebsnummer von                                                                                                    |                       | bis                                                             |                               |                                    |                  |            |              |             |
| Anzeigedatum von                                                                                                    |                       | bis                                                             |                               |                                    |                  |            |              |             |
| MeldID von                                                                                                    |                       |                                                                 |                               | bis                                |                  |            |              |             |
| Betriebsname                                                                                                    |                       |                                                                 |                               |                                    |                  |            | Groß         | /Klein egal |
| Geschäftsbezeichnung                                                                                                    |                       |                                                                 |                               |                                    |                  |            |              |             |
| Rechtsform                                                                                                    |                       |                                                                 |                               |                                    |                  |            |              | ~           |
| Art der Eintragung                                                                                                    |                       |                                                                 | ~                             | Ort der Ei                         | ntragung         |            |              | ~ Q         |
|                                                                                                    |                       |                                                                 |                               |                                    |                  |            |              |             |
| Eintragungsnummer                                                                                                    |                       |                                                                 |                               |                                    |                  |            |              |             |
| Eintragungsnummer                                                                                                    |                       |                                                                 |                               |                                    |                  |            |              |             |
| Eintragungsnummer<br>Adresse<br>Straße                                                                                                    |                       |                                                                 |                               |                                    |                  | ~          | Q Hausn      | r.          |
| Eintragungsnummer Adresse Straße Postleitzahl                                                                                                    | Ort                   |                                                                 |                               |                                    |                  | ~          | Q Hausn      | r.          |
| Eintragungsnummer                                                                                                    | Ort                   | Betriebsart                                                     |                               |                                    |                  | ~          | Q Hausn      | r.          |
| Eintragungsnummer Adresse Straße Postleitzahl Suchart Adjuelle Betriebe                                                                                                    | Ort                   | Betriebsart                                                     | e Ol                          | Jnd-Ver <u>k</u> nü                | ipfung           | ~          | 🔍 Hausn      | ir.         |
| Eintragungsnummer Adresse Straße Postleitzahl Suchart Adjuelle Betriebe Aggemeldete Betriebe                                                                                                    | Ort                   | Betriebsart                                                     | e ⊖l                          | Jnd-Ver <u>k</u> nü<br>2der-Verkni | ipfung           | ×          | A Hausn      | r.          |
| Eintragungsnummer Adresse Straße Postleitzahl Adjuelle Betriebe Adjuelle Betriebe Algemeldete Betriebe Algemeldete Betriebe                                                                        | Ort [                 | Betriebsart                                                     | e ⊖l<br>erk @§                | Jnd-Ver <u>k</u> nü<br>2der-Verkni | ipfung<br>üpfung | v          | A Hausn      | r.          |
| Eintragungsnummer<br>Straße<br>Straße<br>Postleitzahl<br>Advesle Betriebe<br>Aggemeldete Betriebe<br>Agemeldete Betriebe<br>Alle Betriebe (ohne Histon<br>Alle Betriebe (mit Histon                | Ort (<br>orie)        | Betriebsart                                                     | e ◯l<br>erk @l<br><u>e</u> s  | Jnd-Ver <u>k</u> nů<br>2der-Verkní | ipfung<br>üpfung | ×          | Q Hausn      | r.          |
| Eintragungsnummer<br>Straße<br>Straße<br>Postleitzahl<br>Advesle Betriebe<br>Aggemeldete Betriebe<br>Algemeldete Betriebe<br>Algemeldete Betriebe<br>Algemeldete Betriebe<br>Algemeldete Betriebe  | Ort [<br>orie)<br>le) | Betriebsart<br>Industri<br>Handwe<br>Hangel<br>Sonstig          | e ⊖l<br>erk @lý<br><u>e</u> s | Jnd-Ver <u>k</u> nü<br>2der-Verkni | pfung<br>üpfung  | ~          | A Hausn      | r.          |
| Eintragungsnummer Adresse Straße Postleitzahl Akţuelle Betriebe Akţuelle Betriebe Algemeldete Betriebe Alle Betriebe (ohne Histo Alle Betriebe (mit Histor) Migrierte Betriebe Vorläufige Betriebe | Ort (<br>orie)<br>le) | Betriebsart<br>  Industri<br>  Handwr<br>  Handgel<br>  Sonstig | e ⊖l<br>erk ⊛g<br><u>e</u> s  | Jnd-Ver <u>k</u> nü<br>2der-Verkni | ipfung<br>üpfung | ~          | A Hausn      | r.          |

Tragen Sie ein oder mehrere Suchkriterien ein. Hierbei können Sie analog der Personensuche mit **Jokerzeichen** (Sternchen \*) arbeiten. Ist der gesuchte Betrieb beispielsweise eine GbR, deren Gesellschafter mit "Muster" beginnen, geben Sie im Feld Betriebsname "Muster\*" ein und wählen in der Auswahlbox *Rechtsform* die Rechtsform "Gesellschaft des bürgerlichen Rechts" aus. Beim Feld Betriebsnamen wird standardmäßig nicht zwischen Groß-/Kleinschreibung unterschieden (das Kästchen *Groß/Klein egal* ist markiert).

Sie können die Betriebe über den Geschäftsbezeichnung (sog. Fantasiename) suchen. Alle Betriebe, für die ein Fantasiename gespeichert ist, suchen Sie, indem Sie ein Sternchen "\*" im Feld Geschäftsbezeichnung eingeben. Die Suche können Sie auch einschränken. Ein Beispiel: Um alle Betriebe mit dem Geschäftsbezeichnung "Eine schöne Firma" zu suchen, geben Sie im Feld Geschäftsbezeichnung "Eine schöne\*" ein. Beachten Sie hierbei unbedingt die Groß-/Kleinschreibung.

<u>Nur beim Betriebsnamen</u> haben Sie die Möglichkeit, sowohl den Anfang als auch das Ende mit einem Sternchen (\*) zu ersetzen. Wissen Sie beispielsweise, dass der Betrieb "ster" oder so ähnlich heißt, geben Sie im Feld *Betriebsname* "\*ster\*" ein. Sie finden sowohl Mu**ster**mann als auch **Ster**n und Schu**ster**.

Sie können die Betriebe einer Straße suchen. Füllen Sie dazu die Auswahlbox *Straße* mit dem Straßennamen aus der Straßendatei.

**<u>Hinweis</u>:** Da **im Straßenverzeichnis die Groß-/Kleinschreibung berücksichtigt** wird und ein Straßenname auch mit einem Kleinbuchstaben beginnen kann, wirkt sich dies bei der *Suchen*-Funktion aus. Straßen, die mit einem Kleinbuchstaben beginnen, werden nur gefunden, wenn sie gespeichert sind und die Suche mit dem entsprechenden Kleinbuchstaben ausgelöst wird.

Abhängig von Ihren Benutzereinstellungen suchen Sie standardmäßig nur die aktuellen oder nur die abgemeldeten oder alle Betriebe. Durch Klick auf den entsprechenden Radiobutton in der Box *Suchart* können Sie alternativ nach *abgemeldeten Betriebe*n oder nach *aktuellen Betriebe*n inklusive bzw. exklusive ihrer *Historie* suchen. Sie können auch gezielt nach *migrierte*n (d.h. von Gewerbefremdverfahren übernommenen) *Betriebe*n suchen.

Um eine **zwischengespeicherte Anmeldung** für die Auskunft zu **suchen**, markieren Sie den Radiobutton *Vorläufige Betriebe*.

Um eine zwischengespeicherte Anmeldung für dAnschließend können Sie diese Meldung weiter bearbeiten und unter derselben Betriebsnummer erneut vorläufig speichern bzw. fertig stellen und endgültig speichern (die Historiennummer wird jeweils um 1 erhöht).

Bei der **Betriebsart** können Sie mehrere Betriebsarten mit *Und* bzw. *Oder* verknüpft als Suchkriterium auswählen.

Sie können einen Betrieb auch über die zugehörige(n) Person(en) finden. Klicken Sie dazu auf den Button *Personensuche* (dieses Vorgehen wird in Kap. 12.1.2 beschrieben).

Sie können die Suche durch Klick auf den Button *Suchen* starten oder mit der "Return"-Taste auslösen. Das Suchergebnis erhalten Sie in Listenform. Die Trefferzahl steht rechts oberhalb.

|     |                            |                    |                     |       |               | Such        | nergebnis: 205 B | etri |
|-----|----------------------------|--------------------|---------------------|-------|---------------|-------------|------------------|------|
|     | Betriebsname               | Geschäftsbezeich   | Straße              | PLZ   | Ort           | Betriebs-Nr | . Gem-Kz         |      |
| (An | Muster-Test AG Co.KG       |                    | Admiral-Scheer-St., | 85551 | Mitgliedsgem  | M11000000   | 169-05 0919410   | 1    |
| (An | Muster-Test AG Co.KG       |                    | Admiral-Scheer-St., | 85551 | Mitgliedsgem  | M11000000   | 168-05 0919410   | 1    |
| ٨n  | Muster 22 GmbH             | Muster Erdbewegu   | Musterstraße 5      | 85551 | Mitgliedsgem  | M11000000   | 204-01 0919410   | 1    |
| An  | Musterfrau Anna, Musterman | Test VG            | Bachackerweg 5      | 85551 | Mitgliedsgem  | M11000000   | 008-08 0919410   | 1    |
| ٩n  | Musterfrau Maria           |                    | Testweg 77          | 84234 | Testgemeind   | M11000000   | 183-02 0919410   | 1    |
| An  | Musterfrau Sieglinde       | 2                  | Fasanerieweg 1      | 85551 | Mitaliedsaem  | M11000000   | 209-01 0919410   | 1    |
| AbB | Musterfrau Sieglinde GbR   | 1                  | Fasanerieweg 1      | 85551 | Mitaliedsaem  | M11000000   | 208-03 0919410   | 1    |
| An  | Muster GmbH                |                    | Admiral-Scheer-St., | 85551 | Mitaliedsaem  | M11000000   | 121-02 0919410   | 1    |
| KAn | Muster GmbH                | Test VG            | Altdorferstr. 1-3   | 85551 | Mitaliedsaem  | M11000000   | 011-12 0919410   | 1    |
| KUm | Muster GmbH                | Einfach gut!       | Altdorferstr. 1-3   | 85551 | Mitaliedsaem  | M11000000   | 085-18 0919410   | 1    |
| KAn | Muster GmbH & Co. KG       | Test VG            | Musterstraße 101    | 85551 | Mitaliedsaem  | M11000000   | 010-11 0919410   | 1    |
| An  | Muster GmbH, Mustermann    |                    | Am Hölzl 3          | 85551 | Mitaliedsaem  | M11000000   | 167-05 0919410   | 1    |
| An  | Mustermann Georg           |                    | Erikaweg 22         | 85551 | Mitaliedsaem  | M11000000   | 126-01 0919410   | 1    |
| An  | Mustermann Georg           |                    | Erikaweg 22         | 85551 | Mitaliedsgem  | M11000000   | 136-01 0919410   |      |
| KAn | Mustermann Hans            | Test VG            | Musterstraße 3      | 85551 | Mitaliedsaem  | M11000000   | 07-06 0919410    | 1    |
| KAn | Mustermann Hans, Musterfra | Gasthof zur golden | Admiral-Scheer-St.  | 85551 | Mitgliedsstad | M13000000   | 09-05 0919410    | 3    |
| ٩n  | Mustermann Johann          |                    | Admiral-Scheer-St., | 85551 | Mitaliedsaem  | M11000000   | 185-02 0919410   | 1    |
| ٩n  | Mustermann Karl-Heinz      | ·                  | Admiral-Scheer-St., | 85551 | Mitaliedsaem  | M11000000   | 203-01 0919410   | 1    |
| KAn | Mustermann Karl-Heinz      |                    | Musterstraße 9      | 85551 | Mitaliedsaem  | M11000000   | 170-03 0919410   | 1    |
| AbB | Mustermann Luise           | Landhotel Traube   | Akazienweg 2        | 85551 | Mitaliedsaem. | M11000000   | 119-02 0919410   | 1    |
| An  | Mustermann Manfred         | 7                  | Unter den Eichen 8  | 88540 | Mitaliedsaem  | M11000000   | 112-02 0919410   | 1    |
| ٩n  | Mustermann Manfred         | ·                  | Admiral-Scheer-St., | 85551 | Mitaliedsaem  | M11000000   | 195-02 0919410   | 1    |
| KAn | Mustermann Manfred         | 1                  | Am Hölzl 3          | 85551 | Mitaliedsaem  | M11000000   | 194-03 0919410   | 1    |
| KAn | Mustermann Manfred         | 1                  | Admiral-Scheer-St., | 85551 | Mitaliedsaem  | M11000000   | 145-03 0919410   | ī    |
| An  | Mustermann Max             |                    | Admiral-Scheer-St., | 85551 | Mitaliedsaem  | M11000000   | 021-02 0919410   | 1    |
| An  | Muster Max                 |                    | Baumhackergasse 2   | 85551 | Mitaliedsaem  | M11000000   | 201-01 0919410   | 1    |
| KAb | Mustermfrau Hans, Musterfr | Test VG            | Musterstraße 9      | 85551 | Mitaliedsaem  | M11000000   | 09-11 0919410    | 1    |
| KAb | Müller Christine           |                    | Geiersbergweg 15    | 85551 | Mitaliedsaem  | M11000000   | 41-03 0919410    | 1    |
| ^ n | Müller Crobit              | Möller CmbU        | Datar Hanlain Ctr 4 | 05551 | Mitaliadagam  | M11000000   | DAE 01 0010410   |      |
| <   |                            |                    |                     |       |               |             |                  | >    |

#### In der Suchergebnisliste befindet sich vor dem Betriebsnamen eine Spalte, die die aktuelle (letzte) Meldungsart darstellt. Es gibt folgende Ausprägungen:

**GEWAN – Benutzerhandbuch** 

- An = Anmeldung des Betriebs
- **KAn** = Korrektur der Anmeldung des Betriebs
- Um = Ummeldung des Betriebs
- **KUm** = Korrektur der Ummeldung des Betriebs
- **AbB** = Abmeldung des Betriebs
- **KAbB** = Korrektur der Abmeldung des Betriebs
- **AbP** = Abmeldung einer Person aus einer Personengesellschaft
- **KAbP** = Korrektur der Abmeldung einer Person aus einer Personengesellschaft

Die Spalte *LRA* kann bei einer <u>kreisangehörigen Gemeinde</u> folgende Werte und farbliche Kennzeichnungen enthalten:

- 1 = die Meldung liegt zur Prüfung vor, hellrosa
- 2 = die Meldung wurde genehmigt, weiß
- 3 = die Meldung wurde beanstandet, **rot**
- **leer** = alle bisherigen Meldungen sind Altdaten, weiß

In der Spalte *Genehmigung/Beanstandung* sehen Sie in Abhängigkeit des Wertes aus der Spalte *LRA* entweder das Datum und den Bearbeiter der Genehmigung oder den Beanstandungstext.

In der Spalte *Betriebsbeginn* ist das Datum hinterlegt, zu dem die erstmalige Ausübung der Tätigkeit wirksam wird bzw. wurde. Dieses Datum ist gleichzeitig auch das Eintrittsdatum der Person, die als erste die Tätigkeit ausübt bzw. ausgeübt hat.

Nicht eingetragene Einzelunternehmen werden im Suchergebnisfenster mit ihrem Namen und Vornamen in der Spalte *Betriebsname* angezeigt.

Wenn Sie bei einer Ummeldung oder Abmeldung oder beim Anmelden einer *neuen Person* einen hellrosa markierten Betrieb auswählen und auf den Button *OK* klicken, sehen Sie ein Hinweisfenster, dass dieser Betrieb derzeit beim Landratsamt zur Prüfung vorliegt.

**Rot** markierte Betriebe sind vom LRA beanstandet. Diese können Sie lediglich korrigieren. Anzeigepflichtige Vorgänge sind nur bei genehmigten Betrieben möglich.

Mit Klick auf den Button *Neue Suche* wird die Suchergebnisliste gelöscht und Sie können die Betriebssuche erneut starten. Eine gedruckte Ergebnisliste können Sie durch Klick auf den Button *Liste Drucken* erstellen.

Den **Tätigkeitstext** eines Betriebes können Sie durch Klick auf die Tätigkeitsbezeichnung in der Spalte Tätigkeit einer Betriebslistenansicht ansehen. Der schwarze Pfeil nach unten vor dem Tätigkeitstext in der Spalte *Schwerpunkttätigkeit* signalisiert, dass mehrere Tätigkeiten verschlüsselt sind.

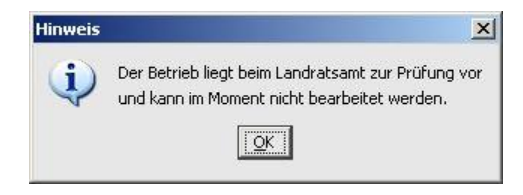

| LDBV   |
|--------|
| IT-DLZ |

Die Spalteninhalte der in der Übersichtsliste gefundenen Betriebe können Sie als Textdatei exportieren. Klicken Sie dazu auf den Button *Exportieren*, um die Datei zu speichern.

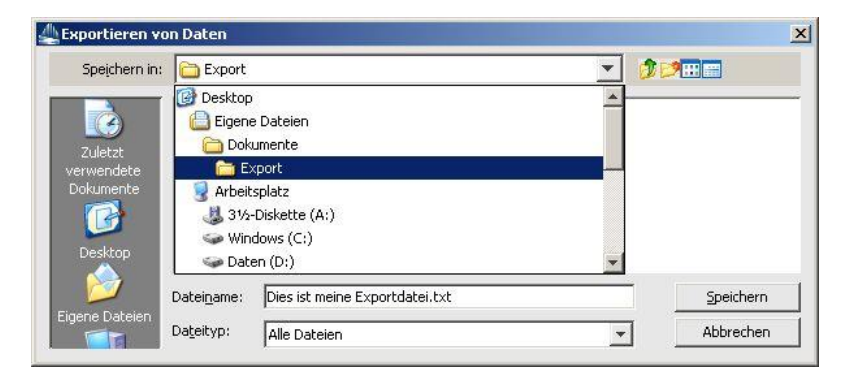

Wenn Sie die gespeicherte Exportdatei öffnen, ist diese unformatiert.

| 🕞 export.txt - Editor                                                                                                    |
|----------------------------------------------------------------------------------------------------|
| Datei Bearbeiten Format Ansicht 2                                                                                                    |
| Betriebsname; Gewerbezusatz; Straße; PLZ; Ort; Betriebs-Nr.; Gem-Kz; Schwerpunkttätigkeit; LRA; Genehmigung/Beanstandung; MeldID; Betriebsart; Betriebsbeginn; DAn; Muster AG;; Alk<br>vestmentanteilen, die nach dem Auslandsinvestmentgesetz vertrieben werden dürfen; 3; Es fehlen die Personennamen im Feld 1.;; Sonstiges; 28.08.2007; DAn; Muster GmbH & Co. KG;;<br>lusses und Nachweis der Gelegenheit zum Abschluss von Verträgen über den Erwerb von sonstigen öffentlich angebotenen Vermögensanlagen; 2; 18.10.2007 von dwo;; Sonstiges; 17.1<br>62-03;09194137; Verkauf von Gurmibärchen; 2; 27.03.2007 von veith; Handel; 01.03.2006; DAbB; Mustermann Franz; Albert-Schweitzer-Straße 3; 8888; Perlach; 228000000454-03; 0919<br>ns und zum silbernen Löwen; Amselweg 5; 88888; Perlach; 228000000542-03; 09194137; Finzelhandel mit Obst, Gemüse und Kartoffeln; 1;;; Handel; 23.05.2007; DUm; Mustermann Hans,<br>geübt; 2; 23.03.2007 von ff; Sonstiges; 13.02.2006; DKAn; Mustermann LTD. & Co. KG; test; Bacherstr. 3; 88888; Perlach; 228000000256-05; 09194137; Vermittlung des Abschlusses und N<br>rieb GmbH, GbR; Die Goldene Locke; Rathausplatz 4; 94259; Perlach; 2280000000462-01; 09194137; Verkauf von Textilien; 2; 27.03.2007 von veith; Handwerk, Sonstiges; 27.03.2007; DAn; Mustermann Thomas, Musterbetrieb GmbH GbR; Die goldene Locke; Abert-Schweitzer-Straße 5; 88887; Perlach; 2280000000452-02; 09194137; Reperatur von Möbeln; 2; 27.03.2007 von veith; Handwerk, Sonstiges; 27.03.2007; DAn; Mustermann Thomas, Musterbetrieb GmbH GbR; Die goldene Locke; Bahnhofstraße 5; 88887; Perlach; 2280000000452-02; 09194137; Reperatur von Möbeln; 2; 27.03.2007 von veith; Handwerk, Sonstiges; 27.03.2007; DAn; Mustermann Thomas, Musterbetrieb GmbH GbR; Die goldene Locke; Bahnhofstraße 5; 88887; Perlach; 2280000000452-02; 09194137; Reperatur von Möbeln; 2; 27.03.2007 von veith; Handwerk, Sonstiges; 27.03.2007; DAn; Mustermann Thomas, Musterbetrieb GmbH GbR; Die goldene Locke; Bahnhofstraße 5; 88887; Perlach; 2280000000452-02; 09194137; Reperatur von Möbeln; 2; 27.03.2007 von vei |

Die gespeicherte Exportdatei können Sie z.B. mit Libre Office, MS Excel oder MS Access öffnen und weiter bearbeiten.

Eine Schritt für Schritt Kurzanleitung zum Import einer GEWAN-Ergebnisliste in MS Excel finden Sie auf unserer Homepage unter https://gewan.bayern.de/service/downloads/handbuecher/index.html.

Listen sind standardmäßig nach dem Namen alphabetisch aufsteigend sortiert und können i.d.R. maximal 1.000 Treffer umfassen (außer bei Betriebsstatistik).

Um eine Liste <u>aller</u> Betriebe zu erstellen, wählen Sie in der Betriebsstatistik im Feld Zahl der Beschäftigten den Bereich "gleich oder größer" in Verbindung mit dem Wert "0" (Null) im Feld von (jeder Betrieb hat garantiert mindestens 0 Beschäftigte; siehe auch Kap. 13.3.4).

#### 12.1.4 Die Betriebssuche über Personendaten

Sie können einen Betrieb auch über eine der zugehörigen Personen ermitteln, indem Sie im Betriebssuchdialog (Kap. 12.1.1) auf den Button *Suche über NP* bzw. *Suche über JP* unten links klicken.

Verwaltungsgemeinschaften müssen ggf. die passende Mitgliedsgemeinde vorher im Betriebssuchbildschirm auswählen.

| Gemeindeübergreifende Such                                                                                                    | ne             |                                                  |                   |                                    |               |          | ✓ Info                   |
|----------------------------------------------------------------------------------------------------|----------------|--------------------------------------------------|-------------------|------------------------------------|---------------|----------|--------------------------|
| Status der Landratsamtprüfun                                                                                                    | g<br>mt zur Pi | rüfung vor 🔲 '                                   | /om L:            | andratsamt                         | genehmigt     | Vom Land | fratsamt beanstande      |
| Allgemeine Daten                                                                                                    |                |                                                  |                   |                                    |               |          |                          |
| Betriebsnummer von                                                                                                    |                | bis                                              |                   |                                    |               |          |                          |
| Anzeigedatum von                                                                                                    |                | bis                                              |                   |                                    |               |          |                          |
| MeldID von                                                                                                    |                |                                                  |                   | bis                                |               | 1        |                          |
| Betriebsname                                                                                                    |                |                                                  |                   |                                    |               |          | ☑ <u>G</u> roß/Klein ega |
| Geschäftsbezeichnung                                                                                                    |                |                                                  |                   |                                    |               |          |                          |
| Rechtsform                                                                                                    |                |                                                  |                   |                                    |               |          | ~                        |
| Art der Eintragung                                                                                                    |                |                                                  | ~                 | Ort der Ein                        | tragung       |          | _ Q                      |
| Eintragungsnummer                                                                                                    |                |                                                  |                   |                                    |               |          |                          |
| Adresse                                                                                                    |                |                                                  |                   |                                    |               |          |                          |
| Straße                                                                                                    |                |                                                  |                   |                                    |               | ~ <      | A Hausnr.                |
|                                                                                                    | Ort            |                                                  |                   |                                    |               |          |                          |
| Postleitzahl                                                                                                    |                |                                                  |                   |                                    |               |          |                          |
| Postleitzahl                                                                                                    |                | Betriebsart                                      |                   |                                    |               |          |                          |
| Postieitzahl<br>Suchart<br>) Akțuelle Betriebe                                                                                                    |                | Betriebsart                                      | OU                | nd-Ver <u>k</u> nüp                | fung          |          |                          |
| Postleitzahl<br>Suchart<br>O Akţuelle Betriebe<br>O Abgemeldete Betriebe                                                                              |                | Betriebsart                                      | ⊖ u<br>⊛ <u>o</u> | nd-Ver <u>k</u> nüp<br>der-Verknüj | fung<br>ofung |          |                          |
| Postleitzahl<br>Suchart<br>O Akţuelle Betriebe<br>O Abgemeldete Betriebe<br>I Alle Betriebe (ohne His                                                 | torie)         | Betriebsart                                      | 0∪<br>⊛⊉          | nd-Ver <u>k</u> nüp<br>der-Verknüj | fung<br>ofung |          |                          |
| Postleitzahl<br>Suchart<br>O Aktuelle Betriebe<br>Aggemeldete Betriebe<br>I Alle Betriebe (ohne His<br>O Alle Betriebe (mit Histo                     | torie)<br>rie) | Betriebsart DIndustrie Handwerk Handel Sonstiges | 0 ∪<br>@ 0        | nd-Ver <u>k</u> nüp<br>der-Verknüj | fung<br>ofung |          |                          |
| Postleitzahl<br>Suchart<br>Akţuelle Betriebe<br>Akţeemeldete Betriebe<br>Akţee Betriebe (ohne Hisso<br>Alle Betriebe (mit Histo<br>Migrierte Betriebe | torie)<br>rie) | Betriebsart Industrie Handwerk Hangel Sonstiges  | 0 U<br>© Q        | nd-Ver <u>k</u> nüp<br>der-Verknüj | fung<br>ofung |          |                          |

Es öffnet sich der entsprechende Personensuchdialog. Sie können, da Sie hier über die Betriebssuche die Personensuche aufrufen, lediglich aktuelle Personen ohne Historie suchen.

| Suche natürliche Person: VG Musterverwaltungsgemeinschaft $\qquad 	imes$ | Suche juristische Person/Personengesellschaft: VG Musterverwaltungsgemeinschaft | ×  |
|--------------------------------------------------------------------------|---------------------------------------------------------------------------------|----|
| Gemeindeauswahl                                                          | Gemeindeauswahl                                                                 |    |
| Mitgliedsgemeinde 01(AGS:09194101 PLZ:00003)                             | Mitgliedsgemeinde 01(AGS:09194101 PLZ:00003)                                    | fo |
| Allgemeine Daten                                                         | Allgemeine Daten                                                                |    |
| Personennummer von bis                                                   | Personennummer von bis                                                          |    |
| Familienname                                                             | Eingetragener Name Groß/Klein                                                   | e  |
| Vorname                                                                  | Rechtsform                                                                      | ~  |
| Künstlername                                                             | Art der Eintragung                                                              | ~  |
| Geburtsname                                                              | Ort der Eintragung                                                              | Q  |
| Geburtsdatum                                                             | Eintragungsnummer                                                               |    |
| Adresse                                                                  | Adresse                                                                         |    |
| Straße V A Hausnr.                                                       | Straße V 🔍 Hausnr.                                                              |    |
| Postleitzahl Ort                                                         | Postleitzahl Ort                                                                |    |
| Suchart                                                                  | Suchart                                                                         |    |
| Ohne Suche in Historie     Mit Suche in Historie                         | Ohne Suche in Historie     Mit Suche in Historie                                |    |
| Neue Suche Suchen Hilfe                                                  | Neue Suchen Abbrechen Hilf                                                      | e  |

Tragen Sie ein oder mehrere Suchkriterien ein. Hierbei können Sie analog der Personensuche (Kap. 12.2) mit Jokerzeichen (Sternchen) arbeiten. Um beispielsweise eine nat. Person zu finden, deren Familienname mit 'Muster' beginnt, geben Sie im Feld Familienname 'Muster\*' ein.

# Beachten Sie bei der Suche nach natürlichen Personen die Groß-/Kleinschreibung.

Sie können die Suche durch Klick auf den Button *Suchen* starten oder mit der "Return"-Taste auslösen. Das Suchergebnis erhalten Sie in Listenform. Die Trefferzahl steht rechts oben.

| mmer       | Familienname                | Vorname      | Geburtsna | Geburts    | Straße                  | PLZ   | Ort                  | Gemeinde       | Ü <u>b</u> ernehme |
|------------|-----------------------------|--------------|-----------|------------|-------------------------|-------|----------------------|----------------|--------------------|
| 1000000178 | . Mustermann                | Georg        | -         | 05.12.1958 | Am alten Schlag 37      | 85551 | Mitgliedsgemeinde    | Mitgliedsgeme  |                    |
| 2000000010 | . Mustertier                | Wiesel       |           | 01.01.1966 |                         |       |                      | Mitgliedsmarkt | Löschen            |
| 3000000010 | . Musteralien               | ET           |           | 01.04.1955 |                         | ļ     |                      | Mitgliedsstadt |                    |
| 1000000009 | . Mustermfrau               | Hans         |           | 88888888   | Zehentstr. 1 a          | 85551 | Mitgliedsgemeinde 01 | Mitgliedsgeme  |                    |
| 1000000220 | . Mustermann                | Manfred      |           | 12.12.1963 | Admiral-Scheer-Str. 1   | 85551 | Mitgliedsgemeinde 01 | Mitgliedsgeme  |                    |
| 100000234  | . Mustermann                | thomas       |           | 01.01.1966 | Musterstr. 2            | 12345 | Musterort            | Mitgliedsgeme  | Liste exportie     |
| 100000238  | . Musterfrau                | Maria        | 1         | 07.07.1977 | Testweg 11-12           | 85455 | Testort              | Mitgliedsgeme  |                    |
| 3000000006 | Mustermeier-Müller          | Musterhannes |           | 88888888   | Musterstraße 7          | 85551 | Mitgliedsstadt 03    | Mitgliedsstadt | Liste drucke       |
| 1000000241 | . Musterfranz               | Franz        |           | 12.12.1963 | Bachackerweg 1          | 85551 | Mitgliedsgemeinde 01 | Mitgliedsgeme  |                    |
| 1000000024 | . Mustermann                | Max          |           | 01.01.1980 | Musterstr. 1            | 87764 | Legau                | Mitgliedsgeme  |                    |
| 1000000246 | . Mustermann                | Alexander    | 1         | 01.01.1990 | Admiral-Scheer-Str. 50  | 85551 | Mitgliedsgemeinde 01 | Mitgliedsgeme  |                    |
| 1000000247 | . Mustermann                | Max          |           | 01.01.1970 | Admiral-Scheer-Str. 60  | 85551 | Mitgliedsgemeinde 01 | Mitgliedsgeme  |                    |
| 1000000248 | . Musterfrau                | Martina      |           | 10.10.1980 | Admiral-Scheer-Str. 100 | 85551 | Mitgliedsgemeinde 01 | Mitgliedsgeme  |                    |
| 1000000249 | . Musterfrau                | Andreas      | 1         | 11.01.1979 | Admiral-Scheer-Str. 100 | 85551 | Mitgliedsgemeinde 01 | Mitgliedsgeme  |                    |
| 1000000177 | . Mustermann                | Josef        |           | 02.05.1966 | Galgenbergstr. 2        | 85551 | Mitgliedsgemeinde 01 | Mitgliedsgeme  |                    |
| 100000032  | . Mustermann                | Johann       |           | 15.11.1960 | Admiral-Scheer-Str. 3   | 87748 | Musterstadt          | Mitgliedsgeme  |                    |
| 1000000219 | . Mustermann                | Manfred      |           | 12.12.1963 | Admiral-Scheer-Str. 1   | 85551 | Mitgliedsgemeinde 01 | Mitgliedsgeme  |                    |
| 100000039  | Mustermann                  | Manfred      |           | 12.12.1963 | Am Hölzl 3              | 85551 | Mitaliedsgemeinde 01 | Mitgliedsgeme  |                    |
| 1000000251 | . Muster                    | Max          |           | 31.12.1990 | Baumhackergasse 2       | 85551 | Mitgliedsgemeinde 01 | Mitgliedsgeme  |                    |
| 1000000175 | . Mustermann                | Luise        | Mayr      | 24.04.1980 | Altdorferstr. 1         | 88167 | Stiefenhofen         | Mitgliedsgeme  |                    |
| 1000000253 | . Muster                    | Tom          |           | 01.01.1990 | An der Klosterbreite 2  | 85551 | Mitaliedsaemeinde 01 | Mitaliedsaeme  |                    |
| 1000000254 | Muster                      | Maria        |           | 01.01.1992 | Alfons-Sigl-Str. 2      | 85551 | Mitaliedsgemeinde 01 | Mitaliedsaeme  |                    |
| 1000000222 | . Mustermann                | Karl-Heinz   |           | 12.12.1963 | Admiral-Scheer-Str. 1   | 85551 | Mitgliedsgemeinde 01 | Mitgliedsgeme  |                    |
| 1000000256 | Muster                      | Maximilian   |           | 20.04.1990 | Admiral-Scheer-Str. 4   | 85551 | Mitaliedsaemeinde 01 | Mitaliedsaeme  |                    |
| 1000000265 | Mustermann                  | Hans         |           | 07.07.1977 | Fasanerieweg 1          | 85551 | Mitaliedsgemeinde 01 | Mitaliedsaeme  |                    |
| 100000266  | . Musterfrau                | Sieglinde    |           | 08.08.1988 | Fasanerieweg 1          | 85551 | Mitgliedsgemeinde 01 | Mitgliedsgeme  |                    |
| 3000000014 | . Musterfrau                | Sieglinde    |           | 09.09.1999 | Admiral-Scheer-Str. 1   | 85551 | Mitgliedsstadt 03    | Mitgliedsstadt |                    |
| 300000013  | Mustermann                  | Hans         | 1         | 08.08.1988 | Admiral-Scheer-Str. 1   | 85551 | Mitgliedsstadt 03    | Mitgliedsstadt |                    |
|            | Maximum and a second second | Manfrod      |           | 14 12 1090 | Admiral-Schoor-Str 1    | 85551 | Mitaliadenemeinde 01 | Mitaliadenama  |                    |

<u>Hinweis</u>: Ist die Gewerbeausübung für eine Person untersagt (Kap. 3.4.5 und 3.4.7) und als solche in GEWAN von der Gemeinde gekennzeichnet worden,, ist die entsprechende Zeile in der Suchergebnisliste rot markiert (die Spalte *Untersagung*, die sich ganz rechts in der Listenübersicht befindet, hat in diesem Fall den Wert "J").

Die Spalteninhalte der in der Übersichtsliste gefundenen Betriebe können Sie als Textdatei exportieren und speichern. Klicken Sie dazu auf den Button *Liste exportieren* (vgl. Kap. 12.1.1).

Eine gedruckte Ergebnisliste erstellen Sie durch Klick auf den Button Liste drucken.

Mit Klick auf den Button *Neue Suche* wird die Suchergebnisliste gelöscht und Sie können die Betriebssuche erneut starten.

Um den / die Betrieb(e) über die Personensuche zu erhalten, markieren Sie die gewünschte Person. Sie erhalten durch Doppelklick oder Klick auf den Button *Übernehmen* eine Liste aller Betriebe, an der diese Person beteiligt ist.

Die Trefferzahl steht links oben.

### **GEWAN – Benutzerhandbuch**

| -   | ste: VG Musterverwaltungsg | gemeinschaft  |                | and the second    |            |          | and the second |                   |
|-----|----------------------------|---------------|----------------|-------------------|------------|----------|----------------|-------------------|
|     |                            |               |                |                   |            |          | Sucher         | gebnis: 5 Betriet |
|     | Betriebsname               | Gewerbezusatz | Straße         | Ort               | Eintritt   | Austritt | Betriebsende   | Betriebs-Nr.      |
| Um  | Adelwart Metallbau GmbH    | 1.1           | Galgenbergstr. | Mitgliedsgemeinde | 01.04.2006 |          |                | M1100000003-3     |
| An  | Mustermann Manfred         |               | Am Hölzl       | Mitgliedsgemeinde | 11.12.2007 |          |                | M1100000033-7     |
| An  | Test1 e.V.                 |               | Albertstr.     | Mitgliedsgemeinde | 23.11.2016 |          |                | M11000000180-2    |
| ٦   | Mustermann Manfred         |               | Am Hölzl       | Mitgliedsgemeinde | 02.05.2018 |          |                | M11000000194-2    |
| ٦   | Der große Mustermann e.K.  |               | Am Hölzl       | Mitgliedsgemeinde | 07.08.2018 |          |                | M11000000197-1    |
|     |                            |               |                |                   |            |          |                |                   |
|     |                            |               |                |                   |            |          |                |                   |
| •   |                            |               |                | ]                 |            |          |                |                   |
| < [ |                            | Ш             | Exportiere     | n Neue Suche      | Liste D    | rucken   | Abbrechen      | Hilfe             |

Mit Klick auf den Button *Neue Suche* wird die **Suchergebnisliste gelöscht** und Sie können die Betriebssuche erneut starten.

Die Spalteninhalte der in der Übersichtsliste gefundenen Betriebe können Sie als Textdatei exportieren und speichern. Klicken Sie dazu auf den Button *Exportieren* (vgl. Kap. 12.1.1).

Sie erhalten durch Doppelklick oder Klick auf den Button *OK* detaillierte Auskünfte zu einem markierten Betrieb. Sie gelangen in die Betriebsauskunft (Kap. 11.1).

| Adresse                                           | nanuwerkskarten Ani                               | neidung sonsug     | les                                                 |                                           |              |                     |                  |    |
|---------------------------------------------------|---------------------------------------------------|--------------------|-----------------------------------------------------|-------------------------------------------|--------------|---------------------|------------------|----|
|                                                   |                                                   |                    | Geme                                                | einde-Kz. 091941                          | 03           | Betriebsbeginn      | 17.11.2020       |    |
|                                                   |                                                   |                    |                                                     |                                           |              | Anzeigedatum        | 17.11.2020       |    |
|                                                   |                                                   |                    |                                                     |                                           |              | Betriebsnummer      | M1300000009      | -5 |
|                                                   | Mustermann Hans, N                                | lusterfrau Sieglin | de GbR                                              | ^                                         | Art de       | er Eintragung       |                  |    |
| esellschaftername(r                               | 0                                                 |                    |                                                     |                                           | Ort de       | er Eintragung       |                  |    |
|                                                   | <i>`</i>                                          |                    |                                                     |                                           | Land de      | er Fintragung       |                  |    |
| Pachtefor                                         | Cocollectvaft doc hürz                            | orlichon Rochte    |                                                     |                                           | Eintrag      |                     |                  |    |
| Neurision                                         | Gestischart des burg                              | Case -             |                                                     |                                           | Cintra       |                     |                  |    |
| eschartsbezeichnur                                | g Gastnor zur goldenen                            | Gans               |                                                     | -                                         | Einura       | iyunysuatum         |                  |    |
| Name                                              | Eintrittsdatum                                    | Austrittsdatum     | Art                                                 | N Zahl de                                 | r Personen   | 2                   |                  |    |
| lustermann Hans (A                                | n) 17.11.2020                                     |                    | natürliche Person                                   | Beschäftigt                               | e (Teilzeit) | 0 (0)               |                  |    |
| lusterirau siegiinde                              | (An) 17.11.2020                                   |                    | naturitche Person                                   | -                                         | Betriebsart  | Handwerk, Handel    |                  |    |
| ٢                                                 |                                                   |                    | >                                                   | - Vertretungsb                            | erechtiater  | ling                |                  |    |
| < Person übernehm                                 | en und anzeigen                                   |                    | >                                                   | Vertretungsb                              | erechtigter  |                     |                  |    |
| <<br>Person übernehm<br>ichwerpunkt Sch<br>2 99.9 | an und anzeigen<br>üssel Beginn<br>0.9 17.11.2020 | Ende               | ><br>Beschreibung der Tät<br>Verkauf von selbstgen  | Vertretungsb<br>tigkeit<br>nachten Pizzen | erechtigter  | Beschreibung vorlär | ufiger Schlüssel |    |
| C<br>Person übernehm<br>Schwerpunkt Sch<br>99.9   | en und anzeigen<br>Ussel Beginn<br>17.11.2020     | Ende               | ><br>Beschreibung der Tät<br>Verkauf von selbstgerr | Vertretungsb<br>ugkeit<br>nachten Pizzen  | erechtigter  | Beschreibung vorfa  | ıfiger Schlüssel |    |

# **12.2** Die Personensuche

Sie können im Bildschirm Gewerbemeldungen durch Klick auf den entsprechenden Button nach einer *natürlichen* oder *juristischen Person/Personengesellschaft* suchen (in den Spalten *Korrektur* und *Auskunft*).

| verbemeldungen: VG Muster    | verwaltungsgemeinschaft |                          |                      |                      |
|------------------------------|-------------------------|--------------------------|----------------------|----------------------|
| GE                           |                         | gen                      | RATHAUS              |                      |
| Gewerbemeldung               | Storno / Korrektur      | Postfach                 | Auskunft             | Erfassen Person      |
| Anmeldung Betrieb            | Storno                  | Rückläufer (11)          | Betrjeb              | Nat. Person          |
| Anmeldung Person             | Gewerbe <u>m</u> eldung | Wirtschaftskammern       | Nat. Person          | Jur. Pers <u>o</u> n |
| Ummeldung                    | <u>N</u> at. Person     | Bürger- <u>O</u> nline   | Jur. Per <u>s</u> on |                      |
| Abmeldung Betrieb            | Jur. Person             | Vorläufige (2)           | Druck Meldung        |                      |
| Abmeldung Person             |                         | Auskun <u>f</u> t-Online |                      |                      |
| Datenaktualisie <u>r</u> ung |                         | Freitextnachricht        |                      |                      |
|                              |                         | Unterrichtung            |                      |                      |
|                              |                         |                          |                      |                      |

### 12.2.1 Bei Wirtschaftskammern

| PI 7                                                                                         |                                    |                                   |                                                                        |                       |              |
|----------------------------------------------------------------------------------------------|------------------------------------|-----------------------------------|------------------------------------------------------------------------|-----------------------|--------------|
| 1                                                                                            |                                    | Ech                               | tgemeinde                                                              | Tes                   | stgemeinde   |
| Gemeindename                                                                                 | AGS                                | PLZ (von- bis)                    | Empfangsart                                                            | Freigegeben           | Testgemeinde |
| Mühldorf a.Inn                                                                               | 09183128                           | 84453                             | Druck                                                                  | Nein                  | Nein         |
| Mühlhausen                                                                                   | 09373146                           | 92360                             | Druck                                                                  | Nein                  | Nein         |
| Mühlhausen                                                                                   | 09572143                           | 96172                             | Druck                                                                  | Nein                  | Nein         |
| Münchberg                                                                                    | 09475154                           | 95213                             | Druck                                                                  | Nein                  | Nein         |
| München                                                                                      | 09162000                           | 80331-85540                       | Druck                                                                  | Nein                  | Nein         |
| Münchsmünster                                                                                | 09186139                           | 85126                             | GEWAN                                                                  | Ja                    | Nein         |
| Münchsteinach                                                                                | 09575150                           | 91481                             | GEWAN                                                                  | Ja                    | Nein         |
| Münnerstadt                                                                                  | 09672135                           | 97702                             | Druck                                                                  | Nein                  | Nein         |
| Münsing                                                                                      | 09173137                           | 82393-82541                       | Druck                                                                  | Nein                  | Nein         |
| Münster                                                                                      | 09779187                           | 86692                             | Druck                                                                  | Nein                  | Nein         |
| Münsterhausen                                                                                | 09774160                           | 86505                             | Druck                                                                  | Nein                  | Nein         |
|                                                                                              |                                    |                                   |                                                                        |                       |              |
|                                                                                              |                                    |                                   |                                                                        |                       |              |
| Gemeindename :<br>Postleitzahlbereicl<br>Amtlicher Gemeine<br>Übergeordnete Ve<br>Landkreis: | h:<br>deschlüssel:<br>rrwaltungsge | Mi<br>00<br>emeinschaft: Mi<br>Mi | tgliedsgemeindø<br>003<br>194101<br>isterverwaltung<br>isterlandratsam | e 01<br>sgemeinschaft |              |

Wirtschaftskammern müssen zunächst die Gemeinde auswählen (Kap. 3.1.1. analog).

Nach der Gemeindeauswahl gilt das in Kapitel 12.2.2 ff stehende analog.

#### 12.2.2 Bei Gemeinden und Verwaltungsgemeinschaften

Sie können über die Suchart bestimmen, ob Sie nur aktuelle Personen ohne Historie oder alle Personen (mit Historie) suchen wollen.

<u>Hinweis für Verwaltungsgemeinschaften</u>: Sie können wählen, ob Sie gemeindeübergreifend oder gemeindespezifisch suchen wollen.

Standardmäßig ist die gemeindeübergreifende Suche ausgewählt. Klicken Sie auf die Auswahlbox *Gemeindeauswahl*, um die gewünschte Gemeinde auszuwählen.

| Territeindeddswafii                             |                           |        |
|-------------------------------------------------|---------------------------|--------|
| Gemeindeübergreifend                            | le Suche                  | ✓ Info |
| Gemeindeübergreifend                            | e Suche                   | -      |
| Mitgliedsmarkt 02(AGS<br>Mitgliedsstadt 03(AGS: | 09194103 PLZ:85551-85559) |        |
| Familiennar                                     | ne                        |        |
| Vornar                                          | ne                        |        |
| Künstlernar                                     | ne                        |        |
| Ranouernar                                      |                           |        |
| Geburtsnar                                      | ne                        |        |
| Geburtsdatu                                     | m                         |        |
| dresse                                          |                           |        |
| Straße                                          | ✓ Q Hausnr.               |        |
| Postleitzahl                                    | Ort                       |        |
| luchart                                         |                           |        |

Wenn Sie **nach der Personennummer suchen** wollen, genügt es, die Zahl ohne führende Nullen einzugeben (die drei ersten Zeichen vor den Nullen sind gemeindespezifisch und können ignoriert werden). Beispiel: Die Personennummer ist A12000000456. Es genügt, wenn Sie 456 eingeben.

#### 12.2.3 Die Suche nach einer natürlichen Person

| Gemeindeauswahl            |                    |                 |          |
|----------------------------|--------------------|-----------------|----------|
| Mitgliedsgemeinde 01(AGS:0 | 9194101 PLZ:00003) | <br>            | ] ~ Info |
| Allgemeine Daten           |                    |                 |          |
| Personennummer von         | bis                |                 |          |
| Familienname               |                    |                 |          |
| Vorname                    |                    |                 |          |
| Künstlername               |                    |                 |          |
| Geburtsname                |                    |                 |          |
| Geburtsdatum               |                    |                 |          |
| Adresse                    |                    |                 |          |
| Straße                     |                    | <br>V 🔍 Hausnr. |          |
| Postleitzahl               | Ort                |                 |          |
| Suchart                    |                    |                 |          |
|                            | -                  |                 |          |

| LDBV   |  |
|--------|--|
| IT-DLZ |  |

Alle Felder sind Suchkriterien, die untereinander kombinierbar sind.

Geben Sie die gewünschten Suchkriterien bei den allgemeinen Daten unter **Beachtung der Groß-**/**Kleinschreibung** an (Sie können das Jokerzeichen Sternchen [\*] verwenden). Sie können die Suche durch Klick auf den Button *Suchen* starten oder mit der "Return"-Taste auslösen.

Geben Sie beispielsweise "Muster\*" im Feld Familienname ein, zeigt GEWAN eine Liste aller natürlichen Personen, deren Familiennamen mit Muster beginnen (Musterfrau, Mustermann, …).

| 000000128       Musternann       Georg       05.12.1958       Am alten Schlag 37       85551       Mitgliedsgemende       Mitgliedsgemende         000000010       Musternien       ET       0.10.1.1966       Mitgliedsgemende       Mitgliedsgemende       Mitgliedsgemende       Mitgliedsgemende       Lösghen         000000010       Musternifrau       Hans       8888888       Zehentstr. 1 a       85551       Mitgliedsgemende       Mitgliedsgemende       Mitgliedsgemende       Lösghen         0000000224       Musternann       Maria       07.07.1977       Testweg 11-12       85455       Testort       Mitgliedsgemende       Mitgliedsgemende       Ustgliedsgemende       Ustgliedsgemende       Mitgliedsgemende       Ustgliedsgemende       Ustgliedsgemende <th>immer</th> <th>Familienname</th> <th>Vorname</th> <th>Geburtsna</th> <th>Geburts</th> <th>Straße</th> <th>PLZ</th> <th>Ort</th> <th>Gemeinde</th> <th>Anzeigen</th>                                                                                               | immer      | Familienname       | Vorname      | Geburtsna | Geburts    | Straße                  | PLZ   | Ort                  | Gemeinde       | Anzeigen         |
|----------------------------------------------------------------------------------------------------|------------|--------------------|--------------|-----------|------------|-------------------------|-------|----------------------|----------------|------------------|
| 000000010       Musteriter       Wiesel       01.01.1966       Mitgliedsgemeinde 01       Mitgliedsgraft         00000010       Musternien       ET       01.04.1955       Mitgliedsgemeinde 01       Mitgliedsgraft         000000022       Mustermann       Manfred       12.12.1963       Admiral-Scheer-Str. 1       85551       Mitgliedsgemeinde 01       Mitgliedsgemeinde       Mitgliedsgemeinde       Mitgliedsgemeinde       Mitgliedsgemeinde       Mitgliedsgemeinde       Mitgliedsgemeinde       Mitgliedsgemeinde       Mitgliedsgemeinde       Mitgliedsgemeinde       Mitgliedsgemeinde       Mitgliedsgemeinde       Mitgliedsgemeinde       Mitgliedsgemeinde       Löschen         000000224       Musterfrau       Maria       07.07.1977       Testweg 11-12       85551       Mitgliedsgemeinde       Mitgliedsgemeinde       Mitgliedsgemeinde       Mitgliedsgemeinde       Mitgliedsgemeinde       Mitgliedsgemeinde       Mitgliedsgemeinde       Mitgliedsgemeinde       Mitgliedsgemeinde       Liste grutcke       Liste grutcke         000000244       Musterfrau       Martina       10.0.1990       Admiral-Scheer-Str. 108       85551       Mitgliedsgemeinde       Mitgliedsgemeinde       Mitgliedsgemeinde       Liste grutcke         000000244       Musterfrau       Martina       10.0.1990       Admiral-Scheer-Str. 108       855                                                                                                    | 1000000178 | Mustermann         | Georg        |           | 05.12.1958 | Am alten Schlag 37      | 85551 | Mitgliedsgemeinde    | Mitgliedsgeme  | 1                |
| 000000010       Mustermainen       ET       01.04.1955       mitgliedsgemeinde 01       Mitgliedsgemeinde 01       Mitglie                                                                                                    | 2000000010 | Mustertier         | Wiesel       | 1         | 01.01.1966 |                         |       |                      | Mitgliedsmarkt | Korrigieren      |
| 000000009       Mustermfrau       Hans       8888888       Zehentsr. 1       85551       Mitgliedsgemeinde 01       Mitgliedsgemeinde         00000022       Mustermann       thomas       010.11966       Mustersr. 2       123451       Mitgliedsgemeinde 01       Mitgliedsgemeinde       Mitgliedsgemeinde       Mitgliedsgem                                                                                                    | 3000000010 | Musteralien        | ET           |           | 01.04.1955 |                         |       |                      | Mitgliedsstadt |                  |
| 00000022       Mustermann       Manfred       12.12.1963       Admiral-Scheer-Str. 1       85551       Mitgliedsgemeinde 01       Mitgliedsgemeinde         00000022       Musterrann       Maria       07.07.1977       Testweg 11-12       85455       Testort       Mitgliedsgemeinde       Mitgliedsgemeinde       Liste groute         00000024       Musterfrau       Max       01.01.1990       Admiral-Scheer-Str. 50       85551       Mitgliedsgemeinde       Mitgliedsgemeinde       Mitgliedsgemeinde       Liste groute         00000024       Musterfrau       Matrina       11.01.1990       Admiral-Scheer-Str. 100       85551       Mitgliedsgemeinde       Mitgliedsgemeinde                                                                                                    | 1000000009 | Mustermfrau        | Hans         |           | 88888888   | Zehentstr. 1 a          | 85551 | Mitgliedsgemeinde 01 | Mitgliedsgeme  | Lös <u>c</u> hen |
| 000000224       Mustermann       thomas       01.01.1960       Musterstr. 2       12345       Musterort       Mitgliedsgeme         000000224       Musterfrau       Maria       07.07.1977       Testweg 11-12       84555       Testore       Mitgliedsgeme       Mitgliedsgeme         000000241       Musterfranz       Franz       12.12.1963       Bachackerveg 1       85551       Mitgliedsgemeinde 01       Mitgliedsgeme         000000241       Mustermann       Max       01.01.1980       Musterstra.       85551       Mitgliedsgemeinde 01       Mitgliedsgeme         000000240       Mustermann       Akx       01.01.1990       Admiral-Scheer-Str. 50       85551       Mitgliedsgemeinde 01       Mitgliedsgeme         000000244       Musterfrau       Andreas       11.01.1970       Admiral-Scheer-Str. 100       85551       Mitgliedsgemeinde 01       Mitgliedsgeme         000000249       Musterfrau       Andreas       11.01.1979       Admiral-Scheer-Str. 100       85551       Mitgliedsgemeinde 01       Mitgliedsgeme         000000249       Mustermann       Joef       02.51966       Galgenbergstr. 2       85551       Mitgliedsgemeinde 01       Mitgliedsgeme         000000251       Mustermann       Manfred       12.12.1963 <t< td=""><td>1000000220</td><td>Mustermann</td><td>Manfred</td><td></td><td>12.12.1963</td><td>Admiral-Scheer-Str. 1</td><td>85551</td><td>Mitgliedsgemeinde 01</td><td>Mitgliedsgeme</td><td></td></t<>                                                                                                    | 1000000220 | Mustermann         | Manfred      |           | 12.12.1963 | Admiral-Scheer-Str. 1   | 85551 | Mitgliedsgemeinde 01 | Mitgliedsgeme  |                  |
| 000000238MusterfrauMaria07.07.1977Testweg 11-1285455TestortMitgliedsgeme00000006MustermannMusterhannes8888888Mustersfare85551Mitgliedsdatd 03Mitgliedstatd00000024MusterfranzFranz1.12.1963Bachackerweg 185551Mitgliedsgemeide 01Mitgliedsgeme00000024MusterfrannMax01.01.1990Admiral-Scheer-Str. 6085551Mitgliedsgemeide 01Mitgliedsgeme00000024MusterfrauMatrina10.01.190Admiral-Scheer-Str. 10085551Mitgliedsgemeide 01Mitgliedsgeme00000024MusterfrauMatrina10.01.190Admiral-Scheer-Str. 10085551Mitgliedsgemeide 01Mitgliedsgeme00000024MusterfrauAndreas11.01.1979Admiral-Scheer-Str. 10085551Mitgliedsgemeide 01Mitgliedsgeme00000023MusterfrauAndreas11.01.1979Admiral-Scheer-Str. 10085551Mitgliedsgemeide 01Mitgliedsgeme00000023MustermannJohann15.11.1960Admiral-Scheer-Str. 1885751Mitgliedsgemeide 01Mitgliedsgeme00000023MustermannManfred12.12.1963Admiral-Scheer-Str. 1885511Mitgliedsgemeide 01Mitgliedsgeme00000023MustermannManfred12.12.1963Admiral-Scheer-Str. 1885511Mitgliedsgemeide 01Mitgliedsgeme00000025MusterMaria01.01.1990Admiral-Scheer-Str. 1885511Mitgl                                                                                                    | 1000000234 | Mustermann         | thomas       |           | 01.01.1966 | Musterstr. 2            | 12345 | Musterort            | Mitgliedsgeme  |                  |
| 000000006       Mustermaier-Müller       Musterhannes       8888888       Musterstraße 7       85551       Mitgliedsgramed 01       Mitgliedsgramed 00         00000024       Musterfranz       Franz       12.12.1963       Bachackerweg 1       85551       Mitgliedsgramed 01       Mitgliedsgramed 00       Mitgliedsgramed 01       Mitgliedsgramed 00       Mitgliedsgramed 01       Mitgliedsgramed 01       Mitgliedsgrame 000000024       Mitgliedsgramed 01       Mitgliedsgrame 01       Mitgliedsgrame 01 </td <td>100000238</td> <td>Musterfrau</td> <td>Maria</td> <td>1</td> <td>07.07.1977</td> <td>Testweg 11-12</td> <td>85455</td> <td>Testort</td> <td>Mitgliedsgeme</td> <td></td> | 100000238  | Musterfrau         | Maria        | 1         | 07.07.1977 | Testweg 11-12           | 85455 | Testort              | Mitgliedsgeme  |                  |
| 000000241       Musterfranz       Franz       12.12.1963       Bachackerweg 1       85551       Mtgliedsgemeinde 01       Mtgliedsgemeinde         00000024       Mustermann       Max       01.01.1980       Musterrs.1       87764       Legau       Mtgliedsgemeinde       Mtgliedsgemeinde       Mtgliedsge                                                                                                    | 300000006  | Mustermeier-Müller | Musterhannes |           | 88888888   | Musterstraße 7          | 85551 | Mitgliedsstadt 03    | Mitgliedsstadt | Liste exportiere |
| 000000024       Mustermann       Max       01.01.1990       Musterstr. 1       87764       Legau       Mitgliedsgeme         00000024       Mustermann       Alexander       01.01.1990       Admiral-Scheer-Str. 50       85551       Mitgliedsgemeinde 01       Mitgliedsgemeinde       Mitgliedsgemeinde       Mitgliedsgemein                                                                                                    | 1000000241 | Musterfranz        | Franz        | 1         | 12.12.1963 | Bachackerweg 1          | 85551 | Mitgliedsgemeinde 01 | Mitgliedsgeme  |                  |
| 000000246       Mustermann       Alexander       01.01.1990       Admiral-Scheer-Str. 50       85551       Mitgliedsgemeinde 01       Mitgliedsgeme         000000247       Mustermann       Max       01.01.1970       Admiral-Scheer-Str. 50       85551       Mitgliedsgemeinde 01       Mitgliedsgeme         000000247       Musterfrau       Martina       11.01.1970       Admiral-Scheer-Str. 100       85551       Mitgliedsgemeinde 01       Mitgliedsgeme         000000249       Musterfrau       Andreas       11.01.1979       Admiral-Scheer-Str. 100       85551       Mitgliedsgemeinde 01       Mitgliedsgeme         00000023       Mustermann       Johann       151.11960       Admiral-Scheer-Str. 3       85751       Mitgliedsgemeinde 01       Mitgliedsgeme         00000023       Mustermann       Mahred       12.12.1963       Admiral-Scheer-Str. 3       85751       Mitgliedsgemeinde 01       Mitgliedsgeme         00000023       Mustermann       Mahred       12.12.1963       Am Hölzl 3       85551       Mitgliedsgemeinde 01       Mitgliedsgeme         000000251       Muster       Max       31.12.1990       Audreferst. 1       855151       Mitgliedsgemeinde 01       Mitgliedsgeme         000000253       Muster       Tom       01.01.1990                                                                                                    | 1000000024 | Mustermann         | Max          | 1         | 01.01.1980 | Musterstr. 1            | 87764 | Legau                | Mitgliedsgeme  | Liste drucker    |
| 000000247MustermannMax01.01.1970Admiral-Scheer-Str. 6085551Mtgliedsgemeinde 01Mtgliedsgeme000000248MusterfrauAndreas10.0.1980Admiral-Scheer-Str. 10085551Mtgliedsgemeinde 01Mtgliedsgeme000000249MusterfrauAndreas11.0.1.1979Admiral-Scheer-Str. 10085551Mtgliedsgemeinde 01Mtgliedsgeme000000177MusterfrauJosef02.05.1966Galgenbergstr. 285751Mtgliedsgemeinde 01Mtgliedsgeme00000023MustermannJohann15.11.1960Admiral-Scheer-Str. 185551Mtgliedsgemeinde 01Mtgliedsgeme00000023MustermannManfred12.12.1963Admiral-Scheer-Str. 185551Mtgliedsgemeinde 01Mtgliedsgeme00000025MustermannManfred12.12.1963Admiral-Scheer-Str. 185551Mtgliedsgemeinde 01Mtgliedsgeme00000025MusterMax31.12.1990Baumackergasse 285551Mtgliedsgemeinde 01Mtgliedsgeme00000025MusterTom01.01.1990Alforferstr. 188167StefenhofenMtgliedsgeme000000225MusterMaria01.01.1992Alfores-Str. 1885551Mtgliedsgemeinde 01Mtgliedsgeme000000225MusterMaria01.01.1992Alfores-Str. 1885551Mtgliedsgemeinde 01Mtgliedsgeme000000225MusterMaria02.04.1940Admiral-Scheer-Str. 1885551Mtgliedsgemeinde 01Mtgliedsgeme<                                                                                                    | 1000000246 | Mustermann         | Alexander    | 1         | 01.01.1990 | Admiral-Scheer-Str. 50  | 85551 | Mitgliedsgemeinde 01 | Mitgliedsgeme  |                  |
| 000000248       Musterfrau       Martina       10.10.1990       Admiral-Scheer-Str. 100       85551       Mitgliedsgemeinde 01       Mitgliedsgeme         000000249       Musterfrau       Andreas       11.01.1979       Admiral-Scheer-Str. 100       85551       Mitgliedsgemeinde 01       Mitgliedsgeme         0000000249       Musterfrau       Joeaf       02.05.1966       Galgenbergstr. 2       85551       Mitgliedsgemeinde 01       Mitgliedsgeme         000000023       Mustermann       Johann       15.11.1960       Admiral-Scheer-Str. 3       87748       Musterstadt       Mitgliedsgeme         000000033       Mustermann       Manfred       12.12.1963       Admiral-Scheer-Str. 3       85551       Mitgliedsgemeinde 01       Mitgliedsgeme         000000035       Muster       Manfred       12.12.1963       Admiral-Scheer-Str. 1       85551       Mitgliedsgemeinde 01       Mitgliedsgeme         00000025       Muster       Max       31.12.1990       Baumhackergasse 2       85551       Mitgliedsgemeinde 01       Mitgliedsgeme         00000025       Muster       Tom       01.01.1990       Adrer Kosterbrete 2       85551       Mitgliedsgemeinde 01       Mitgliedsgeme         00000025       Muster       Maria       01.01.1990 <td< td=""><td>1000000247</td><td>Mustermann</td><td>Max</td><td>1</td><td>01.01.1970</td><td>Admiral-Scheer-Str. 60</td><td>85551</td><td>Mitgliedsgemeinde 01</td><td>Mitgliedsgeme</td><td></td></td<>                                                                                                    | 1000000247 | Mustermann         | Max          | 1         | 01.01.1970 | Admiral-Scheer-Str. 60  | 85551 | Mitgliedsgemeinde 01 | Mitgliedsgeme  |                  |
| 000000249       Musterfrau       Andreas       11.01.1976       Admiral-Scheer-Str. 100       85551       Mtgliedsgemeinde 01       Mtgliedsgeme         000000177       Mustermann       Johann       15.11.1960       Admiral-Scheer-Str. 2       85551       Mtgliedsgemeinde 01       Mtgliedsgeme         0000000219       Mustermann       Johann       15.11.1960       Admiral-Scheer-Str. 1       85551       Mtgliedsgemeinde 01       Mtgliedsgeme         000000219       Mustermann       Manfred       12.12.1963       Am Hölzl 3       85551       Mtgliedsgemeinde 01       Mtgliedsgeme         00000025       Muster       Max       31.12.1990       Baumhackergasse 2       85551       Mtgliedsgemeinde 01       Mtgliedsgeme         000000175       Muster       Max       31.12.1990       Baumhackergasse 2       85551       Mtgliedsgemeinde 01       Mtgliedsgeme         000000175       Muster       Max       31.12.1990       Aldroferstr. 1       8167       Stefenhofen       Mtgliedsgeme         000000175       Muster       Tom       01.01.1990       Alfons-Sigl-Str. 2       85551       Mtgliedsgemeinde 01       Mtgliedsgeme         000000225       Muster       Maria       01.1.1992       Alfons-Sigl-Str. 2       85551                                                                                                    | 1000000248 | Musterfrau         | Martina      | 1         | 10.10.1980 | Admiral-Scheer-Str. 100 | 85551 | Mitgliedsgemeinde 01 | Mitgliedsgeme  |                  |
| 000000177       Mustermann       Josef       02.05.196       Galgenbergstr. 2       85551       Mtgliedsgemeinde 01       Mtgliedsgeme         00000023       Mustermann       Johann       15.11.1960       Admiral-Scheer-Str. 3       87748       Musterstadt       Mtgliedsgeme         00000023       Mustermann       Manfred       12.12.1963       Admiral-Scheer-Str. 3       87748       Musterstadt       Mtgliedsgeme         00000023       Mustermann       Manfred       12.12.1963       Admiral-Scheer-Str. 1       85551       Mtgliedsgemeinde 01       Mtgliedsgeme         00000023       Mustermann       Max       31.12.1990       Baumkackergasse 2       85551       Mtgliedsgemeinde 01       Mtgliedsgeme         000000253       Muster       Max       31.12.1990       Audrer Klosterbreite 2       85551       Mtgliedsgemeinde 01       Mtgliedsgeme         000000253       Muster       Tom       01.01.1992       Alfore-Str. 1       8551       Mtgliedsgemeinde 01       Mtgliedsgeme         000000222       Muster       Maria       01.01.1992       Alfore-Str. 1       85551       Mtgliedsgemeinde 01       Mtgliedsgeme         000000223       Muster       Maria       01.01.1992       Admiral-Scheer-Str. 1       85551                                                                                                    | 1000000249 | Musterfrau         | Andreas      | 1         | 11.01.1979 | Admiral-Scheer-Str. 100 | 85551 | Mitgliedsgemeinde 01 | Mitgliedsgeme  |                  |
| 000000032       Mustermann       Johann       15.11.1960       Admiral-Scheer-Str. 3       87748       Musterstadt       Mitgliedsgeme         000000032       Mustermann       Manfred       12.12.1963       Admiral-Scheer-Str. 1       85551       Mitgliedsgemeinde 01       Mitgliedsgeme         000000031       Mustermann       Manfred       12.12.1963       Amtiral-Scheer-Str. 1       85551       Mitgliedsgemeinde 01       Mitgliedsgeme         0000000251       Muster       Max       31.12.1990       Baumhackergasse 2       85551       Mitgliedsgemeinde 01       Mitgliedsgeme         000000254       Muster       Tom       01.01.1990       Ander Klosterbreite       85551       Mitgliedsgemeinde 01       Mitgliedsgeme         000000254       Muster       Maria       01.01.1992       Afons-Sigl-Str. 2       85551       Mitgliedsgemeinde 01       Mitgliedsgeme         000000254       Muster       Maria       20.04.1990       Admiral-Scheer-Str. 1       85551       Mitgliedsgemeinde 01       Mitgliedsgeme         000000252       Muster       Maximilian       20.04.1990       Admiral-Scheer-Str. 1       85551       Mitgliedsgemeinde 01       Mitgliedsgeme         000000255       Mustermann       Hans       07.07.1977       Fas                                                                                                    | 1000000177 | Mustermann         | Josef        | 1         | 02.05.1966 | Galgenbergstr. 2        | 85551 | Mitgliedsgemeinde 01 | Mitgliedsgeme  |                  |
| 000000219         Mustermann         Manfred         12.12.1963         Admiral-Scheer-Str. 1         85551         Mitgliedsgemeinde 01         Mitgliedsgeme           00000003         Muster         Max         31.12.1990         Baumhackergasse 2         85551         Mitgliedsgemeinde 01         Mitgliedsgeme           000000175         Muster         Max         31.12.1990         Baumhackergasse 2         85551         Mitgliedsgemeinde 01         Mitgliedsgeme           000000175         Muster         Max         31.12.1990         Baumhackergasse 2         85551         Mitgliedsgemeinde 01         Mitgliedsgeme           000000253         Muster         Tom         01.01.1990         An der Klosterbreite 2         85551         Mitgliedsgemeinde 01         Mitgliedsgeme           000000222         Muster         Maria         01.01.1992         Affons-Sigl-Str. 2         85551         Mitgliedsgemeinde 01         Mitgliedsgeme           000000222         Muster         Maria         01.01.1992         Affons-Sigl-Str. 2         85551         Mitgliedsgemeinde 01         Mitgliedsgeme           000000223         Muster         Muster         8551         Mitgliedsgemeinde 01         Mitgliedsgeme           000000025         Musterrann         Hans                                                                                                    | 1000000032 | Mustermann         | Johann       | 1         | 15.11.1960 | Admiral-Scheer-Str. 3   | 87748 | Musterstadt          | Mitgliedsgeme  |                  |
| 000000039         Muster         Mafred         12.12.1990         Am Hold 3         85551         Mtgliedsgemeinde 01         Mtgliedsgeme           000000251         Muster         31.12.1990         Baumhackergasse 2         85551         Mtgliedsgemeinde 01         Mtgliedsgeme           000000251         Muster         Luise         Mayr         24.04.1980         Altdorferstr. 1         88167         Stefenhofen         Mtgliedsgeme           000000253         Muster         Tom         01.01.1992         Alfors-Sigl-Str. 2         85551         Mtgliedsgemeinde 01         Mtgliedsgeme           000000222         Muster         Maria         01.01.1992         Alfors-Sigl-Str. 2         85551         Mtgliedsgemeinde 01         Mtgliedsgeme           000000222         Muster         Maria         01.01.1992         Alfors-Sigl-Str. 2         85551         Mtgliedsgemeinde 01         Mtgliedsgeme           000000222         Muster         Maria         01.01.1990         Admiral-Scheer-Str. 1         85551         Mtgliedsgemeinde 01         Mtgliedsgeme           000000256         Muster         Maximilian         07.07.1977         Fasanerieweg 1         85551         Mtgliedsgemeinde 01         Mtgliedsgeme           000000266         Musterfrau </td <td>1000000219</td> <td>Mustermann</td> <td>Manfred</td> <td></td> <td>12.12.1963</td> <td>Admiral-Scheer-Str. 1</td> <td>85551</td> <td>Mitgliedsgemeinde 01</td> <td>Mitgliedsgeme</td> <td></td>                                                                                                    | 1000000219 | Mustermann         | Manfred      |           | 12.12.1963 | Admiral-Scheer-Str. 1   | 85551 | Mitgliedsgemeinde 01 | Mitgliedsgeme  |                  |
| 000000251         Muster         Max         31.12.1990         Baumhackergasse 2         85551         Mitgliedsgemeinde 01         Mitgliedsgeme           000000175         Muster         Tom         01.01.1990         Aldofferstr. 1         88.167         Stefenhofen         Mitgliedsgeme           000000254         Muster         Tom         01.01.1990         An der Klosterbreite         85551         Mitgliedsgemeinde 01         Mitgliedsgeme           000000254         Muster         Maria         01.01.1992         Affons-Sigl-Str. 2         85551         Mitgliedsgemeinde 01         Mitgliedsgeme           000000254         Muster         Maria         01.01.1992         Affons-Sigl-Str. 2         85551         Mitgliedsgemeinde 01         Mitgliedsgeme           000000254         Muster         Maximilian         20.04.1990         Admiral-Scheer-Str. 1         85551         Mitgliedsgemeinde 01         Mitgliedsgeme           000000265         Musterfrau         Sieglinde         08.08.1988         Fasanerieweg 1         85551         Mitgliedsgemeinde 01         Mitgliedsgeme           00000013         Musterfrau         Sieglinde         09.91.999         Admiral-Scheer-Str. 1         85551         Mitgliedsgemeinde 01         Mitgliedsgeme           000                                                                                                    | 1000000039 | Mustermann         | Manfred      |           | 12.12.1963 | Am Hölzl 3              | 85551 | Mitgliedsgemeinde 01 | Mitgliedsgeme  |                  |
| 000000175         Muster         Tom         24.04.1980         Altdorferstr. 1         89.167         Stefenhofen         Mitgliedsgeme           000000253         Muster         Tom         01.01.1990         An der Klosterbreite 2         85551         Mitgliedsgemeinde 01         Mitgliedsgeme           000000222         Muster         Maria         01.01.1992         Alfons-Sigl-Str. 2         85551         Mitgliedsgemeinde 01         Mitgliedsgeme           000000222         Muster         Maria         01.01.1992         Alfons-Sigl-Str. 2         85551         Mitgliedsgemeinde 01         Mitgliedsgeme           000000222         Muster         Maria         20.04.1990         Admiral-Scheer-Str. 1         85551         Mitgliedsgemeinde 01         Mitgliedsgeme           000000265         Musterrann         Hans         07.07.1977         Fasanerieweg 1         85551         Mitgliedsgemeinde 01         Mitgliedsgeme           000000266         Musterrfau         Sieglinde         08.08.1988         Fasanerieweg 1         85551         Mitgliedsgemeinde 01         Mitgliedsgeme           000000013         Musterrann         Hans         09.09.1999         Admiral-Scheer-Str. 1         85551         Mitgliedsgemeinde 01         Mitgliedsgeme           000000                                                                                                    | 000000251  | Muster             | Max          |           | 31.12.1990 | Baumhackergasse 2       | 85551 | Mitaliedsaemeinde 01 | Mitaliedsaeme  |                  |
| 000000253         Muster         Tom         01.01.1990         An der Klosterbreite 2         85551         Mitgliedsgemeinde 01         Mitgliedsgeme           000000254         Muster         Maria         01.01.1992         Alfons-Sigl-Str. 2         85551         Mitgliedsgemeinde 01         Mitgliedsgeme           000000225         Muster         Maria         01.01.1992         Alfons-Sigl-Str. 2         85551         Mitgliedsgemeinde 01         Mitgliedsgeme           000000225         Muster         Maximilian         20.04.1990         Admiral-Scheer-Str. 4         85551         Mitgliedsgemeinde 01         Mitgliedsgeme           000000265         Muster         Maximilian         20.04.1990         Admiral-Scheer-Str. 4         85551         Mitgliedsgemeinde 01         Mitgliedsgeme           000000265         Musterfrau         Sieglinde         08.08.1988         Fasanerieweg 1         85551         Mitgliedsgemeinde 01         Mitgliedsgeme           000000013         Musterfrau         Sieglinde         09.09.1999         Admiral-Scheer-Str. 1         85551         Mitgliedsstadt 03         Mitgliedsstadt           00000013         Mustermann         Hans         09.08.1988         Admiral-Scheer-Str. 1         85551         Mitgliedsstadt         Mitgliedsstadt <td>000000175</td> <td>Mustermann</td> <td>Luise</td> <td>Mayr</td> <td>24.04.1980</td> <td>Altdorferstr. 1</td> <td>88167</td> <td>Stiefenhofen</td> <td>Mitgliedsgeme</td> <td></td>                                                                                                    | 000000175  | Mustermann         | Luise        | Mayr      | 24.04.1980 | Altdorferstr. 1         | 88167 | Stiefenhofen         | Mitgliedsgeme  |                  |
| 000000254         Muster         Maria         01.01.1992         Alfons-Sigl-Str. 2         85551         Mitgliedsgemeinde 01         Mitgliedsgeme           000000252         Muster         Maximilian         12.12.1963         Admiral-Scheer-Str. 1         85551         Mitgliedsgemeinde 01         Mitgliedsgeme           000000255         Muster         Maximilian         20.04.1990         Admiral-Scheer-Str. 4         85551         Mitgliedsgemeinde 01         Mitgliedsgeme           000000265         Musterfrau         Sieglinde         07.07.1977         Fasanerieweg 1         85551         Mitgliedsgemeinde 01         Mitgliedsgeme           000000266         Musterfrau         Sieglinde         08.08.1986         Fasanerieweg 1         85551         Mitgliedsgemeinde 01         Mitgliedsgemeinde 01                                                                                                    | 000000253  | Muster             | Tom          |           | 01.01.1990 | An der Klosterbreite 2  | 85551 | Mitaliedsaemeinde 01 | Mitaliedsaeme  | *                |
| 000000222         Mustermann         Karl-Heinz         12.12.199         Admiral-Scheer-Str. 1         85551         Mtgliedsgemeinde 01         Mtgliedsgeme           000000225         Muster         Maximilian         20.04.1990         Admiral-Scheer-Str. 4         85551         Mtgliedsgemeinde 01         Mtgliedsgeme           000000265         Mustermann         Hans         07.07.1977         Fasanerieweg 1         85551         Mtgliedsgemeinde 01         Mtgliedsgeme           000000266         Musterfrau         Sieglinde         09.08.1989         Fasanerieweg 1         85551         Mtgliedsgemeinde 01         Mtgliedsgeme           00000013         Musterfrau         Sieglinde         09.09.1999         Admiral-Scheer-Str. 1         85551         Mtgliedsgemeinde 01         Mtgliedsgeme           00000013         Mustermann         Hans         09.09.1999         Admiral-Scheer-Str. 1         85551         Mtgliedsgett         Mtgliedsgeme           00000013         Mustermann         Hans         09.08.1988         Admiral-Scheer-Str. 1         85551         Mtgliedsgett         Mtgliedsgeme           00000013         Mustermann         Hans         09.08.1988         Admiral-Scheer-Str. 1         85551         Mtgliedsgett         Mtgliedsgett           <                                                                                                    | 000000254  | Muster             | Maria        |           | 01.01.1992 | Alfons-Sigl-Str. 2      | 85551 | Mitaliedsaemeinde 01 | Mitaliedsgeme  |                  |
| 000000256         Muster         Maximilian         20.04.1990         Admiral-Scheer-Str. 4         85551         Mitgliedsgemeinde 01         Mitgliedsgeme           000000265         Mustermann         Hans         07.07.1977         Fasanerieweg 1         85551         Mitgliedsgemeinde 01         Mitgliedsgeme           000000265         Musterfrau         Sieglinde         08.08.1988         Fasanerieweg 1         85551         Mitgliedsgemeinde 01         Mitgliedsgeme           000000013         Musterfrau         Sieglinde         09.09.1999         Admiral-Scheer-Str. 1         85551         Mitgliedsstadt 03         Mitgliedsstadt           00000013         Musterfrau         Sieglinde         09.08.1988         Admiral-Scheer-Str. 1         85551         Mitgliedsstadt 03         Mitgliedsstadt           00000013         Mustermann         Hans         09.08.1988         Admiral-Scheer-Str. 1         85551         Mitgliedsstadt 03         Mitgliedsstadt           00000013         Mustermann         Hans         09.08.1988         Admiral-Scheer-Str. 1         85551         Mitgliedsstadt 03         Mitgliedsstadt                                                                                                    | 000000222  | Mustermann         | Karl-Heinz   |           | 12.12.1963 | Admiral-Scheer-Str. 1   | 85551 | Mitaliedsgemeinde 01 | Mitaliedsaeme  |                  |
| 000000265         Mustermann         Hans         07.07.1977         Fasanerieweg 1         85551         Mitgliedsgemeinde 01         Mitgliedsgeme           000000266         Musterfrau         Sieglinde         08.08.1988         Fasanerieweg 1         85551         Mitgliedsgemeinde 01         Mitgliedsgeme           000000126         Musterfrau         Sieglinde         09.09.1999         Adminal-Scheer-Str.         85551         Mitgliedsdat0 03         Mitgliedsdat0           00000013         Mustermann         Hans         08.08.1988         Adminal-Scheer-Str.         185551         Mitgliedsstadt 03         Mitgliedsstadt           00000013         Mustermann         Hans         08.08.1988         Adminal-Scheer-Str.         185551         Mitgliedsstadt         Mitgliedsstadt                                                                                                    | 000000256  | Muster             | Maximilian   | 1         | 20.04.1990 | Admiral-Scheer-Str. 4   | 85551 | Mitaliedsgemeinde 01 | Mitaliedsgeme  |                  |
| 000000266         Musterfrau         Sieglinde         08.08.1988         Fasanerieweg 1         85551         Mitgliedsgemeinde 01         Mitgliedsgeme           000000014         Musterfrau         Sieglinde         09.09.1999         Admiral-Scheer-Str. 1         85551         Mitgliedsstadt 03         Mitgliedsstadt           00000013         Mustermann         Hans         08.08.1988         Admiral-Scheer-Str. 1         85551         Mitgliedsstadt 03         Mitgliedsstadt           00000013         Mustermann         Hans         08.08.1988         Admiral-Scheer-Str. 1         85551         Mitgliedsstadt 03         Mitgliedsstadt                                                                                                    | 000000265  | Mustermann         | Hans         | 1         | 07.07.1977 | Fasanerieweg 1          | 85551 | Mitaliedsgemeinde 01 | Mitaliedsaeme  |                  |
| 000000014         Musterfrau         Sieglinde         09.09.1999         Admiral-Scheer-Str. 1         85551         Mitgliedsstadt 03         Mitgliedsstadt           000000013         Mustermann         Hans         08.08.1988         Admiral-Scheer-Str. 1         85551         Mitgliedsstadt 03         Mitgliedsstadt           00000013         Mustermann         Hans         08.08.1988         Admiral-Scheer-Str. 1         85551         Mitgliedsstadt 03         Mitgliedsstadt           00000015         Mustermann         Hans         08.08.1988         Admiral-Scheer-Str. 1         85551         Mitgliedsstadt 03         Mitgliedsstadt                                                                                                    | 000000266  | Musterfrau         | Sieglinde    |           | 08.08.1988 | Fasanerieweg 1          | 85551 | Mitaliedsaemeinde 01 | Mitaliedsgeme  |                  |
| 00000013 Mustermann Hans 08.08.1988 Admiral-Scheer-Str. 1 85551 Mitgliedsstadt 03 Mitgliedsstadt 0                                                                                                    | 3000000014 | Musterfrau         | Sieglinde    | 1         | 09.09.1999 | Admiral-Scheer-Str. 1   | 85551 | Mitoliedsstadt 03    | Mitgliedsstadt |                  |
| 000000169 Muctormann Manfrod 14.12.1000 Admiral Schoor-Str. 1 95551 Mitoliodonamoido 01 Mitoliodonamo                                                                                                    | 3000000013 | Mustermann         | Hans         | 1         | 08.08.1988 | Admiral-Scheer-Str. 1   | 85551 | Mitgliedsstadt 03    | Mitgliedsstadt |                  |
|                                                                                                    | 00000168   | Muctormann         | Manfred      |           | 14 17 1080 | Admiral-Schoor-Str 1    | 85551 | Mitaliadenamainda 01 | Mitaliadenama  |                  |

**<u>Hinweis</u>**: Ist die **Gewerbeausübung für eine natürliche Person untersagt** (Kap. 3.4.5 und 3.4.7) und als solche in GEWAN von der Gemeinde gekennzeichnet worden, ist die entsprechende Zeile in der Suchergebnisliste **rot markiert**. Die Spalte *Untersagung* (ganz rechts in der Listenübersicht) hat in diesem Fall den Wert "*J*".

Die Spalteninhalte der in der Übersichtsliste gefundenen Betriebe können Sie als Textdatei exportieren und speichern. Klicken Sie dazu auf den Button *Liste exportieren* (vgl. Kap. 12.1.1).

Eine gedruckte Ergebnisliste können Sie durch Klick auf den Button Liste Drucken erstellen.

Eine neue Suche können Sie mit Klick auf den Button Neue Suche starten.

Detaillierte Auskünfte zu einer markierten Zeile erhalten Sie durch Doppelklick darauf oder Klick auf den Button *Anzeigen*. Sie gelangen direkt in die Personenauskunft (Kap. 11.2).

| LDBV   |
|--------|
| IT-DLZ |

### 12.2.4 Die Suche nach einer juristischen Person / Personengesellschaft

Alle Felder sind Suchkriterien, die untereinander kombinierbar sind.

Die Registerart und die Rechtsform können Sie aus der gleichnamigen Auswahlbox auswählen.

| Gemeindeauswahl                                                      |                                                                              |                |  |  |  |
|----------------------------------------------------------------------|------------------------------------------------------------------------------|----------------|--|--|--|
| Mitgliedsgemeinde 01(AG                                              | 5:09194101 PLZ:00003)                                                        | ∼ <u>I</u> nfo |  |  |  |
| Allgemeine Daten                                                     |                                                                              |                |  |  |  |
| Personennummer von                                                   | bis                                                                          |                |  |  |  |
| Eingetragener Name                                                   |                                                                              | ✓ Groß/Klein e |  |  |  |
| Rechtsform                                                           | Gesellschaft mit beschränkter Haftung (auch gemeinnützige GmbH)              | ~              |  |  |  |
| Art der Eintragung Europäische Wirtschaftliche Interessenvereinigung |                                                                              |                |  |  |  |
| Ort der Eintrogung                                                   | Gesellschaft mit beschränkter Haftung (auch gemeinnützige GmbH)              |                |  |  |  |
| On der Einitagung                                                    | Gesellschaft mit beschränkter Haftung & Co. Kommanditgesellschaft            |                |  |  |  |
| Eintragungsnummer                                                    | Gesellschaft mit beschrankter Haftung & Co. Kommanditgesellschaft auf Aktien |                |  |  |  |
| dresse                                                               | Gesellschaft mit beschränkter Haftung & Co. Oliene Handelsgesellschaft       |                |  |  |  |
| Straße                                                               | Kommanditgesellschaft                                                        |                |  |  |  |
| Postleitzahl                                                         | Kommanditgesellschaft auf Aktien                                             | ~              |  |  |  |
| Suchart                                                              |                                                                              |                |  |  |  |
| Ohne Suche in Hist                                                   | orie 🔿 Mit Suche in Historie                                                 |                |  |  |  |
|                                                                      | News Oustage Athresho                                                        | 1.004          |  |  |  |

Die Groß-/Kleinschreibung wird beim Eingetragenen Namen ignoriert, wenn das Kästchen *Groß-/Klein egal* markiert ist.

| Gemeindeauswahl                    |                       |              |
|------------------------------------|-----------------------|--------------|
| Mitgliedsgemeinde 01(AGS:091941    | 01 PLZ:00003)         | ∨ Info       |
| Allgemeine Daten                   |                       |              |
| Personennummer von                 | bis                   |              |
| Eingetragener Name                 |                       | Groß/Klein e |
| Rechtsform                         |                       | ~            |
| Art der Eintragung                 |                       | ~            |
| Ort der Eintragung                 |                       | ~ Q          |
| Eintragungsnummer                  |                       |              |
| Adresse                            |                       |              |
| Straße                             |                       | V 🔍 Hausnr.  |
| Postleitzahl                       | Ort                   |              |
| Suchart                            |                       |              |
| ◉ <u>O</u> hne Suche in Historie ◯ | Mit Suche in Historie |              |
|                                    |                       |              |

Um beispielsweise alle jur. Personen zu finden, die als Rechtsform GmbH haben, wählen Sie in der Auswahlbox Rechtsform *Gesellschaft mit beschränkter Haftung (auch gemeinnützige GmbH)*.

Sie können die Suche durch Klick auf den Button Suchen starten oder mit der "Return"-Taste auslösen.

Wenn Sie keine Suchkriterien angeben, erhalten Sie als Suchergebnis alle jur. Personen in Listenform alphabetisch aufsteigend sortiert.

| LDBV<br>IT-DLZ | (                                  | GEWA               | N – Benu              | itze    | erhan             | db     | uch                 |                   | V<br>St  | ersion: 7.4.3<br>and 16.01.2 |
|----------------|------------------------------------|--------------------|-----------------------|---------|-------------------|--------|---------------------|-------------------|----------|------------------------------|
| uchergebnis    | Juristische Personen: VG Mu        | isterverwaltung    | sgemeinschaft         |         |                   |        |                     |                   |          | ×                            |
| Porconon-Nr    | Patriohenamo                       | Pogistorart        | Straßo                | DI 7    | Ort               | Pochte | form                | Comoindo          |          | Annalasa                     |
| rersonen-wr.   | Beulebshame                        | Registerart        | Suabe                 | FLZ     | on                | Rechts | sonn                | Gemeinde          |          | Anzeigen                     |
| 11000000108    | Lichtquelle GmbH Industrievertret  | Handelsregister B  | Am Mühlberg 4         | 85551   | Mitgliedsgemei    | GmbH i | i. G. / gGmbH i. G. | Mitgliedsgemeind  | ~        | Kaminianan                   |
| 11000000115    | ib Werbung Ansgar Barth GmbH       | Handelsregister B  | Am Keilstein 29       | 85551   | Mitgliedsgemei    | GmbH   | / gGmbH             | Mitgliedsgemeind  | 1        | Konigieren                   |
| 11000000120    | Hirschlein Verwaltungs GmbH        | Handelsregister B  | Am Schallern 6        | 85551   | Mitgliedsgemei    | GmbH   | / gGmbH             | Mitgliedsgemeind  | -        |                              |
| 11000000122    | Ziegelwerk Rugheim Verwaltungs     | Handelsregister B  | Buckenhofer Str. 1    | 91080   | Spardorf          | GmbH   | / gGmbH             | Mitgliedsgemeind  | -        |                              |
| 11000000125    | Weisneit Verwältungs GmbH          | Handelsregister B  | Am Holzi 12           | 85551   | Mitgliedsgemei    | GmbH   | gumbH               | Mitgliedsgemeind  | <u>+</u> | Liste exportioren            |
| 1100000068     | Kirchner GmbH                      | Handelsregister B  | Domgarten 46          | 85551   | Mitgliedsgemei    | GMDH   | GGMDH               | Mitgliedsgemeind  |          | Liste exportieren            |
| 11000000132    | AG                                 | Handelsregister B  | Musterstraße 99       | 999     | Musterstadt       | GmbH   | GGMDH               | Mitgliedsgemeind  | 4        | Liste drucken                |
| 11000000030    | Magnet-Schultz GmbH                | Handelsregister B  | Maulata lata 2        | 07407   | Mitalia da ana at | GmbH   | / gGmbH             | Mitgliedsgemeind  | -        | Liste <u>d</u> iucken        |
| 11000000138    | BauHaus GmbH                       | Handelsregister B  | Marktplatz 2          | 9/43/   | Mitgliedsgemei    | GMDH   | GGMDH               | Mitgliedsgemeind  |          |                              |
| 11000000145    | Parzinger Textiles Bauen GmbH      | Handelsregister B  | Cari-Maria-von-Weber  | . 85551 | Mitgliedsgemei    | GmbH   | / gGmbH             | Mitgliedsgemeind  | -        |                              |
| 11000000147    | phG Nordstrom Beteiligungsgesell   | Handelsregister B  | Himbeerweg 3          | 85551   | Mitgliedsgemei    | GMDH   | ggmbh               | Mitgliedsgemeind  |          |                              |
| 1100000000120  | Albert Metallheir AC               | Vereinsregister    | Keplerstr. 5          | 85551   | Mitgliedsgemei    | e.v.   |                     | Mitgliedsgemeind  | -        |                              |
| 12000000129    | Albert Metalibau AG                | Handelsregister B  | Admiral-Scheer-Str. 2 | 85551   | Mitgliedsgemei    | AG     | / aCmbll            | Mitgliedsgemeind  | -        |                              |
| 110000000192   | Kirchnor CmbH                      | Handelsregister B  | Albertetraße 1        | 05551   | Mitgliedsaamai    | CmbH   |                     | Mitgliedsstaut 05 | ;        |                              |
| 11000000185    | Recent Combu                       | Handelsregister B  | Albertstrabe 1        | 63331   | mitglieusgemei    | CmbU   | / gGmbH             | Mitgliedsgemeind  | ;        |                              |
| 12000000100    | Tect Venualture Zeit               | Handelsregister B  |                       | -2      | 2                 | CmbH   |                     | Mitgliedsgemeind  | ;        |                              |
| 120000000009   | Test Verwaltuns Zeit               | Handelsregister B  |                       | -2      | 2                 | CmbH   |                     | Mitgliedsmarkt 02 | ;        |                              |
| 110000000005   | Versicherungshüre                  | Handelsi egister b | Palanetracco 55       | 91541   | Münchon           | Kdöp   | ganon               | Mitgliedsstadt 05 |          |                              |
| 13000000135    | Cafe-Einger Konditorei u. Castro   | Handeleregister B  | Landgerichtestr 0     | 07461   | Hofheim i LIEr    | CmhH   | / aCmbH             | Mitgliedsgemeinu  |          |                              |
| 110000000214   | Quick-Mix Putztechnik Reteiligungs | Handelsregister B  | Weereschstraße 73     | 40084   | Osnahrück         | CmbH   | / gGmbH             | Mitgliedsgemeind  |          |                              |
| 11000000213    | Projekthau Hümmer Verwaltungs      | Handelsregister B  | Admiral-Scheer-Str 3  | 85551   | Mitaliedsaemei    | GmbH   | / gGmbH             | Mitaliedsgemeind  | i l      |                              |
| 11000000228    | Schwenk Putztechnik Geschäftsfü    | Handelsregister B  | Hindenburgring 15     | 89077   | Ulm               | GmbH   | / gGmbH             | Mitaliedsgemeind  | i l      |                              |
| 11000000199    | ESN-Elastomer-GmbH                 | Handelsregister B  | Admiral-Scheer-Str 17 | 85551   | Mitaliedsaemei    | GmbH   | / gGmbH             | Mitaliedsgemeind  | fi 🗌     |                              |
| 11000000235    | Test e.V.                          | Vereinsregister    |                       |         | ginzebgennem      | e.V.   | 3                   | Mitaliedsgemeind  | i        |                              |
| 12000000013    | tzuhkoftah                         | Handelsregister B  |                       | 1       |                   | GmbH   | / aGmbH             | Mitoliedsmarkt 02 | Ť.       |                              |
| 1300000005     | Haushaltswaren Gesellschaft mbH    | Handelsregister B  | Musterstraße 3        | 99999   | Musterstadt       | GmbH   | / gGmbH             | Mitgliedsstadt 03 | T I      |                              |
| 1100000206     | Autohaus Haßberge GmbH             | Handelsregister B  | Heuweg 74             | 85551   | Mitgliedsgemei    | GmbH   | / gGmbH             | Mitgliedsgemeind  | T.       |                              |
| 11100000034    | Heimertinger Macchinenhau Venw     | Handelerenicter R  | Admiral-Schoor-Str 10 | 85551   | Mitaliadenamai    | CmhH   | / aCmhH             | Mitaliadenamaind  | ti 🖌     |                              |
| (              |                                    |                    |                       |         |                   |        |                     | >                 |          |                              |
|                |                                    |                    |                       |         |                   |        |                     | 1                 |          |                              |
|                |                                    |                    |                       |         |                   |        | Aktualisieren       | Neue Suche        | Beend    | den <u>H</u> ilfe            |

<u>Hinweis</u>: Ist die Gewerbeausübung für eine jur. Person untersagt (Kap. 3.4.5 und 3.4.7) und als solche in GEWAN von der Gemeinde gekennzeichnet worden,, ist die entsprechende Zeile in der Suchergebnisliste rot markiert. Die Spalte *Untersagung* (ganz rechts in der Listenübersicht) hat in diesem Fall den Wert "J".

Die Spalteninhalte der in der Übersichtsliste gefundenen Betriebe können Sie als Textdatei exportieren und speichern. Klicken Sie dazu auf den Button *Liste exportieren* (vgl. Kap. 12.1.1).

Eine gedruckte Ergebnisliste können Sie durch Klick auf den Button Liste Drucken erstellen.

Eine neue Suche können Sie mit Klick auf den Button Neue Suche starten.

Detaillierte Auskünfte zu einer markierten Zeile erhalten Sie durch Doppelklick darauf oder Klick auf den Button *Anzeigen*. Sie gelangen direkt in die Personenauskunft (Kap. 11.2).

# 13 Statistikfunktionen

Statistiken stehen nur für Gemeinden und Verwaltungsgemeinschaften zur Verfügung.

Sie können alle Statistiken aus dem Menü Sonstiges (s.a. Gewerbeauskunft, Kap. 2.4) aufrufen.

### 13.1 Zahl der Betriebe und Personen

Um die Zahl der Betriebsstätten und Personen in Ihrer Kommune abzurufen, klicken Sie im Menü Sonstiges (Gewerbeauskunft) in der Gruppe *Statistik* auf den Button *Betriebe/Personen*.

| Gemeindeau     | Iswani                | 10.00                     |
|----------------|-----------------------|---------------------------|
| Gemeindeu      | bergreifende Suche    | ▼ Info                    |
|                | Anzeige von Informati | onen über die ausgewählte |
| Kategorie      |                       | Anzahl                    |
| Zahl der ang   | emeldeten Betriebe    | 157                       |
| Zahl der abg   | emeldeten Betriebe    | 14                        |
| Zahl natürlid  | the Personen          | 196                       |
| Zahl juristisc | he Personen           | 65                        |

Sie sehen die **Anzahl** der an- und abgemeldeten Betriebe und die Anzahl der damit verbundenen nat. und jur. Personen in Ihrer Kommune. Der Klick auf den Button *Info* liefert Ihnen zusätzlich detaillierte Information zur ausgewählten Gemeinde (s.a. Kap. 3.1).

Durch Klick auf den Button Abbrechen kehren Sie in das vorherige Menü zurück.

# 13.2 Zahl der Meldungen

Um die Zahl der Meldungen und Datenaktualisierungen in Ihrer Kommune abzurufen, klicken Sie im Menü *Sonstiges* (Gewerbeauskunft) in der Gruppe *Statistik* auf den Button *Meldungen*. Im sich öffnenden Fenster wählen Sie zunächst den gewünschten Zeitraum aus.

|                               |      | Katogorio                  | Anzahl |  |
|-------------------------------|------|----------------------------|--------|--|
| neindeübergreifende Suche     | Into | Kategorie                  | Anzani |  |
|                               |      | Anmeldungen                | 3      |  |
| Auswanizeitraum               |      | Ummeldungen                | 1      |  |
| Tag 01.01.2024 bis 04.12.2024 |      | Abmeldungen                | 2      |  |
|                               |      | Datenaktualisierungen      | 3      |  |
| Monat November Jahr 2024      |      | Korrekturmeldungen         | 0      |  |
| Stichtag                      |      | Insgesamt (ohne Korrektur) | 9      |  |
|                               |      | Insgesamt (mit Korrektur)  | 9      |  |
| Winddinkeitaddani             |      |                            |        |  |
|                               |      |                            |        |  |

Sie können entweder per Auswahlbox einen Monat auswählen oder einen beliebigen Zeitraum angeben. Um die Eingabefelder bzw. Auswahlbox zu aktivieren, klicken Sie auf den Radiobutton *Tag* bzw. *Monat*.

Sie können als Stichtag zwischen dem *Anzeigedatum* und dem *Wirksamkeitsdatum* (Datum, ab dem die An-, Um- oder Abmeldung gültig ist) wählen. Nach Festlegung von Auswahlzeitraum und Stichtag klicken Sie auf den Button *Anzeigen*. Sie sehen die Zahl der An-, Um-, Ab- und Korrekturmeldungen im vorgegebenen Zeitraum.

| LDBV   |  |
|--------|--|
| IT-DLZ |  |

Durch Klick auf den Button *Neue Auswahl* wird der Auswahlzeitraum gelöscht und Sie können sich die Zahl der Meldungen mit einem neuen Zeitraum oder Stichtag erneut *anzeigen* lassen.

Durch Klick auf den Button Beenden kehren Sie in das vorherige Menü zurück.

### **13.3** Die Betriebsstatistik

Um in die Betriebsstatistik zu gelangen, klicken Sie im Menü *Sonstiges* (Gewerbeauskunft) in der Gruppe *Statistik* auf den Button *Betriebsstatistik*. Das folgende Fenster öffnet sich.

| Gemeindeauswahl                                                 |                          |
|-----------------------------------------------------------------|--------------------------|
| Mitgliedsgemeinde 01(AGS:09194101 PLZ:00003) V Info             |                          |
| uswahl der Betriebe nach                                        | Rechtsform               |
| Zahl der Beschäftigten 🗸 🗸                                      |                          |
| Art des Betriebes                                               | Tätigkeit<br>Suche       |
| Handwerk Sonstiges                                              | Suchart<br>Standardsuche |
| ahl der Beschäftigten in Vollzeit<br>gleich oder größer         | Mustersuche              |
| von 0 bis                                                       | Schlüsselsuche           |
| )rtsteil / Straße (Betriebsst., Hauptniederl.)                  | Tätigkeitsgruppen        |
| Drtsteil nicht                                                  | Str <u>u</u> ktur        |
| Straße                                                          | Stichworte               |
| elbständigkeitsgrad                                             | Erläuterung              |
| Automatenaufstellungsgewerbe<br>Reisegewerbe                    | Neue Suche               |
| Anzeigedatum<br>von bis 31.12.2019                              | Schlüssel @ nn.nn.n      |
| earbeitungsstatus<br>🔽 aktuelle Betriebe 🗌 abgemeldete Betriebe | nn.n                     |

Anschließend entscheiden Sie, nach welchem Kriterium (*Rechtsform*, Art des Betriebes, Tätigkeit, Zahl der Beschäftigten oder Ortsteil) Sie die Auswertung wünschen. Je nach Ihrer Wahl werden nur bestimmte Felder dieses Auswahlbildschirms berücksichtigt.

Als weiteres Kriterium können Sie das *Anzeigedatum* als *von-bis*-Bereich bestimmen. Wählen Sie nur den *bis*-Bereich, erhalten Sie alle Betriebe mit Anzeigedatum kleiner oder gleich dem *bis*-Bereich. Außerdem können Sie über den *Bearbeitungsstatus* links unten festlegen, ob Sie nur *aktuelle Betriebe*, nur *abgemeldete Betriebe* oder alle Betriebe (beide Kästchen anhaken) auswerten wollen.

Um eine Liste aller aktiven Betriebe Ihrer Gemeinde zum 31.12.2022 zu bekommen, wählen Sie als Kriterium die Zahl der Beschäftigten und geben gleich oder größer 0 ein (jeder Betrieb hat mindestens 0 Beschäftigte). Außerdem geben Sie den 31.12.2022 als Anzeigedatum bis ein und markieren nur das Kästchen Bearbeitungsstatus aktuelle Betriebe. Bei einer VG wählen Sie ggf. die Gemeinde aus, für die Sie die Liste benötigen.

Anschließend klicken Sie auf den Button *Suchen*. Die Anzahl der gefundenen Betriebe wird ermittelt und das Ergebnis Ihnen mitgeteilt.

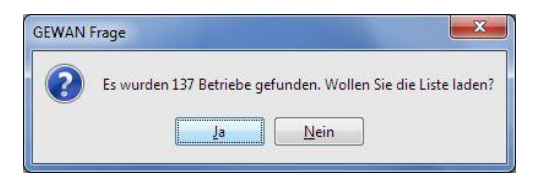

Sie entscheiden nun, ob Sie die Trefferliste laden wollen. Wenn Sie auf *Ja* klicken, erhalten Sie eine Liste, die in der oberen Rahmenzeile das Kriterium Ihrer Wahl, in diesem Fall "Betriebe mit minimal 0 Beschäftigten, explizit ausweist.

|    | Betriebsname                               | St   | raße                |         | BetrNr.  |         | PLZ   | Ort         |   |
|----|--------------------------------------------|------|---------------------|---------|----------|---------|-------|-------------|---|
| \n | Deutsche Post Shop München GmbH            | Esc  | cherstr. 3          |         | M1100000 | 00002-1 | 82390 | Eberfing    |   |
| n  | Deutsche Post Shop München GmbH            | Arr  | nulfstr. 60         |         | M1100000 | 00013-1 | 80335 | München     |   |
| m  | Bangert Ingeborg                           | Kap  | pellenleite 15      |         | M1100000 | 00012-2 | 82386 | Huglfing    |   |
| n  | Mayer GmbH                                 | Adı  | miral-Scheer-Str. 2 | 2       | M1100000 | 00018-1 | 87727 | Babenhaus   |   |
| ٩n | Atlas Turgay                               | Res  | sthoferstr 18       |         | M1100000 | 00005-2 | 82386 | Huglfing    | 1 |
| An | Jeschke & Jeschke GmbH                     | We   | stenried 1          |         | M1100000 | 00014-2 | 82390 | Eberfing    |   |
| An | Michael und Katharina Alberecht GbR        | Ho   | he Straß 12         |         | M1100000 | 00004-3 | 82386 | Huglfing    |   |
| n  | sie & wir bauen GmbH                       | Aka  | azienweg 32         |         | M1100000 | 00037-1 | 85551 | Mitgliedsge |   |
| m  | Schmeißer und Wolff e. Kfm.                | Alb  | ertstr. 9           |         | M1100000 | 00038-2 | 85551 | Mitgliedsge |   |
| n  | Scheuring u. Ullrich GmbH                  | Kle  | infeld 2            |         | M1100000 | 00039-1 | 85551 | Mitgliedsge |   |
| n  | Schätzlein Bernd                           | Bac  | lstr. 25            |         | M1100000 | 00040-1 | 85551 | Mitgliedsge |   |
| m  | Sportverein Ostheim 1949 e. V.             | Gar  | rtenweg 4           |         | M1100000 | 00041-2 | 85551 | Mitgliedsge |   |
| n  | Riedl Heinz                                | Ber  | gstrasse 17         |         | M1100000 | 00042-1 | 56789 | Mitgliedsge |   |
| n  | Oeckler Wohn- und Gewerbebau GmbH          | Ber  | gfeldweg 11         |         | M1100000 | 00044-1 | 85551 | Mitgliedsge |   |
| n  | Optic art - Elvira Müller-Homa             | Frie | edenstr. 24         |         | M1100000 | 00045-1 | 85551 | Mitgliedsge |   |
| n  | Masterfoods GmbH                           | Jan  | usstr. 30           |         | M1100000 | 00046-1 | 85551 | Mitgliedsge |   |
| n  | Hofheimer Reisebüro GmbH                   | Gri  | mmstr. 8            |         | M1100000 | 00048-1 | 85551 | Mitgliedsge |   |
| n  | Kock e. K., Konzeption, Entwurf & Druck    | Alb  | ertstr. 42          |         | M1100000 | 00050-1 | 85551 | Mitgliedsge |   |
| An | HOT Service Center Allgäu GmbH & Co. KG    | Sch  | hleifweg, Am Flugh  | afen 25 | M1100000 | 0024-4  | 87766 | Memminge    |   |
| n  | Hümpfner Michael und Helmut OHG            | Am   | Kreuzhof 31         |         | M1100000 | 00054-1 | 85551 | Mitgliedsge |   |
| An | Holl Druck GmbH                            | Isa  | rstr. 11            |         | M1100000 | 00056-2 | 85551 | Mitgliedsge |   |
| n  | Herrmann Klaus                             | Altr | mannstr. 13         |         | M1100000 | 00057-1 | 85551 | Mitgliedsge |   |
| n  | Heurich & Co. GmbH Getränke-Fachgroßhandel | Dai  | mlerstr. 17         |         | M1100000 | 00058-1 | 85551 | Mitgliedsge |   |
| n  | heliosch & brk GmbH                        | Adr  | miral-Scheer-Str. 8 | 3       | M1100000 | 00059-1 | 85551 | Mitgliedsge |   |
| -  | Hauck Hellmuth                             | Kle  | infeld 4            |         | M1100000 | 00060-1 | 85551 | Mitaliedsa  |   |

Bild: Übersicht Statistik Betriebe mit minimal 0 Beschäftigten

Sie können diese *Liste drucken*, indem Sie auf den gleichnamigen Button klicken. Die Spalteninhalte der in der Übersichtsliste gefundenen Betriebe können Sie als Textdatei *exportieren*. Die gespeicherte Exportdatei können Sie z.B. mit Libre Office, MS Excel oder MS Access öffnen und weiter bearbeiten.

Eine Schritt für Schritt Kurzanleitung zum Import einer GEWAN-Ergebnisliste in MS Excel finden Sie auf unserer Homepage unter https://gewan.bayern.de/service/downloads/handbuecher/index.html.

Sie können alle Daten zu einem Betrieb ansehen. Markieren Sie dazu die gewünschte Zeile in der Liste. Mit Klick auf den Button *Anzeigen* gelangen Sie in die Betriebsauskunft (s.a. Kap. 11.1)

<u>Hinweis</u>: Listen, die Sie aus der Betriebsstatistik erstellen können, unterliegen keiner Größenbeschränkung. Wie Sie eine Adressliste mit allen Betrieben erstellen können, erfahren Sie im Kap. 13.3.4.

```
LDBV
IT-DLZ
```

#### 13.3.1 Auswahl der Betriebe nach Rechtsform

Haben Sie in der Auswahlbox *Auswahl der Betriebe nach* die Suche nach der Rechtsform ausgewählt, können Sie in der gleichnamigen Auswahlbox die gewünschte *Rechtsform* auswählen.

| Betriebsstatistik: VG Musterverwaltungsgemeinschaft                                                             |                                                                                                   |
|----------------------------------------------------------------------------------------------------|---------------------------------------------------------------------------------------------------|
| Gemeindeauswahl                                                                                                 |                                                                                                   |
| Gemeindeübergreifende Suche                                                                                     |                                                                                                   |
| Auswahl der Betriebe nach                                                                                       | Rechtsform                                                                                        |
| Rechtsform 🔹                                                                                                    | Unternehmergesellschaft (haftungsbeschränkt) & Co. Kommanditgesellschaft 🗾 👻                      |
| And des Branches                                                                                                | Sonstige nicht aufgeführte deur Auswahl der Rechtsform der Betriebe, für die Statistik erstellt w |
|                                                                                                    | Stiftung & Co. Kommanditgesellschaft                                                              |
|                                                                                                    | Unternehmergesellschaft (haftungsbeschränkt)                                                      |
| Handwerk Sonstiges                                                                                              | Unternehmergesellschaft (haftungsbeschränkt) & Co. Kommanditgesellschaft                          |
| (i) und (ii) oder                                                                                               | Unternehmergesellschaft (haftungsbeschränkt) & Co. Kommanditgesellschaft auf Aktier               |
|                                                                                                    | Unternenmergesellschaft (natungsbeschrankt) & Co. Uttene Handelsgesellschaft                      |
| Zani der Beschäftigten in Volizeit                                                                              | Voreichonungeverein auf Cooperchitekeit                                                           |
| von bis                                                                                                    | Schlüsselsuche                                                                                    |
| Orfsteil / Straße /Betriehest Haunstriederl )                                                                   | Tätickeitsoruppen                                                                                 |
|                                                                                                    |                                                                                                   |
|                                                                                                    | Struktur                                                                                          |
| Straße nicht                                                                                                    | Stichworte                                                                                        |
| Selbständigkeitsgrad                                                                                            |                                                                                                   |
|                                                                                                    | Erläuterung                                                                                       |
|                                                                                                    | New Yorks                                                                                         |
|                                                                                                    | <u>Neue Suche</u>                                                                                 |
| Reisegewerbe                                                                                                    |                                                                                                   |
| Anzeigedatum                                                                                                    |                                                                                                   |
| von 01.01.1900 bis 01.01.2018                                                                                   | Schlüssel                                                                                         |
| Production and the second second second second second second second second second second second second second s |                                                                                                   |
| Dear Deituri igissianus                                                                                         | U DELTRE                                                                                          |
| A avmene peniepe A appendicte peniepe                                                                           | 🔘 nn.n                                                                                            |
|                                                                                                    | 🔘 nn                                                                                              |
|                                                                                                    |                                                                                                   |
|                                                                                                    | Suchen Abbrechen Hilfe                                                                            |

Anschließend klicken Sie auf den Button *Suchen*. Die Anzahl der gefundenen Betriebe wird ermittelt und das Ergebnis Ihnen mitgeteilt. Nach dem Laden der Liste sehen Sie eine Übersicht der gefundenen Betriebe mit den wichtigsten Betriebsdaten.

|    | Betriebsname                               | Straße                     | BetrNr.          | PLZ   | Ort        |   |
|----|--------------------------------------------|----------------------------|------------------|-------|------------|---|
| ١n | Deutsche Post Shop München GmbH            | Escherstr. 3               | M1100000002-1    | 82390 | Eberfing   | ſ |
| \n | Deutsche Post Shop München GmbH            | Arnulfstr. 60              | M1100000013-1    | 80335 | München    | 1 |
| m  | Bangert Ingeborg                           | Kapellenleite 15           | M1100000012-2    | 82386 | Huglfing   | 1 |
| n  | Mayer GmbH                                 | Admiral-Scheer-Str. 2      | M1100000018-1    | 87727 | Babenhau   | s |
| An | Atlas Turgay                               | Resthoferstr 18            | M1100000005-2    | 82386 | Huglfing   |   |
| An | Jeschke & Jeschke GmbH                     | Westenried 1               | M11000000014-2   | 82390 | Eberfing   | Ī |
| An | Michael und Katharina Alberecht GbR        | Hohe Straß 12              | M1100000004-3    | 82386 | Huglfing   | Ī |
| n  | sie & wir bauen GmbH                       | Akazienweg 32              | M1100000037-1    | 85551 | Mitgliedsg | e |
| m  | Schmeißer und Wolff e. Kfm.                | Albertstr. 9               | M1100000038-2    | 85551 | Mitgliedsg | e |
| n  | Scheuring u. Ullrich GmbH                  | Kleinfeld 2                | M1100000039-1    | 85551 | Mitgliedsg | e |
| n  | Schätzlein Bernd                           | Badstr. 25                 | M1100000040-1    | 85551 | Mitgliedsg | e |
| m  | Sportverein Ostheim 1949 e. V.             | Gartenweg 4                | M11000000041-2   | 85551 | Mitgliedsg | - |
| n  | Riedl Heinz                                | Bergstrasse 17             | M1100000042-1    | 56789 | Mitgliedsg | e |
| n  | Oeckler Wohn- und Gewerbebau GmbH          | Bergfeldweg 11             | M11000000044-1   | 85551 | Mitgliedsg | e |
| n  | Optic art - Elvira Müller-Homa             | Friedenstr. 24             | M1100000045-1    | 85551 | Mitgliedsg | e |
| n  | Masterfoods GmbH                           | Janusstr. 30               | M1100000046-1    | 85551 | Mitgliedsg | e |
| n  | Hofheimer Reisebüro GmbH                   | Grimmstr. 8                | M1100000048-1    | 85551 | Mitgliedsg | e |
| n  | Kock e. K., Konzeption, Entwurf & Druck    | Albertstr. 42              | M1100000050-1    | 85551 | Mitgliedsg | e |
| An | HOT Service Center Allgäu GmbH & Co. KG    | Schleifweg, Am Flughafen 3 | 25 M1100000024-4 | 87766 | Memming    | ē |
| n  | Hümpfner Michael und Helmut OHG            | Am Kreuzhof 31             | M1100000054-1    | 85551 | Mitgliedsg | e |
| An | Holl Druck GmbH                            | Isarstr. 11                | M1100000056-2    | 85551 | Mitgliedsg | e |
| n  | Herrmann Klaus                             | Altmannstr. 13             | M1100000057-1    | 85551 | Mitgliedsg | e |
| n  | Heurich & Co. GmbH Getränke-Fachgroßhandel | Daimlerstr. 17             | M1100000058-1    | 85551 | Mitgliedsg | e |
| n  | heliosch & brk GmbH                        | Admiral-Scheer-Str. 8      | M1100000059-1    | 85551 | Mitgliedsg | e |
| n  | Hauck Hellmuth                             | Kleinfeld 4                | M1100000060-1    | 85551 | Mitgliedsg | e |
|    |                                            | 10 42                      |                  | 1     |            | 1 |

Sie können diese *Liste drucken*, indem Sie auf den gleichnamigen Button klicken. Die Spalteninhalte der in der Übersichtsliste gefundenen Betriebe können Sie als Textdatei *exportieren* und mit MS Excel oder MS Access z.B. als Serienbrief weiterverarbeiten.

```
LDBV
IT-DLZ
```

Wenn Sie die Daten zu einem der Betriebe einsehen wollen, markieren Sie den gewünschten Betrieb und klicken Sie auf den Button *Anzeigen* oder Doppelklicken Sie die markierte Zeile. Sie gelangen in die Betriebsauskunft zu diesem Betrieb.

### **13.3.2** Auswahl der Betriebe nach Art des Betriebes

Haben Sie bei der Auswahlbox Auswahl der Betriebe nach die Suche nach der Art des Betriebes ausgewählt, können Sie ein oder mehrere Kästchen (Industrie, Handwerk, Handel, Sonstiges) markieren. Sie können die markierten Kästchen mit einer UND-Verknüpfung (alle ausgewählten Betriebsarten müssen vorliegen) oder einer ODER-Verknüpfung (mindestens eine der ausgewählten Betriebsarten muss vorliegen) verbinden, indem Sie den entsprechenden Radiobutton markieren.

| Gemeindeauswahl                                       |                   |
|-------------------------------------------------------|-------------------|
| Mitgliedsgemeinde 01(AGS:09194101 PLZ:00003) 👻 🛛 Info |                   |
| Auswahl der Betriebe nach                             | Rechtsform        |
| Art des Betriebes 👻                                   |                   |
| Art des Betriebes                                     | Tätigkeit         |
| Industrie 🔲 Handel                                    | Suche             |
| Handwerk Sonstiges                                    | Suchart           |
| A . A .                                               | - Standardsuche   |
| Betriebe die alle Vorgaben erfüllen                   | gewichtete Suche  |
| Zahl der Bestenangen in Vorzeit Stageben endnen       | C Mustersuche     |
| von bis                                               | Schlüsselsuche    |
| Ortsteil / Straße (Betriebsst., Hauptniederl.)        | Tätigkeitsgruppen |
| Ortsteil incht                                        | Struktur          |
| Straße                                                | Sţichworte        |
| Selbständigkeitsgrad                                  | Erläuterung       |
| Automatenaufstellungsgewerbe                          | Neue Suche        |
| Reisegewerbe                                          |                   |
| Anzeigedatum                                          |                   |
| von 01.01.1900 bis 01.02.2016                         | Schlüssel (       |
| Bearbeitungsstatus                                    | <br>              |
| 📝 aktuelle Betriebe 📝 abgemeldete Betriebe            | 🔘 nn.n            |
|                                                       | 0.00              |
|                                                       |                   |

Anschließend klicken Sie auf den Button *Suchen*. Die Anzahl der gefundenen Betriebe wird ermittelt und das Ergebnis Ihnen mitgeteilt. Werden keine Betriebe gefunden, erhalten Sie die entsprechende Hinweismeldung.

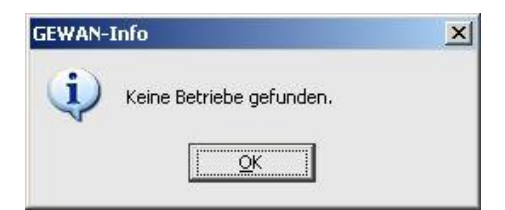

| LDBV   |
|--------|
| IT-DLZ |

### 13.3.3 Auswahl der Betriebe nach Tätigkeit

Haben Sie bei der Auswahlbox *Auswahl der Betriebe nach* die Suche nach der *Tätigkeit* ausgewählt, benötigen Sie zum Erstellen der Trefferliste genau einen Schlüssel. Diesen können Sie, falls bekannt, im Feld *Schlüssel* (unten rechts) in der Form *nn.nn.n* eingeben. Ebenso können Sie nach Betrieben mit Tätigkeiten suchen, die mit einem vorläufigen Schlüssel 99999 hinterlegt sind.

| Semeindeauswahl                                         |                           |
|---------------------------------------------------------|---------------------------|
| Mitgliedsgemeinde 01(AGS:09194101 PLZ:00003) 🛛 🚽 🗌 Info |                           |
| Auswahl der Betriebe nach                               | Rechtsform                |
| Tätigkeit 🔹                                             | ·                         |
| Art des Betriebes                                       | Tätigkeit                 |
| Industrie Handel                                        | Suche                     |
| Handwerk Sonstiges                                      | Suchart                   |
|                                                         | Standardsuche             |
| () und () oder                                          | gewichtete Suche          |
| Zahl der Beschäftigten in Vollzeit                      | C Mustersuche             |
| •                                                       |                           |
| von bis                                                 | Schlusselsuche            |
| Drtsteil / Straße (Betriebsst., Hauptniederl.)          | Tätigkeitsgruppen         |
| Ortsteil v Inicht                                       | Tätigkeiten nach § 34c Ge |
|                                                         | Str <u>u</u> ktur         |
|                                                         | Stichworte                |
| Selbständigkeitsgrad                                    |                           |
| · · · · · · · · · · · · · · · · · · ·                   | Erlauterung               |
| Automatenaufstellungsgewerbe                            | Neue Suche                |
| Reisegewerbe                                            |                           |
|                                                         |                           |
| Anzeigedatum                                            |                           |
|                                                         | Schlüssel       nn.nn.n   |
| 3earbeitungsstatus                                      | 🔘 nn.nn                   |
| 📝 aktuelle Betriebe 📄 abgemeldete Betriebe              | 🔘 nn.n                    |
|                                                         | 🔘 nn                      |
|                                                         |                           |

Einen Schlüssel zu Tätigkeiten nach z.B. § 34 GewO können Sie suchen, indem Sie auf den Button *Tätigkeitsgruppen* klicken. Es öffnet sich das Fenster mit der Tätigkeitsgruppe nach § 34 GewO mit den Untergruppen für Tätigkeiten nach § 34c, d, e, f, h und i (s.a. Kap. 3.3.4).

| Tatigkeitsgruppe<br>Halker, Baubräger, Baubereuer (§ 34c GewO)<br>(ersicherungsverater (§ 34e GewO)<br>innanzalagenvermitter (§ 34f GewO)<br>innorar-Finanzalagenberater (§ 34 GewO)<br>mmobilardarlehensvermitter (§ 34 GewO)<br>Tatigkeiten | xtbausteine Gruppe Struktur Nicht gefunden                            |            |           |       |
|----------------------------------------------------------------------------------------------------|-----------------------------------------------------------------------|------------|-----------|-------|
| laker, Bauträger, Baubetreuer (§ 34c GewO)<br>ersicherungsbermittler (§ 34c GewO)<br>inanzanlagenvermittler (§ 34 GewO)<br>monzar-Finanzanlagenberater (§ 34 GewO)<br>monoliardarlehensvermittler (§ 34 GewO)<br>ätigkeiten                   | atigkeitsgruppe                                                       |            |           |       |
| ersicherungsvernitter (§ 346 GewO)<br>ersicherungsvernitter (§ 346 GewO)<br>onorar-finanzanlagenberater (§ 34 h GewO)<br>onorar-finanzanlagenberater (§ 34 h GewO)<br>amobilardarlehensvernitter (§ 34 GewO)<br>äbigkeiten                    | akler, Bauträger, Baubetreuer (§ 34c GewO)                            |            |           |       |
| erscherungsberater (§ 34 & GewO)<br>anorar-Finanzanlageneutiter (§ 34 h GewO)<br>anorar-Finanzanlagenberater (§ 34 h GewO)<br>ambblandarlehensvermittler (§ 34 GewO)<br>atigkeiten                                                            | ersicherungsvermittler (§ 34d GewO)                                   |            |           |       |
| Janzanlagenvermittler (§ 34 GewO)<br>porar-Finanzangenberater (§ 34 GewO)<br>mobilardarlehensvermittler (§ 34 GewO)<br>ätigkeiten                                                                                                    | ersicherungsberater (§ 34e GewO)                                      |            |           |       |
| horar Finanzanigenberater (§ 34 GewO)<br>mobilardarlehensvernitter (§ 34 GewO)<br>stigkeiten                                                                                                    | nanzanlagenvermittler (§ 34f GewO)                                    |            |           |       |
| hridouaroanenensvermitter (g 5+ Gewo)<br>stigkeiten                                                                                                    | onorar-Finanzanlagenberater (§ 34 h GewO)                             |            |           |       |
| stigkeiten                                                                                                    | imobiliardariehensvermittler (§ 34 GewO)                              |            |           |       |
| hrfacha Auguski und Abuski sinzakan Täänkaitan mit dar "Stri", Tarta                                                                                                    | atigkeiten                                                            |            |           |       |
| refering Augushi und Abushi ainzaber Täliokoitan mit der "Stri". Tarta                                                                                                    |                                                                       |            |           |       |
| hrfaring Annuald und Abuuald ainzaber Tälickeitan mit der "Stri". Tarta                                                                                                    |                                                                       |            |           |       |
| hrfarha Annuahl und Abuuahl ainzahar Takidustan mit dar 'Stro'.Tarta                                                                                                    |                                                                       |            |           |       |
| hrfacha Annuabi und Abuuabi ainzabar Täliokoitan mit der "Stro".Tarta                                                                                                    |                                                                       |            |           |       |
| hrfarha Aurushi und Abushi ainzahar Takidustan mit dar 'Stri'. Tarta                                                                                                    |                                                                       |            |           |       |
| hrfacha Aurushi und Abushi ainzahar Täliokaitao mit dar "Stro".Tarta                                                                                                    |                                                                       |            |           |       |
| hrfacha Annuahl und Abuuahl ainzahar Täliokaitan mit der "Stro".Tarta                                                                                                    |                                                                       |            |           |       |
| brfacha Ausuahl und Abuuahl ainzahar Täädaataa mit dar 'Stro' Tarta                                                                                                    |                                                                       |            |           |       |
| brfacha Ausuahl und Abuuahl ainzahar Täädeataa mit dar "Strd" Tarta                                                                                                    |                                                                       |            |           |       |
| brfacha Augushi und Abushi ainzahar Thildeatan mit der "Strd", Tarta                                                                                                    |                                                                       |            |           |       |
| wfacha Auswahl und Abwahl ainzahar Tälödeitan mit dar 'Stro'.Tanta                                                                                                    |                                                                       |            |           |       |
| hrfacha Auswahl und Aburahl ainzahar Tälldestan mit der 'Stro'-Tanta                                                                                                    |                                                                       |            |           |       |
| hrfacha Aurushi und Abushi ainzahar Täliokaitan mit dar 'Stro'.Tarta                                                                                                    |                                                                       |            |           |       |
| hefasha Auruahl und Ahuahl ainzalnar Täänkaitan mit dar 'Ctro'.Tasta                                                                                                    |                                                                       |            |           |       |
| hrfacha Auswahl und Abwahl ainzelner Tätiskaitan mit der "Stro"-Tasta                                                                                                    |                                                                       |            |           |       |
|                                                                                                    |                                                                       |            |           |       |
| LIDOFDODDOD I BDOFOODOD II HIITA                                                                                                    | hrfache Auswahl und Abwahl einzelner Tätigkeiten mit der 'Strg'-Taste | Übernehmen | Abbrochon | Lilfa |

Wenn Sie die gewünschte Untergruppe anklicken, erhalten eine Auflistung aller Tätigkeiten zu dieser Untergruppe.

| xtbausteine Gruppe S                                                                        | ruktur Nicht gefunden                                                                             |                                                                                              |                                                                                  |                                                                |                                              |                        |
|---------------------------------------------------------------------------------------------|---------------------------------------------------------------------------------------------------|----------------------------------------------------------------------------------------------|----------------------------------------------------------------------------------|----------------------------------------------------------------|----------------------------------------------|------------------------|
| ätigkeitsgruppe                                                                             |                                                                                                   |                                                                                              |                                                                                  |                                                                |                                              |                        |
| akler, Bauträger, Baubetreu                                                                 | er (§ 34c GewO)                                                                                   |                                                                                              |                                                                                  |                                                                |                                              |                        |
| ersicherungsvermittler (§ 34                                                                | d GewO)                                                                                           |                                                                                              |                                                                                  |                                                                |                                              |                        |
| rsicherungsberater (§ 34e                                                                   | iewO)                                                                                             |                                                                                              |                                                                                  |                                                                |                                              |                        |
| nanzaniagenvermittier (§ 3-                                                                 | r (5.34 h CawO)                                                                                   |                                                                                              |                                                                                  |                                                                |                                              |                        |
| mobiliardarlehensvermittler                                                                 | (\$ 34 GewO)                                                                                      |                                                                                              |                                                                                  |                                                                |                                              |                        |
|                                                                                             |                                                                                                   |                                                                                              |                                                                                  |                                                                |                                              |                        |
| itigkeiten                                                                                  |                                                                                                   |                                                                                              |                                                                                  |                                                                |                                              |                        |
| miculary des ADSCHUSSES 1                                                                   | on innoolial -verbraucheruari                                                                     | anenaveru ager i in Sinne des                                                                | g Har Ababit 5 des burge                                                         | nichen Gesetzbuchs                                             | 1 1940 1968 98                               | 223                    |
| rmittillion von entreitlichen                                                               | Sinanzierungshilfen für den Ab                                                                    | chlusses von Immobiliar-Verb                                                                 | aucherdarlehensverträg                                                           | en im Sinne des 5 506 d                                        | les Bürgerlichen Ges                         | etzial idiae           |
| rmittiung von entgeltlichen                                                                 | Finanzierungshilfen für den Ab                                                                    | chlusses von Immobiliar-Verb                                                                 | aucherdarlehensverträge                                                          | en im Sinne des § 506 d                                        | les Bürgerlichen Ges                         | etzbuchs               |
| rmittiung von entgeltlichen<br>ratung im Bereich Immobilia                                  | Finanzierungshilfen für den Ab<br>-Verbraucherdarlehensverträg                                    | chlusses von Immobiliar-Verb<br>en im Sinne des § 491 Absatz                                 | aucherdarlehensverträg<br>3 des Bürgerlichen Geset                               | en im Sinne des § 506 d<br>tzbuchs                             | les Bürgerlichen Ges                         | etzbuchs               |
| rmittiung von entgeltlichen<br>ratung im Bereich Immobilia<br>ratung im Bereich entgeltlic  | Finanzierungshilfen für den Ab<br>Verbraucherdarlehensverträg<br>Ien Finanzierungshilfen für der  | chlusses von Immobiliar-Verb<br>en im Sinne des § 491 Absatz<br>Abschlusses von Immobiliar-\ | aucherdarlehensverträg<br>3 des Bürgerlichen Geset<br>/erbraucherdarlehensver    | en im Sinne des § 506 d<br>tzbuchs<br>trägen im Sinne des § 5  | des Bürgerlichen Ges<br>506 des Bürgerlichen | etzbuchs<br>Gesetzbuch |
| rmittung von entgeltlichen<br>ratung im Bereich Immobilia<br>ratung im Bereich entgeltlic   | Finanzierungshilfen für den Ab<br>Verbraucherdarlehensverträg<br>ien Finanzierungshilfen für der  | chlusses von Immobiliar-Verb<br>en im Sinne des § 491 Absatz<br>Abschlusses von Immobiliar-\ | aucherdarlehensverträg<br>3 des Bürgerlichen Geset<br>/erbraucherdarlehensver    | en im Sinne des § 506 d<br>tzbuchs<br>trägen im Sinne des § 51 | les Bürgerlichen Ges<br>506 des Bürgerlichen | etzbuchs<br>Gesetzbuch |
| mittung von entgeltlichen<br>ratung im Bereich Immobilia<br>ratung im Bereich entgeltlic    | Finanzierungshilfen für den Ab<br>Verbraucherdarlehensverträg<br>ten Finanzierungshilfen für der  | chlusses von Immobiliar-Verb<br>en im Sinne des § 491 Absatz<br>Abschlusses von Immobiliar-  | aucherdarlehensverträg:<br>3 des Bürgerlichen Geset<br>/erbraucherdarlehensver   | en im Sinne des § 506 d<br>tzbuchs<br>trägen im Sinne des § 5  | des Bürgerlichen Ges                         | Gesetzbuch             |
| mittung von entgeltlichen<br>ratung im Bereich Immobilia<br>ratung im Bereich entgeltlic    | Finanzierungshilfen für den Ab<br>Verbraucherdarlehensverträ,<br>Ien Finanzierungshilfen für der  | chlusses von Immobiliar-Verb<br>en im Sinne des § 491 Absatz<br>Abschlusses von Immobiliar - | aucherdarlehensverträge<br>3 des Bürgerlichen Geset<br>(erbraucherdarlehensver   | en im Sinne des § 506 d<br>tzbuchs<br>trägen im Sinne des § 5  | des Bürgerlichen Ges                         | etzbuchs<br>Gesetzbuch |
| rmitoung von entgeltlichen<br>ratung im Bereich Immobilia<br>ratung im Bereich entgeltlic   | Finanzierungshilfen für den Ab<br>-Verbraucherdarlehensverträ<br>Ien Finanzierungshilfen für der  | chlusses von Immobiliar-Verb<br>en im Sinne des § 491 Absatz<br>Abschlusses von Immobiliar - | aucherdarlehensverträg<br>3 des Bürgerlichen Geset<br>(erbraucherdarlehensver)   | en im Sinne des § 506 d<br>Izbuchs<br>trägen im Sinne des § 5  | les Bürgerlichen Ges                         | etzbuchs<br>Gesetzbuch |
| rmitaung von entgeltilchen<br>ratung im Bereich Immobilia<br>ratung im Bereich entgeltlic   | Finanzierungshilfen für den Ab<br>-Verbraucherdarlehensverträ<br>Iten Finanzierungshilfen für del | chlusses von Immobiliar-Verb<br>en im Sinne des § 491 Absatz<br>Abschlusses von Immobiliar-  | raucherdarlehensverträgr<br>3 des Bürgerlichen Geset<br>(erbraucherdarlehensver  | en im Sinne des § 506 d<br>Izbuchs<br>trägen im Sinne des § 51 | Jes Bürgerlichen Ges                         | etzbuchs<br>Gesetzbuch |
| rmittung von entgeltlichen<br>ratung im Bereich Immobilie<br>ratung im Bereich entgeltlic   | Finanzierungshilfen für den Ab<br>-Verbraucherdarlehensverträ<br>nen Finanzierungshilfen für de   | chlusses von Immobiliar-Verb<br>en im Sinne des § 491 Absatz<br>Abachlusses von Immobiliar-V | aucherdarlehensverträg<br>3 des Bürgerlichen Geset<br>(erbraucherdarlehensver    | en im Sinne des § 506 d<br>Izbuchs<br>trägen im Sinne des § 5  | Jes Bürgerlichen Ges                         | etzbuch<br>Gesetzbuch  |
| mittung von entgelitichen<br>ratung im Bereich Immobilie<br>ratung im Bereich entgelitic    | Finanzierungshiffen für den Ab<br>-Verbraucherdarlehensver brä<br>jeen Finanzierungshiffen für de | chlusses von Immobiliar-Verb<br>en im Sinne des § 491 Absatz<br>Abschlusses von Immobiliar-Y | aucherdarlehensverträg<br>3 des Bürgerlichen Geset<br>(erbraucherdarlehensver    | en im Sinne des § 506 d<br>Izbuchs<br>trägen im Sinne des § 5  | les Bürgerlichen Ges                         | etzbuchs<br>Gesetzbuch |
| rmttung von entgelitichen<br>ratung im Bereich Immobilie<br>ratung im Bereich entgelitic    | Finanzierungshiffen für den Ab<br>-Verbraucherdartehensver trä<br>iven Finanzierungshiffen für de | chlusses von Immobilier-Verb<br>en im Sinne des § 491 Absatz<br>Abschlusses von ImmobilierA  | aucherdarlehensverträg<br>3 des Bürgerlichen Geset<br>(erbraucherdarlehensver    | en im Sinne des § 506 d<br>Izbuchs<br>trägen im Sinne des § 5  | les Bürgerlichen Ges                         | etzbuchs<br>Gesetzbuch |
| micung yon entgelaichen<br>Atung im Bereich imnobilie<br>atung im Bereich entgeltik         | Finanzierungshiffen für den Ab<br>-Verbraucherdarlehensver trö-<br>nen Finanzierungshiffen für de | chlusses von Immobilier-Verb<br>en im Sinne des § 491 Absatz<br>Abschlusses von Immobiliar-A | aucherdarlehensvert fag<br>3 des Bürgerlichen Geset<br>(erbraucherdarlehensver)  | en im Sinne des § 506 d<br>Izbuchs<br>Gragen im Sinne des § 5  | les Bürgerlichen Ges                         | Gesetzbuch             |
| rmtung von entgelitichen<br>ratung im Bereich annobilie<br>ratung im Bereich entgeltic      | Finanzierungshiffen für den Ab-<br>-verbraucherarhensverträ<br>nen Finanzierungshiffen für de     | chlusses von Immobiler-Verb<br>en im Sinne des § 491 Absatz<br>Abachlusses von Immobilier-   | aucherdarlehensver trago<br>3 des Bürgerlichen Gesetz<br>(erbraucherdarlehensver | en im Sinne des § 506 d<br>Izbuchs<br>trägen im Sinne des § 5  | les Bürgerlichen Ges                         | Gesetzbuch             |
| rmitung von entgeltlichen<br>ratung im Bereich Immobilie<br>ratung im Bereich entgeltlic    | Finanzierungshiffen für den Ab                                                                    | chlusses von Immobilier-Verb<br>en im Sinne des § 491 Absatz<br>Abschlusses von Immobilier-  | aucherdarlehensverträgal<br>3 des Bürgerlichen Geset<br>ferbraucherdarlehensver  | en im Sinne des § 506 d<br>Izbuchs<br>tragen im Sinne des § 5  | les Bürgerlichen Ges                         | Gesetzbuch             |
| rmttung von entgeltlichen<br>ratung im Bereich Immobilie<br>ratung im Bereich entgeltlic    | Finanzierungshiffen für den Ab                                                                    | chlusses von Immobilier-Verb<br>en im Sinne des § 491 Absatz<br>Abschlusses von Immobiliar-A | aucherdarlehensvert fag<br>3 des Bürgerlichen Geset<br>(erbraucherdarlehensver)  | en im Sinne des § 506 d<br>Izbuchs<br>tragen im Sinne des § 5  | les Bürgerlichen Ges                         | Gesetzbuch             |
| ermitung von entgetilichen<br>eratung im Bereich Immobilie<br>eratung im Bereich entgelftic | Finanzierungshiffen für den Ab-<br>-Verbraucherdartehensverträ-<br>en Finanzierungshiffen für de  | chlusses von Immobilier-Verb<br>en im Sinne des § 491 Absatz<br>Abschlusses von Immobilier-  | aucherdarlehensverträga<br>3 des Bürgerlichen Geset<br>(erbraucherdarlehensver   | en im Sinne des § 506 d<br>zbuchs<br>tragen im Sinne des § 5   | les Bürgerlichen Ges                         | Gesetzbu               |
| rmitung von entgeltlichen<br>ratung im Bereich entgeltlic<br>ratung im Bereich entgeltlic   | Finanzierungshiffen für den Ab-<br>-Verbraucherdarbensverträ<br>en Finanzierungshiffen für de     | chlusses von Immobilier-Verb<br>en im Sinne des § 491 Absatz<br>Abschlusses von Immobilier-  | aucherdarlehensverträgal<br>3 des Bürgerlichen Geset<br>(erbraucherdarlehensver  | en im Sinne des § 506 d<br>zbuchs<br>tragen im Sinne des § 5   | les Bürgerlichen Ges                         | Gesetzbuc              |

Mit der "Strg"-Taste können Sie die jeweilige(n) Tätigkeit(en) auswählen. Mit Klick auf den Button *Übernehmen* kehren Sie in den Tätigkeitenbildschirm zurück.

Ist Ihnen der Schlüssel unbekannt, können Sie diesen suchen, indem Sie einen Tätigkeitstext im Feld *Suche* eingeben und auf den Button *Schlüsselsuche* klicken (s.a. Kap. 3.3.2).

| Gemeindeauswani                                                                            |                                                                                                    |
|--------------------------------------------------------------------------------------------|----------------------------------------------------------------------------------------------------|
| Mitgliedsgemeinde 01(AGS:09194101 PLZ:00003)                                               |                                                                                                    |
| Auswahl der Betriebe nach                                                                  | Rechtsform                                                                                                    |
| Tätigkeit 👻                                                                                |                                                                                                    |
| Art des Betriebes                                                                          | Tätigkeit<br>Suche                                                                                                    |
| House in Noncer     Handwerk Sonstiges      wund O oder  Zahl der Beschäftigten in Volzeit | Sonstiger Einzelhandel mit<br>Waren verschiedener Art,<br>Hauptrichtung Nahrungs- und<br>Genussmittel, Getränke und<br>Tabakwaren |
| von bis Suc                                                                                | Sghlüsselsuche<br>:he von Tätigkeitsschlüssel über den Suchtext im nebenstehenden Text                                            |
| Ortsteil / Straße (Betriebsst., Hauptniederl.)<br>Ortsteil v inicht<br>Straße v inicht     | Latigkeitsgruppen           Struktur                                                                                              |
| Selbständigkeitsgrad                                                                       | Erläuterung       Neue Suche                                                                                                    |
| Anzeigedatum bis                                                                           | Schlüssel 47, 11, 2 @ nn nn n                                                                                                    |
| Bearbeitungsstatus                                                                         | © nn.nn<br>© nn.n<br>© nn                                                                                                    |

Nach Auswahl des Schlüssels können Sie durch Klick (rechts unten) auf die Radiobuttons *nn.nn.n* bzw. *nn.n* bzw. *nn.n* bzw. *nn* die Ebene der WZ eingrenzen (also 47.11.2, 47.11, 47.1 oder 47).

Über den Button Struktur können Sie einen Schlüssel explizit auswählen (Kap.3.3.5).

Anschließend klicken Sie auf den Button *Suchen*. Die Anzahl der gefundenen Betriebe wird ermittelt und das Ergebnis Ihnen mitgeteilt. Sollte kein Betrieb die Suchkriterien der ausgewählten Ebene der WZ (*nn* bis *nn.nn.*) erfüllen, reduzieren Sie diese (ggf. bis auf *nn*).

#### 13.3.4 Auswahl der Betriebe nach der Zahl der Beschäftigten

Wenn Sie bei der Auswahlbox Auswahl der Betriebe nach die Suche nach der Zahl der Beschäftigten ausgewählt haben, können Sie in der gleichnamigen Auswahlbox den gewünschten Bereich auswählen (gleich, gleich oder kleiner, gleich oder größer, Bereich von-bis) und die Zahl der Vollzeitbeschäftigten angeben.

Hinweis: Die Zahl der Teilzeitbeschäftigten wird bei der Suche ignoriert.

| Gemeindeauswahl                                                                                                  |                                        |
|----------------------------------------------------------------------------------------------------|----------------------------------------|
| Mitgliedsgemeinde 01(AGS:09194101 PLZ:00003) 🗸 Info                                                              |                                        |
| Auswahl der Betriebe nach                                                                                        | Rechtsform                             |
| Zahl der Beschäftigten 🔹                                                                                         |                                        |
| Art des Betriebes                                                                                                | Tätigkeit                              |
| Industrie Handel                                                                                                 | Suche                                  |
|                                                                                                    | Suchart                                |
|                                                                                                    | O Standardsuche                        |
| (a) und (b) oder                                                                                                 | gewichtete Suche                       |
| Zahl der Beschäftigten in Vollzeit                                                                               | () Mustersuche                         |
| Bereich von-bis                                                                                                  |                                        |
| von 20 bis                                                                                                    | Schlüsselsuche                         |
| Vergleichskriterium für Beschäftigtenzahl                                                                        |                                        |
| Ortsteil / Straße (Betriebsst., Hauptniederl.)                                                                   | 1 atigkeitsgruppen                     |
| Ortsteil vice in incht                                                                                           | Struktur                               |
| Straße nicht                                                                                                    |                                        |
| and the second second second second second second second second second second second second second second second | Stichworte                             |
| Selbstandigkeitsgrad                                                                                             | Erläuterung                            |
|                                                                                                    |                                        |
| Automatenaufstellungsgewerbe                                                                                     | Neue Suche                             |
| Reisegewerbe                                                                                                    |                                        |
| Anzeigedatum                                                                                                    |                                        |
| von 01.01.1900 bis 01.02.2016                                                                                    | Schlüssel                              |
| Parahaitanantaka                                                                                                 |                                        |
| Ratuala Patriaka III akaamaldata Patriaka                                                                        | O nn.nn                                |
|                                                                                                    | 🔘 nn.n                                 |
|                                                                                                    | 🔘 nn                                   |
|                                                                                                    |                                        |
|                                                                                                    | Suchen <u>A</u> bbrechen <u>H</u> ilfe |

Im Gegensatz zu den anderen Listen (max. 1.000 Treffer) können Sie bei der Betriebsstatistik <u>alle</u> Betriebe Ihrer Gemeinde/VG auflisten (und exportieren).

Um eine **Liste aller Betriebe** zu erstellen, wählen Sie im Feld *Zahl der Beschäftigten* den Bereich "*gleich oder größer"* in Verbindung mit dem Wert "*0"* (*Null*) im Feld *von* (jeder Betrieb hat garantiert mindestens 0 Beschäftigte).

Bei Bedarf geben Sie im Feld Anzeigedatum bis den gewünschten Stichtag ein.

Anschließend klicken Sie auf den Button *Suchen*. Die Anzahl der gefundenen Betriebe wird ermittelt und das Ergebnis Ihnen mitgeteilt. Jetzt können Sie die Liste drucken oder exportieren (Kap. 13.3).

#### 13.3.5 Auswahl der Betriebe nach dem Ortsteil

Haben Sie bei der Auswahlbox *Auswahl der Betriebe nach* die Suche nach dem Ortsteil ausgewählt, können Sie in der Auswahlbox *Ortsteil* den gewünschten Ortsteil auswählen. Dazu kombinierbar sind die Straßen, die anschließend in der gleichnamigen Auswahlbox stehen.

<u>Hinweis</u>: Bei Verwaltungsgemeinschaften ist die Betriebstatistik nach Auswahl der Betriebe nach *Ortsteil* nur gemeindespezifisch möglich, da GEWAN immer nur auf die im System gespeicherte Straßendatei einer einzelnen Kommune zugreifen kann.

| Gemeindeauswahl                                         |                      |
|---------------------------------------------------------|----------------------|
| Mitgliedsgemeinde 01(AGS:09194101 PLZ:00003) 🛛 🗸 🛛 Info |                      |
| Auswahl der Betriebe nach                               | Rechtsform           |
| Ortsteil 🗸                                              |                      |
| Art des Betriebes                                       | -<br>Tätigkeit       |
| Industrie Handel                                        | Suche                |
| Handwerk Sonstices                                      | Suchart              |
|                                                         | O Standardsuche      |
| (@) und (_) oder                                        | gewichtete Suche     |
| Zahl der Beschäftigten in Vollzeit                      | O Mustersuche        |
| von bis                                                 | Schlüsselsuche       |
| Ortsteil / Straße (Betriebsst., Hauptniederl.)          | Tätigkeitsgruppen    |
| Ortsteil Berg                                           | Stryktur             |
| Straße nicht                                            | erlassung Stichworte |
| Bergstrasse                                             | Erläuterung          |
| Automatenaufstellungsgewerbe                            | Neue Suche           |
| Anzeinedatum                                            |                      |
| von 01.01.1900 bis 01.02.2016                           | Schlüssel            |
| Bearbeitungsstatus                                      | 0 00.00              |
| ✓ aktuelle Betriebe  abgemeldete Betriebe               |                      |
|                                                         | 0.00                 |
|                                                         | () nn                |

Wenn Sie einen *Ortsteil* wählen, wird die Auswahlbox *Straße* mit den Straßennamen dieses Ortsteils gefüllt. Wenn Sie das Kästchen *nicht* hinter der Auswahlbox *Ortsteil* markieren, werden alle Betriebe der Kommune in allen Ortsteilen außer dem ausgewählten gefunden.

Wenn Sie eine *Straße* wählen und das Kästchen *nicht* dahinter markieren, werden alle Betriebe in allen Straßen der Kommune außer der ausgewählten gefunden.

Wenn Sie die Kästchen *nicht* hinter beiden Auswahlboxen markieren, werden alle Betriebe gefunden, die <u>nicht</u> im ausgewählten *Ortsteil* <u>und nicht</u> in der *ausgewählten* Straße liegen.

Gibt es Gemeindeteile, die keinem *Ortsteil* zuordenbar sind, können Sie das Leerfeld (d.h. kein Eintrag nach dem letzten Ortsteil) bei der Auswahlbox auswählen. Wenn Sie dazu das Feld *Straße* aufklappen, sehen Sie die Straßen, die zu keinem Ortsteil gehören. Somit können Sie in der Betriebsstatistik die Betriebe trotzdem nach einzelnen Straßen filtern.

Anschließend klicken Sie auf den Button *Suchen*. Die Anzahl der gefundenen Betriebe wird ermittelt und das Ergebnis Ihnen mitgeteilt.

```
LDBV
IT-DLZ
```

### 13.3.6 Auswahl der Betriebe nach dem Selbständigkeitsgrad

Haben Sie bei der Auswahlbox *Auswahl der Betriebe nach* die Suche nach dem Selbständigkeitsgrad des Betriebes ausgewählt, können Sie zwischen Hauptniederlassung, Zweigniederlassung oder unselbständiger Zweigstelle wählen. Optional können Sie ein oder beide Kästchen Automatenaufstellungsgewerbe und Reisegewerbe dazu markieren. Sie haben aber auch die Möglichkeit, nur Automatenaufstellungsgewerbe und/oder Reisegewerbe zu kennzeichnen.

| Gemeindeauswahl                                 |                     |
|-------------------------------------------------|---------------------|
| Mitgliedsgemeinde 01(AGS:09194101 PLZ:00003)    |                     |
| Auswahl der Betriebe nach                       | Rechtsform          |
| Selbständigkeitsgrad 👻                          |                     |
| Art des Betriebes                               | Tätigkeit           |
| Industrie Handel                                | Suche               |
| Handwerk Sonstiges                              | Suchart             |
| - · · ·                                         | () Standardsuche    |
| I una O oder                                    | () gewichtete Suche |
| Zahl der Beschäftigten in Vollzeit              | O Mustersuche       |
| von bis                                         | Schlüsselsuche      |
| Ortsteil / Straße (Betriebsst. , Hauptniederl.) | Tätigkeitsgruppen   |
| Ortsteil nicht                                  | Struktur            |
| Straise                                         | Stichworte          |
| Selbständigkeitsgrad                            | Erläuterung         |
| unselbständige Zweigstelle                      | Enauterung          |
| Automatenaufstellungsgewerbe                    | Neue Suche          |
| 🔲 Reisegewerbe                                  |                     |
| Anzeigedatum                                    |                     |
| von 01.01.1900 bis 01.02.2016                   | Schlüssel           |
| Bearbeitungsstatus                              | 0 00 00             |
| V aktuelle Betriebe 🕅 abgemeldete Betriebe      |                     |
|                                                 | 0 10 10             |
|                                                 | U III               |
|                                                 |                     |

Anschließend klicken Sie auf den Button *Suchen*. Die Anzahl der gefundenen Betriebe wird ermittelt und das Ergebnis Ihnen mitgeteilt.

# **14 Der Export von Gewerbedaten**

Der Daten-Export steht nur für Gemeinden und Verwaltungsgemeinschaften zur Verfügung.

Hinweis: Der Entwickler der externe GEWAN-Access-Schnittstelle ist mittlerweile im Ruhestand, d.h. die Schnittstelle wird seit Jahren nicht mehr weiterentwickelt. Bei Problemen mit der Schnittstelle können wir eher nicht helfen.

Durch Klick auf den Button *Daten-Export* (0,0,0) im Startmenü können Sie die für Ihre Gemeinde in der zentralen GEWAN-Datenbank gespeicherten Gewerbedaten exportieren und zur Bearbeitung über die GEWAN | Access-Schnittstelle, deren Bedienung im GEWAN-Access-Handbuch beschrieben ist, in eine MS Access-Datenbank importieren.

Die aktuelle Version der Schnittstelle steht Ihnen im Gewerbeportal als Download zur Verfügung (s.a. Kap. 1.6, Komponente GEWAN | Access-Schnittstelle).

**<u>Hinweis</u>: Zur Installation** der GEWAN-Access-Schnittstelle sind **Administratorrechte notwendig**. Alte Versionen sind vor der Neuinstallation zu deinstallieren. Die MS Access-Schnittstelle muss vor dem Download der Gewerbedaten einmal gestartet werden, um den Dateityp "*gml*" (gewan markup language) in die Registrierung einzutragen. Wenn Sie danach eine "*gml*"-Datei doppelklicken, wird diese in eine MS Access-Datenbank eingelesen.

Hinweis für Verwaltungsgemeinschaften: Sie können in der Gemeindeauswahlbox wählen, ob Sie gemeindeübergreifend oder gemeindespezifisch exportieren wollen. Standardmäßig ist die gemeindeübergreifende Suche vorbelegt, bei der Sie die Auswahl der zu exportierenden Daten nicht nach Betriebsnummer einstellen können. Um einen gemeindespezifischen Export durchzuführen, klicken Sie auf die Auswahlbox Gemeindeauswahl und wählen Sie die gewünschte Gemeinde aus.

| 🛯 Gewerbeanzeigen im Netz: VG Musterverwaltungsgemeinschaft |                                                               |                                                                       |  |  |  |  |  |
|-------------------------------------------------------------|---------------------------------------------------------------|-----------------------------------------------------------------------|--|--|--|--|--|
| GEWAN<br>GEWerbeAnzeigen im Netz                            |                                                               |                                                                       |  |  |  |  |  |
| Anmeldung                                                   | GEWAN 4.5.15.4                                                |                                                                       |  |  |  |  |  |
| Organisation 091945101                                      | Herzlich willkommen!                                          |                                                                       |  |  |  |  |  |
| Benutzer benutzer01                                         | Ihr GEWAN-Team                                                |                                                                       |  |  |  |  |  |
| Kennwort                                                    | Bitte verwenden Sie zum Starten von GEWAN aus Gr              | ünden der Datensicherheit wenn möglich immer die                      |  |  |  |  |  |
| Abmelden                                                    | neueste Java-Version (https://www.java.com/de/down            | iload).                                                               |  |  |  |  |  |
| Kennwort gülitg bis: 11.05.2019                             |                                                               |                                                                       |  |  |  |  |  |
| Startmenü                                                   | Benutzer                                                      | Organisation                                                          |  |  |  |  |  |
| <u>G</u> ewerbemeldungen                                    | Herr Sachbearbeiter<br>Amalienstr, 1                          | Musterverwaltungsgemeinschaft<br>Straße der VG 99                     |  |  |  |  |  |
| Sonstiges                                                   | 88888 Musterverwaltungsgemeinschaft<br>Telefon: 089/2119-4922 | 98765 Musterverwaltungsgemeinschaft<br>Telefon: 089/2119-4922         |  |  |  |  |  |
| Verwaltung                                                  | Fax: 089/2119-14922<br>E-Mail: gewan@bayern.de                | Fax: 089/2119-14922<br>E-Mail: gewan@bayern.de                        |  |  |  |  |  |
| Benutzereinstellungen                                       | Benutzerprofile bearbei                                       | Organisationsprofil bea                                               |  |  |  |  |  |
| Kennwort ändern                                             | Postfach                                                      |                                                                       |  |  |  |  |  |
| Daten-Export (0,0,3)                                        | <u>R</u> ückläufer (3) <u>W</u> irtschaftskam Bürger-C        | D <u>n</u> line (5) Vorlä <u>u</u> fige (29) Auskun <u>f</u> t-Online |  |  |  |  |  |
| Info Aktuajisie GEWAN beenden Hilfe                         |                                                               |                                                                       |  |  |  |  |  |

Neben dem Button *Daten-Export (0,0,3)* sehen Sie in Klammern die Anzahl der verfügbaren Exportdateien getrennt nach *warten, in Bearbeitung* und *fertig* (zum Herunterladen).

| LDBV   |
|--------|
| IT-DLZ |

Sie können zwischen folgenden *Exportformaten* wählen:

- gml zum automatischen Import in die MS Access-DB
- *kwis* zum Import in die Wirtschaftsförderung
- *xml* zum Weiterverarbeiten in anderen Programmen (ist ähnlich *gml*, lediglich bezüglich der Umlaute gibt es Unterschiede).
- *xml\_g* zum Weiterverarbeiten in anderen Programmen (ist ähnlich *xml*, enthält aber nur die Grunddaten).

| xport voi                                         | n Gewerb                                 | edaten: VG                      | i Musterv                    | erwaltun                   | igsgemeinso     | haft         |        |          | ×                                                               |
|---------------------------------------------------|------------------------------------------|---------------------------------|------------------------------|----------------------------|-----------------|--------------|--------|----------|-----------------------------------------------------------------|
| Letzter Date<br>Folgender E<br>Es wurde ke        | nexport<br>xportauftrag<br>ein bisher du | dieser Organi<br>rchgeführter E | sation wurde<br>xportauftrag | e als letzter<br>gefunden. | fertiggestellt: |              |        |          |                                                                 |
| Exportauftra<br>Einstellung<br>Gemeinde<br>Format | g<br>jen<br>Gemeindeübe<br>igmi (GEWAN   | ergreifender Expo               | ort<br>elle)                 |                            |                 | ~            | Info   |          |                                                                 |
| Art                                               | Alle Meldung                             | en der Betriebsst               | ätte                         |                            |                 |              | ~      |          |                                                                 |
| O Erstello                                        | datum v<br>Isnummer v                    | on                              | bis bis                      |                            |                 |              |        | Expo     | ortauftrag erst                                                 |
| Akuelle Expo                                      | ortaufträge                              |                                 |                              |                            |                 |              |        |          |                                                                 |
| Status                                            | Ersteller                                | Erstelldat                      | Erstellzeit                  | Art                        | Gemeinde        | Exportfilter | Format | Anzahl M | Her <u>u</u> nterladen<br><u>A</u> bbrechen<br>Lö <u>s</u> chen |
| <                                                 |                                          |                                 |                              |                            |                 |              |        | >        |                                                                 |

Ein *Exportformat* ist im Gemeindeprofil (bei Verwaltungsgemeinschaften im Organisationsprofil) vorbelegt (kann von Ihnen geändert werden). Wenn Sie ein anderes Format (z.B. *kwis*, das *Exportformat* für die Wirtschaftsförderung oder *xml* zum Weiterverarbeiten in anderen Programmen) benötigen, können Sie dieses in der Auswahlbox *Exportformat* auswählen.

Legen Sie durch Klick auf den entsprechenden Radiobutton fest, ob Sie die zu exportierenden Daten mit der *Exportart Betriebsbezogen* (der aktuelle (letzte) Stand) oder *Meldungsbezogen* (jede einzelne (historische) Meldung) erstellen wollen.

Sie können festlegen, ob Sie den *gesamten Datenbestand* oder nur einen nach *Erstelldatum* (Datum der Speicherung) oder *Betriebsnummer* eingeschränkten Teil exportieren wollen.

Im Bereich Letzter Datenexport sehen Sie das Datum, die Uhrzeit und den Benutzer des letzten Datenexports.

Da Sie **maximal 99.999 Datensätze auf einmal exportieren** können, kann es sein, dass Sie größere Datenbestände entweder nach Erstelldatum oder nach Betriebsnummer aufteilen müssen, um alle Daten exportieren zu können. Nach einem Gesamtexport sollten Sie regelmäßig (z.B. monatlich oder quartalsweise) den Export nach Erstelldatum durchführen. Um die gewünschten Daten zu exportieren, klicken Sie auf den Button *Absenden*.

Im sich öffnenden Bestätigungsfenster erhalten Sie Informationen über die weitere Vorgehensweise.

| GEWAN | N Information                                                                                                    | ×      |
|-------|----------------------------------------------------------------------------------------------------|--------|
| 1     | Der Exportauftrag wurde weitergeleitet. Je nach Auslastung des GEWAN-Servers kann die Bearbeitung einige Zeit beanspruchen. Sie können das Ergebnis herunterladen, sobald der Exportauftrag den Status "Fertig" e | rhält. |
|       | OK .                                                                                                    |        |

Durch Klick auf den *OK*-Button kehren Sie in den Exportbildschirm zurück, den Sie durch Klick auf den gleichnamigen Button *aktualisieren* können.

| Export voi                                  | n Gewerb                                        | edaten: VG                                                  | Musterv                      | erwaltı                | ungsgemeinso             | chaft        |                       |                  | ×                                    |
|---------------------------------------------|-------------------------------------------------|-------------------------------------------------------------|------------------------------|------------------------|--------------------------|--------------|-----------------------|------------------|--------------------------------------|
| Letzter Dater<br>Folgender E<br>Es wurde ke | nexport<br>xportauftrag<br>:in bisher du        | ı dieser Organi<br>rchgeführter E                           | sation wurde<br>xportauftrag | e als letzt<br>gefunde | er fertiggestellt:<br>n. |              |                       |                  |                                      |
| Exportauftra<br>Einstellung                 | g<br>jen                                        |                                                             |                              |                        |                          |              |                       |                  |                                      |
| Gemeinde<br>Format                          | Gemeindeüb<br>gml (GEWAN<br>gml (GEWAN          | ergreifender Expo<br>Access-Schnittste<br>Access-Schnittste | rt<br>elle)<br>elle)         |                        |                          | ~            | Info 🗸                |                  |                                      |
| Prüfung                                     | kwis (Wirtsch<br>xml (Alter Sta<br>xml_g (Grund | aftsförderung)<br>andard)<br>Idaten)                        |                              |                        |                          |              |                       |                  |                                      |
| Kein Fi     Erstella     Betrieb            | lter v<br>Jatum v<br>snummer v<br>ortaufträge   | ron                                                         | bis bis                      |                        | ]                        |              |                       | Expo             | ortauftrag erst                      |
| Status                                      | Ersteller                                       | Erstelldat                                                  | Erstellzeit                  | Art                    | Gemeinde                 | Exportfilter | Format                | Anzahl M         | Her <u>u</u> nterladen               |
| <                                           |                                                 |                                                             |                              |                        |                          |              |                       | >                | <u>Abbrechen</u><br>Lö <u>s</u> chen |
|                                             |                                                 |                                                             |                              |                        |                          | A            | ktua <u>l</u> isieren | B <u>e</u> enden | <u>H</u> ilfe                        |

In der Spalte *Status* können Sie den Bearbeitungszustand mitverfolgen. Nach Fertigstellung der Datei steht diese noch drei Tage zum *Herunterladen* bereit, bevor sie automatisch gelöscht wird.

Durch Klick auf den Button *Löschen* können Sie einen abgesendeten markierten Exportauftrag (Status = in Bearbeitung) oder eine Exportdatei (Status = fertig) löschen.

Durch Klick auf den Button *Abbrechen* verlassen Sie zwar den Daten-Exportbildschirm und kehren ins Hauptmenü zurück, ein bereits abgesendeter Export wird dadurch jedoch nicht beeinflusst. Ein bereits abgesendeter Datenexport kann von Ihnen mit Klick auf den Button *Löschen* wieder aus der Tabelle gelöscht werden.

Um eine Exportdatei auf Ihrem Rechner zu speichern, markieren Sie diese und klicken auf den Button *Herunterladen*. In dem sich öffnendem Fenster können Sie den Pfad und den Dateinamen bestimmen, unter der Ihre Exportdatei gespeichert wird. Es empfiehlt sich, einen sprechenden Namen zu verwenden.

| LDBV   |
|--------|
| IT-DLZ |

### **GEWAN – Benutzerhandbuch**

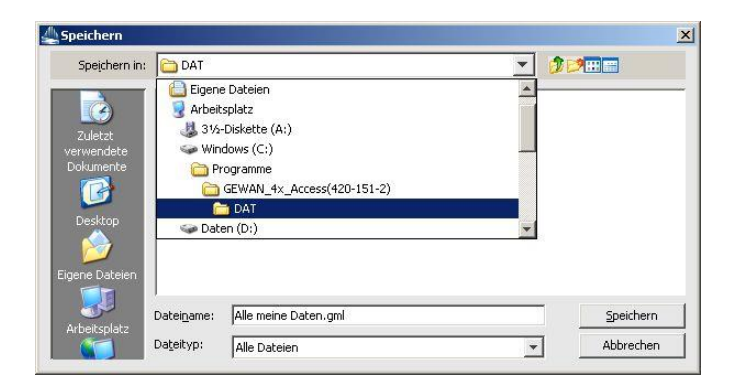

Wenn Sie als Exportformat "gml" gewählt haben, werden Sie nach dem Speichern gefragt, ob die Daten gleich in die lokale Anwendung übernommen werden sollen.

| GEWAN- | Info X                                                                                                    |
|--------|----------------------------------------------------------------------------------------------------|
| ?      | Die Datei wurde unter C:\Programme\GEWAN_4×_Access(420-151-2)\DAT\Alle meine Daten.gml erfolgreich gespeichert.<br>Sollen die Daten gleich in die lokale Anwendung übernommen werden? |
|        |                                                                                                    |

Durch Klick auf den Button *Ja* wird die GEWAN-Access-Schnittstelle gestartet. Beim ersten Import wird die Exportart *Betriebsbezogen* oder *Meldungsbezogen* in der MS Access-DB vermerkt. Wenn Sie Daten mit gleicher *Exportart* importieren, öffnet sich ein neues Fenster, in dem Sie den Import bestätigen können (diese doppelte Bestätigung lässt sich nicht vermeiden, da der Export aus GEWAN und der Import in die MS Access-Datenbank voneinander unabhängig sind).

| Datenba | nk-Update!                                                                                                    |
|---------|----------------------------------------------------------------------------------------------------|
| į       | Die Datei "C:\Programme\GEWAN_4×_Access(420-151-2)\DAT\Alle meine Daten.gml" wird eingelesen und verarbeitet!<br>Je nach Größe der Datei, kann das Einlesen mehrere Minuten dauern!<br>Soll der Vorgang gestartet werden? |
|         | <u>la</u> <u>N</u> ein                                                                                                    |

Wenn Sie auf den Button *Ja* klicken, wird der Import gestartet. Den Fortschritt des Importvorgangs können Sie verfolgen. Sobald der Import beendet ist, erhalten Sie ein Erfolgs- bzw. Fehlerfenster. In letzterem Fall wird Ihnen angeboten, die Fehlerdatei anzuschauen. Wenn Sie Daten unterschiedlicher Art importieren, öffnet sich ein neues Fenster, in dem Sie auf diese Konstellation hingewiesen werden.

| (į) | Sie wollen Daten der Datei-Art "MELDUNGSBEZOGEN"in die D<br>Die derzeitige Datenbank ist aber für die Daten-Art"BETRIEB<br>Wollen Sie die Datenbank/Daten-Art wechseln? | atenbank schreiben.<br>SBEZOGEN" definiert |
|-----|----------------------------------------------------------------------------------------------------|--------------------------------------------|
|     | Ja Nein                                                                                                    |                                            |

Durch Klick auf den Button *Ja* wird die Datenbank/Daten-Art automatisch gewechselt. In beiden Fällen startet jetzt der Import, der abhängig von der zu importierenden Datenmenge zwischen wenigen Sekunden und mehreren Minuten dauern kann.

Sie können vor dem Öffnen der GEWAN Access-DB in der Menüleiste über *Extras / Optionen* den Modus der Datenart für *Betriebsbezogen* oder *Meldungsbezogen* jederzeit anpassen. Den aktuell eingestellten Datenmodus (betriebsbezogene Daten) oder (meldungsbezogene Daten) sehen Sie oberhalb der Menüleiste.

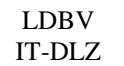

### **GEWAN – Benutzerhandbuch**

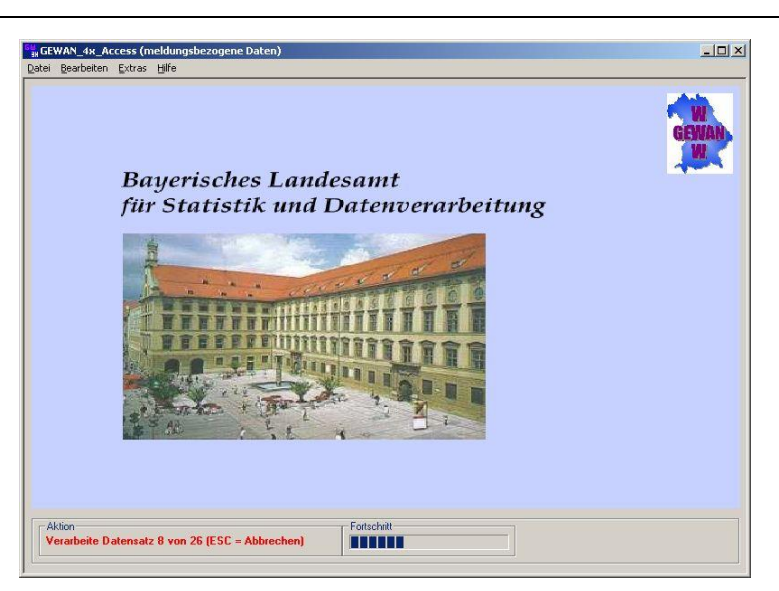

Durch Klick auf die <Esc>-Taste können Sie den Import jederzeit abbrechen. Ist der Import beendet, erhalten Sie ein Erfolgs- bzw. Fehlerfenster. Die Fehler können Sie im Log-File ansehen. Nach erfolgreicher Fertigstellung des Datenimports erhalten Sie einen entsprechenden Hinweis.

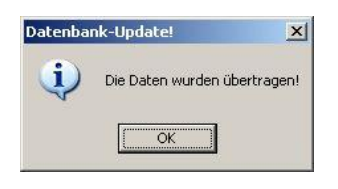

Das **Handbuch zur GEWAN Access-Schnittstelle** können Sie unter https://www.gewan.de/service/downloads/handbuecher/index.html herunterladen.

# **15 Der Thesaurus**

Im Gegensatz zu einfachen Suchmaschinen, wie sie z.B. in vielen Textverarbeitungsprogrammen zu finden sind, verwendet GEWAN keinen reinen Zeichenkettenvergleich, sondern ein intelligentes Suchsystem. Grundlage dafür ist der Thesaurus, eine geordnete und strukturierte Wortsammlung, die auf der gedruckten Fassung der "Klassifikation der Wirtschaftszweige" (*WZ*) basiert.

Der Thesaurus kennt Synonyme und Ober- und Unterbegriffe. Damit ist eine Suche nach Begriffen möglich, die nicht in der Buchform vorkommen. So werden z.B. die Wörter "Auto", "Kraftwagen", "Pkw" und "Kfz" zu einer Synonymgruppe zusammengefasst.

"Handel" ist Oberbegriff zu "Großhandel" und "Einzelhandel". Bei der Suche nach "Handel mit Autos" zeigt das System also auch die möglichen Treffer "Großhandel mit Kraftwagen" und "Einzelhandel mit Kraftwagen" an.

Über die Synonyme werden auch verschiedenen Schreibweisen eines Begriffes ("Photograph", "Fotograf"), komfortable Abkürzungen ("Gh" für "Großhandel"), männliche und weibliche Formen ("Arzt", "Ärztin"), regional unterschiedliche Sprachformen und Ausdrucke ("Brötchen", "Semmel", "Schrippe") oder praxisnahe Formulierungen und Umschreibungen ("Handy" statt "Mobilfunktelefon") abgebildet.

Darüber hinaus ist das System durch die Zuordnung der Wortgrundformen weitgehend unempfindlich gegenüber Konjugations- und Deklinationsformen ("herstellen", "Herstellung") sowie Singular und Pluralformen ("Auto", "Autos" oder "Museum", "Museen").

Selbstverständlich versteht der Thesaurus auch die neue Rechtschreibung.

# **15.1 Die Suchstrategie**

Die Tätigkeitssuche ist als Freitextsuche zu verstehen. Es können beliebige Begriffe eingegeben werden, die dann je nach Suchstrategie verschieden behandelt werden. Drei Suchstrategien (die *Standardsuche*, die *gewichtete Suche* und die *Mustersuche*) stehen Ihnen zur Verfügung. Allen gemeinsam ist, dass sie nicht zwischen der Groß-/Kleinschreibung unterscheiden.

### **15.1.1 Die Standardsuche**

Aus dem eingegebenen Text werden die Stoppworte (z.B. *von*, *der*, *die*, *das*, *ein*, …) eliminiert. Die verbliebenen Worte werden unter Berücksichtigung ihrer Grundform oder Eigenschaft als Synonym zur Suche mit UND verknüpft.

Nachfolgend zwei Beispiele, die Ihnen helfen sollen, die Standardsuche zu verstehen.

*Verkauf von Autos*  $\rightarrow$  gesucht werden die beiden Worte *Verkauf* und *Auto* 

Auto\*  $\rightarrow$  gesucht werden alle Wörter, die mit Auto beginnen, wie z.B. Autos, Automat etc.

### **15.1.2** Die gewichtete Suche

Dieser Suchmodus ist voreingestellt, da er in den meisten Fällen zum Erfolg führen dürfte.

Wie beim Standardmodus werden hier die Stoppworte herausgefiltert und die Grundform, sowie die Synonymeigenschaft der einzelnen Wörter berücksichtigt.

Anders ist die Ermittlung der Treffer. Neben einer logischen UND-Verknüpfung wird auch eine ODER-Verknüpfung für die Suche verwendet. Die Liste enthält somit auch Signaturen, die nicht alle Suchbegriffe, jedoch mindestens einen enthalten.

Die Rangfolge in der Anzeige wird von der Anzahl der enthaltenen Suchbegriffe bestimmt. Zuerst erscheinen die Signaturen mit allen bzw. den meisten Suchbegriffen. Danach folgen die Treffer, die weniger Suchbegriffe beinhalten.

Die Trefferquote ist hier also bedeutend höher, dafür stehen die Signaturen, die mit hoher Wahrscheinlichkeit in Frage kommen, ganz oben.

Nachfolgend drei Beispiele, die Ihnen helfen sollen, die gewichtete Suche zu verstehen.

*Herstellung von Tischen und Stühlen* → gesucht wird: *Herstellung* und/oder *Tisch* und/oder *Stuhl* 

*Verkauf von Auto\**  $\rightarrow$  gesucht wird: *Verkauf* und/oder alle Wörter die mit *Auto* beginnen (wie z.B. *Autos, Automat, Autozubehör, automatisch*) etc.

*Herstellung von \*netz\** → gesucht wird: *Herstellung* und/oder alle Wörter, die *Netz* beinhalten (z.B. *Fischernetze*, *Netzwerk*, *Netzgarn*).

### **15.1.3** Die Mustersuche

Bei der Mustersuche wird der eingegebene Text unverändert an die Suche weitergegeben. Es erfolgt keine Stoppwortanalyse, Grundformreduktion oder Beachtung der Synonyme. Einzig die Groß-/ Kleinschreibung bleibt (wie bei den anderen Sucharten) unberücksichtigt.

Nachfolgend zwei Beispiele, die Ihnen helfen sollen, die Mustersuche zu verstehen.

*Reparatur von Büromöbeln*  $\rightarrow$  gesucht wird: *Reparatur von Büromöbeln* 

\**rind*\*  $\rightarrow$  gesucht wird: die Buchstabenfolge *rind*, wobei das Suchergebnis neben *Rind*er, Weide*rind*, etc. auch Wörter wie Zucke*rind*ustrie oder Lede*rind*ustrie beinhaltet.

Die Mustersuche sollten Sie also nur in Ausnahmefällen anwenden.

### **15.2** Allgemeine Hinweise

Bei jedem der beschriebenen Suchmodi ist es möglich, nur Teile eines Wortes anzugeben, wobei der Rest, auf den es nicht ankommt, durch das Sonderzeichen "\*" ausgedrückt wird.

# Hinweis: Kürzen Sie Wörter nur mit '\*' ab. Wenn Sie ein Wort mit '\*' verkürzt angeben, ist keine Grundformreduktion oder Synonymbehandlung möglich.

Beschränkt sich die Suche auf einen bestimmten Bereich wirtschaftlicher Tätigkeiten, so können Sie bei der Standardsuche oder der gewichteten Suche auch folgende Abkürzungen eingeben.

| Abkürzung | Tätigkeit          |
|-----------|--------------------|
| Н         | Herstellung        |
| Gh        | Großhandel         |
| Eh        | Einzelhandel       |
| V         | Handelsvermittlung |
| Erzg      | Erzeugung          |
| Gew       | Gewinnung          |

# Die Wirtschaftszweigklassifikation orientiert sich hauptsächlich nach Tätigkeiten und nicht an Berufsangaben.

Beispielsweise bleibt die Suche nach Gastwirt (ohne ,\*' hinten) ergebnislos. Bei der Eingabe von Gastwirtschaft, Gasthaus oder Gaststätte erzielen Sie u.a. den Treffer 56.10.1 - Restaurants mit herkömmlicher Bedienung.

Nicht jeder eingegebene Text führt sofort zu einer Trefferliste. Wird ein zusammengesetztes Wort nicht gefunden, empfiehlt es sich, eine erneute Suche zu starten, indem man das Wort in seine Bestandteile zerlegt.

Beispielsweise ist die Suche nach dem Begriff *Getränkegroßhandel* ergebnislos. Die Eingabe von *Großhandel mit Getränken* führt zur richtigen Signatur 46.34.0.

Hilft die oben genannte Methode auch nicht, so deklarieren Sie den Begriff als Wortteil (d.h. Sie ersetzen den nicht bekannten Teil des Wortes mit '\*').

Beispielsweise bringt Ihnen weder die Suche nach der Tätigkeit *Veranstalten von Gewinnspielen* noch die (erneute) Suche mit der Trennung von *Gewinn* und *Spiele* einen Treffer. Dagegen erzielen Sie mit der Eingabe von *Gewinn\** und *Spiele* als Treffer die Signatur 92.00.1 – Veranstaltung von Spielen mit Gewinnmöglichkeit.

# 16 Antworten auf häufig gestellte Fragen (FAQ)

# **16.1 GEWAN startet nicht**

Sollte GEWAN nicht starten, können die unterschiedlichsten Ursachen dafür verantwortlich sein. Eine der häufigsten ist eine veraltete Java-Version (Sie benötigen **mind. Java 11**). Halten Sie Java deshalb stets aktuell. Je nach Zugriffsart (über das Internet bzw. das Behördennetz) können Einstellungen an der Firewall oder am Proxy-Server den GEWAN-Aufruf blockieren. Wenden Sie sich bitte deshalb zunächst an Ihren System-Administrator, da dieser Ihre Vorort-Installation am besten kennt. Weitere Informationen zur Technik und den notwendigen Einstellungen entnehmen Sie bitte unbedingt auch den beiden Handbüchern für Installation und Administration.

# 16.2 Der Druck geht nicht mehr

Ausdrucke aus GEWAN werden im PDF-Format erzeugt und können mit dem Acrobat Reader von Adobe gedruckt werden. Wenn Sie plötzlich nicht mehr drucken können, **prüfen Sie, ob in Ihrem Benutzerprofil ein nicht existenter Pfad eingetragen ist**. Wenn Sie den (nicht existenten) Druckpfad im GEWAN-Benutzerprofil löschen (Speichern nicht vergessen), wird automatisch im Home-Verzeichnis des Benutzers (i.d.R. auf dem Laufwerk C:) der Ordner *gewanFDFDrucke* mit den drei Unterordnern *concated*, *fdfdruck* und *wappen* eingerichtet. Ist die Benutzereinstellung PDF-Gesamtdatei "*archivieren*" für einen Benutzer hinterlegt, stellt GEWAN einen weiteren Unterordner *"archiv*" im Druckpfad bereit.

Ändert sich das Wappen/Logo, senden Sie uns dieses bitte zu. Nach der Implementierung auf dem GEWAN-Server werden Sie davon informiert. Damit das neue Wappen/Logo beim nächsten Mal auch gedruckt werden kann, müssen Sie zunächst das im Unterordner "*wappen*" hinterlegte aktuelle (alte) Wappen/Logo löschen bzw. umbenennen.

<u>Hinweis</u>: Beachten Sie bitte auch die Informationen zum Druck in den Handbüchern für Installation (Kap. 1.4 und 1.5) und Administration (Kap. 3 und 4.1.2).

# **16.3** Die Rechtsform GbR / OHG

Eine GbR / OHG hat in der Regel <u>wenigstens</u> einen, meistens aber zwei oder mehr geschäftsführende Gesellschafter, die jedoch selbst keine GbR / OHG sein können. Sobald Sie die vorletzte Person einer GbR / OHG abmelden (Kap. 7.2.2), können Sie während dieser Aktion auch eine Rechtsformänderung in ein (nicht eingetragenes) Einzelunternehmen durchführen. Alternativ können Sie die GbR / OHG komplett abmelden und für den verbleibenden Gesellschafter eine neue Anmeldung eingeben. Gleiches gilt für den umgekehrten Fall, wenn aus der Einzelfirma eine Personengesellschaft entsteht. In beiden Fällen ist als Ab- und Anmeldegrund "Wechsel der Rechtsform" anzugeben.

Wenden Sie sich bitte zur Klärung für die in Ihrem Landkreis gewünschten Vorgehensweisen an Ihre zuständige Aufsichtsbehörde.

<u>Hinweis</u>: Beachten Sie bitte auch die Empfehlungen des Statistischen Bundesamtes (Meldeverfahren bei einer GbR), die Sie von der GEWAN-Webseite unter https://gewan.bayern.de/mam/gewerbewesen/meldeverfahren\_gbr.pdf beziehen können.

# 16.4 Die Rechtsform ... & Co.KG / OHG

In einer GmbH & Co. Kommanditgesellschaft ist in der Regel eine jur. Person (GmbH) als die persönlich haftende Gesellschafterin (Komplementär) dieser Personengesellschaft auf der Personenebene (vgl. Kap. 3.4.4) anzugeben. Die gesetzlichen Vertreter der jur. Person (GmbH) können Sie wiederum als nat. Personen in dieser jur. Person hinterlegen.

In sehr seltenen Fällen kommt es vor, dass

- a) neben der jur. Person zusätzlich eine nat. Person persönlich haftend ist. Diese können Sie ähnlich der nat. Person eines Einzelunternehmens anlegen (Kap. 3.4.1) bzw. hinzufügen (Kap. 3.4.5). Für diese nat. Person wird eine eigene Ausfertigung der Gewerbemeldung gedruckt.
- b) als phG (persönlich haftende Gesellschafterin) keine GmbH, sondern eine GmbH & Co. Kommanditgesellschaft im Handelsregister eingetragen ist und erst auf dieser Ebene eine jur. Person (GmbH) als gesetzlicher Vertreter fungiert, wobei Sie deren gesetzliche Vertreter in Form von nat. Personen nicht hinterlegen können, da dies das Formular (und damit auch GEWAN) nicht vorsieht (Kap. 3.4.7.2).

(S.a. den Hinweis **Die detaillierte Aufstellung und Beschreibung** "*Übersicht Rechtsformen"…* in Kap. 3.1).

### 16.5 Die Rechtsform Limited / Ltd.

Um eine Limited / Ltd. zu erfassen, wählen Sie als Rechtsform *Sonstige nicht aufgeführte ausländische Rechtsform (Nicht EU-Recht) – Juristische Person*. Analog einer GmbH geben Sie die Registerdaten bei der juristischen Person ein (Kap. 3.4.3).

### 16.6 Die Rechtsform Aktiengesellschaft / AG

Bei einer Aktiengesellschaft erfassen Sie <u>keine</u> gesetzlichen Vertreter, sondern nur den Namen der vertretungsberechtigten Person (Kap. 3.4.3).

### 16.7 Die Betriebsstätte liegt in einem anderen Meldebezirk

Für die Frage der Zuständigkeit von Gewerbemeldungen ist <u>nur</u> der Ort der Betriebsstätte relevant.

Liegt die Betriebsstätte außerhalb Ihres Meldebezirks, verweisen Sie den Gewerbetreibenden an die zuständige Kommune (siehe Kap. 3.1.1).

### **16.8** Eine Meldung ist mit falschem Anzeigedatum gespeichert

Diese häufig gestellte Frage betrifft i.d.R. nur kreisangehörige Kommunen.

Haben Sie eine Meldung versehentlich mit einem falschen Anzeigedatum (Feld 32 im Formular), das zeitlich <u>vor</u> dem Startdatum der elektronischen Weiterleitung (s.a. Kap. 10) liegt, gespeichert, obwohl das Anzeigedatum richtigerweise <u>nach</u> dem Startdatum war, müssen Sie die Meldung <u>nicht</u> nochmal neu erfassen, da eine Korrektur dieser Meldung (s.a. Kap. 5) hinsichtlich des (falschen) Anzeigedatums bewirkt, dass die Meldung nun dem Landratsamt zur Prüfung vorliegt.

Dasselbe gilt auch im umgekehrten Fall: Haben Sie eine Meldung versehentlich mit einem falschen Anzeigedatum, das zeitlich **nach** dem Startdatum der elektronischen Weiterleitung liegt, gespeichert, obwohl das Anzeigedatum richtigerweise **vor** dem Startdatum war, müssen Sie die Meldung ebenfalls **nicht** nochmal neu erfassen, da eine Korrektur dieser Meldung hinsichtlich des (falschen) Anzeigedatums **möglichst bald nach dem Speichern** (unbedingt, <u>bevor</u> das LRA Ihre Meldung genehmigt hat, danach können Sie die Anmeldung nur noch berichtigen und Sie können den Betriebsbeginn und das Anzeigedatum der Meldung nun aus der Liste der zu prüfenden Meldungen in der GEWAN | Komponente *Landratsamt* (s.a. Benutzerhandbuch für Landratsämter, Kap. 3ff) entfernt ist.

# **GEWAN – Benutzerhandbuch**

# 17 Index

| § 34 GewO Tätigkeit                                                           |                                        |
|-------------------------------------------------------------------------------|----------------------------------------|
| Abmeldung                                                                     |                                        |
| einer Person aus einer Personengesellschaft z.B. GbR (Gesellschafteraustritt) |                                        |
| Einzelunternehmen                                                             |                                        |
| mit gleichzeitiger Rechtsformänderung                                         |                                        |
| Personengesellschaft                                                          |                                        |
| Administration von GEWAN                                                      |                                        |
| Adresse                                                                       |                                        |
| der Person übernehmen                                                         |                                        |
| Straßenname                                                                   |                                        |
| unbekannt verzogen                                                            | 72                                     |
| Adressliste alle Betriebe                                                     | 232                                    |
| AGS (Allgemeiner Gemeindeschlüssel)                                           | 15 98 154                              |
| Altdaten                                                                      | 28 35 50 178 199                       |
| Angahen zur gesetzlichen Unfallversicherung                                   | 91                                     |
| Anmeldung                                                                     | ······································ |
| Loggin in GEWAN                                                               | 15                                     |
| Pücknahma einer irrtümlich/fahlerhaft erfassten Anmeldung                     | 146                                    |
| Zwischonspoichern                                                             |                                        |
| Zwischenspeichen                                                              |                                        |
| Autentinatisemauonis                                                          |                                        |
| Autorderung zur Erfullung der Anzeigepflicht                                  |                                        |
|                                                                               | 200                                    |
| Betried                                                                       |                                        |
| Person                                                                        |                                        |
| Ubersicht                                                                     |                                        |
| Auskunft nur bei berechtigtem Interesse                                       |                                        |
| Auswahlbox                                                                    |                                        |
| Authentifizierungslevel 1 bis 4                                               |                                        |
| BayernPortal Aufgabenbeschreibung                                             |                                        |
| Beanstandungen vom LRA                                                        |                                        |
| Druck                                                                         |                                        |
| Löschen                                                                       |                                        |
| Bemerkung                                                                     |                                        |
| Betriebsbezogen                                                               |                                        |
| Betriebsbezogen (Auskunft)                                                    |                                        |
| Personenbezogen (Auskunft)                                                    |                                        |
| Personenbezogen (JP)                                                          |                                        |
| Personenbezogen (NP)                                                          |                                        |
| Benutzereinstellungen                                                         |                                        |
| Angabe der Gesellschafter bei einer GbR                                       |                                        |
| Übersicht                                                                     |                                        |
| Benutzername eingeben                                                         |                                        |
| Besonderheiten der unterschiedlichen Rechtsformen                             |                                        |
| Beteiligung der öffentlichen Hand                                             | 91                                     |
| Betriebsadresse                                                               | 89                                     |
| Betriebsauskunft                                                              | 200                                    |
| Betriebsname                                                                  | 200                                    |
| ändern                                                                        | 110                                    |
| andern                                                                        |                                        |
| einer Obk                                                                     |                                        |
| Detrichenummer                                                                |                                        |
| Detriebastättene drasse                                                       |                                        |
| Detriebenseke                                                                 |                                        |
| Betriebssuche                                                                 |                                        |
| bei einer Verwaltungsgemeinschaft                                             |                                        |
| Suchart                                                                       |                                        |
| uber Betriebsdaten                                                            |                                        |
| über Personendaten                                                            |                                        |
| Bürger-Online                                                                 |                                        |

# **GEWAN – Benutzerhandbuch**

| Button                                                          |                    |
|-----------------------------------------------------------------|--------------------|
| Datenaktualisierung                                             |                    |
| Daten-Export                                                    |                    |
| Adressliste alle Betriebe                                       |                    |
| Adressliste alle Betriebe erstellen                             | 221                |
| Exportart betriebsbezogen oder meldungsbezogen                  | 241.243            |
| in die GEWAN-Access-Datenbank                                   |                    |
| Liste erstellen                                                 |                    |
| Liste erstellen sortieren exportieren auswerten                 | 11                 |
| Datum                                                           |                    |
| Aktueller Tag                                                   | 9                  |
| Eingabe und Schreibweise                                        | 9                  |
| Unbekannt                                                       | 9                  |
| Dienstsiegel drucken                                            | 98                 |
| Doppelte Personen                                               | 71                 |
| Druck                                                           |                    |
| Auskunft                                                        | 178                |
| Dienstsiegel                                                    | 98                 |
| Direkter Ausdruck                                               | 177                |
| Formular DSGVO                                                  | 99                 |
| Interne Verteiler                                               |                    |
| Kostenentscheidung und Kostenrechnung                           | 99                 |
| Leerformulare                                                   |                    |
| Lectromatare                                                    | 2/18               |
| Meldung                                                         |                    |
| Öffantlicha Vargnügung                                          | 100                |
| Sporrzoitvorkürzung                                             |                    |
| Voreshau                                                        |                    |
| Volischau                                                       | 10/ 107 100 100    |
| Wonnen                                                          | 104, 107, 100, 190 |
| Wagfall der CZP und PZP Earmulara                               |                    |
| Wegian der OZK und DZK Formulate                                |                    |
|                                                                 | 177                |
|                                                                 |                    |
|                                                                 |                    |
| Dublettenprulung                                                |                    |
| Eintritt ges. Vertreter                                         |                    |
| Elektronischer Verstandigungsdienst.                            |                    |
| DTUCK                                                           |                    |
| Wegfall versanddruck                                            |                    |
| Empfehlungen des Statistischen Bundesamtes                      |                    |
| Erlaubnis                                                       | 0.4                |
| einer juristischen Person                                       |                    |
| einer naturlichen Person.                                       |                    |
| Esc(ape)-Taste                                                  |                    |
| Export der Daten in die GEWAN-Access-Datenbank                  |                    |
| Falsche Rechtsform angemeldet                                   |                    |
| FAQ's – Häufig gestellte Fragen                                 |                    |
| Farbcodierung Listen                                            |                    |
| Fehlermeldungen                                                 |                    |
| 3098                                                            |                    |
| 60100                                                           |                    |
| Einstellungen                                                   |                    |
| Freitextnachricht                                               |                    |
| Fremdperson                                                     |                    |
| GbR                                                             |                    |
| Gesellschafteraustritt                                          |                    |
| Gesellschaftereintritt                                          |                    |
| Meldeverfahren                                                  |                    |
| Geburtsland                                                     |                    |
| Gegenseitige Unterrichtung (Verlegung in/aus Ihren Meldebezirk) |                    |
| Geschäftsführerwechsel                                          |                    |
| Gesellschafter                                                  |                    |
| LDBV   |  |
|--------|--|
| IT-DLZ |  |

| Anzahl wird automatisch ermittelt                                                                                                    |                                       |
|----------------------------------------------------------------------------------------------------|---------------------------------------|
| Austritt                                                                                                    | 149                                   |
| Fintritt weitere Person                                                                                                    | 100                                   |
| ges. Vertreter der phG ist eine jur. Person (Ausnahmefall)                                                                                                    | 80                                    |
| geschäftsführender                                                                                                    | 248                                   |
| Kostenerstellung                                                                                                    | 97                                    |
| Gesetzliche Unfallversicherung                                                                                                    |                                       |
| Gesetzlicher Vertreter                                                                                                    | , , , , , , , , , , , , , , , , , , , |
| Austritt                                                                                                    |                                       |
| Eintritt                                                                                                    |                                       |
| GEWAN                                                                                                    |                                       |
| Komponenten                                                                                                    |                                       |
| Versionshistorie                                                                                                    | 12                                    |
| Wirtschaftskammern                                                                                                    | 14                                    |
| GEWAN beenden                                                                                                    | 20                                    |
| GEWAN-Komponenten                                                                                                    |                                       |
| Bürger-Online                                                                                                    |                                       |
| Daten-Export                                                                                                    | 240                                   |
| Wirtschaftskammern                                                                                                    |                                       |
| GEWAN-Schulungen (Termine)                                                                                                    | 7                                     |
| GEWAN-Service                                                                                                    | 20.21                                 |
| Gewerbeanmeldung einer Wirtschaftskammer                                                                                                    | 156                                   |
| Gewerbeanzeige                                                                                                    |                                       |
| Nachträgliches Aktualisieren der Daten                                                                                                    |                                       |
| Stornieren                                                                                                    | 121                                   |
| Gewerheuntersagung                                                                                                    |                                       |
| iuristische Person (rote Markierung)                                                                                                    | 229                                   |
| natürliche Person (rote Markierung)                                                                                                    | 223 227                               |
| natürliche Person Warnhinweis)                                                                                                    | , 223, 227<br>72                      |
| Gewerhezusatz                                                                                                    | 38 218                                |
| GmbH in Gründung wird GmbH                                                                                                    | 79 105 144                            |
| Gründeragenturen (Meldungen in Panierform)                                                                                                    |                                       |
| Handbücher herunterladen                                                                                                    | 15.20                                 |
| Handwerkskarte                                                                                                    |                                       |
| der juristischen Person                                                                                                    | 85                                    |
| der Person                                                                                                    | 76                                    |
| Druck im Feld 29                                                                                                    | 42                                    |
| fehlende Pflichtfelder                                                                                                    | 145                                   |
| zum Betrieh (hetriehshezogen)                                                                                                    | 40<br>40                              |
| Hauntmenii                                                                                                    |                                       |
| Gewerbeauskunft                                                                                                    | 24                                    |
| Gewerbemeldungen                                                                                                    | 22                                    |
| Verwaltung                                                                                                    | 25                                    |
| Hilfe                                                                                                    |                                       |
| GFWAN-Serviceline Kontaktdaten                                                                                                    | 7                                     |
| Kurzanleitungen herunterladen                                                                                                    | 15.20                                 |
| Hinwais                                                                                                    |                                       |
| 2 Stunden heine Altien $\rightarrow$ Neuermaldung                                                                                                    | 10                                    |
| A dragge Dataiabastätte (DLZ Out)                                                                                                    |                                       |
| Adresse Detriedsstatte (PLZ, OI)                                                                                                    |                                       |
| Alter and the second second se |                                       |
| Aktiengesenischaft (keine ges. Vertreter)                                                                                                    |                                       |
| Andaten                                                                                                    |                                       |
| Annieluung einer verwaltungsgemeinschalt.                                                                                                    |                                       |
| Austritt nur einer Person auf einmal aus einer Personengesellschaft                                                                                                    |                                       |
| Austriusdatum entrernen                                                                                                    |                                       |
| Benutzereinstellungen                                                                                                    |                                       |
| Benutzereinstellungen (GbK)                                                                                                    |                                       |
| Benutzereinstellungen Druckart.                                                                                                    |                                       |
| Betriebsstatistik (Urtsteil)                                                                                                    |                                       |
| Datum Betriebsbeginn andern                                                                                                    |                                       |
| Direkter Ausdruck                                                                                                    |                                       |

| Donnelklick                                                             | 60                                    |
|-------------------------------------------------------------------------|---------------------------------------|
| Druck Feld 11                                                           |                                       |
| Druck Handwerkskarte (Feld 29)                                          |                                       |
| Druckvorschau                                                           |                                       |
| Eindeutige Tätigkeit                                                    |                                       |
| Eingabe der Registerdaten bei einer Kapitalgesellschaft                 |                                       |
| eingetragene Unternehmen                                                |                                       |
| Empfehlungen des Statistischen Bundesamtes                              |                                       |
| Farbcodierung Listen                                                    |                                       |
| Formulare (keine Speicherung)                                           |                                       |
| Freiwillige Ummeldegründe                                               |                                       |
| Freiwillige Ummeldung                                                   |                                       |
| Gesellschafteraustritt                                                  |                                       |
| Gesetzlicher Vertreter tritt aus Kapitalgesellschaft                    |                                       |
| Gewerbeausübung untersagt (iur. Person)                                 |                                       |
| Gewerbeausübung untersagt (nat. Person)                                 |                                       |
| Historische Daten ansehen                                               |                                       |
| Historische Daten drucken                                               |                                       |
| Kein Druck Dienstsiegel bei Leerformularen                              |                                       |
| keine Straße zuordenbar                                                 |                                       |
| Korrektur (Betrieb)                                                     |                                       |
| Korrektur (Person)                                                      |                                       |
| Liste (Größenbeschränkung)                                              |                                       |
| Meldung einer Wirtschaftskammer                                         |                                       |
| Minderjähriger Gewerbetreibender                                        |                                       |
| Mussfelder                                                              |                                       |
| Mustersuche                                                             | 30                                    |
| Nachsignierung                                                          | 44                                    |
| Person (Familienname, Vorname, Geburtsdatum)                            |                                       |
| Person (onnelt (Prüfung)                                                |                                       |
| Person unbekannt                                                        | 64                                    |
| Personenbezogene Bemerkung                                              | 76                                    |
| Rechnung (Adresse)                                                      | 97                                    |
| Rechtsform in Gründung                                                  | 70                                    |
| Rücknahme Beanstandung durch LRA                                        | 154                                   |
| Schlüssel 99998 (bleibt unsigniert)                                     | 48                                    |
| Schlüssel 99998 (keine Auswertung)                                      | 51                                    |
| Schlüssel 99999 (Tätigkeiten nicht mischen)                             | 48                                    |
| Schlüssel 99999 (universell nutzbar)                                    | 5(                                    |
| Schlüssel 99999 (wird nachsigniert)                                     | 48                                    |
| Straßenverzeichnis (Groß-/Kleinschreibung)                              | 210                                   |
| Suche (Groß-/Kleinschreibung)                                           | 217                                   |
| Tätigkeit Schlüssel 0000                                                | 201                                   |
| Tätigkeiten                                                             |                                       |
| Ummeldegründe                                                           |                                       |
| Ummeldegründe kombinieren                                               |                                       |
| Varwaltungsgamainsahaft (Evnort)                                        |                                       |
| Verwaltungsgemeinschaft (Export)                                        | 216 224                               |
| Zwischengespeicherte Meldung lägehen                                    |                                       |
| Zwischengespeicherte Meldung loschen                                    |                                       |
| Details                                                                 | 201 20                                |
| Bellied                                                                 |                                       |
| Person                                                                  |                                       |
| Istoriennummer                                                          |                                       |
| CENTAN                                                                  |                                       |
|                                                                         | · · · · · · · · · · · · · · · · · · · |
| Kurzanieitung Anmeldung einer GmbH & Co.KG (Link)                       |                                       |
| Kurzanieitung Datenaktualisierung (Link)                                |                                       |
| Kurzanieitung Eintritt/Austritt ges. Vertreter einer jur. Person (Link) |                                       |
| Kurzanleitung GbR wird Einzelunternehmen (Link)                         |                                       |
| Kurzanleitung Import Ergebnisliste in MS Excel (Link)                   |                                       |
| Kurzanleitung Stornomeldung (Link)                                      |                                       |
| istallation                                                             |                                       |

| der GEWAN-Access-Schnittstelle                     |                                       |
|----------------------------------------------------|---------------------------------------|
| von GEWAN                                          |                                       |
| IT-DLZ                                             | 7                                     |
| Java Version 11                                    |                                       |
| Kennwort                                           |                                       |
| ändern                                             |                                       |
| eingeben                                           |                                       |
| falsche Zugangsdaten                               |                                       |
| Komponenten von GEWAN                              |                                       |
| Korrektur                                          |                                       |
| Abmeldung einer Person                             |                                       |
| Betrieh                                            | 106                                   |
| Fehler in der Gewerbemeldung                       | 104                                   |
| Person                                             | 113                                   |
| Personengesellschaft                               | 104                                   |
| Registername                                       | 68                                    |
| umgemeldete Personengesellschaft                   | 107                                   |
| Korrakturanfraga                                   |                                       |
| Konekturannage                                     | 154<br>06                             |
| Kurzanlaitungan baruntarladan                      | 6 15 20 104                           |
| Kurznama das Ranutzars                             |                                       |
| L on drotsomt                                      |                                       |
| Kannzaishan                                        | 220                                   |
|                                                    |                                       |
| Kucklauler                                         |                                       |
| Status                                             |                                       |
| Limited (by Shares)                                |                                       |
| Listen Farbcoderung                                |                                       |
| Listenauībau                                       |                                       |
| Lupe-Zeicnen                                       |                                       |
| Meldungsart                                        | 220                                   |
| Auspragungen                                       |                                       |
| Minderjanriger Gewerbetreibender                   |                                       |
| Mussreider                                         | 11, 35, 49, 70, 91, 92, 126, 128, 193 |
| Mustersuche                                        |                                       |
| Namensanderung                                     | 122                                   |
| juristische Person                                 |                                       |
| natürliche Person                                  |                                       |
| Natürliche Person                                  |                                       |
| hinzufügen                                         |                                       |
| minderjährig                                       |                                       |
| Natürliche Person hinzufügen                       |                                       |
| Nebenerwerb                                        |                                       |
| Neuerungen von GEWAN                               |                                       |
| Öffentliche Hand beteiligt                         |                                       |
| Organisation                                       |                                       |
| Personenauskunft                                   |                                       |
| Personengesellschaft                               |                                       |
| Eingabe Grunddaten einer GbR                       |                                       |
| zusammengesetzt, ohne eigene Rechtspersönlichkeit  |                                       |
| Personennummer                                     |                                       |
| Personensuche                                      |                                       |
| Postfach                                           |                                       |
| Bürger-Online                                      |                                       |
| Freitextnachricht                                  |                                       |
| Online-Auskunft                                    |                                       |
| Rückläufer                                         |                                       |
| Rückläufer des LRA                                 |                                       |
| Unterrichtung (Verlegung in/aus Ihren Meldebezirk) |                                       |
| Vorläufiger (zwischengespeicherter) Betrieb        |                                       |
| Wirtschaftskammer                                  |                                       |
| Prüfung der Zuständigkeit                          | 29                                    |
| Rechtsform                                         |                                       |

| & Co. KG                                                                           |     |
|------------------------------------------------------------------------------------|-----|
| & Co. OHG                                                                          |     |
| Aktiengesellschaft                                                                 |     |
| Anderung                                                                           |     |
| Falsche Rechtsform                                                                 |     |
| Inter Gemeinde/VG                                                                  |     |
| in Grundung                                                                        |     |
|                                                                                    |     |
| OHG                                                                                |     |
| Private Company Limited by Shares                                                  |     |
| zwischen nicht eingetregenem Einzelunternehmen und eingetregenem Einzelunternehmen | 105 |
| Zwischen mehr eingeträgenem Einzerumernennen und eingeträgenem Einzerumernennen    |     |
| allgemein                                                                          | 79  |
| korrigieren                                                                        | 68  |
| Rückläufer                                                                         |     |
| der Gemeinde für die Meldung der Wirtschaftskammer                                 | 153 |
| des Landratsamts                                                                   | 154 |
| Rücknahme irrtimlich/fehlerhaft erfasste Anmeldung                                 |     |
| Schaltfläche                                                                       |     |
| Schritt für Schritt Kurzanleitungen herunterladen                                  |     |
| Schulungen zu GEWAN (Termine)                                                      |     |
| Serienbrief                                                                        |     |
| Serviceline Kontaktdaten                                                           |     |
| Sonstige Daten                                                                     |     |
| Staaatsangehörigkeit                                                               |     |
| Startdatum                                                                         |     |
| Startmenü                                                                          |     |
| Statistik                                                                          |     |
| Betriebsstatistik                                                                  |     |
| Zahl der Betriebe und Personen                                                     |     |
| Zahl der Meldungen                                                                 |     |
| Stornierung einer Gewerbeanzeige                                                   |     |
| Straßensuche                                                                       |     |
| Straßenverzeichnis                                                                 |     |
| Suche                                                                              |     |
| Betrieb                                                                            |     |
| Betrieb Suchart                                                                    |     |
| Betrieb uber Person                                                                |     |
| gemeindespezifisch                                                                 |     |
| juristische Parson                                                                 |     |
| Julistische Felson                                                                 |     |
| Person                                                                             |     |
| Tätigkeit eingehen                                                                 |     |
| Aufsplitten in mehrere einzelne Tätigkeiten                                        | 136 |
| Die gewichtete Suche                                                               |     |
| Die Mustersuche                                                                    |     |
| Die Standardsuche                                                                  |     |
| in der Praxis                                                                      |     |
| Korrektur                                                                          |     |
| Löschen                                                                            |     |
| mit einem bekannten WZ-Schlüssel                                                   |     |
| mit einem Schlüssel nach § 34 GewO                                                 |     |
| Schlüssel 99998                                                                    |     |
| Schlüssel 99999                                                                    |     |
| vorläufiger Schlüssel 99999                                                        |     |
| Telefonnummer nach DIN 5008                                                        |     |
| UG (haftungsbeschränkt) in Gründung wird UG (haftungsbeschränkt)                   |     |
| Ummeldung                                                                          |     |
| Anderung der Tätigkeit                                                             |     |
| Erweiterung der Tätigkeit                                                          |     |

| LDBV   |
|--------|
| IT-DLZ |

| Freiwillige Ummeldung Betrieb                         |  |
|-------------------------------------------------------|--|
| Freiwillige Ummeldung Person                          |  |
| Gründe (Auswahl)                                      |  |
| Namensänderung juristische Person                     |  |
| Namensänderung natürliche Person                      |  |
| Sonstige Gründe für die Ummeldung (betriebsbezogen)   |  |
| Sonstige Gründe für die Ummeldung (personenbezogen)   |  |
| Verlegung innerhalb Ihrer Gemeinde                    |  |
| Unterrichtung (Verlegung in/aus Ihren Meldebezirk)    |  |
| Verdachtsmomente Zoll (Finanzkontrolle Schwarzarbeit) |  |
| Verlegung in/aus Ihren Meldebezirk                    |  |
| Ansicht Meldung (Postfach Unterrichtung)              |  |
| Aufforderung Anzeigepflicht (Postfach Unterrichtung)  |  |
| Löschen der Unterrichtung (Postfach Unterrichtung)    |  |
| Postfach Unterrichtung                                |  |
| Status In Bearbeitung (Postfach Unterrichtung)        |  |
| Status Neu (Postfach Unterrichtung)                   |  |
| Suche Betrieb (Postfach Unterrichtung)                |  |
| Versionshistorie von GEWAN                            |  |
| Vertretungsberechtigte Person                         |  |
| Wirtschaftskammer                                     |  |
| Freigabe nicht erteilt                                |  |
| Meldungen nicht änderbar                              |  |
| Rechtsverbindlichkeit der Meldungen                   |  |
| Wirtschaftszweige (WZ)                                |  |
| Klassifikation                                        |  |
| Signaturschlüssel                                     |  |
| Struktur                                              |  |
| Zuständigkeit                                         |  |
| Zwischenspeichern der Anmeldung                       |  |